#### МИНИСТЕРСТВО НАУКИ И ВЫСШЕГО ОБРАЗОВАНИЯ РОССИЙСКОЙ ФЕДЕРАЦИИ

# ФЕДЕРАЛЬНОЕ ГОСУДАРСТВЕННОЕ БЮДЖЕТНОЕ ОБРАЗОВАТЕЛЬНОЕ УЧРЕЖДЕНИЕ ВЫСШЕГО ОБРАЗОВАНИЯ

#### СЕВЕРО-КАВКАЗСКАЯ ГОСУДАРСТВЕННАЯ АКАДЕМИЯ

СРЕДНЕПРОФЕССИОНАЛЬНЫЙ КОЛЛЕДЖ

К. И. Аджиева

# МДК.01.01. ПРАКТИЧЕСКИЕ ОСНОВЫ БУХГАЛТЕРСКОГО УЧЕТА АКТИВОВ ОРГАНИЗАЦИИ

Практикум для обучающихся 3 курса специальности 38.02.01 Экономика и бухгалтерский учет (по отраслям)

Черкесск 2025 Рассмотрено на заседании ЦК экономических дисциплин Протокол № 1 от «02» 09. 2024 г. Рекомендовано к изданию редакционно-издательским советом СКГА. Протокол № 27 от «07» 11. 2024 г.

**Рецензенты:** Аджиева А.И., к.э.н., доцент кафедры «Бухгалтерский учет» «СКГА».

А 29 Аджиева, К. И. МДК.01.01. Практические основы бухгалтерского учета активов организации практикум для обучающихся 3 курса по специальности 38.02.01 Экономика и бухгалтерский учет (по отраслям) / К. И. Аджиева. – Черкесск: БИЦ СКГА, 2025. – 240 с.

УДК 657 ББК 65.052

© Аджиева К. И., 2025 © ФГБОУ ВО СКГА, 2025

# СОДЕРЖАНИЕ

| Введение                                                   | 4   |
|------------------------------------------------------------|-----|
| Практическое задание 1. Ввод сведений об организации       | 5   |
| Практическое задание 2. Сведения об учетной политике       | 10  |
| организации                                                |     |
| Практическое задание 3. Учет кассовых операций             | 15  |
| Практическое задание 4. Учет операций на расчетном счете   | 28  |
| Практическое задание 5. Учет расчетов с покупателями       | 43  |
| Практическое задание 6. Учет расчетов с поставщиками       | 53  |
| Практическое задание 8. Учет основных средств              | 65  |
| Практическое задание 9. Учет создания материальных запасов | 128 |
| Практическое задание 10. Учет использования материальных   | 151 |
| запасов                                                    |     |
| Практическое задание 11. Выявление финансовых результатов  | 169 |
| Практическое задание12. Учет выпуска готовой продукции     | 176 |
| Практическое задание 13. Учет продаж готовой продукции     | 205 |

## введение

В условиях развития предпринимательства, возникновения новых форм собственности появляется множество хозяйствующих субъектов. Возрастает и потребность в специалистах в области бухгалтерского учета, и интерес к профессии бухгалтера, аудитора.

В методических указаниях приведены практические задания, которые помогут студентам получить основные навыки по теоретическим основам бухгалтерского учета.

Методические указания представляют собой дополнение к теоретическому курсу «Документирование хозяйственных операций и ведение бухгалтерского учета активов организации» и предназначены для более полного усвоения теоретического материала и приобретения практических навыков в вопросах теории бухгалтерского учета.

Методические указания состоят из двадцати практических работ. При изучении выше указанной учебной дисциплины.

Для успешного выполнения практических работ обучающийся должен: **уметь:** 

– применять нормативное регулирование бухгалтерского учета;

 ориентироваться на международные стандарты финансовой отчетности;

- соблюдать требования к бухгалтерскому учету;
- следовать методам и принципам бухгалтерского учета;
- использовать формы и счета бухгалтерского учета;

#### знать:

- нормативное регулирование бухгалтерского учета и отчетности;
- национальную систему нормативного регулирования;
- международные стандарты финансовой отчетности;
- понятие бухгалтерского учета;
- сущность и значение бухгалтерского учета;
- историю бухгалтерского учета;
- основные требования к ведению бухгалтерского учета;
- предмет, метод и принципы бухгалтерского учета;
- план счетов бухгалтерского учета;
- формы бухгалтерского учета.

# Практическое задание 1. ВВОД СВЕДЕНИЙ ОБ ОРГАНИЗАЦИИ

В первую очередь, следует ввести информацию, характеризующую организацию, в которой предполагается вести учет. Эта информация сохраняется программой в информационной базе и в дальнейшем используется при заполнении первичных документов и формировании отчетов.

Сведения об организации относятся к категории постоянной или условно-постоянной информации. Поскольку в одной информационной базе можно вести учет для нескольких юридических лиц, основные сведения о каждом из них указываются в списке *Организации*, форма которого открывается через

Панель разделов  $\rightarrow$  Главное  $\rightarrow$  Настройки  $\rightarrow$  Организации.

Все поля формы сведений об организации можно условно разделить на обязательные и необязательные для заполнения. В этой и во всех других формах программы обязательные поля выделяются подчеркиванием красной пунктирной линией.

Рассмотрим порядок заполнения этой формы на конкретном примере ввода сведений об организации «ЭПОС».

#### ИНФОРМАЦИЯ № 1

15.05.2006 года произведена регистрация новой организации – акционерного общества «ЭПОС» (Экспериментальное Производственное Объединение Столяров).

#### СВЕДЕНИЯ ОБ ОРГАНИЗАЦИИ

Таблица № 1

| НАИМЕНОВАНИЕ ОРГАНИЗАЦИИ   |                             |  |
|----------------------------|-----------------------------|--|
| Наименование               | АО ЭПОС                     |  |
| Полное наименование        | Акционерное общество «ЭПОС» |  |
| Наименование плательщика в |                             |  |
| платежных документах на    | Акционерное общество «ЭПОС» |  |
| перечисление налогов       |                             |  |

#### Таблица № 2

| БАНКОВСКИЕ РЕКВИЗИТЫ             |                     |  |
|----------------------------------|---------------------|--|
| Номер счета 40201810500000100005 |                     |  |
| Вид счета Расчетный              |                     |  |
| БИК банка 044525225              |                     |  |
| Наименование банка ПАО СБЕРБАНК  |                     |  |
| Корр. счет                       | 3010181040000000225 |  |
| Дата открытия 17.01.202_         |                     |  |
| Валюта счета                     | руб.                |  |

Таблица № 3

| ОСНОВНЫЕ СВЕДЕНИЯ ОБ ОРГАНИЗАЦИИ            |                                   |  |
|---------------------------------------------|-----------------------------------|--|
| ИНН                                         | 7806337281                        |  |
| ОГРН                                        | 5067847011910                     |  |
| КПП                                         | 780201001                         |  |
| Код ИФНС                                    | 7802                              |  |
| Нанионарания ИФИС                           | Межрайонная ИФНС России №17 по    |  |
| паименование ифпС                           | Санкт-Петербургу                  |  |
| Дата выдачи свидетельства о                 | 16.05.2006                        |  |
| постановке на налоговый учет                |                                   |  |
| Дата государственной регистрации            | 15.05.2006                        |  |
| Серия и номер свидетельства 78 № 1012341234 |                                   |  |
| Код налогового органа, выдавшего            | 7802                              |  |
| свидетельство                               | 1802                              |  |
| Наиманараниа налогорого органа              | Межрайонная инспекция Федеральной |  |
|                                             | налоговой службы №15 по Санкт-    |  |
| выдавшего свидетельство                     | Петербургу                        |  |

# Таблица № 4

| АДРЕСА И ТЕЛЕФОНЫ |                                                       |  |  |
|-------------------|-------------------------------------------------------|--|--|
| IOnumerou v annos | 194358, город Санкт-Петербург, пр-кт Энгельса, д. 154 |  |  |
| юридический адрес | литера А, помещ. 29-н ком. 79                         |  |  |
| Фактический адрес | 194358, город Санкт-Петербург, пр-кт Энгельса, д. 154 |  |  |
|                   | литера А, помещ. 29-н ком. 79                         |  |  |
| Почтовый адрес    | 194358, город Санкт-Петербург, пр-кт Энгельса, д. 154 |  |  |
|                   | литера А, помещ. 29-н ком. 79                         |  |  |
| Телефон           | +7 (812) 528-66-88                                    |  |  |

Таблица № 5

| Таблица № 5                                    |                                                                                  |  |
|------------------------------------------------|----------------------------------------------------------------------------------|--|
| КОДЫ                                           |                                                                                  |  |
| ОКАТО                                          | 40265566000                                                                      |  |
| ОКПО                                           | 11116326                                                                         |  |
| Код организационно-правовой формы<br>по ОКОПФ  | 12267                                                                            |  |
| Наименование организационно-<br>правовой формы | Акционерное общество                                                             |  |
| Код формы собственности по ОКФС                | 16                                                                               |  |
| Наименование формы собственности               | Частная собственность                                                            |  |
| Код вида деятельности по ОКВЭД                 | 77.40                                                                            |  |
| Наименование вида деятельности                 | Аренда интеллектуальной собственности и подобной продукции, кроме авторских прав |  |

# Таблица № 6

| ФОНДЫ                       |                 |  |
|-----------------------------|-----------------|--|
| Регистрационный номер в ПФР | 088-002-161120  |  |
| Регистрационный номер в ФСС | 782901440378291 |  |

Задание № 1 Ввести в информационную базу сведения об организации – АО ЭПОС. Решение

• через

Панель разделов — Главное — Настройки — Организации

открыть список *Организации*. В списке имеется одна запись – *Наша организация* (рис. 1). Указанная строка была введена автоматически при начальном заполнении информационной базы;

| 🗲 🔿 📩 Организации        |      |       | Ĩ                  | × |
|--------------------------|------|-------|--------------------|---|
| Создать 🖨 Реквизиты 🖾    | Ø    | Поиск | (Ctrl+F) × Еще • ? |   |
| Наименование в программе | ↓ИНН |       | кпп                |   |
| 😑 Наша организация       |      |       |                    |   |
|                          |      |       |                    |   |

Рисунок 1- Список «Организации»

• двойным щелчком мыши по этой строчке откроем форму ввода сведений об организации;

| 🔶 🔶 📩 Наша организация (Организация) 🖉 🗴          |                                                                                        |  |  |
|---------------------------------------------------|----------------------------------------------------------------------------------------|--|--|
| Основное Банковские сче                           | та Подразделения Учетная политика Лимиты остатка кассы Регистрации в налоговых органах |  |  |
| Записать и закрыть                                | Записать 🖶 Реквизиты 🔤 🕴 Подключение к 1С-Отчетности Еще 🔹 ?                           |  |  |
| Вид:                                              | Юридическое лицо                                                                       |  |  |
| Сокращенное наименование: ООО "Ромашка" ? История |                                                                                        |  |  |
| Полное наименование:                              | Общество с ограниченной ответственностью "Ромашка"                                     |  |  |
| Наименование в программе:                         | Наша организация ?                                                                     |  |  |
| Префикс:                                          | ?                                                                                      |  |  |
| ИНН:                                              | ? Заполнить реквизиты по ИНН                                                           |  |  |
| КПП:                                              | ? История                                                                              |  |  |
| OFPH:                                             | ОГРН: Дата регистрации:                                                                |  |  |
| Система налогообложения: Общая                    |                                                                                        |  |  |
| Отделение иностранной о                           | рганизации                                                                             |  |  |
| <ul> <li>Основной банковский счет</li> </ul>      |                                                                                        |  |  |
| Банк: БИК или наименование • е                    |                                                                                        |  |  |
| Номер счета: Номер счета                          |                                                                                        |  |  |
| > Адрес и телефон                                 |                                                                                        |  |  |
| > Подписи                                         |                                                                                        |  |  |
| > Логотип и печать<br>Рисунок 2-                  | - Форма ввода сведений о нашей организации перед заполнением                           |  |  |

• в верхней части формы (рис. 2) необходимо ввести сведения об организации из таблицы № 1 (рис. 3);

| 🗲 🔿 ☆ ЭПОС АО (Организация)                                                                                   |                                                     |  |  |  |
|----------------------------------------------------------------------------------------------------|-----------------------------------------------------|--|--|--|
| Основное Подразделения Банковские счета Учетная политика Лимиты остатка кассы Регистрации в налоговых органах |                                                     |  |  |  |
| Записать и закрыть                                                                                            | аписать 🧁 Реквизиты 🛛 🖉 Подключение к 1С-Отчетности |  |  |  |
| Вид: Ю                                                                                                    | Эридическое лицо                                    |  |  |  |
| Сокращенное наименование: АО "ЭПОС" ? История                                                                 |                                                     |  |  |  |
| Полное наименование: Акционерное общество "ЭПОС" ?                                                            |                                                     |  |  |  |
| Наименование в программе: ЭПОС АО ?                                                                           |                                                     |  |  |  |
| ИНН: 7                                                                                                    | 2806337281 ? Заполнить реквизиты по ИНН             |  |  |  |
| КПП: 7                                                                                                    | '80201001 ? <u>История</u>                          |  |  |  |
| OFPH: 5                                                                                                    | i067847011910 ? Дата регистрации: 15.05.2006 的 ?    |  |  |  |
| Регистрирующий орган: Межрайонная инспекция Федеральной налоговой службы №15 по С                             |                                                     |  |  |  |
| Рисунок 3– Заполнение общих сведений об организации                                                           |                                                     |  |  |  |

• для заполнения реквизита *Основной банковский счет* внесем сведения о счете из таблицы № 2 (рис. 4).

| Основной банковский счет |                                               |   |   |
|--------------------------|-----------------------------------------------|---|---|
| Банк:                    | 044525225 ПАО СБЕРБАНК                        | • | Ŀ |
| Номер счета:             | 40201810500000100005 Подключить 1С:ДиректБанк |   |   |

Рисунок 4- Заполнение сведений о банковском счете

Далее информация об организации собрана в несколько групп, каждая из которых располагается на отдельной закладке:

- Адрес и телефон;
- Подписи;
- Налоговая инспекция;
- Пенсионный фонд;
- и др.

Рассмотрим дальнейшее заполнение формы сведений об организации на примере отдельных закладок.

На закладке *Адрес и телефон* необходимо ввести сведения из таблицы  $N_{2}$  5: юридический, фактический, почтовый адреса и телефон АО ЭПОС. Для ввода адреса нужно воспользоваться гиперссылкой *Заполнить*, расположенной правее наименования реквизита *Юридический адрес*, – тем самым открыть форму ввода адреса, чтобы заполнить ее, как это показано на рис. 5.

На закладке Подписи вводятся сведения об ответственных лицах организации: директор, главный бухгалтер, кассир.

На закладках *Пенсионный фонд* и *Фонд социального страхования* вводятся присвоенные организации коды в Пенсионном фонде России и Фонде социального страхования Российской Федерации из таблицы № 6 (рис. 5).

На закладке Коды статистики вводятся присвоенные организации коды статистического учета из таблицы № 5 (рис. 6).

| <ul> <li>Адрес и телефон</li> </ul>                                                                    |                                                                                                    |
|----------------------------------------------------------------------------------------------------|----------------------------------------------------------------------------------------------------|
| Юридический адрес: <u>Заполнить</u>                                                                    | ☆ Юридический адрес 𝔅 □ ×                                                                           |
| История                                                                                                | 🕒 Добавить - 🗒 Проверить заполнение Еще -                                                           |
| Фактический адрес: <не заполнен> <ul> <li>Фактический адрес совпадает с юридическим адресом</li> </ul> | Город, населенный Москва г. Внутригородская территория муниципальный округ Таганский пункт:         |
| Почтовый адрес: <не заполнен>                                                                          | Улица: Гончарная ул                                                                                 |
| Почтовый адрес совпадает с юридическим адресом                                                         | Дом 🔹 22                                                                                            |
| Контактный телефон:                                                                                    | Kopnyc ·                                                                                            |
| Факс:                                                                                                  | Квартира -                                                                                          |
| Email:                                                                                                 | Индекс: 109240                                                                                      |
|                                                                                                    | 109240, Москва г, Внутригородская территория муниципальный округ Таганский, Гончарная уп,<br>дом 22 |
|                                                                                                    | Муниципальное деление ? Нужна помощь? ОК Отмена                                                     |

# Рисунок 4- Заполнение адреса организации

| 🗸 Пенсионный фонд                                                                    | 2                     |                                      |                              |                                            |  |  |
|--------------------------------------------------------------------------------------|-----------------------|--------------------------------------|------------------------------|--------------------------------------------|--|--|
| Регистрационный номер: 08                                                            | 188-002-161120 ?      | История                              |                              |                                            |  |  |
| Код территориального органа: Об                                                      | 188-002 ?             | Заполнить реквизиты по коду          |                              |                                            |  |  |
| Территориальный орган: Отделение Фонда пенсионного и социального страхования Росси ? |                       |                                      |                              |                                            |  |  |
| Платежные реквизиты: Ус                                                              | ′ФК по г. Санкт-Петер | обургу (ОСФР ПО САНКТ-ПЕТЕРБУРГ      | У И ЛЕНИНГРАДСКОЙ ОБЛАСТИ л/ | <u>c 04724Ф72000)</u>                      |  |  |
| <ul> <li>Фонд социального страховани</li> </ul>                                      | RN                    |                                      |                              |                                            |  |  |
| Регистрационный номер: 782901                                                        | 14403 ?               |                                      |                              |                                            |  |  |
| Код подчиненности: 78291                                                             | ?                     | Заполнить реквизиты по коду          |                              |                                            |  |  |
| Территориальный орган: Филиал                                                        | л 29 ГУ – Санкт-Пете  | ербургского регионального отделения  | · ?                          |                                            |  |  |
| Платежные реквизиты: УФК по                                                          | ю г. Санкт-Петербург  | у (ГУ - Санкт-Петербургское регионал |                              | <u>) страхования Российской Федерации)</u> |  |  |
|                                                                                      |                       | -                                    | v 1                          |                                            |  |  |

# Рисунок 5– Заполненные закладки «Пенсионный фонд» и «Фонд социального страхования»

| 🗸 Коды стати                                               | стики    |  |   |                                                             |  |  |  |
|------------------------------------------------------------|----------|--|---|-------------------------------------------------------------|--|--|--|
| ΟΚΟΠΦ:                                                     | 12267    |  | ? | Непубличные акционерные общества                            |  |  |  |
| ОКФС:                                                      | 23       |  | ? | Собственность иностранных юридических лиц                   |  |  |  |
| ОКВЭД ред. 1:                                              |          |  | ? |                                                             |  |  |  |
| ОКВЭД ред. 2:                                              | 77.40    |  | ? | Аренда интеллектуальной собственности и подобной продукции, |  |  |  |
| ΟΚΠΟ:                                                      | 11116326 |  |   | ?                                                           |  |  |  |
| Код территориального органа Росстата: 78-78-00 ? Петростат |          |  |   |                                                             |  |  |  |

#### Рисунок 6- Заполненная закладка «Коды статистики»

## Практическое задание 2. СВЕДЕНИЯ ОБ УЧЕТНОЙ ПОЛИТИКЕ ОРГАНИЗАЦИИ

Бухгалтерский и налоговый учет в организации осуществляется в соответствии с **Учетной политикой**, формируемой главным бухгалтером и утверждаемой руководителем организации.

Учетная политика описывает применяемую организацией совокупность способов ведения учета – первичного наблюдения, стоимостного измерения, текущей группировки и итогового обобщения фактов хозяйственной деятельности.

Отдельные элементы **Учетной политики** организации в программе поддерживаются в автоматизированном режиме. Например, для целей бухгалтерского учета можно указать:

- способ оценки запасов при их выбытии (списании);
- порядок признания общехозяйственных расходов;
- ИТ.Д.

В свою очередь, для целей налогообложения можно установить:

- метод оценки материально-производственных запасов;
- признаки применения специальных налоговых режимов;
- ИТ.Д.

Конкретный выбор фактически предопределяет поведение системы, включая набор объектов и алгоритмов, необходимых для ведения учета в автоматизированном режиме.

Эта информация вводится в программу с использованием регистра сведений *Учетная политика*, который используется для ввода записей, характеризующих **Учетную политику** организации за определенные отчетные периоды.

Список записей об учетной политике организации доступен через Панель разделов — Главное — Настройки — Учетная политика (рис.

7).

Регистр сведений Учетная политика настраивает:

- Способ оценки МПЗ;
- Способ оценки товаров в рознице;

• Виды деятельности, затраты по которым учитываются на счете 20 «Основное производство»;

- Общехозяйственные расходы;
- Методы распределения косвенных расходов;
- Расчет себестоимости выпуска;
- Использование счета 57 «Переводы в пути»;
- Формирование резервов по сомнительным долгам;

• Учет отложенных налогов активов и обязательств (ПБУ 18 «Учет расчетов по налогу на прибыль организации»);

• Состав форм бухгалтерской отчетности.

| ← → Учетная политика                                                               |                                  |  |  |  |  |  |  |  |  |
|------------------------------------------------------------------------------------|----------------------------------|--|--|--|--|--|--|--|--|
| Организация: ЭПОС АО                                                               | • в                              |  |  |  |  |  |  |  |  |
| История изменений                                                                  |                                  |  |  |  |  |  |  |  |  |
| Способ оценки МПЗ:<br>По средней По ФИФО ?                                         |                                  |  |  |  |  |  |  |  |  |
| Способ оценки товаров в рознице:<br>• По стоимости приобретения                    | Способ оценки товаров в рознице: |  |  |  |  |  |  |  |  |
| По продажной стоимости ?                                                           |                                  |  |  |  |  |  |  |  |  |
| Основной счет учета затрат: 20.01 🔹 🗗 Основное производст                          | FB0                              |  |  |  |  |  |  |  |  |
| Виды деятельности, затраты по которым учитываются на счете 20 "Основ               | вное производство":              |  |  |  |  |  |  |  |  |
| 🗹 Выпуск продукции                                                                 |                                  |  |  |  |  |  |  |  |  |
| Выполнение работ, оказание услуг заказчикам                                        |                                  |  |  |  |  |  |  |  |  |
| Затраты списываются: Без учета выручки                                             | • ?                              |  |  |  |  |  |  |  |  |
| Общехозяйственные расходы включаются:<br>О В себестоимость продаж (директ-костинг) |                                  |  |  |  |  |  |  |  |  |
| В себестоимость продукции, работ, услуг                                            |                                  |  |  |  |  |  |  |  |  |
| Методы распределения косвенных расходов                                            |                                  |  |  |  |  |  |  |  |  |
| Расчет себестоимости выпуска:<br>✓ Используется плановая себестоимость выпуска ?   |                                  |  |  |  |  |  |  |  |  |

Рисунок 7. Учетная политика организации в различные периоды времени

В форме Учетная политика необходимо выбрать способ оценки материально-производственных запасов при их отпуске со склада: по средней стоимости или ФИФО.

При розничной торговле имеется возможность выбора способа денежного измерения товаров:

• По стоимости приобретения;

• По продажной стоимости.

Если в организации ведется производственная деятельность, то следует настроить учет на счете 20 «Основное производство». При этом в случае отражения затрат по выпуску продукции на счете 20 «Основное производство» флаг Выпуск продукции должен быть установлен.

Подобным образом настраивается отражение на счете 20 «Основное производство» выполнения работ и оказания услуг. В противном случае соответствующий флаг должен быть снят.

Если организация в рамках своей деятельности оказывает услуги (выполняет работы), то необходимо определиться, каким образом дальше затраты будут списываться со счета 20 «Основное производство». Предлагается три варианта:

•Без учета выручки;

• С учетом всей выручки;

• С учетом выручки только по производственным услугам.

Общехозяйственные расходы могут включаться в себестоимость продаж (метод «директ-костинг»), а могут включаться в себестоимость продукции (работ, услуг).

В случае выбора метода *директ-костинг* общехозяйственные расходы списываются с Кредита счета 26 в Дебет счета 90.08 в конце каждого месяца.

Если общехозяйственные расходы включаются в себестоимость продукции (работ, услуг), а также имеются затраты на счете 25 «Общепроизводственные расходы», то необходимо заполнить регистр Методы распределения косвенных расходов.

Регистр Методы распределения косвенных расходов предназначен для хранения сведений о базе распределения общехозяйственных и общепроизводственных расходов и настраивается только в случае использования организацией счета 20 «Основное производство».

Для списания общепроизводственных и общехозяйственных расходов в качестве базы распределения можно выбрать:

• Объем выпуска – распределение производится пропорционально количеству выпущенной в текущем месяце продукции, выраженному в натуральных измерителях, или объему оказанных услуг;

• Плановая себестоимость выпуска – распределение производится пропорционально плановой стоимости выпущенной в текущем месяце продукции, оказанных услуг;

• Оплата труда – распределение производится пропорционально расходам по оплате труда основных производственных рабочих;

• *Материальные затраты* – распределение производится пропорционально материальным затратам, отраженных на статьях затрат с признаком налогового учета Материальные расходы;

• Выручка – распределение производится пропорционально выручке реализованной в текущем месяце продукции, оказанных услуг;

• Прямые затраты – распределение производится пропорционально прямым затратам (в бухгалтерском учете – пропорционально затратам основного и вспомогательного производства; в налоговом учете – пропорционально прямым расходам основного и вспомогательного производства, прямым общепроизводственным расходам);

• Отдельные статьи прямых затрат – распределение производится пропорционально оборотам по статьям (перечисляются статьи прямых расходов).

При необходимости *метод распределения* можно устанавливать «с точностью» до подразделения и статьи затрат. Это может потребоваться, например, если **Учетной политикой** предусмотрены различные базы распределения для разных видов расходов.

Если для всех общехозяйственных и общепроизводственных расходов необходимо установить единый метод распределения, то в записи о методе распределения не нужно указывать счет затрат, подразделение и статью затрат (рис. 8).

| $\leftarrow \rightarrow \pm$ | Методы рас  | пределения     | общепроиз     | водственн       | ых и общехозяйст   | венных | расход   | loв d <sup>2</sup> × |
|------------------------------|-------------|----------------|---------------|-----------------|--------------------|--------|----------|----------------------|
| Организация: 🗹 🕃             | OA DOR      |                |               |                 |                    |        |          | •                    |
| Создать 👌                    | Найти       | Отменить поиск |               |                 |                    |        |          | Еще - ?              |
| Период ↓                     | Организация | Счет затрат    | Статья затрат | Подразделен     | вие База распредел | Список | статей з | Счет прямых затрат   |
| 📼 01.01.2020                 | ЭПОС AO     |                |               |                 | Оплата труда       |        |          |                      |
|                              |             |                | 🖈 Me          | тоды расп       | ределения об ∂     | ) _ ×  |          |                      |
|                              |             |                | Записа        | ть и закрыть    | Записать Еще       | - ?    |          |                      |
|                              |             |                | Период:       | (               | 01.01.2020         |        |          |                      |
|                              |             |                | Организа      | ция: (          | ON DOC AO          | * Ŀ    |          |                      |
|                              |             |                | Счет затра    | ат: (           | -u -               |        |          |                      |
|                              |             |                | Статья за     | трат: (         |                    | * LD   |          |                      |
|                              |             |                | Подразде      | ление: (        |                    | • 6    |          |                      |
|                              |             |                | База расп     | ределения:      | Оплата труда       | -      |          |                      |
|                              |             |                | Список ст     | атей затрат:    |                    | * 2    |          |                      |
|                              |             |                | Счет прям     | ных затрат: (   | * 4                |        |          |                      |
|                              |             |                | Подразде      | ление затрат: ( |                    | * 6    |          |                      |

Рисунок 8- Определение метода распределения общепроизводственных и общехозяйственных расходов

Аналогично, то есть, не заполняя отдельные реквизиты записи, можно задать общий способ распределения для всех расходов, учитываемых на одном счете или по одному подразделению.

При вводе записи в список *Методы распределения* общепроизводственных и общехозяйственных расходов указывается дата, начиная с которой действует данная запись. Если в Учетную политику вносятся изменения в части способов распределения общепроизводственных и общехозяйственных расходов, то понадобится ввести новую запись, в которой следует указать новый метод распределения и дату, начиная с которой он применяется.

В течение месяца готовая продукция и оказанные услуги оцениваются по плановой стоимости, а в конце месяца рассчитывается их фактическая себестоимость. При этом плановая себестоимость используется как база распределения затрат между отдельными позициями одной номенклатурной группы.

В конце месяца себестоимость выпущенной готовой продукции и полуфабрикатов корректируется с учетом фактически понесенных расходов записями в Дебет счета 43 и Кредит счета 20.01 (с кредита счетов производственных затрат на разницу между фактической и плановой стоимостью выпущенной продукции со знаком «минус», когда факт оказался меньше плана, и наоборот). В этом случае необходимо установить флаг Используется плановая себестоимость выпуска.

Если необходимо учитывать отклонения фактической себестоимости от плановой на счете 40 «Выпуск продукции (работ, услуг)», то следует установить флаг Учитываются отклонения от плановой себестоимости. Если организация осуществляет выпуск полуфабрикатов и после их изготовления они поступают на склад, а затем передаются в производство, то следует установить флаг *Рассчитывать себестоимость полуфабрикатов*.

Если подразделения основного и вспомогательного производства оказывают услуги другим подразделениям, то следует установить флаг *Рассчитывать себестоимость услуг собственным подразделениям*.

Если необходимо отражать транзит денежных средств между банком и кассой организации при помощи использования счета 57 «Переводы в пути», то нужно установить флаг Используется счет 57 «Переводы в пути».

В случае необходимости осуществления автоматического начисления резерва по сомнительным долгам следует установить флаг *Формируются резервы по сомнительным долгам*. При этом:

• если срок возникновения задолженности превышает 45 календарных дней, то начисляется резерв в размере 50 % от суммы остатка по Дебету счетов 62 и 76.06;

• если срок превышает 90 дней, то – в размере 100 %.

Резервы формируются только по договорам в рублях и только по просроченной задолженности.

В завершении настройки *Учетной политики* необходимо определиться с вариантом применения ПБУ 18/02. Их предусмотрено три:

- Не ведется;
- Ведется балансовым методом;
- Ведется затратным методом (методом отсрочки).

Состав форм бухгалтерской отчетности может быть:

- Полным;
- Для малых предприятий;
- Для некоммерческих организаций.

#### ИНФОРМАЦИЯ № 2 Из Приказа «Учетная политика АО «ЭПОС»« на 202 год:

Оценка материально-производственных запасов производится по средней себестоимости. Учет выпуска готовой продукции ведется без использования счета 40 «Выпуск продукции (работ, услуг)». Расходы, собираемые по дебету счетов 25 «Общепроизводственные расходы» и 26 «Общехозяйственные расходы», в бужгалтерском учете распределяются между видами номенклатуры – объектами калькулирования пропорционально заработной плате основных производственных рабочих. Амортизация по объектам основных средств и нематериальных активов в бухгалтерском учете и для целей налогообложения прибыли начисляется линейным методом, исходя из срока полезного использования. К прямым расходам в налоговом учете относятся расходы, обобщаемые на счете 20 «Основное производство» по статьям расходов с видом расхода для целей налогового учета «Амортизация», «Материальные расходы», «Оплата труда» и «Страховые взносы», а также на счете 25 «Общепроизводственные расходы» по статьям расходов для целей налогового учета «Амортизация», «Оплата труда» и «Страховые взносы». Организация применяет Положение по бухгалтерскому учету «Учет расчетов по налогу на прибыль» (ПБУ 18/02). Организация уплачивает страховые взносы по основному тарифу для организаций, применяющих общую систему налогообложения.

#### Задание № 4

Ввести сведения об «Учетной политике» организации АО ЭПОС, используя выдержки из Приказа «Учетная политика АО «ЭПОС», представленные в Информации № 2.

# Практическое задание 3. УЧЕТ КАССОВЫХ ОПЕРАЦИЙ Учетная процедура

Для прихода, хранения и расхода наличных денежных средств предприятие имеет кассу. Размер сумм наличных денег, хранимых в кассе, ограничен установленным организацией лимитом, превышение которого возможно только в дни выдачи заработной платы, пенсий, пособий, стипендий и т. п.

Рассмотрим основные кассовые операции и их документальное оформление.

Поступление наличных средств в кассу оформляется Приходным кассовым ордером (форма № КО-1), который подписывается главным бухгалтером или другим уполномоченным лицом. Лицу, внесшему наличные средства, выдается Квитанция к приходному ордеру, подписанная главным бухгалтером и кассиром. Кроме того, Квитанция должна быть заверена печатью (штампом) кассира или оттиском кассового аппарата.

Выдача наличных денег производится по Расходным кассовым ордерам (форма № КО-2) или другим надлежащим образом оформленным документам: платежным ведомостям, расчетным листкам, счетам и др., на которые ставится штамп, содержащий реквизиты Расходного кассового ордера. Документы на выдачу денег подписывают руководитель и главный бухгалтер или уполномоченное ими лицо. Наличные деньги выдаются определенному в расходных документах лицу при предъявлении им документа, удостоверяющего личность (паспорт, удостоверение личности и т. п.). В Расходном кассовом ордере указываются данные предъявленного документа и проставляется подпись лица, получившего сумму.

Наличные деньги принимаются и выдаются только в день составления этих документов.

По завершении операций кассир обязан подписать расходные и приходные кассовые ордера, а приложенные к ним документы погасить надписями или штампом:

• «ПОЛУЧЕНО» – на приходных документах;

• «ОПЛАЧЕНО» – на расходных документах,

с обязательным указанием даты. Таким же образом погашаются и кассовые ордера.

Каждому приходному и расходному кассовому документу присваивается порядковый номер, а сами документы регистрируются в **Журнале регистрации**.

Помимо выписки кассовых ордеров, в обязанность кассира входит ведение Кассовой книги. Предприятие может иметь только одну Кассовую книгу. Листы в книге нумеруются, прошнуровываются и опечатываются печатью (как правило, круглой). На последней странице книги делается запись «В настоящей книге всего пронумеровано ... страниц», которая заверяется подписями руководителя и главного бухгалтера предприятия.

Записи в Кассовую книгу производятся сразу после получения или выдачи денег. В конце дня кассир обязан подсчитать итоги операций за день, вывести остаток денег в кассе и передать в бухгалтерию отчет с приходными и расходными кассовыми документами.

Записи в Кассовой книге осуществляются в двух экземплярах (через применением копировальную бумагу или с технических средств, распечатанные на бумажном носителе). Вторые экземпляры могут служить отчетом кассира, который сдается кассиром в бухгалтерию вместе с приходными расходными кассовыми ордерами И В порядке, предусмотренном организацией.

Для учета наличия и движения наличных денежных средств используется активный счет 50 «*Касса*». Суммы прихода денежных средств в кассу отражаются по дебетовой стороне счета, расхода – по кредитовой.

Для зарубежных служебных командировок организация имеет право получать в банках деньги в иностранной валюте. В этом случае учет наличных денежных средств на счете 50 ведется в разрезе двух субсчетов – *Касса в рублях* и *Касса в валюте*. Остатки наличных денежных средств в иностранной валюте при изменении курса валют по отношению к рублю подлежат переоценке.

#### Настройка плана счетов

Обратимся к рабочему плану счетов программы, чтобы удостовериться в том, насколько его настройка отвечает требованиям ведения кассовых операций.

На субсчете 50.01 возможен аналитический учет по субконто *Статьи движения денежных средств*, которому соответствует одноименный справочник, открываемый через

Панель разделов → Справочники → Банк и касса → Статьи движения денежных средств.

#### Справочник «Статьи движения денежных средств»

Справочник Статьи движения денежных средств (рис. 1) используется для организации аналитического учета движения денежных средств по их видам. Такой учет является одним из условий автоматического заполнения формы регламентированного отчета Отчет о движении денежных средств.

Каждый вид движения денежных средств описывается в справочнике значениями двух реквизитов: Наименование и Вид движения денежных средств.

Реквизит *Наименование* может иметь неограниченное число различных наименований, используемых бухгалтером при оформлении кассовых и банковских документов.

Реквизит Вид движения денежных средств заполняется выбором значения из предопределенного списка, составленного в соответствии с требованиями по составу показателей Отчета о движении денежных средств.

| 1 Бухгалтерия пре         | 1 🕒 😑 Бухгалтерия предприятия, редакция 3.0 (1С:Предприятие) 🗘 🗇 🏠 Q 🐺 💷 🗗 🗙 |                                |           |                |             |          |          |         |    |  |
|---------------------------|------------------------------------------------------------------------------|--------------------------------|-----------|----------------|-------------|----------|----------|---------|----|--|
| 🔒 Начальная страница      |                                                                              |                                |           | Doucy (Ctrl+E) |             |          | ×        | 8       | ×  |  |
| 🔳 Главное                 |                                                                              |                                |           |                |             |          | ~        | ~~~~    | 0  |  |
| Руководителю              | _                                                                            |                                |           |                |             |          |          |         |    |  |
| Ванк и касса              | Банк и касса                                                                 | Зарплата и кадры               |           | Инфор          | мация       |          |          |         |    |  |
| 0 -                       | Налоги и взносы                                                              | Сотрудники                     |           | Ново           | сти         |          |          |         |    |  |
| 🎬 Продажи                 | Статьи движения денежных                                                     | средств Физические лица        |           |                |             |          |          |         |    |  |
| 📜 Покупки                 | Номенклатура денежных до                                                     | кументов Производственные      | календари | И              |             |          |          |         |    |  |
| 📕 Склад                   |                                                                              |                                |           |                |             |          |          |         | •  |  |
| и Произволство            | Hokynkn ← → ☆                                                                | Статьи движения денежнь        | іх сред   | СТВ            |             |          |          |         |    |  |
|                           | Погове Основное <u>Осн</u>                                                   | овные статьи                   |           |                |             |          |          |         |    |  |
| 🛤 ОСИНМА                  | Шабло                                                                        |                                |           |                |             |          |          |         |    |  |
| 💄 <u>Зарплата и кадрь</u> | Валют Создать Со                                                             | здать группу                   |           | Поиск          | (Ctrl+F)    |          |          |         |    |  |
| <sup>д</sup> т Операции   | Наименование                                                                 |                                | Ļ         | Вид движения   |             |          |          |         |    |  |
| и Отчеты                  | Товары 🗧 Внутренне                                                           | е перемещение денежных средств |           |                |             |          |          |         |    |  |
| Справонники               | Номен 🧠 Возврат от                                                           | поставщиков                    |           | Прочие поступ  | пения по т  | екущил   | и опера  | циям    |    |  |
| р справочники             | Складі 🗧 Возврат по                                                          | одотчетных сумм                |           | Прочие поступ  | пения по т  | екущил   | и опера  | циям    |    |  |
| Администрирование         | 🕞 Возврат по                                                                 | окупателям                     |           | Прочие платеж  | и по текуц  | цим опе  | ерациям  | 1       |    |  |
|                           | = Выдача де                                                                  | енежных средств под отчет      |           | Прочие платеж  | и по текуц  | цим опе  | ерациям  | 1       |    |  |
|                           | Немат 🗧 Выдача по                                                            | дотчетных сумм                 |           | Оплата товаро  | а, работ, у | слуг, сь | арья и и | ных об  | op |  |
|                           | Класси 📑 Выплата з                                                           | аработной платы                |           | Оплата труда   |             |          |          |         |    |  |
|                           | 🧠 Выплата п                                                                  | роцентов по кредитам и займам  |           | Выплата проце  | нтов по до  | лговым   | и обязат | ельства | 31 |  |
|                           | 🧠 Налог на п                                                                 | рибыль                         |           | Налог на прибы | ль          |          |          |         |    |  |
|                           | = Оплата мо                                                                  | нтажных работ                  |           | Прочие платеж  | и по инвес  | тицион   | ным оп   | ерация  | 4  |  |
|                           | 🧠 Оплата от                                                                  | покупателей                    |           | Поступление о  | г продажи   | продук   | щии и то | оваров, | E  |  |
|                           | 🧠 Оплата от                                                                  | факторинговой компании         |           | Поступление о  | г продажи   | продук   | щии и то | оваров, | E  |  |

Рисунок 1. Справочник «Статьи движения денежных средств»

В комплекте поставки этот справочник поставляется частично заполненным. Для выполнения учебных заданий необходимо ввести в него еще ряд статей движения денежных средств.

Для аналитического учета денежных средств по соответствующим статьям необходимо в настройках параметров учета (Панель разделов  $\rightarrow$  Администрирование  $\rightarrow Ф$ ункциональность) на закладке Банк и касса установить флажок Статьи движения денег.

Задание № 1

Внести в справочник «Статьи движения денежных средств» следующие элементы:

Таблица № 1

| Наименование                        | Вид движения денежных средств                                |
|-------------------------------------|--------------------------------------------------------------|
| Поступления от учредителей          | Прочие поступления по инвестиционным операциям               |
| Приобретение оборудования           | Приобретение объектов основных средств (до 2011 г.)          |
| Оплата монтажных работ              | Прочие платежи по инвестиционным операциям                   |
| Приобретение материалов             | Оплата товаров, работ, услуг, сырья и иных оборотных активов |
| Приобретение работ и услуг          | Оплата товаров, работ, услуг, сырья и иных оборотных активов |
| Выдача денежных средств под отчет   | Прочие платежи по текущим операциям                          |
| Прочие поступления денежных средств | Прочие поступления по текущим операциям                      |
| Прочие расходы денежных средств     | Прочие платежи по текущим операциям                          |
| Получение наличных в банке          | Прочие поступления по текущим операциям                      |
| Сдача наличных в банк               | Прочие платежи по текущим операциям                          |

Заполнение справочника рассмотрим на примере ввода статьи движения денежных средств с наименованием Поступления от учредителей.

Решение

• Через Панель разделов → Справочники → Банк и касса открыть форму справочника Статьи движения денежных средств;

• щелчком по пиктограмме Создать на панели инструментов (либо создать контекстного меню, либо нажатием на клавишу

клавиатуры **<Insert>**) открыть для ввода строку справочника; • в реквизите *Наименование* указать наименование статьи движения

• в реквизите *наименование* указать наименование статьи движения денежных средств – Поступления от учредителей;

• в реквизите Вид движения денежных средств открыть список видов и выбрать из него позицию Прочие поступления по инвестиционным операциям (рис. 2).

Описанным выше способом нужно внести в справочник все статьи денежных средств, перечисленные в задании.

|   | $\leftarrow \rightarrow$ | Статьи движ                | ения денежных средств                                                                |           |                           | 1                                        | ×         |
|---|--------------------------|----------------------------|--------------------------------------------------------------------------------------|-----------|---------------------------|------------------------------------------|-----------|
|   | Основное                 | основные статьи            |                                                                                      |           |                           |                                          |           |
| ( | Создать                  | Создать группу             | ٩                                                                                    |           | Поиск (Ctrl+F)            | х Q - Еще -                              | ?         |
|   | Наименор                 | озимо                      |                                                                                      | 1 Вил ляи | мания                     |                                          |           |
|   | п В                      | 🔶 🎽 🕁 Пос                  | тупления от учредителей (Статья движ                                                 | кения ден | ежных средств)            |                                          |           |
|   | n B                      | Записать и закрыть         | Записать                                                                             |           | pa                        | ациям                                    |           |
|   | 🤜 В                      | Наименование:              | Поступления от учредителей                                                           |           | pa                        | эциям                                    |           |
|   | 🔒 В                      | Группа статей:             |                                                                                      | • E       | (Я)                       | м                                        |           |
|   | = Bi                     | Использовать по            | Не используется                                                                      | • x       | 2                         | м                                        |           |
|   | n B                      | умолчанию в операциях:     |                                                                                      | $\sim$    | И                         | иных оборотных активов                   |           |
|   | na B                     | Вид движения:              | Прочие поступления по инвестиционным операциям                                       | _ ()      | ) [                       |                                          |           |
|   | - <b>5</b> B             |                            | Наименование показателя формы "Отчет о движении<br>средств" бухгалтерской отчетности | енежных   | Виды движений ден         | ежных средств                            | : 0       |
|   | - <b>1</b> H             |                            |                                                                                      |           | Выбрать Поиск (           | Ctrl+F) ×                                | Еще       |
|   | = Or                     | плата монтажных работ      |                                                                                      | Прочие    | Поступления от продажи ак | линй (лопей участия) в других орга       | ABNIESNA  |
|   | - Or                     | плата от покупателей       |                                                                                      | Посупл    | Поступления от выпуска ак | ций увеличение полей участия             | in sugar  |
|   | Tor                      | плата от факторинговой ком | лании                                                                                | Поступ    | Приобретение акций (долей | ) в других организациях                  |           |
|   | - Or                     | плата поставщикам (подря)  | цчикам)                                                                              | Оплата    | омобретение долговых цен  | ных бумаг поелоставление займ            | ов другим |
|   | - Tio                    | огашение кредитов и займо  | 8                                                                                    | Погаше    | ликам                     | max of mar, injugation and international | on Whitem |
|   |                          | олучение кредитов и займо  | 8                                                                                    | Получен   | Приобретение, создание, м | одернизация и реконструкция внес         | оборотных |
|   | = No                     | олучение наличных в банке  |                                                                                      | Прочие    |                           |                                          |           |
|   | - Flo                    | оступления от погашения за | зимов                                                                                | Поступл   | Прочие поступления по ине | астиционным операциям                    |           |
|   |                          |                            |                                                                                      |           |                           | ущина операциян                          |           |

Рисунок 2- Форма «Выбор вида движения денежных средств»

#### Составление «Приходного кассового ордера»

Согласно Уставу, каждый учредитель АО ЭПОС должен внести 50 % своей доли наличными в кассу или на расчетный счет организации.

Ввод информации о контрагентах – физических лицах

Под контрагентом – физическим лицом в «1С:Бухгалтерии 8» понимаются любые физические лица: сотрудники, поставщики, покупатели, наладчики, предприниматели без образования юридического лица – в общем, все те, с кем организация вступает в различного рода гражданско-правовые отношения.

Физические лица, с которыми организация устанавливает трудовые отношения, регистрируются в специальном справочнике *Сотрудники организаций*.

Однако сотрудников можно рассматривать и как контрагентов организации. Для этого их нужно зарегистрировать в справочнике *Контрагенты*.

## ИНФОРМАЦИЯ № 1 СВЕДЕНИЯ О ФИЗИЧЕСКИХ ЛИЦАХ – учредителях АО ЭПОС

#### Таблица № 1

| ФИО     | Шурупов Евгений<br>Леонидович                                                                                                    | Чурбанов Виктор<br>Александрович                                                                                                    | Доскин Ефим<br>Давыдович                                                                     |
|---------|----------------------------------------------------------------------------------------------------|----------------------------------------------------------------------------------------------------|----------------------------------------------------------------------------------------------|
| Адрес   | 119049, Москва г,<br>Внутригородская<br>территория<br>муниципальный округ<br>Якиманка, Ленинский<br>пр-т, дом № 3, квартира<br>124 | 111558, Москва г,<br>Внутригородская<br>территория<br>муниципальный<br>округ Ивановское,<br>Сапёрный проезд,<br>дом № 15, квартира 2 | 142050,<br>Московская обл,<br>Домодедово г,<br>Белые Столбы<br>мкр., Школьная<br>ул, дом № 3 |
| Телефон | (495) 204-13-74                                                                                                    | (495) 564-75-36                                                                                                    | (495) 234-23-34                                                                              |

Задание № 1

Ввести в справочник «Контрагенты» данные о физических лицах – учредителях АО ЭПОС.

#### Решение:

• в панели инструментов формы *Контрагенты* щелчком по пиктограмме Создать вывести на экран *форму Контрагенты (Создание);* 

• на закладке Общие по кнопке справа от поля Юридическое/Физическое лицо открыть список видов контрагентов и вместо Юридическое лицо выбрать Физическое лицо (рис. 1);

• заполнить форму данными согласно *Информации* № 1, после чего сохранить их по кнопке Записать и закрыть.

| ← → Кон                                | трагент (создание) *                                                                                                    |
|----------------------------------------|----------------------------------------------------------------------------------------------------|
| Основное Документы                     | Договоры Банковские счета Контактные лица Счета расчетов с контрагентами Лицензии поставщиков алкогольной продукции                       |
| Записать и закрыть                     | Записать Заполнить - Досье Справки 1СПАРК Риски 🖨 Конверт                                                                                 |
|                                        | втоматическое заполнение реквизитов по ИНН или наименованию:                                                                              |
| Начните отсюда                         | Заполнить ?                                                                                                    |
| Вид контрагента:                       | Физическое лицо -                                                                                                    |
| Наименование:                          | Шурупов Е.Л.                                                                                                    |
| ФИО:                                   | Шурупов Е.Л История                                                                                                    |
| Входит в группу:                       | * Ø                                                                                                    |
| Страна регистрации:                    | POCCUR + d                                                                                                    |
| NHH:                                   | Beagure WHH                                                                                                    |
| ОГРНИП:                                |                                                                                                    |
| Серия и № свидетельства:               |                                                                                                    |
| Дата выдачи:                           |                                                                                                    |
| Документ                               | Дакумана, удостовертоций плиность                                                                                                    |
| Комментарий                            |                                                                                                    |
| > Основной банковский с                | 4eT                                                                                                    |
| <ul> <li>Адрес и телефон</li> </ul>    |                                                                                                    |
| Юридический адрес: <u>1190</u><br>Исто | 19. Москва г. Внутригородская территория муниципальный округ Якиманка. Пенинский пр-кт. дом № 3. квартира 124<br>рив<br>Опказать на карте |
| Фактический адрес сов                  | падает с юридическим адресом                                                                                                    |
| Фактический адрес: 119045              | ), Москва г, Внутригородская территория муницяпальный округ Якиманка, Ленинский пр-кт, дом № 3, квартира 124                              |
| Почтовый адрес совпад                  | ает с юридическим адресом                                                                                                    |
| Почтовый адрес: 119049, М              | Госква г, Внутригородская территория муниципальный округ Якиманка. Ленинский пр-кт, дом № 3, квартира 124                                 |
| Телефон: +7 (4                         | 95) 204-13-74                                                                                                    |
| Email:                                 |                                                                                                    |

Рисунок 1- Форма для ввода сведений о банковском счете

Так же, как для юридических лиц, здесь можно заполнить реквизиты, используемые программой «по умолчанию» (сведения о банковском счете, договоре с контрагентом), однако для учебного примера мы этого делать не будем.

#### ИНФОРМАЦИЯ № 1

# 17.01.202 в счет вклада в «Уставный капитал» в кассу АО ЭПОС от учредителей получены следующие суммы:

Таблица № 2

| Учредитель    | Сумма (руб.) | Кассовый документ |
|---------------|--------------|-------------------|
| Доскин Е.Д.   | 250 000,00   | ПКО № 1           |
| Чурбанов В.А. | 225 000,00   | ПКО № 2           |
| Шурупов Е.Л.  | 140 000,00   | ПКО № 3           |
| ИТОГО         | 615 000,00   |                   |

Поступление наличных денег в кассу в программе **1С:Бухгалтерия** оформляется с помощью документа *Поступление наличных*.

Задание № 3

Оформить «Приходный кассовый ордер № 1 от 17.01.202\_» на получение от учредителя Доскина Е.Д. вклада в уставный капитал в сумме 250 000,00 руб.

Документ сохранить без проведения.

Решение

• в открытом журнале **Кассовые** документы (Панель разделов → Банк и касса → Касса → Кассовые документы) щелкнуть по пиктограмме

+ Поступление и в форме Вид операции по кнопке Показать все установить

курсор на строку Прочий приход. Нажать мышью на кнопку (Выбрать (либо двойным щелчком непосредственно по элементу справочника).

В результате форма документа **Поступление наличных** будет трансформирована для удобства ввода выбранной операции – в нашем случае это операция *Прочий приход* (рис. 4).

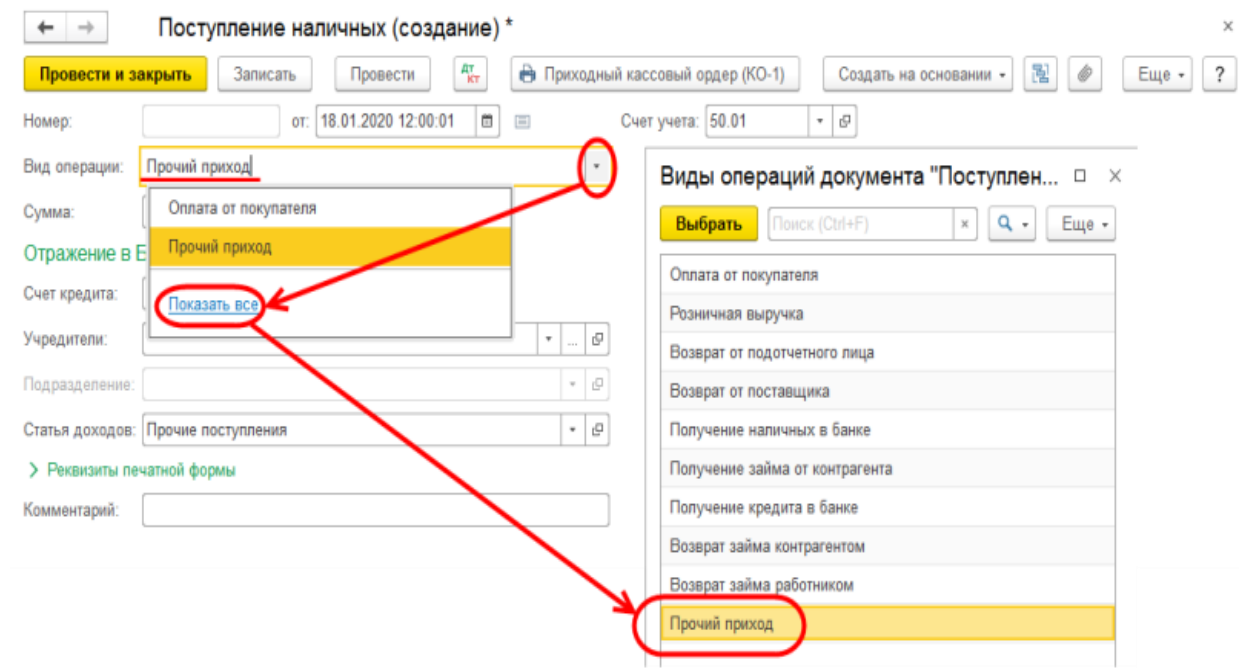

Рисунок 4- Форма документа «Поступление наличных» для операции «Прочий приход»

В форме документа необходимо заполнить поля реквизитами отражаемого факта хозяйственной жизни:

• текущую дату исправить на дату внесения денежных средств в кассу, то есть на *17.01.202\_*;

• в реквизите *Счет учета* оставить значение «по умолчанию» – 50.01;

• в реквизите *Сумма* ввести вносимую в кассу организации сумму – 250 000,00;

• в реквизите *Счет* вручную или выбором из *Плана счетов* ввести корреспондирующий счет 75.01. В результате на закладке появится дополнительный реквизит *Учредители – аналитический разрез по счету* 75.01;

• в реквизите *Учредители* щелчком по кнопке **Показать** открыть справочник **Контрагенты** и двойным щелчком выбрать в нем элемент с наименованием *Доскин Е.Д.*;

• в реквизите *Статья доходов* щелчком по кнопке **Показать все** открыть *Статьи движения денежных средств* и двойным щелчком выбрать в нем элемент с наименованием *Поступления от учредителей*;

Напоминаем, что при заполнении полей значениями ИЗ справочников не обязательно каждый раз открывать справочник кнопкой, отыскивать в нем нужный элемент, а затем выбирать его. Гораздо проще в поле ввода начать вводить искомое значение, а программа сама по первым буквам найдет этот элемент в справочнике и поместит его в поле ввода. Так, например, заполняя поле Статья движения денежных средств, можно ввести в него первые буквы наименования: «Пост...», а программа сама по нескольким первым подставит подходящее буквам найдет И значение (например, «Поступление наличных», «Поступления от учредителей» и др.). Аналогично поступить, Организация, можно заполняя поля Контрагенты.

- в реквизите Основание записать Вклад в уставный капитал;
- в реквизите Приложение Выписка из учредительного договора;
- в реквизите Комментарий записать Взнос в УК наличными.

#### Результат

В результате форма документа **Поступление наличных** должна принять вид, представленный на рис. 5.

После заполнения всех полей документа **Поступление наличных** имеется возможность вывести на печать и потом сохранить (либо вначале сохранить, а потом распечатать) унифицированную печатную форму *Приходный кассовый ордер (КО-1)*.

| 🔶 🔶 🏠 Поступление наличных 0000-000001 от 17.01.2020 12:00:01                                                                                                    | € ×                       |
|----------------------------------------------------------------------------------------------------|---------------------------|
| Провести и закрыть Записать Провести 👫 создать на Создать на Созд | а основании 🔹 👔 🖉 Еще 🔹 ? |
| Номер: 0000-000001 от: 17.01.2020 12:00:01 🖄 📪 Счет учета: 50.01 💌 🖉                                                                                                    |                           |
| Вид операции: Прочий приход 🔹                                                                                                    |                           |
| Сумма: 250 000,00 🗊                                                                                                    |                           |
| Отражение в БУ                                                                                                    |                           |
| Счет кредита: 75.01 - 19                                                                                                    |                           |
| Учредители: Доскин Е.Д. – Ш                                                                                                    |                           |
| Подразделение: 🛛 🗶                                                                                                    |                           |
| Статья доходов: Поступления от учредителей + В                                                                                                    |                           |
| 💟 Реквизиты печатной формы                                                                                                    |                           |
| Принято от: Доскин Е.Д.                                                                                                    |                           |
| Основание: Вклад в уставный капиталл                                                                                                    |                           |
| Приложение: Выписка из учредительного договора                                                                                                    |                           |
| Комментарий: Взнос в УК наличными                                                                                                    |                           |

Рисунок 5- Пример заполнения формы документа «Поступление наличных»

Чтобы сохранить документ без проведения, в панели инструментов формы документа нужно щелкнуть по кнопке 🗟 <Записать>, а затем

закрыть форму документа, используя кнопку 🔀 <Закрыть>.

В результате программа:

• внесет в Журнал операций документ Поступление наличных № 1 от 17.01.202\_;

• зарегистрирует в списке **Приходные кассовые ордера** операцию с видом *Прочий приход* с № 1 от 17.01.202\_;

• зарегистрирует данные о *Поступлении наличных № 1 от 17.01.202* в журнале **Кассовые документы**.

# ПЕЧАТЬ «ПРИХОДНОГО КАССОВОГО ОРДЕРА»

Введенный документ можно вывести на печать в виде традиционной «бумажной» формы *Приходного кассового ордера* (унифицированная форма № КО-1).

Сначала необходимо сформировать на экране печатный образ документа, воспользовавшись кнопкой форме документа **Поступление наличных** (или в форме списка *Поступление наличных (ПКО)*).

После его формирования бухгалтер должен проверить правильность заполнения документа и только после этого распечатать его нажатием кнопки **Печать**.

Задание № 4

Выполнить печать «Приходного кассового ордера» в одном экземпляре на бумажный носитель (задание выполняется при возможности вывести документ на печать).

#### Решение

• установить курсор в строку с реквизитами Поступление наличных № 1 от 17.01.202\_ в Журнале операций (или в журнале Кассовые документы, или в списке Поступление наличных (ПКО));

• открыть Поступление наличных № 1 для диалога двойным щелчком мыши в любой колонке выделенной строки (либо нажать клавишу <Enter>, либо ввести команду меню *Еще* → Изменить);

На экран будет выведена печатная форма *Приходного кассового ордера* с квитанцией к приходному кассовому ордеру для лица, внесшего сумму. Чтобы просмотреть весь документ, воспользуйтесь вертикальной и горизонтальной полосами прокрутки;

• если все введено правильно, то можно щелкнуть мышью по пиктограмме **Печать** стандартной панели инструментов. Количество экземпляров, которое необходимо распечатать, задается в поле справа от пиктограммы.

| ♠ ←                        | → Постуг                                    | ление нал                                  | ичных О                          | 000-000001                       | от 17.01                      | 1.2020             | 12:00:01                  |                                 | I ×     |
|----------------------------|---------------------------------------------|--------------------------------------------|----------------------------------|----------------------------------|-------------------------------|--------------------|---------------------------|---------------------------------|---------|
| 🖺 Печать                   | 🛕 Копий:                                    | ÷ 📝                                        |                                  | 0                                | Σ -                           |                    |                           |                                 | Еще - ? |
|                            |                                             | Утверждени                                 | постановлен                      | Унифицир<br>ием Госкомстата Роси | ованная фор<br>сии от 18.08.9 | ма КО-1<br>98 № 88 |                           | АО ЭПОС<br>организация          | Î       |
|                            |                                             |                                            |                                  |                                  | Кодь                          | ı                  | K                         | СВИТАНЦИЯ                       |         |
| AO 300C                    |                                             |                                            |                                  | Форма по ОКУД<br>по ОКПО         | 03100                         | 01<br>832          | к приходн                 | ному кассовому ордеру № 1       |         |
| AU ONOC                    | организаци                                  | a                                          |                                  |                                  | 021011                        |                    | 0                         | 17 Ливари 20201.                |         |
|                            | подразделен                                 | ие                                         |                                  |                                  |                               |                    | Принято от<br>Доскин Е.Д. |                                 |         |
| ПРИХС                      | ОДНЫЙ КАССОВ                                | ЫЙ ОРДЕР                                   | Номе                             | р документа                      | Дата<br>составл               | ения               |                           |                                 |         |
|                            |                                             |                                            |                                  | 1                                | 17.01.2                       | 020                | Основание                 |                                 |         |
|                            | 1                                           | бредит                                     | 1                                |                                  | Kon                           |                    | Вклад в уста              | вный капиталл                   |         |
| Дебет                      | код струк-<br>турного<br>подраз-<br>деления | корреспон-<br>дирующий<br>счет,<br>субсчет | код аналити-<br>ческого<br>учета | Сумма, руб.коп.                  | целевого<br>назначения        |                    |                           |                                 |         |
| 50.01                      |                                             | 75.01                                      |                                  | 250 000,00                       |                               |                    | Сумма                     | 250 000 руб. 00 коп.            |         |
| Принято от:                | Доскин Е.Д.                                 |                                            |                                  |                                  |                               |                    | Двести пятьд<br>копеек    | цифрами<br>есят тысяч рублей 00 |         |
| Основание:<br>Вклад в уста | вный капиталл                               |                                            |                                  |                                  |                               |                    | В том числе               |                                 |         |
| Сумма:<br>Двести пятьд     | есят тысяч рублей ОО                        | копеек                                     |                                  |                                  |                               |                    | НДС (без нал              | юга) 0-00 руб.                  |         |
|                            |                                             |                                            |                                  |                                  |                               |                    |                           | 17 января 2020 г.               |         |
| В том числе:               | В том числе: НДС (без налога) 0-00 руб.     |                                            |                                  |                                  |                               | М.П. (штамі        | na)                       |                                 |         |
| Приложение:                | Выписка из учредите                         | ельного догово                             | opa                              |                                  |                               |                    | Главный бу                | ухгалтер                        |         |
| Главный бу                 | ухгалтер                                    | _                                          | Доскин Е. ,                      | l.                               |                               | -                  |                           | Доскин Е. Д.                    |         |
|                            | подлись                                     |                                            |                                  | ласшифровка подписи              |                               |                    | - nograda                 | paces opposite not not          |         |

Рисунок 6– Печатная форма унифицированного документа КО-1 «Приходный кассовый ордер»

#### Проводки документа «Поступление наличных»

Обычно проводки документа формируются сразу по заполнению формы, что мы и будем делать впредь при регистрации операции по поступлению вкладов от остальных учредителей. А пока, на примере *Поступления наличных № 1*, рассмотрим формирование проводки для ранее выписанного документа.

Задание № 5-5

1. Провести «Поступление наличных № 1 от 17.01.202\_».

2. Посмотреть сформированную проводку через «Журнал операций» и через «Журнал кассовых документов».

#### Решение

• установить курсор в строку со сведениями о *Поступлении наличных* № 1 от 17.01.202\_ в **Журнале операций** (или в журнале **Кассовые** документы, или в журнале **Поступление наличных** (ПКО));

• открыть Поступление наличных № 1 для диалога двойным щелчком мыши в любой колонке выделенной строки (либо нажать клавишу

<Enter>, либо ввести команду меню \_\_\_\_\_ → <sup>𝖉</sup> Изменить );

• щелкнуть по пиктограмме **Провести** на панели инструментов, а затем по кнопке **Закрыть** (либо **Провести и закрыть**).

В результате выполнения указанных действий по этой кассовой операции в **Журнал проводок (бухгалтерский учет)** будет внесена проводка:

Д-т 50.01, субконто «Поступления от учредителей», К-т 75.01, субконто «Доскин» – на сумму 250 000,00 руб.

Для просмотра проводки, сформированной при проведении этого документа, необходимо:

• в списке Поступления наличных (ПКО) или в журнале Кассовые документы установить курсор в строку со сведениями о Поступлении наличных № 1 от 17.01.202\_и щелкнуть по пиктограмме инструментов формы (или ввести команду меню Еще - → <sup>Ат</sup> Движения документа ):

• в Журнале операций установить курсор в строку со сведениями *о* Поступлении наличных № 1 от 17.01.202\_. Здесь также имеется возможность воспользоваться пиктограммой <sup>Ат</sup> на панели инструментов или ввести команду меню <sup>Еще</sup> → <sup>Ат</sup> Движения документа.

Задание № 6

Выписать и провести «Поступления наличных» на внесение наличных денежных средств от остальных учредителей согласно «Информации  $N_2$  1» методом копирования ранее введенного документа «Поступления наличных  $N_2$  1».

Не забывайте, что ПКО должны быть датированы 17.01.202\_, а в копиях «по умолчанию» устанавливается не дата создания документа, а текущая дата.

#### Кассовая книга

Документы, с помощью которых в программе отражаются кассовые операции, регистрируются в журнале **Кассовые документы**.

| ★ ← → ☆ Кассовые документы     |                                                                                                    |             |             |            |               |                      |                      |                      |  |  |  |
|--------------------------------|----------------------------------------------------------------------------------------------------|-------------|-------------|------------|---------------|----------------------|----------------------|----------------------|--|--|--|
| Получатель / Плательщик: 🗌 👘 🛄 |                                                                                                    |             |             |            |               |                      |                      |                      |  |  |  |
| +                              | + Поступление 🗧 Выдача 🐻 👫 Кассовая книга 🖨 Печать - Создать на основании 🔃 🖉 Поиск (Ctrl+F) × Еще |             |             |            |               |                      |                      |                      |  |  |  |
| Дата                           | : 17.01.2020 🐵                                                                                     |             |             |            |               |                      |                      |                      |  |  |  |
| Ø                              | Ø Дата ↓ Номер                                                                                     |             | Приход      | Расход     | Контрагент    | Вид операции         | Комментарий          |                      |  |  |  |
|                                | □ 17.01.2020 0000-000001                                                                           |             | 0000-000001 | 250 000,00 |               |                      | Прочий приход        | Взнос в УК наличными |  |  |  |
| □ 17.01.2020 0000-000002       |                                                                                                    | 0000-000002 | 225 000,00  |            |               | Прочий приход        | Взнос в УК наличными |                      |  |  |  |
| ■ 17.01.2020 0000-000003       |                                                                                                    | 140 000,00  |             |            | Прочий приход | Взнос в УК наличными |                      |                      |  |  |  |

Рисунок 7- Список кассовых документов

Пиктограмма во второй колонке журнала Кассовые документы означает, что документ проведен, то есть по документу внесена запись в Журнал проводок (бухгалтерский и налоговый учет).

Если пиктограмма имеет вид , то это означает, что документ записан (сохранен), но не проведен.

Если в первой колонке стоит знак 🛅, то это означает, что документ помечен на удаление, но физически пока еще не удален.

Задание № 7

Открыть журнал «Кассовые документы» и убедиться, что ПКО № 1, № 2 и № 3 от 17.01.202 проведены. В 1С: Бухгалтерии предусмотрен режим печати ежедневного отчета кассира, представляющего собой один лист Кассовой книги. Этот отчет составляется программой на основании проводок по счету 50 «Касса».

Задание № 8

1. Сформировать отчет кассира за 17.01.202 .

2. Вывести на печать в одном экземпляре (если имеется техническая возможность).

#### Решение

• в открытом журнале Кассовые документы щелкнуть по кнопке Кассовая книга

на панели инструментов;

• выбрать вид периода – День или произвольный;

• указать дату, за которую формируется **Кассовая книга**. В полях ввода периода указать одну и ту же дату – *17.01.202* (дату можно набрать на клавиатуре или в календаре после щелчка по кнопке);

• щелкнуть по кнопке Сформировать. На экран будет выведен вкладной лист Кассовой книги (отчет кассира) – Касса за 17 января 202\_г. (рис. 8);

• щелкнуть по кнопке (либо нажать клавиши *Ctrl>+P)*, либо щелкнуть по пиктограмме на панели инструментов главного окна).

#### Результат

В сформированном листе **Кассовой книги** за 17 января 202\_ г. (см. рис. 8) приход наличных денежных средств, равно как и остаток наличных денежных средств, на конец дня должен составлять 615 000,00 руб.

Расход наличных денежных средств за этот день отсутствует.

|                                                              | , ,                                            | , ,                                              | 1                    | , ,                  |                        |                           | 5 5                   |                                                  |                      |
|--------------------------------------------------------------|------------------------------------------------|--------------------------------------------------|----------------------|----------------------|------------------------|---------------------------|-----------------------|--------------------------------------------------|----------------------|
| ← →                                                          | ] ☆ Кассовая книга за 17 января                | 2020 г.                                          |                      |                      |                        |                           |                       |                                                  | S I                  |
| Период: 1                                                    | 7.01.2020 🗉 - 17.01.2020 🗉 📖                   |                                                  |                      |                      |                        |                           |                       |                                                  |                      |
| Сформи                                                       | ровать Показать настройки Печать               |                                                  |                      |                      |                        | Σ                         | 0,00                  |                                                  | Еще • ?              |
| КАССА за 17 января 2020 г. Лист 1 КАССА за 17 января 2020 г. |                                                |                                                  |                      |                      |                        |                           |                       |                                                  |                      |
| Номер<br>документа                                           | От кого попучено или кому выдано               | Номер коррес-<br>пондирующего<br>счета, субсчета | Приход,<br>руб. коп. | Расход,<br>руб. коп. | Номер<br>документа     | От кого получен           | ю или кому выдано     | Номер коррес-<br>пондирующего<br>счета, субсчета | Приход,<br>руб. коп. |
| 1                                                            | 2                                              | 3                                                | 4                    | 5                    | 1                      |                           | 2                     | 3                                                | 4                    |
|                                                              | Остаток на начало дня                          |                                                  | 0-00                 | X                    |                        |                           | Остаток на начало дня |                                                  | 0-                   |
| 1                                                            | Принято от Доскин Е.Д.                         | 75.01                                            | 250 000=00           |                      | 1                      | Принято от Доскин Е Д     | L                     | 75.01                                            | 250 000=             |
| 2                                                            | Принято от Чурбанов В.А.                       | 75.01                                            | 225 000=00           |                      | 2                      | Принято от Чурбанов В     | 3.A.                  | 75.01                                            | 225 000=             |
| 3                                                            | Принято от Шурупов Е.Л.                        | 75.01                                            | 140 000=00           |                      | 3                      | Принято от Шурупов Е      | л.                    | 75.01                                            | 140 000=             |
|                                                              | Итого за день                                  |                                                  | 615 000-00           |                      |                        |                           | Итого за день         |                                                  | 615 000-             |
|                                                              | Остаток на конец дня                           |                                                  | 615 000-00           | X                    |                        |                           | Остаток на конец дня  |                                                  | 615 000-             |
|                                                              | в том числе на заработную плату, выплаты       | ] [                                              |                      |                      |                        | в том числе на зара       | ботную плату, выплаты |                                                  |                      |
|                                                              | социального характера и стипендии              |                                                  |                      | x                    |                        | социального               | характера и стипендии |                                                  |                      |
| Кассир                                                       |                                                |                                                  |                      |                      | Кассир                 |                           |                       |                                                  |                      |
| 2                                                            | подпись расшифровка подписи                    |                                                  |                      | 2                    | подпись                | расшифровка подписи       |                       |                                                  |                      |
| Записи в к                                                   | ассовои книге проверил и документы в количеств |                                                  |                      | Записи в к           | ассовои книге проверии | п и документы в количеств | e                     |                                                  |                      |
| гри приход                                                   | иых и - получил.                               |                                                  |                      |                      | три приход             | иных и - получил.         |                       |                                                  |                      |
| Бухгалтер                                                    |                                                |                                                  |                      |                      | Бухгалтер              |                           |                       |                                                  |                      |
| 3,                                                           | подпись расшифровка подписи                    |                                                  |                      |                      | -/                     | подпись                   | расшифровка подписи   |                                                  |                      |

Рисунок 8-Кассовая книга за 17.01.202\_

## Практическое задание 4. УЧЕТ ОПЕРАЦИЙ НА РАСЧЕТНОМ СЧЕТЕ

#### Учетная процедура

Между предприятиями, учреждениями, организациями расчеты осуществляются преимущественно в безналичной форме. Безналичные расчеты производятся путем перечисления (перевода) денежных средств с расчетного счета плательщика на счет получателя с помощью кредитных или расчетных банковских операций. При этом соответствующие учреждения банков выступают посредниками в расчетах между организациями.

Расчетные счета в банках открываются предприятиями, являющимися юридическими лицами и имеющими самостоятельный баланс.

Банк присваивает предприятию номер расчетного счета. Расчетный банковский счет используется предприятием для приема и передачи наличных денежных средств, осуществления всех видов безналичных расчетов: поступление денежных средств за реализацию готовой продукции, выполненные работы и услуги; ссуды; кредиты; оплата поставщикам; погашение задолженности в бюджет и др. На расчетном счете аккумулируются свободные денежные средства предприятия.

Прием и выдача денег или безналичные перечисления производятся банком на основании документов специальной формы. Наиболее распространенными из них являются Объявление на взнос наличными, Чек, Платежное поручение.

Предприятие в установленные сроки, а чаще всего – ежедневно, получает от банка выписку со своего расчетного счета, которая содержит перечень операций, произведенных за определенный период времени с указанием зачисленных и списанных сумм. К выписке банка прилагаются документы, полученные от самого предприятия, а также от других предприятий и организаций, на основании которых произведены операции.

Для учета наличия и движения денежных средств на банковских расчетных счетах используется активный счет 51 «Расчетный счет». Дебетовое сальдо счета показывает текущий остаток свободных денежных средств предприятия. Суммы зачисленных на расчетный счет денежных средств, поступление наличных денег из кассы отражаются по дебетовой стороне счета 51. Списание сумм с расчетного счета, а также суммы, полученные предприятием наличными в кассу, отражаются по кредитовой стороне счета. Основанием для бухгалтерских записей является Выписка с расчетного счета.

#### Настройка плана счетов

Прежде чем приступать к вводу операций по банку, необходимо предварительно выяснить существующую настройку **Плана счетов** и аналитики для данного счета, подготовить требующуюся справочную информацию.

Бухгалтерский учет наличия и движения денежных средств на счетах в банках в программе ведется с использованием счета 51 «Расчетные счета». Аналитический учет безналичных денежных средств ведется в разрезе видов субконто Банковские счета и Статьи движения денежных средств (если в настройках параметров учета установлен признак учета денежных средств по статьям их движения). Поддерживается аналитический учет с помощью одноименных справочников.

Основанием для бухгалтерских записей на счете 51 «Расчетные счета» является банковская Выписка с расчетного счета. Дебетовое сальдо счета показывает текущий остаток свободных денежных средств организации.

#### Внесение наличных денежных средств

В случае внесения на расчетный счет наличных денежных средств из кассы организации в бухгалтерии организации на основании распоряжения руководителя создается документ Выдача наличных, в котором указывается сумма наличных, выдаваемых из кассы для сдачи в банк и зачисления на расчетный счет. Этот документ автоматически регистрируется в Журнале операций, журнале Кассовые документы и в списке Выдача наличных (РКО).

В операционном отделении банка кассир заполняет бланк Объявления на взнос наличными и Квитанцию. Объявление на взнос наличными остается в банке, Квитанция возвращается в бухгалтерию, где хранится вместе с РКО и является основанием для проведения Выдачи наличных (то есть формирования по нему проводки). Факт зачисления денег на расчетный счет организации подтверждает выписка банка.

Задание № 6-1

1. Выписать документ «Выдача наличных № 1 от 20.01.202\_» на выдачу наличных средств из кассы организации в сумме 615 000,00 руб. для их сдачи в банк для зачисления на расчетный счет организации.

2. Документ « Выдача наличных № 1» сохранить в информационной базе, но не проводить.

#### Решение

В открытом списке **Кассовые** документы (Банк и касса → Касса → Кассовые документы) в панели инструментов воспользуемся кнопкой – Выдача

В результате откроется экранная форма документа Выдача наличных.

В поле *Вид операции* следует выбрать строку *Взнос наличными в банк*. В результате форма будет преобразована к виду, соответствующему выбранной операции (рис. 1).

| 🗲 🔶 ☆ Выдача наличных 0000-000001 от 20.01.2020 12:00:00 * |                                                                                          |         |  |  |  |  |  |  |  |  |
|------------------------------------------------------------|------------------------------------------------------------------------------------------|---------|--|--|--|--|--|--|--|--|
| Провести и а                                               | закрыть Записать Провести 🦶 👌 Расходный кассовый ордер (КО-2) Создать на основании • 🛃 🔌 | Еще • ? |  |  |  |  |  |  |  |  |
| Номер:                                                     | 0000-000001 or: 20.01.2020 12:00:00 📾 💷 Cчет учета: 50.01 🔹 🗗                            |         |  |  |  |  |  |  |  |  |
| Вид операции:                                              | Взнос наличными в банк • Организация: ЭПОС АО                                            | • @     |  |  |  |  |  |  |  |  |
| Сумма: 615 000,00 🗉                                        |                                                                                          |         |  |  |  |  |  |  |  |  |
| Счет дебета:                                               | 51 - 0                                                                                   |         |  |  |  |  |  |  |  |  |
| Статья расходо                                             | в: Сдача наличных в банк 🔹 🗗                                                             |         |  |  |  |  |  |  |  |  |
| Реквизиты по                                               | ечатной формы                                                                            |         |  |  |  |  |  |  |  |  |
| Выдано (ФИО)                                               | ): Доскину Ефиму Давыдовичу                                                              |         |  |  |  |  |  |  |  |  |
| По<br>документу:                                           |                                                                                          |         |  |  |  |  |  |  |  |  |
| Основание:                                                 | Сдача наличных в банк для зачисления на расчетный счет                                   |         |  |  |  |  |  |  |  |  |
| Приложение:                                                | Распоряжение руководителя от 19.01.2020г.                                                |         |  |  |  |  |  |  |  |  |
| Комментарий:                                               |                                                                                          |         |  |  |  |  |  |  |  |  |

Рисунок 1– Форма и пример заполнения документа «Выдача наличных» для операции «Взнос наличными в банк»

В форме документа **Выдача наличных** необходимо заполнить следующие реквизиты:

• текущую дату исправить на дату выдачи денежных средств из кассы – 20.01.202\_;

• в реквизите *Счет учета* оставить значение «по умолчанию» – 50.01;

• в реквизите *Сумма* указать сумму выдаваемых из кассы наличных денежных средств – 615 000,00;

• в реквизите *Счет учета* оставить корреспондирующий счет бухгалтерской проводки «по умолчанию» – 51;

• в реквизите Статья доходов следует выбрать строку Взнос наличными в банк.

На закладке Реквизиты печатной формы:

•в реквизите Выдано (ФИО) ввести с клавиатуры Доскину Ефиму Давыдовичу (кассиру АО ЭПОС);

• в реквизите Основание ввести Сдача наличных в банк для зачисления на расчетный счет;

• в реквизите *Приложение* перечисляются документы, прилагаемые к РКО. В нашем случае это будет *Распоряжение руководителя от* 19.01.202 г.;

• реквизит По документу заполняется в случае, если наличные выдаются физическому лицу, не являющемуся работником организации. В данном случае реквизит можно не заполнять, поскольку получателем денежных средств является сам кассир.

#### Результат

В результате форма документа Выдача наличных должна иметь вид, представленный на рис. 1.

Записать

Чтобы сохранить документ, нужно щелкнуть по кнопке

Бухгалтерская проводка по этому документу вводится позже, после получения из банка Квитаниии к Объявлению на взнос наличными и Выписки о зачислении денежных средств на расчетный счет.

В результате программа:

сформирует документ Выдача наличных № 1;

• внесет в Журнал операций запись с реквизитами документа Выдача наличных № 1 от 20.01.202\_;

• зарегистрирует запись о *Выдаче наличных* № 1 от 20.01.202\_ в журнале Кассовые документы и в списке Выдача наличных (РКО).

В служебной колонке (первая графа записи сведений о Выдаче наличных в указанных журналах и списке) у пиктограммы отсутствует флажок (галочка), что означает, что документ Выдача наличных не проведен.

Задание № 6-2

1. Сформировать печатную форму документа «Выдача наличных».

2. Получить унифицированную печатную форму КО-2 «Расходный кассовый ордер» на бумажном носителе (при наличии технической возможности).

#### Решение

Для формирования печатной формы документа следует:

• установить курсор в строку с реквизитами Выдача наличных № 1 от 20.01.202 в Журнале операций (или в журнале Кассовые документы, или в списке Выдача наличных (РКО));

• открыть форму этого документа двойным щелчком мыши в любой колонке выделенной строки (либо нажать клавишу **<Enter>**, либо ввести команду меню Еще - -Изменить

🖶 Расходный кассовый ордер (КО-2) • щелкнуть по кнопке в верхней части формы документа.

#### Результат

В результате будет подготовлена к печати унифицированная печатная форма документа КО-2 «Расходный кассовый ордер» в виде, показанном на рис. 2. Чтобы просмотреть весь документ, воспользуйтесь вертикальной и горизонтальной полосами прокрутки.

Если все введено правильно, то можно щелкнуть мышью по 🍋 Печать панели инструментов. Количество экземпляров, пиктограмме которое необходимо распечатать, задается в поле справа от пиктограммы.

| ♠ ←                                                  | ⇒ Выда                                               | ча наличн                                    | ных 0000                            | -00000                | 1 от 20.01.2020 12:00                          | 0:00                                                                |                                                                   |   | 1     |
|------------------------------------------------------|------------------------------------------------------|----------------------------------------------|-------------------------------------|-----------------------|------------------------------------------------|---------------------------------------------------------------------|-------------------------------------------------------------------|---|-------|
| 🏝 Печать                                             | 🛕 Копий:                                             | 1÷ 😥                                         |                                     |                       | 0 Σ -                                          |                                                                     |                                                                   |   | Еще • |
| АО ЭПОС                                              |                                                      | о                                            | рганизация<br>юе подразделе         | HIND                  | Утверждена постановлением Г                    | Унифицированна<br>оскомстата России<br>_ Форма по ОКУД<br>_ по ОКПО | я форма № КО-2<br>от 18.08.98 № 88<br>коды<br>0310002<br>52707832 |   |       |
|                                                      |                                                      |                                              |                                     |                       | Номер документа                                | Дата сост                                                           | авления                                                           |   |       |
|                                                      | PACXO                                                | ОДНЫЙ КА                                     | ссовый                              | ордер                 | 1                                              | 20.01.                                                              | 2020                                                              |   |       |
|                                                      | Дебет<br>код<br>структурного<br>подразделения        | коррес-<br>пондирую-<br>щий счет,<br>субсчет | код<br>аналити-<br>ческого<br>учета | Кредит                | Сумма,<br>руб.коп.                             | Код целевого<br>назначения                                          |                                                                   |   |       |
|                                                      |                                                      | 51                                           |                                     | 50.01                 | 615 000,00                                     |                                                                     |                                                                   | 1 |       |
| Выдать<br>Основание<br>Сумма                         | Доскину Ефиму /<br>Сдача наличных<br>Шестьсот пятнад | Давыдовичу<br>в банк для за<br>цать тысяч ру | ачисления на<br>иблей 00 копе       | фа<br>расчетны<br>кек | милия, имя, отчество<br>Й СЧЕТ<br>прописью     |                                                                     |                                                                   |   |       |
| Приложение Распоряжение руководителя от 19.01.2019г. |                                                      |                                              |                                     |                       |                                                |                                                                     |                                                                   |   |       |
| Руководитель<br>Главный бухга<br>Получил             | организации<br>алтер<br>Шестьсот пятнад              | Директор<br>долж<br>под                      | ность<br>пись<br>иблей 00 копе      | -<br>-                | подлись<br>Доскин Е. Д.<br>расшифровка подлиси | Доскин Е. Д.<br>расшифрови                                          | а подписи                                                         |   |       |
|                                                      |                                                      | april 1 stored pj                            | Street. So home                     |                       | сумма прописью                                 |                                                                     |                                                                   |   |       |

Рисунок 2- Печать унифицированной формы КО-2 «Расходный кассовый ордер»

# Выписка банка

Операции внесения наличных денежных средств на расчетный счет и получения наличных денежных средств из банка относятся одновременно к банковским и кассовым операциям. Факт совершения этих операций подтверждается как кассовыми документами (РКО, ПКО), так и выпиской банка.

В программе 1С:Бухгалтерия выписку банка «имитирует» обработка Выписка банка. Таким образом, проводки для корреспонденций 50, 51 формируются при проведении документов Выдача наличных и Поступление наличных.

#### ИНФОРМАЦИЯ №1

Получена «Выписка банка №1» о зачислении 20.01.202\_ на расчетный счет АО ЭПОС 615 000,00 руб.

Выписка № 1 за 20.01.202\_ Лицевой счет № 40201810500000100005 Клиент: Акционерное общество ЭПОС Операционист: 33 ДПВ: Входящий остаток пассив 00.00

| BO             | №<br>док. | Корр-<br>счет | БИК | Счет                 | Дебет | Кредит     |
|----------------|-----------|---------------|-----|----------------------|-------|------------|
| 3              | 1         |               |     | 40201810500000100005 |       | 615 000.00 |
| Итого оборотов |           |               |     |                      | 0.00  | 615 000.00 |

Исходящий остаток 615 000.00 ПАО «СБЕРБАНК

Примечание. Суммы, зачисленные на расчетный счет организации, в «Выписке банка» отражаются в колонке «Кредит» (так как для банка это расход), а суммы, списанные с расчетного счета, – в колонке «Дебет».

Напоминаем, что 20.01.202 кассиром произведена сдача наличных денежных средств, полученных в счет вклада учредителей, в размере 615 000,00 руб. на расчетный счет в ПАО «Сбербанк». Эта операция была отражена в информационной базе посредством ввода документа Выдача наличных № 1.

#### Проведение «Выдачи наличных»

Задание № 3

1. Провести документ «Выдача наличных № 1», регистрирующий сдачу 20.01.202\_наличных денег на расчетный счет АО ЭПОС.

2. Проверить правильность проводки, сформированной документом.

#### Решение

• установить курсор в строку со сведениями о *Выдаче наличных* № 1 *от 20.01.202* в Журнале операций (или журнале Кассовые документы);

• открыть документ двойным щелчком мыши в любой колонке выделенной строки (либо нажать клавишу <Enter>, либо ввести команду 

• щелкнуть по пиктограмме Провести на панели инструментов, затем по кнопке <Закрыть> (либо по кнопке <ОК>).

Результат

В результате выполнения указанных действий по этой кассовой операции в Журнале операций появится отметка о проведении документа (галочка) и будет сформирована проводка:

Д-т 51, субконто 1 ПАО «СБЕРБАНК» (Расчетный), субконто 2 «Сдача наличных в банк», К-т 50.01 субконто 1 «Сдача наличных в банк» – на сумму 615 000,00 руб.

Для просмотра проводки, сформированной при проведении этого документа, необходимо:

• в списке Выдача наличных (РКО) или Кассовые документы установить курсор в строку со сведениями о Выдаче наличных № 1 от 20.01.202\_ и щелкнуть по пиктограмме \_\_\_\_\_ на панели инструментов формы;

• аналогичным образом можно открыть проводку для просмотра и в Журнале операций.

Для проверки корректности регистрации информации в отчете Оборотно-сальдовая ведомость по счету 51 за период с 01.01.202 по 20.01.202 сальдо на конец периода должно быть дебетовым и равно 615 000,00 руб.

Сравнение данных бухгалтерского учета по расчетному счету с выписки в программе производится в форме данными банковской Банковские выписки.

Задание № 6-4 Сформировать банковскую выписку за 20.01.202\_. Решение:

• через Панель разделов → Банк и касса → Банк → Банковские выписки вывести на экран форму Банковские выписки;

• указать расчетный счет ПАО «СБЕРБАНК (Расчетный) и дату выписки – 20.01.202\_.

#### Результат

В нижней части формы выписки будет указано (рис. 3):

- на *Начало дня* 0,00;
- *Поступление* 615 000,00;
- на *Конец дня* 615 000,00.

То есть в выписке операция поступления наличных денежных средств на расчетный счет в табличной части не отражается, но показана сумма, отраженная в учете как поступление наличных денежных средств на расчетный счет.

| 10       | 😑 📃 Бухгалтерия пр | едпри | ятия, редакция 3.0 (1С:Предпр | иятие)                        | Q Q         | ) ☆ (    | Q Ваше фамилия | имя и отчество 🚆 | -                  | ð X      |
|----------|--------------------|-------|-------------------------------|-------------------------------|-------------|----------|----------------|------------------|--------------------|----------|
| ħ        | Начальная страница |       |                               |                               |             |          |                |                  |                    | U.       |
| ≣        | Главное            |       |                               |                               |             |          | IDNER (GUITE)  |                  | * <sup>346</sup> 0 |          |
| ~        | Руководителю       |       |                               |                               |             |          |                |                  |                    |          |
| 6        | Банк и касса       | Б     | анк                           | Касса                         |             | Наст     | ройки          |                  |                    |          |
| 6        |                    |       | Платежные поручения           | Кассовые документы            |             | Ба       | нк и касса     |                  |                    |          |
|          | Продажи            | 7     | Банковские выписки            | Операции по платежным картам  |             | Pa       | ісчеты         |                  |                    |          |
|          | Покупки            |       | Отчеты для банков             | Авансовые отчеты              |             |          |                |                  |                    |          |
|          | Склад              | ,     | 🔶 🔶 🏠 Банков                  | ские выписки                  |             |          |                |                  |                    | i Co     |
| 24       | Производство       | 1     | Дата: 🗹 20.01.2020 🛱          | Банковский счет:              |             |          | • Орган        | изация: 🗌 🗌      |                    | •        |
|          | ОС и НМА           |       | + Поступление – Спи           | исание 💧 Загрузить 🔭 Под      | цобрать     | 🔒 Pee    | стр документов | Поиск (Ctrl+F    | ×                  | Еще •    |
| 1        | Зарплата и кадры   |       | 🖉 Дата 🛛 🕹                    | Поступление Списание Назначен | ие платежа  | 1        |                | Контрагент       |                    | Вид опер |
| Дт<br>Кт | Операции           |       |                               |                               |             |          |                |                  |                    |          |
| щ        | Отчеты             |       |                               |                               |             |          |                |                  |                    |          |
|          | Справочники        |       |                               |                               |             |          |                |                  |                    |          |
| ۵        | Администрирование  |       |                               |                               |             |          |                |                  |                    |          |
|          |                    |       | 20.01.2020                    | Начало дня: 0,00 Пост         | гупило: 615 | 5 000,00 | Списано: 0,00  | Конец дня:       | 615 000,0          | 00       |

Рисунок 3- Банковская выписка за 20.01.202\_

#### Безналичные поступления на расчетный счет

Расчеты между организациями, как правило, производятся в безналичной форме с помощью Платежных поручений.

Платежное поручение – это поручение банку, обслуживающему организацию, списать со счета указанную в документе сумму и перечислить ее указанному в документе получателю.

#### ИНФОРМАЦИЯ № 2

20.01.202\_ на расчетный счет АО ЭПОС были зачислены денежные средства в счет вклада в «Уставный капитал»:

– от ООО «Боровик» на сумму 450 000,00 руб. (пл. пор. № 23 от 20.01.202\_);

- и Азия-Инвест Банк на сумму 525 000,00 руб. (пл. пор. № 98 от 20.01.202\_).

Поступления отражены в «Выписке банка № 2» от 20.01.202\_.

Выписка № 2 за 20.01.202\_ Лицевой счет № 40201810500000100005 Клиент: Акционерное общество ЭПОС Операционист: 33 ДПВ: 19.01.202\_ Входящий остаток пассив 615 000.00

| BO  | №<br>док. | Коррсчет             | БИК       | Счет                | Дебет | Кредит        |
|-----|-----------|----------------------|-----------|---------------------|-------|---------------|
| 1   | 23        | 30107810600000172305 | 044585305 | 4070281010000000716 |       | 450<br>000.00 |
| 1   | 98        | 30301810310000100032 | 044581032 |                     |       | 525<br>000.00 |
| Ито | ого об    | оротов               |           |                     | 0.00  | 975<br>000.00 |

Исходящий остаток 1 590 000.00 ПАО «СБЕРБАНК»

Из выписки следует, что:

• по Платежному поручению № 23 от 20.01.202\_, выписанному ООО «Боровик», на расчетный счет АО ЭПОС зачислено 450 000,00 руб.;

• по Платежному поручению № 98 от 20.01.202\_, выписанному Азия-Инвест Банк, на расчетный счет зачислено 525 000,00 руб.

#### Документ «Поступление на расчетный счет»

Зачисление денежных средств на расчетный счет организации на основании Платежных поручений контрагентов в программе регистрируется с помощью документа Поступление на расчетный счет. Наиболее удобный способ работы с документами этого вида – использовать форму Банковские выписки (Панель разделов  $\rightarrow$  Банк и касса  $\rightarrow$  Банк  $\rightarrow$  Банковские выписки).

ЗАДАНИЕ № 5

1. Ввести в информационную базу с последующим проведением документы «Поступление на расчетный счет» на зачисление денежных средств, поступивших от учредителей ООО «Боровик» и Азия-Инвест Банк.

2. Проверить полноту и правильность отражения банковской выписки в учете, для чего сформировать выписку за 20.01.202\_.

Для примера рассмотрим создание документа **Поступление на** расчетный счет для платежа, поступившего от *ООО «Боровик»*.

Решение

• в форме Банковские выписки можно воспользоваться обычными методами ввода нового элемента – по команде Поступление контекстного меню либо нажатием на клавишу клавиатуры <Insert>;

• в форме Выбор вида документа установить значение Поступление на расчетный счет и щелкнуть мышью по кнопке **<Выбрать>**;

• в форме Банковские выписки можно воспользоваться специальной на панели инструментов.

В результате будет открыта форма документа Поступление на расчетный счет (создание). В этой форме, прежде всего, потребуется

заполнить поле *Bud операции*, установив в нем значение *Прочее поступление*, после чего форма примет вид, соответствующий выбранной операции (рис. 6-4).

В форме документа следует отразить следующие реквизиты:

• текущую дату исправить на дату зачисления денежных средств на расчетный счет согласно выписке – 20.01.202\_;

в реквизите Счет учета оставить значение «по умолчанию» – 51;

• в реквизите По документу № указать номер Платежного поручения ООО «Боровик» – 23 и дату зачисления – 20.01.202\_;

• сведения об организации–получателе (АО ЭПОС) и банковском счете, на который зачислена сумма (ПАО «СБЕРБАНК» (Расчетный)) подставляются в форму автоматически. Если этого по каким-то причинам не произошло, поля следует заполнить сведениями из справочников **Организации** и **Банковские счета**;

• в реквизите *Плательщик* по кнопке <sup>\*</sup> открыть справочник **Контрагенты** и двойным щелчком выбрать в нем элемент с наименованием *ООО «Боровик»*;

• в реквизите *Счет плательщика* указываются реквизиты счета, с которого произведен платеж, – элемент справочника Банковские счета, подчиненного справочнику Контрагенты;

в реквизите Сумма указать сумму, зачисленную на расчетный счет по Платежному поручению № 23 от 20.01.202\_, – 450 000,00;

• в реквизите *Счет* указать корреспондирующий счет бухгалтерской проводки – 75.01. В результате в форме появится еще один реквизит: *Контрагенты – аналитический разрез по счету 75.01*;

• в реквизите *Контрагенты* указать контрагента *ООО «Боровик»* (объект аналитического учета на счете 75.01);

• в реквизите Статья движения денежных средств указать Поступления от учредителей;

• в реквизите Назначение платежа ввести текст Вклад учредителя ООО «Боровик» в уставный капитал.

В результате форма должна принять вид, представленный на рис. 5.
| ♠ ← → 7                | 🖉 Банковские выписки 🖉                                                                       |
|------------------------|----------------------------------------------------------------------------------------------|
| Дата: 🗹 20.01.2020     |                                                                                              |
| + Поступление          | - Списание Загрузить Тот Подоорать Реестр документов Поиск (Сп+P) × Еще                      |
| <i>©</i> Дата          | Поступление Списание Назначение платежа Контрагент Вид операции Вх.номер Вх.дата Комментарий |
| <b>^</b>               | → Поступление на расчетный счет (создание) *                                                 |
|                        | ровести и закрыть Записать Провести 👫 Создать на основании - 🔃 🖉 😻 Чек                       |
| Дата                   | а: 20.01.2020 0:00:00 🗑 🖃 Счет учета: 51 + в                                                 |
| Под                    | окументу №: от: Ш                                                                            |
| Вид                    | операции: Прочее поступление +                                                               |
| Плат                   | гельщик: Введите ИНН или наименование - в                                                    |
| Сум                    | Ma: 0,00 🗉                                                                                   |
| Отр                    | ражение в БУ                                                                                 |
| Счет                   | / pacчeros:                                                                                  |
| 110,0                  |                                                                                              |
| Наз                    | ыя доходов. Прочие поступления • • • • •                                                     |
| плат                   | exa:                                                                                         |
| Kerr                   |                                                                                              |
| KOM                    | иентарии.                                                                                    |
| <                      |                                                                                              |
|                        | «Прочее поступление»                                                                         |
| Провести и за          | акрыть Записать Провести 🕂 Создать на основании 🗸 👔 🖉 🍹 Чек                                  |
| Дата:                  | 20.01.2020 12:00:00 📾 💷 Счет учета: 51 💌 🛩                                                   |
| По документу №:        | : [23 от: [20.01.2020 🗎                                                                      |
| Вид операции:          | Прочее поступление -                                                                         |
| Плательщик:            | Боровик НПО                                                                                  |
| Сумма:                 | 450 000.00                                                                                   |
| Отражение в Р          | 5V                                                                                           |
| Счет расчетов:         | 75.01 + 🕒                                                                                    |
| Учредители:            | Боровик НПО                                                                                  |
| Попразлеление:         |                                                                                              |
| Стат в вомовор:        |                                                                                              |
| Назначение             |                                                                                              |
| пазначение<br>платежа: | Вклад учредителя НПО Боровик в уставный капитал.                                             |
|                        |                                                                                              |
| Комментарий:           |                                                                                              |
|                        |                                                                                              |

Рисунок 5- Регистрация поступления платежа от учредителя

Поскольку сумма по платежному поручению уже зачислена на расчетный счет, документ можно провести и сформировать по нему бухгалтерские проводки. Для этого необходимо:

• щелкнуть по пиктограмме провести на панели инструментов формы документа, после чего форму можно закрыть кнопкой **Закрыть** (либо нажать на кнопку **Провести и закрыть** (форма при этом также закроется)).

Для просмотра проводки, сформированной при проведении этого документа, необходимо:

• в списке документов формы Банковские выписки установить курсор в строку со сведениями об этом документе и щелкнуть по пиктограмме — на панели инструментов формы.

Бухгалтерская проводка документа представлена на рис. 6-6.

По аналогии необходимо ввести второй документ – Поступление на расчетный счет для регистрации платежа, поступившего от Азия-Инвест Банк по Платежному поручению № 98 от 20.01.202\_ на сумму 525 000,00 руб.

|                                                                    | <b>↑</b> ← →                                                | 🔶 Движе      | ения до    | кумента  | Поступление н | на расчетны | ый счет 0000-000001 | от 20.01.2 | 020 12:00:00 🖉 |  |  |  |
|--------------------------------------------------------------------|-------------------------------------------------------------|--------------|------------|----------|---------------|-------------|---------------------|------------|----------------|--|--|--|
|                                                                    | Записать и закрыть С Обновить Еще -                         |              |            |          |               |             |                     |            |                |  |  |  |
| Ручная корректировка (разрешает редактирование движений документа) |                                                             |              |            |          |               |             |                     |            |                |  |  |  |
| [                                                                  | <sup>дт</sup> Бухгалтерский и                               | налоговый уч | ют (1)     |          |               |             |                     |            |                |  |  |  |
|                                                                    |                                                             |              |            |          |               |             |                     |            | Еще -          |  |  |  |
|                                                                    | Дата                                                        | Дебет        |            |          | Кредит        |             | Сумма               | Сумма Н    | Сумма НУ Кт    |  |  |  |
|                                                                    | 20.01.2020                                                  | 51           |            |          | 75.01         |             | 450 000,00          |            |                |  |  |  |
|                                                                    | 1 40201810500000100005, ПА Боровик НПО Вклад учредителя НПО |              |            |          |               |             |                     |            |                |  |  |  |
|                                                                    |                                                             | Поступлени   | ия от учре | едителей |               |             | воровик в уставныи  |            |                |  |  |  |

Рисунок 6– Бухгалтерская проводка документа «Поступление на расчетный счет № 1 от 20.01.202\_»

#### Результат

Для проверки полноты и правильности отражения выписки в учете нужно в форме **Банковские выписки** установить дату выписки 20.01.202\_.

Результат должен быть таким же, что и на рис. 7. В табличной части выписки зафиксированы две операции, а остаток на конец дня составляет 1 590 000,00 руб.

| A     | <ul> <li>← → ☆ Банковские выписки</li> </ul> |             |          |                    |            |                 |               |                |                |  |  |  |
|-------|----------------------------------------------|-------------|----------|--------------------|------------|-----------------|---------------|----------------|----------------|--|--|--|
| Дата: | Дата: 🗌 20.01.2020 💼                         |             |          |                    |            |                 |               |                |                |  |  |  |
| + 1   | Поступление                                  | - Списание  | 6        | Загрузить Ат П     | одобрать   | 🔒 Реестр докуме | ентов         | Поиск (Ctrl+F) | × Еще •        |  |  |  |
| Ø     | Дата ↓                                       | Поступление | Списание | Назначение платежа | Контрагент | Вид операции    | Вх.номер      | Вх.дата        | Комментарий    |  |  |  |
|       | ⇒ 20.01.2020                                 | 450 000,00  |          | Вклад учредителя   | Боровик Н  | Прочее поступ   | 23            | 20.01.2020     |                |  |  |  |
|       | 30.01.2020                                   | 525 000,00  |          | Вклад учредителя   | Топ-Инвес  | Прочее поступ   | 98            | 20.01.2020     |                |  |  |  |
|       |                                              |             |          |                    |            |                 |               |                |                |  |  |  |
| < 0   |                                              |             |          |                    |            |                 |               | •              | X A V X        |  |  |  |
| 20.0  | 1.2020                                       |             | Н        | ачало дня: 0,00    | Поступило: | 1 590 000,00    | Списано: 0,00 | Конец дня      | : 1 590 000,00 |  |  |  |

Рисунок 7– Выписка банка за 20.01.202

проверяем также помощью Оборотно-Контрольную цифру С счету 51: дебетовое сальдовой ведомости ПО сальдо на конец периода *с 01.01.202\_ по 20.01.202\_* должно составлять 1 590 000,00 руб. (рис. 8).

🗧 🔶 🏠 Оборотно-сальдовая ведомость по счету 51 за 01.01.2020 - 20.01.2020 АО ЭПОС

| Пер | Период: 01.01.2020 🗰 – 20.01.2020 🛱 Счет: 51 + 🗗 ЭПОС АО + н                                                                         |              |              |              |        |               |            |  |  |  |  |
|-----|----------------------------------------------------------------------------------------------------|--------------|--------------|--------------|--------|---------------|------------|--|--|--|--|
| C   | Сформировать Показать настройки Печать 🖂 Регистр учета -                                                                             |              |              |              |        |               |            |  |  |  |  |
|     | АО ЭПОС<br>Оборотно-сальдовая ведомость по счету 51 за 01.01.2020 - 20.01.2020<br>Выводимые данные: БУ (данные бухгалтерского учета) |              |              |              |        |               |            |  |  |  |  |
|     | Счет                                                                                                    | Сальдо на на | чало периода | Обороты за   | период | Сальдо на кон | ец периода |  |  |  |  |
|     | Банковские счета                                                                                                    | Дебет        | Кредит       | Дебет        | Кредит | Дебет         | Кредит     |  |  |  |  |
| Ξ   | 51                                                                                                    |              |              | 1 590 000,00 |        | 1 590 000,00  |            |  |  |  |  |
|     | 40201810500000100005, ПАО<br>СБЕРБАНК                                                                                                |              |              | 1 590 000,00 |        | 1 590 000,00  |            |  |  |  |  |
|     | Итого                                                                                                    |              |              | 1 590 000,00 |        | 1 590 000,00  |            |  |  |  |  |

Рисунок 8- «Оборотно-сальдовая ведомость по счету 51»

#### Получение наличных денежных средств со счета в банке

Получение наличных денежных средств с расчетного счета обычно производится на основании выписанного организацией *денежного чека*.

Чек (денежный) является приказом организации банку о выдаче с расчетного счета организации указанной в нем денежной суммы наличными. На обратной стороне чека указывается, на какие цели расходуются наличные денежные средства.

#### ИНФОРМАЦИЯ № 6-3

**n** 

21.01.202\_ через уполномоченного представителя в ПАО «Сбербанк» по чеку № 7501 от 21.01.202\_ получены наличные денежные средства в сумме 20 000,00 руб. (14 600,00 руб. – на хозяйственные расходы и 5 400,00 руб. – на командировочные расходы).

Операция получения денежных средств отражена в «Выписке банка № 3» с расчетного счета от 21.01.202\_.

Выписка № 3 за 21.01.202\_ Лицевой счет № 40201810500000100005 Клиент: Акционерное общество ЭПОС Операционист: 33 ДПВ: 20.01.202\_ Входящий остаток пассив 1 590 000.00

| BO             | № док. | Коррсчет | БИК       | Счет                 | Дебет     | Кредит |
|----------------|--------|----------|-----------|----------------------|-----------|--------|
| 3              | 7501   |          |           | 40201810500000100005 | 20 000.00 |        |
| Итого оборотов |        |          | 20 000.00 |                      |           |        |
|                |        |          |           |                      |           |        |

#### Исходящий остаток 1 570 000.00 ПАО «СБЕРБАНК»

Задание № 6

1. По факту поступления в кассу наличных денежных средств (Информация № 3) сформировать документ «Выдача наличных № 4 от 21.01.202\_».

2. Провести документ «Выдача наличных № 4».

3. Проверить сформированные проводки.

#### Решение

- открыть форму нового документа Поступление наличных;
- установить Вид операции Получение наличных в банке;
- указать дату операции *21.01.202\_*;
- в реквизите *Счет учета* оставить значение «по умолчанию» 50.01;
- в реквизите *Сумма* ввести полученную в банке сумму 20 000,00;
- в реквизите *Счет кредита* указать корреспондирующий счет 51;
- в поле Статья дохода установить значение Получение наличных в

#### банке;

• в реквизите Принято от указать Доскина Ефима Давыдовича;

• в реквизите Основание записать Получено по чеку № 7501 на хоз.нужды и командировочные расходы;

• реквизит Приложение в данном случае не заполняется.

# После выполнения указанных действий форма документа должна иметь вид, представленный на рис. 9.

| ← → ☆ Поступление наличных 0000-000004 от 21.01.2020 12:00:00                                       | с? ×    |
|----------------------------------------------------------------------------------------------------|---------|
| Провести и закрыть Записать Провести 🕰 🗎 Гриходный кассовый ордер (КО-1) Создать на основании 🔹 📳 🖉 | Еще - ? |
| Номер: 0000-000004 от: 21.01.2020 12:00:00 🖻 💷 Счет учета: 50.01 💌 ₽                                |         |
| Вид операции: Получение наличных в банке -                                                          |         |
| Сумма: 20 000,00 🗉                                                                                  |         |
| Счет кредита: 51 - С                                                                                |         |
| Статья доходов: Внутреннее перемещение денежных средств 🔹 🗗                                         |         |
| 🗠 Реквизиты печатной формы                                                                          |         |
| Принято от: Доскин Е. Д                                                                             |         |
| Основание: Получено по чеку № 7501 на хоз.нужды и командировочные расходы                           |         |
| Приложение:                                                                                         |         |
| Комментарий:                                                                                        |         |

Рисунок 9– Заполнение документа «Поступление наличных» с видом операции «Получение наличных в банке»

Далее следует:

• записать документ в информационную базу щелчком по кнопке Записать .

• закрыть форму документа щелчком по кнопке Провести и закрыть Результат

При проведении документа будет сформирована бухгалтерская проводка, представленная на рис. 10.

|   | + → ☆          | Движен        | ния до   | кумен    | та: Поступлен      | ие наличн    | ых 0000-0    | 00004 от 21.01.20   | 020 12:00: | 00 ಲಿ×      |
|---|----------------|---------------|----------|----------|--------------------|--------------|--------------|---------------------|------------|-------------|
|   | Записать и за  | крыть         | С Обно   | вить     |                    |              |              |                     |            | Еще - ?     |
|   | ) Ручная корре | ктировка (ра  | зрешает  | редактир | оование движений д | окумента)    |              |                     |            |             |
| 4 | кт Бухгалтерск | кий и налогов | зый учет | (1)      |                    |              |              |                     |            |             |
|   |                |               |          |          |                    |              |              |                     |            | Еще +       |
|   | Дата           | Дебет         |          |          | Кредит             |              |              | Сумма               | Сумма НУ   | Сумма НУ Кт |
|   | 21.01.2020     | 50.01         |          |          | 51                 |              |              | 20 000,00           |            |             |
|   | 1              | Внутреннее    | е переме | щение    | 4020181050000010   | 0005, NAO CE | БЕРБАНК      | Получено по чеку №  |            |             |
|   |                | денежных      | средств  |          | Внутреннее перем   | ещение дене  | кных средств | тоот на хоз.нужоы и |            |             |

Рисунок 10- Проводка документа «Поступление наличных № 4»

#### Анализ поступления и выдачи денежных средств

Проанализировать движение денежных средств по видам поступления и выдачи можно с помощью стандартного отчета Анализ субконто.

#### Задание № 7

Сформировать отчет «Анализ субконто» для вида субконто «Статьи движения денежных средств» за период 01.01.202\_–21.01.202\_.

#### Решение

• командой меню Отчеты → Анализ субконто открыть форму отчета;

- установить период *01.01.202\_*-*21.01.202\_*;
- указать организацию АО ЭПОС;

• на панели настроек в списке **Виды субконто хозрасчетные** выбрать Статьи движения денежных средств (рис. 9);

• нажать на кнопку Сформировать

# Результат

Результат формирования отчета представлен на рис. 11.

Из отчета видно, какие движения денежных средств по банку и кассе были произведены с 01.01.202\_ по 21.01.202\_.

| ормировать Г        | оказать нас                                                                                                    | тройки Пе         | нать ( Введи<br>Нажм | пе строку для поиска<br>ите Показать все для вы |            | Σ 0,00 Eu                        |
|---------------------|----------------------------------------------------------------------------------------------------|-------------------|----------------------|-------------------------------------------------|------------|----------------------------------|
| _ \ _               | 2                                                                                                    |                   |                      |                                                 | oopa 1 -   |                                  |
| \ I                 | <b>4</b> I                                                                                                    |                   |                      |                                                 |            | Виды субконто хозрасчетные       |
| · · ·               |                                                                                                    |                   | Показ                | ать все                                         |            | Bufinary Cossary                 |
| AO SHOC             |                                                                                                    |                   |                      |                                                 |            |                                  |
| Анализ субконт      | го Статьи                                                                                                    | движения,         | денежных сред        | аств за 01.01.2020 -                            | 21.01.2020 | Наименование                     |
| ыводилые данные: БУ | / (данные бухл                                                                                                  | алтерского учета) |                      |                                                 |            | = Crassu                         |
| татын движения ден  | нежных                                                                                                    | Сальдо на на      | зчало периода        | Обороты за период                               | Can        | - Children                       |
| редств              |                                                                                                    |                   | Lut.                 |                                                 |            | Способы строительства            |
| pver                |                                                                                                    | Дебет             | Кредит               | Deper K                                         | редит Дебя | - Cascofi umara HDC              |
| юпучение наличных   | с в оанке                                                                                                    | _                 |                      | 20 000,00                                       | 20 000,00  | - Chocoosi учета НДС             |
| 50                  |                                                                                                    |                   |                      | 20 000,00                                       | 20,000,00  | Ставки НДС                       |
| OCTVIDENUS OT VUDE  | лителей                                                                                                    |                   |                      | 1 590 000 00                                    | 20000,00   |                                  |
| 50                  | Aless and a second second second second second second second second second second second second second second s |                   |                      | 615 000.00                                      |            | Статьи движения денежных средств |
| 51                  |                                                                                                    |                   |                      | 975 000.00                                      |            | E Crarus sarrar                  |
| дача наличных в б   | анк                                                                                                    |                   |                      | 615 000,00                                      | 615 000,00 | - Статьи заграт                  |
| 50                  |                                                                                                    |                   |                      |                                                 | 615 000,00 | Страны происхожления             |
| 51                  |                                                                                                    |                   |                      | 615 000,00                                      |            |                                  |
| troro               |                                                                                                    |                   |                      | 2 225 000,00                                    | 635 000,00 |                                  |

Рисунок 11– Анализ субконто «Статьи движения денежных средств» за период 01.01.202\_-21.01.202\_

Заметим, что в ведомости отсутствует сальдо не только на начало, но и на конец периода. Дело в том, что вид субконто *Статьи движения денежных средств* при *Настройке плана счетов* определен «оборотным» и по данному виду субконто программа формирует и хранит только обороты. Такая настройка выбрана в связи с тем, что при отражении поступления и расхода денежных средств, как правило, используются разные значения субконто, в то время как остатки денежных средств (в кассе и на расчетном счете) являются обезличенными, то есть не относящимися к определенной статье движения денежных средств.

В частности, в учебной задаче поступление денежных средств регистрировалось по статьям Поступления от учредителей (на расчетный счет и в кассу), Сдача наличных в банк (на расчетный счет) и Получение наличных в банке (в кассу), а расход – по статьям Сдача наличных в банк (из кассы) и Получение наличных в банке (с расчетного счета).

Однако мы помним, что все денежные средства, которые были получены организацией в наличной и безналичной формах за этот период, поступили от учредителей. В связи с этим сумма денежных средств (1 590 000,00 руб.), поступившая от учредителей, равна сумме денежных средств на расчетном счете и в кассе организации на конец периода.

В этом можно убедиться и по данным сформированного отчета. Итоговый оборот за период составляет 2 225 000 – 635 000 = 1 590 000 руб.

#### Практическое задание 5. УЧЕТ РАСЧЕТОВ С ПОКУПАТЕЛЯМИ

#### Учетная процедура

Предприятие в процессе хозяйственной деятельности выступает не только в качестве покупателя товарно-материальных ценностей, но и в качестве продавца производимой продукции или оказываемых услуг. В этом случае возникают расчеты с покупателями (заказчиками).

Так же, как и в случае приобретения товарно-материальных ценностей, здесь возможны два основных варианта расчетов:

• оплата за реально выполненные работы и поставленные товары;

• или *авансовые платежи (предоплата)* за предстоящие поставки и еще невыполненные работы.

Соответственно, оправдательным документом для первого вида платежей являются *Счета*, *Акты о приемке выполненных работ* и др. Оправдательным документом для выплаты авансов служат Договора.

В настоящее время расчеты с покупателями ведутся, как правило, с использованием *Платежных поручений*. Основанием для отражения операций расчетов с покупателями в бухгалтерском учете является **Выписка** с банковского счета. Суммы, зачисленные на расчетный счет, в банковской выписке отражаются в графе *Кредит*.

При отражении поступления денежных средств от покупателя программа сама пытается определить, что это: *оплата* или *предоплата*. Если за покупателем числится дебиторская задолженность, то программа расценивает поступление как оплату, а если задолженности нет, то как предоплату.

Основанием для ввода в информационную базу операции по поступлению оплаты (предоплаты) служит **Выписка банка**, подтверждающая факт поступления денег на расчетный счет организации.

В случае оплаты формируется проводка по Дебету счета 51 «Расчетные счета» и Кредиту счета 62.01 «Расчеты с покупателями и заказчиками» – на всю сумму денежных средств, поступивших на расчетный счет.

В случае предоплаты формируются две проводки:

• первую проводку формирует документ **Поступление на расчетный** счет – по Дебету счета 51 «Расчетные счета» и Кредиту счета 62.02 «Авансы полученные» – на всю зачисленную сумму;

• вторую проводку формирует документ Счет-фактура выданный – по Дебету счета 76. АВ «НДС по авансам и предоплатам» и Кредиту счета 68.02 «Налог на добавленную стоимость» – на сумму НДС, исчисленную с суммы полученной предоплаты.

Для организации аналитического учета на счетах расчетов с покупателями используются справочники Контрагенты и Договоры контрагентов, а также документы расчетов. Справочник Договоры контрагентов является подчиненным справочнику Контрагенты. Это означает, что каждый элемент справочника Договоры контрагентов принадлежит некоторому элементу справочника Контрагенты, поэтому его можно открыть только из списка контрагентов по гиперссылке Перейти — Договоры контрагента.

#### Учет предоплаты ИНФОРМАЦИЯ № 1

Согласно «Договору № 2-ПК от 17.01.202\_» на расчетный счет АО ЭПОС получена предоплата от Азия-Инвест Банк в счет предстоящей поставки продукции – письменных столов.

Выписка № 4 за 22.01.202\_ Лицевой счет № 40201810500000100005 Клиент: Акционерное общество ЭПОС Операционист: 33 ДПВ: 21.01.202\_ Входящий остаток пассив 1 570 000.00

| BO   | №<br>док. | Коррсчет                     | БИК       | Счет | Дебет | Кредит     |
|------|-----------|------------------------------|-----------|------|-------|------------|
| 1    | 44        | 30101810445250000234         | 044525234 |      |       | 200 600.00 |
| Итог | о оборот  | 'OB                          | 5         |      |       | 200 600.00 |
| Исхо | дящий о   | статок 1 770 600.00 ПАО «СБЕ | РБАНК»    |      |       | •          |

Факт предоплаты в сумме 200 600,00 руб. подтвержден «Выпиской № 4» с банковского счета от 22.01.202\_ с приложением «Платежного поручения № 44». Из платежного поручения следует, что в сумму предоплаты включен НДС 20 %.

Расчеты с покупателями по предоплате за продукцию в программе **1С:Бухгалтерия** отражаются в следующей последовательности:

покупатель регистрируется в справочнике Контрагенты;

• договор, являющийся основанием поступления денежных средств, регистрируется в справочнике Договоры контрагентов;

• получение предоплаты согласно банковской выписке регистрируется документом **Поступление на расчетный счет**;

• с помощью документа Счет-фактура выданный составляется Счет-фактура на аванс.

#### Регистрация покупателя

Регистрацию покупателя можно выполнить как предварительно, так и непосредственно в процессе ввода документа Поступление на расчетный счет.

В рассматриваемом случае контрагент *Азия-Инвест Банк* уже зарегистрирован в справочнике **Контрагенты**.

#### Регистрация договора с покупателем

Занести информацию о договоре с покупателем можно как непосредственно в процессе ввода документа Поступление на расчетный счет, так и предварительно.

Рассмотрим регистрацию *Договора контрагента* на примере. *Задание № 1* 

Ввести в справочник «Договоры контрагентов» информацию о «Договоре № 2-ПК от 17.01.202\_», заключенном между АО ЭПОС и Азия-Инвест Банк.

Решение

• открыть форму элемента справочника Контрагенты: Азия-Инвест Банк (Панель разделов → Справочники → Покупки и продажи → Контрагенты);

• из формы элемента справочника перейти по гиперссылке *Договоры*. В результате откроется список договоров конкретного контрагента. Изначально указанный список пуст;

• через меню *Еще* → *Создать* (либо щелчком по пиктограмме

**Создать** на панели инструментов, либо по команде **Создать** контекстного меню, либо нажатием на клавишу клавиатуры **«Insert»**) открыть форму **Договор (создание)**;

• в реквизите *Bud договора* оставить значение «по умолчанию» – *С* покупателем;

• в реквизитах *Номер договора* и *от:* указать номер договора – № 2– ПК и дату – 17.01.202\_;

• в реквизите *Bud договора* оставить значение «по умолчанию» – *С* покупателем;

• на закладке НДС в реквизите Обобщенное наименование товаров для счета-фактуры на аванс указать – Мебель собственного производства (для заполнения реквизита ввести в справочник Номенклатура соответствующий элемент (Вид номенклатуры: Товары)).

Результат

• форма ввода нового элемента в справочник Договоры должна быть заполнена так, как это представлено на рис. 1;

• сохранить и закрыть форму Контрагенты: Топ-Инвест КБ по кнопке <Записать и закрыть>. Азия-Инвест Банк

Регистрация полученной предоплаты

Регистрация зачисленной на расчетный счет суммы по платежному поручению контрагента производится с использованием уже знакомого документа **Поступление на расчетный счет**.

Задание № 2

Ввести в справочник «Договоры контрагентов» информацию о «Договоре № 2-ПК от 17.01.202\_», заключенным между АО ЭПОС и Азия-Инвест Банк.

| 💼 🔶 → 🏠 № 2 - ПК от 17.01.2020 (Договор)                                                          | × <sup>ر</sup> ی                                        |
|---------------------------------------------------------------------------------------------------|---------------------------------------------------------|
| Основное Документы Счета расчетов с контрагентами                                                 |                                                         |
| Записать и закрыть Записать 🖉 🔒 Печать 🔹                                                          | Еще - ?                                                 |
| Вид договора: С покупателем.                                                                      | нвест КБ - в                                            |
| Номер договора: № 2 - ПК от: 17.01.2020 🖄                                                         |                                                         |
| Наименование: № 2 - ПК от 17.01.2020                                                              |                                                         |
| Комментарий:                                                                                      |                                                         |
| > Расчеты                                                                                         |                                                         |
| ∨ ндс                                                                                             |                                                         |
| Порядок регистрации счетов-фактур: Регистрировать счета-фактуры на аванс в порядке, соответству 💌 | ♠ ← → Номенклатура (создание)                           |
| Обобщенное наименование товаров Мебель собственного производства                                  | Основное Правила определения счетов учета Спецификации  |
| > Подписи Мебель собственного производства                                                        |                                                         |
| > Дополнительная информация Показать все +                                                        | Записать и закрыть Записать 🖨 Этикетка                  |
|                                                                                                   | <ul> <li>Вид номенклатуры: Говары</li> <li>с</li> </ul> |
|                                                                                                   | Наименование: Мебель собственного производства          |
|                                                                                                   | Полное наименование: Мебель собственного производства   |
|                                                                                                   |                                                         |
|                                                                                                   | Артикул:                                                |
|                                                                                                   | Входит в группу:                                        |
|                                                                                                   | Единица: шт 🔹 🕫 Штука                                   |
|                                                                                                   | % НДС: 20% -                                            |

Рисунок 1- Форма со сведениями о Договоре с контрагентом

#### Решение

• в форме Банковские выписки при помощи пиктограммы + Поступление на панели инструментов (либо через меню *Еще* → Поступление) открыть форму ввода документа Поступление на расчетный

#### счет (создание);

• в поле Вид операции установить значение *Оплата от покупателя*. В результате форма документа **Поступление на расчетный счет** будет преобразована к виду, соответствующему выбранной операции.

В форме необходимо:

• текущую дату исправить на дату зачисления денежных средств на расчетный счет согласно выписке – 22.01.202\_;

• в реквизите *Счет учета* оставить значение по умолчанию – 51;

• в реквизитах По документу № и от указать номер платежного поручения Азия-Инвест Банк – 44 и дату его составления – 22.01.202\_;

• в поле Плательщик выбрать контрагента по данной операции – Азия-Инвест Банк;

• в реквизите *Сумма* указать сумму, зачисленную на расчетный счет по Платежному поручению № 44 от 22.01.202\_, - 200 600,00;

• в реквизите Ставка НДС указать налоговую ставку 20 %;

• в реквизите Статья движения денежных средств выбрать элемент с наименованием Оплата от покупателей;

• в реквизите *Счет расчетов* указать счет (субсчет) бухгалтерского учета, используемого для расчетов с покупателем, – *62.01*;

• в реквизите *Счет расчетов* указать счет (субсчет) бухгалтерского учета, используемого для расчетов по авансам полученным, – *62.02*;

• в реквизите Назначение платежа ввести текст: Предоплата по договору № 2-ПК от 18.01.202\_.

Счета (субсчета) расчетов с контрагентами могут подставляться в формах документа автоматически значениями «по умолчанию». Для этого значения счетов, подставляемых «по умолчанию», необходимо предварительно определить для каждого контрагента в отдельности.

Счета расчетов «по умолчанию» указываются в форме «Счета расчетов с контрагентами», которая доступна из справочника «Контрагенты» по гиперссылке «Счета расчетов с контрагентами» (рис. 2).

| ← → ☆ Топ-Инвест КБ (Контрагент)                                                       | ۍ کې                                       |
|----------------------------------------------------------------------------------------|--------------------------------------------|
| Основное Документы Договоры Банковские счета Контактные лица Счета расчетов с кон      | грагентами Еще                             |
| Записать и закрыть Записать Заполнить - Досье Справки 1СПАРК Риски                     | 🖶 Канверт Еще - ?                          |
| Вид контрагента: Юридическое лицо -                                                    | $\backslash$                               |
| Наименование: Топ-Инвест КБ Заполни                                                    | ть по наименованию                         |
| Полное наименование: Коммерческий банк «Топ-Инвест» История                            | Счета учета расчетов с контрагент          |
| Входит в группу: Банки 🔹 🖉 1СПАР                                                       | Записать и закрыть Записать Еще • ?        |
| Страна регистрации: РОССИЯ Сервис                                                      | Организация:                               |
| ИНН: 7715548581 Заполнить по ИНН                                                       | Контрагент: Топ-Инвест КБ 🔹 🗗              |
| КПП: 771501001 <u>История</u>                                                          | Договор:                                   |
| Не действует или изменен КЛП                                                           | Вид расчетов:                              |
| огрн:                                                                                  | Счета учета                                |
| Комментарий:                                                                           | Счет расчетов с поставщиком: 🔹 🖉           |
| ✓ Основной банковский счет           Банко         Возвите ЕМК или или национали банка | Счет авансов выданных: • Ф                 |
|                                                                                        | Счет расчетов с покупателем: 62.01 + 🕫     |
| > Адрес и телефон                                                                      | Счет авансов полученных: 62.02 - 67        |
| > Дополнительная информация                                                            | Счет расчетов с комитентом:                |
|                                                                                        | Счет расчетов по таре с поставщиком: 🛛 🔹 🖉 |
|                                                                                        | Счет расчетов по таре с покупателем: 🔹 🖉   |
|                                                                                        | Счет расчетов по претензиям: + 4           |

Банковские выписки × Параметры учета × Обслуживание × Поступление на расчетный счет (создание) × контрагенты × топ-инвест кы (контрагент) × Рисунок 2– Заполнение формы «Счета учета расчетов с контрагентами»

#### Результат

В результате форма должна принять вид, представленный на рис. 3.

Поскольку по условию задачи (Информация 1) сумма по платежному поручению уже зачислена на расчетный счет, документ следует провести и

сформировать по нему бухгалтерские проводки, воспользовавшись кнопкой Провести и закрыть

В результате ввода и проведения документа в информационной базе будет сохранена информация о данном документе, а также сформирована бухгалтерская проводка по поступлению предоплаты.

Для просмотра проводки, сформированной при проведении этого документа, необходимо:

• в списке документов формы Банковские выписки установить курсор в строку со сведениями об этом документе и щелкнуть по пиктограмме 🖾 на панели инструментов формы.

Бухгалтерская проводка документа представлена на рис 4.

| $\leftarrow \rightarrow$ | Поступление на расчетн      | ый счет (создание) *     |                    |                              |               | ×           |
|--------------------------|-----------------------------|--------------------------|--------------------|------------------------------|---------------|-------------|
| Провести и зан           | крыть Записать Провес       | ти 4т Создать на         | основании 👻 📳      | 🖉 🧉 Чек                      |               | Еще • ?     |
| Дата:                    | 22.01.2020 0:00:00          |                          | Счет учета: 51     | - C                          |               |             |
| По документу №:          | 44 от: 🕯                    | 2.01.2020                | Организация: ЭПС   | DC AO                        |               | * (P        |
| Вид операции:            | Оплата от покупателя        | •                        |                    |                              |               |             |
| Плательщик:              | Топ-Инвест КБ               | * d                      | 2                  |                              |               |             |
| Сумма:                   | 200 600,00 🗉 Разби          | ть платеж                |                    |                              |               |             |
| Договор:                 | № 2 - ПК от 17.01.2020      | * 6                      | ? Счет расчетов:   | 62.01 · @ Счет               | авансов: 62.0 | 2 • @       |
| Ставка НДС:              | 20%                         |                          | Погашение          | Автоматически                |               | •           |
| Сумма НДС:               | 33 433,33 🖬                 |                          | задолженности.     |                              |               |             |
| Счет на оплату:          |                             | * 6                      | 2                  |                              |               |             |
| Статья доходов:          | Оплата от покупателей       | * é                      | P <b>?</b>         |                              |               |             |
| Назначение               |                             |                          |                    |                              | 1             |             |
| inarena.                 |                             |                          |                    |                              |               |             |
| Комментарий:             |                             |                          | 7                  |                              |               |             |
| Рису                     | чок 3– Заполнени            | е формы локуг            | –<br>мента «Пос    | тупление на р                | асчетни       | ый счет»    |
| + → ☆                    | Движения документа: По      | оступление на расчет     | ный счет 0000      | -000003 ot 22.01.20          | 20 12:00:0    | ю е×        |
| Banucate u pav           |                             |                          |                    |                              |               | Fulle x 2   |
|                          |                             | กระบอนเพิ่มการการไป      |                    |                              |               | Lule 1      |
|                          | й и изпоговый учет (1)      | дыжений документа)       |                    |                              |               |             |
| KT Dynamepola            |                             |                          |                    |                              |               |             |
| -                        |                             |                          |                    |                              |               | Еще •       |
| Дата                     | Дебет                       | Кредит                   |                    | Сумма                        | Сумма НУ      | Сумма НУ Кт |
| 22.01.2020               | 51                          | 62.02                    |                    | 200 600,00                   |               | 200 600,00  |
|                          | 1 40201810500000100005, FIA | ION-VIHBECT KD           |                    | 10 8x.0. 44 om<br>22.01.2020 |               |             |
|                          | Оплата от покупателеи       | Ne 2 - 11K 0T 17.01.2020 | CUAT 0000.000002 - |                              |               |             |
|                          |                             | поступление на расчетныи | CHET 0000-000003 0 |                              |               |             |

Рисунок 4– Бухгалтерская проводка документа «Поступление на расчетный счет № 3 от 22.01.202 »

В Плане счетов для счета 62.02 «Авансы полученные» установлен флажок в колонке НУ. Это означает, что этот счет используется не только

для бухгалтерского учета, но также и для налогового учета по налогу на прибыль организаций.

Для рассматриваемой операции сумма поступившей предоплаты помимо бухгалтерского учета фиксируется также и в налоговом учете в реквизите *Сумма НУ Кт*.

Для проверки правильности полученных результатов сформируйте также отчет **Оборотно-сальдовая ведомость по счету 51** за период *с* 01.01.202\_ по 22.01.202\_, дебетовое сальдо на конец периода должно составлять 1 770 600,00 руб.

Регистрация полученной предоплаты

Регистрация зачисленной на расчетный счет суммы по платежному поручению контрагента производится с использованием уже знакомого документа **Поступление на расчетный счет**.

Задание № 7-2

Ввести в справочник «Договоры контрагентов» информацию о «Договоре № 2-ПК от 17.01.202\_», заключенным между АО ЭПОС и КБ «Топ-Инвест».

Решение

• в форме Банковские выписки при помощи пиктограммы <sup>+</sup> Поступление</sup> на панели инструментов (либо через меню *Еще* → Поступление) открыть форму ввода документа Поступление на расчетный счет (создание);

• в поле Вид операции установить значение *Оплата от покупателя*. В результате форма документа **Поступление на расчетный счет** будет преобразована к виду, соответствующему выбранной операции.

В форме необходимо:

• текущую дату исправить на дату зачисления денежных средств на расчетный счет согласно выписке – 22.01.202\_;

• в реквизите *Счет учета* оставить значение по умолчанию -51;

• в реквизитах По документу № и от указать номер платежного поручения Азия-Инвест Банк– 44 и дату его составления – 22.01.202\_;

• в поле *Плательщик* выбрать контрагента по данной операции – Азия-Инвест Банк;

• в реквизите *Сумма* указать сумму, зачисленную на расчетный счет по *Платежному поручению* № 44 от 22.01.202\_, – 200 600,00;

• в реквизите Ставка НДС указать налоговую ставку 20 %;

• в реквизите Статья движения денежных средств выбрать элемент с наименованием Оплата от покупателей;

• в реквизите *Счет расчетов* указать счет (субсчет) бухгалтерского учета, используемого для расчетов с покупателем, – *62.01*;

• в реквизите *Счет расчетов* указать счет (субсчет) бухгалтерского учета, используемого для расчетов по авансам полученным, – 62.02;

• в реквизите Назначение платежа ввести текст: Предоплата по договору № 2-ПК от 18.01.202\_.

Счета (субсчета) расчетов с контрагентами могут подставляться в формах документа автоматически значениями «по умолчанию». Для этого значения счетов, подставляемых «по умолчанию», необходимо предварительно определить для каждого контрагента в отдельности.

Счета расчетов «по умолчанию» указываются в форме «Счета расчетов с контрагентами», которая доступна из справочника «Контрагенты» по гиперссылке «Счета расчетов с контрагентами» (рис. 2).

| ← → ☆ Топ-Инвест КБ (Контрагент)                                                                  | с <sup>р</sup> × |
|---------------------------------------------------------------------------------------------------|------------------|
| Основное Документы Договоры Банковские счета Контактные лица Счета расчетов с контрагентами Еще   |                  |
| Записать и закрыть Записать Заполнить - Досье Справки 1СПАРК Риски 🔒 Конверт                      | Еще • ?          |
| Вид контрагента: Юридическое лицо -                                                               |                  |
| Наименование: Топ-Инвест КБ Заполнить по наименованию                                             |                  |
| Полное наименование: Коммерческий банк «Топ-Инвест» История Счета учета расчетов с контрагент     | o x              |
| Входит в группу: Банки • 🗗 1СПАР Записать и закрыть Записать Сеце •                               | ?                |
| Страна регистрации: РОССИЯ Сервис Организация:                                                    | - e              |
| ИНН: 7715548581 Заполнить по ИНН Контрагент: Тол-Инвест КБ                                        | • @              |
| КПП: 771501001 История Договор:                                                                   | • 4              |
| Не действует или изменен КПП Вид расчетов:                                                        | •                |
| ОГРН: Счета учета                                                                                 |                  |
| Комментарий: Счет расчетов с поставщиком:                                                         | • @              |
| ✓ Основной банковский счет           Банк:         Введите БИК или наименование банка         ✓ Ф | * (P             |
| Номер счета: Номер счета 62.01                                                                    | • @              |
| > Адрес и телефон                                                                                 | • @              |
| > Дополнительная информация Счет расчетов с комитентом:                                           | * (P             |
| Счет расчетов по таре с поставщиком:                                                              | * @              |
| Счет расчетов по таре с покупателем:                                                              | * @              |
| Счет расчетов по претензиям:                                                                      | * (D             |

Банковские выписки × Параметры учета × Обслуживание × Поступление на расчетный счет (создание) × контрагенты × топ-инвест къ (контрагент) × Рисунок 2– Заполнение формы «Счета учета расчетов с контрагентами»

#### Результат

В результате форма должна принять вид, представленный на рис. 3.

Поскольку по условию задачи (*Информация 1*) сумма по платежному поручению уже зачислена на расчетный счет, документ следует провести и сформировать по нему бухгалтерские проводки, воспользовавшись кнопкой **Провести и закрыть**.

В результате ввода и проведения документа в информационной базе будет сохранена информация о данном документе, а также сформирована бухгалтерская проводка по поступлению предоплаты.

Для просмотра проводки, сформированной при проведении этого документа, необходимо:

• в списке документов формы **Банковские выписки** установить курсор в строку со сведениями об этом документе и щелкнуть по пиктограмме *т* на панели инструментов формы.

Бухгалтерская проводка документа представлена на рис. 4.

| $\leftarrow \rightarrow$    | Поступление на расчети           | ный счет (создание) *      |                            |                              |               | ×           |
|-----------------------------|----------------------------------|----------------------------|----------------------------|------------------------------|---------------|-------------|
| Провести и за               | крыть Записать Прове             | сти 4т Создать на о        | сновании •                 | 🖉 😻 Чек                      |               | Еще - ?     |
| Дата:                       | 22.01.2020 0:00:00               |                            | Счет учета: 51             | • 0                          |               |             |
| По документу №:             | 44 от:                           | 22.01.2020                 | Организация: ЭП            | OC AO                        |               | * @         |
| Вид операции:               | Оплата от покупателя             | •                          | ]                          |                              |               |             |
| Плательщик:                 | Топ-Инвест КБ                    | * @                        | ]                          |                              |               |             |
| Сумма:                      | 200 600,00 E                     | ить платеж                 |                            |                              |               |             |
| Договор:                    | № 2 - ПК от 17.01.2020           | * @                        | ? Счет расчетов:           | 62.01 + д Счет               | авансов: 62.0 | 2 * @       |
| Ставка НДС:                 | 20% •                            |                            | Погашение<br>залопженности | Автоматически                |               | •           |
| Сумма НДС:                  | 33 433,33 🗉                      |                            | augunnenneen               |                              |               |             |
| Счет на оплату:             |                                  | * @                        | ]                          |                              |               |             |
| Статья доходов:             | Оплата от покупателей            | * @                        | ) <b>?</b>                 |                              |               |             |
| Назначение                  |                                  |                            |                            |                              | ]             |             |
| nana wana.                  |                                  |                            |                            |                              |               |             |
| Комментарий:                |                                  |                            | ]                          |                              |               |             |
| Рису                        | иок 3– Заполнен                  | ие формы докум             | ента «По                   | ступление на р               | асчетнь       | ій счет»    |
| + + ☆                       | Движения документа: П            | оступление на расчетн      | ный счет 0000              | -000003 от 22.01.20          | 20 12:00:0    | ک (ک        |
| Записать и зак              | С Обновить                       |                            |                            |                              |               | Еще - ?     |
| Ручная коррект              | ировка (разрешает редактирование | движений документа)        |                            |                              |               |             |
| <sup>4</sup> т Бухгалтерски | і и налоговый учет (1)           |                            |                            |                              |               |             |
|                             |                                  |                            |                            |                              |               | Еще -       |
| Дата                        | Дебет                            | Кредит                     |                            | Сумма                        | Сумма НУ      | Сумма НУ Кт |
| 22.01.2020                  | 51                               | 62.02                      |                            | 200 600,00                   |               | 200 600,00  |
|                             | 1 40201810500000100005, ПА       | Топ-Инвест КБ              |                            | по вх.д. 44 от<br>22.01.2020 |               |             |
|                             | Оплата от покупателей            | № 2 - ПК от 17.01.2020     |                            |                              |               |             |
|                             |                                  | Поступление на расчетный с | чет 0000-000003 о          |                              |               |             |

Рисунок 4– Бухгалтерская проводка документа «Поступление на расчетный счет № 3 от 22.01.202\_»

В Плане счетов для счета 62.02 «Авансы полученные» установлен флажок в колонке *HV*. Это означает, что этот счет используется не только для бухгалтерского учета, но также и для налогового учета по налогу на прибыль организаций.

Для рассматриваемой операции сумма поступившей предоплаты помимо бухгалтерского учета фиксируется также и в налоговом учете в реквизите *Сумма НУ Кт*.

Для проверки правильности полученных результатов сформируйте также отчет **Оборотно-сальдовая ведомость по счету 51** за период *с* 01.01.202\_ по 22.01.202\_, дебетовое сальдо на конец периода должно составлять 1 770 600,00 руб.

#### Регистрация счета-фактуры в «Книге продаж»

Счет-фактура, выписанный на полученный аванс, подлежит регистрации в Книге продаж.

В программе **1С:Бухгалтерия** предусмотрена возможность автоматического формирования **Книги продаж**.

Книга продаж в программе **1С:Бухгалтерия** формируется с помощью отчета **Книга продаж**.

Задание № 7-4

Сформировать «Книгу продаж» за январь 202\_года.

#### Решение

• через *Панель разделов* → *Отчеты* → *НДС* → *Книга продаж* вывести на экран форму отчета **Книга продаж**;

• указать период формирования книги продаж – с 01.01.202\_ по 31.01.202\_ и нажать на кнопку Сформировать.

#### Результат

В результате в форме отчета будет показана **Книга продаж**, содержащая зарегистрированную в ней запись (рис. 10).

|       | 21.01.2              | 120 B - 3                                 | 1 21 2020 🖶                                            | _ 0000             | A0                                                       |                                                         | 4.4                                                                    |                                       |                                                                                                    |                            |                            |                                                     |                                      |                                                                                  |                                                                                |                                   |                          |
|-------|----------------------|-------------------------------------------|--------------------------------------------------------|--------------------|----------------------------------------------------------|---------------------------------------------------------|------------------------------------------------------------------------|---------------------------------------|----------------------------------------------------------------------------------------------------|----------------------------|----------------------------|-----------------------------------------------------|--------------------------------------|----------------------------------------------------------------------------------|--------------------------------------------------------------------------------|-----------------------------------|--------------------------|
| Cipo; | Nepoer               | Novatana va                               | erpoles 4                                              | R Des              | n () ()                                                  | rpylatte                                                |                                                                        |                                       |                                                                                                    |                            |                            |                                                     |                                      | £                                                                                |                                                                                | 1.00                              | ( Ea                     |
| Č+4   | ginismi ng           | дийствунодие нонт                         | Internet to Tanara                                     | BHC Teacole        | es a recentere l'An                                      | earts Doe 1944                                          | ийструкция                                                             |                                       |                                                                                                    |                            |                            |                                                     |                                      |                                                                                  |                                                                                |                                   |                          |
|       |                      |                                           |                                                        |                    |                                                          |                                                         |                                                                        |                                       |                                                                                                    | K                          | нига про                   | даж                                                 |                                      |                                                                                  |                                                                                |                                   |                          |
| WI I  | Код<br>вида<br>опера | Номер и дага<br>счага-фактуры<br>продаеца | Регистраци-<br>онный комер<br>тахоженной<br>декларации | Код енда<br>товара | Номер и дата<br>исправления<br>счета-фактуры<br>продекца | Номер и дата<br>корректиро-<br>вочного<br>счета-фактуры | Номер и дата<br>исправления<br>корректиро-<br>вочного<br>счита фактуры | Наилинование<br>вопулателя            | JOHN X2121<br>Rokynareute                                                                                                    | Сведяния о<br>(помиссион   | посредника<br>вре, агенте) | Номер и дата<br>документа,<br>подтвержда-<br>кощего | Harme-<br>rospore<br>w xog<br>sanotu | Стоямость про<br>фактуре, разниц<br>корректирово<br>фактуре (включая<br>счета-фи | даж по счету-<br>а стоникости по<br>чкому счету-<br>к НДС) в валисте<br>вктуры | Стонность п<br>разница сто<br>(бе | paga<br>Hitiri<br>Hitiri |
|       | 1233                 |                                           |                                                        |                    | 3050000                                                  | ubothearte                                              | npodatuja                                                              |                                       |                                                                                                    | наименование<br>посредника | инниклп<br>посредника      | onnany                                              |                                      | в валюте<br>счета-фактуры                                                        | u pyfena u<br>xoneilaga                                                        | 20 процентов                      | 58.                      |
|       |                      |                                           |                                                        |                    |                                                          |                                                         |                                                                        | 1                                     | 1                                                                                                    |                            | 10                         | . 11                                                | 12                                   | tla                                                                              | 136                                                                            | 14                                |                          |
| 1     | 2                    | 3                                         | 3.0                                                    | . 36               |                                                          |                                                         |                                                                        |                                       | and the second second se |                            |                            | 44.00                                               |                                      |                                                                                  |                                                                                |                                   |                          |
| 1     | 01                   | 3<br>1 av 22.01.2020                      | 3a                                                     |                    |                                                          |                                                         |                                                                        | Хоммерческий<br>банк<br>«Топ-йбивест» | 7715548581/<br>771501001                                                                                                    |                            |                            | 22.01.2020                                          |                                      |                                                                                  | 200 000 00                                                                     |                                   |                          |

Рисунок 7-10. Книга продаж за январь 202\_года

#### Практическое задание 6. УЧЕТ РАСЧЕТОВ С ПОСТАВЩИКАМИ

#### Учетная процедура

Запасы товарно-материальных ценностей предприятия пополняются за счет поставок от предприятий-поставщиков. Расчеты с поставщиками, как правило, осуществляются в безналичной форме с помощью различных банковских операций.

Наиболее часто в практике хозяйственной деятельности имеют место расчеты за полученные товары и оказанные услуги, выполненные работы или окончательный расчет между поставщиком, подрядчиком, с одной стороны, и покупателем, заказчиком – с другой стороны. Оправдательным документом для такого рода платежей являются *Счета*, *Акты о приеме выполненных работ* и др., на основании которых выписывается *Платежное поручение*.

Реквизиты документа-основания отражаются в Платежном поручении.

Платежное поручение – это указание банку, обслуживающему предприятие, перечислить указанную сумму указанному адресату для предписанных целей.

В качестве целей платежей могут выступать:

• расчеты за полученные товары, оказанные услуги, выполненные работы;

• предварительная оплата за предстоящие поставки товаров, оказание услуг, выполнение работ;

• оплаты, производимые по нетоварным операциям: платежи налогов, отчисления в фонды, перечисления денежных средств на счета сотрудников и пр.

Выписка Платежного поручения не сопровождается формированием проводок, поскольку оно представляет собой лишь намерение осуществить платеж. И только после того, как с расчетного счета предприятия банком списана указанная сумма, что подтверждается Выпиской с расчетного счета, производится отражение данного факта на счетах бухгалтерского учета.

К выписке с банковского счета прилагаются приходные и расходные документы, что позволяет бухгалтеру предприятия сверить суммы, указанные в выписке банка, с документами. Выписки с расчетных счетов в разных банках отличаются по форме из-за различий в используемой операционной технике.

Если цены за товары, работы и услуги установлены в рублях, то оплата (окончательный расчет) за полученные товары (работы, услуги) отражается проводкой в Дебет счета 60 «Расчеты с поставщиками и подрядчиками», субсчет 60.01 «Расчеты с поставщиками и подрядчиками» с Кредита счета 51 «Расчетные счета».

Оплата за еще неполученные товары (предоплата, аванс) отражается записью в Дебет субсчета 60.02 «Расчеты по авансам выданным» с Кредита счета 51 «Расчетные счета».

Для расчетов по претензиям используется счет 76 «Расчеты с разными дебиторами и кредиторами», субсчет 76.02 «Расчеты по претензиям».

Оплата счета поставщика включает выполнение следующих действий:

• регистрация поставщика в справочнике Контрагенты;

• регистрация счета поставщика в справочнике Договоры контрагентов;

• выписка Платежного поручения на оплату счета поставщика;

• получение выписки банка и ввод документа Списание с расчетного счета для формирования проводки на списание денежных средств с расчетного счета.

#### Оплата счета поставщика

Действия, выполняемые по отражению расчетов с поставщиками, во многом схожи с действиями по отражению расчетов с покупателями.

Порядок действий по оплате счета поставщика, в условиях ведения компьютерного учета в среде типовой конфигурации программы «1С: Бухгалтерия», предполагает выполнение следующих шагов.

#### 1. Регистрация контрагента.

#### 2. Регистрация счета.

Поскольку учет расчетов с поставщиками ведется в аналитическом разрезе документов-оснований, следует сразу же по приходу таких документов зарегистрировать их в справочнике Договоры контрагентов.

#### 3. Выписка платежного поручения.

На основании счета поставщика выписывается Платежное поручение. Формирование Платежного поручения с использованием встроенного документа дает возможность не только напечатать документ, но и сохранить его в информационной базе, что позволит в дальнейшем использовать эту информацию для ввода и контроля банковских выписок.

#### 4. Получение и ввод банковской выписки.

При поступлении выписки банка, подтверждающей платеж, факт оплаты отражается в учете проводкой в Дебет счета расчетов с поставщиками и Кредит счета *51 «Расчетный счет»*.

Рассмотрим реализацию всех четырех перечисленных этапов на примере хозяйственной деятельности предприятия АО «ЭПОС».

#### ИНФОРМАЦИЯ №1

АО ЭПОС заключило с АО «Инструментальный Завод» «Договор № ДП-03 от 17.01.202\_» на поставку производственного оборудования.

Расчеты за оборудование производятся в порядке предварительной оплаты на основании выставленных счетов.

# 21.01.202\_ в рамках «Договора № ДП-03» от АО «Инструментальный Завод» получен «Счет № 345/21 от 21.01.202\_» на оплату производственного оборудования «Станок сверлильный СДС-1».

#### В счете указано:

Счет 345/21 от 21.01.202\_

| Наименование           |                                 | Ед. изм.                     | Кол-во                      | Цена (руб.)    | Сумма (руб.)     |
|------------------------|---------------------------------|------------------------------|-----------------------------|----------------|------------------|
| Станок сверлильный     | і «СДС-1»                       | шт.                          | 1                           | 129 000,00     | 129 000,00       |
| НДС 20 %               |                                 |                              |                             |                | 25 800,00        |
| Итого                  |                                 |                              |                             | 154 800,00     |                  |
| Реквизиты АО «И        | Інструментали                   | ьный Заво                    | д»                          | I              |                  |
| Полное<br>наименование | АО «Инструме                    | нтальный З                   | авод»                       |                |                  |
| Юридический<br>адрес   | 690106, Примо<br>кт Партизански | рский Край<br>ий, д. 44, эта | і, г.о. Влад<br>аж 3 пом. 4 | ивостокский, г | Владивосток, пр- |
| Фактический<br>адрес   | 690106, Примо<br>кт Партизански | рский Край<br>ий, д. 44, эта | і, г.о. Влад<br>аж 3 пом. 4 | ивостокский, г | Владивосток, пр- |
| инн                    | 2536019039                      |                              |                             |                |                  |
| кпп                    | 253601001                       |                              |                             |                |                  |
| Телефон                | (495) 345-67-98                 | 3                            |                             |                |                  |
| Расчетный счет         | 4070281004026                   | 0032930                      |                             |                |                  |
| Банк                   | ПАО СБЕРБАН                     | НК                           |                             |                |                  |
| БИК                    | 044525225                       |                              |                             |                |                  |

#### Регистрация поставщика

Порядок заполнения справочника Контрагенты был подробно рассмотрен в предыдущих разделах.

Новую организацию необходимо ввести в справочник как элемент группы Организации, которая, в свою очередь, входит в группу Юридические лица.

#### Задание № 1

Ввести в справочник «Контрагенты» сведения о поставщике – инструментальном заводе «Фрезер».

#### Решение

• через Панель разделов → Справочники → Покупки и продажи → Контрагенты открыть форму Контрагенты (Создание).

Заполнить все поля этой формы на основании данных, приведенных в Информации № 1 (не упоминаемые ниже поля заполняются либо значениями «по умолчанию», либо для целей учебного примера не заполняются).

На закладке Общие:

• в реквизите *Название* записать сокращенное название контрагента – *АО «Инструментальный Завод»*;

• в реквизите Полное наименование записать АО «Инструментальный Завод»;

- в реквизите ИНН ввести 2536019039, в реквизите КПП 253601001;
- заполнить реквизит Основной банковский счет;

• заполнить реквизиты Адрес и телефон.

#### Регистрация счета поставщика

Задание № 2

Ввести в справочник «Договоры» сведения об основании расчетов с поставщиком – договоре поставки и счете, выписанном на поставку в соответствии с данным договором.

Решение

• используя гиперссылку Договоры, открыть форму Договоры. В указанной форме на панели инструментов воспользоваться кнопкой Создать группу для создания новой группы и указать ее название – Договор № ДП-03 от 17.01.202\_;

• открыть в списке вновь созданную группу и щелчком по пиктограмме Создать открыть форму для ввода сведений о новом элементе;

• в реквизите Наименование указать Счет № 345/21 от 21.01.202\_;

• в реквизите *Вид договора* указать, что договор относится к виду *С* поставщиком;

• сохранить введенные данные по кнопке Записать и закрыть

#### Создание платежного поручения

В соответствии с Договором № ДП-03 от 17.01.202\_ оборудование будет поставлено после оплаты (предоплаты) выставленного *Счета № 345/21* от 21.01.202\_. Предоплата производится в безналичном порядке путем оформления и предоставления в банк *Платежного поручения*.

ИНФОРМАЦИЯ № 2

24.01.202\_ выписано «Платежное поручение № 1 от 24.01.202\_» на оплату «Счета № 345/21 от 21.01.202\_ «АО «Инструментальный Завод» на сумму 154 800,00 руб., включая НДС – 25 800,00 руб.

Задание № 3

Подготовить «Платежное поручение» от 24.01.202\_ на перечисление денежных средств в сумме 154 800,00 руб. на расчетный счет АО «Инструментальный Завод».

#### Решение

• через Панель разделов → Банк и касса → Банк → Платежное поручение открыть форму Платежные поручения и щелчком по кнопке

Создать на панели инструментов этой формы открыть форму Платежное поручение (создание);

• изменить дату на 24.01.202\_;

• в реквизите Получатель указать получателя платежа – «АО «Инструментальный Завод»;

• в реквизите *Сумма платежа* указать перечисляемую сумму – 154 800,00;

• в реквизите *Ставка НДС* указать ставку налога 20 %. Сумма налога подсчитывается автоматически;

• в реквизите *Назначение платежа* отредактировать текст назначения платежа на Предоплата по счету № 345/21 от 21.01.202\_, сумма 154 800,00, НДС (20 %) 25 800,00.

Результат

В результате форма должна принять вид, представленный на рис. 1. Занести документ в информационную базу по кнопке **<Записать>**.

| ♠ ← →                  | ☆ Платежное поручение 0000-000001 от 24.0                                                  | 1.2020 12:00:00 * e? i ×                                 |
|------------------------|--------------------------------------------------------------------------------------------|----------------------------------------------------------|
| Провести и за          | крыть Записать Провести 🛞 Настройка 🔒 П                                                    | Ілатежное поручение 🔋 🖉 Еще 🔹 ?                          |
| Номер:                 | 0000-000001 or: 24.01.2020 12:00:00 💼 💷                                                    | Повторять платеж?                                        |
| Вид операции:          | Оплата поставщику -                                                                        | Организация: ЭПОС АО + Ф                                 |
| Получатель:            | АО Инструментальный завод «Фрезер» 🛛 + 🕑 Досье                                             | ИНН 7705200107. КПП <не требуется>. ЗАО ЭПОС             |
| ИНН 7729711069.        | КПП <не требуется>, ОАО Инструментальный завод «Фрезер»                                    | Статья расходов: Оплата поставщикам (подрядчикам) 🔹 🖉    |
| Счет получателя:       | 40702810040260032930, ПАО СБЕРБАНК • 2 ?                                                   | Вид платежа: Электронно +                                |
| Договор:               | Cuer № 345/21 or 21.01.2020 +                                                              | Очередность: 5 • Прочие платежи (в т.ч. налоги и взносы) |
| Сумма платежа:         | 154 800,00                                                                                 | Идентификатор ?                                          |
| Ставка НДС:            | 20% +                                                                                      |                                                          |
| Сумма НДС:             | 25 800,00 🖾                                                                                |                                                          |
| Назначение<br>платежа: | Предоплата по счету № 345/21 от 21.01.2020<br>Сумма 154800-00<br>В т.ч. НДС (20%) 25800-00 |                                                          |
| Состояние:             | Оплачено Списание с расчетного счета № 1 от 24                                             | 01 2020                                                  |

Рисунок 1- Пример заполнения «Платежного поручения»

Теперь Платежное поручение можно вывести на бумажный носитель. Прежде чем это сделать, рекомендуется просмотреть его печатную форму и проверить правильность заполнения реквизитов.

Для проверки нужно щелкнуть по кнопке **<Платежное поручение>** и, пользуясь линейками прокрутки, просмотреть весь документ.

Введенное Платежное поручение будет сохранено в Журнале операций и в списке Платежные поручения. Документ Платежное поручение не формирует проводок.

Регистрация списания средств по платежному поручению ИНФОРМАЦИЯ № 3 27.01.202\_ от обслуживающего банка получена «Выписка № 5» от 24.01.202\_ в сопровождении копии «Платежного поручения № 1 от 24.01.202\_», из которой следует, что сумма в размере 154 800,00 руб. списана с расчетного счета АО ЭПОС.

Выписка № 5 за 24.01.202\_ Лицевой счет № 40201810500000100005 Клиент: Акционерное общество ЭПОС Операционист: 33 ДПВ: 23.01.202\_ Входящий остаток пассив 1 770 600.00

| BO   | №<br>док.                                   | Коррсчет            | БИК                  | Счет          | Дебет | Кре-<br>дит |  |  |
|------|---------------------------------------------|---------------------|----------------------|---------------|-------|-------------|--|--|
| 1    | 1                                           | 3010181040000000225 | 40702810040260032930 | 154<br>800.00 |       |             |  |  |
| Ито  | го обој                                     | ротов               |                      | 154<br>800.00 |       |             |  |  |
| Исхо | Исхоляший остаток 1 615 800.00 ПАО СБЕРБАНК |                     |                      |               |       |             |  |  |

После получения Выписки банка на списание суммы по Платежному поручению необходимо ввести документ Списание с расчетного счета. Документ можно ввести из формы Платежные поручения или из формы Банковские выписки.

Задание № 4

Отразить списание средств по «Платежному поручению № 1 от 24.01.202\_» согласно «Выписке банка № 5».

#### Решение

• в форме документа **Платежное поручение** щелкнуть по гиперссылке *Ввести документ списание с расчетного счета* (рис. 8-2);

• в форме документа Списание с расчетного счета указать дату оплаты – 24.01.202\_;

• в реквизите Статья расходов указать Приобретение оборудования;

Заполненная форма должна иметь вид, представленный на рис. 3.

| ♠ ← →                  | 🛛 ☆ Платежное поручение 0000-000001 от 24.0                                                | 1.2020 12:00:00 * e? i ×                                 |
|------------------------|--------------------------------------------------------------------------------------------|----------------------------------------------------------|
| Провести и зан         | алисать Провести 🛞 Настройка 🔒 П                                                           | Ілатежное поручение 🖹 🖉 Еще 🔹 ?                          |
| Номер:                 | 0000-000001 от: 24.01.2020 12:00:00 🛱 📑                                                    | Повторять платеж?                                        |
| Вид операции:          | Оплата поставщику 🔹                                                                        | Организация: ЭПОС АО 🔹 🗗                                 |
| Получатель:            | АО Инструментальный завод «Фрезер» 🔹 🗗 Досье                                               | ИНН 7705200107. КПП <не требуется>. ЗАО ЭПОС             |
| ИНН 7729711069.        | КПП <не требуется>. ОАО Инструментальный завод «Фрезер»                                    | Статья расходов: Оплата поставщикам (подрядчикам) 🔹 🕫    |
| Счет получателя:       | 40702810040260032930, ПАО СБЕРБАНК - dP ?                                                  | Вид платежа: Электронно 🔹                                |
| Договор:               | Cuer NR 345/21 or 21.01.2020 + d <sup>2</sup>                                              | Очередность: 5 • Прочие платежи (в т.ч. налоги и взносы) |
| Сумма платежа:         | 154 800,00 🖾                                                                               | Идентификатор ?                                          |
| Ставка НДС:            | 20% •                                                                                      |                                                          |
| Сумма НДС:             | 25 800,00 🖾                                                                                |                                                          |
| Назначение<br>платежа: | Предоплата по счету № 345/21 от 21.01.2020<br>Сумма 154800-00<br>В т.ч. НДС (20%) 25800-00 |                                                          |
| Состояние:             | Оплачено • Ввести документ списания с расчетного                                           | счета                                                    |

Рисунок 2- Ввод документа «Списание с расчетного счета» с помощью гиперссылки

| ♠ ← →                  | 🔄 ☆ Списание с расчетного счета 0000-000001 от 24.01.2020 12:00:01 * 🛛 🖉 🕴 🗴              |
|------------------------|-------------------------------------------------------------------------------------------|
| Провести и за          | крыть Записать Провести 👫 Создать на основании - 🛃 🖉 Еще - 🤶                              |
| Дата:                  | 24.01.2020 12:00:01 🗰 💷                                                                   |
| По документу №:        | 1 от: 24.01.2020 📾 Организация: ЭПОС АО 💌 🖉                                               |
| Вид операции:          | Оплата поставщику 🔹                                                                       |
| Получатель:            | АО Инструментальный завод «Фрезер» - Ф                                                    |
| Сумма:                 | 154 800,00 🖬 Разбить платеж                                                               |
| Договор:               | Счет № 345/21 от 21.01.2020 • ⊡ ? Счет расчетов: 60.01 • ⊡ Счет авансов: 60.02 • ⊡        |
| Счет на оплату:        | Гогашение задолженности: Автоматически -                                                  |
| Ставка НДС:            | 20%                                                                                       |
| Сумма НДС:             | 25 800,00                                                                                 |
| Статья расходов:       | Приобретение оборудования • 19 ?                                                          |
| Назначение<br>платежа: | Предоплата по счету № 345/21 от 21.01.2020<br>Сумма 154800-00<br>В т.ч. НДС(20%) 25800-00 |

✓ Подтверждено выпиской банка: <u>Платежное поручение № 1 от 24.01.2020</u>

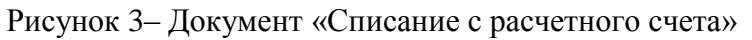

• закрыть форму документа с проведением по кнопке Провести и закрыть

Результат

# При проведении документа в Журнал проводок (бухгалтерский и налоговый учет) должна быть введена проводка, представленная на рис. 4.

Чтобы ее посмотреть, нужно щелкнуть на пиктограмме 🖾 в любой открытой форме, в которой имеются сведения об этом документе.

| Записать и закрыть       С Обновить       Еще • С         Ручная корректировка (разрешает редактирование движений документа)       А       Ручная корректировка (разрешает редактирование движений документа)         А <sub>КТ</sub> Бухгалтерский и налоговый учет (1)       Кредит       С умма       С умма Дт       Сумма Кт         Дата       Дебет       Кредит       С умма       Г       Сумма Кт         24.01.2020       60.02       51       I       О       154 800,00       HУ:       154 800,00         1       АО Инструментальный завод «Фрезер»       4020181050000100005, ПАО       Предоплата по счети № 345/21 от 21.01.2020       Приобретение оборудсвания       Предоплата по счети № 345/21 от 21.01.2020       При обретение оборудсвания       Предоплата по счети № 345/21 от 21.01.2020       При обретение оборудсвания       При обретение оборудсвания       Предоплата по счети № 345/21 от 21.01.2020       При обретение оборудсвания       Предоплата по счети № 345/21 от 21.01.2020       При обретение оборудсвания       Предоплата по счети № 345/21 от 21.01.2020       При обретение оборудсвания       Предоплата по счети № 345/21 от 21.01.2020       При обретение оборудсвания       Предоплата по счети № 345/21 от 21.01.2020       При обретение оборудсвания       Предоплата по счети № 345/21 от 21.01.2020       При обретение оборудсвания       При обретение оборудсвания       Предоплата по счети № 345/21 от 21.01.2020       Предоплата по счети № 345/21 от 21.01.2020 <t< th=""><th colspan="8">💼 📻 🔆 Движения документа: Списание с расчетного счета 0000-000001 от 24.01.2020 12:00:01</th><th><b>1</b> ७२ ।</th></t<>                                                                                                    | 💼 📻 🔆 Движения документа: Списание с расчетного счета 0000-000001 от 24.01.2020 12:00:01 |                                                                      |              |             |                           |           |                                                  |                       | <b>1</b> ७२ । |            |          |
|----------------------------------------------------------------------------------------------------|------------------------------------------------------------------------------------------|----------------------------------------------------------------------|--------------|-------------|---------------------------|-----------|--------------------------------------------------|-----------------------|---------------|------------|----------|
| Ручная корректировка (разрешает редактирование движений документа)         Arx Бухгалтерский и налоговый учет (1)         Дата       Дебет       Кредит       Сумма       Сумма Дт       Еще •         Дата       Дебет       Кредит       Сумма       М       Сумма Дт       Сумма Кт         24.01.2020       60.02       51       I       Сумма       H½       154 800,00       H½       154 800,00         1       АО Инструментальный завод «Фрезерь       402018105000100005, ГАО       Предоплата по счет № №       ПР:       С       С         1       АО Инструментальный завод «Фрезерь       4020181050000100005, ГАО       Предоплата по счет № №       ПР:       С       С         1       Счит № 345/21 от 21.01.2020       Приобретень сбору Девания       Предоплата по счет № №       ПР:       С       С         0       Счит № 345/21 от 21.01.2020       Приобретень сбору Девания       С       ВР:       С       С       ВР:       С       С       С         0       С       С       С       С       С       С       С       С       С       С       С       С       С       С       С       С       С       С       С       С       С       С       С                                                                                                    | Записать и з                                                                             | Записать и закрыть С Обновить Еще - ?                                |              |             |                           |           |                                                  |                       |               |            |          |
| Ar       Бухгалтерский и налоговый учет (1)         Дата       Дебег       Кредит       Сумма       Сумма Дт       Сумма Дт       Сумма Кг         24.01.2020       60.02       0       51       0       154 800,00       HУ:       154 800,00       C         1       АО Инструментальный завод «Фрезер»       4020181050000100005, ГАО       Предоллата по счету №<br>345/21 от 21.01.2020 по<br>сиси № 345/21 от 21.01.2020       Приобретение оборудевния       Предоллата по счету №<br>345/21 от 24.01.2020 по<br>си. 2. 1 от 24.01.2020 по<br>си. 2. 1 от                                                                                                    | 🗌 Ручная корр                                                                            | ] Ручная корректировка (разрешает редактирование движений документа) |              |             |                           |           |                                                  |                       |               |            |          |
| Дата         Дебет         Кредит         Сумма         Дт         Сумма Дт         Сумма Кт           24.01.2020         60.02         0         51         0         154         154         154         0         154         0         0         0         0         0         0         0         0         0         0         0         0         0         0         0         0         0         0         0         0         0         0         0         0         0         0         0         0         0         0         0         0         0         0         0         0         0         0         0         0         0         0         0         0         0         0         0         0         0         0         0         0         0         0         0         0         0         0         0         0         0         0         0         0         0         0         0         0         0         0         0         0         0         0         0         0         0         0         0         0         0         0         0         0         0         0                                                                                                    | <sup>Ат</sup> Бухгалтер                                                                  | итката Бухгалтерский и налоговый учет (1)                            |              |             |                           |           |                                                  |                       |               |            |          |
| Дата         Дебет         Кредит         Сумма         Сумма Дт         Сумма Кт           24.01.2020         60.02         51         154         154         154         154         154         20.00           AO         Инструментальный завод «Фрезер»         4020181050000100005, ПАО…         Предоплата по счету №<br>345/21 от 21.01.2020 по<br>слисание с расчетного счета 0000-000001         Приобретение оборудения         Предоплата по счету №<br>345/21 от 21.01.2020 по<br>ех.д. 1 от 24.01.2020 по<br>ех.д. 1 от 24.01.2020 по<br>ех.д. 1 от                                                            |                                                                                          | Еще -                                                                |              |             |                           |           |                                                  |                       |               |            |          |
| 24.01.2020         60.02         51         60.02         HY:         154 800,00           AO Инструментальный завод «Фрезер»         4020181050000100005, ПАО         Предоллата по счету №<br>345/21 от 21.01.2020 по<br>слисание с расчетного счета 0000-000001         Приобретение оборудения         Предоллата по счету №<br>345/21 от 21.01.2020 по<br>ах.д. 1 от 24.01.2020 по<br>ах.д. 1 от 24.01.2020 по<br>ах. | Дата                                                                                     | Дебет                                                                |              |             | Кредит                    |           |                                                  | Сумма                 |               | Сумма Дт   | Сумма Кт |
| АО Инструментальный завод «Фрезер»         4020181050000100005, ПАО         Предоллата по счету №<br>345/21 от 21.01.2020 по<br>ех. д. 1 от 24.01.2020 по<br>ех. д. 1 от 24.01.2020         ПР:<br>ВР:           Списание с расчетного счета 0000-000001 </td <td>24.01.2020</td> <td>60.02</td> <td></td> <td></td> <td>51</td> <td></td> <td></td> <td>154 800,00</td> <td>HY:</td> <td>154 800,00</td> <td></td>                                                                                                    | 24.01.2020                                                                               | 60.02                                                                |              |             | 51                        |           |                                                  | 154 800,00            | HY:           | 154 800,00 |          |
| Счет № 345/21 от 21.01.2020         Приобретение оборудования         343/21 от 21.01.2020 по<br>ех.д. 1 от 24.01.2020         ВР:           Списание с расчетного счета 0000-000001                                                                                                    | 1                                                                                        | АО Инструмента                                                       | льный завод  | «Фрезер»    | 4020181050                | 000010000 | )5, ПАО                                          | Предоплата по счету № | ΠP:           |            |          |
| Списание с расчетного счета 0000-000001                                                                                                    |                                                                                          | Счет № 345/21 о                                                      | т 21.01.2020 |             | Приобретение оборудования |           | 345/21 от 21.01.2020 по<br>вх.д. 1 от 24.01.2020 | BP:                   |               |            |          |
|                                                                                                    |                                                                                          | Списание с расч                                                      | етного счета | 0000-000001 |                           |           |                                                  |                       |               |            |          |
|                                                                                                    |                                                                                          |                                                                      |              |             |                           |           |                                                  |                       |               |            |          |

Рисунок 4– Бухгалтерская проводка документа «Списание с расчетного счета № 1 от 24.01.202\_»

Проверьте контрольные цифры по **Оборотно-сальдовой ведомости по счету 51** за период *с 01.01.202\_ по 25.01.202\_*. Сальдо дебетовое на конец периода должно составлять 1 615 800,00 руб. (рис. 8-5).

| +     | ← → ☆ Оборотно-сальдовая ведомость по счету 51 за 01.01.2020 - 25.01.2020 🖉 🗄 × |                 |                 |                   |            |              |           |  |  |  |
|-------|---------------------------------------------------------------------------------|-----------------|-----------------|-------------------|------------|--------------|-----------|--|--|--|
| Перио | leриод: 01.01.2020 🗰 – 25.01.2020 📾 Счет. 51 🔹 🖓 Организация 🔹 🖓                |                 |                 |                   |            |              |           |  |  |  |
| Сфо   | рмировать Показать настройк                                                     | и Печать        | 🛛 Регистр уч    | іета 🔻            |            | Σ            | ,00 Еще - |  |  |  |
|       | Оборотно-сальдовая вед                                                          | омость по сче   | ту 51 за 01.01. | 2020 - 25.01.2020 |            |              |           |  |  |  |
|       | Выводимые данные: БУ (данные бухгал                                             | терского учета) |                 |                   |            |              | ·         |  |  |  |
|       | Счет Сальдо на начало периода Обороты за период Сальдо на ко                    |                 |                 |                   |            |              |           |  |  |  |
|       | Банковские счета                                                                | Дебет           | Кредит          | Дебет             | Кредит     | Дебет        | Кредит    |  |  |  |
|       | Статьи движения денежных                                                        |                 |                 |                   |            |              |           |  |  |  |
|       | средств                                                                         |                 |                 |                   |            |              |           |  |  |  |
| Ę     | 51                                                                              |                 |                 | 1 790 600,00      | 174 800,00 | 1 615 800,00 |           |  |  |  |
| Ę     | 40201810500000100005, ПАО<br>СБЕРБАНК                                           |                 |                 | 1 790 600,00      | 174 800,00 | 1 615 800,00 |           |  |  |  |
|       | Оплата от покупателей                                                           |                 |                 | 200 600,00        |            |              |           |  |  |  |
|       | Получение наличных в банке                                                      |                 |                 |                   | 20 000,00  |              |           |  |  |  |
|       | Поступления от учредителей                                                      |                 |                 | 975 000,00        |            |              |           |  |  |  |
|       | Приобретение оборудования                                                       |                 |                 |                   | 154 800,00 |              |           |  |  |  |
|       | Сдача наличных в банк                                                           |                 |                 | 615 000,00        |            |              |           |  |  |  |
|       | Итого                                                                           |                 |                 | 1 790 600,00      | 174 800,00 | 1 615 800,00 |           |  |  |  |

Рисунок 5- «Оборотно-сальдовая ведомость по счету 51»

#### ИНФОРМАЦИЯ № 4

24.01.202\_ в соответствии с «Договором № ПМ-Б 15/2 от 17.01.202\_» между АО ЭПОС и ООО «Боровик» от последнего получен счет.

#### В счете указано:

Счет № 31 от 24.01.202\_

| Наименование           | Ед. изм.  | Кол-во | Цена     | Сумма     |
|------------------------|-----------|--------|----------|-----------|
| Плита ДСП 1.2x1.2      | ШТ.       | 150    | 12,50    | 1 875,00  |
| Плита ДСП 1.0x0.6      | ШТ.       | 400    | 10,50    | 4 200,00  |
| Брус осиновый          | куб. м    | 1,5    | 2 000,00 | 3 000,00  |
| Шпон дубовый 1 200 мм  | М         | 200    | 72,00    | 14 400,00 |
| Шпон ореховый 1 000 мм | М         | 500    | 55,00    | 27 500,00 |
| Итого                  | 50 975,00 |        |          |           |
| НДС 20 %               | 10 195,00 |        |          |           |
| Всего                  |           |        |          | 61 170,00 |

27.01.202\_ выписано «Платежное поручение № 2 от 27.01.202\_» на оплату «Счета № 31 от 24.01.202\_» на сумму 61 170,00 руб., включая НДС – 10 195,00 руб., выставленного ООО «Боровик» ИНН 7730620063.

27.01.202\_ получена банковская «Выписка № 6» с расчетного счета, в которой указано следующее:

Выписка № 6 за 27.01.202\_ Лицевой счет № 40201810500000100005 Клиент: Акционерное общество ЭПОС Операционист: 33 ДПВ: 24.01.202\_ Входящий остаток пассив 1 615 800.00

| BO   | №<br>док. | Коррсчет            | БИК       | Счет                 | Дебет     | Кре-<br>дит |
|------|-----------|---------------------|-----------|----------------------|-----------|-------------|
| 1    | 1         | 3010181040000000225 | 044525225 | 40702810438050100396 | 61 170.00 |             |
| Итог | го обор   | ОТОВ                |           | 61 170.00            | 00.00     |             |

#### Исходящий остаток 1 554 630.00 ПАО СБЕРБАНК

24.01.202\_ заключен «Договор № 47 с ООО «Боровик» на поставку материалов на сумму 60 000,00 руб. По условиям договора за материалы перечисляется аванс в сумме 20 000,00 руб.

28.01.202\_ выписано «Платежное поручение № 3» на сумму 20 000,00 руб. на перечисление аванса ООО «Боровик» за предстоящую поставку материалов.

24.01.202\_ в соответствии с «Договором № 23 от 17.01.202\_» между АО ЭПОС и АО «Прогресс» от последнего получен «Счет № 301 от 24.01.202\_» на оплату производственного оборудования на общую сумму 278 520,00 руб., включая НДС.

Счет № 301 от 24.01.202\_

| Наименование                   | Ед. изм. | Кол-во | Цена, руб. | Сумма, руб. |
|--------------------------------|----------|--------|------------|-------------|
| Пилорама «Галактика-3»         | ШТ.      | 1      | 11 700,00  | 11 700,00   |
| Станок шлифовальный «БСЗВ 5-5» | ШТ.      | 2      | 110 200,00 | 220 400,00  |

| Наименование | Ед. изм. | Кол-во | Цена, руб. | Сумма, руб. |
|--------------|----------|--------|------------|-------------|
| Итого        |          |        |            | 232 100,00  |
| НДС 20 %     |          |        |            | 46 420,00   |
| Всего        |          |        |            | 278 520,00  |

В счете указаны следующие реквизиты АО «Прогресс»:

Юридический адрес: 398902, Липецкая Область, г.о. Город Липецк, г Липецк, ул Ангарская, влд. 2

ИНН: 4826022365 КПП: 482601001 Расчетный счет: 4002810340020002321 Банк: ПАО СБЕРБАНК БИК: 044525225

Выписка № 7 за 28.01.202\_ Лицевой счет № 40201810500000100005 Клиент: Акционерное общество ЭПОС Операционист: 33 ДПВ: 26.01.202\_ Входящий остаток пассив 1 554 630.00

| BO             | №<br>док. | Коррсчет            | БИК       | Счет                 | Дебет         | Кре-<br>дит |
|----------------|-----------|---------------------|-----------|----------------------|---------------|-------------|
| 1              | 3         | 3010181040000000225 | 044525225 | 40702810438050100396 | 20 000.00     |             |
|                | 4         | 3010181040000000225 | 044525225 | 40702810340020002321 | 278<br>520.00 |             |
| Итого оборотов |           |                     |           | 298<br>520.00        | 00.00         |             |

Исходящий остаток 1 256 110.00 ПАО СБЕРБАНК

28.01.202\_ выписано «Платежное поручение № 4» на оплату счета АО «Прогресс» № 301 на сумму 278 520,00 руб., включая НДС 20 %.

29.01.202\_ получена банковская «Выписка № 7» с расчетного счета за 28.01.202\_.

#### Задание № 5

Зарегистрировать операции по расчетам с поставщиками АО ЭПОС в январе 202\_года:

1. Выписать «Платежное поручение» исходящее «№ 2 от 27.01.202\_» на оплату ООО «Боровик» «Счета № 31 от 24.01.202\_» на сумму 61 000,00 руб., включая НДС.

2. Отразить списание средств с расчетного счета по «Платежному поручению № 2 от 27.01.202\_» в соответствии с выпиской банка № 6.

3. Выписать «Платежное поручение № 3 от 28.01.202\_» на сумму 20 000,00 руб. – аванс ООО «Боровик» в счет будущих поставок материалов.

4. Выписать «Платежное поручение № 4 от 28.01.202\_» на оплату АО «Прогресс» «Счета № 301 на сумму 278 520,00 руб.», включая НДС.

5. Отразить списание средств с расчетного счета по «Платежным поручениям» № 3 и № 4 от 28.01.202\_ в соответствии с выпиской банка № 7.

#### Решение

Предлагается выполнить задание самостоятельно, ориентируясь на методические рекомендации, изложенные в этой и предыдущих главах.

Результат

Для анализа результатов выполнения *Заданий* № 4 и № 5 на рис. 6 и рис. 7 приведены соответствующие отчеты.

Проверьте совпадение контрольных цифр:

•1 616 690,00 — дебетовое сальдо по счету 51 на 28.01.202\_ (меню Отчеты  $\rightarrow$  Анализ счета  $\rightarrow$  период с 01.01.202\_ по 28.01.202\_  $\rightarrow$  счет 51  $\rightarrow$  панель Настройка  $\rightarrow$  Периодичность: По дням);

• 153 910,00 – дебетовое сальдо по субсчету 60.2 на 28.01.202\_ (меню Отчеты  $\rightarrow$  Оборотно- сальдовая ведомость по счету  $\rightarrow$  период с 01.01.202\_ по 28.01.202\_  $\rightarrow$  счет 60.02).

| ÷ -     | 🔸 🦙 Анализ с                           | чета 51 за 01.0          | 1.2020 - 28.01 | 1.2020     |               |                            |       | Ċ            | 1            |          |
|---------|----------------------------------------|--------------------------|----------------|------------|---------------|----------------------------|-------|--------------|--------------|----------|
| іериод: | 01.01.2020                             | - 28.01.2020 📾           | Счет: 51       | * B        | Организация   |                            |       | • 8          |              |          |
| Сформ   | иировать Показать                      | настройки Печат          | гь 🛛 Регис     | тр учета   |               | Σ                          |       | 0,00         | Еще          |          |
|         | Анализ счета 51                        | 3a 01.01.2020 - 28.      | 01.2020        |            |               |                            |       |              |              |          |
|         | Выводимые данные: БУ (                 | данные бухгалтерского уч | ета)           |            |               |                            |       |              |              |          |
|         | Счет                                   | Кор. Счет                | Лебет          | Кредит     |               |                            |       |              |              |          |
|         | Банковские счета                       |                          |                |            |               |                            |       |              |              |          |
|         | Период                                 |                          |                |            |               | $\mathbf{X}$               |       |              |              |          |
| -       | 51                                     | Начальное сальдо         |                |            |               |                            |       |              |              |          |
| ę       | 40201810500000100<br>005. ПАО СБЕРБАНК | Начальное сальдо         |                |            | Настройки     | X                          |       |              |              |          |
|         | Обороты за 20.01.20                    | Начальное сальдо         |                |            | Группировка   | Группировка по кор. счетам | Отбор | Показатели   | Дополнительн | ные поля |
| IT      |                                        | 50                       | 615 000.00     |            |               |                            |       |              |              |          |
|         |                                        | 75                       | 975 000.00     |            | По субсчета   | ЯМ                         |       |              |              |          |
|         |                                        | Оборот                   | 1 590 000,00   |            |               | De avail                   |       |              |              |          |
|         |                                        | Конечное сальдо          | 1 590 000,00   |            | Периодичность | стю дням                   | •     |              |              |          |
| E       | Обороты за 21.01.20                    | Начальное сальдо         | 1 590 000,00   |            |               |                            |       |              |              |          |
|         |                                        | 50                       |                | 20 000,00  | Добавить      | Удалить 🕈 🕈                |       |              |              |          |
| _       |                                        | Оборот                   |                | 20 000,00  |               |                            |       | -            |              |          |
|         |                                        | Конечное сальдо          | 1 570 000,00   |            | Flone         |                            |       | Тип группиро | аки          |          |
| Ę       | Обороты за 22.01.20                    | Начальное сальдо         | 1 570 000,00   |            |               |                            |       | E            |              |          |
|         |                                        | 62                       | 200 600,00     |            | М ранковс     | кие счета                  |       | Без групп    |              |          |
| _       |                                        | Оборот                   | 200 600,00     |            | Статьи л      | вижения ленежных средств   |       | Sea munn     |              |          |
|         |                                        | Конечное сальдо          | 1 770 600,00   |            |               | авиления денежных средств  |       | Dearpynn     |              |          |
| e       | Обороты за 24.01.20                    | Начальное сальдо         | 1 770 600,00   |            |               |                            |       |              |              |          |
|         |                                        | 60                       |                | 154 800,00 |               |                            |       |              |              |          |
|         |                                        | Оборот                   |                | 154 800,00 |               |                            |       |              |              |          |
|         |                                        | Конечное сальдо          | 1 615 800,00   |            |               |                            |       |              |              |          |
| Ę       | Обороты за 27.01.20                    | Начальное сальдо         | 1 615 800,00   |            |               |                            |       |              |              |          |
|         |                                        | 60                       |                | 61 170,00  |               |                            |       |              |              |          |
|         |                                        | Оборот                   |                | 61 170,00  |               |                            |       |              |              |          |
|         |                                        | Конечное сальдо          | 1 554 630,00   |            |               |                            |       |              |              |          |
| E.      | Обороты за 28.01.20                    | Начальное сальдо         | 1 554 630,00   |            |               |                            |       |              |              |          |
|         |                                        | 60                       |                | 298 520,00 |               |                            |       |              |              |          |
|         |                                        | Оборот                   |                | 298 520,00 |               |                            |       |              |              |          |
|         |                                        | Конечное сальдо          | 1 256 110,00   |            |               |                            |       |              |              |          |

Рисунок 6- «Анализ счета 51» по дням

|     |                                                                      | ) 🗉 📖          | Счет: 60.02       | - ₽ ЭПОС АО       |            |                |            |
|-----|----------------------------------------------------------------------|----------------|-------------------|-------------------|------------|----------------|------------|
| фор | мировать Показать настройки                                          | ଦ ବି           | Печать            | Регистр у         | учета 👻    |                |            |
|     | AO 90OC                                                              |                |                   |                   |            |                |            |
|     | Оборотно-сальдовая ведо                                              | мость по сче   | ету 60.02 за 01.0 | 1.2020 - 28.01.20 | 20         |                |            |
|     | Выводимые данные: БУ (данные бухгалте                                | ерского учета) |                   |                   |            |                |            |
|     | Счет                                                                 | Сальдо на н    | ачало периода     | Обороты за        | период     | Сальдо на коне | ец периода |
|     | Контрагенты                                                          | Дебет          | Кредит            | Дебет             | Кредит     | Дебет          | Кредит     |
|     | Договоры                                                             |                |                   |                   |            |                |            |
|     | Документы расчетов с                                                 |                |                   |                   |            |                |            |
|     | контрагентом                                                         |                |                   |                   |            |                |            |
|     | 60.02                                                                |                |                   | 514 490,00        | 154 800,00 | 359 690,00     |            |
|     | AO "Прогресс"                                                        |                |                   | 278 520,00        |            | 278 520,00     |            |
| Ę   | № 23 ot 17.01.2020                                                   |                |                   | 278 520,00        |            | 278 520,00     |            |
|     | Списание с расчетного счета<br>0000-000004 от 28.01.2020<br>12:00:03 |                |                   | 278 520,00        |            | 278 520,00     |            |
| -   | АО Инструментальный завод<br>«Фрезер»                                |                |                   | 154 800,00        | 154 800,00 |                |            |
| Ę   | Счет № 345/21 от 21.01.2020                                          |                |                   | 154 800,00        | 154 800,00 |                |            |
|     | Списание с расчетного счета<br>0000-000001 от 24.01.2020<br>12:00:01 |                |                   | 154 800,00        | 154 800,00 |                |            |
|     | Боровик НПО                                                          |                |                   | 81 170,00         |            | 81 170,00      |            |
| Ę   | 47 or 24.01.2020                                                     |                |                   | 20 000,00         |            | 20 000,00      |            |
|     | Списание с расчетного счета<br>0000-000003 от 28.01.2020<br>12:00:02 |                |                   | 20 000,00         |            | 20 000,00      |            |
| ė.  | № ПМ-Б 15/2 от 17.01.2020                                            |                |                   | 61 170,00         |            | 61 170,00      |            |
|     | Списание с расчетного счета<br>0000-000002 от 27.01.2020<br>12:00:01 |                |                   | 61 170,00         |            | 61 170,00      |            |
|     | Итого                                                                |                |                   | 514 490,00        | 154 800.00 | 359 690,00     |            |

Рисунок 7- «Оборотно-сальдовая ведомость по счету 60.02»

# Практическое задание 8. УЧЕТ ОСНОВНЫХ СРЕДСТВ

#### Учетная процедура

Для принятия к бухгалтерскому учету активов в качестве основных средств необходимо единовременное выполнение ряда условий:

a) использование в производстве товаров, при выполнении работ или оказании услуг либо для нужд управления организацией;

б) использование в течение длительного времени, то есть срока полезного использования продолжительностью свыше 12 месяцев или обычного операционного цикла, если он превышает 12 месяцев;

в) организацией не предполагается последующая перепродажа данных активов;

г) способность приносить организации экономические выгоды (доход) в будущем.

Сроком полезного использования является период, в течение которого использование объекта основных средств приносит доход организации. Для отдельных групп основных средств срок полезного использования определяется исходя из количества продукции (объема работ в натуральном выражении), ожидаемого к получению в результате использования этого объекта.

Не относятся к основным средствам для целей бухгалтерского учета:

• машины, оборудование и иные аналогичные предметы, числящиеся как готовые изделия на складах организаций-изготовителей, как товары – на складах организаций, осуществляющих торговую деятельность;

• предметы, сданные в монтаж или подлежащие монтажу, находящиеся в пути;

• капитальные и финансовые вложения.

*Основные средства* организации разнообразны по составу и назначению. К *основным средствам* относятся:

- здания;
- сооружения;
- рабочие и силовые машины и оборудование;
- измерительные и регулирующие приборы и устройства;
- вычислительная техника;
- транспортные средства;
- инструмент;
- производственный и хозяйственный инвентарь и принадлежности;
- рабочий, продуктивный и племенной скот;
- многолетние насаждения;
- прочие основные средства.

В составе основных средств учитываются также:

• капитальные вложения на коренное улучшение земель (осушительные, оросительные и другие мелиоративные работы);

• капитальные вложения в арендованные объекты основных средств;

• земельные участки, объекты природопользования (вода, недра и другие природные ресурсы).

*Основные средства (ОС)* многократно участвуют в процессе производства и переносят овеществленный в них труд на вновь созданный продукт частями в форме амортизационных отчислений.

Основные средства оцениваются по первоначальной, восстановительной и остаточной стоимости. Остаточная стоимость равна разнице между балансовой (первоначальной, восстановительной) стоимостью ОС и суммой начисленной по ним амортизации.

Первоначальная стоимость ОС отражается на активном счете 01 «Основные средства», субсчет 01.01 «Основные средства в организации».

«Уменьшение» первоначальной стоимости ОС вследствие их амортизации отражается на пассивном регулирующем счете 02 «Амортизация основных средств», субсчет 02.01 «Амортизация основных средств, учитываемых на счете 01».

В зависимости от того, где эксплуатируются *объекты основных средств*, суммы начисленной по ним амортизации относят на счета учета затрат на производство (20, 23 и др.), затрат на управление (25 и 26) и др.

Процедура бухгалтерского учета поступления ОС не зависит от источника поступления ОС (строительство, взнос в уставный фонд, дарение, безвозмездная передача), но зависит от того, требует ли приобретенное средство монтажа и наладки или нет.

Поступление ОС, не требующих монтажа и наладки, отражаются проводкой в Дебет счета 08 «Вложения во внеоборотные активы», субсчет 08.04 «Приобретение отдельных объектов основных средств», а поступление ОС, требующих монтажа, отражается проводкой в Дебет счета 07 «Оборудование к установке».

И в первом, и во втором случаях принятие актива к бухгалтерскому учету в качестве объекта основных средств и к налоговому учету в качестве объекта амортизируемого имущества в программе производится с помощью документа **Принятие к учету ОС** и отражается проводкой в Дебет субсчета 01.01 «Основные средства в организации» с Кредита счета 08 «Вложения во внеоборотные активы».

Бухгалтерский учет *основных средств* ведется по первоначальной (восстановительной) стоимости на счете 01 «Основные средства».

Аналитический учет основных средств в программе ведется в разрезе отдельных инвентарных объектов. Для аналитического учета используется иерархический справочник **Основные средства**, что позволяет организовать учет наличия и движения ОС по классификационным группам и по каждому инвентарному объекту.

Аналитический учет на счетах 07 «Оборудование к установке» и 08.04 «Приобретение отдельных объектов основных средств» ведется по отдельным объектам (с использованием справочника **Номенклатура**) и местам их хранения (с использованием справочника **Склады**).

Виду субконто Основные средства соответствует многоуровневый справочник Основные средства.

Задание № 1

Ввести в справочник «Основные средства» две группы:

- «Производственные ОС»;

– «Для целей управления».

## Решение

• через Панель разделов → Основные средства и НМА → Справочники и настройки → Основные средства открыть форму справочника Основные средства;

• щелчком по пиктограмме Создать группу на панели инструментов добавить элемент Группа и указать его наименование – Производственные ОС;

• повторить те же действия для группы Для целей управления.

#### Результат

Результат должен быть таким, как это показано на рис. 1.

| 🗲 🔶 📩 Основные средс     | тва                              |                       |
|--------------------------|----------------------------------|-----------------------|
| Создать Создать группу   | 🖶 Инвентарная карточка ОС (ОС-6) | Групповое создание ОС |
| Наименование             |                                  |                       |
| 🕨 🗀 Для целей управления |                                  |                       |
| Производственные ОС      |                                  |                       |

Рисунок 1- Форма справочника «Основные средства»

# Поступление ОС от поставщиков

При поступлении отдельных объектов ОС от поставщиков затраты на их приобретение относятся к долгосрочным инвестициям. Поступление ОС отражается в учете по Кредиту счета 60.01 «Расчеты с поставщиками» и Дебету счетов:

• 08 «Вложения во внеоборотные активы», субсчет 08.04 «Приобретение объектов основных средств» – на стоимость без НДС;

• 19.01 «НДС при приобретении основных средств» – на сумму НДС.

Ввод ОС в эксплуатацию отражается в учете проводкой в Дебет счета 01.01 с Кредита счета 08.04 – на стоимость без НДС.

Каждую из вышеперечисленных операций можно выполнить как вручную, так и автоматически, если воспользоваться соответствующим документом программы: • Операция Учета поступления ОС регистрируется документом Поступление товаров и услуг;

• Операция *Ввода ОС в эксплуатацию* регистрируется документом **Принятие к учету ОС**;

• Операция *Вычета НДС* регистрируется документом **Формирование** записей книги покупок.

ИНФОРМАЦИЯ № 1

28.01.202\_, в соответствии с «Договором № ДП-03 от 18.01.202\_», от АО «Инструментальный Завод в сопровождении «Товарно-транспортной накладной» и «Счета-фактуры № 88 от 28.01.202\_» поступило производственное оборудование для столярного цеха: «Сверлильный станок СДС-1» в количестве 1 шт. стоимостью 129 000,00 руб., в том числе НДС – 25 800,00 руб.

Ранее, 25.01.202\_, по «Счету № 345/21» поставщику была произведена предоплата этой поставки.

29.01.202\_ «Станок СДС-1» по «Акту № 3» по форме ОС-1 передан в эксплуатацию в столярный цех.

Сведения о сверлильном станке СДС-1

Таблица № 1

| Наименование объекта           | Станок сверлильный СДС-1     |
|--------------------------------|------------------------------|
| Изготовитель                   | «АО «Инструментальный Завод» |
| Заводской номер                | 103312                       |
| Дата выпуска                   | 15.12.2019                   |
| 0K0 <b>Φ</b>                   | 14 2922620 Станки            |
| OKOT                           | деревообрабатывающие         |
| Группа учета ОС                | Машины и оборудование        |
| Инвентарный номер              | присваивается в бухгалтерии  |
| Место эксплуатации             | Столярный цех                |
| Ответственное лицо             | Василий Петрович Веткин      |
| Срок полезного использования   |                              |
| для целей бухгалтерского учета | оо месяцев                   |
| Способ начисления амортизации  | Пинейный метол               |
| (бухгалтерский учет)           | липенный метод               |
| Счет отнесения расходов по     | 25 «Общепроизводственные     |
| начисленной амортизации        | расходы»                     |
| Амортизационная группа         | Третья                       |
| Срок полезного использования   | 60 Mecquer                   |
| для целей налогового учета     |                              |
| Способ начисления амортизации  | Пинейный метол               |
| (налоговый учет)               | этиненизи метод              |

Для отражения факта прихода ОС от поставщика предназначен документ **Поступление товаров и услуг**. Реквизиты станка целесообразно ввести в справочники **Основные средства** и **Номенклатура** заранее.

Задание № 2

Используя «Информацию 1», введите данные о станке «СДС-1», поступившем в организацию 28.01.202\_, в справочник «Основные средства».

#### Ввод информации об объекте в справочник «Основные средства»

В программе предусмотрено два варианта ввода информации в справочник Основные средства:

• сведения об объекте сначала вводятся в справочник, а затем осуществляется ввод операций и документов, в которых используется информация об этом объекте;

• сведения об объекте вводятся в справочник в процессе отражения операции или заполнения формы документа.

Для ввода информации о *станке СДС-1* воспользуемся первым вариантом.

#### Решение

• через Панель разделов  $\rightarrow$  Справочники  $\rightarrow$  ОС и НМА  $\rightarrow$  Основные средства открыть форму списка справочника Основные средства;

• открыть группу *Производственные ОС*. Через меню *Еще* → *Создать* (либо щелчком по пиктограмме Создать на панели инструментов) открыть форму **Основные средства (создание)** и ввести имеющиеся сведения о *станке сверлильном СДС-1* в доступные для ввода поля.

#### Результат

Правильность ввода нового элемента в справочник Основные средства можно проверить по рис. 2.

## Ввод информации об объекте в справочник «Номенклатура»

Поскольку аналитический учет на счете 08.04 ведется по субконто *Номенклатура* с использованием справочника **Номенклатура**, то сведения об объекте основных средств необходимо также ввести и в этот справочник, в группу Оборудование (объекты основных средств).

Заметим, что хотя рассматриваемый объект (*станок СДС-1*) представляет собой физически один объект, с точки зрения бухгалтерского учета мы имеем дело с двумя объектами учета:

• в первом случае *станок СДС-1* рассматривается как объект капитальных вложений (для аналитического учета на счете 08);

• а во втором – как основное средство в эксплуатации (для аналитического учета на *счете 01*).

| ← → Основное средство (создание) * |                                                      |                      |  |  |  |  |  |
|------------------------------------|------------------------------------------------------|----------------------|--|--|--|--|--|
| Основное Документ                  | The                                                  |                      |  |  |  |  |  |
| Записать и закрыть                 | записать Создать на основании 🔹 🔒 Инвентарна         | я карточка ОС (ОС-6) |  |  |  |  |  |
| Группа учета ОС:                   | Машины и оборудование (кроме офисного) -             | ]                    |  |  |  |  |  |
|                                    | Недвижимое имущество                                 |                      |  |  |  |  |  |
| Наименование:                      | СДС-1                                                | ]                    |  |  |  |  |  |
| Полное наименование:               | Станок сверлильный СДС-1                             | ]                    |  |  |  |  |  |
|                                    |                                                      |                      |  |  |  |  |  |
| Входит в группу:                   | Производственные ОС + С                              | ]                    |  |  |  |  |  |
| Принято к учету:                   | Ввести документ принятия к учету                     |                      |  |  |  |  |  |
| Снято с учета:                     | Ввести документ списания                             |                      |  |  |  |  |  |
| Организация:                       | oloc ao අ                                            | ]                    |  |  |  |  |  |
| Местонахождение:                   | e                                                    | Изменить             |  |  |  |  |  |
| МОЛ:                               | e e                                                  | Изменить             |  |  |  |  |  |
| Адрес:                             | Заполнить                                            |                      |  |  |  |  |  |
| Налог на имущество:                | Не признается объектом налогообпожения               |                      |  |  |  |  |  |
| Комментарий:                       |                                                      | ]                    |  |  |  |  |  |
| <ul> <li>Классификация</li> </ul>  |                                                      |                      |  |  |  |  |  |
| Код по ОКОФ:                       | 14 2922620 • Станки деревообрабатывающие             |                      |  |  |  |  |  |
| Амортизационная групп              | а: Третья группа (свыше 3 лет до 5 лет включительно) | ¥                    |  |  |  |  |  |

Рисунок 2– Ввод сведений о «Станке СДС-1» в справочник «Основные средства»

#### Задание № 3

Используя «Информацию № 1», введите в справочник «Номенклатура» сведения о станке «СДС-1».

#### Решение

• через Панель разделов → Справочники → Товары и услуги → Номенклатура открыть форму списка справочника **Номенклатура**. Далее нажать кнопку Создать группу. Ввести сведения о новой группе номенклатуры Оборудование (объекты основных средств). Выбрать вид номенклатуры Оборудование (объекты основных средств);

• открыть группу *Оборудование (объекты основных средств)*. Через меню *Все действия* → *Создать* (либо щелчком по пиктограмме Создать на панели инструментов) открыть форму **Номенклатура (создание)** и ввести имеющиеся сведения о *станке сверлильном СДС-1* в доступные для ввода

поля. Указать краткое наименование – *Станок СДС-1*, нажать Записать и закрыть

#### Результат

Ввод сведений об объекте основных средств, достаточных для выполнения последующих учебных заданий по отражению учетных операций, показан на рис. 3.

| $\clubsuit \rightarrow \uparrow$ | СДС-1 (Номенклатура) *                       |                          |                                   | ් ⊧ ×     |
|----------------------------------|----------------------------------------------|--------------------------|-----------------------------------|-----------|
| Основное Цены П                  | равила определения счетов учета Спецификации | Назначения использования | Сведения об алкогольной продукции | Штрихкоды |
| Записать и закрыть               | Записать 🔒 Этикетка                          |                          |                                   | Еще - ?   |
| Вид номенклатуры:                | Оборудование (объекты с 💌 🗗                  |                          |                                   |           |
| Наименование:                    | СДС-1                                        |                          |                                   |           |
| Полное наименование:             | СДС-1                                        |                          |                                   |           |
| Артикул:                         |                                              |                          |                                   |           |
| Входит в группу:                 | Оборудование (объекты основных средств)      | - P                      |                                   |           |
| Единица:                         | шт 🔹 🕫 Штука                                 |                          |                                   |           |
| % НДС:                           | 20% *                                        |                          |                                   |           |
| Цена продажи:                    | 0,00 руб. ?                                  |                          |                                   |           |

Рисунок 3- Ввод сведений о станке «СДС-1» в справочник «Номенклатура»

#### Задание № 4

Оприходовать 28.01.202\_ станок «СДС-1», поступивший от поставщика 28.01.202\_, с использованием документа «Поступление: Оборудование».

#### Решение

• через Панель разделов  $\rightarrow OC$  и НМА  $\rightarrow$  Поступление основных средств  $\rightarrow$  Поступление оборудования открыть форму ввода документа **Поступление: Оборудование**.

В титульной части формы:

• в реквизитах *Накладная* № и *от* указать номер накладной – 3 и дату оприходования – 28.01.202\_;

• в реквизите *Контрагент – АО «Инструментальный Завод* (выбором из справочника **Контрагенты**);

• в реквизите *Договор – Счет 345/21 от 21.01.202* (выбором из справочника **Договоры контрагентов**).

В табличной части выбрать закладку **Оборудование**, после чего щелчком по пиктограмме Добавить (или командой меню *Еще* → Добавить) открыть строку для ввода сведений о покупке и указать:

• в колонке *Номенклатура – Станок сверлильный СДС-1* (элемент справочника **Номенклатура**);

- в колонке *Количество* 1;
- в колонке *Цена 129 000,00*;

• в колонке % *НДС* оставить значение 20 %.

В нижней части документа для регистрации *Счета-фактуры* необходимо указать реквизиты:

•  $\mathcal{N}_{2}-88;$ 

• *om* – 28.01.202\_.

В результате форма должна принять вид, представленный на рис. 9-4.

| Провести и закрыть документ, используя кнопку | Іров |
|-----------------------------------------------|------|
|                                               |      |

| 🗲 🔿 🏠 Поступление: Оборудование 0000-000001 от 28.01.2020 12:00:04 |                              |                  |            |                  |                          |              | с <sup>р</sup> × |            |
|--------------------------------------------------------------------|------------------------------|------------------|------------|------------------|--------------------------|--------------|------------------|------------|
| Провести и                                                         | закрыть Записать Г           | Провести Ат Кт   | 🔒 Печать 👻 | Создать на основ | зании 🔹 📳                | 0 7          | эдо 🗸            | Еще - ?    |
| Накладная №                                                        | с 3 от: 28.01.2              | 2020             |            | Организация:     | ON DON                   |              |                  | * @        |
| Номер:                                                             | 0000-000001 от: 28.01.2      | 2020 12:00:04    | <b>=</b>   | Склад:           | Основной склад           |              |                  | • C        |
| Контрагент:                                                        | АО Инструментальный завод «С | Фрезер»          | • @ ?      | Расчеты: 6       | <u>0.01, 60.02, заче</u> | т аванса авт | оматически       |            |
| Договор:                                                           | Счет № 345/21 от 21.01.2020  |                  | * P        | E                | <u>ДС сверху</u>         |              |                  |            |
| Оборудован                                                         | ие (1) Товары Услуги Возе    | ратная тара Допо | лнительно  |                  |                          |              |                  |            |
| Добавить                                                           | Подбор 🛉 🖊                   | <b>h</b>         |            |                  |                          |              |                  | Еще •      |
| Ν                                                                  | Номенклатура                 | Количество       | Цена       | Сумма            | % НДС                    | НДС          | Bcero            | Счет учета |
| 1                                                                  | СДС-1                        | 1,000            | 129 000,00 | 129 000,00       | 20%                      | 25 800,00    | 154 800,00       | 08.04.1    |
| 4                                                                  |                              |                  |            |                  |                          |              |                  |            |
| Счет-фактура                                                       | 88 or 28 01 2020             |                  | 2          | Bo               | ero: 154.1               | 800 00 НЛС   | (втч):           | 25 800 00  |

Рисунок 9-4. Документ на поступление оборудования «Станок сверлильный СДС-1»

Результат

В результате ввода и проведения документа должны быть сформированы три проводки (рис. 5):

• *первой проводкой* отражается зачет аванса, выданного поставщику под предстоящую поставку, в сумме 154 800,00 руб.;

• *второй проводкой* отражается учет вложений во внеоборотные активы на сумму покупки без налога 129 000,00 руб.;

• *третьей проводкой* отражается учет суммы налога на добавленную стоимость 25 800,00 руб., предъявленной поставщиком оборудования.

Для счетов 08.04, 60.01, 60.02 в Плане счетов установлен флажок НУ (признак налогового учета), поэтому в проводках с «участием» этих счетов помимо суммы бухгалтерского учета автоматически проставляются суммы для оценки операции в целях налогового учета по налогу на прибыль: Сумма НУ Дт или Сумма НУ Кт.
| ⊢ → ☆         | Дв                                                                                                    | вижения доку      | умента: П     | Іоступлени     | е (акт, накла                                                        | адная) 0000       | -000001 (                                | т 28.01.2020 12       | :00:04 |            | Ð     |
|---------------|----------------------------------------------------------------------------------------------------|-------------------|---------------|----------------|----------------------------------------------------------------------|-------------------|------------------------------------------|-----------------------|--------|------------|-------|
| Записать и за | крыт                                                                                                    | ъ С Обнови        | ть            |                |                                                                      |                   |                                          |                       |        | Ещ         | e •   |
| Ручная корре  | ктиро                                                                                                    | вка (разрешает ре | дактировани   | е движений док | умента)                                                              |                   |                                          |                       |        |            |       |
| - Бухгалтерск | ий и н                                                                                                    | налоговый учет (3 | ј 🖪 ҢДС і     | предъявленный  | (1)                                                                  |                   |                                          |                       |        |            |       |
|               |                                                                                                    |                   |               |                |                                                                      |                   |                                          |                       |        | E          | Еще т |
| Дата Дебет    |                                                                                                    | Кредит            |               |                | Сумма                                                                |                   | Сумма Дт                                 | Сум                   |        |            |       |
| 28.01.2020    |                                                                                                    | 60.01             |               |                | 60.02                                                                |                   |                                          | 154 800,00            | HY:    | 154 800,00 |       |
| 1             | АО Инструментальный завод «Фрезер»<br>Счет № 345/21 от 21.01.2020                                                                        |                   |               | АО Инструмент  | тальный завод «                                                      | «Фрезер»          | Зачет аванса                             | ΠP:                   |        |            |       |
|               |                                                                                                    |                   |               | Счет № 345/21  | от 21.01.2020                                                        |                   | поставщику                               | BP:                   |        |            |       |
|               | Счет не зналат от 21.01.2020 Счет не зналат от 21.01.2020 Поступление (акт, накладная) 0000-00000 Списание с расчетного счета 0000-00000 |                   |               |                |                                                                      |                   |                                          |                       |        |            |       |
| 28.01.2020    |                                                                                                    | 08.04.1           | Кол.:         | 1,000          | 60.01                                                                |                   |                                          | 129 000,00            | HY:    | 129 000,00 |       |
|               | 2                                                                                                    | СДС-1             |               |                | АО Инструментальный завод «Фрезер»                                   |                   |                                          | Поступление           | ΠP:    |            |       |
|               |                                                                                                    | Основной склад    |               |                | Счет № 345/21 от 21.01.2020                                          |                   | оборудования по<br>вх.д. 3 от 28.01.2020 | BP:                   |        |            |       |
|               |                                                                                                    |                   |               |                | Поступление (а                                                       | акт, накладная) ( | 0000-00000                               |                       |        |            |       |
| 28.01.2020    |                                                                                                    | 19.01             |               |                | 60.01 25                                                             |                   |                                          | 25 800,00             | HY:    |            |       |
|               | 3                                                                                                    | АО Инструмента    | альный завод  | «Фрезер»       | АО Инструмент                                                        | тальный завод «   | «Фрезер»                                 | Поступление           | ΠP:    |            |       |
|               |                                                                                                    | Поступление (ак   | т, накладная) | ) 0000-00000   | Счет № 345/21 от 21.01.2020 оборудования по<br>ех.д. 3 от 28.01.2020 |                   |                                          | вх.д. 3 от 28.01.2020 | BP:    |            |       |
|               |                                                                                                    | <>                |               |                | Поступление (акт, накладная) 0000-00000                              |                   |                                          |                       |        |            |       |

Рисунок 5- Бухгалтерские записи по поступлению оборудования «СДС-1»

Для анализа результатов выполнения Задания № 9-4 сформируйте Оборотно-сальдовую ведомость по счету 60.01 за период 01.01.202\_ по 28.01.202\_ с условием отбора Контрагенты Равно «АО «Инструментальный Завод» (рис. 6).

Проверьте совпадение контрольных цифр.

| +      | 🔸 🏠 Оборотно-сальдо                                                   | овая ведомо     | сть по счету     | 60.01 за 01.01     | .2020 - 28.01 | .2020 AO 3   | DOC         |
|--------|-----------------------------------------------------------------------|-----------------|------------------|--------------------|---------------|--------------|-------------|
| Период | : 01.01.2020 💼 - 28.01.202                                            | 20 💼            | Счет: 60.01      |                    |               |              | * 6         |
| Сфор   | мировать Показать настройки                                           | п Печать П      | 🛛 Регистр уч     | ета 💌              |               | Σ            | 0,00        |
|        | AO ONOC                                                               |                 |                  |                    |               |              |             |
|        | Оборотно-сальдовая вед                                                | омость по сче   | гу 60.01 за 01.0 | 01.2020 - 28.01.20 | 20            |              |             |
|        | Выводимые данные: БУ (данные бухгал                                   | терского учета) |                  |                    |               | -            |             |
|        | Счет                                                                  | Сальдо на на    | ало периода      | Обороты за         | период        | Сальдо на ко | нец периода |
|        | Контрагенты                                                           | Дебет           | Кредит           | Дебет              | Кредит        | Дебет        | Кредит      |
|        | Договоры                                                              |                 |                  |                    |               |              |             |
|        | Документы расчетов с                                                  |                 |                  |                    |               |              |             |
|        | контрагентом                                                          |                 |                  |                    |               |              |             |
| Ę      | 60.01                                                                 |                 |                  | 154 800,00         | 154 800,00    |              |             |
|        | АО Инструментальный завод                                             |                 |                  | 154 800,00         | 154 800,00    |              |             |
| 117    | «Фрезер»                                                              |                 |                  |                    |               |              |             |
| ₽      | Счет № 345/21 от 21.01.2020                                           |                 |                  | 154 800,00         | 154 800,00    |              |             |
|        | Поступление (акт, накладная)<br>0000-000001 от 28.01.2020<br>12:00:04 |                 |                  | 154 800,00         | 154 800,00    |              |             |
|        | Итого                                                                 |                 |                  | 154 800,00         | 154 800,00    |              |             |

Рисунок 6- «Оборотно-сальдовая ведомость по счету 60.01» для контрагента АО «Инструментальный Завод»

# Заполнение справочника «Способы отражения расходов по амортизации (погашению стоимости)»

В процессе эксплуатации стоимость *основного средства* погашается в бухгалтерском и налоговом учете путем начисления амортизации. Начисление амортизации отражается по Кредиту счета *02 «Амортизация основных средств»* и Дебету счета затрат подразделения, в котором объект эксплуатируется.

Для автоматического формирования проводок по начислению амортизации их шаблоны описываются в справочнике Способы отражения.

Задание № 5

Используя «Информацию № 1», введите в справочник «Способы отражения расходов» элемент для отражения расходов по амортизации объекта «Станок СДС-1» в Дебет счета 25, аналитический объект – подразделение «Столярный цех».

## Решение

•через Панель разделов → Основные средства и нематериальные активы → Справочники и настройки → Способы отражения расходов открыть форму нового элемента справочника;

• в реквизите Наименование указать Амортизация счет 25, подразделение Столярный цех.

Щелчком по кнопке Добавить на панели инструментов табличной части Способы открыть строку ввода, в которой указать:

– в колонке Счет затрат:

• 1-я строчка – 25 (счет из Плана счетов бухгалтерского учета);

• 2-я строчка – Столярный цех (элемент справочника Подразделения организаций);

– в колонке *Субконто – Амортизация* (элемент справочника **Статьи** затрат);

– в колонке *Коэффициент* – 1.000 (означает, что вся рассчитанная сумма ежемесячной амортизации относится в Дебет счета 25).

#### Результат

При правильном заполнении форма элемента должна иметь вид, представленный на рис. 7.

| $\leftarrow \rightarrow$ | 🔬 🕂 Аммортизация счет 25, подразделение Ст             | олярный цех (Способ отражения р | асходов) ∂ × |
|--------------------------|--------------------------------------------------------|---------------------------------|--------------|
| Записат                  | зь и закрыть Записать                                  |                                 | Еще - ?      |
| Наименова                | ние: Аммортизация счет 25, подразделение Столярный цех |                                 |              |
| Организаци               | ия: ЭПОС АО                                            | - L                             |              |
| Способы                  |                                                        |                                 |              |
| Добавить                 |                                                        |                                 | Еще -        |
| Ν                        | Счет затрат                                            | Субконто                        | Коэффициент  |
| 1                        | 25                                                     | Амортизация                     | 1,000        |
|                          | Столярный цех                                          |                                 |              |

Рисунок 7- Способ отнесения расходов по амортизации ОС

Заметим, что данный способ учета амортизационных отчислений не привязан к конкретному объекту ОС и может использоваться для множества разных основных средств, с аналогичными правилами учета амортизационных отчислений.

# Заполнение справочника «Способы отражения расходов по амортизации (погашению стоимости)»

В процессе эксплуатации стоимость *основного средства* погашается в бухгалтерском и налоговом учете путем начисления амортизации. Начисление амортизации отражается по Кредиту счета *02 «Амортизация основных средств»* и Дебету счета затрат подразделения, в котором объект эксплуатируется.

Для автоматического формирования проводок по начислению амортизации их шаблоны описываются в справочнике Способы отражения.

Задание № 5

Используя «Информацию № 1», введите в справочник «Способы отражения расходов» элемент для отражения расходов по амортизации объекта «Станок СДС-1» в Дебет счета 25, аналитический объект – подразделение «Столярный цех».

# Решение

• Через Панель разделов → Основные средства и нематериальные активы → Справочники и настройки → Способы отражения расходов открыть форму нового элемента справочника;

• в реквизите *Наименование* указать *Амортизация счет 25,* подразделение Столярный цех.

Щелчком по кнопке Добавить на панели инструментов табличной части Способы открыть строку ввода, в которой указать:

– в колонке Счет затрат:

• *1-я строчка* – 25 (счет из Плана счетов бухгалтерского учета);

• 2-я строчка – Столярный цех (элемент справочника Подразделения организаций);

– в колонке *Субконто – Амортизация* (элемент справочника Статьи затрат);

– в колонке *Коэффициент* – 1.000 (означает, что вся рассчитанная сумма ежемесячной амортизации относится в Дебет счета 25).

## Результат

При правильном заполнении форма элемента должна иметь вид, представленный на рис. 7.

| 🗲 🔶 🏠 Аммортизация счет 25, подразделение Столярный цех (Способ отражения рас | сходов) 🖉 × |
|-------------------------------------------------------------------------------|-------------|
| Записать и закрыть Записать                                                   | Еще - ?     |
| Наименование: Аммортизация счет 25, подразделение Столярный цех               |             |
| Организация: ЭПОС АО 💌 🗗                                                      |             |
| Способы                                                                       |             |
| Добавить 🛉 🕹                                                                  | Еще -       |
| N Счет затрат Субконто К                                                      | Коэффициент |
| 1 25 Амортизация                                                              | 1,000       |
| Столярный цех                                                                 |             |

Рисунок 7- Способ отнесения расходов по амортизации ОС

Заметим, что данный способ учета амортизационных отчислений не привязан к конкретному объекту ОС и может использоваться для множества разных основных средств, с аналогичными правилами учета амортизационных отчислений.

# Принятие ОС к учету

После того как объект основных средств был оприходован (поступил на склад), его нужно ввести в эксплуатацию (передать в цех) и принять к бухгалтерскому учету.

Операция принятия объекта ОС к бухгалтерскому учету отражается записью в Дебет счета 01, субсчет 01.01 «Основные средства в организации» с Кредита счета 08 «Вложения во внеоборотные активы», субсчет 08.04 «Приобретение отдельных объектов основных средств» на первоначальную стоимость.

Стоимость *объекта основных средств* в бухгалтерском и налоговом учете – одна и та же, соответственно, ни постоянные (ПР), ни временные (ВР) разницы не возникают.

В программе операция принятия к учету регистрируется с помощью документа **Принятие к учету ОС**.

Задание № 6

Отразить операцию ввода в эксплуатацию «Станка сверлильного СДС-1» по «Акту № 3 от 29.01.202\_» с использованием документа «Принятие к учету ОС».

## Решение

• Через Панель разделов  $\rightarrow OC$  и НМА  $\rightarrow$  Поступление основных средств  $\rightarrow$  Принятие к учету OC открыть форму документа Принятие к учету OC, после чего форма ввода документа Принятие к учету OC (создание) примет вид, показанный на рис. 8;

- в поле Вид операции указать Оборудование;
- в поле МОЛ Веткин Владимир Петрович.

| ← → ☆ Пр            | ринятие к учету ОС 0000-000001 от 29.01.2020 12:00:05                                        | i x     |
|---------------------|----------------------------------------------------------------------------------------------|---------|
| Провести и закрыт   | ль Записать Провести 🕰 Акт о приеме-передаче ОС (ОС-1) 📳                                     | Еще - ? |
| Вид операции:       | Оборудование • Организация: ЭПОС АО                                                          | PJ *    |
| Номер:              | 0000-000001 от: 29.01.2020 12.00:05 📋 🚎 Событие ОС: Принятие к учету с вводом в эксплуатацию | * 8     |
| МОЛ:                | ←→☆ Принятие к учету ОС 0000-000001 от 29.01.2020 12:00:05                                   |         |
| Местонахождение ОС  | C: 4                                                                                         |         |
| Внеоборотный актив  | Основные средства Бухгалтерский учет Налоговый учет Амортизационная премия                   |         |
| Способ поступления: | с Приобретение за плату 🔹                                                                    |         |
| Оборудование:       | СДС-1 🛛 🗸                                                                                    |         |
| Склад:              | Основной склад 🛛 🗸                                                                           |         |
| Счет:               | 08.04.1                                                                                      |         |

Рисунок 8- Экранная форма документа «Принятие к учету ОС»

Далее вносим информацию на закладках Внеоборотный актив, Основные средства, Бухгалтерский учет, Налоговый учет, Амортизационная премия.

На закладке Внеоборотный актив следует заполнить следующие поля документа:

• выбрать Способ поступления ОС – Приобретение за плату;

• в реквизите *Оборудование* выбрать элемент справочника **Номенклатура** – *СДС-1*.

На закладке **Основные средства** в табличной части щелчком по кнопке <u>Добавить</u> открыть строку для ввода сведений о принимаемом к учету объекте OC:

• в колонке *Основное средство* указать *СДС-1* (выбором из справочника **Основные средства**);

• в колонке *Инв*. № – присваиваемый объекту инвентарный номер 0001.

Заполненные закладки Внеоборотный актив и Основные средства показаны на рис. 9.

После этого нужно перейти на закладку Бухгалтерский учет (рис. 9-10):

• в реквизите *Счет учета* оставить значение «по умолчанию» – 01.01;

• в реквизите *Порядок учета* указать *Начисление амортизации* (выбором из заданного списка значений);

• в реквизите *Способ начисления амортизации – Линейный способ* (выбором из заданного списка значений);

• в реквизите *Счет начисления амортизации* оставить значение «по умолчанию» – 02.01;

• в реквизите Способ отражения расходов по амортизации – Амортизация счет 25, подразделение Столярный цех (выбором элемента из

справочника Способы отражения расходов), который мы ввели в рамках выполнения Задания № 6;

• в реквизите Срок полезного использования (в месяцах) – 60;

• реквизит График амортизации по году заполнять не требуется, поскольку для данного объекта ОС не предусмотрены сезонные особенности эксплуатации и амортизации.

| <ul> <li> </li> <li> </li> <li> </li> <li> </li> <li> </li> <li> </li> <li> </li> <li> </li> <li> </li> <li> </li> <li> </li> <li> </li> <li> </li> <li> </li> <li> </li> <li> </li> <li> </li> <li> </li> <li> </li> <li> </li> <li> </li> <li> </li> <li> </li> <li> <li> </li> <li> </li> <li></li></li></ul> |                                                                                                    |                   |
|----------------------------------------------------------------------------------------------------|----------------------------------------------------------------------------------------------------|-------------------|
|                                                                                                    | т 😝 Акт о приеме-передаче ОС (ОС-1)                                                                                                    | Еще 🔻             |
| д операции: Оборудование                                                                                                    | • Организация: ЭПОС АО                                                                                                    |                   |
| мер: 0000-000001 от: 29.01.2020 12:0                                                                                                    | 0:05 💼 📖 Событие ОС: Принятие к учету с вводом в эксплуатацию                                                                                                    |                   |
| ОЛ: Веткин Владимир Петрович                                                                                                    | • (B                                                                                                    |                   |
| естонахождение ОС:                                                                                                    | 2 <sub>1</sub> *                                                                                                    |                   |
| необоротный актив Основные средства Бухгалтерский уч                                                                                                    | чет Налоговый учет Амортизационная премия                                                                                                    |                   |
| пособ поступления: Приобретение за плату                                                                                                    | •                                                                                                    |                   |
| борудование: СДС-1                                                                                                    | * Ø                                                                                                    |                   |
| клад: Основной склад                                                                                                    | * Ø                                                                                                    |                   |
| чет: 08.04.1 -                                                                                                    |                                                                                                    |                   |
|                                                                                                    | Users Anna Anna                                                                                                    |                   |
| неосоротный актив Основные средства Бухгалтерский у                                                                                                    | учет Налоговыи учет Амортизационная премия                                                                                                    |                   |
| Добавить Заполнить - Подбор • •                                                                                                    |                                                                                                    | Eų                |
| N Основное средство                                                                                                    |                                                                                                    | NHB Nº            |
| Рисунок 9– пример запол                                                                                                    | пения формы документа «принятие к у тету                                                                                                    | OC»               |
| + + 🛧 Принятие к учету ОС 0000-0000                                                                                                    | 001 от 29.01.2020 12:00:05                                                                                                    | OC»<br>@          |
| <ul> <li>Рисунок 9– пример заполі</li> <li>Принятие к учету ОС 0000-0000</li> <li>Провести и закрыть Записать Провести 4</li> </ul>                                                                                                    | 001 от 29.01.2020 12:00:05<br>кт                                                                                                    | OC»<br>С<br>Еще • |
| нисунок 9— пример запол<br>торовести и закрыть Записать Провести 43<br>ид операции: Оборудование                                                                                                    | 001 от 29.01.2020 12:00:05<br>кт.                                                                                                    | OC»<br>@<br>Eщe•  |
|                                                                                                    | 001 от 29.01.2020 12:00:05                                                                                                    | OC»               |
| <ul> <li>              Рисунок 9− пример запол      </li> <li>             Принятие к учету ОС 0000-0000         </li> <li>             Провести и закрыть Записать Провести Валисать Провести Владимир Петрович         </li> </ul>                                                                                                    | 001 от 29.01.2020 12:00:05<br>кт  Акт о приеме-передаче ОС (ОС-1) В<br>• Организация: ЭПОС АО<br>00:05 В Ф Событие ОС: Принятие к учету с вводом в эксплуатацию<br>• Ф | OC»               |
|                                                                                                    | 001 от 29.01.2020 12:00:05                                                                                                    | OC»               |
| <ul> <li>Рисунок 9– пример запола</li> <li>Принятие к учету ОС 0000-0000</li> <li>Провести и закрыть Записать Провести 4</li> <li>Вид операции: Оборудование</li> <li>Момер: 0000-000001 от: 29.01.2020 12:0</li> <li>МОЛ: Веткин Владимир Петрович</li> <li>Местонахождение ОС:</li> <li>Внеоборотный актив Основные средства Бухгалтерский у</li> </ul>                                                                                                    | 001 от 29.01.2020 12:00:05                                                                                                    | OC»               |
|                                                                                                    | ОО1 от 29.01.2020 12:00:05<br>Т                                                                                                    | OC»               |
| <ul> <li>Рисунок 9– пример заполи</li> <li>Принятие к учету ОС 0000-0000</li> <li>Провести и закрыть Записать Провести 4</li> <li>ид операции: Оборудование</li> <li>юмер: 0000-000001 от. 29.01.2020 12.0</li> <li>ЮЛ: Веткин Владимир Петрович</li> <li>Местонахождение ОС:</li> <li>Внеоборотный актив Основные средства Бухгалтерский у</li> <li>Счет учета: Порядок учета:</li> </ul>                                                                                                    | ОО1 от 29.01.2020 12:00:05                                                                                                    | OC»               |
| <ul> <li>         РИСУНОК 9— Пример заполи           </li> <li>                  Принятие к учету ОС 0000-0000      </li> <li>                  Провести и закрыть                 Записать                 Провести</li></ul>                                                                                                    | ОО1 от 29.01.2020 12:00:05                                                                                                    | OC»               |
|                                                                                                    | ОО1 от 29.01.2020 12:00:05                                                                                                    | OC»               |
| Рисунок 9— Пример заполи                                                                                                    | ОО1 от 29.01.2020 12:00:05                                                                                                    | OC»               |
| Рисунок 9— пример заполи                                                                                                    | ОО1 от 29.01.2020 12:00:05                                                                                                    | OC»               |

Рисунок 10– Данные для бухгалтерского учета объекта ОС

Затем понадобится перейти на закладку Налоговый учет и указать сведения для учета объекта в оценке по данным налогового учета (рис. 9-11):

• в реквизите Порядок включения стоимости в состав расходов – Начисление амортизации (выбором из заданного списка значений);

- оставить флажок Начислять амортизацию;
- в реквизите Срок полезного использования (в месяцах) 60;
- в реквизите *Специальный коэффициент* 1.00.

| Внеоборотный актив                                                                                                    | Основные средства                                                                                                    | Бухгалтерский учет                                                                       | Налоговый учет | Амортизационная премия |  |  |  |  |
|----------------------------------------------------------------------------------------------------|----------------------------------------------------------------------------------------------------|------------------------------------------------------------------------------------------|----------------|------------------------|--|--|--|--|
| Амортизируемым иму<br>полезного использова<br>стоимостью более 100<br>имущество не являет<br>включается в состав<br>при вводе в эксплуат | иществом признается им<br>ания более 12 месяцев и<br>0 000 рублей, в противно<br>ся амортизируемым, и е<br>материальных расходов<br>ацию. | иущество со сроком<br>и первоначальной<br>ом случае<br>его стоимость<br>в в полной сумме |                |                        |  |  |  |  |
| Порядок включения<br>стоимости в состав ра                                                                                               | асходов:                                                                                                    | Начисление амортизац                                                                     | ии             | •                      |  |  |  |  |
| Параметры начис<br>Иачислять аморти                                                                                                    | ления амортизации<br>зацию                                                                                                    |                                                                                          |                |                        |  |  |  |  |
| Срок полезного испол                                                                                                    | њзования (в месяцах): (                                                                                                    | 60 (5 лет)                                                                               |                |                        |  |  |  |  |
| Специальный коэффи                                                                                                    | циент:                                                                                                    | 1,00                                                                                     |                |                        |  |  |  |  |

Рисунок 11- Данные для налогового учета объекта ОС

На закладке **Амортизационная премия** необходимо установить флажок *Включить амортизационную премию в состав расходов* и заполнить (рис. 12):

- Процент амортизационной премии 10 %;
- Счет учета затрат 25;
- Подразделение Основное подразделение;
- Статья затрат Амортизационная премия.

| Внеоборотный актив   | Основные средства    | Бухгалтерский учет | Налоговый учет | Амортизационная премия |
|----------------------|----------------------|--------------------|----------------|------------------------|
| 🗹 Включить амортиз   | ационную премию в со | став расходов      |                |                        |
| Процент амортизацион | ной премии: 10,00    |                    |                |                        |
| Счет учета затрат:   | 25                   |                    |                |                        |
| Подразделение:       | Основно              | е подразделение    |                | - U                    |
| Статьи затрат:       | Амортиза             | ационная премия    |                | <b>→</b>               |

Рисунок 12- Вид заполненной закладки «Амортизационная премия»

Провести документ и закрыть форму кнопкой Провести и закрыть

# Результат

Проверьте, что при проведении документа сформированы бухгалтерские записи, представленные на рис. 13.

| $\leftarrow  \rightarrow $ | ☆ Д          | вижения,       | документ            | а: Принятие             | е к учету С | OC 0000- | -000001 d                   | от 29. | 01.2   | 020 12:0   | 0:05     | 5        |            | S .        |
|----------------------------|--------------|----------------|---------------------|-------------------------|-------------|----------|-----------------------------|--------|--------|------------|----------|----------|------------|------------|
| Записать и                 | і закры      | <b>ть С</b> Об | бновить             |                         |             |          |                             |        |        |            |          |          |            | Еще - ?    |
| Ручная ко                  | рректиро     | вка (разреша   | ет редактиро        | вание движений          | документа)  |          |                             |        |        |            |          |          |            |            |
| <sup>Ат</sup> кт Бухг      | 🕱 Med        | т 🕱 На         | 4 🕱 Hav             | 🕱 Пар                   | 🕱 Пар       | 🕱 Пер    | 🕱 Пер                       | 🕱 Co   | об     | 🕱 Сост     | 1        | Спе      | 🕱 Спо      | 🕱 Счет     |
|                            |              |                |                     |                         |             |          |                             |        |        |            |          |          |            | Еще -      |
| Дата                       | Дебет Кредит |                |                     |                         |             |          | Сум                         | ма     |        |            | Сумма Дт | Сумма Кт |            |            |
| 29.01.2020                 |              | 01.01          |                     | 08.04.1                 |             | Кол.     |                             |        |        | 129 0      | 00,00    | HY:      | 129 000,00 | 129 000,00 |
|                            | 1            | СДС-1          |                     | СДС-1<br>Основной склад |             |          | Принят к учету<br>объект ОС |        |        | ΠP:        |          |          |            |            |
|                            |              |                |                     |                         |             |          |                             |        |        | BP:        |          |          |            |            |
| 29.01.2020                 |              | KB             |                     |                         |             |          |                             |        |        |            |          | HY:      | 12 900,00  |            |
|                            | 2            | СДС-1          |                     |                         |             |          |                             |        | Амор   | тизационна | Я        | ΠP:      |            |            |
|                            |              | Принятие к     | Принятие к учету ОС |                         |             |          |                             |        | премия |            |          | BP:      |            |            |
|                            |              |                |                     |                         |             |          |                             |        |        |            |          |          |            |            |

Рисунок 13– Бухгалтерские записи по принятию к учету объекта «Станок сверлильный СДС-1»

Первая проводка отражает в бухгалтерском учете принятие к учету объекта основных средств – станок «СДС-1».

Для данного объекта в налоговом учете 10 % первоначальной стоимости объекта включается в расходы в виде *амортизационной премии*. Данный факт регистрируется в программе проводкой, отражающей величину *амортизационной премии* в налоговом учете по Дебету *счета КВ* – *Капитальные вложения* в сумме 12 900,00 руб.

При отражении проводок налогового учета не требуется соблюдение принципа двойной записи, вот почему сумма *амортизационной премии* вполне «законно» отражена односторонней записью без указания корреспондирующего счета.

Заметим, что амортизационная премия включается в расходы в месяце первого начисления амортизации, то есть в следующем месяце после ввода объекта в эксплуатацию. Наличие остатка на счете КВ на начало месяца является для программы указанием на то, что в этом месяце необходимо произвести списание амортизационной премии в расходы текущего периода.

## «Формирование записи книги покупок»

Счета-фактуры, полученные покупателем от поставщика, являются основанием для формирования Книги покупок. Условием для вычета НДС по приобретенным основным средствам является принятие объектов на учет на счет 01.

В рассматриваемом примере объект ОС принят к учету 29.01.202\_ и предназначен для производства продукции, реализация которой облагается

налогом на добавленную стоимость. Следовательно, условия для вычета выполнены.

Задание № 7

Сформировать запись «Книги покупок» по Счету-фактуре, полученному от поставщика оборудования – АО «Инструментальный Завод».

#### Решение

• Через Панель разделов → Операции → Регламентные операции НДС → Формирование записей книги покупок открыть форму ввода документа Формирование записей книги покупок;

- в реквизите *от* указать дату составления документа *31.01.202\_*;
- нажать кнопку Заполнить на панели инструментов;

• программа автоматически (на основании данных подсистемы учета НДС) поставит к вычету сумму налога, предъявленную к оплате АО «Инструментальный Завод».

В результате форма должна принять вид, показанный на рис. 14.

| $\leftarrow$ $\rightarrow$ | 🂢 Формировани          | ие записей книги покуп                        | ок 0000-000001 от     | 31.01.2020 12:00 | 0:00         |            |       | er x        |
|----------------------------|------------------------|-----------------------------------------------|-----------------------|------------------|--------------|------------|-------|-------------|
| Провести                   | и закрыть Записат      | ь Провести 47                                 | Заполнить докумен     | π                |              |            |       | Еще - ?     |
| Номер:                     | 0000-000001 or:        | 31.01.2020 12:00:00                           | 🖏 Организация: ЭПОС . | AO               |              | • G        |       |             |
| Вычеты НД                  | jC                     |                                               |                       |                  |              |            |       |             |
| Приобретен                 | ные ценности (1) Получ | ченные авансы Налоговый аг                    | ент                   |                  |              |            |       |             |
| Добавить                   | s 🕈 🕹 3and             | олнить                                        |                       |                  |              |            |       | Еще -       |
| Ν                          | Поставщик              | Документ приобретения                         | Дата получения СФ     | Вид ценности     | Код операции | Сумма      | % ндс | ңдс с       |
| 1                          | АО Инструментальн      | иентальн Поступление (акт, накладн 28.01.2020 |                       | 0C               | 01           | 129 000,00 | 20%   | 25 800,00 1 |
|                            |                        |                                               |                       |                  |              |            |       |             |
|                            |                        |                                               |                       |                  |              |            |       |             |
|                            |                        |                                               |                       |                  |              |            |       |             |
|                            |                        |                                               |                       |                  |              |            |       |             |
|                            |                        |                                               |                       |                  |              | 129 000.00 |       | 25 800.00   |
|                            |                        |                                               |                       |                  |              |            |       | •           |
|                            |                        |                                               |                       |                  |              | Bears      | inc.  | 25 800 00   |

Рисунок 14- Пример заполнения документа «Формирование записей книги покупок»

Провести документ и закрыть форму кнопкой Провести и закрыть Результат

В результате проведения документа сформирована бухгалтерская запись по вычету НДС, предъявленного поставщиком *АО* «Инструментальный Завод» по документу Поступление товаров и услуг №1 от 28.01.202\_.

Указанная проводка приведена на рис. 15.

| ← → ☆ Дв                  | ижения док                                                                                                    | умента: Ф                                                                                                    | ормирование                                                                                                    | записей кни                                                                                                    | ги покупо                           | к 0000-000001       | от 31.01.2020 12:                                                                                                    | 00:00 |                                                                                                    | ć        |
|---------------------------|----------------------------------------------------------------------------------------------------|----------------------------------------------------------------------------------------------------|----------------------------------------------------------------------------------------------------|----------------------------------------------------------------------------------------------------|-------------------------------------|---------------------|----------------------------------------------------------------------------------------------------|-------|----------------------------------------------------------------------------------------------------|----------|
| Записать и закрыт         | C Обнови                                                                                                    | ть                                                                                                    |                                                                                                    |                                                                                                    |                                     |                     |                                                                                                    |       |                                                                                                    | Еще 🕶    |
| ] Ручная корректиров      | вка (разрешает ре                                                                                                    | едактировани                                                                                                    | е движений документ                                                                                                    | та)                                                                                                    |                                     |                     |                                                                                                    |       |                                                                                                    |          |
| т<br>кт Бухгалтерский и н | апоговый учет (1                                                                                                    | ) 🥃 ңдс                                                                                                    | Покулки (1) 🛛 🗷 НД                                                                                                    | С предъявленный                                                                                                    | i (1)                               |                     |                                                                                                    |       |                                                                                                    |          |
|                           |                                                                                                    |                                                                                                    |                                                                                                    |                                                                                                    |                                     |                     |                                                                                                    |       |                                                                                                    | Еще      |
| Дата                      | Дебет                                                                                                    |                                                                                                    |                                                                                                    | Кредит                                                                                                    |                                     |                     | Сумма                                                                                                    |       | Сумма Дт                                                                                                    | Сумма Кт |
| 31.01.2020                | 68.02                                                                                                    |                                                                                                    |                                                                                                    | 19.01                                                                                                    |                                     |                     | 25 800,00                                                                                                    | HY:   |                                                                                                    |          |
| 1                         | Налог (взносы):                                                                                                    | начислено /                                                                                                    | уплачено                                                                                                    | АО Инструментальный завод «Фрезер»                                                                                                    |                                     | ндс                 | ΠP:                                                                                                    |       |                                                                                                    |          |
|                           |                                                                                                    |                                                                                                    |                                                                                                    | Поступление (ан                                                                                                    | ние (акт, накладная) 0000-000001 от |                     |                                                                                                    | BP:   |                                                                                                    |          |
|                           |                                                                                                    |                                                                                                    |                                                                                                    | $\sim$                                                                                                    |                                     |                     |                                                                                                    |       |                                                                                                    |          |
|                           | <ul> <li>← → ☆ Дв</li> <li>Записать и закрыт</li> <li>Ручная корректиров</li> <li>Ручная корректиров</li> <li>Фучная корректиров</li> <li>Фучная корректиров</li> <li>Тапа</li> <li>31.01.2020</li> <li>1</li> </ul> | <ul> <li>← → ☆ Движения док</li> <li>Записать и закрыть  ○ Обнови</li> <li>Ручная корректировка (разрешает ри</li></ul> | <ul> <li>← → ☆ Движения документа: Ф</li> <li>Записать и закрыть © Обновить</li> <li>Ручная корректировка (разрешает редактировани<br/>№ Бухгалтерский и напоговый учет (1) </li> <li>НДС</li> <li>Дата Дебет</li> <li>31.01.2020 68.02</li> <li>Налог (взносы): начислено /</li> </ul> | <ul> <li>         ← → ☆ Движения документа: Формирование         Записать и закрыть         <ul> <li>С Обновить</li> <li>Ручная корректировка (разрешает редактирование движений докумен</li> <li>Ручная корректировка (разрешает редактирование движений докумен</li> <li>В НДС Покумки (1) </li> <li>НД</li> </ul> </li> <li>Дата Дебет         <ul> <li>З1.01.2020</li> <li>68.02</li> <li>Налог (взносы): начислено / уплачено</li> </ul> </li> </ul> | <ul> <li></li></ul>                 | <ul> <li></li></ul> | <ul> <li>              Движения документа: Формирование записей книги покупок 0000-000001      </li> <li>             Записать и закрыть             С Обновить         </li> <li>             Ручная корректировка (разрешает редактирование движений документа)      </li> <li>             Ручная корректировка (разрешает редактирование движений документа)         </li> <li>             Ручная корректировка (разрешает редактирование движений документа)         </li> <li>             Дата             Дебет         </li> </ul> <li>             Дата             Дебет         <ul> <li>             Дата             Дебет         </li>             Дебет         </ul></li> <li>             Дата             Дебет         <ul> <li>             Дебет             </li>             Дебет             </ul></li> Дебет <li>             Дата             Дебет         <ul>             Дебет             </ul></li> Дебет              Дебет              Дебет <ul> <li>             Дебет             </li>             Дебет              Дебет              Дебет              Дебет              Дебет              Дебет              Дебет  <li>             Дебет             </li>             Дебет              Дебет              Дебет              Дебет  <li>             Дебет             </li>             Дебет              Дебет  <li>             Дебет             </li> <li>             Дебет             </li>             Дебет  <li>             Дебет             </li>             Дебет             </ul> |       | Движения документа: Формирование записей книги покупок 0000-000001 от 31.01.2020 12:0:00         Записать и закрыть       © Обновить         Ручная корректировка (разрешает редактирование движений документа)       В НДС предъявленный (1)         Дата       Дебег       Кредит       Сумма       Г         31.01.2020       60.02       19.01       Сумма       НУ:         1       Налог (ваносы): начислено / уплачено       АО Инструментальный завод «Фрезар»       НДС       ПР:         Поступление (акт. накладная) 0000-000001 от       Сумма       ВР: |          |

Рисунок 15- Бухгалтерская запись документа «Формирование записей книги покупок»

Обычно документ **Формирование записей книги покупок** вводится один раз в конце месяца. И по кнопке Заполнить производится автоматическое *формирование записей книги покупок* по всем операциям, совершенным в этом месяце, для которых выполнены все условия включения в **Книгу покупок**.

Записи, внесенные программой автоматически, могут быть удалены или откорректированы пользователем вручную.

Также для контроля правильности выполнения задания сформируйте отчет **Оборотно-сальдовая ведомость по счету 68.02** за период *с* 01.01.202 *по* 31.01.202 (рис. 16).

🗧 🔶 🏠 Оборотно-сальдовая ведомость по счету 68.02 за Январь 2020 г. АО ЭПОС

| иод: 01.01.2020 💼 - 31.0            | 1.2020                                                                                                    | Счет: 68.02                                                                                                    | * @ 3NO                                                                                                    | C AO                                                                                                    |                                                                                                    |                                                                                                    | * [                                                                                                    |
|-------------------------------------|----------------------------------------------------------------------------------------------------|----------------------------------------------------------------------------------------------------|----------------------------------------------------------------------------------------------------|----------------------------------------------------------------------------------------------------|----------------------------------------------------------------------------------------------------|----------------------------------------------------------------------------------------------------|----------------------------------------------------------------------------------------------------|
| оормировать Показать настр          | оойки Печать                                                                                                    | Регист                                                                                                    | гручета 👻                                                                                                    |                                                                                                    |                                                                                                    |                                                                                                    |                                                                                                    |
| AO JIOC                             |                                                                                                    |                                                                                                    |                                                                                                    |                                                                                                    |                                                                                                    |                                                                                                    |                                                                                                    |
| Оборотно-сальдовая вед              | омость по сче                                                                                                    | ту 68.02 за Ян                                                                                                    | варь 2020 г.                                                                                                    |                                                                                                    |                                                                                                    |                                                                                                    |                                                                                                    |
| Выводимые данные: БУ (данные бухгал | терского учета)                                                                                                    |                                                                                                    |                                                                                                    |                                                                                                    |                                                                                                    |                                                                                                    |                                                                                                    |
| Счет                                | Сальдо на на                                                                                                    | чало периода                                                                                                    | Обороты за                                                                                                    | период                                                                                                    | Сальдо на к                                                                                                    | онец периода                                                                                                    |                                                                                                    |
| Виды платежей в бюджет              | Дебет                                                                                                    | Кредит                                                                                                    | Дебет                                                                                                    | Кредит                                                                                                    | Дебет                                                                                                    | Кредит                                                                                                    |                                                                                                    |
| (фонды)                             |                                                                                                    |                                                                                                    |                                                                                                    |                                                                                                    |                                                                                                    |                                                                                                    |                                                                                                    |
| 68.02                               |                                                                                                    |                                                                                                    | 25 800,00                                                                                                    | 33 433,33                                                                                                    |                                                                                                    | 7 633,33                                                                                                    |                                                                                                    |
| Налог (взносы): начислено /         |                                                                                                    |                                                                                                    | 25 800,00                                                                                                    | 33 433,33                                                                                                    |                                                                                                    | 7 633,33                                                                                                    |                                                                                                    |
| уплачено                            |                                                                                                    |                                                                                                    |                                                                                                    |                                                                                                    |                                                                                                    |                                                                                                    |                                                                                                    |
| Итого                               |                                                                                                    |                                                                                                    | 25 800,00                                                                                                    | 33 433,33                                                                                                    |                                                                                                    | 7 633,33                                                                                                    |                                                                                                    |
|                                     | иод: 01.01.2020 的 – 31.0<br>рормировать Показать настр<br>АО ЭПОС<br>Оборотно-сальдовая вед<br>Выводимые данные: БУ (данные бухгал<br>Счет<br>Виды платежей в бюджет<br>(фонды)<br>68.02<br>Налог (взносы): начислено /<br>уппачено<br>Итого | иод: 01.01.2020 🗎 – 31.01.2020 🗎<br>рормировать Показать настройки Печать<br>АО ЭПОС<br>Оборотно-сальдовая ведомость по сче<br>Выводимые данные: БУ (данные бухгалтерского учета)<br>Счет Сальдо на на<br>Виды платежей в бюджет Дебет<br>(фонды)<br>68.02<br>Налог (взносы): начислено /<br>уппачено<br>Итого | иод: 01.01.2020 🛱 – 31.01.2020 🛱 Счет: 68.02<br>рормировать Показать настройки Печать 🖾 Регист<br>АО ЭПОС<br>Оборотно-сальдовая ведомость по счету 68.02 за Яни<br>Выводимые данные: БУ (данные бухгалтерского учета)<br>Счет Сальдо на начало периода<br>Виды платежей в бюджет Дебет Кредит<br>(фонды)<br>68.02 Кредит<br>Чатого | иод: 01.01.2020 — 31.01.2020 — Счет: 68.02 • Ф ЭПО<br>рормировать Показать настройки Печать Я Регистр учета •<br>АО ЭПОС<br>Оборотно-сальдовая ведомость по счету 68.02 за Январь 2020 г.<br>Выводимые данные БУ (данные бухгалтерского учета)<br>Счет Сальдо на начало периода Обороты за<br>Виды платежей в бюджет Дебет Кредит Дебет<br>(фонды)<br>68.02 25 800,00<br>Напог (взносы): начислено /<br>уплачено 25 800,00 | иод: 01.01.2020 🗂 – 31.01.2020 🗂 Счет: 68.02 • 🗗 ЭПОС АО<br>рормировать Показать настройки Печать 🖾 Регистр учета -<br>АО ЭПОС<br>Оборотно-сальдовая ведомость по счету 68.02 за Январь 2020 г.<br>Выводимые данные: БУ (данные бухгалтерского учета)<br>Счет Сальдо на начало периода Обороты за период<br>Виды платежей в бюджет Дебет Кредит Дебет Кредит<br>(фонды)<br>68.02 25 800,00 33 433,33<br>Напог (взносы): начислено /<br>уплачено 25 800,00 33 433,33 | иод: 01.01.2020 — 31.01.2020 — Счет: 58.02 • Р ЭПОС АО<br>рормировать Показать настройки Печать Регистр учета •<br>АО ЭПОС<br>Оборотно-сальдовая ведомость по счету 68.02 за Январь 2020 г.<br>Выводимые данные: БУ (данные бухгалтерского учета)<br>Счет Сальдо на начало периода Обороты за период Сальдо на ки<br>Виды платежей в бюджет Дебет Кредит Дебет Кредит Дебет<br>(фонды)<br>68.02 25 800,00 33 433,33<br>Напог (взносы): начислено / 25 800,00 33 433,33<br>Напог (взносы): начислено / 25 800,00 33 433,33 | иод: 01.01.2020 — 31.01.2020 — Счет: 68.02 • Р ЭПОС АО<br>рормировать Показать настройки Печать Регистр учета •<br>АО ЭПОС<br>Оборотно-сальдовая ведомость по счету 68.02 за Январь 2020 г.<br>Выводимые данные: БУ (данные бухгалтерского учета)<br>Счет Сальдо на начало периода Обороты за период Сальдо на конец периода<br>Виды платежей в бюджет Дебет Кредит Дебет Кредит Дебет Кредит<br>(фонды)<br>68.02 25 800,00 33 433,33 7 633,33<br>Напог (взносы): начислено / 25 800,00 33 433,33 7 633,33<br>Итого 25 800,00 33 433,33 7 633,33 |

Рисунок 16– «Оборотно-сальдовая ведомость по счету 68.02» за период с 01.01.202\_ по 31.01.202\_

Проверьте совпадение следующих данных: кредиторская задолженность на конец периода должна составить 7 633,33 руб. (33 433,33 руб. – сумма полученного аванса, минус 25 800,00 руб. – налоговый вычет).

# Формирование и печать «Книги покупок»

Для формирования Книги покупок в программе предусмотрен специализированный отчет Книга покупок. Отчет формируется за установленный период по записям Книги покупок.

Задание № 8

Сформировать «Книгу покупок» за январь 202\_ года по текущей информации в информационной базе.

Отпечатать один экземпляр «Книги покупок» за январь 202\_года (при наличии технической возможности).

#### Решение

• через *Панель разделов* → *Отчеты* → *НДС* → *Книга покупок* открыть форму отчета **Книга покупок**;

• в форме отчета указать период, за который необходимо сформировать книгу покупок, – *с* 01.01.202\_ *по* 31.01.202\_;

• щелкнуть по кнопке Сформировать

В окне формы будет отображена Книга покупок (рис. 17).

Чтобы отпечатать **Книгу покупок** в одном экземпляре, необходимо в главном меню выбрать  $\Phi a \ddot{u} n \rightarrow \Pi e u a m b$ .

| -                         | ÷. 7                         | 🗧 Книга покул                                                      | ок за Январь 2                                                | 020 r.                                                                   |                                                                                         |                                                                           |                                                                                                    |                                                                              |                                 |                                                                                                    |                                                                                                |                                                            |                                            |                                                                                                    |                                                                                                    |
|---------------------------|------------------------------|--------------------------------------------------------------------|---------------------------------------------------------------|--------------------------------------------------------------------------|-----------------------------------------------------------------------------------------|---------------------------------------------------------------------------|----------------------------------------------------------------------------------------------------|------------------------------------------------------------------------------|---------------------------------|----------------------------------------------------------------------------------------------------|------------------------------------------------------------------------------------------------|------------------------------------------------------------|--------------------------------------------|----------------------------------------------------------------------------------------------------|----------------------------------------------------------------------------------------------------|
| Перна                     | a: 01.01.                    | 2020 🗇 - 31                                                        | 01.2020 🖶                                                     | alloc vo                                                                 |                                                                                         |                                                                           | • 0                                                                                                  |                                                                              |                                 |                                                                                                    |                                                                                                |                                                            |                                            |                                                                                                    |                                                                                                    |
| Сфо                       | рмирова                      | Показаль нас                                                       | rpoles Q R                                                    | Rean A                                                                   | Burpjans                                                                                |                                                                           |                                                                                                    |                                                                              |                                 |                                                                                                    |                                                                                                |                                                            | Σ                                          | 0,00                                                                                                    | Eure                                                                                                    |
| Обна                      | ружены н                     | едействующие контр                                                 | агенты по данным ФН                                           | C <u>Douandwee o nacees</u>                                              | er Toxatani Doe                                                                         | Недействующие                                                             |                                                                                                    |                                                                              |                                 |                                                                                                    |                                                                                                |                                                            |                                            |                                                                                                    |                                                                                                    |
|                           |                              |                                                                    |                                                               |                                                                          |                                                                                         |                                                                           | Kr                                                                                                   | чига покупок                                                                 |                                 |                                                                                                    |                                                                                                |                                                            |                                            |                                                                                                    |                                                                                                    |
| lokyna<br>(derm<br>lokyna | пель: А/<br>ификаци          | о эпос<br>онный номер и код                                        | причены постанов                                              | а на учет напогопл                                                       | ательцика-покупат                                                                       | ens: 7705200107/7                                                         | 70501001                                                                                             |                                                                              |                                 |                                                                                                    |                                                                                                |                                                            |                                            |                                                                                                    |                                                                                                    |
| Na                        | Код<br>вида<br>опера         | Номер и дата<br>счета-фактуры                                      | Номер и дата<br>исправления<br>счета-фактуры                  | Номер и дата<br>корректировоч-<br>ного                                   | Номер и дата<br>исправления<br>корректировоч-<br>кого                                   | Номер и дата<br>документа,<br>подтвержда-                                 | Дата<br>принятия на<br>учет говаров<br>(работ, услуг).                                               | Наименование продякца                                                        | иннилп                          | Сведения о<br>(комиссиони<br>выполняница<br>выполняница<br>выполняница                                                                                                    | посреднике<br>ере, агенте,<br>ре, лице,<br>ем функции<br>Ащика)                                | Регистрационный<br>номер<br>таможенной                     | Наиме-<br>нование<br>и код                 | Стоимость<br>покупок по<br>счету-фактуре,<br>разница стои-<br>мости по корре-<br>ктировочному                                                                       | Сумма НДС по<br>счету-фактуре<br>разница сумм<br>НДС по корре<br>ктировочном                                                                         |
| NE                        | Код<br>вида<br>опера<br>-ция | Номер и дата<br>счета-фактуры<br>продавца                          | Номер и дата<br>исправления<br>счета-фактуры<br>продавца      | Номер и дата<br>корретировоч-<br>юго<br>счета-фактуры<br>продавца        | Номер и дата<br>исправления<br>корректировоч-<br>исло<br>счета-фактуры<br>продавца      | Номер и дата<br>документа,<br>подтвержда-<br>кощего<br>уплату налога      | Дата<br>принятия на<br>учет товаров<br>(рабог, услуг),<br>илущес-<br>твенных прав                    | Наименование<br>продявця                                                     | иннклп<br>продавца              | Сведения о<br>(комиссиом<br>выполняющ<br>выстро<br>наименование<br>посредника                                                                                                    | посреднике<br>вре, лице,<br>ем функции<br>ащиха)<br>изнекллп<br>посредника                     | Регистрационный<br>номер<br>таможенной<br>декларации       | Наиме-<br>нование<br>и код<br>валюты       | Стоимость<br>покупок по<br>счету-фактуре,<br>разжица стои-<br>мости по корре-<br>ктировочному<br>счету-фактуре<br>(включая НДС)<br>в валюте<br>счета-фактуре        | Сумма НДС по<br>счету-фактуре<br>разжица сумми<br>НДС по корре<br>ктировочному<br>счету-фактуре<br>прижилаемая<br>выгиету в рубля<br>и колейках      |
| NR<br>nin                 | Код<br>вида<br>опера<br>црея | Номер и дата<br>счета-фактуры<br>продавца<br>3                     | Номер и дата<br>исправления<br>счета-фактуры<br>продавца<br>4 | Номер и дата<br>корректировоч-<br>юого<br>счета-фактуры<br>продавца<br>5 | Номер и дата<br>иоправления<br>корректировоч-<br>кого<br>счета-фактуры<br>продавця<br>б | Номер и дата<br>документа,<br>подтержда-<br>ющего<br>уплату калога<br>7   | Дата<br>принятия на<br>учет товаров<br>(работ, услуг),<br>иплущес-<br>твенных прав<br>8              | Наименование<br>продавца<br>9                                                | инниклл<br>продавца<br>10       | Сведения о<br>(комиссиона<br>выполняющ<br>выполняющ<br>выполняющ<br>выполняющ<br>выполняющ<br>выполняющ<br>выполняющ<br>выполняющ<br>выполняющ<br>выполняющ<br>выполняющ<br>выпорация<br>и по по по по по по по по по по<br>посредника<br>11 | посреднике<br>ере, лице,<br>ем функции<br>Ащика)<br>иночклл<br>посредника<br>12                | Регистрациснный<br>конер<br>таможенной<br>декларации<br>13 | Наиме-<br>кодание<br>и код<br>валюты<br>14 | Стоимость<br>покуток по<br>счету-фактуре,<br>разжица стои-<br>мости по корре-<br>ктировочному<br>счету-фактуре<br>(аключан НДС)<br>в валюте<br>счета-фактурен<br>15 | Сумма НДС по<br>счету-фактуре<br>разжица сумми<br>НДС по корре<br>ктировочкому<br>счету-фактуре<br>прикимаемая<br>вычету в рубля<br>и коленках<br>16 |
| Ne<br>nin                 | Код<br>вида<br>спера<br>-цея | Номер и дата<br>счета-фактуры<br>продавца<br>3<br>88 от 28 01 2020 | Номер и дата<br>исправления<br>счета-фактуры<br>продавца<br>4 | Номер и дата<br>корректировоч-<br>кого<br>счета-фактуры<br>продавца<br>5 | Номер и дата<br>исправления<br>короектировоч-<br>исло фактуры<br>продавца<br>6          | Номер и дата<br>документа,<br>подтвержан-<br>кощего<br>уплату налоса<br>7 | Дата<br>принятия на<br>учет товаров<br>(работ, услуг),<br>ипущес-<br>твенных прав<br>8<br>28.01.2020 | Наименоразние<br>продавца<br>9<br>АО Инструментальный<br>АО Инструментальный | 10<br>17299/11068/<br>772901001 | Сведения о<br>(комиссиона<br>выполняющ<br>выполняющ<br>вастро<br>наименование<br>посредника<br>11                                                                                                    | посреднике<br>ере, атекте,<br>ре, лице,<br>еч функции<br>Ацика)<br>Изнаклл<br>посредника<br>12 | Региотрационный<br>иомер<br>тамовенной<br>декларации<br>13 | Наиме-<br>нование<br>и код<br>валюты<br>14 | Стояность<br>покупол по<br>счету-фактура<br>разянца стои-<br>мости по хорре-<br>тировочиску<br>(включая НДС)<br>в валюте<br>счета-фактура<br>15<br>154 800,00       | Сушма НДС то<br>счету-фактуре<br>разница сумма<br>НДС по еврре<br>трикимаецая<br>прикимаецая<br>и коленках<br>16<br>25 800)                          |

Рисунок 17- Отчет Книга продаж за январь 202\_ года

# Поступление основных средств от учредителей ИНФОРМАЦИЯ № 2

1) 25.01.202\_ учредители Доскин Е.Д. и Чурбанов В.А. в счет вклада в уставный капитал передали АО ЭПОС имущество – «Станок деревообрабатывающий универсальный СДУ-11».

Стоимость станка согласно уставу составляет 160 000,00 руб. (на каждого учредителя приходится по 80 000,00 руб.)

Станок предназначен для эксплуатации в подразделении «Столярный цех».

Передача оформлена «Актом приема-передачи № 1-уч от 25.01.202\_».

Станок помещен на общий склад.

2) 28.01.202\_ станок СДУ-11 введен в эксплуатацию в подразделении «Столярный цех».

Принятие к учету оформлено «Актом приема-передачи» объекта основных средств по форме № ОС-1 от 28.01.202 .

Сведения о деревообрабатывающем станке СДУ-11

Таблица № 2

| Наименование объекта                               | Станок деревообрабатывающий СДУ-11        |
|----------------------------------------------------|-------------------------------------------|
| Изготовитель                                       | ООО «Завод Гигант»                        |
| Номер паспорта                                     | 516410                                    |
| Заводской номер                                    | 104001                                    |
| Дата выпуска                                       | 10.12.2019                                |
| ОКОФ                                               | Станки деревообрабатывающие               |
| Группа учета ОС                                    | Машины и оборудование (кроме<br>офисного) |
| Инвентарный номер                                  | присваивается в бухгалтерии               |
| Место эксплуатации                                 | Столярный цех                             |
| Ответственное лицо                                 | Веткин Владимир Петрович                  |
| Срок полезного использования                       | 144 месяца                                |
| Метод начисления<br>амортизации                    | Линейный метод                            |
| Счет отнесения расходов по начисленной амортизации | 25 «Общепроизводственные расходы»         |

**Ввод информации об объекте в справочник «Основные средства»** Задание № 9

Используя «Информацию 2», введите в справочник «Основные средства» сведения о станке «СДУ-11».

Решение

• через *Панель разделов* → *Справочники* → *ОС и НМА* → *Основные средства* открыть форму списка справочника **Основные средства**;

• открыть группу Производственные ОС. Через меню Все действия → Создать (либо щелчком по пиктограмме Создать на панели инструментов) открыть форму Основные средства (создание) и ввести имеющиеся сведения о станке деревообрабатывающем СДУ-11 в доступные для ввода поля.

## Результат

Правильность ввода нового элемента в справочник Основные средства можно проверить по рис. 18.

| ← → Основное средство (создание) *                                                                                 | ×       |
|----------------------------------------------------------------------------------------------------|---------|
| Основное Документы                                                                                                 |         |
| Записать и закрыть Записать Создать на основании 🔹 🔒 Инвентарная карточка ОС (ОС-6)                                | Еще - ? |
| Полное наименование: Сду-11                                                                                        |         |
|                                                                                                    |         |
| Входит в группу: Производственные ОС - 0                                                                           |         |
| Принято к учету: Ввести документ принятия к учету                                                                  | - 1     |
| Снято с учета: Ввести документ списания                                                                            | I       |
| Организация: ЭПОС АО и                                                                                             | I       |
| Местонахождение: и Изменить                                                                                        | I       |
| МОЛ:                                                                                                    | - 1     |
| Адрес: <u>Заполнить</u>                                                                                            | - 1     |
| Налог на имущество: Не признается объектом налогообложения                                                         |         |
| Комментарий:                                                                                                    | - 1     |
| Классификация                                                                                                    |         |
| Код по ОКОФ: 14 2922640 • Оборудование деревообрабатывающее                                                        | - 1     |
| Амортизационная группа: Шестая группа (свыше 10 лет до 15 лет включительно) 🔹                                      |         |
| Шифр по ЕНАОФ:                                                                                                    |         |
| Сведения для инвентарной карточки                                                                                  |         |
| Изготовитель: Завод "Гигант"                                                                                       |         |
| <b>D</b> <sub>ref</sub> 19 $\bigcirc$ or a parameter of a parameter of a parameter $\square V \square V \square V$ |         |

#### Рис. 18. Основные сведения о станке «СДУ-11»

# Ввод информации об объекте в справочник «Номенклатура»

Поскольку аналитический учет на счете 08.04 ведется по субконто Номенклатура с использованием справочника **Номенклатура**, то сведения об объекте основных средств необходимо ввести и в этот справочник, в группу Оборудование (объекты основных средств).

# Задание № 10

Используя «Информацию № 2», введите в справочник «Номенклатура» сведения о станке «СДУ-11».

# Решение

• через Панель разделов  $\rightarrow$  Справочники  $\rightarrow$  Товары и услуги  $\rightarrow$  Номенклатура  $\rightarrow$  Оборудование (объекты основных средств)  $\rightarrow$  <Insert> (либо по кнопке Создать) открыть форму для ввода сведения о новой номенклатурной единице;

• указать краткое наименование – Станок СДУ-11 и нажать **Записать и закрыть>** (при заполнении элемента данного справочника дополнительная информация (*Bxodum в группу*, *шт.*, *НДС*) будет заполнена автоматически).

## Результат

Ввод сведений об *объекте основных средств*, достаточных для выполнения последующих учебных заданий по отражению учетных операций, показан на рис. 19.

| ← → Ho               | менклатура (создание) *                                          |      |
|----------------------|------------------------------------------------------------------|------|
| Основное Правила     | определения счетов учета Спецификации Назначения использования С | Свед |
| Записать и закрыть   | записать 🔒 Этикетка                                              |      |
| Вид номенклатуры:    | Оборудование (объекты с 👻 ট                                      |      |
| Наименование:        | Станок СДУ-11                                                    |      |
| Полное наименование: | Станок СДУ-11                                                    |      |
| Артикул:             |                                                                  |      |
| Входит в группу:     | Оборудование (объекты основных средств) 🔹 🗗                      |      |
| Единица:             | шт 🛛 🕶 Штука                                                     |      |
| % НДС:               | 20% -                                                            |      |
| Цена продажи:        | 0,00 руб. ?                                                      |      |

Рисунок 19- Сведения о станке в справочнике «Номенклатура»

Оприходование объекта ОС, полученного от учредителей – физических лиц

Операция Поступление ОС от учредителей в бухгалтерском учете отражается записью в Дебет счета 08, субсчет 08.04 «Приобретение объектов основных средств» с Кредита счета 75, субсчет 75.01 «Расчеты по вкладам в уставный (складочный) капитал» – на сумму согласованной стоимости ОС. В налоговом учете стоимость ОС может отличаться от стоимости, установленной в бухгалтерском учете.

В налоговом учете (по налогу на прибыль), согласно абз. 5 п. 1 ст. 277 НК РФ, «объект ОС, полученный в качестве вклада в уставный капитал, принимается к учету по остаточной стоимости, определяемой по данным налогового учета у передающей стороны на дату перехода права собственности на данный объект ОС».

В нашей ситуации объект ОС передается не организацией, а физическими лицами – следовательно, передаваемый объект не состоял на налоговом учете у передающей стороны, в результате чего он принимается к налоговому учету по нулевой стоимости. Вследствие этого между оценками стоимости объекта ОС в БУ и НУ возникает постоянная разница (ПР), которая равна бухгалтерской стоимости объекта ОС.

Операция поступления материальных ценностей от учредителей не является регулярной в процессе ведения учета на предприятии – потребность в ней возникает крайне редко или не возникает вообще. В связи с этим в программе не предусмотрено специальных средств для отражения этой операции в учете.

Для ввода подобных (редких) операций в программе предусмотрен ручной ввод операций, с которым мы уже познакомились при вводе проводок по формированию Уставного капитала.

Также в программе имеется возможность ручной корректировки проводок, сформированных «стандартными» документами. Данный режим позволяет вручную изменять значения любых реквизитов проводки – это могут быть суммы БУ, НУ, ПР, ВР, а также значения счетов, субсчетов, объектов аналитического учета (субконто).

регистрации программе факта хозяйственной Для В жизни Поступление ОС от учредителей корреспонденцией в Дебет счета 08.04 и Кредит счета 75.01 можно воспользоваться документом Поступление товаров и услуг. Однако использование данного документа не позволит сформировать проводки, учитывающие все особенности данного факта хозяйственной жизни, вследствие чего потребуются внесение соответствующих ручных корректировок.

Рассмотрим использование режима ручной корректировки проводок документа на следующем примере.

Задание № 9-11

Используя «Информацию № 2», отразите операцию по оприходованию станка «СДУ-11», поступившего 25.01.202\_ от учредителя Доскина Е.Д., для целей бухгалтерского и налогового учета.

#### Решение

• через Панель разделов → Покупки и продажи → Покупки → Поступление товаров и услуг открыть форму ввода документа Поступление товаров и услуг с видом операции Оборудование.

В титульной части формы указать:

• в реквизите *от* – 25.01.202\_ (дата оприходования);

• в реквизите *Контрагент – Доскин Е.Д.* (выбором из справочника **Контрагенты**).

Заметим, что документ позволяет ввести только одного контрагента, хотя по условию задачи особенностью данной операции является то, что один объект поставляется двумя учредителями – контрагентами по данной операции.

В связи с этим нам понадобится дважды воспользоваться этим документом. Первый раз для контрагента *Доскин*, второй – для контрагента *Чурбанов*;

• в реквизите Договор – Учредительный договор (выбором из справочника Договоры контрагентов).

В табличной части выбрать закладку *Оборудование*, после чего щелчком по пиктограмме <u>Добавить</u> (или командой меню **Еще** — **Добавить**) открыть строку для ввода сведений о покупке и указать:

• в колонке *Номенклатура – Станок СДУ-11* (элемент справочника **Номенклатура**);

• в колонке *Количество* – 0,5, поскольку станок внесен двумя учредителями в одинаковых долях, а в этом документе отражается лишь доля одного учредителя *Доскина Е.Д.*;

• в колонке Цена – 160 000,00. Это общая стоимость объекта, передаваемого двумя учредителями. На основании значения, указанного в этой колонке, а также значения предыдущей колонки (Количество) программа сама рассчитает значение реквизита Сумма без НДС, которое будет равно 80 000,00 руб.;

• в колонке % *НДС* оставить значение *Без НДС*, поскольку вклады в уставный капитал не облагаются НДС, соответственно, не потребуется заполнять значение реквизита *Счет учета НДС*.

В результате форма должна принять вид, представленный на рис. 20.

Помимо закладки Оборудование потребуется заполнить закладку Счета расчетов, поскольку «по умолчанию» программа устанавливает в качестве счета учета расчетов с контрагентом субсчета счета 60 «Расчеты с поставщиками и подрядчиками», а нам потребуется счет учета расчетов с учредителями – 75.01 «Расчеты по вкладам в уставный (складочный) капитал» (рис. 21).

| 🗲 🔶 ☆ Поступление: Обор             | удование 0000     | 0-000002 от 2    | 5.01.2020 12     | :00:00                 |                    |               | в х        |
|-------------------------------------|-------------------|------------------|------------------|------------------------|--------------------|---------------|------------|
| Провести и закрыть Записать Г       | Провести 4т       | 🔒 Печать 🔹       | Создать на основ | ании • 🛃               | 🖉 🗟 эдо -          | ·             | Еще - ?    |
| Накладная №: 4 от: 25.0             | 01.2020           | ±                | Организация:     | ЭПОС AO                |                    |               | - u        |
| Номер: 0000-000002 от: 25.0         | 01.2020 12:00:00  | □ 🚅              | Склад:           | Основной скла          | ад                 |               | * E        |
| Контрагент: Доскин Е.Д.             |                   | - P              | ? Расчеты:       | <u>75.01, 75.01, з</u> | ачет аванса автома | гически       |            |
| Договор: Учредительный договор      |                   | * P              |                  | НДС сверху             |                    |               |            |
| Оборудование (1) Товары Услуги Возе | аратная тара Допо | олнительно       |                  |                        |                    |               |            |
| Добавить Подбор 🛉 🕹                 | <b>B</b>          |                  |                  |                        |                    |               | Еще •      |
| N Номенклатура                      | Количество        | Цена             | Сумма            | % ҢДС                  | ндс                | Bcero         | Счет учета |
| 1 Станок СДУ-11                     | 0,500             | 160 000,00       | 80 000,00        | Без НДС                |                    | 80 000,00     | 08.04.1    |
|                                     |                   |                  |                  |                        |                    |               |            |
|                                     |                   |                  |                  |                        |                    |               |            |
|                                     |                   |                  |                  |                        |                    |               |            |
|                                     |                   |                  |                  |                        |                    |               |            |
|                                     |                   |                  |                  |                        |                    |               |            |
|                                     |                   |                  |                  |                        |                    |               |            |
|                                     |                   |                  | _                |                        |                    |               | •          |
| Счет-фактура №: от:                 |                   | Зарегистрировать |                  | Bcero                  | 80 000,00          | НДС (в т.ч.): | 0,00       |

Рисунок 20– Документ на поступление оборудования «Станок СДУ-11» от учредителя, закладка «Оборудование»

| <b>←</b> → ★                                                                                                    | Поступление: О        | Оборудование 0000       | )-000002 от 2    | 25.01.2020 12:    | * 00:00                        |                       | Ċ       | ş   | × |
|----------------------------------------------------------------------------------------------------|-----------------------|-------------------------|------------------|-------------------|--------------------------------|-----------------------|---------|-----|---|
| Провести и за                                                                                                    | <b>крыть</b> Записать | Провести Аткт           | 🔒 Печать 🔹       | Создать на основ  | ании 🔹 📳 🖉 🖶 Э,                | QO •                  | Еще +   | 1   | ? |
| Накладная №:                                                                                                    | 4 of                  | от: 25.01.2020          | <b>2</b>         | Организация:      | ЭПОС AO                        |                       |         | • 6 | 9 |
| Номер:                                                                                                    | 0000-000002 01        | от: 25.01.2020 12:00:00 | <b>ö</b>         | Склад:            | Основной склад                 |                       |         | • t | 0 |
| Контрагент:                                                                                                    | Доскин Е.Д.           |                         | * 0              | ? Расчеты:        | Срок 25.01.2020, 75.01, 75.01, | зачет аванса автомати | чески   |     |   |
| Договор:                                                                                                    | Учредительный догово  | ор                      | Q *              | Расчеты           |                                |                       |         |     |   |
| Оборудование (                                                                                                    | 1) Товары Услуги      | Возвратная тара Допо    | лнительно        | Срок оплаты: 25.0 | 11.2020                        |                       |         |     | L |
| Добавить                                                                                                    | Подбор                | • 🖪 🐧                   |                  | Счет учета расчет | ов с контрагентом: 75.01       | * B                   |         |     |   |
| N How                                                                                                    | иенклатура            | Количество              | Цена             | Счет учета расчет | ов по авансам: 75.01           |                       |         | a   | 1 |
| 1 Ста                                                                                                    | нок СДУ-11            | 0,500                   | 160 000,00       |                   |                                |                       |         |     |   |
|                                                                                                    |                       |                         |                  | Способ зачета ава | нса: • Автоматически •         | о документу 🔘 Не зач  | итывать |     |   |
|                                                                                                    |                       |                         |                  | Добавить          | + +                            |                       | Еще +   |     |   |
|                                                                                                    |                       |                         |                  | Документ аванса   |                                | Сумма зачета          |         |     |   |
| Карализи и праводани и праводани и правод<br>О праводани и праводани и праводани и праводани и праводани и праводани и праводани и праводани и праводани и праводани и праводани и праводани и праводани и праводани и правод<br>И праводани и праводани и праводани и праводани и праводани и праводани и праводани и праводани и праводани и пр<br>О праводани и праводани и праводани и праводани и праводани и праводани и праводани и праводани и праводани и п<br>О праводани и праводани и праводани и праводани и праводани и праводани и праводани и праводани и праводани и пр<br>О праводани и праводани и праводани и праводани и праводани и праводани и праводани и праводани и праводани и праводани и праводани и п<br>О праводани и праводани и праводани и праводани и праводани и праводани и праводани и праводани и праводани и п<br>О праводани и праводани и праводани и праводани и праводани и правод | 0                     | pr                      | Зарегистрировать |                   |                                |                       |         | )   | 0 |
| Контентарий:                                                                                                    |                       |                         |                  |                   |                                |                       |         |     |   |
| комментарии:                                                                                                    |                       |                         |                  |                   |                                |                       | тмена   |     |   |

Рисунок 21– Документ на поступление оборудования «Станок СДУ-11» от учредителя, закладка «Счета расчетов»

В результате проведения документа будет сформирована проводка, представленная на рис. 9-22.

| ← → ☆ Дв             | ижения         | докуме    | ента  | : Поступление (акт, н    | акладная) 000 | 0-00000               | 02 от 25.01.2020 | 12:0 | 0:00      | Ċ        |  |  |  |
|----------------------|----------------|-----------|-------|--------------------------|---------------|-----------------------|------------------|------|-----------|----------|--|--|--|
| Записать и закрыт    | <b>C</b> 06    | бновить   | ]     |                          |               |                       |                  |      |           | Еще 🕶    |  |  |  |
| Ручная корректиров   | жа (разреша    | ает редак | тиров | ание движений документа) |               |                       |                  |      |           |          |  |  |  |
| Ат Бухгалтерский и н | алоговый уч    | ют (1)    |       |                          |               |                       |                  |      |           |          |  |  |  |
|                      |                |           |       |                          |               |                       |                  |      |           | Еще -    |  |  |  |
| Дата Дебет           |                |           |       | Кредит                   |               |                       | Сумма            |      | Сумма Дт  | Сумма Кт |  |  |  |
| 25.01.2020           | 08.04.1 Kon.:  |           | L.,   | 75.01                    |               |                       | 80 000,00        | НУ:  | 80 000,00 |          |  |  |  |
| 1                    | Станок СДУ-11  |           |       | <>                       | 0             |                       | Поступление ПР:  |      |           |          |  |  |  |
|                      | Основной склад |           |       |                          |               | ооорусования по вх.о. | BP:              |      |           |          |  |  |  |

Рисунок 22– Бухгалтерская проводка по оприходованию объекта ОС, поступившего от учредителя

Посмотрим внимательно на сформированную документом проводку и попробуем определить, какие изменения нужно в нее внести для того, чтобы она полностью соответствовала постановке задачи.

Согласно постановке задачи, данный объект ОС поступает в организацию в качестве вклада в уставный капитал от учредителя – физического лица. Следовательно, в налоговом учете его стоимость на счете 08.04 должна равняться нулю.

В сформированной проводке *Сумма НУ* по Дебету счета 08.04 – не нулевая. Следовательно, это значение должно быть откорректировано вручную.

Если мы изменим сумму в НУ на ноль, то между бухгалтерской и налоговой оценками возникнет разница, которая по ПБУ 18/02 квалифицируется как постоянная разница (ПР). Следовательно, эта разница должна быть отражена в качестве значения реквизита Сумма ПР.

Поясним назначение и заполнение реквизитов Сумма НУ, Сумма ПР и Сумма ВР.

• Сумма НУ отражает оценку актива, обязательства, дохода, расхода, определяемая в соответствии с главой 25 «Налог на прибыль организаций» НК РФ;

• *Сумма ПР* отражает постоянную разницу в оценке, определяемую в соответствии с ПБУ 18/02;

• *Сумма ВР* отражает временную разницу в оценке, определяемую в соответствии с ПБУ 18/02.

Если для счета в **Плане счетов** установлен флажок *НУ* (признак ведения налогового учета), то в общем случае для каждой проводки на этом счете должно выполняться условие:

Сумма (БУ) = Сумма НУ + Сумма ПР + Сумма ВР

Таким образом, в нашем примере возникнет постоянная разница в 80 000 руб., следовательно, в графе Сумма ПР необходимо указать значение 80 000,00.

Рассмотрим, как внести исправления в проводку, сформированную документом, в следующем задании.

Задание № 12

Внесите изменения в проводку операции по оприходованию станка «СДУ-11» от 25.01.202 для ее корректного отражения для целей налогового учета и учета разниц в соответствии с требованиями ПБУ 18/02.

## Решение

Для перехода в *режим ручной корректировки проводок*, сформированных документом, необходимо выполнить следующие действия:

• найти в Журнале операций интересующий нас документ Поступление (акт, накладная) от 25.01.202\_;

• щелчком мыши выделить этот документ;

• в панели инструментов Журнала операций щелкнуть по пиктограмме (Дж., в результате чего откроется форма Движения документа

Поступление (акт, накладная) ..., которая содержит проводки, сформированные документом;

• в этой форме отметить флажок *Ручная корректировка*, после чего все реквизиты проводок станут доступны для корректировки.

Теперь можно изменить неправильные значения реквизитов проводки:

• двойным щелчком дополнить субконто *Учредители* к счету 75.01, выбрав его из соответствующего справочника **Контрагенты** – *Доскин Е.Д.* 

• двойным щелчком в поле *Сумма НУ Дт* перейти в режим редактирования значения данного поля и удалить установленное в нем значение 80 000,00;

• потом перейти в режим редактирования поля *Сумма ПР Дт* и указать в нем значение 80 000,00.

Результат

В результате выполненной корректировки проводка документа будет иметь вид, показанный на рис. 23.

| 🕂 🔶 ☆ Движения документа                    | а: Поступление (акт, накладная) 0000- | 000002 от 25.01.2020  | 12:00 | ):00 *    | Ċ        |
|---------------------------------------------|---------------------------------------|-----------------------|-------|-----------|----------|
| Записать и закрыть С Обновить               |                                       |                       |       |           | Еще 🔹    |
| Ручная корректировка (разрешает редактиров) | зание движений документа)             |                       |       |           |          |
| Ат<br>кт Бухгалтерский и налоговый учет (1) |                                       |                       |       |           |          |
| Добавить 🛧 🕹                                |                                       |                       |       |           | Еще -    |
| Дата Дебет                                  | т Кредит Сумма Су                     |                       |       |           | Сумма Кт |
| 25.01.2020 08.04.1 Кол.: Ц                  | 75.01                                 | 80 000,00             | НУ:   | HY:       |          |
| 1 Станок СДУ-11                             | Доскин Е.Д.                           | Поступление           | ΠP:   | 80 000,00 |          |
| Основной склад                              |                                       | осорусования по вх.о. | BP:   |           |          |

Рисунок 23– Откорректированная бухгалтерская проводка по оприходованию объекта ОС, поступившего от учредителя

Следует иметь в виду, что повторное проведение документа, в котором установлен флажок *Ручная корректировка*, не приведет к повторному формированию проводок. Все проводки документа останутся без изменения.

Если понадобится, чтобы документ сформировал стандартные проводки, предварительно нужно снять флаг *Ручная корректировка*, а затем выполнить проведение документа.

Задание № 13

Используя «Информацию № 2», отразите операцию по оприходованию станка «СДУ-11», поступившего 25.01.202\_ от учредителя Чурбанова В.А., для целей бухгалтерского и налогового учета.

Внесите изменения в проводку для ее корректного отражения для целей налогового учета и учета разниц в соответствии с требованиями ПБУ 18/02.

## Решение

Выполните это задание самостоятельно, используя комментарии к решению Заданий № 11 и № 12.

Для того чтобы облегчить процесс ввода нового документа, можно воспользоваться приемом ввода с копированием информации из ранее

введенного документа **Поступление (акт, накладная)** от 25.01.202\_ для учредителя *Доскина Е.Д*.

Результат

Для проверки результатов выполнения расчетов с учредителями сформируйте **Оборотно-сальдовую ведомость по счету 75.01** за период *с* 01.01.202\_ по 25.01.202\_ (рис. 24).

Проверьте совпадение контрольных цифр по расчетам с учредителями.

🗲 🚽 ☆ Оборотно-сальдовая ведомость по счету 75.01 за 01.01.2020 - 25.01.2020 АО ЭПОС

| Пер | риод: 01.01.2020 🗐 — 25.0                                              | 1.2020        | Счет: 75.01      | ▼ ₽ 300            | C AO         |               |           | * <sub>6</sub> |
|-----|------------------------------------------------------------------------|---------------|------------------|--------------------|--------------|---------------|-----------|----------------|
| С   | формировать Показать настр                                             | ройки Печать  | Регист           | р учета 👻          |              |               | Σ         | 0,00           |
|     | АО ЭПОС<br>Оборотно-сальдовая вед<br>Выродные данные: БУ (данные будат | омость по сче | ту 75.01 за 01.0 | 01.2020 - 25.01.20 | 020          |               |           |                |
|     | Счет                                                                   | Сальдо на на  | чало периода     | Обороты за         | период       | Сальдо на кон | ецпериода |                |
|     | Учредители                                                             | Дебет Кредит  |                  | Дебет              | Кредит       | Дебет         | Кредит    |                |
| =   | 75.01                                                                  |               |                  | 3 000 000.00       | 1 750 000.00 | 1 250 000.00  |           |                |
| Т   | Боровик НПО                                                            |               |                  | 800 000,00         | 450 000,00   | 350 000,00    |           | 1              |
|     | Доскин Е.Д.                                                            |               |                  | 450 000,00         | 330 000,00   | 120 000,00    |           | -              |
|     | Топ-Инвест КБ                                                          |               |                  | 1 125 000,00       | 525 000,00   | 600 000,00    |           | 1              |
|     | Чурбанов В.А.                                                          |               |                  | 325 000,00         | 305 000,00   | 20 000,00     |           |                |
|     | Шурупов Е.Л.                                                           |               |                  | 300 000,00         | 140 000,00   | 160 000,00    |           |                |
| _   | Итого                                                                  |               |                  | 3 000 000,00       | 1 750 000,00 | 1 250 000,00  |           |                |

Рисунок 24- Оборотно-сальдовая ведомость по счету 75.01

Для проверки правильности отражения операции оприходования объекта ОС можно сформировать **Оборотно-сальдовую ведомость по счету 08.04** за период *с* 01.01.202 по 25.01.202 (рис. 25). В настройках отчета следует установить флажки *БУ*, *НУ*, *ПР*, *ВР*, *Количество*.

Из данного отчета мы видим, что на счет 08.04 оприходован объект *Станок СДУ-11* в количестве 1 шт., стоимость которого в БУ составляет 160 000,00 руб., стоимость в НУ составляет 0 руб., при этом выявлена и отражена ПР в сумме 160 000,00 руб. То есть поставленная задача решена корректно.

| +    | 🔺 ☆ Оборотно-с                | альдовая в   | едомость    | по счету 08.04    | 4.1 за 01.01.20 | 20 - 25.01.2 | 2020 АО ЭПОС   | >         |
|------|-------------------------------|--------------|-------------|-------------------|-----------------|--------------|----------------|-----------|
| Пери | од: 01.01.2020 🔳 – 2          | 5.01.2020 8  | в Счет      | : 08.04.1 × a     |                 |              |                | • P       |
| Сфо  | рмировать Показать наст       | гройки Печа  | пъ          | Регистр учета 👻   |                 |              | Σ              | 0,00      |
|      | АО ЭПОС<br>Оборотно-сальдовая | ведомость п  | ю счету 08. | 04.1 sa 01.01.202 | 20 - 25.01.2020 |              |                |           |
|      | Счет                          | Показа-      | Сальдо на н | начало периода    | Обороты за      | период       | Сальдо на коне | ц периода |
|      | Номенклатура<br>Склады        | тели         | Дебет       | Кредит            | Дебет           | Кредит       | Дебет          | Кредит    |
|      | 08.04.1                       | БУ           |             |                   | 160 000,00      |              | 160 000,00     |           |
|      |                               | ВР<br>Контр. |             |                   | 160 000,00      |              | 160 000,00     |           |
| Ξ    |                               | Кол.         |             |                   | 1,000           |              | 1,000          |           |
|      | Станок СДУ-11                 | БУ           |             |                   | 160 000,00      |              | 160 000,00     |           |
|      |                               | ПР           |             |                   | 160 000,00      |              | 160 000,00     |           |
|      |                               | BP           |             |                   |                 |              |                |           |
|      |                               | Контр.       |             |                   |                 |              |                |           |
| Ę    |                               | Кол.         |             |                   | 1,000           |              | 1,000          |           |
|      | Основной склад                | БУ           |             |                   | 160 000,00      |              | 160 000,00     |           |
|      |                               | NP<br>BP     |             |                   | 160 000,00      |              | 160 000,00     |           |
|      |                               | Контр.       |             |                   |                 |              |                |           |
|      |                               | Кол.         |             |                   | 1,000           |              | 1,000          |           |
|      | Итого                         | БУ           |             |                   | 160 000,00      |              | 160 000,00     |           |
|      |                               | НУ           |             |                   |                 |              |                |           |
|      |                               | ПР           |             |                   | 160 000,00      |              | 160 000,00     |           |
|      |                               | BP           |             |                   |                 |              |                |           |
|      |                               | Контр.       |             |                   |                 |              |                |           |
|      |                               | Кол.         |             |                   | 1,000           |              | 1,000          |           |

Рисунок 25- Оборотно-сальдовая ведомость по счету 08.04

## Ввод в эксплуатацию ОС, поступивших от учредителей

Особенностью данного факта хозяйственной жизни является возникновение в налоговом учете постоянной разницы.

Задание № 14

Отразить в учете операцию ввода в эксплуатацию 28.01.202\_ объекта «Станок СДУ-11».

#### Решение

• через Панель разделов  $\rightarrow OC$  и  $HMA \rightarrow Поступление основных средств <math>\rightarrow Принятие \ \kappa \ yчету \ OC$  открыть форму ввода документа;

• в поле Вид операции выбрать операцию Оборудование.

Далее следует заполнить следующие поля документа:

• указать дату принятия к учету объекта OC – 28.01.202\_;

• в реквизите *Событие ОС* оставить значение по умолчанию – *Принятие к учету с вводом в эксплуатацию*;

• в реквизите *МОЛ* – *Веткин Владимир Петрович* (элемент справочника **Физические лица**);

• в реквизите *Местонахождение ОС* указать подразделение организации, в котором объект вводится в эксплуатацию – *Столярный цех* (выбором из справочника **Подразделения**);

• в реквизите Способ поступления выбрать Вклад в уставный (складочный) капитал;

- в реквизите Оборудование Станок СДУ-11;
- в реквизите Счет оставить значение «по умолчанию» 08.04.

На вкладке **Основные средства** в табличной части Добавить строку для ввода сведений о принимаемом к учету объекте OC:

• в колонке *Основное средство* указать *Станок СДУ-11* (выбором из справочника **Основные средства**);

• в колонке *Инв.* № – присваиваемый объекту инвентарный номер 0001.

Заполненные закладки Внеоборотный актив и Основные средства показаны на рис. 26.

| ← → Принятие к учету ОС (создание) *                                                                | ×       |
|----------------------------------------------------------------------------------------------------|---------|
| Провести и закрыть Записать Провести 🕰 🖨 Акт о приеме-передаче ОС (ОС-1) Создать на основании 🔹 🗒 🗄 | Еще - ? |
| Вид операции: Оборудование • Организация: ЭПОС АО                                                   | • e     |
| Номер: от: 28.01.2020 0:00:00 🗇 🗉 Событие ОС: Принятие к учету с вводом в эксплуатацию              | * C     |
| МОЛ:                                                                                                |         |
| Местонахождение ОС: Столярный цех + ம                                                               |         |
| Внеоборотный актив Основные средства Бухгалтерский учет Налоговый учет Амортизационная премия       |         |
| Способ поступления: Вклад в уставный (складочный) капитал                                           |         |
| Оборудование: Станок СДУ-11                                                                         |         |
| Счет: 08.04.1 -                                                                                     |         |
|                                                                                                    |         |
| Внеоборотный актив Основные средства Бухгалтерский учет Налоговый учет Амортизационная премия       |         |
| Добавить Заполнить - Подбор 🛧 🕹                                                                     | Еще 🔻   |
| N Основное средство Ин                                                                              | BN2     |
| 1 Сду-11 400                                                                                        | 01      |

Рисунок 26- Пример заполнения формы документа «Принятие к учету ОС»

После этого нужно перейти на закладку Бухгалтерский учет (рис. 27):

• в реквизите *Счет учета* оставить значение по умолчанию – 01.01;

• в реквизите *Порядок учета* указать *Начисление амортизации* (выбором из заданного списка значений);

• в реквизите *Способ начисления амортизации – Линейный способ* (выбором из заданного списка значений);

• в реквизите *Счет начисления амортизации* оставить значение «по умолчанию» – 02.01;

• установить флажок Начислять амортизацию;

• в реквизите Способы отражения расходов по амортизации – Амортизация счет 25, подразделение Столярный цех (выбором элемента из справочника Способы отражения расходов), который мы ввели в рамках выполнения Задания № 9-5;

• в реквизите Срок полезного использования (в месяцах) – 144.

| Провести и закрыт                                                                          | ровести и закрыть Записать<br>а операции: Оборудование |                     |           | Провести 🕂 🕞 Акт о приеме-передаче ОС (ОС- |        |        |                |       |        |   | Еще - |   |
|--------------------------------------------------------------------------------------------|--------------------------------------------------------|---------------------|-----------|--------------------------------------------|--------|--------|----------------|-------|--------|---|-------|---|
| Вид операции:                                                                              | Оборудование                                           |                     |           |                                            |        |        |                | ЭП    | 10C A0 |   |       | • |
| омер: 0000-000002                                                                          |                                                        | ot: 28.01.2020      | 12:00:06  | <b>D</b>                                   |        |        | Событие ОС:    | Пр    |        | • |       |   |
| мол                                                                                        | Веткин Владимир Пе                                     | Зладимир Петрович + |           |                                            | * Ø    |        |                |       |        |   |       |   |
| Местонахождение ОС:                                                                        | Столярный цех                                          |                     |           |                                            |        | • @    |                |       |        |   |       |   |
| Местонахождение ОС. Столярный цех<br>Внеоборотный актив Основные средства Бухгалтерский уч |                                                        |                     | сий учет  | Налогов                                    | ый уче | et /   | Амортизационна | я пре | емия   |   |       |   |
| Счет учета:                                                                                |                                                        | 01 01               | •         |                                            |        |        |                |       |        |   |       |   |
| Порядок учета:                                                                             |                                                        | Начисление          | амортиза  | ции                                        |        |        |                |       | •      |   |       |   |
| Параметры начис                                                                            | пения амортизации                                      | 1                   |           |                                            |        |        |                |       |        |   |       |   |
| Способ начисления а                                                                        | мортизации:                                            | Линейный с          | пособ     |                                            |        |        |                |       | •      |   |       |   |
| Счет начисления амо                                                                        | ртизации (износа):                                     | 02.01               | •         | Начисля                                    | ть амо | ортиза | цию            |       |        |   |       |   |
| Способ отражения ра                                                                        | сходов по амортизация                                  | . Аммортизац        | ия счет 2 | 5, подрази                                 | целени | е Сто  | пярный цех     | •     | æ      |   |       |   |
| Срок полезного испол                                                                       | ьзования (в месяцах):                                  | 144 (12             | 2 лет)    |                                            |        |        |                |       |        |   |       |   |
| График амортизации г                                                                       | ID F0/1V                                               |                     |           |                                            |        |        |                |       |        |   |       |   |

| Рисунок 27– Данные для бухгалтерского учета объекта ОС |
|--------------------------------------------------------|
|--------------------------------------------------------|

| 🔶 🔶 Прі                                                                                                    | инятие к учету ОС 0000-000002 от 28.01.2020 12:00:06                                                                                                    | in x    |
|----------------------------------------------------------------------------------------------------|----------------------------------------------------------------------------------------------------|---------|
| Провести и закрыть                                                                                                    | записать Провести 👫 🕞 Акт о приеме-передаче ОС (ОС-1) 📳                                                                                                    | Еще • ? |
| Вид операции:                                                                                                    | Оборудование • Организация: ЭПОС АО                                                                                                    | * 0     |
| Номер:                                                                                                    | 0000-000002 от: 28.01.2020 12:00:06 📾 🕮 Событие ОС: Принятие к учету с вводом в эксплуатацию                                                                                                    |         |
| МОЛ:                                                                                                    | Веткин Владимир Петрович - 🕫                                                                                                    |         |
| Местонахождение ОС:                                                                                                    | Столярный цех – Ф                                                                                                    |         |
| Внеоборотный актив                                                                                                    | Основные средства Бухгалтерский учет Налоговый учет Амортизационная премия                                                                                                    |         |
| Амортизируемым имул<br>полезного использован<br>стоимостью более 100<br>имущество не являетс<br>включается в состав м<br>при вводе в эксплуата<br>Порядок включения | ществом признается имущество со сроком<br>ния более 12 месяцев и первоначальной<br>0 000 рубпей, в противном случае<br>ся амортизируемым, и его стоимость<br>материальных расходов в полной сумме<br>ацию. |         |
| стоимости в состав ра<br>Параметры начися<br>Начислять амортиз                                                                                                    | асходов:<br>пения амортизации<br>зацию                                                                                                    |         |
| Срок полезного исполе                                                                                                    | ьзования (в месяцах): 144 (12 лет)                                                                                                    |         |
| Специальный коэффии                                                                                                    | циент: 1,00                                                                                                    |         |

Рисунок 28– Данные для налогового учета объекта ОС

Затем понадобится перейти на закладку **Налоговый учет** и указать сведения для учета и «амортизации» постоянной разницы в оценке объекта по данным бухгалтерского и налогового учета (рис. 28):

• в реквизите Порядок включения стоимости в состав расходов – Начисление амортизации (выбором из заданного списка значений);

- оставить флажок Начислять амортизацию;
- в реквизите *Срок полезного использования (в месяцах)* 144;
- в реквизите *Специальный коэффициент* 1.00.

Провести документ и закрыть форму кнопкой Провести и закрыть

# Результат

В списке документов Принятие к учету ОС выделите курсором строку с реквизитами введенного документа и откройте движения документа по регистрам (щелчком по пиктограмме .).

Убедитесь, что бухгалтерская проводка и данные налогового учета соответствуют тем, что представлены на рис. 29.

| $\leftarrow \rightarrow$ | 🕁 Де     | ижения дон       | умента:     | Принятие       | к учету С  | DC 0000- | 000002 0 | от 28.01 | 1.2020 12:0    | 0:06 |     |            | cP         |
|--------------------------|----------|------------------|-------------|----------------|------------|----------|----------|----------|----------------|------|-----|------------|------------|
| Записать                 | и закрыт | ь С Обнов        | ить         |                |            |          |          |          |                |      |     |            | Еще 🔹 👔    |
| Ручная ко                | рректиро | вка (разрешает р | едактирован | ие движений    | документа) |          |          |          |                |      |     |            |            |
| <sup>ат</sup> Бухг       | 🗮 Mec    | г 🗮 Нач          | III Нач     | 🏢 Пар          | 🗒 Пар      | 🗒 Пер    | 🗮 Пер    | 🕱 Соб.   | 🗮 Сост         | I C  | ne  | I Cno      | 🕱 Счет     |
|                          |          |                  |             |                |            |          |          |          |                |      |     |            | Еще +      |
| Дата                     |          | Дебет            | ł           | Кредит         |            |          |          | Су       | Сумма Су       |      |     | Сумма Дт   | Сумма Кт   |
| 28.01.2020               | )        | 01.01            | (           | )8.04.1        |            | Кол.:    |          |          | 160 00         | 0,00 | HY: |            |            |
|                          | 1        | СДУ-11           | (           | Станок СДУ-11  |            |          |          | Пр       | Принят к учету |      | ΠP: | 160 000,00 | 160 000,00 |
|                          |          |                  | (           | Основной склад |            |          |          |          | объект ОС      |      |     |            |            |
|                          |          |                  |             |                |            |          |          |          |                |      |     |            |            |

Рисунок 29- Бухгалтерская запись операции принятия к учету объекта «Станок СДУ-11»

Сформируйте Оборотно-сальдовую ведомость по счету 01.01 за период с 01.01.202 по 28.01.202 и убедитесь, что данные совпадают с теми, что представлены на рис. 30.

| +   | 🔶 ☆ Оборотно-са                                                                                                    | льдовая ведо       | мость по с      | чету 01.01 :   | a 01.01   | .2020 - 28.01  | .2020         | I 9        |
|-----|----------------------------------------------------------------------------------------------------|--------------------|-----------------|----------------|-----------|----------------|---------------|------------|
| Пер | иод: 01.01.2020 💼 – 28.                                                                                                    | 01.2020            | Счет: 01.       | 01 <b>-</b> @  | Организа  | ция            |               | • @        |
| С   | рормировать                                                                                                    | ойки Печать        | 🛛 Регис         | стр учета 👻    |           | Σ              | 0,00          | Еще        |
|     | Оборотно-сальдовая вед                                                                                                    | домость по счет    | ту 01.01 за (   | 1.01.2020 - 28 | .01.2020  |                |               |            |
|     | Счет                                                                                                    | Показа Сал         | ьдо на начало п | ериода         | Оборот    | ъ за период    | Сальдо на кон | ец периода |
|     | Основные средства                                                                                                    | тели деб           | іет             | Кредит         | Дебет     | Кредит         | Дебет         | Кредит     |
|     | 01.01                                                                                                    | БУ                 |                 |                | 160 000,  | 00             | 160 000,00    |            |
| =   |                                                                                                    | ΠP                 |                 |                | 160 000.  | 00             | 160 000.00    |            |
| Γ   | СДУ-11                                                                                                    | БУ                 |                 |                | 160 000,  | 00             | 160 000,00    |            |
|     |                                                                                                    | НУ                 |                 |                |           |                |               |            |
|     |                                                                                                    | ПР                 |                 |                | 160 000,  | 00             | 160 000,00    |            |
|     | Итого                                                                                                    | БУ                 |                 |                | 160 000,  | 00             | 160 000,00    |            |
|     |                                                                                                    | Пр                 | $\mathbf{A}$    |                | 460.000   | 0.0            | 460.000.00    |            |
|     |                                                                                                    | IIF                |                 |                | 100 000,  | 00             | 100 000,00    |            |
|     | Показать настройки         Печать         Image: Perincip yveta -         Image: Construction of the construction of the construction o |                    |                 |                |           |                |               |            |
|     | Hact                                                                                                    | тройки             |                 |                |           |                |               |            |
|     | Гру                                                                                                    | ппировка Отбор     | Показатели      | Дополнительнь  | ие поля С | Сортировка Офо | рмление       |            |
|     |                                                                                                    | БУ (данные бухгалт | ерского учета)  |                |           |                |               |            |
|     |                                                                                                    | НУ (данные налогов | зого учета)     |                |           |                |               |            |
|     |                                                                                                    | ПР (данные по учет | у постоянных    | разниц)        |           |                |               |            |
|     |                                                                                                    | BP (данные по учет | у временных р   | азниц)         |           |                |               |            |
|     |                                                                                                    | Контроль (БУ - (НУ | + NP + BP))     |                |           |                |               |            |
|     |                                                                                                    | Количество         |                 |                |           |                |               |            |

Рисунок 30- «Оборотно-сальдовая ведомость по счету 01.01»

# ИНФОРМАЦИЯ № 3

1) Согласно учредительному договору, в счет вклада учредителя Азия-Инвест Банк в уставный капитал АО ЭПОС в организацию поступил автомобиль «Газель» по согласованной стоимости 169 600,00 руб. (по данным передающей стороны остаточная стоимость объекта по данным налогового учета составляет 160 600,00 руб.).

По факту передачи объекта оформлен «Акт приема-передачи № 2-уч от 28.01.202\_».

2) 29.01.202\_ автомобиль «Газель» введен в эксплуатацию (для упрощения в учебном примере опущена процедура постановки транспортного средства на учет в органах ГИБДД).

Ввод в эксплуатацию оформлен «Актом о приеме-передаче» объекта основных средств по форме № ОС-2 от 29.01.202\_.

Сведения об автомобиле «Газель»

Таблица № 3

| Hammanana afra anna              |                                    |  |  |  |  |  |
|----------------------------------|------------------------------------|--|--|--|--|--|
| наименование ооъекта             | Автомооиль «газель»                |  |  |  |  |  |
| Изготовитель                     | ООО «Автозавод «ГАЗ»               |  |  |  |  |  |
| Номер паспорта                   | 316520                             |  |  |  |  |  |
| Заводской номер                  | 214201                             |  |  |  |  |  |
| Дата выпуска                     | 15.12.2018                         |  |  |  |  |  |
| ОКОФ                             | Транспортные средства              |  |  |  |  |  |
| Группа учета ОС                  | Транспортные средства              |  |  |  |  |  |
| Инвентарный номер                | присваивается в бухгалтерии        |  |  |  |  |  |
| Место эксплуатации               | Столярный цех                      |  |  |  |  |  |
|                                  | Водитель-экспедитор Крохин Дмитрий |  |  |  |  |  |
| Ответственное лицо               | Юрьевич                            |  |  |  |  |  |
| Срок полезного использования для | <u>80 voorgaan</u>                 |  |  |  |  |  |
| целей бухгалтерского учета       | об месяцев                         |  |  |  |  |  |
| Способ начисления амортизации    |                                    |  |  |  |  |  |
| (бухгалтерский учет)             | Линсиныи метод                     |  |  |  |  |  |
| Счет отнесения расходов по       |                                    |  |  |  |  |  |
| начисленной амортизации          | 25 «Общепроизводственные расходы»  |  |  |  |  |  |
| Амортизационная группа           | Четвертая                          |  |  |  |  |  |
| Срок полезного использования для |                                    |  |  |  |  |  |
| целей налогового учета           | оо месяцев                         |  |  |  |  |  |

Задание № 15

Ввести в справочники «Основные средства» и «Номенклатура» сведения об автомобиле «Газель», используя сведения об объекте «Автомобиль «Газель», указанные в «Информации № 3».

## Решение

Выполните задание самостоятельно. В качестве образца рекомендуется использовать решение Заданий  $N_{2}$  и  $N_{2}$  3.

Задание № 16

Отразить в учете поступление в организацию автомобиля «Газель», используя «Информацию № 3».

Решение

• через Панель разделов  $\rightarrow OC$  и НМА  $\rightarrow$  Поступление основных средств  $\rightarrow$  Поступление оборудования открыть форму ввода документа Поступление: Оборудование.

В титульной части формы:

• в реквизитах *Накладная* № и *от* указать номер накладной – 5 и дату оприходования – 28.01.202\_;

• в реквизите *Контрагент – Азия-Инвест Банк* (выбором из справочника **Контрагенты**);

• в реквизите Договор – Учредительный договор (выбором из справочника Договоры контрагентов).

В табличной части выбрать закладку **Оборудование**, после чего щелчком по пиктограмме <u>Добавить</u> (или командой меню *Еще*  $\rightarrow$  *Добавить*) открыть строку для ввода сведений о покупке и указать:

• в колонке *Номенклатура – Автомобиль Газель* (элемент справочника **Номенклатура**);

- в колонке *Количество* 1;
- в колонке *Цена 169 600,00*;

• в колонке % *НДС* оставить значение *Без НДС*, поскольку вклады в уставный капитал не облагаются НДС, соответственно, не потребуется заполнять значение реквизита *Счет учета НДС*.

Остальные колонки заполняются автоматически.

Кроме закладки **Оборудование** нужно будет заполнить и закладку **Счета расчетов**, потому что «по умолчанию» программа **1С:Бухгалтерия** в качестве счета учета расчетов с контрагентом устанавливает субсчета счета 60 «Расчеты с поставщиками и подрядчиками», а для целей нашей задачи нам потребуется счет учета расчетов с учредителями – 75.01 «Расчеты по вкладам в уставный (складочный) капитал».

В результате проведения документа будет сформирована проводка, в которой суммы в БУ и НУ совпадают, однако это не соответствует условию задачи, в связи с чем потребуется выполнить ручную корректировку реквизитов проводки *Сумма НУ Дт и Сумма ПР Дт* таким образом, чтобы сумма НУ стала равной *160 600,00 руб.*, а ПР, соответственно, – *9 000,00 руб.* 

Кроме того, в проводке необходимо заполнить субконто *Учредители* к счету 75, выбрав из справочника **Контрагенты** *Азия-Инвест Банк* (рис. 31).

🗲 🔿 🏠 Движения документа: Поступление (акт, накладная) 0000-000004 от 28.01.2020 12:00:07 \* 🖉 🛛 🗵

|   | Записать и закрыт    | в С Обновить              |                           |                       |     |            | Еще - ?  |
|---|----------------------|---------------------------|---------------------------|-----------------------|-----|------------|----------|
| V | Ручная корректиро    | вка (разрешает редактиров | зание движений документа) |                       |     |            |          |
| 4 | кт Бухгалтерский и н | налоговый учет (1)        |                           |                       |     |            |          |
|   | Добавить 👇           | •                         |                           |                       |     |            | Еще 👻    |
|   | Дата                 | Дебет                     | Кредит                    | Сумма                 |     | Сумма Дт   | Сумма Кт |
|   | 28.01.2020           | 08.04.1 Кол.:             | 75.01                     | 169 600,00            | HY: | 160 600,00 |          |
|   | 1                    | Автомобиль Газель         | Топ-Инвест КБ             | Поступление           | ΠP: | 9 000,00   |          |
|   |                      | Основной склад            |                           | ооорусования по вх.о. | BP: |            |          |

Рисунок 9-31. Бухгалтерская запись на поступление автомобиля «Газель»

#### Задание № 17 Отразить в учете ввод в эксплуатацию автомобиля «Газель». Вошение

# Решение

Выполните задание самостоятельно. В качестве образца рекомендуется использовать решение *Задания* № 7.

# Результат

Для проверки результата выполнения задания в списке документов **Принятие к учету ОС** выделите курсором строку с реквизитами введенного документа и посмотрите бухгалтерскую проводку и данные налогового учета. Убедитесь, что они соответствуют тем, что приведены на рис. 32.

|                                      | ← → ☆ Де          | вижения до     | окумента:   | Принятие      | к учету С  | DC 0000- | 000003 c | от 29 | 9.01.2             | 2020 12:00 | 0:06          |          |            | Ċ        | ρ x |
|--------------------------------------|-------------------|----------------|-------------|---------------|------------|----------|----------|-------|--------------------|------------|---------------|----------|------------|----------|-----|
|                                      | Записать и закрыт | ъ С Обно       | ЭВИТЬ       |               |            |          |          |       |                    |            |               |          |            | Еще •    | ?   |
| C                                    | Ручная корректиро | вка (разрешает | редактирова | ние движений  | документа) |          |          |       |                    |            |               |          |            |          |     |
| 1                                    | 🔭 Бухг 🕱 Мес      | т 🕱 Нач        | . 🕱 Нач     | 🕱 Пар         | 🕱 Пар      | 🕱 Пер    | 🕱 Пер    | 1     | Соб                | 🕱 Сост     | 🕱 Cn          | e        | 🕱 Спо      | Счет     |     |
|                                      |                   |                |             |               |            |          |          |       |                    |            |               |          |            | Еще      | •   |
|                                      | Дата              | Дебет          |             | Кредит        | редит      |          |          |       | Сумма              |            |               | Сумма Дт | Сумма Кт   |          |     |
|                                      | 29.01.2020        | 01.01          |             | 08.04.1       |            | Кол.:    |          |       |                    | 169 600    | <b>),00</b> H | łV:      | 160 600,00 | 160 600, | 00  |
|                                      | 1                 | Автомобиль Г   | азель       | Автомобиль Га | азель      |          |          |       | Принят к учету ПР: |            |               | IP:      | 9 000,00   | 9 000,   | 00  |
| •••••••••••••••••••••••••••••••••••• |                   |                |             |               |            |          |          |       |                    |            |               |          |            |          |     |
|                                      |                   |                |             |               |            |          |          |       |                    |            |               |          |            |          |     |
|                                      | Рис               | унок 32        | 2– Бухт     | галтерси      | кая зап    | ись оі   | тераци   | ип    | рин                | іятия к    | уче           | ту       | объекта    | a        |     |

«Автомобиль «Газель»

# Задание № 18

Определить задолженность учредителя Азия-Инвест Банк по взносам в «Уставный капитал» на 28.01.202\_.

# Результат

В отчете **Оборотно-сальдовая ведомость по счету 75.01** за период с 01.01.202\_ по 28.01.202\_ (рис. 33) можем видеть, что доля учредителя Азия-Инвест Банк в Уставном капитале составляет 1 125 000,00 руб. (дебетовый оборот за период).

За указанный период учредителем оплачена часть доли в Уставном капитале на сумму 694 600,00 руб., а задолженность по оплате Уставного капитала на конец периода составляет 430 400,00 руб. (дебетовое сальдо на конец периода).

| +   | • 🔿 ☆ Оборотно-сал                                                       | њдовая <mark>в</mark> едо        | мость по сче     | ету 75.01 за 01   | 1.01.2020 - 2 | 8.01.2020 AC  | ЭПОС        |
|-----|--------------------------------------------------------------------------|----------------------------------|------------------|-------------------|---------------|---------------|-------------|
| Пер | оиод: 01.01.2020 💼 – 28.0                                                | 11. 2020 💼                       | Счет: 75.01      | - @ ONC           | OC AO         |               | • @         |
| C   | формировать Показать настр                                               | ойки 🔍 🤉                         | Печать           | 🛕 🛛 Pe            | гистр учета 👻 | Σ             | 0,00        |
|     | АО ЭПОС<br>Оборотно-сальдовая вед<br>Выводимые данные: БУ (данные бухгал | ОМОСТЬ ПО СЧЕ<br>терского учета) | ту 75.01 за 01.( | 01.2020 - 28.01.2 | 020           |               |             |
|     | Счет                                                                     | Сальдо на на                     | чало периода     | Обороты за        | а период      | Сальдо на кон | нец периода |
|     | Учредители                                                               | Дебет                            | Кредит           | Дебет             | Кредит        | Дебет         | Кредит      |
| Ð   | 75.01                                                                    |                                  |                  | 3 000 000,00      | 1 919 600,00  | 1 080 400,00  |             |
|     | Боровик НПО                                                              |                                  |                  | 800 000,00        | 450 000,00    | 350 000,00    |             |
|     | Доскин Е.Д.                                                              |                                  |                  | 450 000.00        | 330 000.00    | 120 000.00    |             |
|     | Топ-Инвест КБ                                                            |                                  |                  | 1 125 000,00      | 694 600,00    | 430 400,00    |             |
|     | Чурбанов В.А.                                                            |                                  |                  | 325 000,00        | 305 000,00    | 20 000,00     |             |
|     | Шурупов Е.Л.                                                             |                                  |                  | 300 000,00        | 140 000,00    | 160 000,00    |             |
|     | Итого                                                                    |                                  |                  | 3 000 000,00      | 1 919 600,00  | 1 080 400,00  |             |

Рисунок 33- Оборотно-сальдовая ведомость по счету 75.01

# Оборудование, требующее монтажа и наладки

Поступление оборудования. Оборудование, требующее монтажа или наладки, в сопровождении накладной, счета и технической документации поступает на склад, где принимается приемной комиссией. По результатам приема в двух экземплярах составляется *Акт приема оборудования* (форма № OC-14), который подписывается членами комиссии.

Первый экземпляр вместе с сопроводительными документами передается в бухгалтерию для отражения в учете, второй остается у заведующего складом.

В бухгалтерском учете оборудование, не сданное в монтаж или монтаж которого не начался, учитывается на специальном счете 07 «Оборудование к установке». На счете могут выделяться субсчета 1 «Оборудование к установке отечественное» и 2 «Оборудование к установке импортное».

При поступлении оборудования к установке делается запись в Дебет счета 07 и Кредит счета расчетов с поставщиком на сумму стоимости оборудования без НДС.

Одновременно делается запись на сумму НДС в Дебет счета 19.1 «НДС при приобретении основных средств» и Кредит счета расчетов с поставщиком.

Передача оборудования в монтаж. Со склада предприятия по *Акту* приема-передачи оборудования (форма OC-15) осуществляется передача оборудования монтажной организации. Акт составляется в двух экземплярах. Первый экземпляр остается в монтажной организации, второй – у заказчика. Второй экземпляр поступает в бухгалтерию для отражения в учете.

В бухгалтерском учете передача оборудования в наладку (монтаж) отражается записью в Дебет счета 08 и Кредит счета 07 – на сумму остатка, имеющегося на счете 07 по данной единице оборудования.

**Приемка монтажных работ.** После завершения работ по наладке и монтажу оборудования приемной комиссией предприятия совместно с представителями исполнителя осуществляется прием работ. Составляется в двух экземплярах акт приема работ: первый экземпляр остается у исполнителя, второй передается в бухгалтерию предприятия и является основанием для оплаты произведенных работ.

Сумма монтажных работ (без НДС) включается в объем выполненных капитальных вложений, что отражается в бухгалтерском учете записью в Дебет счета 08 и Кредит счета расчетов с монтажной организацией.

Одновременно делается запись на сумму НДС в Дебет счета 19.08 «НДС при строительстве основных средств» и Кредит счета расчетов с монтажной организацией.

Оплата монтажных работ представляет собой обычную банковскую операцию, которая отражается записью в Дебет счета расчетов с монтажной организацией и Кредит счета 51 на полную стоимость монтажных работ, включая НДС.

Факт ввода основного средства в эксплуатацию удостоверяется *Актом* (форма OC-1), составленным комиссией по приему основных средств. Акт передается в бухгалтерию, где на его основе оформляется операция по вводу объекта в эксплуатацию.

Учет операций с оборудованием, требующим монтажа и наладки, включает выполнение следующих процедур:

• проверка оплаты поступившего оборудования;

• регистрация операции оприходования оборудования;

• регистрация *Счета-фактуры* поставщика оборудования в подсистеме НДС;

• регистрация операции передачи оборудования в монтаж;

• регистрация операции приема-сдачи работ по монтажу оборудования.

• Регистрация *Счета-фактуры*, предъявленного организацией, осуществляющей монтаж оборудования, в подсистеме НДС;

• регистрация операции ввода смонтированного оборудования в эксплуатацию;

• Формирование записей книги покупок по суммам НДС, предъявленным к оплате поставщиком оборудования и монтажной организацией;

• регистрация оплаты монтажных работ.

# Регистрация операции поступления оборудования ИНФОРМАЦИЯ № 4

30.01.202\_ в соответствии с «Договором № 23 от 17.01.202\_» на общий склад АО ЭПОС от поставщика АО «Прогресс» в сопровождении «Товарнотранспортной накладной» и «Счета № 301 от 25.01.202\_» поступило производственное оборудование, требующее монтажа и наладки.

Повторим реквизиты счета № 301: Счет № 301 от 25.01.202

| Наименование                   | Ед. изм. | Кол-во | Цена, руб. | Сумма, руб. |
|--------------------------------|----------|--------|------------|-------------|
| Пилорама «Галактика-3»         | шт.      | 1      | 11 700,00  | 11 700,00   |
| Станок шлифовальный «БСЗВ 5-5» | шт.      | 2      | 110 200,00 | 220 400,00  |
| Итого                          | •        |        | *          | 232 100,00  |
| НДС 20 %                       |          |        |            | 46 420,00   |
| Всего                          |          |        |            | 278 520,00  |

По факту поступления оборудования составлен *Акт* № *1* по форме № ОС-14, который передан в бухгалтерию.

Оборудование, требующее монтажа, поступает вначале на склад. Операция оприходования оборудования в бухгалтерском учете отражается по Дебету счета 07 «Оборудование к установке». Аналитический учет на счете 07 в программе ведется по двум аналитическим разрезам (видам субконто) – Номенклатура и Склады.

Виду субконто *Номенклатура* соответствует справочник **Номенклатура**. Поступившее оборудование в этом справочнике необходимо указывать в группе *Оборудование к установке* (рис. 34).

| 🗲 🔶 ☆ Номенклатура                          |           |                       |                       |                 |
|---------------------------------------------|-----------|-----------------------|-----------------------|-----------------|
| Основное Виды номенклатуры Счета учета номе | енклатуры | Типы цен номенклатуры | ы Тип плановых цен Св | едения об алког |
| Создать Создать группу 👌 Загрузить          | Выгр      | узить 🗎 Ценник        | Поиск (Ctrl+          | F)              |
| Наименование                                | ↓ Ap      | тикул                 | Единица               | % НДС           |
| 🔻 🚞 Оборудование к установке                |           |                       |                       |                 |
| <ul> <li>Пилорама Галактика - 3</li> </ul>  |           |                       | шт                    | 20%             |
| = Станок БСЗВ 5-5                           |           |                       | шт                    | 20%             |
|                                             |           |                       |                       |                 |

Рисунок 34- Оборудование к установке

## Задание № 19

Ввести в справочник «Номенклатура» сведения о Пилораме «Галактика-3» и Станке шлифовальном «БСЗВ 5-5» — оборудовании, требующем монтажа.

Виду субконто *Склады* соответствует справочник **Склады** (места хранения). Этот справочник мы уже заполнили ранее, для выполнения задания добавлять в него ничего не нужно.

ЗАДАНИЕ № 20

1. С помощью документа «Поступление: Оборудование» зарегистрировать в информационной базе оприходование 30.01.202\_ Пилорамы «Галактика-3» и Станка шлифовального «БСЗВ 5-5».

2. Провести документ, не закрывая форму.

## Решение

Это задание выполняется по аналогии с решением Задания № 11 по регистрации операции оприходования оборудования Станок сверлильный СДС-1.

Форма с результатами проведения открывается щелчком по пиктограмме — на панели инструментов формы документа.

#### Результат

Проверить правильность ввода данных при заполнении формы документа **Поступление: Оборудование** можно на рис. 35.

| $\leftarrow$ $\rightarrow$ | ☆ Поступление: Обору        | дование 000      | 0-000005 от 3 | 0.01.2020 12    | 2:00:00            |                    |               | c? 1       |
|----------------------------|-----------------------------|------------------|---------------|-----------------|--------------------|--------------------|---------------|------------|
| Провести и                 | <b>і закрыть</b> Записать Г | Тровести 4       | 🔒 Печать 🔹    | Создать на осно | вании 🔹 🛃          | Ø 🗄 ЭДО -          | •             | Еще 🔹 🏾    |
| Накладная №                | от: 30.01.2                 | 2020             | 1             | Организация:    | ON DOC AO          |                    |               | • LD       |
| Номер:                     | 0000-000005 от: 30.01.2     | 2020 12:00:00    | <b>i</b>      | Склад:          | Основной склад     |                    |               | • LD       |
| Контрагент:                | АО "Прогресс"               |                  | · @ ?         | Расчеты:        | 50.01, 60.02, заче | т аванса автоматич | ески          |            |
| Договор:                   | № 23 ot 17.01.2020          |                  | * @           |                 | НДС сверху         |                    |               |            |
| Оборудовани                | ие (2) Товары Услуги Возв   | ратная тара Допо | олнительно    |                 |                    |                    |               |            |
| Добавить                   | Подбор 🛉 🕹                  | <b>b</b>         |               |                 |                    |                    |               | Еще •      |
| Ν                          | Номенклатура                | Количество       | Цена          | Сумма           | % ҢДС              | НДС                | Bcero         | Счет учета |
| 1                          | Пилорама Галактика - 3      | 1,000            | 11 700,00     | 11 700,00       | 20%                | 2 340,00           | 14 040,00     | 07         |
| 2                          | Станок БСЗВ 5-5             | 2,000            | 110 200,00    | 220 400,00      | 20%                | 44 080,00          | 264 480,00    | 07         |
| 4                          |                             |                  |               |                 |                    |                    |               |            |
| Счет-фактура               | : <u>320 or 30.01.2020</u>  |                  | ?             |                 | Bcero              | 278 520,00         | НДС (в т.ч.): | 46 420,    |

Рисунок 35-Регистрация операции оприходования оборудования, требующего монтажа

В результате проведения этого документа должны быть сформированы четыре проводки (рис. 36):

• в первой проводке производится зачет аванса;

• во второй отражено поступление одной единицы оборудования «Галактика-3» от поставщика АО «Прогресс» по *Счету № 301*;

• *в третьей* отражено поступление двух единиц оборудования «БСЗВ 5-5» от поставщика АО «Прогресс» по *Счету № 301*;

• в четвертой отражена сумма НДС, предъявленная поставщиком.

Также самостоятельно проверьте дебетовое сальдо по счету 07 на 30.01.202\_, которое должно составлять 232 100,00 руб.

| alincale n sa                                     | крыт                                                                                                    | в С Обновит                  | b                       |                                         |                                        |     | E         | ще • |
|---------------------------------------------------|----------------------------------------------------------------------------------------------------|------------------------------|-------------------------|-----------------------------------------|----------------------------------------|-----|-----------|------|
| Ручная корре                                      | нсать и захрыть СОбновить (анг, налодная, у возо боло и сосо о сосо и сосо и |                              |                         |                                         |                                        |     |           |      |
| Бухгалтерск                                       | ий и н                                                                                                    | налоговый учет (4)           | 🥑 НДС предъявленный     | (1)                                     |                                        |     |           |      |
|                                                   |                                                                                                    |                              |                         |                                         |                                        |     |           | Еще  |
| lata                                              |                                                                                                    | Дебет                        |                         | Кредит                                  | Сумма                                  |     | Сумма Дт  | Cy   |
| 0.01.2020                                         |                                                                                                    | 60.01                        |                         | 60.02                                   | 278 520,00                             | HY: | 278 520,0 | 0    |
|                                                   | 1                                                                                                    | AO "Прогресс"                |                         | AO "Прогресс"                           | Зачет аванса                           | NP: |           |      |
| 1 АО "<br>№ 23<br>Пост<br>30.01.2020 07<br>2 Пило | № 23 or 17.01.20                                                                                                    | 20                           | № 23 ot 17.01.2020      | поставщику                              | BP:                                    |     |           |      |
|                                                   |                                                                                                    | Поступление (акт             | накладная) 0000-00000   | Списание с расчетного счета 0000-00000  |                                        |     |           |      |
| 30.01.2020 (<br>2 1                               |                                                                                                    | 07                           | Kon.: 1,000             | 60.01                                   | 11 700,00                              | H¥: | 11 700    | 00   |
|                                                   | 2                                                                                                    | Пипорама Галактика - 3       |                         | AO "Прогресс"                           | Поступление                            | NP: |           |      |
|                                                   | Основной склад                                                                                                    |                              | Nº 23 or 17.01.2020     | оборудования по<br>ex.d. om 30.01.2020  | BP:                                    |     |           |      |
|                                                   |                                                                                                    |                              |                         | Поступление (акт. накладная) 0000-00000 |                                        |     |           |      |
| 0.01.2020                                         |                                                                                                    | 07                           | Kon.: 2,000             | 60.01                                   | 220 400,00                             | HY: | 220 400   | 00   |
|                                                   | 3                                                                                                    | Станок БСЗВ 5-5              |                         | AO "Прогресс"                           | Поступление                            | ΠP: |           |      |
|                                                   |                                                                                                    | Основной <mark>скл</mark> ад |                         | № 23 or 17.01.2020                      | оборудования по<br>вх.д. от 30.01.2020 | BP  |           |      |
|                                                   |                                                                                                    |                              |                         | Поступление (акт, накладная) 0000-00000 |                                        |     |           |      |
| 0.01.2020                                         |                                                                                                    | 19.01                        |                         | 60.01                                   | <mark>4</mark> 6 420,00                | HY: |           |      |
|                                                   | 4                                                                                                    | AO "Прогресс"                |                         | AO "Прогресс"                           | Поступление                            | NP: |           |      |
|                                                   |                                                                                                    | Поступление (акт             | , накладная) 0000-00000 | № 23 or 17.01.2020                      | оборудования по<br>вх.д. от 30.01.2020 | BP. |           |      |
|                                                   |                                                                                                    | 0                            |                         | Поступление (акт. накладная) 0000-00000 |                                        |     |           |      |

Рисунок 36– Бухгалтерские записи операции поступления оборудования для монтажа АО «Прогресс»

## Регистрация счета-фактуры поставщика оборудования

Счет-фактуру поставщика оборудования в программе 1С: Бухгалтерия можно зарегистрировать непосредственно в документе Поступление: Оборудование.

В форме заполненного документа **Поступление:** Оборудование под табличной частью в реквизите *Счет-фактура* №: указать номер счетафактуры поставщика, в реквизите *от*: – дату его выписки.

Нажать кнопку Зарегистрировать (рис. 37).

| 🗲 🔶 ☆ Объекты строительства                          |  |
|------------------------------------------------------|--|
| Создать Группу                                       |  |
| Наименование                                         |  |
| Пилорама "Галактика - 3"                             |  |
| <ul> <li>Станок Шлифовальный БСЗВ 5-5 (1)</li> </ul> |  |
| <ul> <li>Станок Шлифовальный БСЗВ 5-5 (2)</li> </ul> |  |
| Рисунок 37– Объекты строительства                    |  |

Задание № 21

Необходимо зарегистрировать «Счет-фактуру № 320 от 30.01.202\_», полученный от АО «Прогресс».

# Регистрация операции передачи оборудования в монтаж

При передаче оборудования в монтаж и наладку его стоимость списывается с Кредита счета 07 «Оборудование к установке» в Дебет счета 08.03 «Строительство объектов основных средств».

Аналитический учет на счете 08.03 в программе ведется по трем аналитическим разрезам (видам субконто):

1) Объекты строительства;

2) Статьи затрат;

3) Способы строительства.

Виду субконто Объекты строительства соответствует линейный справочник **Объекты строительства** (Панель разделов — Справочники — ОС и НМА — Объекты строительства).

Задание № 22

Ввести в справочник «Объекты строительства» сведения об объектах учета Пилорама «Галактика-3», Станок шлифовальный «БСЗВ 5-5» (1) и Станок шлифовальный «БСЗВ 5-5» (2).

Результат выполнения задания – см. рис. 37.

По виду субконто *Статьи затрат* аналитический учет поддерживается с использованием справочника **Статьи затрат**.

Задание № 23

Добавьте в справочник «Статьи затрат» статьи «Расходы на приобретение оборудования» и «Расходы на монтаж оборудования».

Для обеих статей указать «Вид расходов НУ» – «Прочие расходы».

# Решение

Через Панель разделов  $\rightarrow$  Справочники  $\rightarrow$  Доходы и расходы  $\rightarrow$  Статьи затрат открыть форму справочника Статьи затрат и ввести в него по очереди сначала статью с наименованием Расходы на приобретение оборудования, затем – статью с наименованием Расходы на монтаж оборудования.

Третий аналитический разрез Способы строительства может принимать одно из двух значений: Подрядный или Хозрасчет.

# ИНФОРМАЦИЯ № 5

04.02.202\_ одна единица оборудования «Станок шлифовальный «БСЗВ 5-5» передана в столярный цех для монтажа силами специалистов АО «Прогресс».

Передача оформлена «Актом приема-передачи № 37-ОС». Задание № 24

Отразить в информационной базе операцию передачи 04.02.202\_ в монтаж и наладку одной единицы оборудования «Станок шлифовальный «БСЗВ 5-5»«.

## Решение

Операция передачи оборудования в программе регистрируется с помощью документа **Передача оборудования в монтаж**.

Командой меню *OC и HMA*  $\rightarrow$  *Поступление основных средств*  $\rightarrow$  *Передача оборудования в монтаж*  $\rightarrow$  **Создать** открыть форму нового документа **Передача оборудования в монтаж** и указать:

• в реквизите *от* – дату передачи оборудования в монтаж 04.02.202\_;

• в реквизите Объект строительства – Станок шлифовальный БСЗВ

5-5 (1) (выбором из справочника Объекты строительства);

• в реквизите *Счет* оставить значение «по умолчанию» – 08.03;

• в реквизите *Статья затрат – Расходы на приобретение* оборудования (выбором из справочника **Статьи затрат**).

В табличной части открыть для ввода данных первую строку (например, щелчком по клавише Добавить) и указать:

• в колонке *Номенклатура – Станок БСЗВ 5-5* (элемент справочника **Номенклатура**);

• в колонке Количество – 1.

В результате форма документа должна приобрести вид, представленный на рис. 38.

🗲 🔺 ☆ Передача оборудования в монтаж 0000-000001 от 04.02.2020 12:00:00

| Провест                                                                        | и и закрыт | в Записать           | Провести             | - <b>-</b> | 뭡  |   |                |         |  |
|--------------------------------------------------------------------------------|------------|----------------------|----------------------|------------|----|---|----------------|---------|--|
| Номер:                                                                         |            | 0000-000001 0        | от: 04.02.2020 12:00 | ):00       | Ξ, |   | Организация:   | ЭПОС AO |  |
| Объект строительства: Станок Шлифовальный БСЗВ 5-5 (1) 🔹 🗗 Склад: Основной скл |            |                      |                      |            |    |   | Основной склад |         |  |
| Счет учета: 08.03 - Ц                                                          |            |                      |                      |            |    |   |                |         |  |
| Статья затр                                                                    | ат:        | Расходы на приобрето | ение оборудования    |            | •  | e |                |         |  |
| Добавить Подбор 🛧 🔸                                                            |            |                      |                      |            |    |   |                |         |  |
| Ν                                                                              | Номенклат  | ура                  | Количество           | Счет учета |    |   |                |         |  |
| 1 Станок БСЗВ 5-5                                                              |            |                      | 1,000                | 07         |    |   |                |         |  |

Рисунок 38– Пример заполнения формы документа «Передача оборудования в монтаж» **Результат** 

После сохранения и проведения документа будет сформирована бухгалтерская запись, которая отражает передачу объекта в наладку и монтаж (рис. 39). В ней дебетуется счет 08.03, а кредитуется счет 07. В результате станок «БСЗВ 5-5» прекращает свое существование на счете 07

как оборудование к установке и учитывается как объект строительства на счете 08.03.

Оценки данной операции в бухгалтерском и налоговом учете совпадают, поэтому разниц, в соответствии с ПБУ 18/02, не возникает.

| Записать и :            | закрыть С Обновить                                                                         | a4a 000p)                             | дования                     | BMONIC |                                                          | 4.02.              | 2020 12.00.0           | Еще      |
|-------------------------|--------------------------------------------------------------------------------------------|---------------------------------------|-----------------------------|--------|----------------------------------------------------------|--------------------|------------------------|----------|
| ] Ручная корр           | ректировка (разрешает редактирование движе                                                 | ний документа                         | a)                          |        |                                                          |                    |                        |          |
| кт Бухгалтер            | ский и налоговый учет (1)                                                                  |                                       |                             |        |                                                          |                    |                        |          |
|                         |                                                                                            |                                       |                             |        |                                                          |                    |                        | Eu       |
|                         |                                                                                            |                                       |                             |        |                                                          |                    |                        |          |
| Дата                    | Дебет                                                                                      | Кредит                                |                             |        | Сумма                                                    |                    | Сумма Дт               | Сумма Кт |
| Дата<br>04.02.2020      | Дебет<br>08.03                                                                             | Кредит<br>07                          | Кол.:                       | 1,000  | Сумма 110 200,00                                         | HY:                | Сумма Дт<br>110 200,00 | Сумма Кт |
| Дата<br>04.02.2020<br>1 | Дебет<br>08.03<br>Станок Шлифовальный БСЗВ 5-5 (1)                                         | Кредит<br>07<br>Станок Б(             | Kon.:<br>C3B 5-5            | 1,000  | Сумма<br>110 200,00<br>Передана оборудования в           | НУ:<br>ПР:         | Сумма Дт<br>110 200,00 | Сумма Кт |
| Дата<br>04.02.2020<br>1 | Дебет<br>08.03<br>Станок Шлифовальный БСЗВ 5-5 (1)<br>Расходы на приобретение оборудования | Кредит<br>07<br>Станок Бо<br>Основной | Кол.:<br>СЗВ 5-5<br>й склад | 1,000  | Сумма<br>110 200,00<br>Передана оборудования в<br>монтаж | HY:<br>TIP:<br>BP: | Сумма Дт<br>110 200,00 | Сумма Кт |

Рисунок 39– Бухгалтерская запись по передаче в монтаж единицы оборудования «Станок БСЗВ 5-5»

# ИНФОРМАЦИЯ № 6

05.02.202\_ второй станок «БСЗВ 5-5» передан в столярный цех для его монтажа силами специалистов АО «Прогресс».

Передача оформлена «Актом приема-передачи № 38-ОС».

08.02.202\_ пилорама «Галактика-3» передана в столярный цех для монтажа силами специалистов НПО «Атлант».

Передача оформлена «Актом приема-передачи № 41-ОС». *Задание № 25* 

1. Отразить в информационной базе операцию передачи 05.02.202\_ в монтаж и наладку второй единицы оборудования «Станок «БСЗВ 5-5»«.

2. Отразить в информационной базе операцию передачи 08.02.202\_ в монтаж пилорамы «Галактика-3».

## Решение

Выполните задание самостоятельно. В качестве образца рекомендуется использовать решение *Задания* № 25.

# Регистрация приемки-сдачи монтажных работ

Для отражения затрат на монтаж оборудования в программе 1С:Бухгалтерия предназначен документ Поступление объектов строительства.

# ИНФОРМАЦИЯ № 9-7

06.02.202\_ работы по монтажу и наладке первого станка шлифовального «БСЗВ 5-5» завершены, о чем уполномоченные лица составили «Акт № 13 от 06.02.202\_». Стоимость работ составляет 12 000,00 руб., включая НДС. Акт передан в бухгалтерию.

Организацией АО «Прогресс», осуществлявшей монтажные работы, предъявлен «Счет-фактура № 68 от 06.02.202\_» на оплату налога в сумме 2 000,00 руб.

Задание № 26

В соответствии с «Информацией № 9-7» зарегистрировать в информационной базе расходы на выполненные работы по монтажу первого станка шлифовального «БСЗВ 5-5», принятые по «Акту № 13».

Решение

Через Панель разделов → ОС и НМА → Поступление основных средств → Поступление объектов строительства открыть форму ввода документа Поступление объектов строительства (рис. 9-40):

• в реквизитах *Накладная №*: и *от*: указать номер накладной – 3 и дату завершения работ по монтажу оборудования – 06.02.202\_;

• в реквизите *Контрагент – Прогресс АО* (выбором из справочника **Контрагенты**);

• в реквизите Договор – № 13 от 06.02.202\_ (это основание расчетов сначала понадобится ввести в справочник Договоры контрагентов, чтобы после этого его можно было выбрать оттуда).

На закладке **Объекты строительства** кнопкой **Добавить** начать ввод новой строки табличной части. В строке табличной части необходимо ввести следующие реквизиты:

• в колонке Объект строительства – Станок шлифовальный БСЗВ 5-5 (1) (выбором из справочника **Объекты строительства**);

- в колонке *Сумма* 10 000,00;
- в колонке *Ставка НДС 20 %* (выбором из списка ставок налога);

• в колонке *Статья затрат – Расходы на монтаж оборудования* (выбором из справочника **Статьи затрат**);

• в остальных колонках оставить значения «по умолчанию».

Для регистрации *Счета-фактуры* монтажной организации в нижней части документа указать реквизиты *Счета-фактуры* поставщика – № 68 от 06.02.202\_;

| П           | ровести докум                  | ент щелчк      | ком по       | пиктог        | рамме              | Провести и за          | акрыть      | •      |
|-------------|--------------------------------|----------------|--------------|---------------|--------------------|------------------------|-------------|--------|
| ← →         | ☆ Поступление: Объек           | ты строительст | ва 0000-0    | 00006 от 06.  | 02.2020 12:00      | 0:00                   |             | с? ×   |
| Провести    | и закрыть Записать Г           | ровести 👫      | ј Печать 👻   | Создать на ос | новании 👻 📳        | 🖉 🖶 эдо 🗸              | Еще         | - ?    |
| Накладная N | иладная Ne: 3 от: 06.02.2020 🖽 |                | Организация: | ON SONE       |                    | · @                    |             |        |
| Номер:      | 0000-000006 от: 06.02.2        | 020 12:00:00 📾 | -            | Склад:        | Основной склад     |                        |             | · P    |
| Контрагент: | AO "Прогресс"                  |                | · 0 ?        | Расчеты:      | 60.01, 60.02, заче | т аванса автоматически |             |        |
| Договор:    | № 13 от 06.02.2020             |                | * P          |               | НДС сверху         |                        |             |        |
| Объекты ст  | гроительства (1) Услуги Дополн | нительно       |              |               |                    |                        |             |        |
| Добавить    | • •                            |                |              |               |                    |                        | E           | ще -   |
| Ν           | Объект строительства           | Сумма % НДС Н  |              | ндс           | Bcero              | Статья затрат          | Счет учета  | Сче    |
| 1           | Станок Шлифовальный БСЗВ 5     | 10 000,00 20   | 0%           | 2 000,00      | 12 000,00          | Расходы на монтаж о    | 08.03       | 19.0   |
|             |                                |                |              |               |                    |                        |             |        |
|             |                                |                |              |               |                    |                        |             |        |
|             |                                |                |              |               |                    |                        |             |        |
|             |                                |                |              |               |                    |                        |             |        |
|             |                                |                |              |               |                    |                        |             |        |
|             |                                |                |              |               |                    |                        |             | •      |
| Счет-фактур | а: <u>68 от 06.02.2020</u>     |                | ?            |               | Bcero:             | 12 000,00 HДC          | (в т.ч.): 2 | 000,00 |

Рисунок 40– Отражение расходов по монтажу оборудования «Станок шлифовальный БСЗВ 5-5 (1)»
## Результат

В результате проведения документом будут созданы две бухгалтерские записи. Они показаны на рис. 41:

• в первой записи увеличивается величина затрат, связанных с созданием объекта строительства Станок шлифовальный БСЗВ 5-5, на сумму, уплаченную АО «Прогресс» за проведение монтажных работ;

• *во второй записи* отражается сумма НДС, предъявленного поставщиком за оказанные услуги по монтажу оборудования.

| Записать и закрыть       С Обновить       Еще •         Ручная корректировка (разрешает редактирование движений документа)       А.       А.       А.       Ф.       Ф.       Ф.       Ф.       С.       Умаа       С.       С.                                                                                                    | ← → ☆ Дв             | ви                                                                                      | ижения доку       | мента: П    | Іоступлени     | е (акт, накла,  | дная) 000     | 0-000006 0   | от 06.02.2020 12             | :00:00 |           | c     |
|----------------------------------------------------------------------------------------------------|----------------------|-----------------------------------------------------------------------------------------|-------------------|-------------|----------------|-----------------|---------------|--------------|------------------------------|--------|-----------|-------|
| Ручная корректировка (разрешает редактирование движений документа)         Ат. Бухгалтерский и налоговый учет (2) <ul> <li>НДС предъявленный (1)</li> <li> </li> </ul> Еще -            Дата         Дебет         Кредит         Сумма         сумма Дт         Сума           06.02.2020         08.03         60.01              Сумма         HY:         10 000,00         HY:           1         Станок Шлифовальный БСЗВ 5-5 (1)         АО "Прогресс"         Поступление объектов строительства по ех. д. 3 от 06.02.2020                Лер:              Дебет              ВР:              Дебет              ВР:              Дебет              Поступление (акт, накладная) 0000-00000               НУ:               Поступление (акт, накладная) 0000-00000               НУ:               Поступление (акт, накладная) 0000-00000               НУ:               Поступление (акт, накладная) 0000-00000               ПР:             Острогресс"             Поступление (акт, накладная) 0000-00000               НУ:             ПОступление             Объектов             Строительства по             вк. 3 от 06.02.2020             Поступление             Объектов             Строительства по             вк. 3. 3 от 06.02.2020             ПОступление             Объектов             Строительства по           | Записать и закрыт    | гь                                                                                      | С Обнови          | ть          |                |                 |               |              |                              |        | Ещ        | e •   |
| Атт. Бухгалтерский и налоговый учет (2)       НДС предъявленный (1)         Дата       Дебег       Кредит       Сумма       Сумма Дт       Суми         06.02.2020       08.03       60.01       10 000,00       HY:       10 000,00       C         06.02.2020       08.03       60.01       AO "Прогресс"       Поступление (акт, накладная) 0000-00000       Поступление (акт, накладная) 0000-00000       ПР:       10 000,00       HY:       10 000,00       P         06.02.2020       19.08       60.01       Contract (акт, накладная) 0000-00000       Поступление (акт, накладная) 0000-00000       RP:       RP:       R                                                                                                    | Ручная корректиров   | BK                                                                                      | ка (разрешает ре  | дактировани | е движений док | умента)         |               |              |                              |        |           |       |
| Дата         Дебег         Кредит         Сумма         Сумма Дт         Сума         Сумма Дт         Сума           06.02.2020         08.03         60.01         10 000,00         HУ:         10 000,00         HY:         10 000,00         HY:         10 000,00         10 000,00         HY:         10 000,00         10 000,00         10 000,00         HY:         10 000,00         10 000,00         10 000,00         10 000,00         HY:         10 000,00         10 000,00         HY:         10 000,00         10 000,00         10 000,00         HY:         10 000,00         10 000,00         HY:         10 000,00         10 000,00         HY:         10 000,00         10 000,00         10 000,00         HY:         <                                     | ат Бухгалтерский и н | на                                                                                      | алоговый учет (2) | 😸 НДС і     | предъявленный  | (1)             |               |              |                              |        |           |       |
| Дата         Дебет         Кредит         Сумма         Сумма Дт         Сумма Дт         Сумма         Сумма Дт         Сумма Дт         Сумма         Сумма Дт         Сумма Дт         Сумма         Сумма Дт         Сумма Дт         Сумма         Сумма Дт         Сумма Дт         Сумма         Сумма Дт         Сумма Дт         Сумма Дт         Сумма Дт         Сумма Дт         Сумма Дт         Сумма Дт         Сумма Дт         Сумма Дт         Сумма Дт         Сумма Дт         Сумма         По         По <td></td> <td></td> <td></td> <td></td> <td></td> <td></td> <td></td> <td></td> <td></td> <td></td> <td></td> <td>Еще 🕶</td> |                      |                                                                                         |                   |             |                |                 |               |              |                              |        |           | Еще 🕶 |
| 06.02.2020         08.03         60.01         10 000,00         НУ:         10 000,00           1         Станок Шлифовальный БСЗВ 5-5 (1)         АО "Прогресс"         Поступление<br>объектое<br>строительства по<br>ех. д. 3 от 06.02.2020         ПР:         ВР:         ВР:                                                                                                    | Дата                 | ļ                                                                                       | Дебет             |             |                | Кредит          |               |              | Сумма                        |        | Сумма Дт  | Сумм  |
| Станок Шлифовальный БСЗВ 5-5 (1)         АО "Прогресс"         Поступление<br>объектов<br>строительства по<br>ех. 0. 3 от 06.02.2020         ПР:         ПР:                                                                                                    | 06.02.2020           | 1                                                                                       | 08.03             |             |                | 60.01           |               |              | 10 000,00                    | HY:    | 10 000,00 |       |
| Расходы на монтаж оборудования         № 13 от 06.02.2020         объектое<br>строительства по<br>ех. д. 3 от 06.02.2020         BP:           06.02.2020         19.08         60.01         2 000,00         HУ:           2         АО "Прогресс"         АО "Прогресс"         Поступление (акт, накладная) 0000-00000         ПР:           06.02.2020         19.08         60.01         2 000,00         HУ:           2         АО "Прогресс"         Поступление<br>поступление (акт, накладная) 0000-00000         № 13 от 06.02.2020         ПР:            >         Поступление (акт, накладная) 0000-00000         № 13 от 06.02.2020         ВР:                                                                                                    | 1                    | (                                                                                       | Станок Шлифова    | яльный БСЗВ | 5-5 (1)        | AO "Прогресс"   |               |              | Поступление                  | ΠP:    |           |       |
| Подрядный         Поступление (акт, накладная) 0000-00000         ех.д. 3 от 06.02.2020           06.02.2020         19.08         60.01         2 000,00         HУ:           2         АО "Прогресс"         АО "Прогресс"         Поступление (акт, накладная) 0000-00000         ПР:           06.02.2020         с>         Поступление (акт, накладная) 0000-00000         № 13 от 06.02.2020         ПР:           0>         Поступление (акт, накладная) 0000-00000         № 13 от 06.02.2020         вР:         вР:                                                                                                    |                      | 1                                                                                       | Расходы на мон    | таж оборудо | вания          | № 13 от 06.02.2 | 020           |              | объектов<br>строительства по | BP:    |           |       |
| 06.02.2020         19.08         60.01         2 000,00         НУ:           2         АО "Прогресс"         АО "Прогресс"         Поступление<br>объектое<br>строительства по<br>ех.д. 3 от 06.02.2020         ПР:           <>         Поступление (акт, накладная) 0000-00000         № 13 от 06.02.2020         ВР:         вд:                                                                                                    |                      | I                                                                                       | Подрядный         |             |                | Поступление (ан | кт, накладная | ) 0000-00000 | вх.д. 3 от 06.02.2020        |        |           |       |
| 2       АО "Прогресс"       Поступление       ПР:         Оступление (акт, накладная) 0000-00000       № 13 от 06.02.2020       объектов       строительства по       ВР:         <>       Поступление (акт, накладная) 0000-00000       Поступление (акт, накладная) 0000-00000       ВР:                                                                                                    | 06.02.2020           |                                                                                         | 19.08             |             |                | 60.01           |               |              | 2 000,00                     | НУ:    |           |       |
| Поступление (акт, накладная) 0000-00000 № 13 от 06.02.2020 строительства по ВР:<br><> Поступление (акт, накладная) 0000-00000                                                                                                    | 2                    | 1                                                                                       | AO "Прогресс"     |             |                | AO "Прогресс"   |               |              | Поступление                  | ΠP:    |           |       |
| <> Поступление (акт, накладная) 0000-00000 ex.d. 3 om 06.02.2020                                                                                                    |                      | объектов<br>Поступление (акт, накладная) 0000-00000 № 13 от 06.02.2020 строительства по |                   |             |                |                 |               |              |                              |        |           |       |
|                                                                                                    |                      |                                                                                         | <>                |             |                | Поступление (ан | кт, накладная | ) 0000-00000 | ex.d. 3 om 06.02.2020        |        |           |       |

Рисунок 41– Бухгалтерские записи учета расходов по монтажу оборудования «Станок шлифовальный БСЗВ 5-5 (1)»

| ← -     | 🔸 ☆ Оборотно-сальд                      | овая ведомо         | сть по счету      | 08.03 за 01.02     | .2020 - 06.02 | 2.2020 AO 3  | OOL         |
|---------|-----------------------------------------|---------------------|-------------------|--------------------|---------------|--------------|-------------|
| Период: | 01.02.2020 💼 - 06.02.20                 | 20 🗎                | Счет: 08.03       | - в ЭПОС АО        |               |              | • @         |
| Сформ   | ировать Показать настройки              | Печать              | Регистр учет      | ra 👻               |               | Σ            | 0,00        |
|         | AO OUC                                  |                     |                   |                    |               |              |             |
|         | Оборотно-сальдовая вед                  | омость по сче       | ту 08.03 за 01.   | 02.2020 - 06.02.20 | 20            |              |             |
|         | Выводимые данные: БУ (данные бухгал     | терского учета)     |                   |                    |               |              |             |
|         | Отбор: Объекты строитег                 | ьства Равно "Станок | Шлифовальный БСЗІ | B 5-5 (1)          |               |              |             |
|         | Счет                                    | Сальдо на на        | чало периода      | Обороты за         | период        | Сальдо на ко | нец периода |
|         | Объекты строительства                   | Дебет               | Кредит            | Дебет              | Кредит        | Дебет        | Кредит      |
|         | Статьи затрат                           |                     |                   |                    |               |              |             |
|         | Способы строительства                   |                     |                   |                    |               |              |             |
| P       | 08.03                                   |                     |                   | 120 200,00         | 120 200,00    |              |             |
| P       | Станок Шлифовальный БСЗВ 5-5<br>(1)     |                     |                   | 120 200,00         | 120 200,00    |              |             |
| II P    | <>                                      |                     |                   |                    | 120 200,00    |              |             |
|         | $\diamond$                              |                     |                   |                    | 120 200,00    |              |             |
| P       | Расходы на монтаж<br>оборудования       |                     |                   | 10 000,00          |               |              |             |
|         | Подрядный                               |                     |                   | 10 000,00          |               |              |             |
| P       | Расходы на приобретение<br>оборудования |                     |                   | 110 200,00         |               |              |             |
|         | Подрядный                               |                     |                   | 110 200,00         |               |              |             |
|         | Итого                                   |                     |                   | 120 200,00         | 120 200,00    |              |             |

Рисунок 42– Оборотно-сальдовая ведомость по счету 08.03, объект строительства «Станок шлифовальный БСЗВ 5-5 (1)»

Для проверки правильности результатов выполнения задания рекомендуется сформировать отчет **Оборотно-сальдовая ведомость по счету 08.03** за период *с 01.02.202\_ по 06.02.202\_*, установив отбор по виду субконто *Объекты строительства Равно Станок шлифовальный «БСЗВ 5- 5»* (см. рис. 42).

Конечное дебетовое сальдо по счету 08.03 должно составлять 120 200,00 руб.

## ИНФОРМАЦИЯ № 8

11.02.202\_ работы по монтажу и наладке второго станка шлифовального «БСЗВ 5-5» завершены, о чем уполномоченные лица составили «Акт № 14 от 11.02.202\_». Стоимость работ составляет 12 000,00 руб. включая НДС. Акт передан в бухгалтерию.

Организацией АО «Прогресс», осуществлявшей монтажные работы, предъявлен «Счет-фактура № 72 от 11.02.202\_» на оплату налога в сумме 2 000,00 руб.

12.02.202\_ работы по монтажу и наладке пилорамы «Галактика-3» завершены, о чем уполномоченные лица составили «Акт № 21 от 12.02.202\_». Стоимость работ составляет 14 160,00 руб. включая НДС. Акт передан в бухгалтерию.

Организацией НПО «Атлант», осуществлявшей монтажные работы, предъявлен «Счет-фактура № 112 от 12.02.202\_» на оплату налога в сумме 2 360,00 руб.

| Таблица № 4          |                                                      |
|----------------------|------------------------------------------------------|
| Краткое наименование | Атлант НПО                                           |
| Полное наименование  | ООО Научно-производственное объединение «Атлант»     |
| Юридиноский адрос    | 600000, Владимирская Область, г.о. Город Владимир, г |
| юридический адрес    | Владимир, ул Дзержинского, д. 9, офис 37             |
| Фактиноомий адрос    | 600000, Владимирская Область, г.о. Город Владимир, г |
| Фактический адрес    | Владимир, ул Дзержинского, д. 9, офис 37             |
| Телефон              | (495) 251-85-74                                      |
| ИНН                  | 3327132723                                           |
| КПП                  | 332701001                                            |
| Расчетный счет       | 40702810638120106169                                 |
| Банк                 | ПАО СБЕРБАНК                                         |
| БИК                  | 044525225                                            |

## Реквизиты НПО «Атлант»

Задание № 27

1) В соответствии с «Информацией № 8» зарегистрировать в информационной базе расходы на выполненные работы по монтажу второго станка шлифовального «БСЗВ 5-5», принятые по «Акту №14».

Зарегистрировать «Счет-фактуру № 72 от 11.02.202\_», предъявленный АО «Прогресс».

2) В соответствии с «Информацией № 8» зарегистрировать в информационной базе расходы на выполненные работы по монтажу пилорамы «Галактика-3», принятые по «Акту № 21».

Зарегистрировать «Счет-фактуру № 112 от 12.02.202\_», предъявленный НПО «Атлант».

#### Решение

Выполните задание самостоятельно. В качестве образца рекомендуется использовать решение *Задания* № 26.

# Регистрация операции ввода в эксплуатацию смонтированного оборудования

Для отражения факта ввода в эксплуатацию смонтированного оборудования предназначен документ **Принятие к учету ОС**.

ИНФОРМАЦИЯ № 9

06.02.202\_ первый станок шлифовальный «БСЗВ 5-5» введен в эксплуатацию, о чем составлен «Акт № 4 от 06.02.202\_» по форме № ОС-1.

Сведения о первом станке шлифовальном «БСЗВ 5-5»

Таблица № 5

| Наименование объекта                                                                                                    | Станок шлифовальный БСЗВ 5-5                                                                                                    |
|----------------------------------------------------------------------------------------------------|----------------------------------------------------------------------------------------------------|
| Изготовитель                                                                                                    | АО «Прогресс»                                                                                                    |
| Заводской номер                                                                                                    | 403322                                                                                                    |
| Заводской номер         403322           Номер паспорта         403322           Дата выпуска         12.01.202_           ОКОФ         Машины и оборудование, не вошеди<br>другие группировки           Группа учета ОС         Машины и оборудование           Инвентарный номер         присваивается в бухгалтерии           Место эксплуатации         Столярный цех           Ответственное лицо         Веткин В.П.           Срок полезного использования для<br>целей бухгалтерского учета         60 месяцев           Способ начисления амортизации<br>(бухгалтерский учет)         Линейный метод           Счет отнесения расходов по<br>начисленной амортизации<br>(бухгалтерский учет)         25 «Общепроизводственные расходы» | 403322                                                                                                    |
|                                                                                                    | 12.01.202_                                                                                                    |
|                                                                                                    | Машины и оборудование, не вошедшие в другие группировки                                                                                                    |
| Группа учета ОС                                                                                                    | Машины и оборудование                                                                                                    |
| Инвентарный номер                                                                                                    | присваивается в бухгалтерии                                                                                                    |
| Место эксплуатации                                                                                                    | Столярный цех                                                                                                    |
| Ответственное лицо                                                                                                    | Веткин В.П.                                                                                                    |
| Срок полезного использования для целей бухгалтерского учета                                                                                                    | 60 месяцев                                                                                                    |
| Способ начисления амортизации<br>(бухгалтерский учет)                                                                                                    | Линейный метод                                                                                                    |
| Счет отнесения расходов по<br>начисленной амортизации<br>(бухгалтерский учет)                                                                                                    | 25 «Общепроизводственные расходы»                                                                                                    |
| Амортизационная группа                                                                                                    | пуска         12.01.202_           Машины и оборудование, не вошедшие п           другие группировки           учета ОС           арный номер           присваивается в бухгалтерии           ксплуатации           венное лицо           венное лицо           полезного использования для ухгалтерского учета           начисления амортизации герский учет)           отнесения расходов по енной амортизации герский учет)           зационная группа           Третья |
| Срок полезного использования для целей налогового учета                                                                                                    | 60 месяцев                                                                                                    |
| Способ начисления амортизации<br>(налоговый учет)                                                                                                    | Линейный метод                                                                                                    |

#### Задание № 28

В соответствии с «Информацией № 9» необходимо отразить операцию ввода в эксплуатацию смонтированного оборудования «Станок шлифовальный БСЗВ 5-5» по «Акту № 4 от 06.02.202\_».

Решение

• через Панель разделов  $\rightarrow OC$  и НМА  $\rightarrow$  Поступление основных средств  $\rightarrow$  Принятие к учету OC открыть форму ввода документа;

• в поле *Вид операции* выбрать операцию *Объекты строительства*, после чего форма ввода документа **Принятие к учету ОС (создание)** примет вид, показанный на рис. 43.

Для данной операции закладка **Основные средства** имеет иной реквизитный состав, чем для отражения операции принятия к учету отдельных *объектов основных средств*. Для рассматриваемого примера ее нужно заполнить следующим образом:

• в реквизите Объект строительства указать Станок шлифовальный БСЗВ 5-5 (1) (выбором из справочника Объекты строительства);

• в реквизите *Счет* должен быть указан счет *08.03* (счет, на котором формировалась первоначальная стоимость);

• нажать на кнопку Рассчитать суммы

На закладке Основные средства в табличной части добавить строку для ввода сведений об *объекте основных средств*, принимаемом к учету.

В колонке Основное средство открыть справочник Основные средства, ввести в группу Производственные ОС новый объект – Станок шлифовальный БСЗВ 5-5, описать его характеристики в соответствии с приведенными выше сведениями.

После записи данных об объекте в справочнике Основные средства выбрать его в табличную часть двойным щелчком мыши.

В результате форма документа должна быть заполнена так, как это показано на рис. 43.

| ▲ ← → ☆ Принятие к учету ОС 0000-000004 от 06.02.2020 12:00:01                                | ∂ : ×           |
|-----------------------------------------------------------------------------------------------|-----------------|
| Провести и закрыть Записать Провести 👫 Кт 🕞 Акт о приеме-передаче ОС (ОС-1) 🛐                 | Еще - ?         |
| Вид операции: Объекты строительства • Организация: ЭПОС АО                                    | - L             |
| Номер: 0000-000004 от: 06.02.2020 12:00:01 🗎 🗐 Событие ОС: Принятие к учету с вводом в эн     | ксплуатацию 🔹 🖉 |
| МОЛ: Веткин Владимир Петрович + в                                                             |                 |
| Местонахождение ОС: Столярный цех 🛛 🖌 🗗                                                       |                 |
| Внеоборотный актив Основные средства Бухгалтерский учет Налоговый учет Амортизационная премия |                 |
| Добавить Заполнить - Подбор                                                                   | Еще 👻           |
| N Основное средство                                                                           | Инв №           |
| 1 Станок шлифовальный БСЗВ 5-5                                                                | 4004            |

Рисунок 43– Заполнение закладки «Основные средства» документа принятия к учету объекта «Станок БСЗВ 5-5»

При заполнении закладки **Налоговый учет** установить флажок Включить амортизационную премию в состав расходов.

В реквизитах указать:

• *В процентах от первоначальной стоимости* – размер расходов, подлежащих единовременному списанию на расходы в первом месяце начисления амортизации, 10 %;

- Счет учета затрат 25;
- Подразделение Столярный цех;
- Статьи затрат Амортизационная премия.

Результат

При проведении документа должны быть сформированы две бухгалтерские записи, приведенные на рис. 44:

• в первой проводке дебетуется счет 01.01 по объекту учета Основное средство: БСЗВ 5-5 и кредитуется счет 08.03 по объекту учета Объект строительства: Станок шлифовальный БСЗВ 5-5.

То есть объект *Станок шлифовальный БСЗВ 5-5* прекратил свое существование как *Объект строительства* и теперь принят к учету как *Основное средство в эксплуатации*.

Обратим внимание, что стоимость объекта ОС в сумме 120 200,00 руб. сложилась из стоимости самого станка (110 200,00 руб.) и стоимости работ по его монтажу (10 000,00 руб.);

• *вторая проводка* нам знакома по операции принятия к учету объекта основных средств *Станок СДС-1* (см. *Задание 7*).

Эта проводка отражает в налоговом учете 10 % первоначальной стоимости объекта в качестве амортизационной премии по дебету счета КВ – *Капитальные вложения* в сумме 12 020,00 руб.

Заметим, что амортизационная премия включается в расходы в месяце первого начисления амортизации, то есть в следующем месяце после ввода объекта в эксплуатацию.

| ← → ☆ Дв            | вижения д             | окумент      | а: Принятие    | к учету С  | C 0000- | 000004 c | т 06.0 | 02.20 | 20 12:0    | 0:01                    |            | c <sup>n</sup> |
|---------------------|-----------------------|--------------|----------------|------------|---------|----------|--------|-------|------------|-------------------------|------------|----------------|
| Записать и закрыт   | в С 06                | новить       |                |            |         |          |        |       |            |                         |            | Еще 🕶          |
| ЭРучная корректиров | вка (разреша          | ет редактиро | вание движений | документа) |         |          |        |       |            |                         |            |                |
| 👫 Бухг 🎬 Мес        | т 🕱 Нач               | 🗮 Нач        | н 🗮 Пар        | 🕱 Пар      | 🗮 Пер   | 🗮 Пер    | 🕱 Co   | б 📱   | Сост       | 🕱 Cne                   | . 🏾 🇱 Спо  | 🗮 Счет         |
|                     |                       |              |                |            |         |          |        |       |            |                         |            | Еще •          |
| Дата                | Дебет                 |              | Кредит         |            |         |          |        | Сумма | a          |                         | Сумма Дт   | Сумма Кт       |
| 06.02.2020          | 01.01                 |              | 08.03          |            |         |          |        |       | 120 200    | <b>),00</b> <i>HY</i> : | 120 200,00 | 120 200,00     |
| 1                   | Станок                |              | Станок Шлифова | льный БСЗВ | 5-5 (1) |          |        | Приня | т к учету  | ΠP:                     |            |                |
|                     | шлифоваль<br>БСЗВ 5-5 | ныи          | <>             |            |         |          |        | ооъек | m OC       | BP:                     |            |                |
|                     |                       |              | <>             |            |         |          |        |       |            |                         |            |                |
| 06.02.2020          | KB                    |              |                |            |         |          |        |       |            | HY:                     | 12 020,00  |                |
| 2                   | Станок шли            | фоваль       |                |            |         |          |        | Аморг | пизационна | ая ПР:                  |            |                |
|                     | Принятие к            | учету О      |                |            |         |          |        | преми | я          | BP:                     |            |                |

Рисунок 44– Бухгалтерские записи операции принятия к учету объекта «Станок БСЗВ 5-5» Для контроля правильности отражения информации также рекомендуется сформировать отчет **Оборотно-сальдовая ведомость по счету 08.03** за период *с 01.01.202\_ по 07.02.202\_*. В настройке отчета установить отбор по виду субконто Объекты строительства Равно Станок шлифовальный БСЗВ 5-5 (1). Конечное сальдо по счету 08.03 должно отсутствовать, то есть должно быть равно нулю.

#### ИНФОРМАЦИЯ № 10

1) 11.02.202\_ второй станок шлифовальный «БСЗВ 5-5» введен в эксплуатацию, о чем составлен «Акт № 5 от 11.02.202\_» по форме № ОС-1.

Сведения о втором станке шлифовальном «БСЗВ 5-5»

Таблица № 6

- -

10 7

| Наименование объекта                                                          | Станок шлифовальный БСЗВ 5-5                              |  |  |  |
|-------------------------------------------------------------------------------|-----------------------------------------------------------|--|--|--|
| Изготовитель                                                                  | АО «Прогресс»                                             |  |  |  |
| Заводской номер                                                               | 403323                                                    |  |  |  |
| Номер паспорта                                                                | 403323                                                    |  |  |  |
| Дата выпуска                                                                  | 12.01.202_                                                |  |  |  |
| ОКОФ                                                                          | Машины и оборудование, не включенные в другие группировки |  |  |  |
| Группа учета ОС                                                               | Машины и оборудование                                     |  |  |  |
| Инвентарный номер                                                             | присваивается в бухгалтерии                               |  |  |  |
| Место эксплуатации                                                            | Столярный цех                                             |  |  |  |
| Ответственное лицо                                                            | Веткин В.П.                                               |  |  |  |
| Срок полезного использования для целей бухгалтерского учета                   | 60 месяцев                                                |  |  |  |
| Способ начисления амортизации<br>(бухгалтерский учет)                         | Линейный метод                                            |  |  |  |
| Счет отнесения расходов по<br>начисленной амортизации<br>(бухгалтерский учет) | 25 «Общепроизводственные расходы»                         |  |  |  |
| Амортизационная группа                                                        | Третья                                                    |  |  |  |
| Срок полезного использования для целей налогового учета                       | 60 месяцев                                                |  |  |  |
| Способ начисления амортизации<br>(налоговый учет)                             | Линейный метод                                            |  |  |  |

2) 13.02.202\_ пилорама «Галактика-3» введена в эксплуатацию, о чем составлен «Акт № 6 от 13.02.202\_» по форме № ОС-1.

Сведения об объекте пилорама «Галактика-3»

| Таблица № /                      |                                        |
|----------------------------------|----------------------------------------|
| Наименование объекта             | Пилорама «Галактика-3»                 |
| Изготовитель                     | AO «Прогресс»                          |
| Заводской номер                  | 103323                                 |
| Номер паспорта                   | 103323                                 |
| Дата выпуска                     | 15.01.202_                             |
| OFOT                             | Машины и оборудование, не включенные в |
|                                  | другие группировки                     |
| Группа учета ОС                  | Машины и оборудование                  |
| Инвентарный номер                | присваивается в бухгалтерии            |
| Место эксплуатации               | Столярный цех                          |
| Ответственное лицо               | Веткин В.П.                            |
| Срок полезного использования для | 144 месяца                             |
| целей бухгалтерского учета       | 144 мссяца                             |

| Способ начисления амортизации<br>(бухгалтерский учет)                         | Линейный метод                           |
|-------------------------------------------------------------------------------|------------------------------------------|
| Счет отнесения расходов по<br>начисленной амортизации<br>(бухгалтерский учет) | 25 «Общепроизводственные расходы»        |
| Амортизационная группа                                                        | Шестая                                   |
| Порядок включения стоимости в состав расходов                                 | Включение в расходы при принятии к учету |

Задание № 29

1. В соответствии с «Информацией № 10» отразить операцию ввода в эксплуатацию второго станка шлифовального «БСЗВ 5-5» по «Акту № 5 от 10.02.202\_».

2. В соответствии с «Информацией № 10» отразить операцию ввода в эксплуатацию пилорамы «Галактика-3» по «Акту № 6 от 13.02.202\_».

Решение

Выполните задание самостоятельно. В качестве образца рекомендуется использовать решение *Задания* № 6.

## Формирование записей книги покупок

Суммы НДС, предъявленные организациями, осуществляющими монтаж оборудования, могут быть приняты к вычету при выполнении следующих условий:

• должен иметься Счет-фактура подрядной организации;

• работы по монтажу выполнены;

• смонтированный объект предназначен для использования в операциях реализации, облагаемых налогом на добавленную стоимость.

В рассматриваемом примере все условия выполнены.

Задание № 30

Необходимо сформировать записи «Книги покупок» по состоянию на 12.02.202\_.

#### Решение

Автоматическое формирование проводок по налоговому вычету (списание НДС со счета 19.08 «НДС при строительстве основных средств» в Дебет счета 68.02 «Налог на добавленную стоимость») и формирование записей для Книги покупок выполняются с помощью документа Формирование записей книги покупок.

Мы уже пользовались этим документом для принятия к вычету НДС, предъявленного поставщиком оборудования *АО «Инструментальный Завод»* (см. *Задание 7*). Текущее задание предлагается выполнить самостоятельно, в качестве образца используя решение *Задания № 8*.

#### Результат

После выполнения автоматического заполнения документа **Формирование записей книги покупок** по состоянию на 12.02.202 в табличной части документа **Вычет НДС по приобретенным ценностям** должно быть сформировано четыре записи (см. рис. 45).

В результате проведения документа должны быть сформированы проводки по применению вычета (см. рис. 46) и записи для Книги покупок, которые можно увидеть на закладке НДС Покупки (см. рис. 47).

|                                                                                                    |                                                                                                    | Про                                                                                                    | вести                                                                   | KT                                                     | Janon                                                                                                    | чить документ                                                                                                    |                                  |                                                  |                                                   |                                                                              |          |
|----------------------------------------------------------------------------------------------------|----------------------------------------------------------------------------------------------------|----------------------------------------------------------------------------------------------------|-------------------------------------------------------------------------|--------------------------------------------------------|----------------------------------------------------------------------------------------------------|----------------------------------------------------------------------------------------------------|----------------------------------|--------------------------------------------------|---------------------------------------------------|------------------------------------------------------------------------------|----------|
| iep: 0000                                                                                                    | -000002                                                                                                    | от: 12.02.2020                                                                                         | 12:00:01                                                                |                                                        | 🔋 Организа                                                                                                    | ция: ЭПОС АО                                                                                                    |                                  |                                                  |                                                   | •                                                                            | 6        |
| четы НДС                                                                                                    |                                                                                                    |                                                                                                    |                                                                         |                                                        |                                                                                                    |                                                                                                    |                                  |                                                  |                                                   |                                                                              |          |
| риобретенные це                                                                                                    | енности (4)                                                                                                    | Полученные авано                                                                                       | сы Налог                                                                | овый аген                                              | r                                                                                                    |                                                                                                    |                                  |                                                  |                                                   |                                                                              |          |
| Добавить                                                                                                    | <b>†</b>                                                                                                    | Заполнить                                                                                              |                                                                         |                                                        |                                                                                                    |                                                                                                    |                                  |                                                  |                                                   |                                                                              |          |
| N Поста                                                                                                    | вщик                                                                                                    | Документ приобр                                                                                        | етения                                                                  | Дата по                                                | тучения СФ                                                                                                    | Вид ценности                                                                                                    | Код                              | Сумма                                            | % НДС                                             | ндс                                                                          | Счет НДС |
| 1 AO "F                                                                                                    | lporpecc"                                                                                                    | Поступление (акт                                                                                       | r, наклад                                                               | 30.01.20                                               | 20                                                                                                    | OC                                                                                                    | 01                               | 232 100,00                                       | 20%                                               | 46 420,00                                                                    | 19.01    |
| 2 AO "F                                                                                                    | lporpecc"                                                                                                    | Поступление (акт                                                                                       | г, наклад                                                               | 06.02.20                                               | 20                                                                                                    | Объекты неза                                                                                                    | 01                               | 10 000,00                                        | 20%                                               | 2 000,00                                                                     | 19.08    |
| 3 AO "F                                                                                                    | lporpecc"                                                                                                    | Поступление (акт                                                                                       | , наклад                                                                | 11.02.20                                               | 20                                                                                                    | Объекты неза                                                                                                    | 01                               | 10 000,00                                        | 20%                                               | 2 000,00                                                                     | 19.08    |
| 4 Атлан                                                                                                    | и НПО                                                                                                    | Поступление (акт                                                                                       | , наклад                                                                | 12.02.20                                               | 20                                                                                                    | Объекты неза                                                                                                    | 01                               | 11 800,00                                        | 20%                                               | 2 360,00                                                                     | 19.08    |
|                                                                                                    |                                                                                                    |                                                                                                    |                                                                         |                                                        |                                                                                                    |                                                                                                    |                                  |                                                  |                                                   |                                                                              |          |
|                                                                                                    |                                                                                                    |                                                                                                    |                                                                         |                                                        |                                                                                                    |                                                                                                    |                                  |                                                  |                                                   |                                                                              |          |
|                                                                                                    |                                                                                                    |                                                                                                    |                                                                         |                                                        |                                                                                                    |                                                                                                    |                                  | 263 900,00                                       |                                                   | 52 780,00                                                                    |          |
| аписать и з<br>Ручная корр<br>- Бухгалтер                                                                                      | <mark>закрыть</mark><br>ректировка<br>ский и нал                                                                                 | С Обнови<br>а (разрешает ре<br>поговый учет (4)                                                        | ть<br>дактиров<br>) 💌 НД                                                | мента<br>ание дв<br>ДС Поку                            | : Форм<br>ижений до<br>пки (4)                                                                                                    | ирование<br>кумента)<br>В НДС предъ                                                                                                    | запис<br>явленны                 | ей книги                                         | и покупо                                          | к 0 <mark>000</mark>                                                         | -00000   |
| Записать и з<br>Ручная корр<br>- Бухгалтер                                                                                     | закрыть<br>ректировка<br>ский и нал                                                                                              | С Обнови<br>а (разрешает ре<br>поговый учет (4)                                                        | ть<br>дактиров<br>) 💽 НД                                                | мента<br>ание дв<br>ДС Поку                            | : Форм<br>ижений до<br>пки (4)                                                                                                    | ирование<br>кумента)<br>З НДС предъ                                                                                                    | запис<br>явленны                 | ей книги<br>ый (4)                               | и покупо                                          | к 0000                                                                       | -00000   |
| Записать и з<br>Ручная корр<br>(- Бухгалтер<br>Дата                                                                            | закрыть<br>ректировка<br>ский и нал<br>Дебет                                                                                     | С Обнови<br>а (разрешает ре<br>ноговый учет (4)                                                        | ть<br>дактиров:<br>) <mark>З</mark> НД                                  | мента<br>ание дв<br>ДС Поку                            | : Форм<br>ижений до<br>пки (4)                                                                                                    | ирование<br>кумента)<br>З НДС предъ                                                                                                    | запис<br>явленны                 | ей книги<br>ый (4)<br>Сумма                      | и покупо                                          | к 0000                                                                       | -00000   |
| Записать и з<br>Ручная корр<br>Бухгалтер<br>Дата<br>12.02.2020                                                                 | закрыть<br>ректировка<br>ский и нал<br>Дебет<br>68.02                                                                            | С Обнови<br>в (разрешает ре<br>ноговый учет (4)                                                        | ть<br>дактиров:<br>) <u>з</u> НД                                        | мента<br>ание дв<br>ДС Поку                            | : Форм<br>ижений до<br>пки (4) (<br>Кредит<br>19.01                                                                                                    | ирование<br>кумента)<br>З НДС предъ                                                                                                    | явленны                          | ей книги<br>ый (4)<br>Сумма                      | 46 420,00                                         | к 0000                                                                       | -00000   |
| Записать и з<br>Ручная корр<br>Ст Бухгалтер<br>Дата<br>12.02.2020<br>1                                                         | закрыть<br>ректировка<br>ский и нал<br>Дебет<br>68.02<br>Налог (в                                                                | С Обнови<br>а (разрешает ре<br>поговый учет (4)<br>аносы): начисл                                      | ть<br>рактиров:<br>) <u>з</u> НД                                        | мента<br>ание дв<br>ДС Поку<br>ачено                   | : Формі<br>ижений до<br>пки (4) [<br>Кредит<br>19.01<br>АО "Про                                                                                                    | ирование<br>кумента)<br>Э НДС предъ                                                                                                    | явленны                          | ей книги<br>ый (4)<br>Сумма<br><i>НДС</i>        | 46 420,00                                         | к 0000                                                                       | -00000   |
| Записать и з<br>Ручная корр<br>Бухгалтер<br>Дата<br>12.02.2020<br>1                                                            | закрыть<br>ректировка<br>ский и нал<br>Дебет<br>68.02<br>Налог (в                                                                | С Обнови<br>(разрешает ре<br>поговый учет (4)<br>износы): начисл                                       | ть<br>удактирова<br>) З НД                                              | мента<br>ание дв<br>дС Поку<br>ачено                   | : Форм<br>ижений до<br>пки (4)<br>Кредит<br>19.01<br>АО "Про<br>Поступле                                                                                                    | ирование<br>кумента)<br>В НДС предъ<br>пресс"<br>ение (акт, накла                                                                                                    | запис                            | ей книги<br>ый (4)<br>Сумма<br><i>НДС</i>        | 46 420,00                                         | к 0000<br>) НУ:<br>ПР:<br>ВР:                                                | -00000   |
| Записать и з<br>Ручная корр<br>дата<br>12.02.2020<br>1<br>12.02.2020                                                           | закрыть<br>ректировка<br>ский и нал<br>Дебет<br>68.02<br>Налог (в<br>68.02                                                       | С Обнови<br>а (разрешает ре<br>поговый учет (4)<br>износы): начисл                                     | ть<br>раактирова<br>) 🔳 НД                                              | мента<br>ание дв<br>ДС Поку<br>ачено                   | : Форми<br>ижений до<br>пки (4) [<br>Кредит<br>19.01<br>АО "Про<br>Поступле<br><><br>19.08                                                                                                    | ирование<br>кумента)<br>В НДС предъ<br>ндс предъ<br>ние (акт, накла                                                                                                  | запис                            | ей книги<br>ый (4)<br>Сумма<br>НДС               | 46 420,00<br>2 000,00                             | к 0000                                                                       | -00000   |
| Записать и з<br>Ручная корр<br>дата<br>12.02.2020<br>1<br>12.02.2020<br>2                                                      | закрыть<br>ректировка<br>ский и нал<br>Дебет<br>68.02<br>Налог (в<br>68.02<br>Налог (в                                           | С Обнови<br>а (разрешает ре<br>поговый учет (4)<br>износы): начисл                                     | ть<br>дактиров:<br>) З Н/<br>нено / упл.                                | мента<br>ание дв<br>ДС Поку<br>ачено<br>ачено          | : Форми<br>ижений до<br>пки (4) [<br>Кредит<br>19.01<br>АО "Прол<br>Поступля<br><_><br>19.08<br>АО "Прол                                                                                                | ирование<br>кумента)<br>В НДС предъ<br>пресс"<br>ение (акт, накла<br>пресс"                                                                                          | запис                            | ей книги<br><sup>ай (4)</sup><br>ИДС<br>ИДС      | 46 420,000<br>2 000,000                           | к 0000                                                                       | -00000   |
| Записать и з<br>Ручная корр<br>дата<br>12.02.2020<br>1<br>12.02.2020<br>2                                                      | закрыть<br>ректировка<br>ский и нал<br>Дебет<br>68.02<br>Налог (в<br>68.02<br>Налог (в                                           | С Обнови<br>а (разрешает ре<br>ноговый учет (4)<br>износы): начисл                                     | ть<br>сдактирова<br>) З Н/                                              | ание дв<br>дС Поку<br>ачено<br>ачено                   | : Форми<br>ижений до<br>пки (4) [<br>Кредит<br>19.01<br>АО "Про<br>Поступля<br><><br>19.08<br>АО "Про<br>Поступля                                                                                       | ирование<br>кумента)<br>В НДС предъ<br>ндС предъ<br>ние (акт, накла<br>гресс"<br>ение (акт, накла                                                                    | запис<br>явленны<br>адна         | ей книги<br>ый (4)<br>Сумма<br>НДС<br>НДС        | 46 420,00<br>2 000,00                             | к 0000<br>HУ:<br>ПР:<br>ВР:<br>ПР:<br>ВР:                                    | -00000   |
| Записать и з<br>Ручная корр<br>Дата<br>12.02.2020<br>1<br>12.02.2020<br>2                                                      | закрыть<br>ректировка<br>ский и нал<br>Дебет<br>68.02<br>Налог (в<br>68.02<br>Налог (в                                           | С Обнови<br>а (разрешает ре<br>ноговый учет (4)<br>износы): начисл                                     | ть<br>дактиров:<br>) З Н/                                               | мента<br>ание дв<br>дС Поку<br>ачено<br>ачено          | : Формі<br>ижений до<br>пки (4) (<br>Кредит<br>19.01<br>АО "Про<br>Поступле<br><_><br>19.08<br>АО "Про<br>Поступле<br><_>                                                                               | ирование<br>кумента)<br>Э НДС предъ<br>гресс"<br>ение (акт, накла<br>ение (акт, накла                                                                                | запис<br>явленны<br>адна         | ей книги<br><sup>ай (4)</sup><br>Сумма<br>НДС    | 46 420,000<br>2 000,000                           | к 0000<br>) НУ:<br>ПР:<br>ВР:<br>ВР:<br>ВР:                                  | -00000   |
| Записать и з<br>Ручная корр<br>дата<br>12.02.2020<br>1<br>12.02.2020<br>2<br>12.02.2020                                        | закрыть<br>ректировка<br>ский и нал<br>Дебет<br>68.02<br>Налог (в<br>68.02<br>Налог (в                                           | С Обнови<br>(разрешает ре<br>поговый учет (4)<br>износы): начисл                                       | ть<br>ндактирова<br>) З Н/<br>нено / упла                               | ание дв<br>ас Поку<br>ачено<br>ачено                   | : Форми<br>ижений до<br>пки (4) [<br>Кредит<br>19.01<br>АО "Проп<br>Поступля<br><_><br>19.08<br>АО "Проп<br>Поступля<br><_><br>19.08                                                                    | ирование<br>кумента)<br>Э НДС предъ<br>ндС предъ<br>ние (акт, накла<br>гресс"<br>ение (акт, накла                                                                    | запис<br>явленны<br>адна         | ей книги<br>ый (4)<br>Сумма<br>НДС<br>НДС        | 46 420,000<br>2 000,000<br>2 000,000              | к 0000<br>HУ:<br>ПР:<br>ВР:<br>ВР:<br>ВР:<br>ВР:<br>ВР:<br>ВР:               | Сум      |
| Записать и з<br>Ручная корр<br>Бухгалтер<br>Дата<br>12.02.2020<br>1<br>12.02.2020<br>2<br>12.02.2020<br>3                      | закрыть<br>ректировка<br>ский и нал<br>Дебет<br>68.02<br>Налог (в<br>68.02<br>Налог (в<br>68.02<br>Налог (в                      | С Обнови<br>а (разрешает ре<br>поговый учет (4)<br>аносы): начисл<br>азносы): начисл                   | ть<br>дактиров:<br>) З Н/<br>нено / упл.<br>нено / упл.                 | мента<br>ание дв<br>ЦС Поку<br>ачено<br>ачено          | : Форми<br>ижений до<br>пки (4) [<br>Кредит<br>19.01<br>АО "Проп<br>Поступле<br><><br>19.08<br>АО "Проп<br>Поступле<br><><br>19.08<br>АО "Проп<br>Поступле                                              | ирование<br>кумента)<br>Э НДС предъ<br>гресс"<br>ение (акт, накла<br>гресс"<br>ение (акт, накла<br>гресс"<br>ение (акт, накла                                        | запис<br>явленны<br>адна         | ей книги<br>ый (4)<br>Сумма<br>НДС<br>НДС        | 46 420,000<br>2 000,000<br>2 000,000              | к 0000                                                                       | -00000   |
| Записать и з<br>Ручная корр<br>дата<br>12.02.2020<br>1<br>12.02.2020<br>2<br>12.02.2020<br>3                                   | закрыть<br>ректировка<br>ский и нал<br>Дебет<br>68.02<br>Налог (в<br>68.02<br>Налог (в<br>68.02<br>Налог (в                      | С Обнови<br>(разрешает ре<br>коговый учет (4)<br>каносы): начисл<br>каносы): начисл                    | ть<br>одактирова<br>) З Н/<br>нено / упл.<br>нено / упл.                | мента<br>ание дв<br>дС Поку<br>ачено<br>ачено<br>ачено | : Форми<br>ижений до<br>пки (4)<br>Кредит<br>19.01<br>АО "Проп<br>Поступля<br><><br>19.08<br>АО "Проп<br>Поступля<br><><br>19.08<br>АО "Проп<br>Поступля<br><>                                          | ирование<br>кумента)<br>В НДС предъ<br>пресс"<br>ение (акт, накла<br>гресс"<br>ение (акт, накла<br>гресс"<br>ение (акт, накла                                        | запис<br>явленны<br>адна<br>адна | ей книги<br>ый (4)<br>Кумма<br>НДС<br>НДС        | 46 420,000<br>2 000,000<br>2 000,000              | к 0000                                                                       | Сум      |
| Записать и з<br>Ручная корр<br>дата<br>12.02.2020<br>12.02.2020<br>2<br>12.02.2020<br>3<br>12.02.2020                          | закрыть<br>ректировка<br>ский и нал<br>Дебет<br>68.02<br>Налог (в<br>68.02<br>Налог (в<br>68.02<br>Налог (в<br>68.02             | С Обнови<br>а (разрешает ре<br>поговый учет (4)<br>ваносы): начисл<br>ваносы): начисл                  | ть<br>дактиров:<br>) З Н/<br>нено / упл.<br>нено / упл.                 | мента<br>ание дв<br>ДС Поку<br>ачено<br>ачено          | : Формі<br>ижений до<br>пки (4) 1<br>Кредит<br>19.01<br>АО "Про<br>Поступля<br><><br>19.08<br>АО "Про<br>Поступля<br><><br>19.08<br>АО "Про<br>Поступля<br><><br>19.08                                  | ирование<br>кумента)<br>Э НДС предъ<br>гресс"<br>ение (акт, накла<br>гресс"<br>ение (акт, накла<br>гресс"<br>ение (акт, накла                                        | запис<br>явленни<br>адна         | ей книги<br>ый (4)<br>Сумма<br>НДС<br>НДС        | 46 420,00<br>2 000,00<br>2 000,00<br>2 360,00     | к 0000<br>HУ:<br>ПР:<br>ВР:<br>ВР:<br>ВР:<br>ВР:<br>ВР:<br>ВР:<br>ВР:        | -00000   |
| Записать и з<br>Ручная корр<br>С Бухгалтер<br>Дата<br>12.02.2020<br>1<br>12.02.2020<br>2<br>12.02.2020<br>3<br>12.02.2020<br>3 | закрыть<br>ректировка<br>ский и нал<br>Дебет<br>68.02<br>Налог (в<br>68.02<br>Налог (в<br>68.02<br>Налог (в<br>68.02<br>Налог (в | С Обнови<br>(разрешает ре<br>коговый учет (4)<br>каносы): начисл<br>каносы): начисл<br>каносы): начисл | ть<br>одактирова<br>) З Н/<br>нено / упл.<br>нено / упл.<br>нено / упл. | мента<br>ание дв<br>дС Поку<br>ачено<br>ачено<br>ачено | : Форми<br>ижений до<br>пки (4) [<br>Кредит<br>19.01<br>АО "Проп<br>Поступля<br><><br>19.08<br>АО "Проп<br>Поступля<br><><br>19.08<br>АО "Проп<br>Поступля<br><><br>19.08<br>АО "Проп<br>Поступля<br><> | ирование<br>кумента)<br>Кумента)<br>Кумента)<br>Кумента<br>НДС предъ<br>пресс"<br>ение (акт, накла<br>пресс"<br>ение (акт, накла<br>пресс"<br>ение (акт, накла<br>по | запис<br>явленны<br>адна<br>адна | ей книги<br>ый (4)<br>Сумма<br>НДС<br>НДС<br>НДС | 46 420,000<br>2 000,000<br>2 000,000<br>2 360,000 | к 0000<br>HУ:<br>ПР:<br>ВР:<br>ВР:<br>ВР:<br>ВР:<br>ПР:<br>ВР:<br>ПР:<br>ВР: | -00000   |

Рисунок 46– Бухгалтерские записи документа «Формирование записей книги покупок № 2 от 12.02.202\_»

| 1 | 🖁 Бухі | алтерский и налог | овый учет (4) 🥃 | НДС Покупки (4) | 🥃 НДС пред | ъявленный (4)  |            |                |               |           |
|---|--------|-------------------|-----------------|-----------------|------------|----------------|------------|----------------|---------------|-----------|
|   |        |                   |                 |                 |            |                |            |                |               |           |
|   | Ν      | Поставщик         | Счет-фактура    | Вид ценности    | Ставка НДС | Счет учета НДС | Событие    | Дата события   | Сумма без НДС | НДС       |
|   | • 1    | АО "Прогресс"     | Поступление (а  | OC              | 20%        | 19.01          | Предъявлен | 30.01.2020 12: | 232 100,00    | 46 420,00 |
|   | • 2    | AO "Прогресс"     | Поступление (а  | Объекты не      | 20%        | 19.08          | Предъявлен | 06.02.2020 12: | 10 000,00     | 2 000,00  |
|   | • 3    | АО "Прогресс"     | Поступление (а  | Объекты не      | 20%        | 19.08          | Предъявлен | 11.02.2020 12: | 10 000,00     | 2 000,00  |
|   | • 4    | Атлант НПО        | Поступление (а  | Объекты не      | 20%        | 19.08          | Предъявлен | 12.02.2020 12: | 11 800,00     | 2 360,00  |

Рисунок 47- Движения документа в регистре «НДС покупки»

## Задание № 31

Необходимо проверить, что по состоянию на конец дня 12.02.202\_ на счете 19 «НДС по приобретенным ценностям» сальдо отсутствует (рис. 9-48).

| AO OLIC                             |                 |                  |                   |          |              |             |
|-------------------------------------|-----------------|------------------|-------------------|----------|--------------|-------------|
| Оборотно-сальдовая вед              | омость по сче   | ту 19.08 за 01.0 | 2.2020 - 12.02.20 | 20       |              |             |
| Выводимые данные: БУ (данные бухгал | терского учета) |                  |                   |          |              |             |
| Счет                                | Сальдо на на    | чало периода     | Обороты за        | период   | Сальдо на ко | нец периода |
| Контрагенты                         | Дебет           | Кредит           | Дебет             | Кредит   | Дебет        | Кредит      |
| 19.08                               |                 |                  | 6 360,00          | 6 360,00 |              |             |
| AO "Прогресс"                       |                 |                  | 4 000,00          | 4 000,00 |              |             |
| Атлант НПО                          |                 |                  | 2 360,00          | 2 360,00 |              |             |
| Итого                               |                 |                  | 6 360,00          | 6 360,00 |              |             |

Рисунок 48- Обороты по счету 19 за период с 01.02.202\_ по 12.02.202\_

## Регистрация оплаты монтажных работ

## ИНФОРМАЦИЯ № 11

15.02.202\_ выписано «Платежное поручение № 5 от 15.02.202\_» на оплату монтажных работ, выполненных НПО «Атлант», на сумму 14 160,00 руб., включая НДС.

Задание № 32

С помощью документа «Платежное поручение» подготовить «Платежное поручение № 5 от 15.02.202\_» на оплату монтажных работ, выполненных НПО «Атлант» по «Акту № 21», на сумму 14 160,00 руб., включая НДС.

## ИНФОРМАЦИЯ № 12

16.02.202\_ получена «Выписка банка № 8», подтверждающая списание с расчетного счета 14 160,00 руб. по «Платежному поручению № 5 от 15.02.202\_».

| Ак | Выписка № 8 за 15.02.202_ Лицевой счет № 40201810500000100005 Клиент:<br>Акционерное общество ЭПОС Операционист: 33 ДПВ: 28.01.202_ Входящий остаток<br>пассив 1 256 110,00 |                     |           |                      |              |        |  |  |  |  |
|----|----------------------------------------------------------------------------------------------------|---------------------|-----------|----------------------|--------------|--------|--|--|--|--|
| BO | №<br>док.                                                                                                    | Коррсчет            | БИК       | Счет                 | Дебет        | Кредит |  |  |  |  |
| 1  | 5                                                                                                    | 3010181040000000225 | 044525225 | 40702810638120106169 | 14<br>160.00 |        |  |  |  |  |

#### Выписка № 8 за 15.02.202\_ Лицевой счет № 40201810500000100005 Клиент: Акционерное общество ЭПОС Операционист: 33 ДПВ: 28.01.202\_ Входящий остаток пассив 1 256 110,00

| BO  | №<br>док.                                     | Коррсчет            | БИК       | Счет                 | Дебет        | Кредит |  |  |  |
|-----|-----------------------------------------------|---------------------|-----------|----------------------|--------------|--------|--|--|--|
|     | 6                                             | 3010181040000000225 | 044525225 | 40702810340020002321 | 24<br>000.00 |        |  |  |  |
| Ито | го обо                                        | оротов              | 1         |                      | 37<br>760.00 | 00.00  |  |  |  |
| Исх | Исходящий остаток 1 217 950,00 ПАО «СБЕРБАНК» |                     |           |                      |              |        |  |  |  |

#### Задание № 33

С помощью документа «Списание с расчетного счета» отразить выполнение банком «Платежного поручения № 5 от 15.02.202\_».

#### Решение

Операции по расчетам с поставщиками уже не раз встречались в ходе выполнения заданий *Практикума*. В этой связи мы не будем подробно рассказывать, как выписывается **Платежное поручение** и на его основании проводится банковская выписка. Однако, обратим ваше внимание на то, что при заполнении **Платежного поручения** в реквизите *Статья движения денежных средств* необходимо указать *Оплата монтажных работ*.

#### ИНФОРМАЦИЯ № 13

15.02.202\_ выписано «Платежное поручение № 6 от 15.02.202\_» на оплату монтажных работ, выполненных организацией АО «Прогресс», по «Актам № 13 от 06.02.202\_» и «№ 14 от 11.02.202\_» на общую сумму 24 000,00 руб., включая НДС.

Задание № 34

1. С помощью документа «Платежное поручение» подготовить «Платежное поручение № 6» на оплату монтажных работ, выполненных организацией АО «Прогресс», по «Актам № 13 от 06.02.202\_» и «№ 14 от 11.02.202\_» на общую сумму 24 000,00 руб., включая НДС.

2. С помощью документа «Списание с расчетного счета» отразить выполнение банком «Платежного поручения  $N^{\circ}$  6 от 15.02.202\_» на перечисление денежных средств по «Акту  $N^{\circ}$  13 от 06.02.202\_» и «Акту  $N^{\circ}$ 14 от 11.02.202\_» на общую сумму 24 000,00 руб., включая НДС.

#### Решение

Особенностью данной операции является то, что одним Платежным поручением оформляется платеж, производимый по двум основаниям: по *Актам*  $N_{2}$  13 и  $N_{2}$  14:

• через Панель разделов  $\rightarrow$  Банк и касса  $\rightarrow$  Банк  $\rightarrow$  Платежные поручения ввести новое Платежное поручение № 6 от 15.02.202\_ на всю сумму платежа 24 000,00 руб., указав в поле назначение платежа – Оплата по: Акт № 13, Акт № 14»;

• открыть форму Списание с расчетного счета (создание), используя

внизу документа гиперссылку Ввести документ списания с расчетного счета;

- изменить дату на 15.02.202\_;
- указать Вид операции Оплата поставщику;
- в реквизите Получатель указать AO «Прогресс»;
- в реквизите *Сумма* 24 000,00.;
- напротив реквизита Сумма нажать на гиперссылку Разбить платеж;

• в табличной части *разбивки платежа* разделить сумму 24 000,00 руб. на две суммы – согласно актами № 13 и № 14, соответственно.

В результате форма должна принять вид, представленный на рис. 49.

| Провести и закры                                                                                                    | пь Записать Провести                                                                                                    | Ат Создать на                                                                                         | основании ᠇ 📳                                                      | 🖉 🥁 Чек                          | Еще -                                                                                                    |
|----------------------------------------------------------------------------------------------------|----------------------------------------------------------------------------------------------------|----------------------------------------------------------------------------------------------------|--------------------------------------------------------------------|----------------------------------|----------------------------------------------------------------------------------------------------|
| Дата: 15.                                                                                                    | 02.2020 12:00:01 💼 💷                                                                                                    |                                                                                                    | Счет учета: 51                                                     | - <sub>0</sub>                   |                                                                                                    |
| По документу №: 6                                                                                                    | от: 15.02                                                                                                    | 2020 🛱                                                                                                | Организация: ЭП                                                    | OC AO                            | <u>ں</u> *                                                                                                    |
| Вид операции: Оп                                                                                                    | лата поставщику                                                                                                    | Ŧ                                                                                                    | ]                                                                  |                                  |                                                                                                    |
| Получатель: ЗА                                                                                                    | О "Прогресс"                                                                                                    | <del>،</del> ا                                                                                        | 1                                                                  |                                  |                                                                                                    |
| Сумма:                                                                                                    | 24 000,00 🗊 Разбить п                                                                                                    | платеж                                                                                                |                                                                    |                                  |                                                                                                    |
| Договор: №                                                                                                    | Разбивка платежа *                                                                                                    |                                                                                                    | 7                                                                  |                                  |                                                                                                    |
| Счет на оплату:                                                                                                    |                                                                                                    |                                                                                                    |                                                                    |                                  |                                                                                                    |
|                                                                                                    | Сумма 24000-00                                                                                                    |                                                                                                    |                                                                    |                                  |                                                                                                    |
| Ставка НДС: 20                                                                                                    | Сумма 24000-00<br>В т.ч. НДС(20%) 4000-00                                                                                                    |                                                                                                    |                                                                    |                                  | *<br>                                                                                                    |
| Ставка НДС: 20<br>Сумма НДС:                                                                                                    | Сумма 24000-00<br>В т.ч. НДС(20%) 4000-00<br>Добавить                                                                                                    |                                                                                                    |                                                                    |                                  | Еще -                                                                                                    |
| Ставка НДС: 20<br>Сумма НДС: С<br>Статья расходов: Ог                                                                           | Сумма 24000-00<br>В т.ч. НДС(20%) 4000-00<br>Добавить<br>№ Договор / Статья расхо                                                                                                 | Сумма Погашение                                                                                       | задол НДС                                                          | Счет на оплату                   | Еще •                                                                                                    |
| Ставка НДС: 20<br>Сумма НДС:<br>Статья расходов: Ог<br>Назначение Ог<br>латежа: Су                                              | Сумма 24000-00<br>В т.ч. НДС(20%) 4000-00<br>Добавить<br>№ Договор / Статья расхо<br>1 № 13 от 06.02.2020                                                                         | Сумма Погашение<br>12 000,00 Автоматиче                                                               | задол НДС<br>ески 20%                                              | Счет на оплату                   | Еще -<br>Счета расчетов<br>60.01                                                                              |
| Ставка НДС: 20<br>Сумма НДС: С<br>Статья расходов: Ог<br>Назначение Ог<br>илатежа: Су<br>В 1                                    | Сумма 24000-00<br>В т.ч. НДС(20%) 4000-00<br>Добавить<br>№ Договор / Статья расхо<br>1 № 13 от 06.02.2020<br>Оплата поставщикам (                                                 | Сумма Погашение<br>12 000,00 Автоматиче                                                               | задол НДС<br>ески 20%<br>2 0                                       | Счет на оплату<br>00,00          | счета расчетов<br>60.01<br>60.02                                                                              |
| Ставка НДС: 20<br>Сумма НДС:<br>Статья расходов: Ог<br>Назначение<br>Inaтежа: Су<br>В                                           | Сумма 24000-00<br>В т.ч. НДС(20%) 4000-00<br>Добавить<br>№ Договор / Статья расхо<br>1 № 13 от 06.02.2020<br>Оплата поставщикам (<br>2 № 14 от 06.02.2020                         | Сумма Погашение<br>12 000,00 Автоматиче<br>12 000,00 Автоматиче                                       | задол НДС<br>20%<br>2 0<br>ески 20%                                | Счет на оплату<br>00,00          | счета расчетов<br>60.01<br>60.02<br>60.01                                                                     |
| Ставка НДС: 20<br>Сумма НДС:<br>Статья расходов: Ог<br>Назначение<br>платежа: Ог<br>В<br>✓ Подтверждено вы                      | Сумма 24000-00<br>В т.ч. НДС(20%) 4000-00<br>Добавить<br>№ Договор / Статья расхо<br>1 № 13 от 06.02.2020<br>Оплата поставщикам (<br>2 № 14 от 06.02.2020<br>Оплата поставщикам ( | Сумма         Погашение           12 000,00         Автоматиче           12 000,00         Автоматиче | задол НДС<br>аски 20%<br>2 0<br>аски 20%<br>2 0<br>аски 20%<br>2 0 | Счет на оплату<br>00,000         | счета расчетов<br>60.01<br>60.02<br>60.02<br>60.02                                                            |
| Ставка НДС: 20<br>Сумма НДС:<br>Статья расходов: Ог<br>Назначение Ог<br>платежа: Ог<br>В 1<br>✓ Подтверждено вы<br>Комментарий: | Сумма 24000-00<br>В т.ч. НДС(20%) 4000-00<br>Добавить<br>№ Договор / Статья расхо<br>1 № 13 от 06.02.2020<br>Оплата поставщикам (<br>2 № 14 от 06.02.2020<br>Оплата поставщикам ( | Сумма         Погашение           12 000,00         Автоматиче           12 000,00         Автоматиче | задол НДС<br>аски 20%<br>2 0<br>аски 20%<br>2 0<br>аски 20%<br>2 0 | Счет на оплату<br>00,000         | <ul> <li>Еще -</li> <li>Счета расчетов</li> <li>60.01</li> <li>60.02</li> <li>60.01</li> <li>60.02</li> </ul> |
| Ставка НДС: 20<br>Сумма НДС:<br>Статья расходов: Ог<br>Назначение Ог<br>платежа: Ог<br>В 1<br>✓ Подтверждено вы<br>Комментарий: | Сумма 24000-00<br>В т.ч. НДС(20%) 4000-00<br>Добавить<br>№ Договор / Статья расхо<br>1 № 13 от 06.02.2020<br>Оплата поставщикам (<br>2 № 14 от 06.02.2020<br>Оплата поставщикам ( | Сумма Погашение<br>12 000,00 Автоматиче<br>12 000,00 Автоматиче                                       | задол НДС<br>20%<br>2 0<br>ески 20%<br>2 0<br>2 0                  | Счет на оплату<br>00,00<br>00,00 | счета расчетов<br>60.01<br>60.02<br>60.01<br>60.02                                                            |

Рисунок 49– Списание денежных средств по нескольким основаниям платежа *Анализ результатов* 

Для проверки правильности выполнения заданий сформировать аналитические отчеты, позволяющие убедиться в корректности проводок и завершенности расчетов с поставщиками оборудования и монтажными организациями.

Это можно сделать, сформировав, например, отчет Анализ субконто за период с 01.02.202 по 15.02.202 для вида субконто Контрагенты, включив

в отбор значения субконто ООО «Инструментальный Завод», ООО «Прогресс», Атлант ООО (если отбор не установлен, то в одном отчете будут показаны данные по всем контрагентам):

• если сальдо на конец периода – *нулевое*, то расчеты произведены полностью;

• если сальдо – *кредитовое*, то предъявленные счета не оплачены;

• *дебетовое* сальдо означает, что оборудование и монтажные работы оплачены, но не оприходованы.

Если сальдо не сходится, то можно воспользоваться пооперационным анализом счета. Для этого нужно курсор установить на запись так, чтобы курсор принял форму *лупы* и двойным щелчком мыши (или **<Enter>**) перейти в **Журнал операций** на проводку, соответствующую текущей строке отчета. Определив дату и номер операции «лишней» проводки или вычислив недостающую операцию, нужно скорректировать эти записи в **Журнале операций**.

Задание № 35

Проверить состояние расчетов с ООО «Инструментальный Завод», АО «Прогресс» и НПО «Атлант» по состоянию на 15.02.202 .

## Решение

• через Панель разделов → Отчеты → Стандартные отчеты → Анализ субконто открыть форму отчета Анализ субконто, указать период обобщения данных – с 01.02.202\_ по 15.02.202\_.

На панели настроек:

• в разделе **Виды субконто** указать анализируемый вид субконто – *Контрагенты* (рис. 50, действия 1, 2, 3);

• в разделе **Группировка** установить флажок *По субсчетам* (рис. 9-50, действие 4);

• в разделе **Отбор** для субконто *Контрагенты* установить вид сравнения *В списке*. В колонке *Значение* открыть форму списка значений, добавить в него поочередно анализируемые субконто – *ООО* «Инструментальный Завод», АО «Прогресс» и Атлант НПО (выбором из справочника **Контрагенты**) и по кнопке **<OK>** включить список в отбор (рис. 51);

• нажать на кнопку Сформировать

## Результат

Результат должен быть таким, как это показано на рис. 52.

Данные для контроля: *нулевое сальдо* на конец периода для значений субконто ООО «Инструментальный Завод», АО «Прогресс» и Атлант НПО.

| 🗲 🔿 ☆ Анализ субконто Контраге                     | енты за 01.01.2020 - 15.02.2     | 020 АО ЭПОС                                                    | с <sup>р</sup> × |
|----------------------------------------------------|----------------------------------|----------------------------------------------------------------|------------------|
| Период: 01.01.2020 💼 – 15.02.2020 💼                | Контрагенты                      | · DIOC AO                                                      | • Ø              |
| Сформировать Скрыть настройки Выбра                | ать настройки Сохранить настройи | 2                                                              | Еще •            |
| Настройки                                          | · · · · ·                        | Виды субконто хозрасчетные 🛛 🗠                                 |                  |
| Группировка Отбор Виды субконто Показатели         | Дополнительные поля Сортировка   | Поиск (Ctrl+F) × Еще • ?                                       |                  |
| По субсчетам 4                                     |                                  | Наименование ↓                                                 |                  |
| Периодичность: За период отчета 🔹                  |                                  | 🔫 Договоры                                                     |                  |
| Добавить Удалить 🛉 🖊                               |                                  | 🧠 Документы амортизационной премии                             | Еще -            |
| Попе                                               | Тип группировки                  | 🧠 Документы расчетов с контрагентом                            |                  |
| Подразделение                                      | Без групп                        | 🔫 Документы реализации                                         |                  |
| 🗹 Контрагенты                                      | Без групп                        | 🔫 Доходы будущих периодов                                      |                  |
|                                                    |                                  | 🔫 Комиссионеры                                                 |                  |
|                                                    | 3                                | 🗟 Контрагенты                                                  |                  |
|                                                    |                                  | - Назначение целевых средств                                   |                  |
|                                                    |                                  | <ul> <li>Направления использования прибыли</li> <li></li></ul> |                  |
| Рисунок 5                                          | 0– Выбор анализиру               | емого вида субконто                                            |                  |
| -                                                  |                                  |                                                                |                  |
| 🔶 🔶 🛨 Анализ субконто Контраге                     | енты за 01.01.2020 - 15.02.2     | 020 AO ЭПОС                                                    | в х              |
| Период: 01.01.2020 📾 – 15.02.2020 📾                | Контрагенты                      | - P SIDC AO                                                    | • @              |
| Сформировать Скрыть настройки Выбр                 | ать настройки Сохранить настрой  | KH                                                             | Еше •            |
| Настройки                                          |                                  |                                                                |                  |
| Группировка Отбор Виды субконто Показатели         | И Дополнительные поля Сортировка | Оформление                                                     |                  |
| Добавить Удалить 🗊 🗇 🛧 🕹                           |                                  |                                                                | Еше •            |
|                                                    | Вил спарнения                    | วินวนอนหอ                                                      |                  |
| Подраздаление                                      | Равно                            |                                                                |                  |
| Контрагенты                                        | Всписка                          |                                                                | 2                |
|                                                    |                                  |                                                                |                  |
| Контрагенты                                        |                                  |                                                                |                  |
| Выбрать Создать Создать группу                     | Поиск (Ctrl+F) × Еще             |                                                                |                  |
| Наименование                                       | 4 ИНН Полное наиме               | Добавить Подбор Ег                                             | це •             |
| 👻 💼 Юридические лица                               |                                  | Arrow HDO                                                      |                  |
| 🔻 🚞 Организации                                    | 4                                |                                                                | ена              |
| = AO "Прогресс"                                    | 5047132940 AO "Прогресс          | иструментальный завод «Фре                                     |                  |
| <ul> <li>АО Инструментальный завод «Фре</li> </ul> | . 7729711069 АО Инструме         | нтальный                                                       |                  |
| = Атлант НПО                                       | 7709383571 ЗАО Научно-г          | производе                                                      |                  |
| = Боровик НПО                                      | 7708137213 Научно-произ          | водствен                                                       |                  |
| <ul> <li>Завод «Колибри»</li> </ul>                | 7723538700 Завод «Колиб          | īри»                                                           |                  |
| = Калинка ТД                                       | 7743938738 Торговы дом 1         | Калинка                                                        |                  |
| <ul> <li>Красный нал</li> </ul>                    | 7730176610 Красный нал           |                                                                |                  |

Рисунок 51- Настройка отбора данных

| рис | д: 01.02.2020 🗰 – 1             | 5.02.2020       | 🛱 Контр              | агенты           |                  | P INOC AO  |               |            |    |
|-----|---------------------------------|-----------------|----------------------|------------------|------------------|------------|---------------|------------|----|
| фo  | рмировать Показать наст         | гройки Пе       | ечать 🛛 🖉 Р          | егистр учета 👻   |                  |            | Σ             | 0,00       | Ещ |
|     | АО ЭПОС<br>Анализ субконто Конт | грагенты з      | a 01.02.2020 - 1     | 5.02.2020        |                  |            |               |            |    |
|     | Отбор: Контрагенть              | в списке "AO "Г | 1porpecc"; АО Инстру | ментальный завод | ; Атлант НПО"    |            |               |            | _  |
|     | Контрагенты                     | Показа-         | Сальдо на начало     | периода          | Обороты за перио | д          | Сальдо на кон | ец периода |    |
|     | Счет                            | тели            | Дебет                | Кредит           | Дебет            | Кредит     | Дебет         | Кредит     | _  |
|     | AO "Пporpecc"                   | БУ              | 46 420,00            |                  | 28 000,00        | 74 420,00  |               |            |    |
|     |                                 | Кол.            |                      |                  |                  |            |               |            |    |
|     | 19                              | БУ              | 46 420,00            |                  | 4 000,00         | 50 420,00  |               |            | _  |
|     |                                 | Кол.            |                      |                  |                  |            |               |            | _  |
|     | 19.01                           | БУ              | 46 420,00            |                  |                  | 46 420,00  |               |            | _  |
|     |                                 | Кол.            |                      |                  |                  |            |               |            | _  |
|     | 19.08                           | БУ              |                      |                  | 4 000,00         | 4 000,00   |               |            | -  |
| _   |                                 | Кол.            |                      |                  | 01000.00         | 0.4.000.00 |               |            | -  |
|     | 60                              | БУ              |                      |                  | 24 000,00        | 24 000,00  |               |            | -  |
| 1   | 60.04                           | КОЛ.            |                      |                  | 24,000,00        | 24,000,00  |               |            | -  |
|     | 00.01                           | БУ              |                      |                  | 24 000,00        | 24 000,00  |               |            | -  |
| -   | Armour HIIO                     | EV.             |                      |                  | 16 620 00        | 16 620 00  |               |            |    |
|     | Alliani hillo                   | D7              |                      |                  | 10 520,00        | 10 520,00  |               |            | -  |
|     | 10                              | NOII.           |                      |                  | 2 260 00         | 2 260 00   |               |            |    |
| 1   | 19                              | by<br>Kon       |                      |                  | 2 300,00         | 2 300,00   |               |            | -  |
| 2   | 10.08                           | EV.             |                      |                  | 2 360 00         | 2 360 00   |               |            | -  |
|     | 15.00                           | Kon             |                      |                  | 2 300,00         | 2 300,00   |               |            | -  |
| _   | 60                              | EV.             |                      |                  | 14 160 00        | 14 160 00  |               |            | -  |
| 1   | **                              | Kon             |                      |                  | 14 100,00        | 14 150,00  |               |            | -  |
|     | 60.01                           | БУ              |                      |                  | 14 160 00        | 14 160.00  |               |            | -  |
|     |                                 | Кол.            |                      |                  |                  |            |               |            | -  |
|     | Итого                           | БУ              | 46 420.00            |                  | 44 520.00        | 90 940.00  |               |            |    |
|     |                                 | Кол             | 10 120100            |                  |                  |            |               |            |    |

Рисунок 52- Анализ субконто «Контрагенты» для списка значений

Как видно, данные о ООО «Инструментальный Завод» в отчете не показаны. Это означает, что по состоянию на 01.02.202\_ остатков по расчетам с этим контрагентом не было, а в период с 01.02.202\_ по 15.02.202\_ новые расчеты не проводились.

#### Амортизация основных средств

В процессе производства основные средства изнашиваются, поэтому часть их стоимости регулярно (ежемесячно) переносится на вновь создаваемый продукт путем включения амортизационных отчислений в издержки (затраты) производства, что отражается по Дебету счетов затрат 20 «Основное производство», 23 «Вспомогательные производства», 25 «Общепроизводственные расходы», 26 «Общехозяйственные расходы» и т. д.

Износ отражает старение фондов, а амортизация – накопление денежных средств на их замену.

Суммы начисленной амортизации аккумулируются по Кредиту пассивного регулирующего счета 02 «Амортизация основных средств», субсчет 02.01 «Амортизация основных средств, учитываемых на счете 01».

Аналитический учет ведется по каждому объекту ОС (основные реквизиты объектов хранятся в справочнике **Основные средства**).

Учет амортизационных отчислений выполняется путем их отнесения на счета учета затрат. В учебном примере реализован вариант отнесения амортизационных отчислений на счет 25 «Общепроизводственные расходы».

Амортизацию основных средств начисляют и учитывают ежемесячно до полного погашения их стоимости.

По вновь принятым на учет объектам ОС амортизация начисляется, начиная с первого числа месяца, следующего за месяцем принятия объекта к учету (ввода объекта в эксплуатацию). По выбывшим объектам начисление амортизации прекращают, начиная с первого числа месяца, следующего за месяцем выбытия.

Ежемесячное начисление амортизации ОС для целей бухгалтерского и налогового учета в программе производится с помощью документа **Регламентная операция** с видом операции *Амортизация и износ основных средств* (рис. 53).

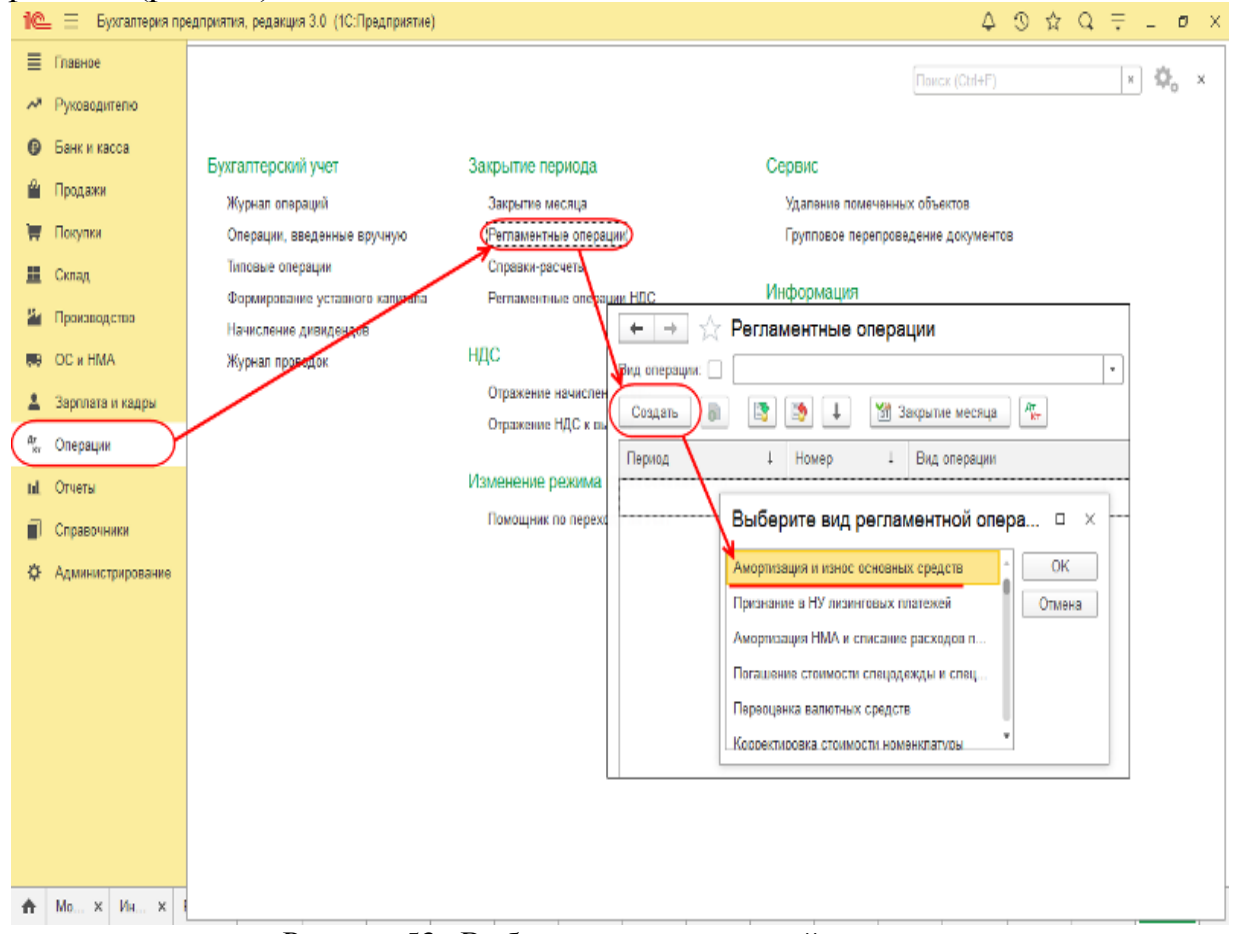

Рисунок 53- Выбор вида регламентной операции

#### Задание № 36

1. С помощью документа «Регламентная операция» выполнить начисление амортизации по основным средствам за январь и за февраль 202\_года.

2. Проверить бухгалтерские записи, сформированные документами.

## Решение

• через Панель разделов → Отчетность → Закрытие месяца → Регламентные операции открыть список Регламентные операции;

• нажатием кнопки Создать открыть список выбора вида регламентной операции;

• выбрать из списка вид операции Амортизация и износ основных средств, на экране раскроется форма Регламентная операция (создание) для регламентной операции вида Амортизация и износ основных средств.

В форме документа (рис. 54):

- выбрать период, к которому относится операция, *Январь 202\_*;
- провести документ щелчком по кнопке Выполнить и закрыть

| $\leftarrow$ $\rightarrow$ | ☆ Регламентная операция 0000-00000         | 1 от 31.01.2020 23:59:59       |
|----------------------------|--------------------------------------------|--------------------------------|
| Выполнит                   | и закрыть 🛐 \downarrow 👔 Закрытие месяца 🛛 | ат.<br>кт 🗈 Справка - расчет 👻 |
| Амортиза                   | ация и износ основных средств              |                                |
| Период:                    | Январь 2020 Номер: 0000-000001             |                                |
| Организация:               | ЭПОС AO                                    | <b>▼</b> □                     |
| Состояние:                 | Выполнено                                  |                                |
| Комментарий:               |                                            |                                |

Рисунок 54- Регламентная операция начисления амортизации ОС

При проведении документу присваивается номер, в информационную базу он заносится с датой, соответствующей последнему дню месяца указанного периода. При этом в форме документа блокируется возможность изменения значений реквизитов *Период* и *Организация* – для исключения использования этого же документа для начисления амортизации за другой период.

Введите документ **Регламентная операция** *Амортизация и износ основных средств* за февраль 202\_года.

#### Результат

Проанализируем бухгалтерские записи документа (рис. 55).

| • → ½       | 7 Дв    | вижения докум       | иента: Регламентная оп         | ерация 0000-000002 о            | т 29.02.2020 23:5 | 9:59 |            | c          |
|-------------|---------|---------------------|--------------------------------|---------------------------------|-------------------|------|------------|------------|
| аписать и з | акрыт   | • С Обновить        |                                |                                 |                   |      |            | Еще •      |
| Ручная корр | ектиро  | ака (разрешает реда | актирование движений документа | )                               |                   |      |            |            |
| Бухгалтерс  | жий и н | налоговый учет (5)  | 🕱 Расчет амортизации (3)       |                                 |                   |      |            |            |
|             |         |                     |                                |                                 |                   |      |            | Еще •      |
| Дата        |         | Дебет               | Кредит                         |                                 | Сумма             |      | Сумма Дт   | Сумма Кт   |
| 29.02.2020  |         | 25                  | 02.01                          |                                 | 2 150,00          | НУ:  | 1 935,00   | 1 935,00   |
|             | 1       | Столярный цех       | СДС-1                          |                                 | Амортизация ОС    | ΠP:  |            |            |
|             |         | Амортизация         |                                |                                 |                   | BP:  | 215,00     | 215,00     |
| 9.02.2020   |         | 25                  | 02.01                          |                                 | 1 111,11          | HY:  |            |            |
|             | 2       | Столярный цех       | СДУ-11                         |                                 | Амортизация ОС    | ΠP:  | 1 111,11   | 1 111,11   |
|             |         | Амортизация         |                                |                                 |                   | BP:  |            |            |
| 9.02.2020   |         | 25                  | 02.01                          |                                 | 2 120,00          | НУ:  | 2 007,50   | 2 007,50   |
|             | 3       | Столярный цех       | Автомобиль Газель              |                                 | Амортизвция ОС    | ΠP:  | 112,50     | 112,50     |
|             |         | Амортизация         |                                |                                 |                   | BP:  |            |            |
| 9.02.2020   |         |                     | KB                             |                                 |                   | НУ:  |            | 12 900,00  |
|             | 4       |                     | СДС-1                          |                                 | Амортизационная   | ΠP:  |            |            |
|             |         |                     | Принятие к учету ОС 0000       | 0-000001 or 29.01.2020 12:00:05 | премия            | BP:  |            |            |
| 9.02.2020   |         | 25                  | 01.01                          |                                 |                   | НУ:  | 12 900,00  | 12 900,00  |
|             | 5       | Столярный цех       | СДС-1                          |                                 | Амортизационная   | ΠP:  |            |            |
|             |         | Амортизационная     | ΠD                             |                                 |                   | BP:  | -12 900.00 | -12 900,00 |

Рисунок 55– Бухгалтерские записи регламентной операции начисления амортизации ОС за февраль 202\_года

Обратим внимание на разные суммы в бухгалтерском и налоговом учете. Поясним, чем это обусловлено.

Амортизация в бухгалтерском учете начислена для трех объектов:

- *Станок СДУ-11* в сумме 1 111,11 руб.;
- Автомобиль «Газель» в сумме 2 120,00 руб.;
- Станок сверлильный СДС-1 в сумме 2 150,00 руб.

Станок СДУ-11 не принимался к налоговому учету в качестве объекта амортизируемого имущества (поступил от учредителей – физических лиц в счет вклада в уставный капитал). Разница в оценке объекта для целей бухгалтерского и налогового учета была квалифицирована как постоянная. Для того чтобы выполнялось правило  $HY + \Pi P + BP = БY$ , по этому объекту отражено возникновение постоянной разницы в сумме 1 111,11 руб. в оценке расходов на счете 25 (Сумма ПР Дт) и суммы амортизации на счете 02.01 (Сумма ПР Кт).

Первоначальная стоимость объекта Автомобиль «Газель» для целей бухгалтерского учета составляет 169 600,00 руб., а для целей налогового учета – только 160 600,00 руб. (остаточная стоимость по данным налогового учета передающей стороны). Разница в оценке (9 000,00 руб.) является постоянной. Сумма амортизации за февраль по объекту составила:

- в бухгалтерском учете *2 120,00 руб.*;
- в налоговом учете (по виду учета *HУ*) 2 007,90 руб.

На разницу в сумме 112,50 руб. отражена постоянная разница в оценке расходов на счете 25 и суммы амортизации на счете 02.01.

Бухгалтерская и налоговая стоимость объекта *Станок сверлильный СДС-1* в момент его принятия к учету составляла *129 000,00 руб*. Исходя из этой первоначальной стоимости и срока полезного использования, в бухгалтерском учете начислена амортизация по объекту за февраль в сумме 2 *150,00 руб*.

При принятии этого объекта к учету мы указали, что в налоговом учете 10 % первоначальной стоимости объекта включается в расходы в виде амортизационной премии. Этому соответствуют две последние бухгалтерские записи, представленные на рис. 55:

• *первой записью* включаемая в расходы сумма списывается по Кредиту со счета *КВ* (*Сумма НУ Кт* = 12 900,00 руб.);

• второй записью по Дебету счета 25 и Кредиту счета 01.01 отражается включение 10 % первоначальной стоимости (фактически – уменьшение первоначальной стоимости) в расходы текущего периода (Сумма НУ Дт = 12 900,00 руб.; Сумма НУ Кт = 12 900,00 руб.) и возникновение на эту же сумму временной разницы (Сумма ВР Дт = -12 900,00 руб.).

Для проверки контрольных данных сформируйте **Оборотносальдовую ведомость по счету 02.01** за период *с 01.02.202\_ по 29.02.202\_* и убедитесь, что обороты и остатки для показателей *БУ*, *НУ*, *ПР* и *ВР* соответствуют тем, что представлены на рис. 56.

| рд: 01.02.2020 📋 –   | 29.02.2020  | 🖻 Cv        | ет: 02.01 🔹     | • Организаци | 19          |             | * @          |   |
|----------------------|-------------|-------------|-----------------|--------------|-------------|-------------|--------------|---|
| рмировать Показать н | астройки Пе | ечать       | Регистр учета 🔹 |              |             | Σ           | 0,00         | ł |
| Оборотно-сальдовая   | ведомость г | ю счету 02. | )1 за Февраль 2 | 020 г.       |             |             |              |   |
| Счет                 | Показа-     | Сальдо на н | ачало периода   | Обороты      | і за период | Сальдо на к | онец периода |   |
| Основные средства    | тели        | Дебет       | Кредит          | Дебет        | Кредит      | Дебет       | Кредит       |   |
| 02.01                | БУ          |             |                 |              | 5 381,11    |             | 5 381,11     |   |
|                      | HY          |             |                 |              | 3 942,50    |             | 3 942,50     |   |
|                      | ΠP          |             |                 |              | 1 223,61    |             | 1 223,61     |   |
|                      | BP          |             |                 |              | 215,00      |             | 215,00       |   |
| Автомобиль Газель    | БУ          |             |                 |              | 2 120,00    |             | 2 120,00     |   |
|                      | НУ          |             |                 |              | 2 007,50    |             | 2 007,50     |   |
|                      | ΠP          |             |                 |              | 112,50      |             | 112,50       |   |
|                      | BP          |             |                 |              |             |             |              |   |
| СДС-1                | БУ          |             |                 |              | 2 150,00    |             | 2 150,00     |   |
|                      | HУ          |             |                 |              | 1 935,00    |             | 1 935,00     |   |
|                      | ΠP          |             |                 |              |             |             |              |   |
|                      | BP          |             |                 |              | 215,00      |             | 215,00       |   |
| СДУ-11               | БУ          |             |                 |              | 1 111,11    |             | 1 111,11     |   |
|                      | НУ          |             |                 |              |             |             |              |   |
|                      | ΠP          |             |                 |              | 1 111,11    |             | 1 111,11     |   |
|                      | BP          |             |                 |              |             |             |              |   |
| Итого                | БУ          |             |                 |              | 5 381,11    |             | 5 381,11     |   |
|                      | HY          |             |                 |              | 3 942,50    |             | 3 942,50     |   |
|                      | ПР          |             |                 |              | 1 223,61    |             | 1 223,61     |   |
|                      | RD          |             |                 |              | 245.00      |             | 245.00       |   |

Рисунок 56- Оборотно-сальдовая ведомость по счету 02.01 за февраль 202\_ г.

Данные **Оборотно-сальдовой ведомости** используйте для контроля правильности полученных результатов.

По данным бухгалтерского учета:

• на счете 02.01 на начало февраля отсутствует входящее сальдо;

• оборот по Кредиту счета 02.01 за февраль составляет 5 381,11 руб. По данным налогового учета:

• на счете 02.01 на начало февраля отсутствует входящее сальдо;

• оборот по Кредиту счета 02.01 за февраль составляет 3 942,50 руб. *ПР (постоянные разницы):* 

- на счете 02.01 на начало февраля отсутствует входящее сальдо;
- оборот по Кредиту счета 02.01 за февраль составляет 1 223,61 руб. *ВР (временные разницы):*
- на счете 02.01 на начало февраля отсутствует входящее сальдо;
- оборот по Кредиту счета 02.01 за февраль составляет 215,00 руб.

## Практическое задание 9. УЧЕТ СОЗДАНИЯ МАТЕРИАЛЬНЫХ ЗАПАСОВ

#### Учетная процедура

Учет материально-производственных запасов (МПЗ) включает два аспекта – учет их приобретения (заготовления) и учет их использования.

Настоящая глава посвящена первому аспекту – отражению в компьютерном учете фактов хозяйственной жизни, связанных с приобретением материальных ценностей.

До начала ввода фактов хозяйственной жизни данного раздела учета необходимо определиться в некоторых методических вопросах, имеющих принципиальное значение для организации учета материальных ценностей.

Прежде всего, необходимо определить порядок оценки материальных ценностей.

В отчетности, как известно, производственные запасы оцениваются по фактической себестоимости приобретения, которая складывается из цены приобретения (фактурной цены), а также транспортно-заготовительных расходов.

В текущем учете использование фактической себестоимости приобретения материалов затруднено по двум причинам:

• транспортно-заготовительные расходы не всегда известны в момент поступления материалов;

• вследствие колебания цен на материалы и транспортнозаготовительные услуги в течение отчетного периода.

В связи с этим в текущем учете материальные ценности оцениваются по учетным ценам с определением отклонения последних от фактической себестоимости приобретения. Выбор *Вида учетных цен* (средних покупных или плановой заготовительной себестоимости) производит само предприятие, что закрепляется в его **Учетной политике**. От выбора варианта зависит порядок отражения фактов хозяйственной жизни по учету поступления материалов на бухгалтерских счетах. Избранный вариант должен оставаться неизменным на протяжении всего отчетного года.

На практике используются два варианта учета материально-производственных запасов:

• с использованием счетов 10 «Материалы», 15 «Заготовление и приобретение материальных ценностей» и 16 «Отклонение в стоимости материальных ценностей»;

• и с использованием только счета 10 «Материалы».

Второй вариант используется на практике наиболее часто. Именно этот вариант реализован в программе **1С:Бухгалтерия** и поэтому будет использоваться при решении заданий сквозного примера.

Для аналитического учета МПЗ используется два вида субконто: *Номенклатура* и *Склады*. Первому виду субконто соответствует справочник **Номенклатура**, второму – справочник **Склады (места хранения)**. С этими справочниками вы уже знакомы, поэтому порядок записи в них новых элементов подробно не рассматриваем.

Поступление материалов может осуществляться в виде:

- приобретения у поставщика;
- приобретения подотчетными лицами;
- отходов производств и ликвидации Основных средств;

• вклада в Уставный (складочный) капитал;

• приобретения за пределами Российской Федерации с оплатой в иностранной валюте:

• безвозмездного получения.

Вместе с тем, обращаем внимание, что для использования в операциях счетов учета номенклатуры «по умолчанию» материалы в справочнике Номенклатура следует вводить в группу Материалы, установив для нее счет учета 10.01.

Рассмотрим некоторые наиболее часто встречающиеся на практике ситуации в рамках выполнение сквозного учетного примера.

#### Поступление материалов от поставщика

Операции по поступлению в организацию материалов от поставщиков регистрируются с помощью универсального документа Поступление товаров и услуг.

Изначально документ создают на складе, где заполняют и сохраняют в информационной базе, там же формируют печатную форму Приходного ордера. Затем в бухгалтерии проверяют правильность заполнения документа, после чего документ проводят в учете.

Продолжим выполнение операций сквозного учетного примера, отразив факты хозяйственной деятельности предприятия АО «ЭПОС», связанные с поступлением материалов от поставщиков.

#### ИНФОРМАЦИЯ № 1

13.02.202 на склад материалов АО ЭПОС от поставщика НПО «Боровик» в соответствии с «Договором № ПМ-Б 15/2 от 17.01.202\_» поступила партия материалов в сопровождении «Товарно-транспортной накладной», «Счета-фактуры № 720 от 13.02.202\_» и «Счета № 31 от 25.01.202\_».

#### Повторим реквизиты счета № 31: $C_{\text{HOT}} = N_0 21 \text{ or } 25.01.202$

| C4er № 51 of 25.01.202 |          |        |            |             |
|------------------------|----------|--------|------------|-------------|
| Наименование           | Ед. изм. | Кол-во | Цена, руб. | Сумма, руб. |
| Плита ДСП 1.2x1.2      | ШТ.      | 150    | 12,50      | 1 875,00    |
| Плита ДСП 1.0x0.6      | ШТ.      | 400    | 10,50      | 4 200,00    |
| Брус осиновый          | куб. м   | 1,5    | 2 000,00   | 3 000,00    |
| Шпон дубовый 1 200 мм  | М        | 200    | 72,00      | 14 400,00   |

| Наименование           | Ед. изм. | Кол-во | Цена, руб. | Сумма, руб. |
|------------------------|----------|--------|------------|-------------|
| Шпон ореховый 1 000 мм | М        | 500    | 55,00      | 27 500,00   |
| Итого                  | *        | •      | 8          | 50 975,00   |
| НДС 20 %               |          |        |            | 10 195,00   |
| Всего                  |          |        |            | 61 170,00   |

Количественных и качественных расхождений при приемке материалов не выявлено.

Задание № 1

Внести в справочник «Номенклатура» в группу «Материалы» сведения о поступивших материалах в соответствии с «Информацией № 1».

Решение

Заполнение справочника Номенклатура уже встречалось В Практикуме. В связи с ЭТИМ предлагается выполнить задание самостоятельно. В качестве образца рекомендуется использовать решение Задания № 3.

Результат

В результате выполнения задания в справочнике **Номенклатура** группа *Материалы* должна содержать список материалов, представленный на рис. 1.

| 🗲 🔶 🏠 Номенклатура                                  |              |          | ۍ ×                                                                        |
|-----------------------------------------------------|--------------|----------|----------------------------------------------------------------------------|
| Основное Виды номенклатуры Счета учета номенклатуры | Типы цен ном | енклатур | ы Сведения об алкогольной продукции                                        |
| Создать Создать группу 👌 Загрузить Выгрузи          | ињ           | Ценник   | Поиск (Сtrl+F) х С. Еще - ?                                                |
| Наименование 4 Ар                                   | Единица      | % НД     | С Комментарий                                                              |
| 🝷 🧰 Материалы                                       |              |          | 🗲 🔿 🏠 Брус осиновый (Номенклатура)                                         |
| <ul> <li>Брус осиновый</li> </ul>                   | мЗ           | 20%      |                                                                            |
| <ul> <li>Плита ДСП 1.0x0.6</li> </ul>               | шт           | 20%      | Основное Правила определения счетов учета Спецификации Назначения использо |
| = Плита ДСП 1.2x1.2                                 | шт           | 20%      | Записать и закрыть Записать 🖨 Этикетка                                     |
| <ul> <li>Шпон дубовый 1200 мм</li> </ul>            | м            | 20%      | Вид номенилатилы: Материалы + 19                                           |
| <ul> <li>Шпон ореховый 1000 мм</li> </ul>           | м            | 20%      | end tomorrow you.                                                          |
|                                                     |              |          | Наименование: Брус осиновый                                                |
|                                                     |              |          | Полное наименование: Брус осиновый                                         |
|                                                     |              |          |                                                                            |
|                                                     |              |          | Артикул:                                                                   |
|                                                     |              |          | Входит в группу: Материалы - 🔊                                             |
|                                                     |              |          | Единица: м3 - в Кубический метр                                            |
|                                                     |              |          | % НДС: т                                                                   |
|                                                     |              |          | Цена продажи: 0,00 руб. ?                                                  |
|                                                     |              |          | Меховое изделие: 🗌 ?                                                       |
|                                                     |              |          | Комментарий:                                                               |

Рисунок 1– Список материалов в справочнике «Номенклатура» и пример заполнения формы элемента справочника «Брус осиновый»

Как видим, в форме элемента справочника для материалов важно указать обязательные реквизиты: *наименование* и *единицу измерения*. Ставка *НДС 20%* проставляется автоматически, и если для данного материала не предусмотрено иного, то ее нужно оставить без изменения. Остальные реквизиты используются для оформления документов, так что для целей ведения учетных операций их заполнение необязательно.

Задание № 2

*1. Отразить в учете оприходование 13.02.202\_ материалов, поступивших от ООО «Боровик».* 

2. Зарегистрировать «Счет-фактуру» поставщика материалов.

#### Решение

Операция оприходования материалов в информационной базе регистрируется с помощью документа **Поступление товаров: (накладная)**. Рассмотрим порядок использования этого документа для оприходования материалов, поступивших от поставщика:

• через Панель разделов → Покупки → Покупки → Поступление (акты, накладные) открыть форму ввода документа Поступление товаров (накладная) (рис. 2);

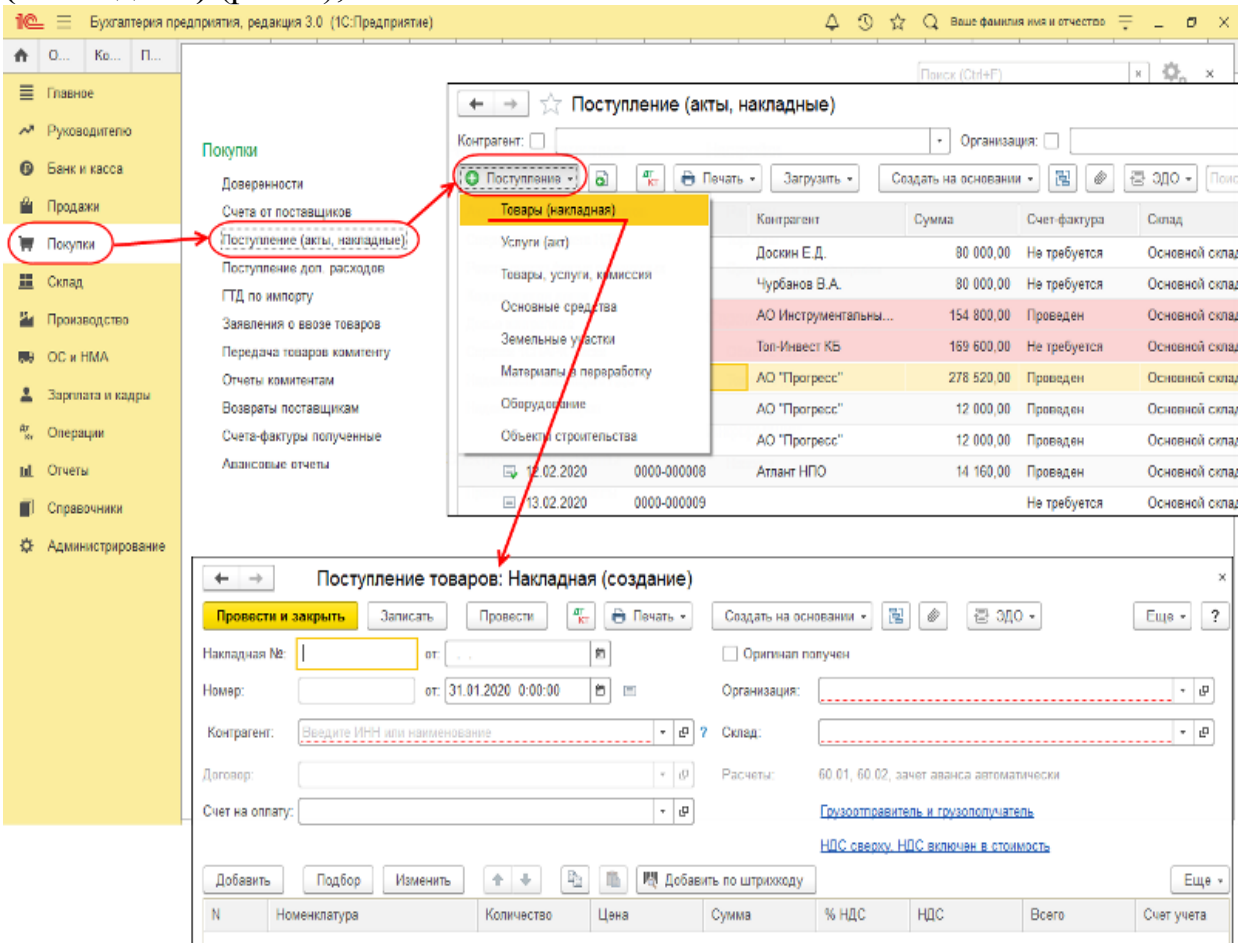

Рисунок 2– Порядок создания документа «Поступление товаров: (накладная)» В шапке формы документа:

• в реквизитах *Накладная №:* и *от:* следует указать номер накладной – 6 и дату оприходования – 13.02.202\_;

• в реквизите *Склад – Склад материалов* (выбором из справочника **Склады (места хранения)**);

• в реквизите *Контрагент – Боровик ООО* (выбором из справочника **Контрагенты**);

• в реквизите Договор – № ПМ-Б 15/2 от 17.01.202\_ (выбором из справочника Договоры контрагентов).

| 🔶 🔶 🏠 Поступление товаров                                                                                                    | в: Накладная 0000-000010 | 0 от 13.02.2020 12:00:02                                                                                                    | ∂ i ×                                                                                   |
|----------------------------------------------------------------------------------------------------|--------------------------|----------------------------------------------------------------------------------------------------|-----------------------------------------------------------------------------------------|
| Провести и закрыть Записать Про                                                                                                    | ровести 👫 🔒 Печать 🗸     | Создать на основании 🔹 👔 🖉 🔄 ЭДО 🗸                                                                                                    | Еще - ?                                                                                 |
| Накладная №:                                                                                                    | 020 🖿                    | Оригинал получен                                                                                                    |                                                                                         |
| Номер: 0000-000010 от: 13.02.202                                                                                                    | 020 12:00:02             | Организация: ЭПОС АО                                                                                                    | * L                                                                                     |
| Контрагент: Боровик НПО                                                                                                    | * 8 ?                    | ? Склад: Склад материалов                                                                                                    | * 0                                                                                     |
| Договор: Nº ПМ-Б 15/2 от 17.01.2020<br>Счет на оплату:<br>Добавить Подбор Изменить 1<br>N Номенклатура Ко<br>1 Плита ДСП 1.2x1.2<br>2 Плита ДСП 1.0x0.6<br>3 Брус осиновый<br>4 Шлон дубовый 1200 мм<br>5 Шлон ореховый 1000 мм |                          | Pacчеты:       60.01.60.02.зачет званса автоматически         per s (Tosape)       0       0         w Dordpark       Dawas accance       0       0         W Dordpark       Dawas (Cancellante)       0       0       0         W Dordpark       Dawas (Cancellante)       0       0       0       0         W Dordpark       Dawas (Cancellante)       0       0       0       0       0       0       0       0       0       0       0       0       0       0       0       0       0       0       0       0       0       0       0       0       0       0       0       0       0       0       0       0       0       0       0       0       0       0       0       0       0       0       0       0       0       0       0       0       0       0       0       0       0       0       0       0       0       0       0       0       0       0       0       0       0       0       0       0       0       0       0       0       0       0       0       0       0       0       0       0       0       0 | ×<br>Еще •<br>чет учета<br>).01<br>).01<br>).01<br>).01<br>).01<br>).01<br>).01<br>).01 |
| Счет-фактура: <u>720 от 13.02.2020</u>                                                                                                    | ?                        | Всего: 61 170,00 НДС (в т.ч.):                                                                                                    | 10 195,00                                                                               |

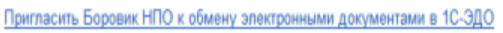

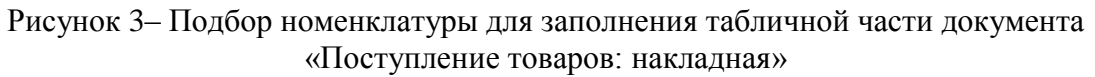

Рассмотрим последовательность действий по заполнению табличной части документа с использованием механизма подбора номенклатуры. Схематично этот процесс показан на рис. 3:

• на закладке Товары щелчком по кнопке <Подбор> открыть форму Подбор номенклатуры (действие 1). В этой форме имеется две части – верхняя и нижняя. В верхней части предоставляется возможность просматривать и выбирать элементы справочника Номенклатура, в нижней части располагается список Подобранные позиции, где отображаются выбранные элементы, предназначенные для переноса в табличную часть документа; • двойным щелчком мыши выберем в верхней части интересующую группу в справочнике **Номенклатура** (действие 2), правее раскроется список элементов данной группы;

• двойным щелчком мыши выберем в списке элемент, который хотим поместить в табличную часть документа, например, Шпон ореховый (действие 3);

• в колонках *Количество* и *Цена* проставим соответствующие значения (действия 4 и 5), значение в колонке *Сумма* рассчитывается автоматически;

• действия 3-5 нужно повторить для каждого элемента, включаемого в список Подобранные позиции;

• после выбора всех требуемых материалов нужно перенести их в табличную часть документа с использованием кнопки Перенести в документ (действие 6);

•в нижней части документа заполнить реквизиты *Счет-фактуры* поставщика – № 720 от 13.02.202\_.

| $\leftarrow  \rightarrow $ | ☆ Поступление товар                                | ов: Накладная   | 0000-00001 | 0 от 13.02.20   | 20 12:00:02             | 2                  |                  | в х        |  |
|----------------------------|----------------------------------------------------|-----------------|------------|-----------------|-------------------------|--------------------|------------------|------------|--|
| Провести                   | и закрыть Записать                                 | Провести        | 🔒 Печать 👻 | Создать на осн  | овании 🔹 📳              | 🖉 🗟 эдо            | •                | Еще - ?    |  |
| Накладная N                | Накладная №: 🚦 от: 13.02.2020 💼 🗌 Оригинал получен |                 |            |                 |                         |                    |                  |            |  |
| Номер:                     | 0000-000010 ot: 13.02                              | 2.2020 12:00:02 | ₿ 📮        | Организация:    | ЭПОС AO                 |                    |                  | - 5        |  |
| Контрагент:                | Боровик НПО                                        |                 | * @ 1      | Склад:          | Склад материа           | пов                |                  | * @        |  |
| Договор:                   | № ПМ-Б 15/2 от 17.01.2020                          |                 | - 5        | Расчеты:        | <u>60.01, 60.02, за</u> | чет аванса автомат | ически           |            |  |
| Счет на опла               | пу:                                                |                 | - u        |                 | Грузоотправите          | ль и грузополучате | Пь               |            |  |
|                            |                                                    |                 |            |                 | НДС сверху              |                    |                  |            |  |
| Добавить                   | Подбор Изменить                                    | 1 🔸 🕒           | 🖺 🖑 Добави | ть по штрихкоду |                         |                    |                  | Еще 👻      |  |
| Ν                          | Номенклатура                                       | Количество      | Цена       | Сумма           | % ҢДС                   | ндс                | Bcero            | Счет учета |  |
| 1                          | Плита ДСП 1.2x1.2                                  | 150,000         | 12,50      | 1 875,00        | 20%                     | 375,00             | 2 250,00         | 10.01      |  |
| 2                          | Плита ДСП 1.0х0.6                                  | 400,000         | 10,50      | 4 200,00        | 20%                     | 840,00             | 5 040,00         | 10.01      |  |
| 3                          | Брус осиновый                                      | 1,500           | 2 000,00   | 3 000,00        | 20%                     | 600,00             | 3 600,00         | 10.01      |  |
| 4                          | Шпон дубовый 1200 мм                               | 200,000         | 72,00      | 14 400,00       | 20%                     | 2 880,00           | 17 280,00        | 10.01      |  |
| 5                          | Шпон ореховый 1000 мм                              | 500,000         | 55,00      | 27 500,00       | 20%                     | 5 500,00           | 33 000,00        | 10.01      |  |
|                            |                                                    |                 | _          |                 |                         |                    |                  | •          |  |
| Счет-фактур                | ра: <u>720 от 13.02.2020</u>                       |                 | ?          |                 | Bcer                    | ro: 61 170,0       | 10 НДС (в т.ч.): | 10 195,00  |  |

Рисунок 4- Заполнение документа на поступление материалов

В результате форма документа **Поступление товаров: накладная** должна принять вид, представленный на рис. 10-4.

Провести и закрыть документ при помощи кнопки Провести и закрыть *Результат* 

Щелчком по пиктограмме то откроем форму с результатами проведения документа. В ней должно быть представлено семь бухгалтерских записей (рис. 5):

🖈 🛨 🛧 Движения документа: Поступление (акт, накладная) 0000-000010 от 13.02.2020 1:

| -учная корр  | ектировка (                              | pappemaer pe   | дактировани | е движении документа)           |                                            |      |           |          |
|--------------|------------------------------------------|----------------|-------------|---------------------------------|--------------------------------------------|------|-----------|----------|
| , Бухгалтеро | кий и нало                               | говый учет (7) | ндс г       | тредъявленный (1)               |                                            |      |           |          |
| -            |                                          |                |             |                                 |                                            |      | 0.0       | 0 11     |
| Дата         | дебет                                    |                |             | кредит                          | Сумма                                      |      | Сумма Дт  | Сумма Кт |
| 13.02.2020   | 60.01                                    |                |             | 60.02                           | 61 170,00                                  | HY:  | 61 170,00 | 61 170,0 |
| 1            | Боровик І                                | нпо            |             | Боровик НПО                     | Зачет аванса                               | ΠP;  |           |          |
|              | № ПМ-Б                                   | 15/2 ot 17.01. | 2020        | № ПМ-Б 15/2 от 17.01.2020       | noomaouuny                                 | BP:  |           |          |
|              | Поступле                                 | ние (акт, накл | адная) 00   | Списание с расчетного счета 00  |                                            |      |           |          |
| 13.02.2020   | 10.01                                    | Kon            | 150,000     | 60.01                           | 1 875,00                                   | HY:  | 1 875,00  | 1 875,0  |
| 2            | Плита ДСП 1.2х1.2                        |                |             | Боровик НПО                     | Поступление                                | IIP: |           |          |
|              | Склад материалов                         |                |             | № ПМ-Б 15/2 от 17.01.2020       | материалов<br>по вх.д. б от                | BP:  |           |          |
|              |                                          |                |             | Поступление (акт, накладная) 00 | 13.02.2020                                 |      |           |          |
| 13.02.2020   | 10.01                                    | Kon            | 400,000     | 60.01                           | 4 200,00                                   | HY:  | 4 200,00  | 4 200,0  |
| 3            | Плита ДС                                 | П 1.0x0.6      |             | Боровик НПО                     | Поступление                                | nP:  |           |          |
|              | Склад ма                                 | териалов       |             | Ne ∏M-5 15/2 or 17.01.2020      | материалов                                 | BP:  |           |          |
|              |                                          |                |             | Поступление (акт. накладная) 00 | 13.02.2020                                 |      |           |          |
| 13.02 2020   | 10.01                                    | Kon            | 1,500       | 60.01                           | 3 000,00                                   | HY:  | 3 000,00  | 3 000,0  |
| 4            | Брус оси                                 | новый          |             | Боровик НПО                     | Поступление                                | nP:  |           |          |
|              | Склад ма                                 | териалов       |             | № ПМ-Б 15/2 от 17.01.2020       | материалов<br>по ех д. 6 от                | BP:  |           |          |
|              |                                          |                |             | Поступление (акт. накладная) 00 | 13.02.2020                                 |      |           |          |
| 13.02.2020   | 10.01                                    | Kon            | 200,000     | 60.01                           | 14 400,00                                  | HY:  | 14 400,00 | 14 400,0 |
| 5            | Шпон дубовый 1200 мм<br>Склад материалов |                |             | Боровик НПО                     | Поступление<br>материалов<br>по вх д. 6 от | NP.  |           |          |
|              |                                          |                |             | № ПМ-Б 15/2 от 17.01.2020       |                                            | BP:  |           |          |
|              |                                          |                |             | Поступление (акт. накладная) 00 | 13.02.2020                                 |      |           |          |
| 13.02.2020   | 10.01                                    | Kon.:          | 500,000     | 60.01                           | 27 500,00                                  | HY:  | 27 500,00 | 27 500,0 |
| 6            | Шпон оре                                 | ховый 1000 м   | м           | Боровик НПО                     | Поступление                                | nP:  |           |          |
|              | Склад материалов                         |                |             | № ПМ-Б 15/2 or 17.01.2020       | материалов                                 | BP:  |           |          |
|              |                                          |                |             | Поступление (акт, накладная) 00 | 13.02.2020                                 |      |           |          |
| 13.02.2020   | 19.03                                    |                |             | 60.01                           | 10 195,00                                  | HV:  |           | 10 195,0 |
| 7            | Боровик                                  | нпо            |             | Боровик НПО                     | Поступление                                | nP:  |           |          |
|              | Поступле                                 | ние (акт, накл | адная) 00   | № ПМ-Б 15/2 от 17.01.2020       | материалов<br>по ех.д. 6 от                | BP:  |           |          |
|              | 20060                                    |                |             | Постипение (акт наклалная) 00   | 13.02.2020                                 |      |           |          |

Рисунок 5- Бухгалтерские записи по поступлению материалов

• *первой* записью отражается зачет предоплаты, выданной поставщику под поставку материалов;

• записи со второй по шестую отражают покупную стоимость материалов без налога;

• последняя, седьмая, запись отражает сумму налога на добавленную стоимость, предъявленную поставщиком к оплате по всему документу.

В налоговом учете введенные операции оцениваются так же, как и в бухгалтерском учете, поэтому разниц в соответствии с ПБУ 18/02 по данным операциям не возникает.

Задание № 3

Проверить по данным учета состояние расчетов с поставщиком ООО «Боровик».

Решение

Для анализа состояния расчетов с ООО «Боровик» как с поставщиком удобнее всего воспользоваться стандартным отчетом **Оборотно-сальдовая ведомость по счету 60.01** за период *с 13.02.202\_ по 13.02.202\_* с условием отбора: вид субконто *Контрагенты Равно Боровик ООО*.

#### Результат

Результат формирования отчета представлен на рис. 6.

| 🛨 🔿 🏠 Оборотно-сальдовая ведомость по счету 60.01 за 13 февраля 2020 г. 🖉 🗄 |                                                                       |                 |                  |                |           |              |              |     | c? I × |
|-----------------------------------------------------------------------------|-----------------------------------------------------------------------|-----------------|------------------|----------------|-----------|--------------|--------------|-----|--------|
| Период:                                                                     | 13.02.2020 🖻 - 13.02.20                                               | 20 🗎            | Счет: 60.01      | • 🖉 Организ    | ация      |              |              | • @ |        |
| Сформ                                                                       | Сформировать Показать настройки Печать 🔤 Регистр учета -              |                 |                  |                |           |              |              |     |        |
|                                                                             | Оборотно-сальдовая вед                                                | омость по сче   | ту 60.01 за 13 ( | февраля 2020 г |           |              |              |     |        |
|                                                                             | Выводимые данные: БУ (данные бухгал                                   | терского учета) |                  |                |           |              |              |     |        |
|                                                                             | Отбор: Контрагенты Равн                                               | о "Боровик НПО" |                  |                |           |              |              |     |        |
|                                                                             | Счет                                                                  | Сальдо на на    | чало периода     | Обороты за     | а период  | Сальдо на ко | онец периода |     |        |
|                                                                             | Контрагенты                                                           | Дебет           | Кредит           | Дебет          | Кредит    | Дебет        | Кредит       |     |        |
|                                                                             | Договоры                                                              |                 |                  |                |           |              |              |     |        |
|                                                                             | Документы расчетов с<br>контрагентом                                  |                 |                  |                |           |              |              |     |        |
| =                                                                           | 60.01                                                                 |                 |                  | 61 170,00      | 61 170,00 |              |              |     |        |
| Ð                                                                           | Боровик НПО                                                           |                 |                  | 61 170,00      | 61 170,00 |              |              |     |        |
| E E                                                                         | № ПМ-Б 15/2 от 17.01.2020                                             |                 |                  | 61 170,00      | 61 170,00 |              |              |     |        |
|                                                                             | Поступление (акт, накладная)<br>0000-000010 от 13.02.2020<br>12:00:02 |                 |                  | 61 170,00      | 61 170,00 |              |              |     |        |
|                                                                             | Итого                                                                 |                 |                  | 61 170,00      | 61 170,00 |              |              |     |        |
|                                                                             |                                                                       |                 |                  |                |           |              |              |     |        |

Рисунок 6– Оборотно-сальдовая ведомость по счету 60.01 для контрагента ООО «Боровик»«

Сальдо конечное по данному счету и по контрагенту в целом, и конкретно по счету № 31 (от 25.01.202\_, *Информация № 10-1*) равно нулю, то есть все расчеты с контрагентом по операции поступления материалов завершены: материалы поступили и оплачены. И это действительно так.

Вспомним, что по данной поставке была ранее произведена предоплата, которая была отражена на счете 60.02, а документ Поступление товаров и услуг от 13.02.202\_ автоматически выполнил зачет этой предоплаты.

Заметим, что данный контрагент, помимо того, что является поставщиком, также является и учредителем. Если воспользоваться стандартным отчетом **Анализ субконто** для контрагента *ООО «Боровик»*, то там уже будут представлены все расчеты с этим контрагентом – во всех его качествах, на всех счетах бухгалтерского учета. В этом отчете результаты взаиморасчетов будут другими.

#### Учет транспортно-заготовительных расходов

Если при приобретении материалов имели место дополнительные расходы (в частности, транспортно-заготовительные), они включаются в фактическую себестоимость материалов.

Для отражения этих расходов в бухгалтерском учете предназначен документ **Поступление доп. расходов**. Документ может быть введен либо через *Панель разделов*  $\rightarrow$  *Покупки*  $\rightarrow$  *Покупки*  $\rightarrow$  *Поступление доп. расходов*, либо на основании документа **Поступление**.

Документ **Поступление доп. расходов** позволяет реализовать два варианта распределения произведенных транспортно-заготовительных расходов между поставленными материалами: пропорционально стоимости материалов (*по сумме*) или пропорционально количеству (*по количеству*).

## ИНФОРМАЦИЯ № 2

14.02.202\_ на склад материалов АО ЭПОС от поставщика ООО «Боровик», в соответствии с «Договором № ПМ-Б 17/1 от 02.02.202\_», поступили материалы в сопровождении «Счета-фактуры № 788 от 14.02.202\_» и «Счета № 37 от 14.02.202\_».

| Наименование      | Ед. изм. | Кол-во   | Цена, руб. | Сумма, руб. |
|-------------------|----------|----------|------------|-------------|
| Плита ДСП 1.2x1.2 | ШТ.      | 100      | 14,00      | 1 400,00    |
| Плита ДСП 1.0x0.6 | ШТ.      | 100      | 16,00      | 1 600,00    |
| Итого             |          | 3 000,00 |            |             |
| НДС 20 %          |          | 600,00   |            |             |
| Всего             |          |          |            | 3 600,00    |

#### Счет № 37 от 14.02.202\_

За доставку материалов НПО «Боровик» предъявил к оплате «Счет № 38 от 14.02.202\_» на сумму 600,00 руб., в том числе НДС – 100 руб. Предъявленная к оплате сумма налога по доставке материалов включена в «Счет-фактуру № 788 от 14.02.202\_».

Задание № 10-4

1. Отразить в учете оприходование материалов, поступивших 14.02.202\_, с использованием документа «Поступление (акты, накладные)».

2. Зарегистрировать «Счет-фактуру № 788 от 14.02.202\_».

3. Отразить в учете расходы по доставке материалов, поступивших 14.02.202\_, с использованием документа «Поступление доп. расходов».

4. Зарегистрировать «Счет-фактуру № 788 от 14.02.202\_» на сумму налога по оказанию услуг по доставке материалов.

#### Решение

Первый и второй пункты задания предполагают отражение в учете операции оприходования материалов, приобретенных у поставщика и регистрацию *Счета-фактуры*. Порядок отражения данных операций был продемонстрирован в решении *Задания* № 2, в связи с этим предлагается два первых пункта выполнить самостоятельно.

Остановимся подробнее на реализации третьего пункта – отражении в учете расходов по доставке материалов с использованием документа **Поступление доп. расходов**. Рассмотрим порядок использования этого документа:

• через Панель разделов → Покупки → Покупки → Поступление доп. Расходов откроем список документов Поступление доп. расходов. Изначально этот список пуст;

• находясь в списке документов, через меню *Еще* → *Создать* (либо щелчком по пиктограмме Создать на панели инструментов, либо по команде Создать контекстного меню, либо нажатием на клавишу клавиатуры

Заполнение формы производится следующим образом.

В шапке формы необходимо указать:

• в реквизите *от* – *14.02.202* (дата оказания услуг по доставке материалов);

• в реквизите *Сумма расходов* – 600,00 руб. (стоимость услуг с учетом налога);

• в реквизите *Контрагент – Боровик ООО* (выбором из справочника **Контрагенты**);

• в реквизите Договор – № ПМ-Б 17/1 от 02.02.202\_ (основание расчетов сначала ввести в справочник Договоры контрагентов в процессе заполнения документа, а затем выбрать двойным щелчком мыши);

• в реквизите *Способ распределения – По сумме* (выбрать из предложенного списка значений).

На закладке Товары ввести команду Заполнить → Заполнить по поступлению и в форме Выберите документ поступления для заполнения доп. расходов двойным щелчком выбрать документ Поступление товаров: Накладная № 11 от 14.02.202\_ (то есть документ, которым в учете отражена операция оприходования доставленных материалов).

При правильном выполнении задания форма документа должна принять вид, представленный на рис. 7.

## Результат

При проведении документа Поступление доп. расходов будет сформировано три бухгалтерских записи (рис. 8).

| Провести и закрыт                                                                                                    | - /                                                                                                    | содов 0000-000001 01                                                                                                    | 14.02.2020 1                                                                                     | 2:00:02                                                                                             |                                                                                                    |                                                                                                    | €°×                                                                |                                                         |                                                                                                    |
|----------------------------------------------------------------------------------------------------|----------------------------------------------------------------------------------------------------|----------------------------------------------------------------------------------------------------|--------------------------------------------------------------------------------------------------|----------------------------------------------------------------------------------------------------|----------------------------------------------------------------------------------------------------|----------------------------------------------------------------------------------------------------|--------------------------------------------------------------------|---------------------------------------------------------|----------------------------------------------------------------------------------------------------|
| провести и закрыт                                                                                                    | в Записать Пров                                                                                                    | вести 👫 🖶 Печать 🔹                                                                                                    | Создать на о                                                                                     | сновании 🔹 📳 🏼                                                                                      | 9                                                                                                    |                                                                                                    | Еще - ?                                                            | ]                                                       |                                                                                                    |
| KT N9: 38                                                                                                    | от: 14.02.2020                                                                                                    | ) 🗇                                                                                                    | Оригинал п                                                                                       | толучен                                                                                             |                                                                                                    |                                                                                                    |                                                                    |                                                         |                                                                                                    |
| омер: 0000-00                                                                                                    | 00001 or: 14.02.2020                                                                                                    | 12:00:02 🖪 🗐                                                                                                    | Организация:                                                                                     | 3FIOC AO                                                                                            |                                                                                                    |                                                                                                    | * 6                                                                |                                                         |                                                                                                    |
| онтрагант: Боровн                                                                                                    | W HDO                                                                                                    |                                                                                                    | 2 Расцаты:                                                                                       | 60.01.60.02 square                                                                                  |                                                                                                    | USTNUACKN                                                                                                    |                                                                    |                                                         |                                                                                                    |
|                                                                                                    |                                                                                                    | · •                                                                                                    | r actera.                                                                                        | 00.01, 00.02, 304011                                                                                | idence derer                                                                                                    | ALTISCON.                                                                                                    |                                                                    |                                                         |                                                                                                    |
| оговор:№ ПМ-                                                                                                    | Б 17/1 от 02.02.2020                                                                                                    | - U                                                                                                    |                                                                                                  | НДС в сумме                                                                                         |                                                                                                    |                                                                                                    |                                                                    |                                                         |                                                                                                    |
| Главное Товары (2)                                                                                                    | )                                                                                                    | 🗲 🔶 🏠 Поступл                                                                                                    | ение (акты, н                                                                                    | акладные)                                                                                           |                                                                                                    |                                                                                                    |                                                                    |                                                         |                                                                                                    |
| Содержание: Доп                                                                                                    | . расходы                                                                                                    | Контрагент: 🗌                                                                                                    |                                                                                                  |                                                                                                    |                                                                                                    | Организация: 🗌                                                                                                    |                                                                    |                                                         |                                                                                                    |
| Сумма:                                                                                                    | 600,00 🖬 % НДС:                                                                                                    | 🕒 Поступление 🔹 🏹                                                                                                    | 👫 🗎 🔒 Печать                                                                                     | <ul> <li>Загрузить +</li> </ul>                                                                     | Создать н                                                                                                    | на основании 📲 🚡                                                                                                    | । 🖉 🗄 अप                                                           | О 🖌 Поиск (С                                            | Ctrl+F)                                                                                                    |
| Способ<br>распределения: По с                                                                                                    | сумме 🔹                                                                                                    | Дата Ц Н                                                                                                    | Іомер                                                                                            | Контрагент                                                                                          | Besa                                                                                                    | возмездная передача                                                                                                    |                                                                    |                                                         | Вид                                                                                                    |
|                                                                                                    | •                                                                                                    | \$ 25.01.2020 0                                                                                                    | 000-000002                                                                                       | Доскин Е.Д.                                                                                         | Bose                                                                                                    | врат товаров поставш                                                                                                    | цику                                                               | склад                                                   | Oão                                                                                                    |
|                                                                                                    |                                                                                                    | \$ 25.01.2020 0                                                                                                    | 000-000003                                                                                       | Чурбанов В.А.                                                                                       | Выд                                                                                                    | ача наличных                                                                                                    |                                                                    | склад                                                   | 050                                                                                                    |
|                                                                                                    |                                                                                                    | ➡ 28.01.2020 0                                                                                                    | 000-000001                                                                                       | АОИнструментальны                                                                                   | ΓТД                                                                                                    | по импорту                                                                                                    |                                                                    | склад                                                   | 060                                                                                                    |
|                                                                                                    |                                                                                                    | is 28.01.2020 0                                                                                                    | 000-000004                                                                                       | Топ-Инвест КБ                                                                                       | Заяя                                                                                                    | аление о ввозе товар                                                                                                    | 08                                                                 | склад                                                   | 060                                                                                                    |
|                                                                                                    |                                                                                                    | ⇒ 30.01.2020 0                                                                                                    | 000-000005                                                                                       | AD "Прогресс"                                                                                       | Отра                                                                                                    | ажение начисления Н                                                                                                    | цс                                                                 | склад                                                   | 060                                                                                                    |
|                                                                                                    |                                                                                                    | □ 06.02.2020 0                                                                                                    | 000-000006                                                                                       | AD "Прогресс"                                                                                       | Отра                                                                                                    | ажение НДС к вычету                                                                                                    | 1                                                                  | склад                                                   | Объ                                                                                                    |
|                                                                                                    |                                                                                                    | ➡ 11.02.2020 0                                                                                                    | 000-000007                                                                                       | AO "Прогресс"                                                                                       | Отче                                                                                                    | эт комитенту                                                                                                    |                                                                    | склад                                                   | Объ                                                                                                    |
|                                                                                                    |                                                                                                    | □ 12.02.2020 0                                                                                                    | 800000008                                                                                        | Атлант НПО                                                                                          | Пер                                                                                                    | едача материалов в :                                                                                                    | жеплуатацию                                                        | склад                                                   | 05ъ                                                                                                    |
|                                                                                                    |                                                                                                    | □ 13.02.2020 0                                                                                                    | 000-000009                                                                                       |                                                                                                    | Пер                                                                                                    | емещение товаров                                                                                                    |                                                                    | склад                                                   | Това                                                                                                    |
| чет-фактура: <u>788 от 1</u>                                                                                                    | 14.02.2020                                                                                                    | □ 13.02.2020 0                                                                                                    | 000-000010                                                                                       | Боровик НПО                                                                                         | Плат                                                                                                    | тежное поручение                                                                                                    |                                                                    | төриа                                                   | Това                                                                                                    |
|                                                                                                    |                                                                                                    | 14.02.2020 0                                                                                                    | 000-000011                                                                                       | Боровик НПО                                                                                         | Πoci                                                                                                    | тупление доп. расход                                                                                                    |                                                                    | гөриа                                                   | Това                                                                                                    |
|                                                                                                    |                                                                                                    | □ 20 02 2020 0                                                                                                    | 000.000010                                                                                       |                                                                                                    |                                                                                                    |                                                                                                    |                                                                    |                                                         |                                                                                                    |
|                                                                                                    |                                                                                                    |                                                                                                    | 000-000012                                                                                       | Берсвик НПО                                                                                         | Pear                                                                                                    | пизация (акт, накладн                                                                                                    | ая)                                                                | териа                                                   | Това                                                                                                    |
|                                                                                                    |                                                                                                    |                                                                                                    | 000-000012                                                                                       | Берозик НПО                                                                                         | Pear                                                                                                    | тизация (акт, накладн<br>сание НДС                                                                                                    | ая)                                                                | териа                                                   | Това                                                                                                    |
|                                                                                                    |                                                                                                    |                                                                                                    | 000-000012                                                                                       | Beposnik HITO                                                                                       | Реаг<br>Спи<br>Спи                                                                                                    | тизация (акт. накладн<br>сание НДС<br>сание с расчетного с                                                                                                    | ая)<br>чета                                                        | териа                                                   | Това                                                                                                    |
|                                                                                                    |                                                                                                    |                                                                                                    | 000-000012                                                                                       | Eepeente HIIO                                                                                       | Реаг<br>Спи<br>Спи<br>Счет                                                                                                    | пизация (акт, накладн<br>сание НДС<br>сание с расчетного с<br>г-фактура полученный                                                                                          | ая)<br>чета<br>й                                                   | териа                                                   | Това                                                                                                    |
|                                                                                                    | Рисунок                                                                                                    | : 7– Отражение                                                                                                    | е расход                                                                                         | ов на дост                                                                                          | Реаг<br>Спи<br>Спи<br>Счет<br>Счет                                                                                                    | пизация (акт, накладн<br>сание НДС<br>сание с расчетного с<br>г-фактура полученный<br>материал                                                                              | ая)<br>чета<br>Ю <b>В</b>                                          | териа                                                   | Това                                                                                                    |
| ħ ← →                                                                                                    | Рисунок<br>🏠 Движения до                                                                                                    | : 7– Отражение<br>кумента: Поступлени                                                                                                    | е расходо<br>е доп. расх                                                                         | ов на дост<br>кодов 0000-00                                                                         | Pear<br>Cnw<br>Cnw<br>Cuer<br>Cuer<br>CaBKY<br>00001 0                                                                                                    | ихация (акт, накладн<br>сание НДС<br>сание с расчетного с<br>г-фактура полученны<br>материал<br>т 14.02.2020                                                                | ая)<br>чета<br>ОВ<br>12:00:02                                      | териа                                                   | Това                                                                                                    |
| ╊ — ← →<br>Записать и закры                                                                                                    | Рисунок<br>Авижения до                                                                                                    | : 7– Отражение<br>кумента: Поступлени                                                                                                    | е расходч                                                                                        | ов на дост<br>кодов 0000-00                                                                         | Pear<br>Cnu<br>Cnu<br>Cue<br>Cue<br>Cue<br>Cue<br>Cue<br>Cue<br>Cue<br>Cue<br>Cue<br>Cu                                                                                         | икзация (акт, накладн<br>сание НДС<br>сание с расчетного с<br>г-фактура полученны<br>материал<br>т 14.02.2020                                                               | чета<br>й<br>ОВ<br>12:00:02                                        | ериа                                                    | Това                                                                                                    |
| Т ← ⇒ Записать и закры Ручная корректир                                                                                                    | Рисунок<br>Движения до<br>ть С Обновить<br>ховка (разрешает редакти)                                                                                                    | 27– Отражение<br>кумента: Поступлени<br>рование движений документа                                                                                                    | е расхода<br>не доп. расх                                                                        | св на дост<br>кодов 0000-00                                                                         | Pear<br>Criwi<br>Criwi<br>Criwi<br>Criwi<br>Criwi<br>Criwi<br>Criwi<br>Criwi<br>Criwi<br>Criwi<br>Criwi<br>Criwi<br>Criwi<br>Criwi<br>Criwi<br>Criwi<br>Criwi<br>Criwi<br>Criwi | ихация (акт, накладн<br>сание НДС<br>сание с расчетного с<br>г-фактура полученны<br>материал<br>π 14.02.2020                                                                | чета<br>й<br>ОВ<br>12:00:02                                        | ериа<br>С<br>Еще •                                      | Това                                                                                                    |
| <ul> <li></li></ul>                                                                                                    | Рисунок<br>Движения дог<br>ить С Обновить<br>ковка (разрешает редакти)<br>и налоговый учет (3)                                                                                                    | 27— Отражение<br>кумента: Поступлени<br>рование движений документа<br>НДС предъявленный (1)                                                                                                    | е расходч<br>не доп. расх                                                                        | ов на дост<br>кодов 0000-00                                                                         | Реал<br>Слим<br>Счен<br>Счен<br>Счен<br>Счен<br>Счен<br>Счен<br>Счен<br>Счен                                                                                                    | икзация (акт, накладн<br>сание НДС<br>сание с расчетного с<br>-фактура полученны<br>материал<br>π 14.02.2020                                                                | чета<br>й<br>ОВ<br>12:00:02                                        | ериа                                                    | Това                                                                                                    |
| Т ← ⇒ Записать и закры Ручная корректир Бухгалтерский и                                                                                                    | Рисунок<br>Движения до<br>ть СОбновить<br>оовка (разрешает редактир<br>и налоговый учет (3)                                                                                                    | 27— Отражение<br>кумента: Поступлени<br>рование движений документа<br>НДС предъявленный (1)                                                                                                    | е расхода<br>не доп. расх                                                                        | св на дост<br>кодов 0000-00                                                                         | Pear<br>Crim<br>Cuer<br>Cuer<br>Cuer                                                                                                    | ихация (акт, накладн<br>сание НДС<br>сание с расчетного с<br>г-фактура полученны<br>материал<br>π 14.02.2020                                                                | ая)<br>чета<br>Л<br>ОВ<br>12:00:02                                 | ериа                                                    | Tosa<br>27 ::<br>27 ::<br>2 |
| А → Э<br>Записать и закры<br>Ручная корректир<br>Кат Бухгаптерский и<br>Васе                                                                                                    | Рисунок<br>Движения дог<br>ть С Обновить<br>ковка (разрешает редакти)<br>и налоговый учет (3)                                                                                                    | 27— Отражение<br>кумента: Поступлени<br>рование движений документа<br>НДС предъявленный (1)                                                                                                    | е расход<br>1е доп. расх                                                                         | ов на дост<br>кодов 0000-00                                                                         | Реал<br>Слии<br>Счен<br>Счен<br>Счен<br>Счен<br>Счен<br>Счен<br>Счен<br>Счен                                                                                                    | ихация (акт, накладн<br>сание ΗДС<br>сание с расчетного с<br>-фактура полученны<br>материал<br>π 14.02.2020                                                                 | an)<br>veta<br>M<br>OB<br>12:00:02                                 | териа<br>С<br>Еще •<br>Еще                              | Това<br>27 ::<br>27 ::      |
| Т → Э<br>Записать и закры<br>Ручная корректир<br>Ст Бухгалтерский и<br>Дата                                                                                                    | Рисунок<br>Движения до<br>ть СОбновить<br>овка (разрешает редакти)<br>и налоговый учет (3) С<br>Дебет                                                                                                    | 27— Отражение<br>кумента: Поступлени<br>рование движений документа<br>НДС предъявленный (1)<br>Кредит                                                                                                    | e pacxode<br>ne don. pacx                                                                        | Сумма                                                                                               | Pear<br>Cnu<br>Cuu<br>Cuu<br>Cuu<br>Cuu<br>Cuu<br>Cuu<br>Cuu<br>Cuu<br>Cuu                                                                                                    | ихация (акт, накладн<br>сание ΗДС<br>сание с расчетного с<br>г-фактура полученны<br>материал<br>π 14.02.2020                                                                | ая)<br>чета<br>й<br>ОВ<br>12:00:02<br>Сумма Дт                     | териа<br>С<br>Еще +<br>Сумма Кт                         | Tosa<br>27 ::<br>27 ::<br>27 ::<br>27 ::                                                                                                    |
| <ul> <li></li></ul>                                                                                                    | Рисунок<br>Движения дол<br>ть С Обновить<br>ковка (разрешает редакти)<br>и налоговый учет (3)<br>Дебет<br>10.01 Кол.:                                                                                     | : 7— Отражение<br>кумента: Поступлени<br>рование движений документа<br>НДС предъявленный (1)<br>Кредит<br>60.01                                                                                                    | е расходч<br>1е доп. расх                                                                        | Береник НПО<br>ОВ НА ДОСТ<br>кодов 0000-00                                                          | Реал<br>Слин<br>Сиен<br>Сиен<br>Сиен<br>Сиен<br>Сиен<br>Сиен<br>Сиен<br>Си                                                                                                    | ихация (акт, накладн<br>сание ΗДС<br>сание с расчетного с<br>фактура полученный<br>материал<br>π 14.02.2020                                                                 | ая)<br>чета<br>М<br>ОВ<br>12:00:02<br>Сумма Дт<br>233,33           | териа<br>С<br>Еще •<br>Сумма Кт<br>233,                 | Tosa<br>33                                                                                                    |
| <ul> <li>         Эаписать и закры     </li> <li>Ручная корректир</li> <li>Бухгалтерский и</li> <li>Дата</li> <li>14.02.2020</li> </ul>                                                                                                    | Рисунок<br>☆ Движения до<br>ть С Обновить<br>ховка (разрешает редактир<br>и налоговый учет (3)<br>Дебет<br>10.01 Кол.:<br>1 Плита ДСП 1.2х1.2                                                             | 2 7— Отражение<br>кумента: Поступлени<br>рование движений документа<br>НДС предъявленный (1)<br>Кредит<br>60.01<br>Боровик НПО                                                                                                    | e pacxod                                                                                         | Сумма<br>Доп. расходы                                                                               | Реал<br>Слин<br>Счен<br>Счен<br>Счен<br>Счен<br>Счен<br>Счен<br>Счен<br>Сче                                                                                                    | ихация (акт, накладн<br>сание НДС<br>сание с расчетного с<br>г-фактура полученны<br>материал<br>т 14.02.2020<br>НУ:<br>ПР:                                                  | чета<br>ая)<br>ОВ<br>12:00:02<br>Сумма Дт<br>233,33                | териа<br>С<br>Еще •<br>Сумма Кт<br>233,                 | Това<br>27 ::<br>] ?<br>33                                                                                                    |
| <ul> <li> </li> <li>              Записать и закрь          </li> <li>              Ручная корректир          </li> <li>              Рухгалтерский и          </li> <li>             Дата         </li> <li>             14.02.2020         </li> </ul>                                                                                                    | Рисунок                                                                                                    | а 7— Отражения<br>кумента: Поступлени<br>рование движений документа<br>НДС предъявленный (1)<br>Кредит<br>60.01<br>Боровик НПО<br>№ ПМ-Б 17/1 от 02.0                                                                                                    | е расхода<br>не доп. расх<br>а)                                                                  | Береент НПО<br>ОВ НА ДОСТ<br>кодов 0000-00<br>Сумма<br>Доп. расходы                                 | Pear<br>Cnui<br>Cuei<br>CaBKY<br>00001 o                                                                                                    | ихация (акт, накладн<br>сание ΗДС<br>сание с расчетного с<br>г-фактура полученный<br>материал<br>π 14.02.2020<br>Hy:<br>ПР:<br>BP:                                          | ая)<br>чета<br>А<br>ОВ<br>12:00:02<br>Сумма Дт<br>233,33           | Гериа<br>С<br>Еще -<br>Сумма Кт<br>233,                 | Tosa<br>3<br>3<br>3                                                                                                    |
| <ul> <li></li></ul>                                                                                                    | Рисунок<br>Движения дос<br>ть С Обновить<br>ховка (разрешает редактир<br>и налоговый учет (3) С<br>Дебет<br>10.01 Кол.:<br>1 Плита ДСП 1.2х1.2<br>Склад материалов                                        | 2 7— Отражение<br>кумента: Поступлени<br>рование движений документа<br>НДС предъявленный (1)<br>Кредит<br>60.01<br>Боровик НПО<br>№ ПМ-Б 17/1 от 02.0<br>Поступление доп. ра                                                                                                    | е расход<br>не доп. расх<br>1)<br>12.2020<br>12.2020                                             | Береент НПО<br>ОВ НА ДОСТ<br>кодов 0000-00<br>Сумма<br>Доп. расходы                                 | Реал<br>Слин<br>Счен<br>Счен<br>Счен<br>Счен<br>Счен<br>Счен<br>Счен<br>Сче                                                                                                    | ихация (акт, накладн<br>сание ΗДС<br>сание ΗДС<br>сание с расчетного с<br>г-фактура полученны<br>материал<br>π 14.02.2020<br>HУ:<br>ПР:<br>BP:                              | ая)<br>чета<br>й<br>ОВ<br>12:00:02<br>Сумма Дт<br>233,33           | териа<br>С<br>Еще •<br>Сумма Кт<br>233,                 | Tosa<br>?<br>?<br>33                                                                                                    |
| <ul> <li></li></ul>                                                                                                    | Рисунок<br>☆ Движения дол<br>ть С Обновить<br>ховка (разрешает редакти)<br>и налоговый учет (3)<br>Дебет<br>10.01 Кол.:<br>10.01 Кол.:                                                                    | а 7— Отражения<br>кумента: Поступлени<br>рование движений документа<br>НДС предъявленный (1)<br>Кредит<br>60.01<br>№ ПМ-Б 17/1 от 02.0<br>Поступление доп. ра<br>60.01                                                                                                    | е расхода<br>не доп. расх<br>а)<br>12.2020<br>асходов 0000                                       | Береент НПО<br>ОВ НА ДОСТ<br>кодов 0000-00<br>Сумма<br>Доп. расходы                                 | Pear<br>Cnui<br>Cuei<br>CaBKY<br>00001 o<br>233,33<br>233,33                                                                                                    | ихация (акт, накладн<br>сание ΗДС<br>сание С расчетного с<br>г-фактура полученны<br>материал<br>т 14.02.2020<br>HУ:<br>ПР:<br>BP:<br>HУ:                                    | ая)<br>чета<br>ћ<br>ОВ<br>12:00:02<br>Сумма Дт<br>233,33<br>266,67 | териа<br>С<br>Еще -<br>Сумма Кт<br>233,<br>266,         | Tosa<br>? :<br>?<br>33<br>67                                                                                                    |
| <ul> <li> </li> <li>              Записать и закрь          </li> <li>              Ручная корректир          </li> <li>              Дата          </li> <li>             14.02.2020         </li> <li>             14.02.2020         </li> </ul>                                                                                                    | Рисунок<br>Движения дол<br>ать С Обновить<br>ковка (разрешает редакти)<br>и налоговый учет (3) @<br>Дебет<br>10.01 Кол.:<br>1 Плита ДСП 1.2х1.2<br>Склад материалов<br>10.01 Кол.:<br>2 Плита ДСП 1.0х0.6 | 2 7— Отражение<br>кумента: Поступлени<br>рование движений документа<br>НДС предъявленный (1)<br>Кредит<br>60.01<br>Боровик НПО<br>№ ПМ-Б 17/1 от 02.0<br>Поступление доп. ра<br>60.01<br>Боровик НПО                                                                                              | е расход<br>1е доп. расх<br>1)<br>12.2020<br>16ходов 0000                                        | Береент НПО<br>ОВ НА ДОСТ<br>кодов 0000-00<br>Сумма<br>Доп. расходы<br>Доп. расходы                 | Реал<br>Слин<br>Счег<br>233,33<br>236,67                                                                                                    | ихация (акт, накладн<br>сание ΗДС<br>сание ΗДС<br>сание с расчетного с<br>г-фактура полученны<br>материал<br>т 14.02.2020<br>HУ:<br>ПР:<br>BP:<br>HУ:<br>ПР:                | ая)<br>чета<br>А<br>ОВ<br>12:00:02<br>Сумма Дт<br>233,33<br>266,67 | териа<br>С<br>Еще •<br>Сумма Кт<br>233,<br>266,         | Tosa<br>2 <sup>2</sup><br>33<br>67                                                                                                    |
| <ul> <li></li></ul>                                                                                                    | Рисунок                                                                                                    | 2 7— Отражений<br>кумента: Поступлени<br>рование движений документа<br>НДС предъявленный (1)<br>Кредит<br>60.01<br>Боровик НПО<br>№ ПМ-Б 17/1 от 02.0<br>№ ПМ-Б 17/1 от 02.0                                                                                                    | е расхода<br>не доп. расх<br>н)<br>12 2020<br>16 ходов 0000                                      | Бересник НПО<br>ОВ НА ДОСТ<br>кодов 0000-00<br>Сумма<br>Доп. расходы<br>Доп. расходы                | Реал<br>Слин<br>Счен<br>Счен<br>Счен<br>Счен<br>Счен<br>Счен<br>Счен<br>Сче                                                                                                    | икзация (акт, накладн<br>сание НДС<br>сание С расчетного с<br>г-фактура полученны<br>материал<br>т 14.02.2020<br>НУ:<br>ПР:<br>ВР:<br>НУ:<br>ПР:<br>ВР:                     | ая)<br>чета<br>А<br>ОВ<br>12:00:02<br>Сумма Дт<br>233,33<br>266,67 | териа<br>С<br>Еще •<br>Сумма Кт<br>233,<br>266,         | Tosa<br>2 :<br>?<br>33<br>67                                                                                                    |
| <ul> <li> </li> <li>              Записать и закрь          </li> <li>              Ручная корректир          </li> <li>             Дата         </li> <li>             14.02.2020         </li> <li>             14.02.2020         </li> </ul>                                                                                                    | Рисунок                                                                                                    | 2 7— Отражения<br>кумента: Поступлени<br>рование движений документа<br>НДС предъявленный (1)<br>Кредит<br>60.01<br>Боровик НПО<br>№ ПМ-Б 17/1 от 02.0<br>Поступление доп. ра                                                                                                    | е расхода<br>не доп. расх<br>а)<br>12.2020<br>12.2020<br>12.2020<br>12.2020<br>12.2020           | Береени НПО<br>ОВ НА ДОСТ<br>кодов 0000-00<br>Сумма<br>Доп. расходы<br>Доп. расходы                 | Реал<br>Слин<br>Счен<br>233,33<br>266,67                                                                                                    | ихация (акт, накладн<br>сание НДС<br>сание с расчетного с<br>нфактура полученны<br>материал<br>т 14.02.2020<br>НУ:<br>ПР:<br>ВР:<br>НУ:<br>ПР:<br>ВР:                       | ая)<br>чета<br>ћ<br>ОВ<br>12:00:02<br>Сумма Дт<br>233,33<br>266,67 | териа<br>С<br>Еще -<br>Сумма Кт<br>233,<br>266,         | Tosa<br>27 ::<br>33<br>67                                                                                                    |
| <ul> <li></li></ul>                                                                                                    | Рисунок<br>Движения дол<br>Ть С Обновить<br>ковка (разрешает редакти)<br>и налоговый учет (3)<br>Дебет<br>10.01 Кол.:<br>1 Плита ДСП 1.2х1.2<br>Склад материалов<br>19.04                                 | 2 7— Отражение<br>кумента: Поступлени<br>рование движений документа<br>НДС предъявленный (1)<br>Кредит<br>60.01<br>Боровик НПО<br>№ ПМ-Б 17/1 от 02.0<br>Поступление доп. ра<br>60.01                                                                                                    | е расход<br>е расход<br>е доп. расх<br>п)<br>12.2020<br>12.2020<br>12.2020<br>12.2020<br>12.2020 | Береент НПО<br>ОВ НА ДОСТ<br>кодов 0000-00<br>Сумма<br>Доп. расходы<br>Доп. расходы                 | Реал<br>Слин<br>Счен<br>Счен<br>Счен<br>Счен<br>Счен<br>Счен<br>Счен<br>Сче                                                                                                    | ихация (акт, накладн<br>сание ΗДС<br>сание ΗДС<br>сание с расчетного с<br>г-фактура полученны<br>материал<br>т 14.02.2020<br>HУ:<br>ПР:<br>ВР:<br>HУ:<br>ПР:<br>ВР:<br>HУ:  | ая)<br>чета<br>А<br>ОВ<br>12:00:02<br>Сумма Дт<br>233,33<br>266,67 | териа<br>С<br>Еще •<br>Сумма Кт<br>233,<br>266,<br>100, | Tosa<br>?<br>?<br>33<br>67<br>00                                                                                                    |
| <ul> <li> <b>→</b> </li> <li>             Записать и закры         </li> <li>             Ручная корректир         </li> <li>             Рухгаптерский и         </li> <li>             Дата         </li> <li>             14.02.2020         </li> <li>             14.02.2020         </li> <li>             14.02.2020         </li> <li>             14.02.2020         </li> </ul> | Рисунок                                                                                                    | 2 7— Отражений<br>кумента: Поступлени<br>рование движений документа<br>НДС предъявленный (1)<br>Кредит<br>60.01<br>Боровик НПО<br>№ ПМ-Б 17/1 от 02.0<br>Поступление доп. ра<br>60.01<br>Боровик НПО<br>№ ПМ-Б 17/1 от 02.0<br>Поступление доп. ра<br>60.01<br>Боровик НПО                        | е расхода<br>не доп. расх<br>н)<br>12.2020<br>16:ходов 0000<br>12.2020                           | Береенк НПО<br>ОВ НА ДОСТ<br>кодов 0000-00<br>Сумма<br>Доп. расходы<br>Доп. расходы<br>Доп. расходы | Реал<br>Слин<br>Счен<br>Счен<br>Счен<br>Счен<br>Счен<br>Счен<br>Счен<br>Сче                                                                                                    | икзация (акт, накладн<br>сание ЦДС<br>сание С расчетного с<br>г-фактура полученны<br>материал<br>т 14.02.2020<br>НУ:<br>ПР:<br>ВР:<br>НУ:<br>ПР:<br>ВР:                     | ая)<br>чета<br>ћ<br>СВ<br>12:00:02<br>Сумма Дт<br>233,33<br>266,67 | териа<br>С<br>Еще •<br>Сумма Кт<br>233,<br>266,<br>100, | Tosa<br>2 :<br>33<br>67<br>00                                                                                                    |
| <ul> <li> <ul> <li></li></ul></li></ul>                                                                                                    | Рисунок                                                                                                    | 2 7— Отражение<br>кумента: Поступлени<br>рование движений документа<br>НДС предъявленный (1)<br>Кредит<br>60.01<br>Боровик НПО<br>№ ПМ-Б 17/1 от 02.0<br>Поступление доп. ра<br>60.01<br>Боровик НПО<br>№ ПМ-Б 17/1 от 02.0<br>Поступление доп. ра<br>60.01<br>Боровик НПО<br>№ ПМ-Б 17/1 от 02.0 | е расхода<br>не доп. расх<br>а)<br>12 2020<br>асходов 0000<br>12 2020                            | Береент НПО<br>ОВ НА ДОСТ<br>Кодов 0000-00<br>Сумма<br>Доп. расходы<br>Доп. расходы                 | Pear<br>Cnui<br>Cuei<br>233,33<br>266,67<br>100,00                                                                                                    | ихация (акт, накладн<br>сание НДС<br>сание С расчетного с<br>г-фактура полученны<br>материал<br>т 14.02.2020<br>НУ:<br>ПР:<br>ВР:<br>НУ:<br>ПР:<br>ВР:<br>НУ:<br>ПР:<br>ВР: | ая)<br>чета<br>А<br>ОВ<br>12:00:02<br>Сумма Дт<br>233,33<br>266,67 | Гериа<br>С<br>Еще •<br>Сумма Кт<br>233,<br>266,<br>100, | Tosa<br>27 ::<br>33<br>67<br>00                                                                                                    |

Рисунок 8-Бухгалтерские записи по учету расходов на доставку материалов

Общая стоимость поступивших материалов составляет 3 600,00 руб. При этом:

• стоимость материала *Плита ДСП 1.0x0.6* составляет 1 920,00 руб.;

• стоимость материала *Плита ДСП 1.2x1.2* – 1 680,00 руб.

В соответствии с выбранным способом распределения произведенных расходов (*По сумме*) общая сумма расходов по доставке материалов 500,00 руб. распределена между материалами в такой же пропорции:

• часть расходов в сумме 266,67 руб. отражена в учете, как расходы, формирующие себестоимость первого вида материала;

• остальная часть в сумме 233,33 руб. – как расходы, формирующие себестоимость второго вида материала.

Таким образом, стоимость:

• материала *Плита ДСП 1.0x0.6* с учетом доставки составляет 1 920,00 руб. + 266,67 руб. = 2 186,67 руб.;

• материала *Плита ДСП 1.2х1.2* – 1 680,00 руб. + 233,33 руб. = 1 913,33 руб.

## Приобретение материалов через подотчетное лицо

Материальные ценности могут быть приобретены за наличный расчет через подотчетное лицо. В таких случаях руководитель организации принимает решение о необходимости совершения операции по приобретению материальных ценностей, назначает ответственное лицо за операцию и оформляет решение в виде *Приказа* или *Распоряжения*.

На основании *Приказа* руководителя бухгалтер непосредственно в программе **1С:Бухгалтерия** выписывает **Расходный кассовый ордер** для выдачи необходимой суммы подотчетному лицу. Кассир принимает **Расходный кассовый ордер** к исполнению и на основании документа, подтверждающего личность, выдает сотруднику наличные.

В компьютерном учете регистрируется совершенная кассовая операция.

Подотчетное лицо, приобретая материальные ценности, производит их оплату в кассу торгового предприятия.

Подотчетное лицо получает материальные ценности и необходимые сопроводительные документы: *Счет-фактуру*, *Накладную*, *Кассовый чек* и т. п.

Материальные ценности передаются подотчетным лицом на склад предприятия. Кладовщик проверяет количество и качество поступивших материальных ценностей на соответствие данным *Счета-фактуры* и *Накладной*. На основании фактически полученных материальных ценностей и сопроводительных документов выписывается **Приходный ордер**, данные о поступивших материальных ценностях заносятся в **Карточку складского учета**. В бухгалтерии предприятия подотчетным лицом заполняется **Авансовый отчет** об использовании подотчетной суммы. К отчету прилагаются документы, подтверждающие произведенные затраты: *Квитанции приходных кассовых ордеров*, *Накладные*. Бухгалтер проверяет правильность оформления этих документов, до оформляет их и отражает операцию по расчетам подотчетного лица с торговым предприятием.

В результате может быть выявлено недоиспользование или перерасход подотчетной суммы. На остаток недоиспользованной суммы выписывается **Приходный кассовый ордер**, по которому остаток наличных денежных средств сдается в **Кассу**. На сумму перерасхода выписывается **Расходный кассовый ордер**, по которому из **Кассы** подотчетному лицу выплачиваются наличные.

На основании **Авансового отчета** и **Приходного ордера** бухгалтер отражает приход материальных ценностей от подотчетного лица. При наличии *Счета-фактуры* в компьютерном учете также отражается сумма уплаченного НДС.

## ИНФОРМАЦИЯ № 3

12.02.202\_ водителю-экспедитору транспортного отдела АО ЭПОС Крохину Д.Ю. по «Расходному кассовому ордеру № 2 от 12.02.202\_» из кассы организации выданы под отчет наличные денежные средства в размере 3 000,00 руб. – на приобретение МПЗ в мелкооптовом магазине ГУП «Маяк» и на предприятии ООО «Дубок».

Удостоверение личности работника Крохина Д.Ю.: паспорт гражданина России серия 3817 № 245674, выдан ОВД «Отрадное» г. Москвы 11 сентября 2002 года.

Задание № 5

С помощью документа « Выдача наличных» подготовить «Расходный кассовый ордер № 2 от 12.02.202\_» на сумму 3 000,00 руб.

## Решение

• через Панель разделов → Банк и касса → Касса → Выдача наличных (РКО) открыть список документов Выдача наличных;

• через меню *Еще* → *Создать* (либо щелчком по пиктограмме Создать на панели инструментов, либо по команде Создать контекстного меню, либо нажатием на клавишу клавиатуры **<Insert>**) открыть форму ввода документа Выдача наличных;

• в поле Вид операции выбрать Выдача подотчетному лицу.

Документ приобретет форму, соответствующую выбранной операции, после чего следует заполнить реквизиты документа:

 текущую дату исправить на дату выдачи денежных средств из кассы - 12.02.202\_;

• значение в реквизите *Счет учета* оставить установленным «по умолчанию» – 50.01;

• в реквизите *Сумма* указать сумму выданных под отчет наличных денежных средств – *3 000,00*.

#### На закладке Реквизиты платежа указать:

• в реквизите *Подотчетное лицо* – *Крохин Дмитрий Юрьевич* (выбором из справочника **Физические лица**);

• в реквизите *Статья расходов – Выдача подотчетных сумм* (выбором из справочника **Статьи движения денежных средств**).

На закладке Реквизиты печатной формы отредактировать значение в реквизите *Выдать* и заполнить реквизиты *Основание* и *Приложение* (самостоятельно). Для заполнения поля со сведениями о документе личности эти данные должны быть введены предварительно в справочник Физические лица.

## Результат

При проведении документа будет сформирована бухгалтерская запись, приведенная на рис. 9.

| ат Бухгалтерский и налоговый учет (1) |            |                        |                         |          |     |          |          |  |  |  |
|---------------------------------------|------------|------------------------|-------------------------|----------|-----|----------|----------|--|--|--|
| Еще                                   |            |                        |                         |          |     |          |          |  |  |  |
|                                       | Дата       | Дебет                  | Кредит                  | Сумма    |     | Сумма Дт | Сумма Кт |  |  |  |
|                                       | 12.02.2020 | 71.01                  | 50.01                   | 3 000,00 | HY: | 3 000,00 |          |  |  |  |
|                                       | 1          | Крохин Дмитрий Юрьевич | Выдача подотчетных сумм |          | ΠP: |          |          |  |  |  |
|                                       |            |                        |                         |          | BP: |          |          |  |  |  |

Рисунок 9- Бухгалтерская запись по операции выдачи денежных средств под отчет

Данная запись показывает уменьшение денежных средств в кассе (счет 50.01) и увеличение дебиторской задолженности на счете 71.01 по объекту учета *Крохин Д.Ю*.

Также в стандартных отчетах можно увидеть, как изменилось состояние счета 71.01. Убедитесь, что на конец дня 12.02.202\_ дебетовое сальдо на счете 71.01 составляет 3 000,00 руб.

## ИНФОРМАЦИЯ № 4

15.02.202\_ Крохиным Д.Ю. в ГУП «Маяк» за наличные денежные средства приобретены следующие материальные ценности:

| N⁰    | Наименование | Количество | Цена (с НДС), руб. | Сумма (с НДС), руб. |
|-------|--------------|------------|--------------------|---------------------|
| 1     | Шурупы 2 мм  | 10 кг      | 9,60               | 96,00               |
| 2     | Шурупы 4 мм  | 20 кг      | 8,40               | 168,00              |
| 3     | Шурупы 6 мм  | 40 кг      | 6,00               | 240,00              |
| 4     | Шурупы 10 мм | 20 кг      | 6,60               | 132,00              |
| 5     | Шурупы 13 мм | 50 кг      | 7,20               | 360,00              |
| ИТОГО |              |            |                    | 996,00              |

## Накладная ГУП «Маяк» № 142 от 15.02.202\_

От продавца получен «Чек ККМ № 101208» на сумму 996,00 руб.

15.02.202\_ Крохиным Д.Ю. в ООО «Дубок» за наличные приобретены следующие материальные ценности:

## Накладная ООО «Дубок» № 518 от 15.02.202\_

| N⁰ | Наименование                | Количество | Цена (с НДС),<br>руб. | Сумма(с НДС),<br>руб. |
|----|-----------------------------|------------|-----------------------|-----------------------|
| 1  | Морилка темная<br>спиртовая | 100 л      | 11,80                 | 1180,00               |
| 2  | Лак МЛП                     | 100 л      | 8,00                  | 800,00                |
| ИЛ | ГОГО                        |            |                       | 1 980,00              |

От продавца получен «Чек ККМ № 2412» на сумму 1 980,00 руб.

#### Задание № 6

Ввести в справочник «Номенклатура» в группу «Материалы» сведения о приобретенных материалах.

| Номенклатура: Товары 🛛 🗸 🗸               |            |              |         |                |  |  |  |
|------------------------------------------|------------|--------------|---------|----------------|--|--|--|
| Выбрать Создать Созд                     | ать группу | иск (Ctrl+F) | × Q -   | Еще - ?        |  |  |  |
| Наименование                             | Код ↓      | Артикул      | Единица | % НДС          |  |  |  |
| 🝷 🚞 Материалы                            | 00-0000009 |              |         |                |  |  |  |
| Плита ДСП 1.2x1.2                        | 00-0000010 |              | ШТ      | 20%            |  |  |  |
| = Плита ДСП 1.0x0.6                      | 00-0000011 |              | шт      | 20%            |  |  |  |
| <ul> <li>Брус осиновый</li> </ul>        | 00-0000012 |              | мЗ      | 20%            |  |  |  |
| <ul> <li>Шпон дубовый 1200 мм</li> </ul> | 00-0000013 |              | м       | 20%            |  |  |  |
| 😑 Шпон ореховый 1000 мм                  | 00-0000014 |              | м       | 20%            |  |  |  |
| = Шурупы 2 мм                            | 00-0000015 |              | КГ      | 20%            |  |  |  |
| 💻 Шурупы 4 мм                            | 00-0000016 |              | КГ      | 20%            |  |  |  |
| 💻 Шурупы 6 мм                            | 00-0000017 |              | КГ      | 20%            |  |  |  |
| 💻 Шурупы 10 мм                           | 00-0000018 |              | КГ      | 20%            |  |  |  |
| 💻 Шурупы 13 мм                           | 00-0000019 |              | КГ      | 20%            |  |  |  |
| <ul> <li>Морилка темная спирт</li> </ul> | 00-0000020 |              | Л       | 20%            |  |  |  |
| = Лак МЛП                                | 00-0000021 |              | Л       | 20%            |  |  |  |
|                                          |            |              |         |                |  |  |  |
|                                          |            |              |         |                |  |  |  |
|                                          |            |              |         | <b>X A Y Y</b> |  |  |  |

Рисунок 10- Материалы, приобретенные подотчетным лицом

#### Решение

При закупке товарно-материальных ценностей через подотчетное лицо за наличный расчет право на вычет НДС возникает только при наличии *Счета-фактуры* и *Кассовых чеков* с выделенной суммой НДС.

Таким образом, организация в рассматриваемом случае не вправе принять к вычету сумму НДС по приобретенным материалам, поскольку *Счета-фактуры* продавцами не выставлены и сумма НДС в *Кассовом чеке* не выделена отдельной строкой.

Так как цены за материалы в *Накладных*, полученных от продавца, указаны с учетом НДС, для автоматического расчета суммы налога необходимо в справочник **Типы цен номенклатуры** (через Панель разделов  $\rightarrow$  Справочники  $\rightarrow$  Номенклатура  $\rightarrow$  Типы цен номенклатуры) добавить новый элемент с наименование Покупная (с НДС) и установить для него флажок Цены включают НДС (рис. 11).

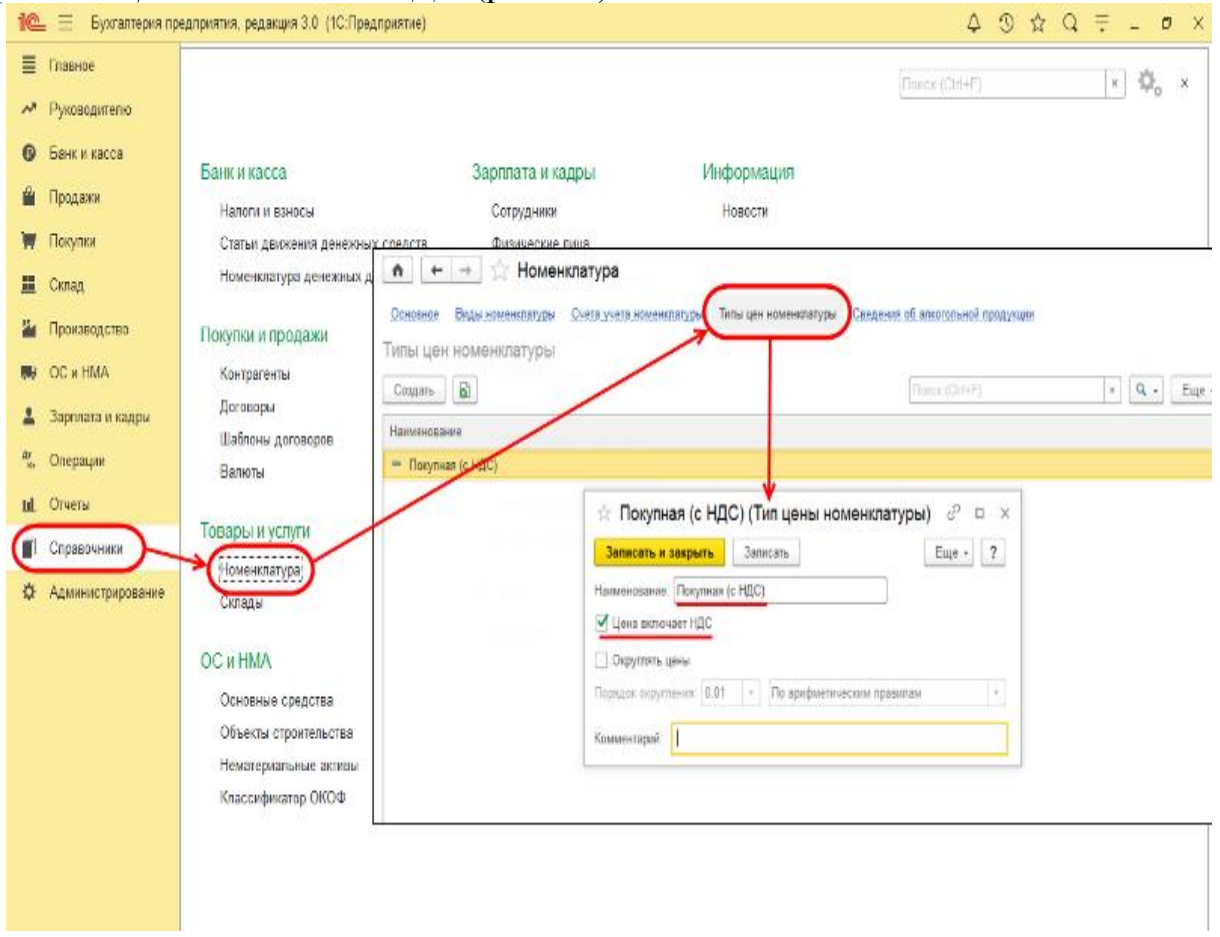

Рисунок 11- Тип цен номенклатуры - «Покупная (с НДС)»

## ИНФОРМАЦИЯ № 5

1) 15.02.202\_ приобретенные материалы в полном объеме доставлены на склад материалов, где приняты кладовщиком и оприходованы.

2) 15.02.202\_ Крохин Д.Ю. представил в бухгалтерию «Авансовый отчет № 1», приложив к нему все полученные на предприятии ГУП «Маяк» и в ООО «Дубок» документы. Отчет утвержден в сумме 2 976,00 руб.

Задание № 7

Зарегистрировать в информационной базе «Авансовый отчет № 1 от 15.02.202\_».

#### Решение

• через Панель разделов → Банк и касса → Касса → Авансовые отчеты вывести на экран журнал документов Авансовые отчеты;

• щелчком по пиктограмме <sup>Создать</sup> на панели инструментов (либо по команде Создать контекстного меню, либо нажатием на клавишу клавиатуры **<Insert>**) открыть форму ввода документа **Авансовый отчет**.

В шапке формы документа Авансовый отчет указать:

• дату составления отчета – *15.02.202\_*;

• подотчетное лицо – *Крохин Дмитрий Юрьевич* (выбором из справочника **Физические лица**);

• склад, на который оприходованы материалы, – *Склад материалов* (выбором из справочника Склады (места хранения));

• назначение – *Приобретение материалов* (в поле ниже табличной формы документа).

На закладке Авансы:

• щелчком по пиктограмме Добавить открыть для заполнения первую строку табличной части;

• в колонке Документ аванса выбрать из перечня Выдача наличных, а затем в списке Выдача наличных (РКО) – строку со сведениями о выдаче наличных, которым работнику Крохину Д.Ю. выдано под отчет 3 000,00 руб.

Перейти на закладку Товары:

• по гиперссылке *Сумма включает НДС* в форме документа открыть вспомогательное окно и в реквизите *Тип цен* выбрать *Покупная (с НДС)*. Установить флажок *НДС включать в стоимость*, после чего закрыть окно по кнопке **<OK>**;

• на панели инструментов табличной части щелкнуть по кнопке **Подбор**. В форме **Подбор номенклатуры** в документ **Авансовый отчет** поочередно выбирать поступившие материалы и указывать для каждого наименования количество и цену.

После завершения заполнения табличной части поступившими материалами в соответствующих колонках необходимо указать продавца материалов, реквизиты накладной и пр. Для материалов, приобретенных в ГУП «Маяк» (первые пять строк) необходимо указать:

– в колонке Поставщик – Маяк ГУП (по кнопке в реквизите ввода открыть справочник Контрагенты, ввести продавца в группу Юридические лица → Организации, затем выбрать двойным щелчком);

– в колонке Документ (расхода) указать:

• Вид документа – Накладная;

• Вх. Номер – 142;

• Дата документа (накладной) – 15.02.202\_.

Для материалов, приобретенных в ООО «Дубок» (последние две строки), заполнить графы самостоятельно.

Провести документ щелчком по кнопке Провести и закрыть

При правильном выполнении задания на этом этапе закладка **Товары** должна иметь вид, представленный на рис. 12.

#### Результат

При выполнении процедуры проведения программа автоматически сформирует по данным на закладке **Товары** бухгалтерские записи, приведенные на рис.13.

Во всех этих проводках:
• дебетуется счет 10.01, что говорит об увеличении материальных запасов;

•и кредитуется счет 71.01, что свидетельствует об уменьшении дебиторской задолженности подотчетного лица *Крохин Д.Ю*.

| A        | $\leftarrow$ $\rightarrow$ | 🔆 Аванс       | овый отчет ОО               | 00-000001  | от 15.   | 02.202       | 0 12:00:0     | )3       |                 |         |              |            |        | e? i               |
|----------|----------------------------|---------------|-----------------------------|------------|----------|--------------|---------------|----------|-----------------|---------|--------------|------------|--------|--------------------|
| Прове    | сти и закрыт               | в Запис       | ать Провести                | 4 👫 🖷      | н Печать | • 0          | радать на осн | ювании + | 1               |         |              |            |        | Еще •              |
| Номер:   | 00                         | 00-000001     | от: 15.02.2020              | 12:00:03   | ö 📮      | Ор           | ганизация:    | 300C A   | 0               |         |              | •          | Ð      |                    |
| Подотчет | ное лицо: Кр               | охин Дмитрий  | Юрьевич                     |            |          | * t <u>t</u> |               | Тип цен: | Покупная (с. НД | С) (НДС | С в сумме)   |            |        |                    |
| Склад:   | Ск                         | пад материалі | 08                          |            |          | * Ø          |               |          |                 |         |              |            |        |                    |
| Авансы   | (1) Товарь                 | (7) Возвра    | тная тара Оплата            | а Прочее   |          |              |               |          |                 |         |              |            |        |                    |
| Доба     | вить 🛉                     | <b>↓</b> ⊓    | одбор                       |            |          |              |               |          |                 |         |              |            |        | Еще                |
| Ν        | Документ (р                | асхода)       | Номенклатура                | Количество | Цена     | Сумма        | НДС           | Bcero    | Поставщик       | CΦ      | Реквизиты сч | Счет учета | Счет Н | Номер ГТД / Страна |
| 1        | Накладная<br>142           | 15.02.2020    | Шурупы 2 мм                 | 10,000     | 9,60     | 96,00        | Бөз НДС       | 96,00    | Маяк ГУП        |         |              | 10.01      | 19.03  |                    |
| 2        | Накладная<br>142           | 15.02.2020    | Шурупы 4 мм                 | 20,000     | 8,40     | 168,00       | Бөз НДС       | 168,00   | Маяк ГУП        |         |              | 10.01      | 19.03  |                    |
| 3        | Накладная<br>142           | 15.02.2020    | Шурупы б мм                 | 40,000     | 6,00     | 240,00       | Бөз НДС       | 240,00   | Маяк ГУП        |         |              | 10.01      | 19.03  |                    |
| 4        | Накладная<br>142           | 15.02.2020    | Шурупы 10 мм                | 20,000     | 6,60     | 132,00       | Без НДС       | 132,00   | Маяк ГУП        |         |              | 10.01      | 19.03  |                    |
| 5        | Накладная<br>142           | 15.02.2020    | Шурупы 13 мм                | 50,000     | 7,20     | 360,00       | Без НДС       | 360,00   | Маяк ГУП        |         |              | 10.01      | 19.03  |                    |
| 6        | Накладная<br>518           | 15.02.2020    | Морилка темная<br>спиртовая | 100,000    | 11,80    | 1 180        | Бөз НДС       | 1 180    | Атлант<br>НПО   |         |              | 10.01      | 19.03  |                    |
| 7        | Накладная<br>518           | 15.02.2020    | Лак МЛП                     | 100,000    | 8,00     | 800,00       | Бөз НДС       | 800,00   | Атлант<br>НПО   |         |              | 10.01      | 19.03  |                    |
|          |                            |               |                             |            |          |              |               |          | -               |         |              |            |        | ,                  |
|          |                            |               |                             |            |          | Получена     | авансов:      |          | 3 000,00 Изр    | асходов | Saho:        | 2 976,00   | Остато | c 24               |

Рисунок 12- Пример заполнения закладки «Товары» документа «Авансовый отчет»

|                                                                                                    | <br>  |  |
|----------------------------------------------------------------------------------------------------|-------|--|
| - Charles - Charles - Char | <br>_ |  |
|                                                                                                    | -     |  |
|                                                                                                    |       |  |

#### 🕎 Движения документа: Авансовый отчет 0000-000001 от 15.02.20

Записать и закрыть С Обновить

Ручная корректировка (разрешает редактирование движений документа)

ат Бухгалтерский и налоговый учет (7)

-

| Дата       | Дебет            |                  |             | Кредит                    | Сумма         |        | Сумма    | Сумма Кт |
|------------|------------------|------------------|-------------|---------------------------|---------------|--------|----------|----------|
| 15.02.2020 | 10.01            | Кол.:            | 10,000      | 71.01                     | 96,00         | HY:    | 96,00    | 96,00    |
| 1          | Шурупы           | 2 мм             |             | Крохин Дмитрий            | Поступление   | IIP:   |          |          |
|            | Склад м          | атериалов        |             | Юрьевич                   | материалов по | BP:    |          |          |
| 15.02.2020 | 10.01            | Кол              | 20,000      | 71.01                     | 168,00        | HY:    | 168,00   | 168,00   |
| 2          | Шурупы 4 мм      |                  |             | Крохин Дмитрий            | Поступление   | ΠP:    |          |          |
|            | Склад материалов |                  |             | Юрьевич                   | материалов по | BP     |          |          |
| 15.02.2020 | 10.01            | Кол.:            | 40,000      | 71.01                     | 240,00        | HY:    | 240,00   | 240,00   |
| 3          | Шурупы 6 мм      | Крохин Дмитрий   | Поступление | NP:                       |               |        |          |          |
|            | Склад материалов |                  |             | Юрьевич                   | материалов по | BP:    |          |          |
| 15.02.2020 | 20 10.01 Kon 2   | 20,000           | 71.01       | 132,00                    | HY:           | 132,00 | 132,00   |          |
| 4          | 4 Шурупы 10 мм   |                  |             | Крохин Дмитрий            | Поступление   | ΠP:    |          |          |
|            | Склад материалов |                  |             | Юрьевич                   | материалов по | BP:    |          |          |
| 15.02.2020 | 10.01            | Кол.:            | 50,000      | 71.01                     | 360,00        | HY:    | 360,00   | 360,00   |
| 5          | Шурупы           | 13 мм            |             | Крохин Дмитрий            | Поступление   | IIP:   |          |          |
|            | Склад материалов |                  |             | Юрьевич                   | материалов по | BP:    |          |          |
| 15.02.2020 | 10.01            | Кол.:            | 100,000     | 71.01                     | 1 180,00      | HY:    | 1 180,00 | 1 180,00 |
| 6          | Морилка          | а темная с       | пиртовая    | Крохин Дмитрий            | Поступление   | ΠP:    |          |          |
|            | Склад м          | Склад материалов |             | Юрьевич                   | материалов по | BP:    |          |          |
| 15.02.2020 | 10.01            | Кол.:            | 100,000     | 71.01                     | 800,00        | HY:    | 800,008  | 800,00   |
| 7          | Лак МЛГ          | п                |             | Крохин Дмитрий            | Поступление   | nP:    |          |          |
|            | Склад м          | атериалов        |             | крохин дмитрии<br>Юрьевич | материалов по | BP:    |          |          |

Рисунок 13- Бухгалтерские записи документа «Авансовый отчет № 1 от 15.02.202\_»

Для анализа результатов выполнения Задания № 7 сформируйте отчет Анализ счета 71.01 за любой период, в который попадает дата 15.02.202\_, для работника Крохина Д.Ю.

Проверьте совпадение контрольных цифр (рис. 14).

| +     | + 7      | Анализ счета 7          | 1.01 за 01.02.:                   | 2020 - 18                    | .02.2020                       | AO ЭГ          | 100      |               |                        | в <sup>р</sup> х |
|-------|----------|-------------------------|-----------------------------------|------------------------------|--------------------------------|----------------|----------|---------------|------------------------|------------------|
| Перио | д: 01.02 | 2020 🗇 - 18.02.         | 2020 🛍                            | Счет: 71.0                   | 1 •                            | ₽ 9NO          | C AO     |               | * Ø                    |                  |
| Сфо   | рмирова  | скрыть настройк         | и Выбрать на                      | астройки                     | Сохранит                       | ь настрой      | ки       |               |                        | Еще 🔻            |
| Настр | ойки     |                         |                                   |                              |                                |                |          |               |                        |                  |
| Групг | пировка  | Группировка по кор. сче | там Отбор Пок                     | азатели Д                    | ополнительны                   | ые поля        | Сортиров | ка Оформление |                        |                  |
| До    | бавить   | Удалить 🦪 [             | 7 + +                             |                              |                                |                |          |               |                        | Еще 🕶            |
|       | Поле     |                         |                                   |                              | Вид сравне                     | ния            |          |               | Значение               |                  |
| ☑     | Pat      | іотники организаций     |                                   |                              | Равно                          |                |          |               | Крохин Дмитрий Юрьевич |                  |
|       |          |                         | Анализ счета<br>Выводимые данные: | 71.01 за 0<br>БУ (данные бу: | 1.02.2020 -<br>сгалтерского уч | <b>18.02.2</b> | 020      |               |                        |                  |
|       |          |                         | Счет<br>Работники<br>организаций  | Кор. Сч                      | ет                             | Дебет          |          | Кредит        |                        |                  |
|       |          |                         | 71.01                             | Началы                       | юе сальдо                      |                |          |               | _                      |                  |
|       |          |                         | Крохин Дмитрий<br>Юрьевич         | Началь                       | ное сальдо                     |                |          |               |                        |                  |
|       |          |                         |                                   | 10                           |                                |                |          | 2 976.00      |                        |                  |
|       |          |                         |                                   | 50                           |                                |                | 3 000,00 |               |                        |                  |
|       |          |                         |                                   | Odopot                       |                                |                | 3 000,00 | 2 976,00      |                        |                  |
|       |          |                         |                                   | Конечн                       | ое сальдо                      |                | 24,00    | 2.076.00      |                        |                  |
|       |          |                         |                                   | Koucu                        | 00 0001 00                     |                | 3 000,00 | 2 910,00      |                        |                  |
|       |          |                         |                                   | конечн                       | ое сальдо                      |                | 24,00    |               |                        |                  |
|       |          |                         |                                   |                              |                                |                |          |               | -                      |                  |

Рисунок 14– Отчет «Анализ счета 71.01» за февраль 202\_ года для работника Крохина Д.Ю.

Из сформированного отчета по итогам ввода всех операций видим, что имел место дебетовый оборот в корреспонденции со счетом 50 «Касса» в сумме 3 000,00 руб., а также кредитовый оборот на сумму 2 976,00 руб. в корреспонденции со счетом 10, в результате чего за подотчетным лицом осталась задолженность 24,00 руб.

Задание № 8

С помощью документа « Поступление наличных» подготовить «Приходный кассовый ордер от 18.02.202\_» на внесение в кассу организации неиспользованных денежных средств в сумме 24,00 руб., выданных ранее под отчет.

#### Решение

• по команде меню Банк и касса  $\rightarrow$  Касса  $\rightarrow$  Поступление наличных (ПКО) открыть форму Поступление наличных (ПКО), а затем ввести команду Еще  $\rightarrow$  Создать (либо после щелчка правой кнопкой мыши выбрать в контекстном меню опцию Создать, либо щелкнуть по пиктограмме Создать из после и изорание справов со после и наричи справов со после и наричи справов со

<sup>203дать</sup> на панели инструментов, либо нажать на клавишу **<Insert>**);

• в форме Выбор вида операции документа выбрать Возврат от подотчетного лица;

• текущую дату исправить на дату поступления денежных средств в кассу – 18.02.202\_;

• в реквизите *Счет учета* оставить значение «по умолчанию» – 50.01;

• в реквизите Подотчетное лицо выбрать из справочника Физические лица элемент Крохин Дмитрий Юрьевич;

• в реквизите *Сумма* ввести вносимую в кассу организации сумму – 24,00;

• в реквизите *Статья доходов* по кнопке открыть справочник **Статьи** движения денежных средств и двойным щелчком выбрать в нем элемент с наименованием *Возврат подотчетных сумм*;

В нижней части документа заполнить Реквизиты печатной формы:

• в реквизите *Принято от* указать, что денежные средства принимаются от *Крохина Д. Ю.;* 

• в реквизите Основание записать Возврат неиспользованной подотчетной суммы.

АО ЭПОС

Анализ счета 71.01 за 01.02.2020 - 18.02.2020

Выводимые данные: БУ (данные бухгалтерского учета)

Отбор: Работники организаций Равно "Крохин Дмитрий Юрьевич"

| 0100p. 1000               | ини организации газно терехии дингрии торвович |          |          |  |  |
|---------------------------|------------------------------------------------|----------|----------|--|--|
| Счет                      | Кор. Счет                                      | Дебет    | Кредит   |  |  |
| Работники                 |                                                |          |          |  |  |
| организаций               |                                                |          |          |  |  |
| Период                    |                                                |          |          |  |  |
| 71.01                     | Начальное сальдо                               |          |          |  |  |
| Крохин Дмитрий<br>Юрьевич | Начальное сальдо                               |          |          |  |  |
| Обороты за 12.02.20       | Начальное сальдо                               |          |          |  |  |
|                           | 50                                             | 3 000,00 |          |  |  |
|                           | Оборот                                         | 3 000,00 |          |  |  |
|                           | Конечное сальдо                                | 3 000,00 |          |  |  |
| Обороты за 15.02.20       | Начальное сальдо                               | 3 000,00 |          |  |  |
|                           | 10                                             |          | 2 976,00 |  |  |
|                           | Оборот                                         |          | 2 976,00 |  |  |
|                           | Конечное сальдо                                | 24,00    |          |  |  |
| Обороты за 18.02.20       | Начальное сальдо                               | 24,00    |          |  |  |
|                           | 50                                             |          | 24,00    |  |  |
|                           | Оборот                                         |          | 24,00    |  |  |
|                           | Конечное сальдо                                |          |          |  |  |
|                           | Оборот                                         | 3 000,00 | 3 000,00 |  |  |
|                           | Конечное сальдо                                |          |          |  |  |
|                           | Оборот                                         | 3 000,00 | 3 000,00 |  |  |
|                           | Конечное сальдо                                |          |          |  |  |

Рисунок 15– Отчет «Анализ счета 71.01» за период с 01.02.202\_ по 18.02.202\_ с группировкой данных по датам для сотрудника Крохин Д.Ю.

#### Результат

Для анализа результатов выполнения задания сформируйте отчет **Анализ счета 71.01** за период *с 01.02.202\_ по 18.02.202\_* с группировкой данных *По дням* для работника *Крохина Д.Ю*.

Проверьте совпадение контрольных цифр (рис. 15).

# Формирование записей книги покупок по приобретенным материалам

Суммы НДС, предъявленные поставщиками материалов, могут быть приняты к вычету при выполнении следующих условий:

• должен иметься Счет-фактура поставщика;

• материалы приняты к учету;

• материалы предназначены для использования в операциях реализации, облагаемых налогом.

В рассматриваемом примере все условия выполнены.

Автоматическое формирование проводок по списанию НДС со счета 19.03 «НДС по приобретенным материально-производственным запасам» в Дебет счета 68.02 «Налог на добавленную стоимость» и записи для Книги покупок выполняется с помощью документа Формирование записей книги покупок.

ЗАДАНИЕ № 9

Ввести документ «Формирование записей книги покупок № 3 от 14.02.202\_».

#### Решение

Выполните задание самостоятельно. В качестве образца рекомендуется использовать решение *Заданий* № 14 и № 28.

#### Результат

1. В табличной части *Вычет НДС по приобретенным ценностям* должно быть три записи (см. рис. 16).

2. При проведении должны быть введены три проводки по применению вычета (см. рис. 17) и три записи для **Книги покупок** (см. рис. 18).

| 1  | +          | → ☆ Φ            | ормирование запи      | сей книги покупо  | ок 0000-0000     | 03 от 14.02  | .2020 12  | :00:03 |           |          |
|----|------------|------------------|-----------------------|-------------------|------------------|--------------|-----------|--------|-----------|----------|
|    | Іровести   | и закрыть        | Записать Провести     | 4. R              | Заполнить докуме | ент          |           |        |           |          |
| Ho | мер:       | 0000-000003      | от: 14.02.2020 12:00  | 0:03 🛍 💷 Op       | оганизация: ЭПОС | CAO          |           |        |           | • LD     |
| B  | ичеты НД   | 1C               |                       |                   |                  |              |           |        |           |          |
| ٦  | Іриобретен | ные ценности (3) | Полученные авансы     | Налоговый агент   |                  |              |           |        |           |          |
|    | Добавить   | • •              | Заполнить             |                   |                  |              |           |        |           |          |
|    | Ν          | Поставщик        | Документ приобретения | Дата получения СФ | Вид ценности     | Код операции | Сумма     | % ҢДС  | ңдс       | Счет НДС |
|    | 1          | Боровик НПО      | Поступление (акт, нак | 13.02.2020        | Материалы        | 01           | 50 975,00 | 20%    | 10 195,00 | 19.03    |
|    | 2          | Боровик НПО      | Поступление (акт, нак | 14.02.2020        | Материалы        | 01           | 3 000,00  | 20%    | 600,00    | 19.03    |
|    | 3          | Боровик НПО      | Поступление доп. рас  | 14.02.2020        | Прочие рабо      | 01           | 500,00    | 20%    | 100,00    | 19.04    |
|    |            |                  |                       |                   |                  |              |           |        |           |          |
|    |            |                  |                       |                   |                  |              | 54 475 00 |        | 40.005.00 |          |
|    |            |                  |                       |                   |                  |              | 54 475,00 |        | 10 895,00 |          |

Рисунок 16– Формирование записей книги покупок № 3 от 14.02.202\_

|   | Записать и закрыть С Обновить |                               |                     |                |         |       |          |  |  |  |
|---|-------------------------------|-------------------------------|---------------------|----------------|---------|-------|----------|--|--|--|
|   | ] Ручная кор                  | ректировка (разрешает редакти | рование движений до | кумента)       |         |       |          |  |  |  |
| 4 | кт Бухгалтер                  | ский и налоговый учет (3) 🛛 🥃 | НДС Покупки (3)     | НДС предъявлен | ный (3) |       |          |  |  |  |
|   |                               |                               |                     |                |         |       |          |  |  |  |
|   | Дата                          | Дебет                         | Кредит              | Сумма          |         | Сумма | Сумма Кт |  |  |  |
|   | 14.02.2020                    | 68.02                         | 19.03               | 10 195,00      | НУ:     |       |          |  |  |  |
|   | 1                             | Налог (взносы): начислено /   | Боровик НПО         | НДС            | ПР:     |       |          |  |  |  |
|   |                               | уплачено                      | Поступление (акт,   |                | BP:     |       |          |  |  |  |
|   |                               |                               | $\langle \rangle$   |                |         |       |          |  |  |  |
|   | 14.02.2020                    | 68.02                         | 19.03               | 600,00         | НУ:     |       |          |  |  |  |
|   | 2                             | Налог (взносы): начислено /   | Боровик НПО         | НДС            | ΠP:     |       |          |  |  |  |
|   |                               | yilliavenu                    | Поступление (акт,   |                | BP:     |       |          |  |  |  |
|   |                               |                               | <>                  |                |         |       |          |  |  |  |
|   | 14.02.2020                    | 68.02                         | 19.04               | 100,00         | НУ:     |       |          |  |  |  |
|   | 3 Налог (взносы): начислено / |                               | Боровик НПО         | НДС            | ΠP:     |       |          |  |  |  |
|   |                               | ymanono                       | Поступление доп     |                | BP:     |       |          |  |  |  |
|   |                               |                               | <>                  |                |         |       |          |  |  |  |

🛖 🖌 🔶 Движения документа: Формирование записей книги покупок 0000-000003

# Рисунок 17– Бухгалтерские записи документа «Формирование записей книги покупок № 3 от 14.02.202\_»

| 3am    | сат   | и закрыть                               | С Обновить                               |                                        |                          |                                  |                                             |                                                            |                                        |                            |
|--------|-------|-----------------------------------------|------------------------------------------|----------------------------------------|--------------------------|----------------------------------|---------------------------------------------|------------------------------------------------------------|----------------------------------------|----------------------------|
| Py-    | ная і | корректировка (р                        | азрешает редакт                          | ирование движений                      | документа)               |                                  |                                             |                                                            |                                        |                            |
| Б      | yxran | терский и налого                        | вый учет (3)                             | НДС Покулки (3)                        | 💽 НДС пре                | адъявленный (3)                  |                                             |                                                            |                                        |                            |
|        |       |                                         |                                          |                                        |                          |                                  |                                             |                                                            |                                        |                            |
|        |       |                                         |                                          |                                        |                          |                                  |                                             |                                                            |                                        |                            |
| Ν      |       | Поставщик                               | Счет-фактура                             | Вид ценности                           | Ставка НДС               | Счет учета НДС                   | Событие                                     | Дата события                                               | Сумма без НДС                          | ндс                        |
| N<br>• | 1     | Поставщик<br>Боровик НПО                | Счет-фактура                             | Вид ценности Материалы                 | Ставка НДС<br>20%        | Счет учета НДС<br>19.03          | Событие Предъявлен НДС                      | Дата события<br>13.02.2020 12:00:02                        | Сумма без НДС<br>50 975,00             | НДС<br>10 195,00           |
| N<br>• | 1     | Поставщик<br>Боровик НПО<br>Боровик НПО | Счет-фактура<br>Поступлени<br>Поступлени | Вид ценности<br>Материалы<br>Материалы | Ставка НДС<br>20%<br>20% | Счет учета НДС<br>19.03<br>19.03 | Событие<br>Предъявлен НДС<br>Предъявлен НДС | Дата события<br>13.02.2020 12:00.02<br>14.02.2020 12:00.01 | Сумма без НДС<br>50 975,00<br>3 000,00 | НДС<br>10 195,00<br>600,00 |

Рисунок 18- Движения документа в регистре НДС покупки

#### Практическое задание 10. УЧЕТ ИСПОЛЬЗОВАНИЯ МАТЕРИАЛЬНЫХ ЗАПАСОВ

#### Учетная процедура

Списание материалов на расход в производство отражается по Кредиту счета 10 «Материалы» в Дебет счетов затрат 20 «Основное производство», 26 «Общехозяйственные расходы», 44 «Расходы на продажу» и т. д.

При отпуске материалов в производство и ином выбытии их оценка для целей бухгалтерского учета производится одним из следующих способов:

- по себестоимости каждой единицы;
- по средней себестоимости;
- по себестоимости первых по времени приобретений (способ ФИФО).

При определении размера материальных расходов при списании сырья и материалов, используемых при производстве (изготовлении) товаров (выполнении работ, оказании услуг), для целей налогообложения применяется один из следующих методов оценки указанного сырья и материалов:

- метод оценки по стоимости единицы запасов;
- метод оценки по средней стоимости;
- по себестоимости первых по времени приобретений (способ ФИФО).

Способ оценки по каждой группе (виду) запасов для целей бухгалтерского учета закрепляется как элемент **Учетной политики** организации, выбранный метод оценки сырья и материалов в налоговом учете закрепляется в **Учетной политике** для целей налогообложения.

Поскольку в главе 25 «Налог на прибыль организаций» НК РФ методы оценки жестко не установлены, на практике удобно применять порядок оценки, принятый в бухгалтерском учете. В этом случае в оценке материалов не будет возникать разниц в соответствии с ПБУ 18/02.

Для целей реализации учетного примера *Практикума* мы будем пользоваться методом оценки запасов *по средневзвешенной себестоимости*.

Оценка материалов по средневзвешенной себестоимости производится путем деления общей себестоимости группы (вида) материалов на их количество, складывающихся, соответственно, из себестоимости и количества остатка на начало месяца и поступивших запасов в течение данного месяца.

Заметим, что в программе в течение отчетного периода учет материалов велется по средневзвешенной себестоимости, которая проведения складывается на момент операции, так называемая средневзвешенная скользящая себестоимость.

В конце отчетного периода определяется средневзвешенная себестоимость материалов по итогам ввода всех операций, и тогда, в случае обнаружения отклонений средневзвешенной скользящей себестоимости от средневзвешенной себестоимости за отчетный период. программа формирует проводки на сумму выявленных отклонений. Вопрос отражения отклонений в расчетах себестоимости номенклатуры рассматривается в Главе 15.

#### Отпуск материалов на общехозяйственные нужды

Для отражения в учете операции передачи материалов в основное производство на общепроизводственные и общехозяйственные расходы в программе предназначен документ **Требование-накладная**.

Сначала с документом работают в подразделении, которому требуются материалы. Здесь происходит первичное заполнение документа в части запрашиваемого количества материалов, выписывается Требованиенакладная, документ сохраняется в информационной базе без проведения. При отпуске материалов со склада кладовщик проставляет в Требованиинакладной фактическое количество отпущенных со склада материалов, а первичный документ передает в бухгалтерию. Здесь ранее введенный Требование-накладная открывают, указывают фактически документ отпущенное количество материалов, после чего проводят документ.

Рассмотрим различные варианты использования данного документа на практике, продолжая выполнение сквозного учетного примера.

#### ИНФОРМАЦИЯ № 1

13.02.202\_ в подразделение «Администрация» на выполнение текущего ремонта кабинета директора по «Требованию-накладной № 1» со склада материалов переданы материалы:

Таблица № 1

| Nº | Наименование<br>материала | Счет<br>затрат | Единица<br>измерения | Количество<br>отпущено |
|----|---------------------------|----------------|----------------------|------------------------|
| 1  | Брус осиновый             | 26             | куб. м               | 0,010                  |
| 2  | Плита ДСП 1.0x0.6         | 26             | шт.                  | 1,000                  |
| 3  | Шпон дубовый 1 200 мм     | 26             | М                    | 1,000                  |
| 4  | Шпон ореховый 1 000 мм    | 26             | М                    | 1,000                  |
| 5  | Плита ДСП 1.2x1.2         | 26             | шт.                  | 1,000                  |

Задание № 1

Отразить в учете отпуск со склада 13.02.202\_ материалов на ремонт кабинета директора в соответствии с «Информацией № 1».

#### Решение

• через Панель разделов → Производство → Выпуск продукции → Требования-накладные открыть список документов **Требования-накладные**;

• через меню *Еще* → *Создать* (либо щелчком по пиктограмме Создать на панели инструментов, либо по команде Создать контекстного меню, либо нажатием на клавишу клавиатуры **<Insert>**) открыть форму ввода документа Требование-накладная.

В шапке формы документа указать:

• в реквизите *от* – *13.02.202* (дату операции отпуска материалов со склада);

• в реквизите *Склад – Склад материалов* (элемент справочника **Склады (места хранения)**).

На закладке Материалы по кнопке <Подбор> открыть форму Подбор номенклатуры в документ Требование-накладная, установить (если сброшен) флажок Запрашивать количество, после чего:

• в группе *Материалы* справочника **Номенклатура** выбрать наименование первого отпущенного по накладной материала – *Брус осиновый*, в дополнительной форме указать отпущенное количество – 0,010 и нажать на кнопку **<OK>**;

• повторить процедуру для остальных отпущенных материалов, после чего закрыть вспомогательные формы.

В результате выполнения описанных выше действий форма документа должна принять вид, представленный на рис. 1.

| 🔶 🔶 🏠 Требование-накладная 0000-000001 от 13.02.2020 12:00:03      |                                                                         |              |            |      |                       |                      |         |  |  |  |  |
|--------------------------------------------------------------------|-------------------------------------------------------------------------|--------------|------------|------|-----------------------|----------------------|---------|--|--|--|--|
| Провести                                                           | и закрыть Записать Пр                                                   | овести 4т Кт | 🔒 Печать 🔹 | Co3, | дать на основании 🔹 🛃 |                      | Еще - ? |  |  |  |  |
| Номер:                                                             | Номер: 0000-000001 от: 13.02.2020 12:00:03 📾 📪 Организация: ЭПОС АО 🔹 🕑 |              |            |      |                       |                      |         |  |  |  |  |
| Склад: Склад материалов + 🕑 🗌 Счета затрат на закладке "Материалы" |                                                                         |              |            |      |                       |                      |         |  |  |  |  |
| Цель расхода                                                       | Цель расхода:                                                           |              |            |      |                       |                      |         |  |  |  |  |
| Материалы                                                          | Материалы (5) Счет затрат Материалы заказчика                           |              |            |      |                       |                      |         |  |  |  |  |
| Добавить                                                           | Подбор 🕈 🖊 🖣                                                            | <b>b</b>     |            |      |                       |                      | Еще -   |  |  |  |  |
| Ν                                                                  | Номенклатура                                                            | Количество   | Счет учета |      | Номер ГТД             | Страна происхождения |         |  |  |  |  |
| 1                                                                  | Брус осиновый                                                           | 0,010        | 10.01      |      |                       |                      |         |  |  |  |  |
| 2                                                                  | Плита ДСП 1.0х0.6                                                       | 1,000        | 10.01      |      |                       |                      |         |  |  |  |  |
| 3                                                                  | Шпон дубовый 1200 мм                                                    | 1,000        | 10.01      |      |                       |                      |         |  |  |  |  |
| 4                                                                  | Шпон ореховый 1000 мм                                                   | 1,000        | 10.01      |      |                       |                      |         |  |  |  |  |
| 5 Плита ДСП 1.2x1.2 1,000 10.01                                    |                                                                         |              |            |      |                       |                      |         |  |  |  |  |
|                                                                    |                                                                         |              |            |      |                       |                      |         |  |  |  |  |

Рисунок 1- «Требование-накладная» на материалы, отпускаемые на ремонт

При заполнении табличной части закладки Материалы документа **Требование накладная** удобно воспользоваться механизмом подбора материалов из справочника **Номенклатуры** – аналогично тому, как это делали при заполнении документа **Поступление товаров и услуг** (см. *Задание 2*).

После ввода информации на закладке Материалы необходимо перейти на закладку Счет затрат и там указать:

• в реквизите *Счет* – 26 (выбрать из Плана счетов бухгалтерского учета);

• в реквизите *Подразделение затрат – Администрация* (элемент справочника **Подразделения организаций**);

• в реквизите *Статьи затрат – Ремонт основных средств* (элемент справочника **Статьи затрат**).

При правильном заполнении закладка Счет затрат должна иметь вид, представленный на рис. 2.

| Материалы (5)  | Счет затрат   | Материалы заказчика | ндс |   |   |
|----------------|---------------|---------------------|-----|---|---|
| Счет затрат:   | 26            | - C                 |     |   |   |
| Подразделение  | затрат: Админ | истрация            |     | • | Ŀ |
| Статьи затрат: | Списа         | ние материалов      |     | - | Ŀ |

Рисунок 2- Счета учета затрат стоимости материалов

#### Результат

Записать и закрыть С Обновить

При проведении документ формирует по пять однотипных бухгалтерских записей (рис. 3).

🗲 🗁 ☆ Движения документа: Требование-накладная 0000-000001 от 13.02.2020 12:00:03

|      | C | ×    |
|------|---|------|
| 1000 |   | 1201 |
| Еще  | • | ?    |

| - 1 unit addition for the feature better and the feature of the second standard and the second standard standard st |  | Ручная | корректировка | (разрешает | редактирование | движений | документа) |  |
|----------------------------------------------------------------------------------------------------|--|--------|---------------|------------|----------------|----------|------------|--|
|----------------------------------------------------------------------------------------------------|--|--------|---------------|------------|----------------|----------|------------|--|

|            |   |                    |                       |       |       |              |     |          | Еще •    |
|------------|---|--------------------|-----------------------|-------|-------|--------------|-----|----------|----------|
| Дата       |   | Дебет              | Кредит                |       |       | Сумма        |     | Сумма Дт | Сумма Кт |
| 13.02.2020 |   | 26                 | 10.01                 | Kon.: | 0,010 | 20,00        | HY: | 20,00    | 20,00    |
|            | 1 | Администрация      | Брус осиновый         |       |       | Списание     | ΠP: |          |          |
|            |   | Ремонт основных ср | Склад материалов      |       |       | материалов в | BP: |          |          |
| 13.02.2020 |   | 26                 | 10.01                 | Kon.: | 1,000 | 10,50        | HY: | 10,50    | 10,50    |
|            | 2 | Администрация      | Плита ДСП 1.0х0.6     |       |       | Списание     | NP: |          |          |
|            |   | Ремонт основных ср | Склад материалов      |       |       | материалое е | BP: |          |          |
| 13.02.2020 |   | 26                 | 10.01                 | Kon.: | 1,000 | 72,00        | HY: | 72,00    | 72,00    |
|            | 3 | Администрация      | Шпон дубовый 1200 мм  |       |       | Списание     | NP. |          |          |
|            |   | Ремонт основных ср | Склад материалов      |       |       | материалов в | BP: |          |          |
| 13.02.2020 |   | 26                 | 10.01                 | Кол.: | 1,000 | 55,00        | HV: | 55,00    | 55,00    |
|            | 4 | Администрация      | Шпон ореховый 1000 мм |       |       | Списание     | ΠP: |          |          |
|            |   | Ремонт основных ср | Склад материалов      |       |       | материалов в | BP; |          |          |
| 13.02.2020 |   | 26                 | 10.01                 | Кол.: | 1,000 | 12,50        | HY  | 12,50    | 12,50    |
|            | 5 | Администрация      | Плита ДСП 1.2x1.2     |       |       | Списание     | ΠP. |          |          |
|            |   | Ремонт основных ср | Склад материалов      |       |       | материалов в | BP: |          |          |

Рисунок 3- Бухгалтерские записи по списанию материалов

По каждому виду отпущенного материала формируется проводка с Кредита счета 10.01 «Сырье и материалы» в Дебет счета учета затрат. В нашем случае при вводе документа был выбран счет 26, поскольку материалы были отпущены на ремонт кабинета директора, а в качестве статьи затрат выбран Ремонт основных средств.

Суммы проводок рассчитываются автоматически, исходя из способа (метода) оценки запасов при их отпуске со склада, указанного в параметрах

**Учетной политики** организации для целей бухгалтерского (налогового) учета, в нашем случае – по средней себестоимости.

В следующем задании рассмотрим вопрос расчета себестоимости при отпуске материала.

Задание № 2

Определить себестоимость материала «Плита ДСП 1.0x0.6», отпущенного на ремонт кабинета директора.

#### Решение

- ввести команду *Отчеты* → *Карточка субконто*;
- установить период *с* 01.02.202\_ *по* 14.02.202\_.

На панели настроек:

- ввести анализируемый вид субконто Номенклатура;
- установить условие отбора *Номенклатура Равно Плита ДСП 1.0x0.6*.

Нажать на кнопку Сформировать. При правильных настройках параметров формирования отчета на экран будет выведена ведомость прихода и отпуска материала ДСП 1.0x0.6 за период с 01.02.202\_ по 14.02.202\_ (рис. 4).

#### Результат

По данным отчета видно, что материал *Плита ДСП 1.0x0.6* поступал на склад два раза:

13.02.202\_ поступило 400 единиц по цене 4 200,00 руб. Следовательно, средняя стоимость материала на тот момент составляла:

#### 4 200,00 руб. / 400 шт. = 10,50 руб.;

• 14.02.202\_ поступило 100 единиц по цене, которая с учетом ТЗР составила (1 600,00 руб. + 266,67 руб.) / 100 шт. = 18,67 руб. Следовательно, средняя себестоимость материала на этот момент составляет:

#### (4 200,00 руб. + 1 866,67 руб.) / (400 шт. + 100 шт.) = 12,13 руб.

На текущий ремонт кабинета директора материал *Плита ДСП 1.0x0.6* отпущен со склада 13.02.202\_, то есть когда вторая поставка еще не поступила на склад. Поэтому отпуск состоялся по цене 10,50 руб.

| Ормировать         Показать настройки         Печать         Image: Perincip yuera         ∑         0,01           АО ЭПОС           Карточка субконто Номенклатура за 01.02.2020 - 14.02.2020           Утвор:         Номенлатура Paeno Timira ДСП 1.04.05'           Териод Документ         Аналитика ДТ         Аналитика Кт         Показать настройки         Текущее сальдо           1002/0004         Оснат Кредит         Текущее сальдо           1002/01 4/20200 1000         Счет         Кол.           1002/01 4/20200 1000         Счет         Кол.           1002/01 4/20200 1000         ООООООООООООООООООООООООООООООООООО                                                                                                    | од: 01.02.                    | 2020 🛅 - 1                                                               | 4.02.2020                                   | Номенклату                                          | pa        |       | *        | e 3   | 10C A0 |        |          |
|----------------------------------------------------------------------------------------------------|-------------------------------|--------------------------------------------------------------------------|---------------------------------------------|-----------------------------------------------------|-----------|-------|----------|-------|--------|--------|----------|
| А0 ЭПОС           Карточка субконто Номенклатура за 01.02.2020 - 14.02.2020           Излоточка субконто Номенклатура За 01.02.2020 - 14.02.2020           Номенлатура Равно Плита ДСП 1.00.6*           Териод<br>1000-000010 от<br>13.02.2020 12:00.00<br>6 от 13.02.2020 12:00.00<br>13.02.2020 12:00.001<br>0 от<br>13.02.2020 12:00.001<br>13.02.2020 12:00.001<br>14.02.2020 12:00.001<br>14.02.2020 12:00.01<br>14.02.2020 12:00.01<br>14.02.2020 12:00.01<br>14.02.2020 12:00.01<br>14.02.2020 12:00.01<br>14.02.2020 12:00.01<br>14.02.2020 12:00.01<br>14.02.2020 12:00.01<br>14.02.2020 12:00.02<br>14.02.2020 12:00.02<br>15.0000-000011 or<br>14.02.2020 12:00.02<br>10:000-000011 or<br>14.02.2020 12:00.02<br>10:000-000011 or<br>14.02.2020 12:00.02<br>10:000-000011 or<br>14.02.2020 12:00.02<br>10:000-000011 or<br>14.02.2020 12:00.02<br>10:000-000011 or<br>14.02.2020 12:00.02<br>10:000-000011 or<br>14.02.2020 12:00.02<br>10:000-000011 or<br>14.02.2020 12:00.02<br>10:000-000011 or<br>14.02.2020 12:00.02<br>10:000-000011 or<br>14.02.2020 12:00.02<br>10:0000-000011 or<br>14.02.2020 12:00.02<br>10:0000-00001 or<br>14.02.2020 12:00.02<br>10:0000-00001 or<br>14.02.2020 12:00.02<br>10:0000-00001 or<br>14.02.2020 12:00.02<br>10:0000000000000000000000000000000000                                                                                                    | ормирова                      | ть Показать н                                                            | астройки Печа                               | пъ 🛛 Регис                                          | стр учета | •     |          |       | Σ      |        | 0,00     |
| Период<br>3.02.2020         Документ<br>накладная)<br>0000-000010 от<br>13.02.2020 12:00.02<br>Поступление<br>материалов по вк.д.         Аналитика Дт<br>или а дСГТ 1.00.0<br>Ne ГМ-Б 15/2 от<br>17.01.2020<br>Поступление<br>материалов по вк.д.         Аналитика Дт<br>или а дСГТ 1.00.0<br>Ne ГМ-Б 15/2 от<br>17.01.2020<br>Поступление<br>материалов по вк.д.         Дебет<br>счет         Счет<br>Счет         Счет         Счет         Счет           3.02.2020         ГОСУП поступление<br>материалов по вк.д.         ГМ-Б 15/2 от<br>17.01.2020<br>Поступление<br>материалов по вк.д.         Показа-<br>тель         ГМ-В 15/2 от<br>17.01.2020<br>Поступление<br>материалов по вк.д.         ГМ-М 101.0<br>Склад материалов<br>средств         Ne ГМ-Б 15/2 от<br>13.02.2020 12:00.02         ГМ-М 10.00<br>Поступление<br>материалов в<br>производство         Даминистрация<br>средств         ГМ-М 10.00<br>Склад материалов<br>средств         ГМ-М 10.00<br>Склад материалов<br>средств         БУ         26         10.01         10.01         10.05         Д<br>4.02.000         Д<br>4.02.000         Д<br>4.02.000         Д<br>4.02.000         Д<br>4.02.000         Д<br>4.02.000         Плита ДСП 1.00.6<br>Склад материалов<br>5 от 14.02.2020 12:00.01         Бу         10.01         1 600,000         Д<br>4.02.000         Д<br>4.02.000        Д                                                                                                    | АО ЭПОС<br>Карточка<br>Этбор: | а субконто Нол<br><sup>Номенклатура</sup>                                | иенклатура за (<br>Равно "Плита ДСП 1.0:    | 01.02.2020 - 14.0                                   | 2.2020    |       |          |       |        |        |          |
| зл.у. 2001<br>викладная)<br>о000-000010 от<br>13.02.2020 120.002<br>поступление<br>материалов во вк.д.         Администрация<br>накладная)<br>о000-000010 от<br>13.02.2020         Администрация<br>плита ДСП 1.0x0.6<br>освад материалов<br>оосо-000010 от<br>13.02.2020 12:00.02         Кол.         26         10.01         4.200,00         Д         4.200,00           3.02.2020         Тоступление<br>(материалов во вк.д.<br>6 от 13.02.2020         Администрация<br>средств         Плита ДСП 1.0x0.6<br>Склад материалов<br>поступление<br>(материалов во вк.д.         Администрация<br>средств         Плита ДСП 1.0x0.6<br>Склад материалов<br>средств         БУ         26         10.01         10.05         Д         4189,50           4.02.2020         Тоступление<br>(материалов во<br>производство         Плита ДСП 1.0x0.6<br>Склад материалов<br>посупление<br>материалов во<br>производство         БУ         10.01         10.01         10.01         10.00         Д         399,000           4.02.2020         Поступление<br>(акт.<br>накладная)<br>0000-00001 от<br>14.02.2020 120.001         Плита ДСП 1.0x0.6<br>Склад материалов<br>5 от 14.02.2020         Боровик НПО<br>02.02.2020         БУ         10.01         1 600,000         Д         Д         499,000           4.02.2020         Поступление<br>(акт.<br>накладная)<br>0000-000001 от<br>14.02.2020 120.002         Плита ДСП 1.0x0.6<br>Склад материалов<br>5 от 14.02.2020 120.002         Боровик НПО<br>14.02.2020 120.002         БУ         10.01         1 600,000         Д         Д         4 99,000           4.02.2020 120.002                                                                                                    | Териод                        | Документ                                                                 | Аналитика Дт                                | Аналитика Кт                                        | Показа-   |       | Дебет    |       | Кредит | Текуще | е сальдо |
| 3.02.2020         Поступление (акт,<br>накладная)         Плита дСП 1 0х0.6         Воровик НПО<br>НА ПМ-5 15/2 от<br>17.01/2020         10.01         4 200,00         60.01         Д         4 200,00           3.02.2020         13.02.2020         Склад материалов<br>оболо-000010 от<br>13.02.2020         Поступление (акт,<br>накладная)         Коп.         400,000         Д         400,000         Д         400,000           3.02.2020         Требование-накла<br>дная 0000-000010 от<br>13.02.2020         Плита дСП 1.0х0.6         БУ         28         10.01         10.01         10.50         Д         4 189,50           4.02.2020         Требование-накла<br>дная 0000-000011 от<br>13.02.2020         Плита дСП 1.0х0.6         Боровик НПО<br>Склад материалов         БУ         10.01         10.01         10.00         Д         399,000           4.02.2020         Поступление (акт,<br>накладная)         Плита ДСП 1.0х0.6         Боровик НПО<br>Склад материалов         БУ         10.01         1 600,00         60.01         Д         4 99,000           4.02.2020         Поступление (акт,<br>накладная)         Плита ДСП 1.0х0.6         Боровик НПО<br>02.02.2020         Коп.         100,000         Д         4 99,000           4.02.2020         Поступление дол.<br>поступление дол.<br>раскодов         Плита ДСП 1.0х0.6         Боровик НПО<br>02.02.2020         Боровик НПО<br>0000-000001 от<br>14.02.2020                                                                                                    |                               |                                                                          |                                             |                                                     | тель      | Счет  |          | Счет  |        |        |          |
| Поступление<br>материалов по вкд.<br>5 от 13.02.2020         Администрация<br>плита ДСП 1.0x0.6<br>Склад материалов<br>производство         Коп.         400,000         Д         400,000           3.02.2020         Требование-накла<br>дная 0000-000001<br>от 13.02.2020         Администрация<br>плита ДСП 1.0x0.6<br>Склад материалов в<br>производство         Плита ДСП 1.0x0.6<br>Склад материалов         БУ         26         10.01         10.00         Д         4189,50           4.02.2020         Поступление<br>материалов в<br>производство         Плита ДСП 1.0x0.6<br>Склад материалов         Бу         26         10.01         10,00         Д         399,000           4.02.2020         Поступление (акт,<br>14.02.2020 12:00:01         Плита ДСП 1.0x0.6<br>Склад материалов<br>5 or 14.02.2020         Боровик НПО<br>0000-000011 or<br>14.02.2020 12:00:01         Бу         10.01         1 600,00         60.01         Д         499,000           4.02.2020         Поступление (акт,<br>14.02.2020 12:00:01         Плита ДСП 1.0x0.6<br>Боровик НПО<br>14.02.2020 12:00:02         Боровик НПО<br>14.02.2020 12:00:02         Коп.         100,000         Д         Д         499,000           4.02.2020         Поступление доп.<br>поступление доп.<br>Доп. расходов         Плита ДСП 1.0x0.6<br>Склад материалов         Боровик НПО<br>14.02.2020 12:00:02         Коп.         10.01         266,67         60.01         Д         499,000           Убороты за период и сальдо на конец         Коп.                                                                                                    | 3.02.2020                     | гюступление (акт,<br>накладная)<br>0000-000010 от<br>42.02.2020 42:00-02 | Склад материалов                            | Боровик н по<br>№ ПМ-Б 15/2 от<br>17.01.2020        | БУ        | 10.01 | 4 200,00 | 00.01 |        | д      | 4 200,00 |
| 3.02.2020         Требование-накла<br>дная 0000-00001<br>от 13.02.2020         Администрация<br>Ремонт основных<br>средств         Плита ДСП 1.0x0.6         БУ         26         10.01         10,00         Д         4 189,50           12:00:03         Списание<br>производство         Ремонт основных<br>средств         Склад материалов<br>производство         Боровик НПО<br>склад материалов         Боровик НПО<br>ос 20.2020         Боровик НПО<br>склад материалов         Боровик НПО<br>склад материалов         Д         А 6 056,17           Доп. р                                                                                                    |                               | Поступление<br>материалов по вх.д.<br>6 от 13.02.2020                    |                                             | накладная)<br>0000-000010 от<br>13.02.2020 12:00:02 | Кол.      |       | 400,000  |       |        | д      | 400,000  |
| Кол.         Кол.         Кол.         1,000         Д         399,000           4.02.2020         Поступление (акт,<br>накладная)         Плита ДСП 1.0х0.6         Боровик НПО<br>02.02.2020         БУ         10.01         1 600,00         60.01         Д         5 789,50           4.02.2020         Поступление (акт,<br>накладная)         № ПМ-Б 17/1 от<br>02.02.2020         БУ         10.01         1 600,00         60.01         Д         4 99,000           4.02.2020         Поступление<br>материалов по вк.д.<br>5 от 14.02.2020         Плита ДСП 1.0х0.6         Боровик НПО<br>0000-000011 от<br>14.02.2020 12:00:01         БУ         10.01         1 600,00         60.01         Д         4 99,000           4.02.2020         Поступление (акт,<br>накладная)         Кол.         1 00,000         60.01         Д         4 99,000           4.02.2020         Поступление дол.<br>расходов<br>0000-000001 от<br>14.02.2020 12:00:02         Плита ДСП 1.0х0.6         Боровик НПО<br>02.02.2020         БУ         1 0.01         2 66,67         60.01         Д         4 99,000           0000-000001 от<br>14.02.2020 12:00:02         Поступление дол.<br>расходов<br>0000-000001 от<br>14.02.2020 12:00:02         Кол.         БУ         1 0.01         2 66,67         60.01         Д         4 99,000           0000-000001 от<br>14.02.2020 12:00:02         БУ         6 066,67                                                                                                    | 3.02.2020                     | Требование-накла<br>дная 0000-000001<br>от 13.02.2020<br>12:00:03        | Администрация<br>Ремонт основных<br>средств | Плита ДСП 1.0x0.6<br>Склад материалов               | БУ        | 26    |          | 10.01 | 10,50  | д      | 4 189,50 |
| 4.02.2020 Поступление (акт,<br>накладная)<br>0000-000011 от<br>14.02.2020 12:00:01<br>Поступление<br>материалов по вх.д.<br>5 от 14.02.2020<br>4.02.2020<br>0000-000011 от<br>14.02.2020 12:00:02<br>Доп. расходы<br>D6ороты за период и сальдо на конец<br>D60pota за период и сальдо на конец<br>EDED 10.01<br>NR ПМ-5 17/1 от<br>02.02.2020<br>NR ПМ-5 17/1 от<br>02.02.2020<br>NR ПМ-5 17/1 от<br>02.02.20 |                               | Списание<br>материалов в<br>производство                                 |                                             |                                                     | Кол.      |       |          |       | 1,000  | Д      | 399,000  |
| 14.02.2020 12.00.01<br>Поступление<br>материалов по вх.д.<br>5 or 14.02.2020       1001/11/11/11/11/11/11/11/11/11/11/11/11                                                                                                    | 4.02.2020                     | Поступление (акт,<br>накладная)<br>0000-000011 от<br>14.02.2020.12:00:01 | Плита ДСП 1.0x0.6<br>Склад материалов       | Боровик НПО<br>№ ПМ-Б 17/1 от<br>02.02.2020         | БУ        | 10.01 | 1 600,00 | 60.01 |        | д      | 5 789,50 |
| 4.02.2020 Поступление доп.<br>расходов<br>0000-000001 от<br>14.02.2020 12:00:02<br>Доп. расходы<br>Доп. расходы<br>Эборови к ПП № ПМ-Б 17/1 от<br>14.02.2020 12:00:02<br>Доп. расходы<br>Доп. расходы<br>Эборови к ПП № ПМ-Б 17/1 от<br>02.02.2020<br>Поступление доп.<br>расходов<br>0000-000001 от<br>14.02.2020 12:00:02<br>Доп. расходы<br>Эборови к ПП № ПМ-Б 17/1 от<br>02.02.2020<br>Поступление доп.<br>расходов<br>0000-000001 от<br>14.02.2020 12:00:02<br>ВУ 10.01 266,67 60.01<br>Кол.<br>БУ 6 066,67 10.00 Д 6 056,17                                                                                                    |                               | Поступление<br>материалов по вх.д.<br>5 от 14.02.2020                    |                                             | накладная)<br>0000-000011 от<br>14.02.2020 12:00:01 | Кол.      |       | 100,000  |       |        | д      | 499,000  |
| Доп. расходы расходов 0000-000001 от 14.02.2020 12.00:02 Кол. Д 499,000 Обороты за период и сальдо на конец БУ 6 066,67 10,50 Д 6 056,17                                                                                                    | 4.02.2020                     | Поступление доп.<br>расходов<br>0000-000001 от<br>14.02.2020.12:00:02    | Плита ДСП 1.0x0.6<br>Склад материалов       | Боровик НПО<br>№ ПМ-Б 17/1 от<br>02.02.2020         | БУ        | 10.01 | 266,67   | 60.01 |        | Д      | 6 056,17 |
| Обороты за период и сальдо на конец БУ 6 066,67 10,50 Д 6 056,17                                                                                                    |                               | Доп. расходы                                                             |                                             | расходов<br>0000-000001 от<br>14.02.2020 12:00:02   | Кол.      |       |          |       |        | д      | 499,000  |
|                                                                                                    | Эбороты з                     | за период и сальд                                                        | о на конец                                  |                                                     | БУ        |       | 6 066,67 |       | 10,50  | Д      | 6 056,17 |

#### 01 02 2020 14 02 2020 AO OTOC

Рисунок 4– Карточка субконто материала «Плита ДСП 1.0x0.6» за период с 01.02.202\_ по 14.02.202\_

#### Отпуск материалов в производство ИНФОРМАЦИЯ № 2

15.02.202 в столярный цех на производство столов кухонных по «Требованию-накладной № 2» со склада материалов переданы материалы:

Таблица № 2

| Nº | Наименование Счет Ед.<br>материала затрат изм. |       | Кол-во<br>затребовано | Кол-во<br>отпущено |         |
|----|------------------------------------------------|-------|-----------------------|--------------------|---------|
| 1  | Брус осиновый                                  | 20.01 | куб. м                | 0,250              | 0,250   |
| 2  | Плита ДСП 1.2x1.2                              | 20.01 | ШТ.                   | 100,000            | 100,000 |
| 3  | Шпон дубовый 1200 мм                           | 20.01 | М                     | 100,000            | 100,000 |
| 4  | Лак МЛП                                        | 20.01 | л                     | 25,000             | 25,000  |
| 5  | Морилка темная                                 | 20.01 | л                     | 10,000             | 10,000  |

| Nº | Наименование<br>материала | Счет<br>затрат | Ед.<br>изм. | Кол-во<br>затребовано | Кол-во<br>отпущено |
|----|---------------------------|----------------|-------------|-----------------------|--------------------|
|    | спиртовая                 |                |             |                       |                    |
| 6  | Шурупы 6 мм               | 20.01          | кг          | 10,000                | 10,000             |
| 7  | Шурупы 13 мм              | 20.01          | КГ          | 7,000                 | 7,000              |

Задание № 3

Необходимо отразить в учете передачу 15.02.202\_ материалов со склада материалов на производство столов кухонных в соответствии с «Информацией № 2».

Решение

• Через Панель разделов → Производство → Выпуск продукции → Требование-накладная открыть список документов **Требования-накладные**;

• через меню *Еще* → *Создать* (либо щелчком по пиктограмме Создать на панели инструментов, либо по команде Создать контекстного меню, либо нажатием на клавишу клавиатуры **<Insert>**) открыть форму ввода документа **Требование-накладная**.

В шапке формы документа указать:

• в реквизите *от* – *15.02.202* (дату операции отпуска материалов со склада);

• в реквизите *Склад – Склад материалов* (элемент справочника Склады).

Табличную часть закладки **Материалы** заполнить подбором. На закладке **Счет затрат** указать:

• в реквизите *Счет* – 20.01 (выбрать из Плана счетов бухгалтерского учета);

• в реквизите *Подразделение – Столярный цех* (элемент справочника **Подразделения организаций**);

• в реквизите *Номенклатурная группа – Столы кухонные* (элемент справочника **Номенклатурные группы**);

• в реквизите *Статьи затрат – Списание материалов* (элемент справочника **Статьи затрат**).

Результат

При проведении документа будет сформировано по семь бухгалтерских записей (рис. 5) по Дебету счета 20.01 и Кредиту счета 10.01 на общую сумму 9 532,35 руб. (рис. 6).

|   | Sumearb # S                                                        | anporro    |                  |          |                   |                              |          |                              |          |          |          |  |  |  |
|---|--------------------------------------------------------------------|------------|------------------|----------|-------------------|------------------------------|----------|------------------------------|----------|----------|----------|--|--|--|
|   | Ручная корректировка (разрешает редактирование движений документа) |            |                  |          |                   |                              |          |                              |          |          |          |  |  |  |
| 4 | кт Бухгалтерс                                                      | кий и нало | говый            | учет (7) |                   |                              |          |                              |          |          |          |  |  |  |
|   |                                                                    |            |                  |          |                   |                              |          |                              |          |          |          |  |  |  |
|   | Дата                                                               | Дебет      |                  | Кредит   |                   |                              | Сумма    |                              | Сумма Дт | Сумма Кт |          |  |  |  |
|   | 15.02.2020 <b>20.01</b>                                            |            | 10.01            | Кол.:    | 0,250             | 500,00                       | HУ:      | 500,00                       | 500,00   |          |          |  |  |  |
|   | 1                                                                  | Столярны   | ій цех           |          | Брус оси          | новый                        | Списание | ΠP:                          |          |          |          |  |  |  |
|   | Столы кухонные<br>Списание материалов                              |            | Склад материалов |          |                   | материалов в<br>производство | BP:      |                              |          |          |          |  |  |  |
|   |                                                                    |            | риалов           |          |                   |                              |          |                              |          |          |          |  |  |  |
|   |                                                                    | <>         |                  |          |                   |                              |          |                              |          |          |          |  |  |  |
|   | 15.02.2020                                                         | 20.01      | )1               |          | 10.01             | Кол.:                        | 100,000  | 1 403,95                     | НУ:      | 1 403,95 | 1 403,95 |  |  |  |
|   | 2                                                                  | Столярны   | ій цех           |          | Плита ДСП 1.2х1.2 |                              |          | Списание                     | ΠP:      |          |          |  |  |  |
|   |                                                                    | Столы кух  | хонны            | е        | Склад ма          | териалов                     |          | материалов в<br>производство | BP:      |          |          |  |  |  |
|   |                                                                    | Списание   | е мате           | риалов   |                   |                              |          |                              |          |          |          |  |  |  |
|   |                                                                    | <>         |                  |          |                   |                              |          |                              |          |          |          |  |  |  |
|   | 15.02.2020                                                         | 20.01      |                  |          | 10.01             | Кол.:                        | 100,000  | 7 200,00                     | HY:      | 7 200,00 | 7 200,00 |  |  |  |
|   | 3                                                                  | Столярны   | ій цех           |          | Шпон дуб          | овый 1200                    | ) мм     | Списание                     | ΠP:      |          |          |  |  |  |
|   |                                                                    | Столы кух  | хонны            | е        | Склад ма          | териалов                     |          | производство                 | BP:      |          |          |  |  |  |
|   | Списание мат                                                       |            | Mato             | DHOROD   |                   |                              |          |                              |          |          |          |  |  |  |

🐽 🔶 🔶 Движения документа: Требование-накладная 0000-000002 от 15.02.2020 12:00:04

Рисунок 5. Бухгалтерские записи документа «Требование-накладная № 2 от 15.02.202\_» АО ЭПОС

#### Анализ счета 20.01 за 15 февраля 2020 г.

Выводимые данные: БУ (данные бухгалтерского учета)

| Счет                | Кор. Счет        | Дебет    | Кредит |
|---------------------|------------------|----------|--------|
| Период              |                  |          |        |
| 20.01               | Начальное сальдо |          |        |
| Обороты за 15.02.20 | Начальное сальдо |          |        |
|                     | 10               | 9 532,35 |        |
|                     | Оборот           | 9 532,35 |        |
|                     | Конечное сальдо  | 9 532,35 |        |
|                     | Оборот           | 9 532,35 |        |
|                     | Конечное сальдо  | 9 532,35 |        |

Рисунок 6- Анализ счета 20.01 за 15.02.202\_

#### ИНФОРМАЦИЯ № 2 (продолжение)

16.02.202\_ в столярный цех на производство столов обеденных по «Требованию-накладной № 3» со склада материалов переданы материалы:

Таблица № 3

| Nº | Наименование<br>материала | Счет<br>затрат | Счет Ед. Кол<br>затрат изм. затреб |         | Кол-во<br>отпущено |
|----|---------------------------|----------------|------------------------------------|---------|--------------------|
| 1  | Брус осиновый             | 20             | куб. м                             | 0,250   | 0,250              |
| 2  | Плита ДСП 1.0x0.6         | 20             | шт.                                | 200,000 | 200,000            |
| 3  | Шпон ореховый 1 000<br>мм | 20             | М                                  | 200,000 | 200,000            |
| 4  | Лак МЛП                   | 20             | л                                  | 20,000  | 20,000             |

| Nº | Наименование<br>материала   | Счет<br>затрат | Ед.<br>изм. | Кол-во<br>затребовано | Кол-во<br>отпущено |  |
|----|-----------------------------|----------------|-------------|-----------------------|--------------------|--|
| 5  | Морилка темная<br>спиртовая | 20             | л           | 5,000                 | 5,000              |  |
| 6  | Шурупы 6 мм                 | 20             | КГ          | 6,000                 | 6,000              |  |
| 7  | Шурупы 13 мм                | 20             | КГ          | 15,500                | 15,500             |  |

#### Задание № 4

Отразить в учете передачу 16.02.202\_ материалов на производство столов обеденных.

#### Решение

Выполните задание самостоятельно. В качестве образца рекомендуется использовать решение *Задания* № 3.

#### Результат

При проведении документа будет сформировано по семь бухгалтерских записей (рис. 7) по Дебету счета 20.01 и Кредиту счета 10.01 на общую сумму 14 293,92 руб. (рис. 8).

| <b>h</b> ← →               | ];   | 🖄 Движ        | ения,    | докумен:     | та: Требо         | вание-нак   | ладная 00   | 00-000003 от 16.02.2                  | 020 1 | 12:00:00  | ċ        |
|----------------------------|------|---------------|----------|--------------|-------------------|-------------|-------------|---------------------------------------|-------|-----------|----------|
| аписать и зак              | рыт  | ь С Об        | бновить  |              |                   |             |             |                                       |       |           | Еще -    |
| <sup>о</sup> учная коррект | гиро | вка (разреша  | ает реда | ктирование , | движений док      | умента)     |             |                                       |       |           |          |
| Бухгалтерски               | йи   | налоговый уч  | чет (7)  | 🥑 НДС по     | косвенным р       | асходам (3) | 📕 НДС по пр | риобретенным ценностям (3)            |       |           |          |
|                            |      |               |          |              |                   |             |             |                                       |       |           | Еще      |
| lata                       |      | Дебет         |          |              | Кредит            |             |             | Сумма                                 |       | Сумма Дт  | Сумма Кт |
| 6.02.2020                  |      | 20.01         |          |              | 10.01             | Кол.:       | 0,250       | 500,00                                | HY:   | 500,00    | 500,0    |
| 1                          |      | Столярный     | цех      |              | Брус осино        | вый         |             | Списание материалов в                 | ΠP:   |           |          |
|                            |      | Столы кухо    | онные    |              | Склад мате        | риалов      |             | производство                          | BP:   |           |          |
|                            |      | Списание и    | иатериа  | 108          |                   |             |             |                                       |       |           |          |
|                            |      | <>            |          |              |                   |             |             |                                       |       |           |          |
| 16.02.2020                 |      | 20.01         |          |              | 10.01             | Kon.:       | 200,000     | 2 427,32                              | HY:   | 2 427,32  | 2 427,3  |
|                            | 2    | Столярный цех |          |              | Плита ДСП 1.0х0.6 |             |             | Списание материалов в                 | ΠP:   |           |          |
|                            |      | Столы кухо    | онные    |              | Склад материалов  |             |             | 1,000,000                             | BP:   |           |          |
|                            |      | Списание и    | иатериа  | 10B          |                   |             |             |                                       |       |           |          |
|                            |      | <>            |          |              |                   |             |             |                                       |       |           |          |
| 16.02.2020                 |      | 20.01         |          |              | 10.01             | Кол.:       | 200,000     | 11 000,00                             | HY:   | 11 000,00 | 11 000,0 |
|                            | 3    | Столярный     | цех      |              | Шпон орехо        | вый 1000 мм |             | Списание материалов в<br>производство | ΠP:   |           |          |
|                            |      | Столы кухо    | нные     |              | Склад мате        | риалов      |             | .,                                    | BP:   |           |          |
|                            |      | Списание и    | иатериа  | 10B          |                   |             |             |                                       |       |           |          |
|                            |      | <>            |          |              |                   |             |             |                                       |       |           |          |
| 16.02.2020                 |      | 20.01         |          |              | 10.01             | Кол.:       | 20,000      | 160,00                                | ΗУ:   | 160,00    | 160,0    |
|                            | 4    | Столярный     | цех      |              | Лак МЛП           |             |             | Списание материалов в                 | ΠP:   |           |          |

Рисунок 7– Бухгалтерские записи документа «Требование-накладная № 3 от 16.02.202\_»

#### АО ЭПОС Анализ счета 20.01 за 16 февраля 2020 г.

Выводимые данные: БУ (данные бухгалтерского учета)

| Счет                | Кор. Счет        | Дебет     | Кредит |
|---------------------|------------------|-----------|--------|
| Период              |                  |           |        |
| 20.01               | Начальное сальдо | 9 532,35  |        |
| Обороты за 16.02.20 | Начальное сальдо | 9 532,35  |        |
|                     | 10               | 14 293,92 |        |
|                     | Оборот           | 14 293,92 |        |
|                     | Конечное сальдо  | 23 826,27 |        |
|                     | Оборот           | 14 293,92 |        |
|                     | Конечное сальдо  | 23 826,27 |        |
|                     |                  |           |        |

Рисунок 8- Анализ счета 20.01 за 16.02.202\_

#### Отпуск материалов при отсутствии достаточного запаса на складе

Если требуемых материалов на складе нет или они есть, но в недостаточном количестве, то в **Требовании-накладной** в графе *Отпущено* проставляются реальные цифры отпуска материалов.

Если требуемые материалы на складе есть, но они еще не оприходованы, то на них выписывается **Расходная накладная** и материалы передаются в производство. **Требование-накладная** заполняется так же, как и при отпуске оприходованных материалов, но при проведении документа **Требование-накладная** бухгалтерские записи по документу не формируются, о чем выдается на экран соответствующее сообщение.

После оформления поступления материалов на склад документ вновь открывают и еще раз закрывают командой **«Провести и закрыть»**. При этом формируются соответствующие бухгалтерские записи. Выполнять процедуру проведения документа необходимо до закрытия отчетного периода.

#### ИНФОРМАЦИЯ № 3

17.02.202\_ в столярный цех на производство столов письменных со склада материалов по «Требованию-накладной № 4» затребованы материалы: Таблица № 4

| № | Наименование материала   | Счет затрат | Ед. изм. | Кол-во затребовано |
|---|--------------------------|-------------|----------|--------------------|
| 1 | Брус осиновый            | 20          | куб. м   | 0,750              |
| 2 | Плита ДСП 1.2x1.2        | 20          | шт.      | 240,000            |
| 3 | Шпон ореховый 1 000 мм   | 20          | М        | 320,000            |
| 4 | Лак МЛП                  | 20          | л        | 20,000             |
| 5 | Морилка спиртовая темная | 20          | л        | 5,000              |
| 6 | Шурупы 6 мм              | 20          | кг       | 23,000             |
| 7 | Шурупы 13 мм             | 20          | КГ       | 11,500             |

## При отпуске материалов выяснилось, что не все требуемые материалы имеются в достаточном количестве, поэтому в «Требованиенакладную» необходимо будет ввести соответствующие коррективы.

Задание № 5

Отразить в учете операцию отпуска материалов от 17.02.202\_, затребованных на производство столов письменных.

Решение

• через Панель разделов — Производство — Выпуск продукции — Требования-накладные открыть список документов **Требования-накладные**;

• через меню *Еще* → *Создать* (либо щелчком по пиктограмме Создать на панели инструментов, либо по команде Создать контекстного меню, либо нажатием на клавишу клавиатуры <Insert>) открыть форму ввода документа Требование-накладная;

• заполнить форму документа в соответствии с Требованиемнакладной № 4;

• закрыть документ с проведением по кнопке **«Провести и закрыть»**.

Поскольку материалов на складе недостаточно, то операция проведения не выполнится (рис. 9). При этом в окне служебных сообщений программа сообщает, что не достает:

- 91 шт. материала Плита ДСП 1.2x1.2 из затребованных 240 шт.;
- и 21 м материала Шпон ореховый 1 000 мм из затребованных 320 м.

После того как кладовщик отпустит имеющееся количество материала, в графу *Количество* нужно внести исправления и записать реальные цифры из накладной кладовщика (в нашем случае – 149 шт. и 299 м). Щелчком мыши по кнопке **Провести и закрыть** провести документ.

**Требование-накладная** после коррекции количества отпущенных материалов будет иметь такой вид:

| Nº | Наименование<br>материала   | Счет<br>затрат | Ед.<br>изм. | Кол-во<br>затребовано | Кол-во<br>отпущено |
|----|-----------------------------|----------------|-------------|-----------------------|--------------------|
| 1  | Брус осиновый               | 20             | куб. м      | 0,750                 | 0,750              |
| 2  | Плита ДСП 1.2x1.2           | 20             | ШТ.         | 240,000               | 149,000            |
| 3  | Шпон ореховый 1000 мм       | 20             | М           | 320,000               | 299,000            |
| 4  | Лак ЛМП-766                 | 20             | л           | 20,000                | 20,000             |
| 5  | Морилка спиртовая<br>темная | 20             | л           | 5,000                 | 5,000              |
| 6  | Шурупы 2х6 мм               | 20             | кг          | 23,000                | 23,000             |
| 7  | Шурупы 4х13 мм              | 20             | кг          | 11,500                | 11,500             |

Требование-накладная № 4

| ♠ ← → ☆ Tpe                                                                           | бование-накладная 00                                                                                   | 00-000004 от                                    | 17.02.20 | 20 12:00:0   | 0 *              | с? ×   |
|---------------------------------------------------------------------------------------|----------------------------------------------------------------------------------------------------|-------------------------------------------------|----------|--------------|------------------|--------|
| Провести и закрыть За                                                                 | писать Провести 🕰                                                                                      | 🔓 🔒 Печать 🗸                                    | Создать  | на основании | - 🛃 E            | ще - ? |
| Цель расхода:                                                                         |                                                                                                    | - C                                             |          |              |                  |        |
| Материалы (7) Счет затраг                                                             | Материалы заказчика НДС                                                                                |                                                 |          |              |                  |        |
| Добавить Подбор                                                                       | <ul> <li>♦</li> <li>●</li> </ul>                                                                       |                                                 |          |              |                  | Еще •  |
| N Номенклатура                                                                        | Количество                                                                                             | Сче                                             | ет учета | Номер ГТД    | Страна происхожд | ения   |
| 1 Брус осиновый                                                                       |                                                                                                    | 0,750 10.                                       | 01       |              |                  |        |
| 2 Плита ДСП 1.2x1.2                                                                   |                                                                                                    | 240,000 10.                                     | 01       |              |                  |        |
| 3 Шпон ореховый 10                                                                    | 00 мм                                                                                                  | 320,000 10.                                     | 01       |              |                  |        |
| 4 Лак МЛП                                                                             |                                                                                                    | 20,000 10.                                      | 01       |              |                  |        |
| 5 Морилка темная сг                                                                   | пиртовая                                                                                               | 5,000 10.                                       | 01       |              |                  |        |
| 6 Шурупы 6 мм                                                                         |                                                                                                    | 23,000 10.                                      | 01       |              |                  |        |
| 7 Шурупы 13 мм                                                                        |                                                                                                    | 11,500 10.                                      | 01       |              |                  |        |
| Комиссия<br>Комментарий:                                                              |                                                                                                    |                                                 |          |              |                  |        |
| Сообщения:<br>— Некорректно заполнена кол                                             | онка "Количество" в строке 2 сп                                                                        | иска "Материалы".                               |          |              |                  | ×      |
| Указанное количество прев<br>Некорректно заполнена коли<br>Указанное количество преви | ышает остаток. Остаток: 149; Не<br>онка "Количество" в строке 3 спі<br>ышает остаток. Остаток: 299; Не | хватает: 91<br>иска "Материалы".<br>хватает: 21 |          |              |                  |        |

Рисунок 9- «Требование-накладная». Попытка провести документ при недостаточном количестве материалов по данным учета

#### ИНФОРМАЦИЯ № 4

20.02.202\_ для производства столов письменных по «Требованиюнакладной № 5» выписаны недостающие материалы на производство столов письменных.

| Гребование-накладная № 5 | ot 2 | 0.02. | 202 |
|--------------------------|------|-------|-----|
|--------------------------|------|-------|-----|

| № | Наименование материала | Счет затрат | Ед. изм. | Кол-во затребовано |
|---|------------------------|-------------|----------|--------------------|
| 1 | Плита ДСП 1.2x1.2      | 20          | шт.      | 91,000             |
| 2 | Шпон ореховый 1000 мм  | 20          | М        | 21,000             |

Кладовщик сообщил, что необходимые производству материалы поступят во второй половине дня.

Задание № 6

1. С помощью документа «Требование-накладная» подготовить «Требование-накладную № 5 от 20.02.202\_» на передачу в производство недостающих материалов.

2. Попытаться провести документ.

3. Сохранить документ в информационной базе.

#### Решение

через Панель разделов → Производство → Выпуск продукции → Требование-накладная открыть список документов Требования-накладные;

через меню Еще → Создать (либо щелчком по пиктограмме Создать на панели инструментов, либо по команде Создать контекстного меню, либо нажатием на клавишу клавиатуры <Insert>) открыть форму ввода документа Требование-накладная;

заполнить форму документа Требование-накладная № 5 от 20.02.202\_;

щелкнуть по кнопке <Провести и закрыть> и убедиться, что операция проведения не выполнена ввиду отсутствия материалов на складе.

Результат

В списке документов **Требования-накладные** сохранен документ **Требование-накладная № 5 от 20.02.202**, однако у введенного документа отсутствует признак проведения. Никаких проводок данным документом не сформировано.

#### ИНФОРМАЦИЯ № 4 (продолжение)

Вечером 20.02.202\_ в бухгалтерию АО ЭПОС переданы:

- «Приходный ордер № 3 от 20.02.202\_»;

- «Счет-фактура № 845 от 20.02.202\_»;

- «Счет № 40 от 20.02.202\_»,

поступившие от поставщика НПО «Боровик» в соответствии с «Договором № ПМ-Б 10/1 от 10.02.202\_».

В «Счете № 40 от 20.02.202\_» указано:

| Наименование           | Ед. изм. | Кол-во | Цена (руб.) | Сумма (руб.) |
|------------------------|----------|--------|-------------|--------------|
| Плита ДСП 1.2x1.2      | ШТ.      | 100    | 16,00       | 1 600,00     |
| Шпон ореховый 1 000 мм | 6 000,00 |        |             |              |
| Итого                  | 7 600,00 |        |             |              |
| НДС 20 %               | 1 520,00 |        |             |              |
| Всего                  | 9 120,00 |        |             |              |

Задание № 7

1. С помощью документа «Поступление (акты, накладные)» отразить в учете операцию оприходования материалов, поступивших на склад материалов 20.02.202\_\_. 2. С помощью документа «Формирование записей книги покупок» от 20.02.202\_ сформировать проводку на вычет суммы НДС, предъявленной к оплате поставщиком материалов, и запись для «Книги покупок».

#### Решение

• через Панель разделов → Покупки → Покупки → Поступление (акты, накладные) открыть форму ввода документа Поступление (акты, накладные);

• в поле Поступление выбрать вид операции Товары (накладная), в результате форма документа примет вид, соответствующий выбранной операции.

В шапке формы документа:

• в реквизитах *Накладная №*: и *от*: следует указать номер накладной – *3* и дату оприходования – 20.02.202\_;

• в реквизите *Склад – Склад материалов* (выбором из справочника Склады);

• в реквизите *Контрагент – Боровик ООО* (выбором из справочника **Контрагенты**);

• в реквизите Договор – Договор № ПМ-Б 10/1 от 10.01.202\_ (выбором из справочника Договоры контрагентов).

Заполнить табличную часть на закладке Товары методом подбора номенклатуры.

Под табличной частью в реквизите *Счет-фактура* №: указать номер *Счета-фактуры* поставщика, в реквизите *от*: – дату его выписки. Нажать кнопку Зарегистрировать.

Провести документ по кнопке Провести и закрыть.

Щелчком по пиктограмме документа. Бухгалтерских записей должно быть три (рис. 10):

• *первой записью* отражается покупная стоимость первого материала без налога;

• *второй записью* отражается покупная стоимость второго материала без налога;

• *третьей записью* отражается сумма налога на добавленную стоимость, предъявленная поставщиком к оплате по всему документу.

| <b>↑</b> + -        |       | 🔶 Дви            | жения "      | документа: Г     | Іоступлен                       | ие (акт, накладн            | ая) 000(  | 0-000012 от 20 | .02.2020 12: | 00:00 ಲಿ |
|---------------------|-------|------------------|--------------|------------------|---------------------------------|-----------------------------|-----------|----------------|--------------|----------|
| Записать и за       | крыл  | в                | Обновить     |                  |                                 |                             |           |                |              | Еще -    |
| ) Ручная корре      | ктиро | вка (разре       | шает реда    | ктирование движе | ений документ                   | a)                          |           |                |              |          |
| т<br>кт Бухгалтерск | сий и | налоговый        | учет (3)     | 🧃 НДС по прио    | бретенным це                    | нностям (2) 📑 НДС           | предъявле | инный (1)      |              |          |
|                     |       |                  |              |                  |                                 |                             |           |                |              | Еще -    |
| Дата                |       | Дебет            |              | Кредит           |                                 | Сумма                       |           | Сумма Дт       | Сум          | иа Кт    |
| 20.02.2020          |       | 10.01            | Кол.:        | . 60.01          |                                 | 1 600,00                    | HY:       |                | 1 600,00     | 1 600,00 |
|                     | 1     | Плита Д          | СП 1.2x1.2   | Боровик НПС      | )                               | Поступление                 | ΠP:       |                |              |          |
|                     |       | Склад м          | атериалов    | № ПМ-Б 10\1      | or 10.02.2                      | материалов по<br>вх.д. 3 от | BP:       |                |              |          |
|                     |       |                  |              | Поступление      | (акт, накла                     | 20.02.2020                  |           |                |              |          |
| 20.02.2020          |       | 10.01            | Кол.:        | 60.01            |                                 | 6 000,00                    | HY:       |                | 6 000,00     | 6 000,00 |
|                     | 2     | Шпон ореховый 10 | Боровик НПС  | )                | Поступление                     | ΠP:                         |           |                |              |          |
|                     |       | Склад материалов |              | № ПМ-Б 10\1      | от 10.02.2                      | материалов по<br>ех.д. 3 от | BP:       |                |              |          |
|                     |       |                  |              | Поступление      | 20.02.2 Тоступление (акт, накла |                             |           |                |              |          |
| 20.02.2020          |       | 19.03            |              | 60.01            |                                 | 1 520,00                    | HY:       |                |              | 1 520,00 |
|                     | 3     | Боровик          | HΠO          | Боровик НПС      | )                               | Поступление                 | ΠP:       |                |              |          |
|                     |       | Поступл          | ение (акт, . | № ПМ-Б 10\1      | от 10.02.2                      | материалов по<br>вх.д. 3 от | BP:       |                |              |          |
|                     |       | <>               |              | Поступление      | (акт, накла                     | 20.02.2020                  |           |                |              |          |
|                     |       |                  |              |                  |                                 |                             |           |                |              |          |

Рисунок 10– Бухгалтерские записи операции поступления материалов 20 февраля 202\_ года

Для отражения вычета НДС следует ввести документ **Формирование** записей книги покупок и убедиться, что при заполнении документа в табличную часть *НДС по приобретенным ценностям* добавляется запись на сумму вычета по покупке материалов (рис. 11).

| ♠ ←        | 🔹 🔶 📩 Формирование записей книги покупок 0000-000004 от 20.02.2020 12:00:01 |                          |                   |              |     |          |       |          |                |  |
|------------|-----------------------------------------------------------------------------|--------------------------|-------------------|--------------|-----|----------|-------|----------|----------------|--|
| Провести   | <b>и закрыть</b> За                                                         | писать Провести          | Атта 🔁 Заполн     | ить документ |     |          |       |          |                |  |
| Номер:     | 0000-000004                                                                 | ot: 20.02.2020 12:00:01  | 🛱 📑 Организа      | ция: ЭПОС АО |     |          |       | •        | t <sup>p</sup> |  |
| Вычеты НД  | цс                                                                          |                          |                   |              |     |          |       |          |                |  |
| Приобретен | Приобретенные ценности (1) Полученные авансы Налоговый агент                |                          |                   |              |     |          |       |          |                |  |
| Добавить   |                                                                             | Заполнить                |                   |              |     |          |       |          |                |  |
| Ν          | Поставщик                                                                   | Документ приобретения    | Дата получения СФ | Вид ценности | Код | Сумма    | % ҢДС | ндс      | Счет НДС       |  |
| 1          | Боровик НПО                                                                 | Поступление (акт, наклад | 20.02.2020        | Материалы    | 01  | 7 600,00 | 20%   | 1 520,00 | 19.03          |  |
|            |                                                                             |                          |                   |              |     |          |       |          |                |  |
|            |                                                                             |                          |                   |              |     |          |       |          |                |  |
|            |                                                                             |                          |                   |              |     | 7 600,00 |       | 1 520,00 |                |  |

Рисунок 11– Документ «Формирование записей книги покупок № 4 от 20.02.202\_»

#### Задание № 8

Провести «Требование-накладную № 5 от 20.02.202\_».

#### Решение

• в списке документов **Требования-накладные** установить курсор в строку с *Требованием-накладной* № 5 от 20.02.202\_ и открыть форму документа;

• щелчком по кнопке Провести и закрыть попытаться провести документ.

#### Результат

В результате программа вновь выведет сообщение о недостаточном количестве материалов, списываемых по данному документу.

Обусловлено это тем, что документ Поступление (акт, накладная) № 8 от 20.02.202\_ введен в информационную базу позже документа Требование-накладная № 5 от 20.02.202\_. Следовательно, необходимо изменить время создания второго документа.

Задание № 9

Установить для документа «Поступление (акт, накладная) № 8 от 20.02.202\_» время создания на одну секунду раньше создания документа «Требование-накладная № 5 от 20.02.202\_».

| аписать и зан | срыт   | ь С Обн       | ювить   |       |                          |           |               |                  |              |          |          | Еще 🕶    |
|---------------|--------|---------------|---------|-------|--------------------------|-----------|---------------|------------------|--------------|----------|----------|----------|
| Ручная коррек | тиров  | зка (разрешае | т редак | тиров | ание движений документа) |           |               |                  |              |          |          |          |
| Бухгалтерски  | ий и н | алоговый уче  | r (2)   | 🔳 Hļ  | ДС по косвенным расхода  | и (2) 🛛 🧕 | НДС по приобр | етенным ценностя | ам (2)       |          |          |          |
|               |        |               |         |       |                          |           |               |                  |              |          |          | Еще •    |
| Дата          |        | Дебет         |         |       | Кредит                   |           |               |                  | Сумма        |          | Сумма Дт | Сумма Кт |
| 20.02.2020    |        | 20.01         |         |       | 10.01                    | 1         | Кол.:         | 91,000           | 1 456,00     | HY:      | 1 456,00 | 1 456,00 |
| 1             | 1      | Столярный ц   | lex     |       | Плита ДСП 1.2x1.2        |           |               |                  | Списание     | ΠP:      |          |          |
|               |        | Столы кухон   | ные     |       | Склад материалов         |           |               |                  | e<br>e       | BP:      |          |          |
|               |        | Списание ма   | атериал | 08    |                          |           |               |                  | производ     |          |          |          |
|               |        | <>            |         |       |                          |           |               |                  |              |          |          |          |
| 20.02.2020    |        | 20.01         |         |       | 10.01                    |           | Кол.:         | 21,000           | 1 260,00     | HY:      | 1 260,00 | 1 260,00 |
|               | 2      | Столярный ц   | (ex     |       | Шпон ореховый 1000 мм    |           |               | Списание         | ΠP:          |          |          |          |
|               |        | Столы кухон   | ные     |       | Склад материалов         |           |               |                  | материа<br>в | BP:      |          |          |
|               |        | Списание ма   | атериал | 0B    |                          |           |               |                  | производ     | производ |          |          |
|               |        | $\sim$        |         |       |                          |           |               |                  |              |          |          |          |

Рисунок 12– Бухгалтерские записи документа «Требование-накладная № 5 от 20.02.202\_» **Решение** 

• открыть Журнал операций и посмотреть время создания документов за 20 февраля, указанных в задании (рис. 12). Убедиться, что у документа Требование-накладная № 5 от 20.02.202\_ указано время создания 12:00:00 (первый документ за этот день), а у документа Поступление (акт, накладная) № 8 от 20.02.202\_ – на секунду больше, 12:00:01 (второй документ за этот день);

• установить курсор в строку с *Требованием-накладной* № 5 от 20.02.202\_, открыть форму документа;

- изменить время создания документа на 12:00:02;
- щелкнуть по кнопке Провести и закрыть

Результат

Документы в Журнале операций должны «поменяться местами», а также по документу Требование-накладная № 5 от 20.02.202\_ будет выполнена процедура проведения и сформированы бухгалтерские записи (рис. 12).

#### Анализ информации о движении запасов

Информацию о движении материалов на складе в стоимостном и количественном выражении можно получить с помощью стандартных отчетов Оборотно-сальдовая ведомость по счету и Анализ счета.

Первый отчет позволяет получить информацию о сальдо на начало периода, обороте по дебету и кредиту за период и о сальдо на конец периода на счете 10 «Материалы». С помощью второго отчета можно получить информацию о корреспонденции счетов в операциях поступления и выбытия материалов.

Задание № 10

1. Проанализировать информацию об остатках материала «Плита ДСП 1.0x0.6» на складе материалов по состоянию на 20.02.202.

2. Определить, какого материала на 20.02.202\_ осталось больше всего на складе в стоимостном выражении.

3. Определить, какого материала на 20.02.202\_осталось меньше всего на склад в натуральном выражении.

#### Решение

• через Панель разделов → Учет, налоги, отчетность → Стандартные отчеты → Оборотно-сальдовая ведомость по счету открыть форму отчета Оборотно-сальдовая ведомость по счету;

• в форме отчета установить период – с 01.02.202\_ по 20.02.202\_ и счет – 10.01;

• в панели настроек снять флажок группировки по виду субконто Склады;

нажать кнопку Сформировать

Результат

Сформирован стандартный отчет **Оборотно-сальдовая ведомость по** счету 10-01, в котором можем увидеть остатки и движения материалов за выбранный период.

На основании данных отчета можно ответить на поставленные в задании вопросы:

1. По состоянию на 20.02.202 на складе имеется 299 шт. материала Плита ДСП 1.0x0.6 на сумму 3 628,85 руб. (по фактической себестоимости).

2. Больше всего осталось материала с наименованием Шпон дубовый 1 000 мм, фактическая себестоимость остатков составляет 7 128,00 руб.

3. Меньше всего осталось материала с наименованием Шурупы 6 мм, на складе остался 1 кг этих материалов.

|   |                          | 0.02.2020 | C             | чет: 10.01                       | - 🛛 🖓      | IC AO     |               | •          |  |  |
|---|--------------------------|-----------|---------------|----------------------------------|------------|-----------|---------------|------------|--|--|
| q | формировать Показать нас | стройки   | Печать 🛛 🖾    | Регистр уч                       | нета 👻     |           | Σ             | 0,0        |  |  |
| 1 | АО ЭПОС                  |           |               |                                  |            |           |               |            |  |  |
|   | Оборотно-сальдовая ве    | домость   | по счету 10.  | 10.01 за 01.02.2020 - 20.02.2020 |            |           |               |            |  |  |
|   | Счет                     | Показа-   | Сальдо на нач | ало периода                      | Обороты за | период    | Сальдо на кон | ец периода |  |  |
|   | Номенклатура             | тели      | Дебет         | Кредит                           | Дебет      | Кредит    | Дебет         | Кредит     |  |  |
| 1 | 10.01                    | БУ        |               |                                  | 65 051,00  | 47 188,95 | 17 862,05     |            |  |  |
|   |                          | Кол.      |               |                                  | 1 991,500  | 1 323,260 | 668,240       |            |  |  |
|   | Брус осиновый            | БУ        |               |                                  | 3 000.00   | 2 520.00  | 480.00        |            |  |  |
|   |                          | Кол.      |               |                                  | 1.500      | 1,260     | 0.240         |            |  |  |
| l | Лак МЛП                  | БУ        |               |                                  | 800.00     | 520.00    | 280.00        |            |  |  |
|   |                          | Кол.      |               |                                  | 100.000    | 65.000    | 35,000        |            |  |  |
| 1 | Морилка темная спиртовая | БУ        |               |                                  | 1 180.00   | 236.00    | 944.00        |            |  |  |
|   |                          | Кол       |               |                                  | 100.000    | 20.000    | 80.000        |            |  |  |
| l | Плита ДСП 1.0x0.6        | БУ        |               |                                  | 6 066.67   | 2 437.82  | 3 628.85      |            |  |  |
|   | <b>d</b>                 | Кол.      |               |                                  | 500.000    | 201.000   | 299.000       |            |  |  |
| l | Плита ДСП 1.2x1.2        | БУ        |               |                                  | 5 108.33   | 4 964.33  | 144.00        |            |  |  |
|   |                          | Кол       |               |                                  | 350.000    | 341,000   | 9.000         |            |  |  |
|   | Шпон дубовый 1200 мм     | БУ        |               |                                  | 14 400.00  | 7 272.00  | 7 128.00      |            |  |  |
|   |                          | Кол.      |               |                                  | 200,000    | 101.000   | 99,000        |            |  |  |
| l | Шпон ореховый 1000 мм    | БУ        |               |                                  | 33 500.00  | 28 760.00 | 4 740.00      |            |  |  |
|   |                          | Кол.      |               |                                  | 600,000    | 521,000   | 79,000        |            |  |  |
| l | Шурупы 10 мм             | БУ        |               |                                  | 132.00     |           | 132,00        |            |  |  |
|   |                          | Кол.      |               |                                  | 20,000     |           | 20,000        |            |  |  |
| l | Шурупы 13 мм             | БУ        |               |                                  | 360,00     | 244,80    | 115,20        |            |  |  |
|   |                          | Кол.      |               |                                  | 50,000     | 34,000    | 16,000        |            |  |  |
| l | Шурупы 2 мм              | БУ        |               |                                  | 96.00      |           | 96,00         |            |  |  |
|   |                          | Кол.      |               |                                  | 10,000     |           | 10,000        |            |  |  |
| l | Шурупы 4 мм              | БУ        |               |                                  | 168.00     |           | 168.00        |            |  |  |
|   |                          | Кол.      |               |                                  | 20.000     |           | 20.000        |            |  |  |
| l | Шурупы 6 мм              | БУ        |               |                                  | 240,00     | 234,00    | 6,00          |            |  |  |
|   |                          | Кол.      |               |                                  | 40,000     | 39,000    | 1,000         |            |  |  |
| 1 | Итого                    | БУ        |               |                                  | 65 051.00  | 47 188,95 | 17 862.05     |            |  |  |
|   |                          | Кол       |               |                                  | 1 991 500  | 1 323 260 | 668 240       |            |  |  |

Рисунок 13- Данные об остатках материалов на 20.02.202\_

### Практическое задание11. УЧЕТ ВЫПУСКА ГОТОВОЙ ПРОДУКЦИИ

#### Учетная процедура

Целью и конечным результатом производственного процесса является выпуск готовой продукции.

Готовая продукция изделия и продукты, ЭТО полностью законченные обработкой организации, В данной отвечающие требованиям стандартов И техническим условиям, прошедшие сертификацию в установленном порядке и сданные на склад готовой продукции.

Готовая продукция из производства по приемо-сдаточной накладной передается на склад готовой продукции и должна быть отражена в учете по *фактической себестоимости*.

Рассчитать фактическую себестоимость готовой продукции можно только по окончании месяца, в то время как движение продукции происходит ежедневно: продукция принимается на склад из производства и отгружается покупателям и заказчикам. В этих условиях для учета в течение отчетного периода применяется условная оценка продукции – учетная цена, в качестве которой может быть использована нормативная (плановая) себестоимость.

Распространены две методики учета выпуска готовой продукции по нормативной (плановой) себестоимости:

1. С использованием счета 40 «Выпуск продукции (работ, услуг)».

В этом случае поступление готовой продукции из производственного подразделения на склад по плановой себестоимости оформляется записью по Дебету счета 43 «Готовая продукция» и Кредиту счета 40 «Выпуск продукции (работ, услуг)».

В конце месяца сумма фактической себестоимости продукции списывается в Дебет счета 40 «Выпуск продукции (работ, услуг)» с Кредита счетов 20, 23, 29.

Сопоставлением дебетового и кредитового оборотов по счету 40 на конец месяца определяется отклонение фактической производственной себестоимости выпущенной продукции от нормативной (плановой) себестоимости.

Сумма отклонения со знаком плюс (перерасход) или со знаком минус (экономия) распределяется между продукцией, к которой она относится. В частности, в отношении реализованной продукции сумма отклонения списывается со счета 40 «Выпуск готовой продукции (работ, услуг)» в Дебет субсчета 90.02.1 «Себестоимость продаж, не облагаемых».

2. Без использования счета 40.

В этом случае выпуск продукции и полуфабрикатов в течение месяца оформляется записями в Дебет счета 43 с Кредита счета производственных затрат (20, 23, 29).

Сумма поводки, как и в случае с использованием счета 40, определяется по плановым ценам.

По итогам месяца себестоимость выпущенной продукции и полуфабрикатов корректируется с учетом фактически понесенных расходов записью в Дебет счетов 43 и 21 с Кредита счетов производственных затрат (20, 23, 29) на разницу между фактической и плановой стоимостью выпущенной продукции: со знаком плюс в случае превышения фактических расходов над плановыми (перерасход), со знаком минус – в случае экономии.

Способ учета выпуска (с Использованием счета 40 или Без использования счета 40) является элементом Учетной политики организации и устанавливается в форме Учетная политика организаций, которая доступна через Панель разделов — Учет, налоги, отчетность — Настройки учета — Учетная политика (закладка Выпуск продукции).

В принятой в учебном примере методике в текущем учете используется условная оценка готовой продукции по плановой себестоимости. В конце периода осуществляется корректировка этой учетной оценки и доведение ее до реальной (фактической) себестоимости, сложившейся по результатам работы в отчетном периоде.

Для оформления текущих операций, связанных с передачей на склад готовой продукции и ее реализации, в программе предусмотрен документ **Отчет производства за смену**.

Факт передачи готовой продукции отражается проводкой в Дебет счета 43 «Готовая продукция» и Кредит счета 20.01 «Основное производство». Сумма проводки определяется исходя из количества изделий и их плановой себестоимости, зафиксированной в регистре Цены номенклатуры для конкретных номенклатурных единиц.

Продолжим решение заданий сквозного учетного примера в части операций по учету выпуска готовой продукции.

#### Передача готовой продукции на склад

#### ИНФОРМАЦИЯ № 1

20.02.202\_ на склад готовой продукции по «Накладным №№ 1-3 от 20.02.202\_» по форме № МХ-18 в места хранения переданы из производства готовые изделия.

В накладных отражена следующая информация:

Накладная № 1 от 20.02.202\_на передачу готовой продукции в места хранения

Отправитель: Столярный цех

Получатель: Склад готовой продукции

| N⁰ | Наименование продукции | Единица измерения | Количество |
|----|------------------------|-------------------|------------|
| 1  | Стол «Обеденный»       | шт.               | 45         |
| 2  | Стол-книжка            | шт.               | 25         |

Накладная № 2 от 20.02.202\_на передачу готовой продукции в места хранения

#### Отправитель: Столярный цех Получатель: Склад готовой продукции

| N⁰ | Наименование продукции  | Единица измерения | Количество |
|----|-------------------------|-------------------|------------|
| 1  | Стол кухонный обеденный | ШТ.               | 30         |
| 2  | Стол кухонный рабочий   | ШТ.               | 50         |

Накладная № 3 от 20.02.202\_на передачу готовой продукции в места хранения

Отправитель: Столярный цех

Получатель: Склад готовой продукции

| N⁰ | Наименование продукции | Единица измерения | Количество |
|----|------------------------|-------------------|------------|
| 1  | Стол «Директорский»    | ШТ.               | 20         |
| 2  | Стол «Клерк»           | ШТ.               | 60         |

Цена (плановая) по видам изделийсоставляет:

Стол кухонный обеденный 850,00 руб.

Стол кухонный рабочий 753,00 руб.

Стол «Директорский» 900,00 руб.

Стол «Клерк» 500,00 руб.

Задание № 1

Отразить в информационной базе передачу на склад продукции, указанной в «Накладной № 1 от 20.02.202\_» на передачу готовой продукции в места хранения.

#### Решение

• через Панель разделов → Производство → Выпуск продукции → Отчеты производства за смену открыть форму списка Отчеты производства за смену;

• через меню *Еще* → *Создать* (либо щелчком по пиктограмме Создать на панели инструментов, либо по команде Создать контекстного меню, либо нажатием на клавишу клавиатуры <**Insert**>) открыть форму ввода нового документа Отчет производства за смену (создание);

• в реквизите *от* указать дату составления документа 20.02.202\_;

• в реквизите *Склад* ввести склад, на который передается готовая продукция, – *Склад готовой продукции* (элемент справочника **Склады**);

• в реквизите *Счет затрат* оставить значение «по умолчанию» – 20.01 (счет, на котором учитываются расходы на производство продукции);

• в реквизите Подразделение затрат указать подразделение, из которого готовая продукция передана на склад, – Столярный цех (элемент справочника Подразделения организаций).

Перейти на закладку Продукция, где:

• по кнопке **«Подбор»** на панели инструментов открыть вспомогательную форму для подбора номенклатуры в документ;

• открыть группу Столы обеденные, двойным щелчком мыши выбрать в ней элемент Стол «Обеденный», который будет помещен в табличную часть Подобранные позиции, расположенную ниже. В графе Количество нужно ввести переданное количество продукции – 45 (шт.);

• выбрать вторую номенклатурную единицу передаваемой на склад продукции – *Стол-книжка* и указать для нее количество – 25 (шт.);

• перенести подобранные позиции в табличную часть документа нажатием кнопки **«Перенести в документ»**. Вспомогательное окно при этом закроется;

• если колонка Цена (плановая) окажется незаполненной, то в первой строке (для номенклатуры Стол «Обеденный») ввести 1 000,00, во второй строке (для номенклатуры Стол-книжка) – 900,00.

В результате форма документа должна иметь вид, показанный на рис. 1, после чего документ необходимо провести и закрыть, используя соответствующую кнопку панели инструментов.

| 🛨 🔿 ☆ Отчет производства за смену 0000-000001 от 20.02.2020 12:00:02       |               |               |             |             |            |                     |            |  |  |  |
|----------------------------------------------------------------------------|---------------|---------------|-------------|-------------|------------|---------------------|------------|--|--|--|
| Провести и закрыть Записать Провести 🦶 🔂 Печать - Создать на основании - 📳 |               |               |             |             |            |                     |            |  |  |  |
| Номер: 0000-000001 от: 20.02.                                              | 2020 12:00:02 | <b>=</b>      | Организация | ЭПОС AO     |            |                     | * @        |  |  |  |
| Счет затрат: 20.01 + Ф Склад: Склад готовой продукции                      |               |               |             |             |            |                     |            |  |  |  |
| Подразделение Столярный цех + 19                                           |               |               |             |             |            |                     |            |  |  |  |
| Продукция (2) Услуги Возвратные отходы                                     | Материалы     |               |             |             |            |                     |            |  |  |  |
| Добавить Подбор 🛉 🌢 🖺 🖺                                                    |               |               |             |             |            |                     |            |  |  |  |
| N Продукция                                                                | Количество    | Цена плановая | Сумя        | иа плановая | Счет учета | Номенклатурная груп | Спецификац |  |  |  |
| 1 Стол обеденный                                                           | 45,000        | 1             | 00,00       | 45 000,00   | 43         | Столы обеденные     |            |  |  |  |
| 2 Стол-книжка                                                              | 25,000        |               | 900,00      | 22 500,00   | 43         | Столы обеденные     |            |  |  |  |

Рисунок 1– Пример заполнения формы документа «Отчет производства за смену № 1 от 20.02.202\_»

#### Результат

По каждой номенклатурной единице, представленной в документе, должно быть сформировано по одной бухгалтерской записи в Дебет счета 43 с Кредита счета 20.01 (рис. 2).

| 🐽 🖌 🔶 🏠 Движения документа: Отчет производства за смену 0000-000001 от 20.02.2020 12:00:02 🤗 🗴                              |                                                                                                    |        |                           |                 |       |          |           |           |  |
|----------------------------------------------------------------------------------------------------|----------------------------------------------------------------------------------------------------|--------|---------------------------|-----------------|-------|----------|-----------|-----------|--|
| Записать и закрыт                                                                                                    | ъ С Обновить                                                                                                    |        |                           |                 |       |          |           | Еще - ?   |  |
| Ручная корректиро                                                                                                    | вка (разрешает ред                                                                                                    | актиро | вание движений документа) |                 |       |          |           |           |  |
| 👫 Бухгалтерский и налоговый учет (2) 🛛 🗷 Выпуск продукции и услуг в плановых ценах (2) 🖉 НДС по приобретенным ценностям (2) |                                                                                                    |        |                           |                 |       |          |           |           |  |
| Еще -                                                                                                    |                                                                                                    |        |                           |                 |       |          |           |           |  |
| Дата Дебет Кредит Сумма Сумма Дт Сумма Дт Сумма Кт                                                                          |                                                                                                    |        |                           |                 |       | Сумма Кт |           |           |  |
| 20.02.2020                                                                                                    | 43 Кол.:                                                                                                    |        | 20.01                     | 45 000,00       |       | НУ:      | 45 000,00 | 45 000,00 |  |
| 1                                                                                                    | Стол обеденный         Столярный цех         Выпуск продукции           Склад готовой         Столы обеденные         Столы обеденные |        | u                         | ΠP:             |       |          |           |           |  |
|                                                                                                    |                                                                                                    |        |                           | BP:             |       |          |           |           |  |
|                                                                                                    | продукции                                                                                                    |        | $\sim$                    |                 |       |          |           |           |  |
|                                                                                                    |                                                                                                    |        | <>                        |                 |       |          |           |           |  |
| 20.02.2020                                                                                                    | 43 Кол.:                                                                                                    |        | 20.01                     | 22 5            | 00,00 | НУ:      | 22 500,00 | 22 500,00 |  |
| 2                                                                                                    | Стол-книжка                                                                                                    |        | Столярный цех             | Выпуск продукци | u     | ΠP:      |           |           |  |
|                                                                                                    | Склад готовой                                                                                                    |        | Столы обеденные           |                 |       | BP:      |           |           |  |
|                                                                                                    | продукции                                                                                                    |        | <>                        |                 |       |          |           |           |  |
|                                                                                                    |                                                                                                    |        | <>                        |                 |       |          |           |           |  |

Рисунок 2– Бухгалтерские записи документа «Отчет производства за смену № 1 от 20.02.202\_»

#### Задание № 2

Отразить в информационной базе передачу на склад продукции, указанной в Накладных № 2 от 20.02.202\_ и № 3 от 20.02.202\_ на передачу готовой продукции в места хранения.

Воспользуемся данными, представленными в «Информации № 1»: Цена (плановая) составляет: Стол кухонный обеденный 850,00 руб.

Стол кухонный рабочий 753,00 руб.

Стол «Директорский» 900,00 руб.

#### Стол «Клерк 500,00 руб.

#### ИНФОРМАЦИЯ № 2

22.02.202\_ по «Накладной №4» на склад готовой продукции переданы:

Таблица № 1

| № | Наименование продукции  | Единица измерения | Коли-чество |
|---|-------------------------|-------------------|-------------|
| 1 | Стол «Обеденный»        | шт.               | 15          |
| 2 | Стол-книжка             | шт.               | 5           |
| 3 | Стол «Директорский»     | шт.               | 10          |
| 4 | Стол кухонный обеденный | ШТ.               | 12          |

Задание № 3

Отразить в информационной базе передачу на склад 22.02.202\_ готовой продукции согласно «Информации №2».

#### Результат

При правильном выполнении задания в списке Отчеты производства за смену должно содержаться четыре документа (рис. 3):

| ← → ☆ Отчеты производства за смену |              |                          |                         |             |             |  |  |  |  |  |
|------------------------------------|--------------|--------------------------|-------------------------|-------------|-------------|--|--|--|--|--|
| Организация:                       |              |                          |                         |             |             |  |  |  |  |  |
| Создать                            | 👫 🔒 Печать 🔹 | Создать на основании 🔹 📳 | Поиск (С                | trl+F) ×    | Q • Еще • ? |  |  |  |  |  |
| Дата 🛛 🕹                           | Номер        | Подразделение затрат     | Склад                   | Организация | Комментарий |  |  |  |  |  |
| 30.02.2020                         | 0000-000001  | Столярный цех            | Склад готовой продукции | 300C AO     |             |  |  |  |  |  |
| 30.02.2020                         | 0000-000002  | Столярный цех            | Склад готовой продукции | ЭПОС AO     |             |  |  |  |  |  |
| 30.02.2020                         | 0000-000003  | Столярный цех            | Склад готовой продукции | 3NOC AO     |             |  |  |  |  |  |
| 32.02.2020                         | 0000-000004  | Столярный цех            | Склад готовой продукции | 300C AO     |             |  |  |  |  |  |

Рисунок 3– Список документов, которыми в учете отражена передача готовой продукции в места хранения

#### Анализ движения готовой продукции

Информация о наличии готовой продукции на складе может быть получена, например, через стандартный отчет **Оборотно-сальдовая ведомость по счету** для счета 43 на 22.02.202\_.

Задание № 4

Сформировать «Оборотно-сальдовую ведомость по счету 43» за период с 01.02.202\_по 22.02.202\_.

#### Решение

• обратимся к отчету через Панель разделов  $\rightarrow$  Отчеты  $\rightarrow$  Стандартные отчеты  $\rightarrow$  Оборотно-сальдовая ведомость по счету;

• установить *nepuod* – с 01.02.202 по 22.02.202\_;

• в поле Счет выбрать номер анализируемого счета – 43.

В параметрах настройки важно:

• установить флажки *БУ (данные бухгалтерского учета)* и *Количество*. Остальные флажки лучше оставить неустановленными, чтобы не загружать отчет лишней информацией;

• для параметра *обороты* установить значение *За период отчета*, чтобы видеть обороты по счету *43* в целом за весь указанный период (без разбивки на более мелкие периоды: дни, недели, декады и т. п.);

• поскольку вся готовая продукция отпускалась на один склад, лучше отключить аналитическую информацию по складам, чтобы не загружать отчет информацией о движении готовой продукции по складам.

Нажмите кнопку <Сформировать отчет>.

#### Результат

В результате должен быть сформирован отчет Оборотно-сальдовая ведомость по счету 43 (рис. 4), в котором дебетовый оборот счета 43 дает информацию о поступлении готовой продукции на склад за выбранный период в стоимостном и натуральном выражении.

Таким образом, в этом отчете можно увидеть, какая готовая продукция, в каком количестве, на какую сумму была передана из производства на склад.

Заметим, что стоимостная оценка пока дается в плановых ценах. Фактическая себестоимость готовой продукции будет определена позже, в процессе процедуры закрытия отчетного периода (месяца).

Из ведомости также видно, что кредитовый оборот по счету 43 за выбранный период отсутствует, что свидетельствует о том, что за этот период не было операций реализации готовой продукции и на конец дня 22.02.202\_ вся выпущенная за период готовая продукция находится на складе.

Убедитесь, что дебетовый оборот за период составляет 217 350,00 руб., а общее количество готовой продукции, переданной из производства, – 272 единицы.

| од: 01.02.2020 🖄 – 2           | 22.02.2020 | 🛱 Счет         | • 43 •          | P OUC VO   |        |                | • P        |  |
|--------------------------------|------------|----------------|-----------------|------------|--------|----------------|------------|--|
| ормировать Показать на         | астройки   | Печать 🛛       | Регистр учета 👻 |            |        | Σ              | 5 000,00   |  |
| ю эпос<br>Оборотно-сальдовая в | едомость г | 10 счету 43 за | 01.02.2020 - 22 | .02.2020   |        |                |            |  |
| Счет                           | Показа-    | Сальдо на нач  | чало периода    | Обороты за | период | Сальдо на коне | зц периода |  |
| Номенклатура                   | тели       | Дебет          | Кредит          | Дебет      | Кредит | Дебет          | Кредит     |  |
| 43                             | БУ         |                |                 | 217 350,00 |        | 217 350,00     |            |  |
|                                | Кол.       |                |                 | 272,000    |        | 272,000        |            |  |
| Стол Директорский              | БУ         |                |                 | 27 000,00  |        | 27 000,00      |            |  |
|                                | Кол.       |                |                 | 30,000     |        | 30,000         |            |  |
| Стол Клерк                     | БУ         |                |                 | 30 000,00  |        | 30 000,00      |            |  |
|                                | Кол.       |                |                 | 60,000     |        | 60,000         |            |  |
| Стол кухонный обеденный        | БУ         |                |                 | 35 700,00  |        | 35 700,00      |            |  |
|                                | Кол.       |                |                 | 42,000     |        | 42,000         |            |  |
| Стол кухонный рабочий          | БУ         |                |                 | 37 650,00  |        | 37 650,00      |            |  |
|                                | Кол.       |                |                 | 50,000     |        | 50,000         |            |  |
| Стол обеденный                 | БУ         |                |                 | 60 000,00  |        | 60 000,00      |            |  |
|                                | Кол.       |                |                 | 60,000     |        | 60,000         |            |  |
| Стол-книжка                    | БУ         |                |                 | 27 000,00  |        | 27 000,00      |            |  |
|                                | Кол.       |                |                 | 30,000     |        | 30,000         |            |  |
| Итого                          | БУ         |                |                 | 217 350,00 |        | 217 350,00     |            |  |
|                                | Кол.       |                |                 | 272.000    |        | 272,000        |            |  |

Рисунок 4- «Оборотно-сальдовая ведомость по счету 43»

### Практическое задание 12. УЧЕТ ПРОДАЖ ГОТОВОЙ ПРОДУКЦИИ

#### Учетная процедура

Прежде чем приступать к вводу фактов хозяйственной жизни по реализации готовой продукции, важно определиться с вопросом – «Какой момент считать реализацией?»:

• факт отгрузки продукции и предъявление покупателю расчетных документов?

• или факт поступления оплаты от покупателей?

Этот фактор определяет момент перехода права владения, пользования и распоряжения реализуемой продукцией от поставщика к покупателю.

В первом случае, как только продукция отгружена и покупателю предъявлены на нее расчетные документы, все права собственности переходят на эту продукцию к покупателю; во втором – до момента оплаты продукция является собственностью поставщика и отражается у него в системе бухгалтерского учета на счете 45 «Товары отгруженные».

Момент реализации продукции обусловливает метод определения выручки от реализации: *метод начисления («по отгрузке»)* или кассовый метод («по оплате»).

Метод определения выручки *по отгрузке* продукции и предъявлению расчетных документов покупателю повсеместно используется в международной практике. В нашей стране с 1996 года введен в действие порядок, согласно которому определение выручки от реализации продукции *для составления финансовой отчетности безальтернативно применяется метод начисления («по отгрузке»)*.

Продажа продукции собственного производства включает в себя ряд процедур:

• С использованием документа Счет покупателю выписывается счет на оплату продукции, который передается покупателю.

• С использованием документа Реализация (акт, накладная) оформляется отпуск продукции со склада. При этом на первом этапе документ не проводится, но выводится необходимое количество экземпляров Расходной накладной на бумажный носитель. Кладовщик по накладной производит отпуск продукции. Подписанная кладовщиком и покупателем накладная передается в бухгалтерию. Здесь сверяются бумажный и компьютерный варианты документа и, в случае совпадения реквизитов, компьютерный документ проводится.

• По факту отгрузки продукции составляется Счет-фактура, один экземпляр которого передается покупателю. Переход в режим составления и печати Счета-фактуры производится из формы документа Реализация (акт, накладная) через гиперссылку *Ввести счет-фактуру*.

В рамках реализации сквозного учетного примера остановимся на наиболее существенных моментах организации компьютерного учета

реализации готовой продукции, рассмотрим порядок выписки расчетного документа (счета на оплату продукции) и способы отражения операций, связанных с отгрузкой готовой продукции покупателю.

#### Продажа продукции по факту оплаты Выписка счета на оплату покупателю ИНФОРМАЦИЯ № 1

АО ЭПОС заключило с заводом «Колибри» «Договор № 16 ПС от 18.02.202\_» на поставку столов письменных в феврале-марте 202\_ года.

Сведения о заводе «Колибри»

Таблица № 14-1

| Полное<br>наименование | ООО «Колибри»                                                                      |
|------------------------|------------------------------------------------------------------------------------|
| Юридический<br>адрес   | 606461, Нижегородская область, город Бор, поселок<br>Неклюдово, кв-л Дружба, д.20б |
| Почтовый адрес         | 606461, Нижегородская область, город Бор, поселок<br>Неклюдово, кв-л Дружба, д.20б |
| Телефон                | (495) 229-23-32                                                                    |
| ИНН                    | 5246038050                                                                         |
| кпп                    | 524601001                                                                          |
| Расчетный счет         | 40702810900020105846                                                               |
| Банк                   | ПАО «Сбербанк России»                                                              |
| Корр. счет             | 3010181040000000225                                                                |
| БИК                    | 044525225                                                                          |

#### Задание № 1

1. Ввести в справочник «Контрагенты» информацию о покупателе – ООО «Колибри».

2. Ввести в справочник «Договоры» сведения о «Договоре № 16 ПС от 18.02.202\_».

#### Решение

В ходе выполнения заданий *Практикума* мы неоднократно обращались к вопросам заполнения справочников, в том числе и справочника **Контрагенты**.

Тем не менее, напомним, что открыть форму справочника **Контрагенты** для ввода нового элемента можно через *Панель разделов* → *Справочники* → *Покупки и продажи* → *Контрагенты*. Новый контрагент завод «Колибри» должен быть помещен в группу контрагентов Юридические лица – Организации.

После того как новый контрагент будет записан в информационную базу, рекомендуется перейти по ссылке *Счета расчетов с контрагентам* и в одноименной форме ввести счета бухгалтерского учета, которые будут автоматически проставляться при оформлении документов с данным контрагентом.

Поскольку *ООО «Колибри»* для организации АО ЭПОС является покупателем, то потребуется заполнить поля:

• Счета учета расчетов с покупателями – 62.01;

• Счета учета авансов полученных – 62.02.

Далее по ссылке *Все договора* открыть список Договоры контрагента и ввести в него данные о Договоре о № 16 ПС от 18.02.202\_, указанные в Информации 1. Сохранить введенный договор.

#### Результат

В информационной базе будут сохранены справочные сведения о контрагенте ООО «Колибри» и Договоре № 16 ПС от 18.02.202\_.

#### ИНФОРМАЦИЯ № 2

20.02.202\_ ООО «Колибри»« выписан «Счет № 1 от 20.02.202\_» на оплату продукции по отпускной цене (плюс НДС по ставке 20 %) в следующем ассортименте:

Таблица № 2

| № | Наименование продукции | Единица измерения | Коли-чество |
|---|------------------------|-------------------|-------------|
| 1 | Стол «Директорский»    | ШТ.               | 5           |
| 2 | Стол «Клерк»           | ШТ.               | 20          |

Задание № 2

С помощью документа «Счет покупателю» выписать ООО «Колибри» «Счет № 1 от 20.02.202\_» на поставку столов письменных согласно «Информации № 2».

#### Решение

• через *Панель разделов* → *Продажи* → *Продажи* → *Счета покупателям* вывести на экран форму списка документов **Счета покупателям**;

• через меню *Еще* → *Создать* (либо щелчком по пиктограмме Создать на панели инструментов, либо по команде Создать контекстного меню, либо нажатием на клавишу клавиатуры **<Insert>**) открыть форму ввода документа Счет покупателю (создание).

В шапке формы документа указать:

• в реквизите *от* – 20.02.202\_;

• в реквизите *Контрагент – ООО «Колибри»* (элемент справочника Контрагенты);

• в реквизите Договор – Договор № 16 ПС от 18.02.202\_ (элемент справочника Договоры контрагентов);

• в форме документа через гиперссылку Документ без НДС обратиться к настройке отражения цен в документе и выбрать в поле НДС значение НДС сверху.

На закладке **Товары** по кнопке **«Подбор»** через вспомогательную форму включить в табличную часть сведения о наименовании и количестве продукции, являющейся предметом счета. Затем вспомогательную форму закрыть.

При подготовке информационной базы к работе мы ввели в нее отпускные цены на производимую продукцию, а ставку НДС указали в справочнике **Номенклатура**, поэтому остальные графы табличной части заполняются автоматически на основании имеющихся данных.

#### Результат

В результате форма документа должна иметь вид, представленный на рис. 1.

| $\leftarrow$ $\rightarrow$ | ← → ☆ Счет покупателю 0000-000001 от 20.02.2020 12:00:05 |                 |              |               |              |              |               |          |  |  |
|----------------------------|----------------------------------------------------------|-----------------|--------------|---------------|--------------|--------------|---------------|----------|--|--|
| Провести и                 | и закрыть Записать                                       | Провести        | 🛉 Печать 🔻 🔟 | Создать на ос | новании 🔹 📑  | 🖉 🖶 эд       | 0 -           | Еще - ?  |  |  |
| Номер:                     | 0000-000001 ot: 20.02                                    | 2.2020 12:00:05 | 🛱 🗐 Повтор   | ать?          | Статус:      | Оплачен      | •             |          |  |  |
| Контрагент:                | Завод «Колибри»                                          |                 | • @ 1        | 7             | Оплата до:   | 26.02.2020 1 | × ?           |          |  |  |
| Договор:                   | № 16 ПС от 18.02.2020                                    |                 | * P          | Новый         | Организация: | ЭПОС AO      |               | * (D     |  |  |
| Скидка:                    | идка: не предоставлена • НДС сверху                      |                 |              |               |              |              |               |          |  |  |
| Товары и усл               | пути (2) Возвратная тара                                 |                 |              |               |              |              |               |          |  |  |
| Добавить                   | Подбор Изменить                                          |                 | <b>b</b>     |               |              |              |               | Еще +    |  |  |
| N Hor                      | менклатура                                               | Количество      | Цена         | Сумма         | % НДС        | ндс          | Bcero         |          |  |  |
| 1 Сто                      | ол Директорский                                          | 5,000           | 1 500,00     | 7 500,00      | 20%          | 1 500,00     | 9 000,00      |          |  |  |
| 2 CTC                      | ол Клерк                                                 | 20,000          | 1 000,00     | 20 000,00     | 20%          | 4 000,00     | 24 000,00     |          |  |  |
|                            |                                                          |                 |              |               |              |              |               |          |  |  |
|                            |                                                          |                 |              |               |              |              |               |          |  |  |
|                            |                                                          |                 |              |               |              |              |               |          |  |  |
| Реквизиты про              | одавца и покупателя                                      |                 |              |               | Bcero:       | 33 000,00    | НДС (в т.ч.): | 5 500,00 |  |  |

Рисунок 1- Пример заполнения формы документа «Счет покупателю»

Из рисунка видно, что общая сумма к оплате по счету составляет 33 000,00 руб., в том числе НДС – 5 500,00 руб.

Для завершения работы с документом Счет покупателю нужно щелкнуть по кнопке **Провести и закрыть** в панели инструментов данного документа.

Выписанный счет автоматически регистрируется в **Журнале операций** и списке **Счета покупателю**. Никаких бухгалтерских записей документ **Счет покупателю** не формирует. Убедитесь в этом самостоятельно.

#### Регистрация оплаты счета покупателю

#### ИНФОРМАЦИЯ № 3

23.02.202\_ получена банковская выписка с расчетного счета от 22.02.202\_, подтверждающая зачисление на расчетный счет 33 000,00 руб. по «Платежному поручению № 14 от 22.02.202\_», выписанному заводом «Колибри» (в основании платежа указано: оплата по «Счету № 1 от 20.02.202\_»).

Выписка № 10 за 22.02.202\_ Лицевой счет № 40201810500000100005 Клиент: Акционерное общество ЭПОС Операционист: 33 ДПВ: 15.02.202\_ Входящий остаток пассив 1 217 950.00

| BO   | №<br>док. | Коррсчет                                          | БИК | Счет                 | Де-<br>бет | Кредит       |
|------|-----------|---------------------------------------------------|-----|----------------------|------------|--------------|
| 1    | 14        | 3010181040000000225 044587705 4070281090002010584 |     | 40702810900020105846 |            | 33<br>000.00 |
| Итог | о оборо   | ГОВ                                               |     | 0.00                 | 33 000.00  |              |

Исходящий остаток 1 250 950.00 ПАО СБЕРБАНК

Задание № 3

На основании «Счета № 1 от 20.02.202\_» создать документ «Поступление на расчетный счет» № 4 от 22.02.202\_ на сумму 33 000,00 руб., зачисленную на расчетный счет по «Платежному поручению» завода «Колибри» № 14 от 22.02.202\_.

#### Решение

• через *Панель разделов* → *Продажи* → *Продажи* → *Счета покупателям* вывести на экран форму списка документов **Счета покупателям**;

• выделить курсором строку с реквизитами документа *Счет* покупателю № 1 от 20.02.202\_;

• в панели инструментов списка документов нажать кнопку **<Создать** на основании> и в развернувшемся списке выбрать команду *Поступление на расчетный счет*.

При этом откроется форма нового документа **Поступление на расчетный счет**, в котором часть полей будет заполнено данными из документа-основания. В этой форме необходимо:

• изменить дату документа на 22.02.202\_;

• ввести реквизиты *Платежного поручения* покупателя – 14 (входящий номер) от 22.02.202\_ (входящая дата);
• в реквизите Погашение задолженности выбрать значение Автоматически;

• в реквизите *Статья доходов* указать *Оплата от покупателей* (элемент справочника **Статьи движения денежных средств**).

После этого документ следует провести и закрыть форму (оба действия – по кнопке Провести и закрыть ).

При проведении документа в регистр бухгалтерии будет введена запись в Дебет счета *51* с Кредита счета *62.02* на сумму 33 000,00 руб.

# Выписка накладной в режиме «на основании» ИНФОРМАЦИЯ № 4

22.02.202\_ выписана «Накладная № 1 от 22.02.202\_», по которой заводу «Колибри» отгружена оплаченная продукция (см. «Счет покупателю № 1 от 20.02.202\_»). Накладная подписана кладовщиком и сдана в бухгалтерию.

При выписке расходных накладных удобно пользоваться режимом ввода исходных данных в режиме «на основании». Документом-основанием для выписки накладной служит ранее выписанный «Счет покупателю».

Задание № 4

1. Выписать в режиме «на основании» «Накладную № 1 от 22.02.202\_» на продукцию, отпущенную заводу «Колибри» (документ не проводить).

2. Посмотреть печатную форму накладной (если есть техническая возможность, вывести накладную на бумажный носитель в одном экземпляре).

## Решение

• через Панель разделов — Продажи — Продажи — Счета покупателям вывести на экран форму списка документов Счета покупателям;

• выделить курсором строку с реквизитами документа *Счет* покупателю № 1 от 20.02.202\_;

• в панели инструментов списка документов нажать кнопку <Создать на основании> и в развернувшемся списке выбрать команду *Реализация (акт, накладная)*.

При этом откроется форма нового документа **Реализация (акт, накладная)** для вида операции *Товары (накладная)*, в которой многие поля будут заполнены данными из документа-основания.

В шапке формы нужно изменить дату документа на 22.02.202\_ и заполнить реквизит *Склад* – указать *Склад готовой продукции* (элемент справочника **Склады (места хранения)**).

Документ сохранить по кнопке Записать, после чего выбрать печатную форму ( В Печать т — *Товарная накладная (ТОРГ-12)*).

Чтобы на этом этапе выполнения задания по документу не формировались проводки, форму записанного документа нужно закрыть кнопкой × **Закрыть**.

| 🛨 🔶 🏠 Реализация товаров: Накладная 0000-000001 от 22.02.2020 12:00:01                      |                                                                                              |                 |          |              |        |          |           |                 |  |  |
|---------------------------------------------------------------------------------------------|----------------------------------------------------------------------------------------------|-----------------|----------|--------------|--------|----------|-----------|-----------------|--|--|
| Провести                                                                                    | Провести и закрыть Записать Провести 🥰 🔒 Печать - 🖾 Создать на основании - 🔃 🖉 😤 ЭДО - Еще - |                 |          |              |        |          |           |                 |  |  |
| Номер:                                                                                      | 0000-000001 от: 22.02                                                                        | 2.2020 12:00:01 | <b>D</b> | Организация: | OA DON |          |           | 9 *             |  |  |
| Контрагент: Завод «Колибри» - Ф? Склад: Склад готовой продукции                             |                                                                                              |                 |          |              |        |          | 4         |                 |  |  |
| Договор: № 16 ПС от 18.02.2020 + Ф Расчеты: <u>62.01, 62.02, зачет аванса автоматически</u> |                                                                                              |                 |          |              |        |          |           |                 |  |  |
| Счет на оплату: Счет покупателю 0000-000001 от 20.02.2020 12:00:05 - 4 HDC сверху           |                                                                                              |                 |          |              |        |          |           |                 |  |  |
| Добавить                                                                                    | Заполнить 🗸 Подбор                                                                           | Изменить        | ••       | 1            |        |          |           | Еще 🕶           |  |  |
| N H                                                                                         | Іоменклатура                                                                                 | Количество      | Цена     | Сумма        | % НДС  | ндс      | Bcero     | Счета учета     |  |  |
| 1 0                                                                                         | тол Директорский                                                                             | 5,000           | 1 500,00 | 7 500,00     | 20%    | 1 500,00 | 9 000,00  | 43. 90.01.1. CT |  |  |
| 2 0                                                                                         | тол Клерк                                                                                    | 20,000          | 1 000,00 | 20 000,00    | 20%    | 4 000,00 | 24 000,00 | 43, 90.01.1, Ct |  |  |
|                                                                                             |                                                                                              |                 |          |              |        |          |           |                 |  |  |
|                                                                                             |                                                                                              |                 |          |              |        |          |           |                 |  |  |
| -                                                                                           |                                                                                              |                 |          |              | _      |          |           | •               |  |  |
| Подписи До                                                                                  | Тодписи Доставка Документ подписан Всего: 33 000,00 в т.ч. НДС: 5 500,00                     |                 |          |              |        |          |           |                 |  |  |

Рисунок 2– Пример заполнения формы документа «Реализация товаров: Накладная» *Результат* 

В результате форма должна принять вид, представленный на рис. 2. Убедитесь, что общая сумма по накладной на отгрузку составляет 33 000,00 руб., в том числе НДС – 5 500,00 руб.

#### Проведение документа на отпуск продукции

Получив подписанную кладовщиком и покупателем накладную, бухгалтер находит запись об этой накладной в списке **Реализация (акты, накладные)**, сверяет реквизиты бумажной и компьютерной накладных и, если они совпадают, выполняет проведение документа.

Задание № 5

Провести документ «Реализация (акт, накладная) № 1 от 22.02.202\_», проверить бухгалтерские записи документа.

#### Решение

• через Панель разделов → Продажи → Продажи → Реализация (акт, накладная) вывести на экран форму списка документов Реализация (акт, накладная);

• выделить курсором строку с реквизитами документа Реализация (акт, накладная) № 1 от 22.02.202\_ и нажать кнопку <a></a> </a>

• в форме документа Реализация (акт, накладная) № 1 от 22.02.202\_

щелкнуть по пиктограмме **Провести** на панели инструментов, чтобы сформировать по документу бухгалтерские записи;

• щелчком по пиктограмме открыть форму с движениями документа и посмотреть бухгалтерские записи, сформированные документом.

# Результат

В результате проведения документа должны быть сформированы проводки, представленные на рис. 3.

|                    |         | Движения           | документ          | а: Реализация (акт, на        | кладная) 0000-000          | 0010                 | r 22.02.2020 12:00:0  | 1   | C       |
|--------------------|---------|--------------------|-------------------|-------------------------------|----------------------------|----------------------|-----------------------|-----|---------|
| писать и за        | крыт    | • С Обновить       | ,                 |                               |                            |                      |                       |     | Еще •   |
| учная корре        | ктиро   | вка (разрешает ред | актирование д     | цвижений документа)           |                            |                      |                       |     |         |
| Бухгалтерск        | оий и н | налоговый учет (6) | 🖪 НДС по          | приобретенным ценностям (2)   | 國 НДС Продажи (1)          |                      |                       |     |         |
|                    |         |                    |                   |                               |                            |                      |                       |     | Еще     |
| ата                |         | Дебет              |                   | Кредит                        |                            | (                    | Сумма                 |     | Сумма Д |
| 2.02.2020          |         | 90.02.1            |                   | 43                            | Кол.:                      |                      | 4 500,00              | НУ: | 4       |
| 1 Столы письменные |         | e                  | Стол Директорский |                               |                            | Реализация продукции | ΠP:                   |     |         |
|                    |         |                    |                   | Склад готовой продукции       |                            |                      |                       | BP: |         |
| 2.02.2020          |         | 90.02.1            |                   | 43                            | Кол.:                      |                      | 10 000,00             | HY: | 10      |
| 2 Столы письменные |         | e                  | Стол Клерк        |                               |                            | Реализация продукции | ΠP:                   |     |         |
|                    |         |                    |                   | Склад готовой продукции       |                            |                      |                       | BP: |         |
| 2.02.2020          |         | 62.02              |                   | 62.01                         |                            |                      | 33 000,00             | HY: | 33 0    |
|                    | 3       | Завод «Колибри»    |                   | Завод «Колибри»               |                            |                      | чет аванса покупателя | ΠP: |         |
|                    |         | № 16 ПС от 18.02.  | 2020              | № 16 ПC or 18.02.2020         |                            |                      | BP:                   |     |         |
|                    |         | Поступление на ра  | асчетный          | Реализация (акт, накладная) 0 | 000-000001 от 22.02.2020 1 | 2:                   |                       |     |         |
| 2.02.2020          |         | 62.01              |                   | 90.01.1                       | Kon.:                      |                      | 9 000,00              | HY: | 9 0     |
|                    | 4       | Завод «Колибри»    |                   | Столы письменные              |                            | Pe                   | ализация продукции    | ΠP: |         |
|                    |         | № 16 ПС от 18.02.  | 2020              | 20%                           |                            |                      |                       | BP: |         |
|                    |         | Реализация (акт, н | акладная)         | Стол Директорский             |                            |                      |                       |     |         |
| 2.02.2020          |         | 62.01              |                   | 90.01.1                       | Кол.:                      |                      | 24 000,00             | HY: | 24      |
|                    | 5       | Завод «Колибри»    |                   | Столы письменные              |                            |                      | Реализация продукции  | ΠP: |         |
|                    |         | № 16 ПС от 18.02.  | 2020              | 20%                           |                            |                      |                       | BP: |         |

Рисунок 3– Бухгалтерские записи документа «Реализация (акт, накладная) № 1 от 22.02.202\_»

Всего сформировано шесть бухгалтерских записей:

• *первые две записи* отражают списание в Дебет счета 90.02.1 с Кредита счета 43 стоимости реализованной продукции по плановой себестоимости (по одной записи на каждое наименование продукции);

• *третьей записью* по Дебету счета 62.02 и Кредиту счета 62.01 отражается зачет полученной предоплаты;

• *четвертая и пятая записи* отражают по Дебету счета 62.01 и Кредиту счета 90.01.1 сумму выручки от продажи каждого вида продукции (с НДС);

• *шестая запись* по Дебету счета 90.03 и Кредиту счета 68.02 отражает начисленный налог на добавленную стоимость по операции реализации продукции покупателю в целом по документу, без разбиения по видам продукции, представленным в документе.

## Составление «Счета-фактуры»

Счет-фактура для покупателя составляется продавцом в двух экземплярах с помощью документа Счет-фактура выданный.

Вводится этот документ через Панель разделов  $\rightarrow$  Продажи  $\rightarrow$  Продажи  $\rightarrow$  Счета-фактуры выданные (либо через

кнопку Выписать счет-фактуру в форме документа Реализация товаров: накладная).

Задание № 6

Подготовить через документ «Реализация (акт, накладная)» (и отпечатать, или только посмотреть в режиме «Печать») Счет-фактуру для покупателя – завода «Колибри».

Решение

• через Панель разделов → Продажи → Продажи → Реализация товаров: накладная вывести на экран форму списка документов Реализация товаров: накладная;

• выделить курсором строку с реквизитами документа Реализация (акт, накладная) № 1 от 22.02.202\_ и нажать кнопку <a></a> </a> </a>

• в открытой форме документа Реализация (акт, накладная) № 1 от 22.02.202\_ щелкнуть по кнопку Выписать счет-фактуру.

В результате будет создан и заполнен документ Счет-фактура выданный.

| $\leftarrow$ $\rightarrow$ | 🗲 🔶 🛧 Реализация товаров: Накладная 0000-000001 от 22.02.2020 12:00:01 🥜                    |                 |            |              |                |           |             |                        |  |  |
|----------------------------|---------------------------------------------------------------------------------------------|-----------------|------------|--------------|----------------|-----------|-------------|------------------------|--|--|
| Провести                   | и закрыть Записать                                                                          | Провести        | 🖶 Печать 🔹 | 🖾 Создать    | на основании 👻 | 1         | 3 эдо -     | Еще - ?                |  |  |
| Номер:                     | 0000-000001 от: 22.02                                                                       | 2.2020 12:00:01 | <b>=</b>   | Организация: | OA DON         |           |             | - LD                   |  |  |
| Контрагент:                | Контрагент: Завод «Колибри» • В ? Склад: Склад готово                                       |                 |            |              |                |           |             | - LD                   |  |  |
| Договор:                   | Договор: № 16 ПС от 18.02.2020 • Ф Расчеты: <u>62.01, 62.02, зачет аванса автоматически</u> |                 |            |              |                |           |             |                        |  |  |
| Счет на опла               | Счет на оплату: Счет покупателю 0000-000001 от 20.02.2020 12:00:05 🔹 🗗 НДС сверху           |                 |            |              |                |           |             |                        |  |  |
| Добавить                   | Заполнить - Подбор                                                                          | Изменить        | • •        | 1            |                |           |             | Еще -                  |  |  |
| N F                        | Номенклатура                                                                                | Количество      | Цена       | Сумма        | % НДС          | НДС       | Bcero       | Счета учета            |  |  |
| 1 (                        | Стол Директорский                                                                           | 5,000           | 1 500,00   | 7 500,00     | 20%            | 1 500,00  | 9 000,00    | <u>43, 90.01.1, Cr</u> |  |  |
| 2 (                        | Стол Клерк                                                                                  | 20,000          | 1 000,00   | 20 000,00    | 20%            | 4 000,00  | 24 000,00   | <u>43. 90.01.1. Ст</u> |  |  |
|                            |                                                                                             |                 |            |              |                |           |             |                        |  |  |
|                            |                                                                                             |                 |            |              |                |           |             |                        |  |  |
| Подписи До                 | оставка 🗌 Документ подписан                                                                 |                 |            |              | Bcero:         | 33 000,00 | в т.ч. НДС: | 5 500,00               |  |  |
| Cuar haven                 | o: 2 or 22 02 2020                                                                          |                 | 2          |              |                |           |             |                        |  |  |

Рисунок 4-Сведения о «Счете-фактуре выданном»

## Результат

После ввода *Счета-фактуры* документ **Счет-фактура выданный № 2** от 22.02.202\_ будет «прикреплен» к документу **Реализация (акт,** накладная) № 1 от 22.02.202\_ (рис. 4).

Документ Счет-фактура выданный не производит формирование бухгалтерских записей, однако выполняет записи в специальных регистре по учету *Счетов-фактур*, которые используются программой в системе учета НДС. Например, наличие зарегистрированного *Счета-фактуры* является

обязательным условием для автоматического Формирования записей книги продаж.

Формирование записи книги продаж

Книгу продаж достаточно формировать один раз за налоговый период с датой последнего дня налогового периода.

В учебных целях мы формировали этот документ за январь.

Теперь сформируем его за февраль, чтобы убедиться в том, что введенная нами операция по реализации готовой продукции покупателю находит адекватное отражение в этом документе.

Задание № 7

Сформировать «Книгу продаж» за февраль 202\_года.

Решение

• через *Панель разделов* → *Отчеты* → *НДС* → *Книга продаж* откроем форму отчета Книга продаж;

• установим период формирования отчета – месяц, февраль 202\_;

• нажать кнопку Сформировать

Результат

Программа сформирует отчет Книга продаж, в отчет будет включена одна запись о начислении НДС по операции реализации от 22.02.202\_ (рис.

5). При наличии принтера можно распечатать этот отчет, используя кнопку Печать.

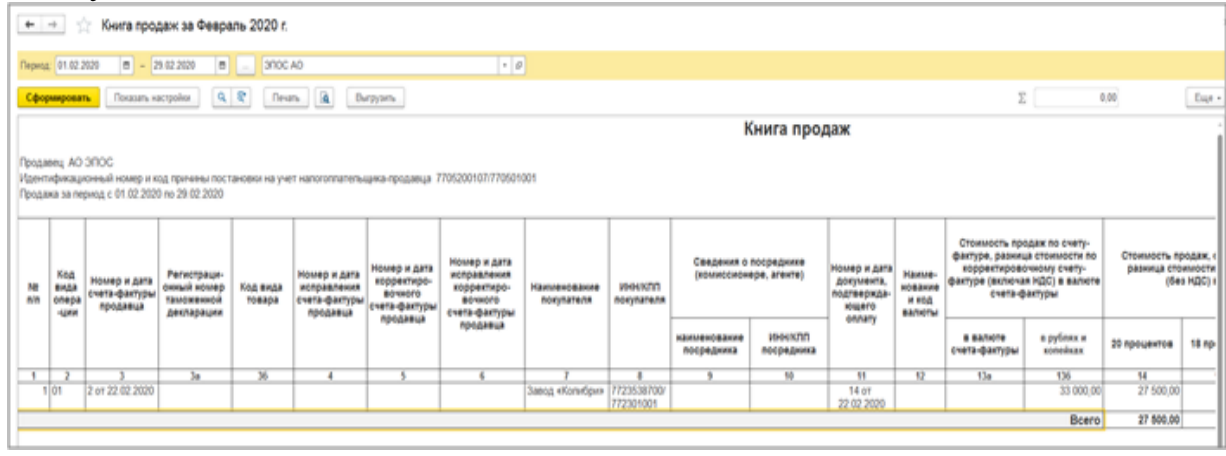

Рисунок 5- Запись в «Книге продаж» об операции реализации от 22.02.202\_

# Продажа продукции с отсрочкой платежа ИНФОРМАЦИЯ № 5

19.02.202\_ заключен «Договор № 7» с кафе «Красный нал» (ИНН 7730176610, КПП 773001001) на продажу продукции «Стол «Обеденный»« с оплатой после получения товаров.

22.02.202\_ кафе «Красный нал» выписан «Счет № 2» на оплату следующей продукции по отпускной цене + 20 % НДС:

|    | Таблица № 3            |                   |             |
|----|------------------------|-------------------|-------------|
| N⁰ | Наименование продукции | Единица измерения | Коли-чество |
| 1  | Стол «Обеденный»       | ШТ.               | 5           |

Одновременно выписана «Накладная № 2» на отпуск продукции со склада. И в этот же день произведена отгрузка продукции в полном объеме. Накладная передана в бухгалтерию.

Задание № 8

Подготовить «Счет покупателю» № 2 от 22.02.202\_ на поставку кафе «Красный нал» столов обеденных по отпускной цене + НДС 20 %.

#### Решение

Для выполнения данного задания необходимо воспользоваться документом Счет покупателям. В ходе выполнения заданий этой главы нам уже встречалась подобная операция. В связи с этим предлагается выполнить задание самостоятельно, в качестве образца используя решение Задания № 2.

Поскольку при выполнении заданий *Практикума* контрагент *Кафе* «*Красный нал*» встречается впервые, информацию о нем необходимо ввести и сохранить в справочнике Контрагенты, а информацию о Договоре № 7 – в справочнике Договор контрагента. Ввод этой информации можно выполнить непосредственно при заполнении соответствующих полей документа Счет покупателю.

## Результат

Заполненная форма документа Счет покупателю № 2 от 22.02.202\_ представлена на рис. 6.

Проверьте, что общая сумма по документу составляет 9 000,00 руб., в том числе НДС – 1 500,00 руб. Заметим, что данный документ проводится, но не формирует бухгалтерских записей.

| ← → ☆ Счет покупателю 0000-000002 от 22.02.2020 12:00:02                               |                 |             |            |              |            |          |       |  |
|----------------------------------------------------------------------------------------|-----------------|-------------|------------|--------------|------------|----------|-------|--|
| Провести и закрыть Записать Провести 🖨 Печать 🔹 Создать на основании 🔹 🖹 🖉 🗟 ЭДО - Еще |                 |             |            |              |            |          |       |  |
| Номер: 0000-000002 от: 22.02                                                           | 2.2020 12:00:02 | 🛱 📑 Повтора | ять?       | Статус:      | Оплачен    | -        |       |  |
| Контрагент: Красный нал                                                                |                 | * @         | ?          | Оплата до:   | 27.02.2020 | = × ?    |       |  |
| Договор: 7 от 19.02.2020                                                               |                 | - LD        | Новый      | Организация: | SUDC YO    |          | • @   |  |
| Скидка: не предоставлена                                                               |                 |             | НДС сверху |              |            |          |       |  |
| Товары и услуги (1) Возвратная тара                                                    |                 |             |            |              |            |          |       |  |
| Добавить Подбор Изменить                                                               | <b>↑ ↓ ₽</b>    | h 📫         |            |              |            |          | Еще 🕶 |  |
| N Номенклатура                                                                         | Количество      | Цена        | Сумма      | % ҢДС        | ндс        | Bcero    |       |  |
| 1 Стол обеденный                                                                       | 5,000           | 1 500,00    | 7 500,00   | 20%          | 1 500,00   | 9 000,00 |       |  |
|                                                                                        |                 |             |            |              |            |          |       |  |
|                                                                                        |                 |             |            |              |            |          |       |  |
| Реквизиты продавца и покупателя Всего: 9 000.00 НДС (в т.ч.): 1 500.00                 |                 |             |            |              |            |          |       |  |

Рисунок 6– Заполненная форма документа «Счет покупателю № 2 от 22.02.202\_» Задание № 9

Ввести в информационную базу документ на отпуск продукции по «Накладной № 2 от 22.02.202\_» контагенту «Кафе «Красный нал»«. Решение Введите документ Реализация (акт, накладная) № 2 от 22.02.202\_ в режиме Создать на основании, используя в качестве основания ранее введенный документ «Счет покупателю № 2 от 22.02.202\_».

Если выполнение задания вызовет затруднения, воспользуйтесь указаниями по решению *Задания* № 4.

Результат

При проведении документа **Реализация (акт, накладная)**» № 2 от **22.02.202** должны быть сформированы бухгалтерские записи, показанные на рис. 7.

| ♠ ←                                   | $\rightarrow$ | 🕁 Дв         | ижения д                | документа: Реализаци                                 | я (акт, накла, | дная) 0 | 000-000002 от 2 | 2.02. | 2020 12:00: | 03 c? ×  |
|---------------------------------------|---------------|--------------|-------------------------|------------------------------------------------------|----------------|---------|-----------------|-------|-------------|----------|
| Записать и закрыть С Обновить Еще - ? |               |              |                         |                                                      |                |         |                 |       |             |          |
| Ручная кор                            | рек           | гировка (раз | решает реда             | актирование движений докум                           | ента)          |         |                 |       |             |          |
| <sup>дт</sup> Бухгалтер               | оски          | й и налоговь | ый учет (3)             | 🖪 НДС по приобретенным ценностям (1) 🛛 🗷 НДС Продажи |                |         | С Продажи (1)   |       |             |          |
|                                       |               |              |                         |                                                      |                |         |                 |       |             | Еще +    |
| Дата                                  |               | Дебет        |                         | Кредит                                               |                |         | Сумма           |       | Сумма Дт    | Сумма Кт |
| 22.02.2020                            |               | 90.02.1      |                         | 43                                                   | Кол.:          | 5,000   | 5 000,00        | НУ:   | 5 000,00    | 5 000,00 |
|                                       | 1             | Столы обе    | денные                  | Стол обеденный                                       |                |         | Реализация      | ΠP:   |             |          |
|                                       |               |              |                         | Склад готовой продукции                              |                |         | продукции       | BP:   |             |          |
| 22.02.2020                            |               | 62.01        |                         | 90.01.1                                              | Кол.:          |         | 9 000,00        | HY:   | 9 000,00    | 7 500,00 |
|                                       | 2             | Красный нал  |                         | Столы обеденные                                      |                |         | Реализация      | ΠP:   |             |          |
|                                       |               | 7 от 19.02.2 | 2020                    | 20%                                                  |                |         | продукции       | BP:   |             |          |
|                                       |               | Реализация   | я <mark>(</mark> акт, н | Стол обеденный                                       |                |         |                 |       |             |          |
| 22.02.2020                            |               | 90.03        |                         | 68.02                                                |                |         | 1 500,00        | HY:   |             |          |
| 3                                     |               | Столы обе,   | денные                  | Налог (взносы): начислено                            | / уплачено     |         | Реализация      | ΠP:   |             |          |
| 20%                                   |               |              |                         |                                                      |                |         | товаров         | BP:   |             |          |

Рисунок 7– Бухгалтерские записи документа «Реализация (акт, накладная) № 2 от 22.02.202\_»

| ↑ ← → ☆ C                   | чет-фактура выданный на реализацию 3 от 22.02.2020 🥴                    | о х  |
|-----------------------------|-------------------------------------------------------------------------|------|
| Записать и закрыть          | Записать 🥂 🖶 Печать • 🛛 Создать на основании • 📳 🖉 🖶 ЭДО • Еще •        | ?    |
| Счет-фактура №:             | 0000-0000003 ot: 22.02.2020 12:00:03 📾 📖                                |      |
| Организация:                | JUDC 3AO ► P                                                            |      |
| Контрагент:                 | Красный нал 🔹 🗗 ? КПП 773001001                                         |      |
| Документы-основания:        | Реализация (акт. накладная) 0000-000002 от 22.02.2020 12:00:03 Изменить |      |
| Договор:                    | 7 or 19.02.2020 t <sup>D</sup>                                          |      |
| Идентификатор госконтракта: |                                                                         |      |
| Сумма:                      | 9 000,00 НДС (в т.ч.): 1 500,00 из них по комиссии: 0,00 НДС (в т.ч.):  | 0,00 |

Рисунок 8– Форма документа «Счет-фактура выданный № 2 от 22.02.202\_» Задание № 10

Подготовить «Счет-фактуру № 2 от 22.02.202\_» по операции, связанной с продажей мебели контрагенту «Красный нал». Решение Выполните задание самостоятельно. В качестве образца рекомендуется использовать решение *Задания* № 5.

## Результат

Заполненная форма документа Счет-фактура выданный № 2 от 22.02.202\_ представлена на рис. 8.

Задание № 11

Составить «Приходный кассовый ордер № 7 от 03.03.202\_» на сумму 9 000,00 руб. на основании документа отгрузки.

Денежные средства в кассу организации вносит уполномоченный представитель кафе «Красный нал» в счет оплаты «Счета № 2 от 22.02.202\_».

#### Решение

•через Панель разделов → Продажи → Продажи → Реализация (акты, накладные) вывести на экран форму списка документов Реализация (акты, накладные);

• выделить курсором строку с реквизитами документа *Реализация товаров* № 2 от 22.02.202\_;

• в панели инструментов списка документов нажать кнопку Создать на основании и в развернувшемся списке выбрать команду Поступление наличных.

При этом откроется форма нового документа **Поступление наличных**, в котором многие реквизиты будут заполнены данными из документаоснования.

В форме документа:

• изменить дату документа на *03.03.202\_*;

• заполнить закладку Реквизиты печатной формы, после чего

провести документ и закрыть форму по кнопке Провести и закрыть

| ← → ☆ Поступление наличных 0000-000007 от 03.03.2020 12:00:02 |                                                                                               |    |  |  |  |  |  |  |
|---------------------------------------------------------------|-----------------------------------------------------------------------------------------------|----|--|--|--|--|--|--|
| Провести и за                                                 | акрыть Записать Провести 🥂 🕞 Приходный кассовый ордер (КО-1) Создать на основании 🔹 😰 🖉 Еще • | ?  |  |  |  |  |  |  |
| Номер:                                                        | 0000-000007 от: 03.03.2020 12:00:02 📾 💷 Счет учета: 50.01 + d <sup>2</sup>                    |    |  |  |  |  |  |  |
| Вид операции:                                                 | Оплата от покупателя - Организация: ЭПОС АО - В                                               |    |  |  |  |  |  |  |
| Контрагент:                                                   | Красный нал 🗧 🗗                                                                               |    |  |  |  |  |  |  |
| Сумма:                                                        | 9 000.00 🖾 Разбить платеж                                                                     |    |  |  |  |  |  |  |
| Договор:                                                      | 7 от 19.02.2020 • Ф Счет расчетов: 62.01 • Ф Счет авансов: 62.02 • Ф                          |    |  |  |  |  |  |  |
| Ставка НДС:                                                   | 20% • Погашение По документу •                                                                | •  |  |  |  |  |  |  |
| Сумма НДС:                                                    | 1 500,00 🗉 Документ: Реализация (акт, накладная) 0000-000002 от 22.02.2020 · • с              | .e |  |  |  |  |  |  |
| Счет на оплату:                                               | Счет покупателю 0000-000002 от 22.02.2020 12:00:02 + d <sup>2</sup>                           |    |  |  |  |  |  |  |
| Статья доходов: Оплата от покупателей 🔹 🗗                     |                                                                                               |    |  |  |  |  |  |  |
| > Реквизиты печатной формы: Красный нал.                      |                                                                                               |    |  |  |  |  |  |  |
| Комментарий:                                                  |                                                                                               |    |  |  |  |  |  |  |

Рисунок 9– Форма документа «Поступление наличных № 7 от 03.03.202\_» *Результат* 

В результате заполненная форма документа **Поступление** наличных должна иметь вид, представленный на рис. 9.

Проведение документа приводит к формированию бухгалтерской проводки в Дебет счета 50 «Касса» и Кредит счета 62.01 по объектам учета: Кафе «Красный нал», Договор № 7 на сумму 9 000,00 руб.

Продажа продукции при изменении формы оплаты ИНФОРМАЦИЯ № 6

27.02.202\_ в соответствии с Договором о поставке мебели № 11/2 от 20.02.202\_ «Торговому дому «Калинка»« (ИНН 7718916160, КПП 771801001) выписан «Счет № 3» на оплату на сумму 138 000,00 руб., в том числе НДС – 23 000,00 руб., и «Товарная накладная № 3» на отгрузку продукции в следующем ассортименте:

Таблица № 14-4

| N⁰ | Наименование продукции  | Ед. измерения | Количество |
|----|-------------------------|---------------|------------|
| 1  | Стол «Директорский»     | ШТ.           | 5          |
| 2  | Стол «Клерк»            | ШТ.           | 20         |
| 3  | Стол «Обеденный»        | ШТ.           | 20         |
| 4  | Стол-книжка             | ШТ.           | 20         |
| 5  | Стол кухонный обеденный | ШТ.           | 20         |
| 6  | Стол кухонный рабочий   | шт.           | 23         |

По условиям «Договора» оплата за продукцию производится наличными в течение пяти дней после отгрузки.

Отгрузка продукции торговому дому «Калинка» произведена 27.02.202\_, в этот день в бухгалтерию поступила «Накладная № 3 от 27.02.202\_».

## Задание № 12

Выписать «Счет № 3 от 27.02.202\_» на оплату продукции по «Договору № 11/2 от 20.02.202\_» торговому дому «Калинка» в соответствии с «Информацией № 6».

#### Решение

Выполните задание самостоятельно. В качестве образца рекомендуется использовать решение *Задания* № 2.

## Результат

При правильном заполнении форма документа «Счет покупателю № 3 от 27.02.202\_» должна иметь вид, представленный на рис. 10, то есть включать шесть товарных позиций, а сумма к оплате по счету составлять 139 560,00 руб., в том числе НДС – 23 260,00 руб.

| 🗲 🔶 🔆 Счет покулателю 0000-000003 от 27.02.2020 12:00:00 |                                                              |                         |            |              |               |             |            |           |                          | ी x       |
|----------------------------------------------------------|--------------------------------------------------------------|-------------------------|------------|--------------|---------------|-------------|------------|-----------|--------------------------|-----------|
| Пр                                                       | вест                                                         | и и закрыть Записать    | Провести   | 👌 Печать 🔹 🔟 | Создать на ос | новании 🔹 🖪 | 🖉 🖉 ЭД     | 0 -       |                          | Еще - ?   |
| Номе                                                     | Номер: 0000-000003 от. 27.02.2020 12.00:00 🖬 🕞 Повторять? Об |                         |            | Статус:      | Оплачен -     |             |            |           |                          |           |
| Конт                                                     | рагент                                                       | Капинка ТД              |            | • U          | 2             | Оплата до:  | 03.03.2020 | 5 × ?     |                          |           |
| Догов                                                    | Договор: 11/2 от 20.02.2020 - в) Новый                       |                         |            | Организация: | B VADORE      |             |            |           |                          |           |
| Скиди                                                    | 8:                                                           | не предоставлена        |            | •            |               |             | НДС сверху |           |                          |           |
| Това                                                     | Товары и услуги (б) Возвратная тара                          |                         |            |              |               |             |            |           |                          |           |
| Д                                                        | обавит                                                       | пь Подбор Изменить      | ••         | ła 📫         |               |             |            |           |                          | Еще -     |
| Ν                                                        | }                                                            | Чоменклатура            | Количество | Цена         | Сумма         | % НДС       | НДС        | Boero     |                          |           |
|                                                          | 1 (                                                          | Стол Директорский       | 5,000      | 1 500,00     | 7 500,00      | 20%         | 1 500,00   | 9 000,00  |                          |           |
|                                                          | 2 (                                                          | Стол Клерк              | 20,000     | 1 000,00     | 20 000,00     | 20%         | 4 000,00   | 24 000,00 |                          |           |
|                                                          | 3 (                                                          | Стол обеденный          | 20,000     | 1 400,00     | 28 000,00     | 20%         | 5 600,00   | 33 600,00 |                          |           |
|                                                          | 4 (                                                          | Стол-книжка             | 20,000     | 1 120,00     | 22 400,00     | 20%         | 4 480,00   | 26 880,00 |                          |           |
|                                                          | 5 (                                                          | Стол кухонный обеденный | 20,000     | 1 000,00     | 20 000,00     | 20%         | 4 000,00   | 24 000,00 |                          |           |
|                                                          | 6 (                                                          | Стол кухонный рабочий   | 23,000     | 800,00       | 18 400,00     | 20%         | 3 680,00   | 22 080,00 |                          |           |
|                                                          |                                                              |                         |            |              |               |             |            |           |                          |           |
|                                                          |                                                              |                         |            |              |               |             |            |           |                          |           |
| Рекви                                                    | зиты п                                                       | продавца и покупателя   |            |              |               |             |            | Bcero:    | 139 560.00 НДС (в т.ч.); | 23 260.00 |

Рисунок 10– Заполненная форма документа «Счет покупателю № 3 от 27.02.202\_» *Задание № 13* 

На основании документа «Счет покупателю № 3 от 27.02.202\_» ввести документ «Реализация (акт, накладная) № 3 от 27.02.202\_».

#### Решение

Выполните задание самостоятельно. В качестве образца рекомендуется использовать решение *Задания* № 5.

## Результат

При правильном выполнении задания форма документа Реализация (акт, накладная) № 3 от 27.02.202\_ должна иметь вид, представленный на рис. 11.

При проведении документ сформирует 15 бухгалтерских записей:

• *шесть записей* (Д-т 90.02 К-т 43) – по списанию себестоимости для каждого вида продукции по плановым ценам;

• *шесть записей* (Д-т 62.01 К-т 90.01.1) – по отражению выручки от реализации каждого вида продукции;

• *три записи* (Д-т 90.03 К-т 68.02) – по отражению начисленного НДС по каждой номенклатурной группе: Столы письменные, Столы обеденные и Столы кухонные.

Посмотрите и проанализируйте эти записи самостоятельно.

Задание № 14

Составить «Счет-фактуру № 3 от 27.02.202\_», по которому «Торговому дому «Калинка»« предъявляется к уплате сумма НДС по операции продажи ему мебели.

# Решение

Выполните задание самостоятельно. В качестве образца рекомендуется использовать решение *Задания* № 14-6.

| 🗲 🔿 🏠 Реализация товаров: Накладная 0000-000003 от 27.02.2020 12:00:02 🖉 🗴 |                            |            |              |                                          |            |             |                        |  |  |
|----------------------------------------------------------------------------|----------------------------|------------|--------------|------------------------------------------|------------|-------------|------------------------|--|--|
| Провести и закрыть Записать                                                | Провести 4т                | 🖨 Печать 🔹 | Создать      | на основании 🔻                           | 1          | 3 ЭДО •     | Еще - ?                |  |  |
| Номер: 0000-000003 от                                                      | 27.02.2020 12:00:02        | <b>E</b> . | Организация: | ЭПОС AO                                  |            |             | * 6                    |  |  |
| Контрагент: Калинка ТД                                                     |                            | * 0        | ? Склад:     | Склад готовой пр                         | одукции    |             | * 0                    |  |  |
| Договор: 11/2 от 20.02.2020                                                |                            | * 8        | Расчеты:     | 62.01. 62.02. зачет аванса автоматически |            |             |                        |  |  |
| Счет на оплату: Счет покупателю 0000-                                      | 000003 ot 27.02.2020 12:00 | P + 00:    | 1            | НДС сверху                               |            |             |                        |  |  |
| Добавить Заполнить • Под                                                   | бор Изменить               | • •        |              |                                          |            |             | Еще •                  |  |  |
| N Номенклатура                                                             | Количество                 | Цена       | Сумма        | % НДС                                    | ндс        | Bcero       | Счета учета            |  |  |
| 1 Стол Директорский                                                        | 5,000                      | 1 500,00   | 7 500,00     | 20%                                      | 1 500,00   | 9 000,00    | 43, 90.01.1, Cr        |  |  |
| 2 Стол Клерк                                                               | 20,000                     | 1 000,00   | 20 000,00    | 20%                                      | 4 000,00   | 24 000,00   | <u>43, 90.01.1, Cr</u> |  |  |
| 3 Стол обеденный                                                           | 20,000                     | 1 400,00   | 28 000,00    | 20%                                      | 5 600,00   | 33 600,00   | <u>43, 90.01.1, Ct</u> |  |  |
| 4 Стол-книжка                                                              | 20,000                     | 1 120,00   | 22 400,00    | 20%                                      | 4 480,00   | 26 880,00   | <u>43, 90.01.1, Cr</u> |  |  |
| 5 Стол кухонный обеденный                                                  | 20,000                     | 1 000,00   | 20 000,00    | 20%                                      | 4 000,00   | 24 000,00   | <u>43, 90.01.1, Ст</u> |  |  |
| 6 Стол кухонный рабочий                                                    | 23,000                     | 800,00     | 18 400,00    | 20%                                      | 3 680,00   | 22 080,00   | <u>43, 90,01,1, Cr</u> |  |  |
|                                                                            |                            |            |              |                                          |            |             |                        |  |  |
|                                                                            |                            |            |              |                                          |            |             |                        |  |  |
|                                                                            |                            |            |              |                                          |            |             | •                      |  |  |
| Подписи Доставка 🗌 Документ подп                                           | исан                       |            |              | Bcero:                                   | 139 560,00 | в т.ч. НДС: | 23 260,00              |  |  |

Счет-фактура: 4 от 27.02.2020

Рисунок 11– Заполненная форма документа «Реализация товаров № 3 от 27.02.202\_» ИНФОРМАЦИЯ № 7

1) «Торговый дом «Калинка»« принял решение часть своей задолженности по «Счету № 3 от 27.02.202\_» погасить в наличной форме, а остальную задолженность – в безналичной форме.

03.03.202\_ по «Приходному кассовому ордеру № 8 от 03.03.202\_» в кассу организации внесены денежные средства в сумме 25 440,00 руб. (в том числе НДС – 4 240,00 руб.) в счет оплаты продукции по «Счету № 3 от 27.02.202\_».

За наличный расчет оплачена следующая продукция: Таблица № 5

| №  | Наименование<br>продукции | Ед.<br>изм. | Кол-<br>во | Цена (ед.),<br>руб. | Сумма (включая НДС),<br>руб. |
|----|---------------------------|-------------|------------|---------------------|------------------------------|
| 1  | Стол «Клерк»              | шт.         | 10         | 1 000,00            | 12 000,00                    |
| 2  | Стол-книжка               | шт.         | 10         | 1 120,00            | 13 440,00                    |
| ИЛ | ΤΟΓΟ:                     |             |            |                     | 25 440,00                    |

Задание №15

На основании документа «Счет покупателю № 3 от 27.12.202\_» ввести документ «Поступление наличных № 8 от 03.03.202\_» на сумму 25 440,00 руб., в том числе НДС – 4 240,00 руб.

Решение

• через Панель разделов → Продажи → Продажи → Счета покупателю вывести на экран форму списка документов Счета покупателю;

• выделить курсором строку с реквизитами документа *Счет покупателю № 3 от 27.02.202\_*;

• в панели инструментов списка документов нажать кнопку **<Создать** на основании> и в развернувшемся списке выбрать команду *Поступление* наличных.

При этом откроется форма ввода документа **Поступление наличных** (создание), в котором многие поля будут заполнены данными из документаоснования:

• в реквизите *от* текущую дату исправить на дату поступления денежных средств в кассу – 03.03.202\_;

• в реквизите Сумма исправить сумму на 25 440,00;

• в реквизите *Статья* доходов указать Оплата от покупателей (элемент справочника **Статьи движения денежных средств**).

Результат

При правильном выполнении задания форма документа **Поступление** наличных № 8 от 03.03.202\_ должна иметь вид, представленный на рис. 12.

| $\leftarrow$ $\rightarrow$ $\sum_{i=1}^{n}$ | Поступление наличных 0000-000008 от 0              | 3.03   | .2020 12:00:03                                            | ଟି | х |
|---------------------------------------------|----------------------------------------------------|--------|-----------------------------------------------------------|----|---|
| Провести и з                                | акрыть Записать Провести 👫 🔂 При                   | іходнь | й кассовый ордер (КО-1) 🛛 Создать на основании 🔹 📳 🖉 🛛 Ещ | •• | ? |
| Номер:                                      | 0000-000008 or: 03.03.2020 12:00:03 🛱 📑            |        | Счет учета: 50.01 + в                                     |    |   |
| Вид операции:                               | Оплата от покупателя                               | •      | Организация: ЭПОС АО •                                    | ₽  |   |
| Контрагент:                                 | Калинка ТД                                         | • @    |                                                           |    |   |
| Сумма:                                      | 25 440,00 🛛 Разбить платеж                         |        |                                                           |    |   |
| Договор:                                    | 11/2 or 20.02.2020                                 | • @    | Счет расчетов: 62.01 + 🖉 Счет авансов: 62.02 + 🖉          |    |   |
| Ставка НДС:                                 | 20%                                                |        | Погашение Автоматически                                   | •  |   |
| Сумма НДС:                                  | 4 240,00                                           |        | ageneeneen.                                               |    |   |
| Счет на оплату:                             | Счет покупателю 0000-000003 от 27.02.2020 12:00:00 | • @    |                                                           |    |   |
| Статья доходов:                             | Оплата от покупателей                              | • @    |                                                           |    |   |
| > Реквизиты пе                              | чатной формы: Торговы дом Калинка.                 |        |                                                           |    |   |
| Комментарий:                                |                                                    |        |                                                           |    |   |

Рисунок 12– Форма документа «Поступление наличных № 8 от 03.03.202\_» При проведении документа будет сформирована одна бухгалтерская проводка в Дебет счета 50.01 с Кредита счета 62.01 на сумму 25 440,00 руб.

# ИНФОРМАЦИЯ № 7 (продолжение)

2) 05.03.202\_ поступила «Выписка банка от 04.03.202\_», из которой следует, что «Торговый дом «Калинка»« остальную задолженность за продукцию погасил в безналичном порядке «Платежным поручением № 66 от 04.03.202\_» на сумму 114 120,00 руб.

Выписка № 11 за 04.03.202\_ Лицевой счет № 40201810500000100005 Клиент: Акционерное общество ЭПОС Операционист: 33 ДПВ: 03.03.202\_ Входящий остаток пассив 1 163 595.00

| BO  | №<br>док. | Коррсчет            | БИК       | Счет                 | Де-<br>бет    | Кредит        |
|-----|-----------|---------------------|-----------|----------------------|---------------|---------------|
| 1   | 66        | 3010181040000000225 | 044525225 | 40702810838000132448 |               | 114<br>120.00 |
| Ито | го обој   | ротов               |           | 0.00                 | 114<br>120.00 |               |

Исходящий остаток 1 277 715.00 ПАО СБЕРБАНК

## Задание № 16

На основании документа «Счет покупателю № 3 от 27.02.202\_» отразить зачисление на расчетный счет 04.03.202\_ денежных средств в сумме 114 120,00 руб., поступивших от «Торгового дома «Калинка»« по «Платежному поручению № 66 от 04.03.202\_».

В основании платежа «Платежного поручения» указано: «Частичная оплата по счету № 3 от 27.02.202\_, сумма 114 120,00, в том числе НДС (20 %) – 19 020,00 руб.».

Решение

• через Панель разделов → Продажи → Продажи → Счета покупателю вывести на экран форму списка документов Счета покупателю;

• выделить курсором строку с реквизитами документа *Счет покупателю № 3 от 27.02.202\_*;

• в панели инструментов списка документов нажать кнопку Создать на основании и в развернувшемся списке выбрать команду Поступление на расчетный счет.

При этом откроется форма нового документа **Поступление на расчетный счет (создание)**, в котором многие реквизиты будут заполнены данными из документа-основания. В форме необходимо:

• в реквизите *от* текущую дату исправить на дату поступления денежных средств на расчетный счет организации – 04.03.202\_;

• указать реквизиты платежного поручения покупателя: По документу №: 66, от: 04.03.202\_;

• в реквизите Сумма исправить сумму на 114 120,00;

• в реквизите *Статья* доходов указать *Оплата* от покупателей (элемент справочника **Статьи движения денежных средств**).

Результат

При правильном выполнении задания форма документа Платежное поручение входящее № 5 от 03.04.202\_ должна иметь вид, представленный на рис. 13.

| 🗲 🔿 🏠 Поступление на расчетный счет 0000-000005 от 04.03.2020 12:00:00 | с <sup>р</sup> × |
|------------------------------------------------------------------------|------------------|
| Провести и закрыть Записать Провести 👫 Создать на основании 🔹 🔁 🖉      | Еще - ?          |
| Дата: 04.03.2020 12:00:00 🖾 💷 Счет учета: 51 - 🕑                       |                  |
| По документу №: 66 от: 04.03.2020 🖻 Организация: ЭПОС АО               | * P              |
| Вид операции: Оплата от покупателя -                                   |                  |
| Плательщик: Калинка ТД + d2                                            |                  |
| Сумма: 114 120,00 🖾 Разбить платеж                                     |                  |
| Договор: 11/2 от 20.02.2020 • 62.01 • 62.01 • 62.01 • 62.02            | * L              |
| Ставка НДС: 20% • Погашение Автоматически                              | -                |
| Сумма НДС: 19 020,00 🖾                                                 |                  |
| Счет на оплату: Счет покупателю 0000-000003 от 27.02.2020 12:00:00 🔹 🕫 |                  |
| Статья доходов: Оплата от покупателей - 5 ?                            |                  |
| Назначение                                                             |                  |
|                                                                        |                  |

Рисунок 13– Пример заполнения формы документа «Поступление на расчетный счет № 5 от 04.03.202\_»

Проверяем контрольные данные по анализу счета 51 (в настройке указать режим группировки *По дням*).

Сальдо дебетовое на 04.03.202\_ должно составлять 1 277 715,00 руб. (рис. 14).

| риод:    | 01.02.2020 🛱                           | - 04.03.2020        | Счет: 51     | - e          | OR SOR |   | - P  |
|----------|----------------------------------------|---------------------|--------------|--------------|--------|---|------|
| фор      | мировать Показа                        | ть настройки Печ    | ать 🛛 Рег    | истр учета 🔻 |        | Σ | 0,00 |
|          | AO OLOC                                |                     |              |              |        |   |      |
|          | Анализ счета 51                        | 3a 01.02.2020 - 04. | 03.2020      |              |        |   |      |
|          | BURDAUMUR ARHINE: EV (                 |                     | (Ta)         |              |        |   |      |
|          | Cuer                                   | Kop Cyer            | Лебет        | Кредит       |        |   |      |
|          | Банковские счета                       |                     |              |              |        |   |      |
|          | Период                                 |                     |              |              |        |   |      |
|          | 51                                     | Начальное сальдо    | 1 256 110 00 |              |        |   |      |
| •        | 40201810500000100<br>005. DAO CEEPEAHK | Начальное сальдо    | 1 256 110,00 |              |        |   |      |
|          | Обороты за 15.02.20                    | Начальное сальдо    | 1 256 110.00 | )            |        |   |      |
| Т        |                                        | 60                  |              | 38 160.00    |        |   |      |
|          |                                        | Оборот              |              | 38 160,00    |        |   |      |
|          |                                        | Конечное сальдо     | 1 217 950,00 |              |        |   |      |
| <b>F</b> | Обороты за 22.02.20                    | Начальное сальдо    | 1 217 950,00 |              |        |   |      |
|          |                                        | 62                  | 33 000,00    |              |        |   |      |
|          |                                        | Оборот              | 33 000,00    |              |        |   |      |
|          |                                        | Конечное сальдо     | 1 250 950,00 |              |        |   |      |
| Ę.       | Обороты за 03.03.20                    | Начальное сальдо    | 1 250 950,00 |              |        |   |      |
|          |                                        | 50                  |              | 87 355,00    |        |   |      |
|          |                                        | Оборот              |              | 87 355,00    |        |   |      |
|          |                                        | Конечное сальдо     | 1 163 595,00 |              |        |   |      |
| Ę.       | Обороты за 04.03.20                    | Начальное сальдо    | 1 163 595,00 |              |        |   |      |
|          |                                        | 62                  | 114 120,00   |              |        |   |      |
|          |                                        | Оборот              | 114 120,00   |              |        |   |      |
|          |                                        | Конечное сальдо     | 1 277 715,00 |              |        |   |      |
|          |                                        | Оборот              | 147 120,00   | 125 515,00   |        |   |      |
|          |                                        | Конечное сальдо     | 1 277 715,00 |              |        |   |      |
|          |                                        | Оборот              | 147 120.00   | 125 515.00   |        |   |      |

Рисунок 14– Анализ счета 51 за период с 01.02.202\_ по 04.03.202\_ с группировкой по дням *Инкассация выручки* 

Сдача наличных денежных средств из кассы организации в банк может производиться как непосредственно через представителя организации, так и через службу инкассации банка.

средств из кассы В этом случае операция выдачи денежных службы 1С:Бухгалтерия представителю инкассации В программе оформляется документа Выдача с помощью наличных с операцией Инкассация денежных средств, а зачисление денежных средств на расчетный счет – с помощью документа Поступление на расчетный счет с операцией Инкассация денежных средств.

Первый документ при проведении формирует проводку по Дебету счета 57.01 «Переводы в пути» и Кредиту счета 50.01 «Касса организации», а второй – проводку по Дебету счета 51 «Расчетные счета» и Кредиту счета 57.01.

ИНФОРМАЦИЯ № 7 (продолжение)

3) 05.03.202\_ по «Расходному кассовому ордеру № 5» из кассы организации были выданы денежные средства представителю службы инкассации ПАО «Сбербанк России» Сидорову В.А. в сумме 33 276,00 руб. (наличная выручка за проданную продукцию) для последующего зачисления их на расчетный счет.

Задание № 17

Подготовить документ «Выдача наличных № 5 от 05.03.202\_» на передачу Сидорову В.А. – представителю службы инкассации ПАО «Сбербанк России» наличных денежных средств из кассы организации в сумме 33 276,00 руб.

Решение

• через Панель разделов → Банк и касса → Касса → Кассовые документы открыть список кассовых документов;

• в открытом списке Кассовые документы в панели инструментов воспользоваться кнопкой — Выдача. В результате откроется экранная форма ввода документа Выдача наличных (создание);

• в поле *Вид операции* выберем вид операции *Инкассация*. В результате форма документа примет вид, предназначенный для оформления операции по инкассации из кассы наличных денежных средств;

• текущую дату исправить на дату выдачи денежных средств из кассы – 05.03.202\_;

• значение в реквизите *Счет учета* оставить установленным «по умолчанию» – 50.01;

• в реквизите *Сумма* указать сумму передаваемых представителю службы инкассации наличных денежных средств – *33 276,00 руб.;* 

• в реквизите *Счет дебета* указать корреспондирующий счет бухгалтерской проводки – 57.01;

•в реквизите Статья расходов по кнопке открыть справочник Статьи движения денежных средств и двойным щелчком выбрать в нем элемент с наименованием Сдача наличных в банк.

В Реквизитах печатной формы указать:

• Выдано (ФИО): Сидорову Альберту Васильевичу – представителю службы инкассации ПАО «Сбербанк России»;

•Основание: сдача наличной выручки для зачисления на расчетный счет АО ЭПОС;

• Приложение: Заявление на взнос наличными № 1 от 05.03.202\_.

#### Результат

При правильном выполнении задания форма документа Выдача наличных № 5 от 05.03.202\_ должна иметь вид, представленный на рис. 15.

| 🗲 🔶 ☆ Выдача нали                                                                                         | чных 0000-000005 от 05.03.2020 12:00:00                                                                                                    | <sub>6</sub> 7 > |
|----------------------------------------------------------------------------------------------------|----------------------------------------------------------------------------------------------------|------------------|
| Провести и закрыть Записат                                                                                | ть Провести 👫 Расходный кассовый ордер (КО-2) Создать на основании 🔹 📳 🖉                                                                                                    | Еще - ?          |
| Номер: 0000-000005 о                                                                                      | лт: 05.03.2020 12:00:00 💼 🚎 Счет учета: 50.01 🔹 <table-cell-columns></table-cell-columns>                                                                                                    |                  |
| Вид операции: Инкассация                                                                                  | <ul> <li>Организация: ЭПОС АО</li> </ul>                                                                                                    | • @              |
| Сумма: 33 276                                                                                             | 6,00 🖽                                                                                                    |                  |
| Отражение в БУ<br>Счет дебета:<br>Статьи движения денежных средств:<br>Подразделение:<br>Статья расходов: | 57.01       •       •       •       •       •       •       •       •       •       •       •       •       •       •       •       •       •       •       •       •       •       •       •       •       •       •       •       •       •       •       •       •       •       •       •       •       •       •       •       •       •       •       •       •       •       •       •       •       •       •       •       •       •       •       •       •       •       •       •       •       •       •       •       •       •       •       •       •       •       •       •       •       •       •       •       •       •       •       •       •       •       •       •       •       •       •       •       •       •       •       •       •       •       •       •       •       •       •       •       •       •       •       •       •       •       •       •       •       •       •       •       •       •       •       •       •       •       • <th></th> |                  |
| Выдано (ФИО): Сидорову Альберту                                                                           | / Васильевичу                                                                                                    |                  |
| По документу:                                                                                             |                                                                                                    |                  |
| Основание: сдача наличной вы                                                                              | ручки для зачисления на расчетный счет АО ЭПОС                                                                                                    |                  |
| Приложение: Заявление на взнос                                                                            | с наличными № 1 от 05.03.2020                                                                                                    |                  |

Рисунок 15– Пример заполнения формы документа «Выдача наличных № 5 от 05.03.202\_» Документом должна быть сформирована одна проводка в Дебет счета 57.01 «Переводы в пути», с Кредита счета 50.01 «Касса организации» на сумму 33 276,00 руб.

## ИНФОРМАЦИЯ № 7 (окончание)

4) 06.03.202\_ получена «Выписка банка» о зачислении на расчетный счет организации АО ЭПОС денежных средств в сумме 33 276,00 руб., поступивших из службы инкассации ПАО «Сбербанк России».

Выписка № 12 за 05.03.202\_ Лицевой счет № 40201810500000100005 Клиент: Акционерное общество ЭПОС Операционист: 33 ДПВ: 04.03.202\_ Входящий остаток пассив 1 277 715.00

| BO                                          | № док. Коррсчет БИК |          | Счет | Дебет                | Кредит |           |  |  |  |  |
|---------------------------------------------|---------------------|----------|------|----------------------|--------|-----------|--|--|--|--|
| 3                                           | 1                   |          |      | 40201810500000100005 |        | 33 276.00 |  |  |  |  |
|                                             | Итого               | оборотов | •    |                      | 0.00   | 33 276.00 |  |  |  |  |
| Исходящий остаток 1 310 991.00 ПАО СБЕРБАНК |                     |          |      |                      |        |           |  |  |  |  |

## Задание № 18

Ввести документ «Поступление на расчетный счет», регистрирующий зачисление на расчетный счет организации денежных средств в сумме 33 276,00 руб.

#### Решение

Зачисление денежных средств на расчетный счет организации на основании **Платежных поручений** контрагентов в программе регистрируется с помощью документа **Поступление на расчетный счет**. Наиболее удобный способ работы с документами этого вида – использовать форму **Банковские выписки** (Панель разделов  $\rightarrow$  Банк и касса  $\rightarrow$  Банк  $\rightarrow$  Банковские выписки):

• в форме Банковские выписки можно воспользоваться специальной пиктограммой + Поступление на панели инструментов (либо через меню Еще → Поступление).

В результате будет открыта форма документа **Поступление на расчетный счет (создание)**. В этой форме, прежде всего, потребуется заполнить поле *Вид операции*, установив в нем значение *Инкассация*, после чего форма примет вид, соответствующий выбранной операции. Далее потребуется:

• текущую дату исправить на дату зачисления денежных средств на расчетный счет согласно выписке – 05.03.202\_;

• значение в реквизите *Счет учета* оставить установленным «по умолчанию» – 51;

• в реквизите По документу №: указать номер заявления на взнос наличными – 1, а в реквизите от: – дату его составления, 05.03.202\_;

• в реквизите *Сумма* указать сумму, зачисленную на расчетный счет, – *33 276,00* руб.;

• в реквизите *Счет* указать корреспондирующий счет бухгалтерской проводки – *57.01*;

• в реквизите *Статья движения денежных средств* по кнопке • открыть справочник **Статьи движения денежных средств** и двойным щелчком выбрать в нем элемент с наименованием *Сдача наличных* в банк;

• в реквизите *Статья доходов* также выбрать элемент с наименованием *Сдача наличных в банк*.

В результате форма должна принять вид, представленный на рис. 14-16.

Поскольку сумма по платежному ордеру зачислена на расчетный счет, документ можно провести и сформировать по нему бухгалтерскую запись.

| \Lambda 🔶 Лоступ.                 | ление на расчетный счет (создание) *                           | ×       |
|-----------------------------------|----------------------------------------------------------------|---------|
| Провести и закрыть Записа         | ть Провести 👫 Создать на основании 🔹 📳 🖉 🍯 Чек                 | Еще • ? |
| Дата:                             | 05.03.2020 0:00:00 🖄 🗐 Счет учета: 51 💌                        |         |
| По документу №:                   | 1 от: 05.03.2020 🖄 Организация: ЭПОС АО                        | 9J *    |
| Вид операции:                     | Инкассация +                                                   |         |
| Плательщик:                       | Введите ИНН или наименование 🕴 🖉                               |         |
| Сумма:                            | 33 276,00 🖾 Разбить платеж                                     |         |
| Счет расчетов:                    | 57.01 • 0                                                      |         |
| Статьи движения денежных средств: | Сдача наличных в банк 🛛 + 🖉                                    |         |
| Статья доходов:                   | Сдача наличных в банк 🛛 + 🖉 ?                                  |         |
| Назначение<br>платежа:            | Зачисление инкассируемой выручки на расчетный счет организации |         |
| Комментарий                       |                                                                |         |

Рисунок 16– Заполнение документа на зачисление на счет инкассированной выручки Проверяем контрольные цифры по **Оборотно-сальдовой ведомости по** 

**счету 51**. Сальдо дебетовое на 05.03.202\_ составляет 1 310 991,00 руб. (рис. 17).

| +       | 🗲 🔶 🏠 Оборотно-сальдовая ведомость по счету 51 за 01.01.2020 - 05.03.2020 АО ЭПОС |                 |                 |                   |            |               |             |   |  |  |  |  |  |
|---------|-----------------------------------------------------------------------------------|-----------------|-----------------|-------------------|------------|---------------|-------------|---|--|--|--|--|--|
| Пери    | Период: 01.01.2020 🛍 – 05.03.2020 🛍 Счет: 51 🔹 🖉 ЭПОС АО 🔹 🧟                      |                 |                 |                   |            |               |             |   |  |  |  |  |  |
| Сфо     | Сформировать Показать настройки Печать 🛛 Регистр учета 🗸 0,00                     |                 |                 |                   |            |               |             |   |  |  |  |  |  |
| AO 900C |                                                                                   |                 |                 |                   |            |               |             |   |  |  |  |  |  |
|         | Оборотно-сальдовая вед                                                            | омость по сче   | ту 51 за 01.01. | 2020 - 05.03.2020 |            |               |             |   |  |  |  |  |  |
|         | Выводимые данные: БУ (данные бухгал                                               | терского учета) |                 |                   |            |               |             |   |  |  |  |  |  |
|         | Счет                                                                              | Сальдо на на    | ачало периода   | Обороты за        | период     | Сальдо на кон | нец периода |   |  |  |  |  |  |
|         | Банковские счета                                                                  | Дебет Креди     |                 | едит Дебет Кред   | Кредит     | Дебет         | Кредит      |   |  |  |  |  |  |
|         | Статьи движения денежных                                                          |                 |                 |                   |            |               |             |   |  |  |  |  |  |
|         | средств                                                                           |                 |                 |                   |            |               |             | _ |  |  |  |  |  |
| Ð       | 51                                                                                |                 |                 | 1 970 996,00      | 660 005,00 | 1 310 991,00  |             |   |  |  |  |  |  |
| P       | 40201810500000100005, TAO<br>CEEPEAHK                                             |                 |                 | 1 970 996,00      | 660 005,00 | 1 310 991,00  |             |   |  |  |  |  |  |
|         | Оплата от покупателей                                                             |                 |                 | 347 720,00        |            |               |             |   |  |  |  |  |  |
|         | Оплата поставщикам<br>(подрядчикам)                                               |                 |                 |                   | 397 850,00 |               |             |   |  |  |  |  |  |
|         | Получение наличных в банке                                                        |                 |                 |                   | 107 355,00 |               |             | 1 |  |  |  |  |  |
|         | Поступления от учредителей                                                        |                 |                 | 975 000,00        |            |               |             |   |  |  |  |  |  |
|         | Приобретение оборудования                                                         |                 |                 |                   | 154 800,00 |               |             |   |  |  |  |  |  |
|         | Сдача наличных в банк                                                             |                 |                 | 648 276,00        |            |               |             |   |  |  |  |  |  |
|         | Uroro                                                                             |                 |                 | 1 070 006 00      | 660.005.00 | 1 310 001 00  |             |   |  |  |  |  |  |

Рисунок 17– «Оборотно-сальдовая ведомость по счету 51» Отпуск предоплаченной продукции

## ИНФОРМАЦИЯ № 8

23.01.202\_ от покупателя КБ «Топ-Инвест» поступила предоплата по «Договору № 2-ПК» в сумме 200 600,00 руб.

28.02.202\_ покупателю отгружена продукция в следующем ассортименте:

Таблица № 6

| N⁰ | Наименование<br>продукции | Единица<br>измерения | Коли-<br>чество | Сумма (с НДС),<br>руб. |
|----|---------------------------|----------------------|-----------------|------------------------|
| 1  | Стол «Директорский»       | шт.                  | 12              | 21 600,00              |
| 2  | Стол «Клерк»              | ШТ.                  | 20              | 24 000,00              |
| BC | СЕГО:                     | 45 600,00            |                 |                        |

Задание № 19

С помощью документа «Реализация (акт, накладная)» подготовить «Накладную № 4 от 28.02.202\_» на отпуск продукции КБ «Топ-Инвест».

#### Решение

•через Панель разделов → Продажи → Продажи → Реализация (акты, накладные) вывести форму списка документов Реализация (акты, накладные);

• через меню *Еще*  $\rightarrow$   $\bigcirc$  Реализация  $\checkmark$   $\rightarrow$  <sup>Товары</sup> (накладная)</sup> (либо щелчком

🕒 Реализация 👻 пиктограмме по на инструментов, панели либо ПО либо команде Создать контекстного меню, нажатием клавишу на клавиатуры *<Insert>*) открыть форму ввода документа **Реализация (акты,** накладные);

• заполнить форму документа в соответствии с Информацией № 8;

• завершить работу с документом по кнопке Провести и закрыть

## Результат

После заполнения форма документа должна иметь вид, представленный на рис. 18.

В результате проведения документа должно быть сформировано шесть бухгалтерских записей:

• *первые две записи* отражают списание в Дебет счета 90.02.1 с Кредита счета 43 стоимости реализованной продукции по плановой себестоимости (по одной записи на каждое наименование продукции);

•*третьей записью* по Дебету счета 62.02 и Кредиту счета 62.01 отражается зачет полученной предоплаты;

• *четвертая и пятая записи* отражают по Дебету счета 62.01 и Кредиту счета 90.01.1 сумму выручки от продажи каждого вида продукции (с НДС);

• *шестая запись* по Дебету счета 90.03 и Кредиту счета 68.02 отражает начисленный налог на добавленную стоимость по виду номенклатуры Столы письменные, поскольку две единицы реализованной продукции – стол

«Директорский» и стол «Клерк» – относятся именно к этой номенклатурной группе.

| <b>^</b> +                                                                                 | 🐽 🔶 📩 Реализация товаров: Накладная 0000-000004 от 28.02.2020 12:00:02 |           |               |          |          |                   |                           |                               |       |        |
|--------------------------------------------------------------------------------------------|------------------------------------------------------------------------|-----------|---------------|----------|----------|-------------------|---------------------------|-------------------------------|-------|--------|
| Провести и закрыть Записать Провести 👫 🖨 Печать • 🖾 Создать на основании • 🛃 🖉 🍹 Чек Еще • |                                                                        |           |               |          |          |                   |                           |                               | • ?   |        |
| Номер:                                                                                     | 0000-000004                                                            | от: 28.02 | 2020 12:00:02 |          |          | Организация: Э    | TIOC 3AO                  |                               | •     | e      |
| Контрагент: Топ-Инвест КБ • Ю? Склад: Склад готовой продукции •                            |                                                                        |           |               |          |          |                   | ø                         |                               |       |        |
| Договор:                                                                                   | № 2 - ПК от 17.01.                                                     | 2020      |               |          | * 6      | Расчеты: <u>С</u> | рок 28.02.2020, 62.01, (  | 62.02. зачет аванса автоматич | ески  |        |
| Счет на опл                                                                                | nary:                                                                  |           |               |          | * P      | Н                 | ДС сверху                 |                               |       |        |
| Добавить                                                                                   | заполнить •                                                            | Подбор    | Изменить      | <b>†</b> | <b>B</b> |                   |                           |                               |       | Еще •  |
| Ν                                                                                          | Номенклатура                                                           |           | Сумма         | % ҢДС    | ңдс      | Bcero             | Счета учета               |                               | Номер | гтд    |
| 1                                                                                          | Стол Директорский                                                      | 1 500,00  | 18 000,00     | 20%      | 3 600,00 | 21 600,0          | 00 43. 90.01.1. Столы     | письменные, 90.02.1, 90.03    |       |        |
| 2                                                                                          | Стол Клерк                                                             | 1 000,00  | 20 000,00     | 20%      | 4 000,00 | 24 000,0          | <u>43, 90.01.1, Столы</u> | письменные, 90.02.1, 90.03    |       |        |
|                                                                                            |                                                                        |           |               |          |          |                   |                           |                               |       |        |
|                                                                                            |                                                                        |           |               |          |          |                   |                           |                               |       |        |
| •                                                                                          |                                                                        |           |               |          |          |                   |                           | _                             |       | •      |
| Подписи                                                                                    | Доставка 🗌 Документ                                                    | подписан  |               |          |          |                   | Bcero:                    | 45 600,00 в т.ч. НДС:         | 7     | 600,00 |
| Счет-факту                                                                                 | ура: <u>5 от 28.02.2020</u>                                            |           |               | ?        |          |                   |                           |                               |       |        |

Рисунок 18– Пример заполнения формы документа «Реализация (акт, накладная) № 4 от 28.02.202\_»

Задание № 20

Составить «Счет-фактуру» для ее передачи покупателю – КБ «Топ-Инвест».

## Решение

• в форме проведенного документа Реализация (акт, накладная) № 4 от 28.02.202 щелкнуть по кнопке Выписать счет-фактуру

• поскольку отгрузка продукции производится под ранее полученную предоплату, то в табличном поле Платежно-расчетный документ программа указывает реквизиты Платежного поручения *КБ* »*Тол-Инвест*» на перечисление предоплаты: 23.01.202\_, № 44 (см. Информацию № 7-1);

• закрыть и провести документ щелчком по кнопке Провести и закрыть Результат

Пример заполнения формы документаСчет-фактура выданный № 5 от 28.02.202\_ приведен на рис. 19.

| ← → ☆ Счет-с               | рактура выданный на реализацию 5 от 28.02.2020 🥜 🛛 🖉                         |
|----------------------------|------------------------------------------------------------------------------|
| Записать и закрыть         | Записать 🧗 🖶 Печать - 🛛 Создать на основании - 📳 🖉 🖶 ЭДО - Еще - ?           |
| Счет-фактура №:            | 0000-0000005 от: 28.02.2020 12:00:02                                         |
| Организация:               | ON ON ON ON ON ON ON ON ON ON ON ON ON O                                     |
| Контрагент:                | Топ-Инвест КБ • 🗗 ? КПП 771501001                                            |
| Документы-основания:       | Реализация (акт. накладная) 0000-000004 от 28.02.2020 12:00:02 Изменить      |
| Договор:                   | Nº 2 - ПК от 17.01.2020 ௴                                                    |
| Идентификатор госконтракта |                                                                              |
| Сумма:                     | 45 600,00 НДС (в т.ч.): 7 600,00 из них по комиссии: 0,00 НДС (в т.ч.): 0,00 |
| Платежные документы        |                                                                              |
| Добавить 🚹 🕂               | Еще -                                                                        |
| N Дата                     | Номер                                                                        |
| 1 22.01.2020               | 44                                                                           |
|                            |                                                                              |
| Код вида операции:         | 01 Реализация товаров, работ, услуг и операции, приравненные к               |
| Составлен:                 | ● На бумажном носителе ○ В электронном виде                                  |
| 🗹 Выставлен (передан конт  | рагенту): 28.02.2020 💼                                                       |

Рисунок 19– Форма документа «Счет-фактура выданный № 5 от 28.02.202\_» Зачет НДС с полученной предоплаты

При получении предоплаты от *КБ «Топ-Инвест»* в информационную базу был введен документ Счет-фактура на аванс № 1 от 22.01.202\_, по которому к уплате в бюджет был начислен налог в сумме 33 433,33 руб.

При проведении документа Реализация (акт, накладная) № 4 от 28.02.202\_ были сформированы проводки по начислению к уплате в бюджет налога на сумму 6 840,00 руб. На эту сумму налога зарегистрированный ранее в Книге продаж Счет-фактура на аванс нужно зарегистрировать теперь в Книге покупок.

Регистрация записей в **Книге покупок** в программе производится с помощью документа **Формирование записей книги покупок**. При проведении этого документа по сумме налога с аванса, принимаемой к вычету, вводится проводка по Дебету счета *68.02* и Кредиту счета *76.AB*.

Задание № 21

Ввести документ «Формирование записей книги покупок № 5 от 28.02.202\_» для отражения в учете вычета по «Счету-фактуре № AB1 от 23.01.202\_».

## Решение

• через Панель разделов → Операции → Регламентные операции НДС → Формирование записей книги покупок открыть список документов Формирование записей книги покупок;

меню Еще  $\rightarrow$ Создать (либо • через щелчком ПО пиктограмме Создать - на панели инструментов, либо по команде 😌 Создать контекстного меню, либо нажатием на клавиши клавиатуры **«Insert»**) открыть форму ввода документа **Формирование** записей книги покупок (создание);

• в реквизите *от* указать дату составления документа – 28.02.202\_;

• воспользоваться командой автоматического заполнения документа по кнопке Заполнить документ панели инструментов документа.

Программа на основании имеющихся данных попытается заполнить табличные части, расположенные на четырех закладках документа.

## Результат

В результате автоматического заполнения на закладке Вычет НДС с полученных авансов должна появиться запись, приведенная на рис. 20, а при проведении – сформирована бухгалтерская запись на вычет (рис. 21).

| $\leftarrow$ $\rightarrow$ | 🗲 🔶 🏠 Формирование записей книги покупок 0000-000005 от 28.02.2020 12:00:03 |                        |              |               |           |            |          |          |  |  |
|----------------------------|-----------------------------------------------------------------------------|------------------------|--------------|---------------|-----------|------------|----------|----------|--|--|
| Провести                   | Провести и закрыть Записать Провести 🦶 🗟 Заполнить документ                 |                        |              |               |           |            |          |          |  |  |
| Номер:                     | 0000-000005 ot                                                              | 28.02.2020 12:00:03    | 🛱 🗔 Организа | ация: ЭПОС АО |           |            | * @      |          |  |  |
| Вычеты Н,                  | дС                                                                          | /                      |              |               |           |            |          |          |  |  |
| Приобрете                  | нные ценности Получен                                                       | ные авансы (1) 🖌 Налог | овый агент   |               |           |            |          |          |  |  |
| Добавит                    | ь 🛉 💺 Запо                                                                  | олнить                 |              |               |           |            |          | Еще 🕶    |  |  |
| Ν                          | Покупатель                                                                  | Документ аванса        | Событие      | Дата события  | Сумма     | % НДС      | ндс      | Запись д |  |  |
| 1                          | Топ-Инвест КБ                                                               | Поступление на ра      | Зачет аванса | 28.02.2020    | 38 000,00 | 20/120     | 7 600,00 |          |  |  |
|                            |                                                                             |                        |              |               |           |            |          |          |  |  |
|                            |                                                                             |                        |              |               |           |            |          |          |  |  |
|                            |                                                                             |                        |              |               | 38 000,00 |            | 7 600,00 |          |  |  |
|                            |                                                                             |                        |              |               |           |            |          | •        |  |  |
|                            |                                                                             |                        |              |               |           | Всего НДС: |          | 7 600,00 |  |  |

Рисунок 20- Запись на вычет в документе «Формирование записей книги покупок»

Для отражения вычета в **Книге покупок** соответствующая запись вносится также в регистр накопления **НДС Покупки** (рис. 22).

| 🐽 🔄 🛧 🔿 🏠 Движения документа: Формирование записей книги покупок 0000-000005 от 28.02.2020 12:0 🦿 🗴 |                               |  |                                 |  |                         |     |          |  |  |  |
|----------------------------------------------------------------------------------------------------|-------------------------------|--|---------------------------------|--|-------------------------|-----|----------|--|--|--|
| Записать и закрыть С Обновить Еще • ?                                                               |                               |  |                                 |  |                         |     |          |  |  |  |
| Ручная корректировка (разрешает редактирование движений документа)                                  |                               |  |                                 |  |                         |     |          |  |  |  |
| Аттта Бухгалтерский и налоговый учет (1) 🖪 НДС Покупки (1)                                          |                               |  |                                 |  |                         |     |          |  |  |  |
|                                                                                                    |                               |  |                                 |  |                         |     | Еще •    |  |  |  |
| Дата                                                                                                | Дебет                         |  | Кредит                          |  | Сумма                   |     | Сумма Дт |  |  |  |
| 28.02.2020                                                                                          | 68.02                         |  | 76.AB                           |  | 7 600,00                | HY: |          |  |  |  |
| 1                                                                                                   | 1 Налог (взносы): начислено / |  | Топ-Инвест КБ                   |  | Вычет НДС по предоплате | ΠP: |          |  |  |  |
|                                                                                                    | уплачено                      |  | Поступление на расчетный счет 0 |  | BP:                     |     |          |  |  |  |

Рисунок 21- Бухгалтерская запись на вычет НДС

| 🐽 🕞 🔶 🏠 Движения документа: Формирование записей книги покупок 0000-000005 от 28.02.2020 12:0 🖉 🗴 |               |            |           |             |                 |        |  |  |  |  |
|---------------------------------------------------------------------------------------------------|---------------|------------|-----------|-------------|-----------------|--------|--|--|--|--|
| Записать и закрыть С Обновить                                                                     |               |            |           |             | E               | ще - ? |  |  |  |  |
| Ручная корректировка (разрешает редактирование движений документа)                                |               |            |           |             |                 |        |  |  |  |  |
| Ат Бухгалтерский и налоговый учет (1) 🥃 НДС Покупки (1)                                           |               |            |           |             |                 |        |  |  |  |  |
|                                                                                                   |               |            |           |             |                 | Еще •  |  |  |  |  |
| N Поставщик Счет-фактура                                                                          | Вид ценности  | Ставка НДС | Счет учет | Дата оплаты | Документ оплаты | Собы   |  |  |  |  |
| • 1 Топ-Инвест КБ Поступление на ра.                                                              | Авансы получе | 20/120     |           | 28.02.2020  |                 | Предт  |  |  |  |  |
|                                                                                                   |               |            |           |             |                 |        |  |  |  |  |

Рисунок 22- Запись в регистре «НДС покупки»

# Формирование «Книги продаж» за февраль

После того как мы отразили в информационной базе все операции реализации продукции за февраль, можно с помощью отчета Книга продаж сформировать Книгу продаж и убедиться, что в учете все отражено правильно.

Задание № 22

Сформировать «Книгу продаж» за февраль 202\_года.

# Решение

•через Панель разделов  $\rightarrow$  Отчеты  $\rightarrow$  НДС  $\rightarrow$  Отчеты по НДС  $\rightarrow$ Книга продаж откроем форму отчета Книга продаж;

• установим период формирования отчета – месяц, февраль 202\_;

• нажать кнопку Сформировать

# Результат

Программа сформирует отчет **Книга продаж**, в отчет будут включены все четыре **Счета-фактуры**, выставленные покупателям (рис. 23).

|                         |                                                                                                    |                                            |                                        |                     |                                                                                                    |         |                                             |                                             |                                             | 1                                            | биига прод                                                                                                    | аж                        |                                                               |                                                             |                                         |                                        |                                                           |                                     |             |                |              | Å      |
|-------------------------|----------------------------------------------------------------------------------------------------|--------------------------------------------|----------------------------------------|---------------------|----------------------------------------------------------------------------------------------------|---------|---------------------------------------------|---------------------------------------------|---------------------------------------------|----------------------------------------------|----------------------------------------------------------------------------------------------------|---------------------------|---------------------------------------------------------------|-------------------------------------------------------------|-----------------------------------------|----------------------------------------|-----------------------------------------------------------|-------------------------------------|-------------|----------------|--------------|--------|
| Проца<br>Идент<br>Пенца | Nauses, ADVOL<br>Independent and and an est a numerica est and a source and a source a |                                            |                                        |                     |                                                                                                    |         |                                             |                                             |                                             |                                              |                                                                                                    |                           |                                                               |                                                             |                                         |                                        |                                                           |                                     |             |                |              |        |
|                         | Eng<br>EAGS<br>(1918-                                                                                                    | Howep a gata<br>overa-dairtyou<br>rongeaux | Реготреца-<br>селий комер<br>таможеной | Fog mage<br>Tridage | Номар и дете<br>нораклание<br>выда воложлание<br>росского волото<br>воложите<br>росского волото<br>воложите<br>воложите<br>воло<br>воло<br>воложите<br>воло<br>воло<br>воло<br>во<br>воло<br>воло<br>воло<br>воло |         | Немер и дета<br>колравление<br>счета-фектра | Howep a gen<br>scropectered<br>overs-beings | Номер и дета<br>истравления<br>очета-фактры | Намер и дата<br>воправления<br>очета-фактуры | Planto s gata<br>seguerado<br>seguerado<br>seguera |                           | ородин, облагаечи<br>оничести по корря<br>на 1482) в рублик к | un manarow, no or<br>creposponowy out<br>constitute, no ora | erij-dasitijas,<br>Hj-desitijas<br>Bila | Сумм,<br>разница сумм<br>снату-фактура | а НДС по очетуща<br>и налога по корра<br>в рублях в колей | natypa,<br>networkow<br>KRK, Ro (P) |             |                |              |        |
|                         | -                                                                                                    |                                            | Marcalandar.                           |                     | 10100100                                                                                                    | rospect | rpogenus                                    |                                             |                                             | *2*************************************      | Non-Market                                                                                                    | eninery                   |                                                               | а валота<br>счата фактуры                                   | a pytowa a<br>waradaan                  | 20 процентов                           | 18 spoueeroe                                              | 10 процентов                        | 6 процектов | 20 процентов   | 18 rpouevroe | 10 rps |
| 1                       | 2                                                                                                    | 1 / 11 (1 10 H)                            | 24                                     | 00                  | 4                                                                                                    | 4       |                                             | у<br>Завод «Колибри»                        | 1713538 No                                  | 1                                            | 10                                                                                                    | 11<br>14 or<br>22 of 2000 | 12                                                            | 124                                                         | 100<br>33 000,00                        | 14<br>17 500,00                        | 144                                                       | 18                                  | 18          | 17<br>5 500,00 | 17a          |        |
|                         | 81                                                                                                    | 0 7 2 6 X X                                |                                        |                     |                                                                                                    |         |                                             | (packel kan                                 | 1730116610/<br>173001001                    |                                              |                                                                                                    |                           |                                                               |                                                             | \$-000,00                               | 7 600,00                               |                                                           |                                     |             | 1 \$00,00      |              |        |
|                         | 61                                                                                                    | 070000                                     |                                        |                     |                                                                                                    |         |                                             | Yoprotev gow<br>Gelvenia                    | 7743938738/<br>774301001                    |                                              |                                                                                                    |                           |                                                               |                                                             | 139 640,00                              | 116 300,00                             |                                                           |                                     |             | 23 240,00      |              |        |
|                         | 61                                                                                                    | 6 or 28 62 3636                            |                                        |                     |                                                                                                    |         |                                             | (ouveplecke)<br>(and<br>(Tonificect)        | 7716642621/<br>771501001                    |                                              |                                                                                                    | 44 cr<br>22.01.2020       |                                                               |                                                             | 46 600,00                               | 34 000,00                              |                                                           |                                     |             | 7 600,00       |              |        |
|                         |                                                                                                    |                                            |                                        | -                   |                                                                                                    | -       |                                             |                                             | -                                           |                                              |                                                                                                    |                           |                                                               |                                                             | Boero                                   | 189 200,00                             |                                                           |                                     |             | 37 860,00      |              |        |
|                         |                                                                                                    |                                            |                                        |                     |                                                                                                    |         |                                             |                                             |                                             | _                                            |                                                                                                    |                           |                                                               |                                                             | $\checkmark$                            |                                        |                                                           |                                     |             | `              | 4            |        |
|                         | Bcero (199.300.00) (37.860.00)                                                                                                    |                                            |                                        |                     |                                                                                                    |         |                                             |                                             |                                             |                                              |                                                                                                    |                           |                                                               |                                                             |                                         |                                        |                                                           |                                     |             |                |              |        |
|                         | BCet0 189 300,00                                                                                                    |                                            |                                        |                     |                                                                                                    |         |                                             |                                             |                                             |                                              |                                                                                                    |                           |                                                               |                                                             |                                         |                                        |                                                           |                                     |             |                |              |        |
|                         |                                                                                                    |                                            |                                        |                     |                                                                                                    |         |                                             |                                             |                                             |                                              |                                                                                                    |                           |                                                               |                                                             |                                         |                                        |                                                           |                                     |             |                |              |        |

Рисунок 23- «Книга продаж» за февраль 202\_ года

Проверяем контрольные цифры:

- Стоимость продаж без учета НДС составила 189 300,00 руб.;
- Сумма НДС за февраль 202\_ года 37 860,00 руб.

# Практическое задание 13. ВЫЯВЛЕНИЕ ФИНАНСОВЫХ РЕЗУЛЬТАТОВ

## Учетная процедура

Для учета доходов и расходов от продажи товаров (работ, услуг) и выявления финансового результата по основным видам деятельности используются субсчета счета 90 «Продажи».

По Кредиту субсчета 90.01 «Выручка» отражается выручка от продаж (в брутто-оценке), а по Дебету субсчета 90.03 «Налог на добавленную стоимость» – сумма НДС в составе выручки.

Фактическая производственная себестоимость проданной продукции учитывается по Дебету субсчета 90.02 «Себестоимость продаж».

Расходы на продажу учитываются по Дебету субсчета 90.07 «Расходы на продажу», а расходы на управление организацией (если они признаются полностью расходами текущего периода) – по Дебету субсчета 90.08 «Управленческие расходы».

Прибыль или убыток выявляются сопоставлением кредитового оборота по субсчету 90.01 и дебетового оборота по субсчетам 90.02, 90.03, 90.07 и 90.08 и отражаются в учете проводкой по Дебету (прибыль) или Кредиту (убыток) субсчета 90.09 «Прибыль/убыток от продаж» в корреспонденции с субсчетом 99.01.1 «Прибыли и убытки по деятельности».

Такая операция выполняется в конце каждого месяца. Таким образом, счет 90 в целом должен иметь нулевое сальдо на конец отчетного периода.

Не должно быть остатков на конец месяца также на счетах 25 «Общепроизводственные расходы» и 26 «Общехозяйственные расходы».

О правилах списания общепроизводственных и общехозяйственных расходов со счетов 25 и 26 мы расскажем далее в процессе реализации операций сквозного примера.

# Установка порядка подразделений для закрытия счетов

автоматического выполнения процедуры Лля закрытия счетов общехозяйственных затрат общепроизводственных И необходимо предварительно определить порядок подразделений для закрытия счетов. Производится ЭТО помощью документа Установка с порядка подразделений для закрытия счетов.

Задание № 1

Установить следующий порядок подразделений для закрытия счетов:

– «Администрация»;

– «Бухгалтерия»;

– «Столярный цех».

Решение

• необходимо открыть для редактирования форму **Учетная** политика (Панель разделов → Главное → Учетная политика);

• в форме **Учетная политика** в разделе *Расчет себестоимости* выпуска установить

флаг 🗹 Рассчитывается себестоимость услуг собственным подразделениям

• в форме Последовательность этапов производства указать • Задается вручную;

•в нижней части этой формы появится гиперссылка Порядок подразделений для закрытия счетов затрат. По этой гиперссылке перейти в список документов Установка порядка подразделений для закрытия счетов затрат;

• через меню Еще Создать (либо шелчком по Создать пиктограмме инструментов, либо на панели ПО команде Создать контекстного либо меню, нажатием на клавишу клавиатуры **<Insert>**) документа Порядок открыть форму ввода подразделений для закрытия счетов затрат (создание);

• в шапке формы в реквизите *от*: указать, что порядок устанавливается с 01.01.202\_;

• в табличной части указать порядок подразделений: Администрация, Бухгалтерия, Столярный цех;

• щелчком по кнопке Провести и закрыть провести и закрыть документ. Результат

В результате заполнения форма документа Установка подразделений для закрытия счетов (создание) должна принять вид, показанный на рис. 1.

 $\rightarrow$ Порядок подразделений для закрытия счетов затрат (создание... × Дт КТ 퀍 ? Провести и закрыть Записать Провести Еще -Организация: ЭПОС ЗАО Номер: от: 01.01.2020 0:00:00 Ë  $\equiv$ Ŧ D ♠ Ŷ Добавить Заполнить -Еще 🚽 Порядок Подразделение Администрация Бухгалтерия 2 Столярный цех 3

Комментарий:

Рисунок 1- «Порядок подразделений для закрытия счетов затрат»

## Помощник «Закрытие месяца»

Для выполнения регламентных операций по выявлению финансового результата в программе предусмотрен помощник Закрытие месяца, который

доступен через Панель разделов  $\rightarrow$  Операции  $\rightarrow$  Закрытие периода  $\rightarrow$  Закрытие месяца.

Помощник Закрытие месяца позволяет:

• выполнить все необходимые операции закрытия месяца в правильной последовательности;

• частично выполнить закрытие месяца;

• отменить закрытие месяца;

• частично отменить выполнение закрытия месяца;

• отказаться от выполнения операции в текущем месяце (пропустить);

• отказаться от повторного выполнения выполненных ранее операций (пометить как выполненные все операции до выбранной);

• сформировать отчеты, объясняющие расчеты и отражающие результаты выполнения регламентных операций;

• посмотреть результаты выполнения регламентной операции;

• составить отчет о выполнении регламентных операций.

Помощник Закрытие месяца представляет набор регламентных операций, обязательных для выполнения при завершении отчетного периода. Регламентные операции выполняются документами Регламентная операция, а также документами Формирование записей книги покупок, Формирование записей книги продаж, Начисление зарплаты.

Список операций, обслуживаемых *помощником*, выполнен в виде списка гиперссылок. Успешно выполненные операции отображаются в списке шрифтом зеленого цвета, невыполненные – шрифтом черного цвета. Щелчком по гиперссылке обеспечивается переход к документу (или списку документов), выполняющему данную операцию, а также к списку проводок, сформированных данной операцией (если выполнение операции завершено успешно).

Задание № 2

С использованием помощника «Закрытие месяца» выполнить регламентные операции по закрытию отчетного периода за январь 202\_ года.

## Решение

•через Панель разделов → Операции → Закрытие периода → Закрытие месяца открыть форму помощника Закрытие месяца;

•выбрать месяц, за который необходимо выполнить регламентные операции;

• нажать на кнопку Выполнить закрытие месяца

Убедиться, что регламентные операции за *январь* 202\_ *года* выполнены в полном объеме и корректно.

Корректное завершение операции отображается в форме так, что слева от наименования операции «проставляется» галочка, а само наименование операции отображается шрифтом зеленого цвета (рис. 2).

| 🔶 🔶 🏠 Закрытие месяца                                    |               |                                                                              | c? × |
|----------------------------------------------------------|---------------|------------------------------------------------------------------------------|------|
| < Январь 2020 > ЭПОС АО                                  |               | • Состояние: Не выполнено                                                    |      |
| Выполнить закрытие месяца                                | Отчет о       | выполнении операций Справки - расчеты                                        | ?    |
| <ul> <li>Перепроведение документов</li> </ul>            |               |                                                                              |      |
| Ļ                                                        |               |                                                                              |      |
| 1                                                        | $\rightarrow$ | 2                                                                            |      |
| <ul> <li>Корректировка стоимости номенклатуры</li> </ul> |               | <ul> <li>Расчет долей списания косвенных расходов</li> </ul>                 |      |
|                                                          |               | 1                                                                            |      |
|                                                          |               | 3                                                                            |      |
|                                                          |               | ✓ Закрытие счетов 20, 23, 25, 26                                             |      |
|                                                          |               | <ul> <li>Закрытие счета 44 "Издержки обращения"</li> </ul>                   |      |
|                                                          |               |                                                                              |      |
|                                                          |               |                                                                              |      |
|                                                          |               |                                                                              |      |
|                                                          |               | 1                                                                            |      |
|                                                          |               | •                                                                            |      |
|                                                          |               |                                                                              |      |
|                                                          |               | <ul> <li>Закрание счетов зо, эт</li> <li>Расчет напога на похбыль</li> </ul> |      |
|                                                          |               | <ul> <li>Расчет отложенного налога по ПБУ 18</li> </ul>                      |      |
|                                                          |               |                                                                              |      |

🛩 Выполнено: 7 💚 Необходимо повторить: 1 🕴 Выполнено с ошибками: 0 🧍 Пропущено: 0 – Не выполнено: 0

Рисунок 2– Регламентные операции за январь 202\_ года, выполненные с использованием помощника «Закрытие месяца»

*Помощник* сам определяет, какие регламентные операции следует выполнить и какие проводки при этом сформировать.

#### Результат

По каждой операции *помощник* создает отдельный документ **Регламентная операция**. Выполненная каждым документом операция отражается в графе *Вид операции* списка введенных в информационную базу регламентных документов (рис. 3а и 3б).

Обратим внимание, что документ для выполнения регламентной операции **Амортизация и износ основных средств** создан не *помощником*, а нами – при выполнении *Задания* № 37.

Поскольку в январе АО ЭПОС не осуществляло деятельность по производству продукции, то из всех выполненных регламентных операций движения будут сформированы только для операции **Расчет долей списания** косвенных расходов – в регистр Доля списания косвенных расходов подразделений введена «вспомогательная» запись, приведенная на рис. 4.

| 🔶 🔶 😭 Реглам                     | иентные опера | ции                                      |                | с <sup>л</sup> × |
|----------------------------------|---------------|------------------------------------------|----------------|------------------|
| Вид операции: 🗌 📔                |               | - Организация: 🗹 Э                       | 10C A0         | •                |
| Создать 👌 🛐                      | 🛐 🖡 🛗 3       | акрытие месяца                           | ск (Ctrl+F)    | Х Q т Ещет ?     |
| Период ↓                         | Номер ↓       | Вид операции                             | Организация    | Комментарий      |
| 🗏 Январь 2020                    | 0000-000001   | Амортизация и износ основных средств     | ON SONE        |                  |
| ✔ Январь 2020                    | 0000-000003   | Корректировка стоимости номенклатуры     | 300C AO        |                  |
| ✓ Январь 2020                    | 0000-000004   | Расчет долей списания косвенных расходов | SUDC YOU       |                  |
| ✓ Январь 2020                    | 0000-000005   | Закрытие счетов 20, 23, 25, 26           | ON SONE        |                  |
| ✓ Январь 2020                    | 0000-000006   | Закрытие счета 44 "Издержки обращения"   | <b>JUC AO</b>  |                  |
| ✓ Январь 2020                    | 0000-000007   | Закрытие счетов 90, 91                   | <b>JUOC AO</b> |                  |
| ✔ Январь 2020                    | 80000-00008   | Расчет налога на прибыль                 | ON SONG        |                  |
| ✔ Январь 2020                    | 0000-000009   | Расчет отложенного налога по ПБУ 18      | <b>JUC AO</b>  |                  |
| <ul> <li>Февраль 2020</li> </ul> | 0000-000002   | Амортизация и износ основных средств     | 3FIOC AO       |                  |

Рисунок 3а–Документы «Регламентная операция» за январь 202\_ г. в списке документов «Регламентные операции»

| 🔶 🔶 📩 Журна             | л операций          |                              |                                  |            |              |                        | é                | ? × |
|-------------------------|---------------------|------------------------------|----------------------------------|------------|--------------|------------------------|------------------|-----|
| Контрагент: •           |                     |                              | <ul> <li>Организация:</li> </ul> |            |              |                        | •                |     |
| Создать 💧 🌆             | 🔒 Реестр документов | Создать на основании         | 2                                |            | Поиск (Ctrl+ | F) x                   | <b>Q</b> - Еще - | ?   |
| Дата                    | 1 Номер             | Тип документа                | Информация                       | Сумма      | Валюта       | Вид операции           | Организация      |     |
| 30.01.2020 12:00:00     | 0000-000005         | Поступление (акт, накладная) | AO "Прогресс"                    | 278 520,00 | руб.         | Оборудование           | SHOC AO          |     |
| III 30.01.2020 12:00:00 | 0000-000002         | Счет-фактура полученный      | AO "Прогресс"                    | 278 520,00 | руб.         | На поступление         | 3EDC AD          |     |
| 31.01.2020 0:00:00      | 0000-000003         | Начисление зарплаты          | Журавлев Л.В., Косты             |            |              |                        | SHOC AO          |     |
| ⇒ 31.01.2020 12:00:00   | 0000-000001         | Формирование записей книг    |                                  |            |              |                        | SHOC AO          |     |
| 31.01.2020 23:59:59     | 0000-000003         | Регламентная операция        | Корректировка стоимо             |            |              | Коррэктировка стоимо   | SUDC YOUR        |     |
| ✓ 31.01.2020 23:59:59   | 0000-000004         | Регламентная операция        | Расчет долей списан              |            |              | Расчет долей списан    | SHOC AO          |     |
| ✓ 31.01.2020 23:59:59   | 0000-000005         | Регламентная операция        | Закрытие счетов 20, 2            |            |              | Закрытие счетов 20, 2  | SHOC AO          |     |
| ✓ 31.01.2020 23:59:59   | 0000-000006         | Регламентная операция        | Закрытие счета 44 "И             |            |              | Закрытие счета 44 "И   | 3FIOC AO         |     |
| ✓ 31.01.2020 23:59:59   | 0000-000007         | Регламентная операция        | Закрытие счетов 90, 91           |            |              | Закрытие счетов 90, 91 | SUDC VO          |     |
| ✓ 31.01.2020 23:59:59   | 80000-00008         | Регламентная операция        | Расчет напота на при             |            |              | Расчет напота на при   | SHOC AO          |     |
| ✓ 31.01.2020 23:59:59   | 0000-000009         | Регламентная операция        | Расчет отложенного н             |            |              | Расчет отложенного н   | SUDC YO          |     |
| 31.01.2020 23:59:59     | 0000-000001         | Регламентная операция        | Амортизация и износ              |            |              | Амортизация и износ    | SHOC AO          |     |
| ➡ 04.02.2020 12:00:00   | 0000-000001         | Передача оборудования в      | Основной склад                   |            |              |                        | SHOC AO          |     |
| ■ 05.02.2020 12:00:00   | 0000-000002         | Передача оборудования в      | Основной склад                   |            |              |                        | ON DORE          |     |
| 05.02.2020 12:00:01     | 0000-000001         | Депонирование зарплаты       | Чурбанов В.А.                    |            |              |                        | 3FIOC AO         |     |
| B 06.02.2020 12:00:00   | 0000-000006         | Поступление (акт, накладная) | AO "Прогресс"                    | 12 000,00  | руб.         | Объекты строительства  | SUDC YO          |     |

Рисунок 36– Документы «Регламентная операция» за январь 202\_ г. в «Журнале операций»

| 💼 🗧 🔶 🏠 Движения документа: Регламентная операция 0000-000004 от 31.01.2020 23:59:59 | ري x    |
|--------------------------------------------------------------------------------------|---------|
| Записать и закрыть С Обновить                                                        | Еще - ? |
| Ручная корректировка (разрешает редактирование движений документа)                   |         |
| 🕎 Доли списания косвенных расходов (1)                                               |         |
|                                                                                      | Euro    |

 N
 Период расчета
 Реклама
 Представительские
 Медицинское страхование
 Страхование жизни
 Страхование от несчастных случаев
 E

 Image: 1
 31.01.2020
 Image: 1
 Image: 1
 Image: 1
 Image: 1
 Image: 1
 Image: 1
 Image: 1
 Image: 1
 Image: 1
 Image: 1
 Image: 1
 Image: 1
 Image: 1
 Image: 1
 Image: 1
 Image: 1
 Image: 1
 Image: 1
 Image: 1
 Image: 1
 Image: 1
 Image: 1
 Image: 1
 Image: 1
 Image: 1
 Image: 1
 Image: 1
 Image: 1
 Image: 1
 Image: 1
 Image: 1
 Image: 1
 Image: 1
 Image: 1
 Image: 1
 Image: 1
 Image: 1
 Image: 1
 Image: 1
 Image: 1
 Image: 1
 Image: 1
 Image: 1
 Image: 1
 Image: 1
 Image: 1
 Image: 1
 Image: 1
 Image: 1
 Image: 1
 Image: 1
 Image: 1
 Image: 1
 Image: 1
 Image: 1
 Image: 1
 Image: 1
 Image: 1
 Image: 1
 Image: 1
 Image: 1
 Image: 1
 Image: 1
 Image: 1
 Image: 1
 Im

Рисунок 4– Запись документа «Регламентная операция» в регистре «Доля списания косвенных расходов подразделений»

## Задание № 3

С использованием помощника «Закрытие месяца» выполнить регламентные операции за февраль 202\_года.

Убедитесь, что все регламентные операции за февраль 202\_ года выполнены корректно.

#### Решение

Выполните задание самостоятельно. В качестве образца рекомендуется использовать решение *Задания* № 2.

# Результат

За февраль 202\_ года должно быть выполнено 9 регламентных операций, при выполнении которых помощником будет создано 7 документов Регламентная операция.

По операции Амортизация и износ основных средств документ Регламентная операция мы ввели при выполнении Задания № 35.

Регламентная операция **Начисление зарплаты и страховых взносов** выполняется с помощью документа **Начисление зарплаты**. За февраль этот документ в информационную базу мы вводили дважды – при выполнении *Заданий № 11* и *№ 12*.

Далее, в последующих параграфах, более подробно рассмотрим результаты выполнения регламентных операций:

## Корректировка стоимости номенклатуры;

Закрытие счетов 20, 23, 25, 26;

Закрытие счетов 90, 91;

• Расчет налога на прибыль.

По операции **Расчет доли списания косвенных расходов** будет, как и в январе, введена «вспомогательная» запись в регистр **Доля списания** косвенных расходов подразделений.

По операции Закрытие счета 44 «Издержки обращения» при проведении документа никаких движений в регистрах не производится, поскольку в рамках нашего сквозного примера этот счет не использовался.

## Корректировка оценки МПЗ

При отпуске материалов в производство их оценка в течение месяца производится по текущей средней скользящей фактической себестоимости.

Если в течение месяца на склад поступали материалы одного наименования, но по разным ценам, имели место отдельно учтенные транспортно-заготовительные расходы, то в конце месяца выполняется корректировка стоимости остатков материалов.

За корректировку оценки материально-производственных запасов «отвечает» регламентная операция Корректировка стоимости номенклатуры.

При выполнении корректировки программа сначала производит оценку запасов на конец месяца, а затем распределяет избыток или недостаток суммы теми же корреспонденциями, которыми списание материалов отражалось в течение месяца.

#### Задание № 4

Проверьте наличие бухгалтерских записей документа «Регламентная операция» за февраль 202\_ года для операции «Корректировка стоимости номенклатуры».

## Решение

• находясь в форме *помощника* Закрытие месяца, обратитесь к гиперссылке Корректировка стоимости номенклатуры;

•из выпадающего списка действий, доступных для данной операции, выберите курсором строку Показать проводки.

#### Результат

Открыв форму с результатами проведения документа, можем убедиться, что при проведении регламентной операции по **Корректировке стоимости номенклатуры** за февраль 202\_ года сформированы бухгалтерские записи, приведенные на рис. 5.

Данный документ выполняет **Корректировку стоимости** номенклатуры с учетом дополнительных расходов по ее приобретению. Кроме того, следует иметь в виду, что если произведена корректировка стоимости материала, который использовался при изготовлении продукции, то это также скажется и на фактической себестоимости продукции.

| аписать и зан             | крыт   | С Обновить                  |                        |       |                         | - 6 | Еще 🔻 |
|---------------------------|--------|-----------------------------|------------------------|-------|-------------------------|-----|-------|
| <sup>о</sup> учная коррек | тиров  | ака (разрешает редактирован | ие движений документа) |       |                         |     |       |
| Бухгалтерски              | ий и н | алоговый учет (6)           |                        |       |                         |     |       |
|                           |        |                             |                        |       |                         |     | Еще   |
| цата —                    |        | Дебет                       | Кредит                 |       | Сумма                   |     | Сумма |
| 29.02.2020                |        | 20.01                       | 10.01                  | Кол.: | 10,55                   | НУ: |       |
| 1                         |        | Столярный цех               | Плита ДСП 1.2х1.2      |       | Корректировка стоимости | ΠP: |       |
|                           |        | Столы кухонные              | Склад материалов       |       | списания                | BP: |       |
|                           |        | Списание материалов         |                        |       |                         |     |       |
|                           |        | $\sim$                      |                        |       |                         |     |       |
| 29.02.2020                |        | 26                          | 10.01                  | Кол.: | 2,10                    | НУ: |       |
|                           | 2      | Администрация               | Плита ДСП 1.2x1.2      |       | Корректировка стоимости | ΠP: |       |
|                           |        | Списание материалов         | Склад материалов       |       | слисания                |     |       |
| 29.02.2020                |        | 20.01                       | 10.01                  | Кол.: | -0,65                   | НУ: |       |
|                           | 3      | Столярный цех               | Плита ДСП 1.0х0.6      |       | Корректировка стоимости | NP: |       |
|                           |        | Столы кухонные              | Склад материалов       |       | списания                | BP: |       |
|                           |        | Списание материалов         |                        |       |                         |     |       |
|                           |        | <>                          |                        |       |                         |     |       |
| 29.02.2020                |        | 26                          | 10.01                  | Кол.: | 1,63                    | HY: |       |

Рисунок 5– Бухгалтерские записи по корректировке стоимости номенклатуры за февраль 202\_года

## Закрытие счетов 20, 23, 25, 26

Выполнение этой регламентной операции производится в следующей последовательности:

• закрываются счета 25 и 26;

• закрываются счета 20 и 23;

• корректируется стоимость готовой продукции (остатков на конец текущего месяца, а также отгруженной, но не реализованной продукции, и реализованной в текущем месяце).

В рамках настоящего практикума счета 23 «Вспомогательное производство» и 45 «Товары отгруженные» не используются, поэтому порядок закрытия счета 23 и корректировки стоимости отгруженной, но не реализованной в текущем месяце, продукции не рассматривается.

## Закрытие счетов 25 и 26

В течение отчетного периода косвенные расходы на производство учитываются обособленно на счетах 25 «Общепроизводственные расходы» и 26 «Общехозяйственные расходы». Эти счета на конец отчетного периода не должны иметь остатка, поэтому учтенные на них расходы в конце периода должны быть списаны.

Общепроизводственные расходы в программе списываются на счета учета расходов основного и вспомогательного производства, с которыми они связаны.

Для общехозяйственных расходов поддерживается два варианта списания:

• «традиционный»;

• «директ-костинг».

При использовании *традиционного* варианта общехозяйственные расходы списываются на счета учета расходов основного и вспомогательного производства.

При использовании метода *директ-костинг* общехозяйственные расходы списываются непосредственно на счет 90 «Продажи».

Для целей налогообложения прибыли расходы, учитываемые на счетах 20 25 и 26, подразделяются на прямые и косвенные.

Правила отнесения общепроизводственных и общехозяйственных расходов к прямым расходам задаются в форме Методы определения прямых расходов производства в НУ (через Панель разделов  $\rightarrow$  Главное  $\rightarrow$  Налоги и отчеты  $\rightarrow$  Налог на прибыль  $\rightarrow$  Перечень прямых расходов).

Прямые расходы налогового учета на счетах 25 *и* 26 распределяются на счета учета прямых расходов основного и вспомогательного производства.

Остальные общепроизводственные и общехозяйственные расходы налогового учета считаются косвенными, при закрытии счетов 25 и 26 они списываются непосредственно на счет 90.

Напоминаем, что в соответствии с **Учетной политикой** АО ЭПОС для целей бухгалтерского учета используется *традиционный метод* распределения общепроизводственных и общехозяйственных расходов.

В специфики производственной зависимости OT деятельности распределении общехозяйственных организации при И общепроизводственных расходов могут применяться разные базы распределения. База распределения расходов устанавливается В форме Методы распределения косвенных расходов организаций.

## Задание № 5

Установить, что при распределении общепроизводственных и общехозяйственных расходов в АО ЭПОС в качестве базы распределения используется «Оплата труда».

## Решение

• открыть форму **Учетная политика** для редактирования (через Панель разделов — Главное — Учетная политика);

• по гиперссылке Методы распределения косвенных расходов открыть одноименный список документов;

• через меню  $Eue \rightarrow Cosdamb$  (либо щелчком по пиктограмме на панели инструментов, либо по команде Создать контекстного меню, либо нажатием на клавишу клавиатуры *«Insert»*) открыть форму ввода документа Методы распределения общепроизводственных и общехозяйственных расходов (создание).

В форме необходимо указать:

• в поле *Период* – 01.01.202\_;

• в поле Организация – ЭПОС АО;

• в поле База распределения – Оплата труда.

Остальные поля должны быть не заполнены.

## Результат

На рис. 6 показан результат заполнения формы сведений о методах распределения общехозяйственных и общепроизводственных расходов.

Обратим внимание, что в форме можно указать базы распределения для отдельных счетов затрат, статей затрат и подразделений. Поскольку поля *Счет затрат, Статья затрат* и *Подразделения* не были заполнены, то установленная база распределения будет использоваться при закрытии всех счетов производственных затрат, для всех подразделений и статей затрат.

Списание расходов со счетов 25 и 26 пропорционально выбранной базе производится при выполнении регламентной операции **Закрытие счетов 20**, **23**, **25**, **26**.

Отсутствие ряда параметров настройки **Учетной политики** организации может привести к тому, что *помощник* **Закрытие месяца** не сможет выполнить отдельные регламентные операции. В этом случае операция получит статус *невыполненной операции*, а на панели ошибок будет выдан список ошибок, которые не позволили выполнить операцию. Выдается сообщение о тех действиях, которые программа не может выполнить, и причину, по которой это происходит. Так что если в ходе выполнения заданий *Практикума* были пропущены некоторые операции по настройке параметров **Учетной политики**, будьте готовы исправить их, ориентируясь на сообщения программы об обнаруженных ошибках.

| ☆ Методы распределения общепроизводственных и общехозяйственных расходов 🖉 □ × |                                                                                                    |  |  |  |  |  |  |  |
|--------------------------------------------------------------------------------|----------------------------------------------------------------------------------------------------|--|--|--|--|--|--|--|
| Записать и закрыти                                                             | Баписать Еще • ?                                                                                                    |  |  |  |  |  |  |  |
| Период:                                                                        | 01.01.2020                                                                                                    |  |  |  |  |  |  |  |
| Организация:                                                                   | ЭПОС АО - d                                                                                                    |  |  |  |  |  |  |  |
| Счет затрат:                                                                   |                                                                                                    |  |  |  |  |  |  |  |
| Статья затрат:                                                                 |                                                                                                    |  |  |  |  |  |  |  |
| Подразделение:                                                                 | □         -         -         -         -         -         -         -         -         -         -         -         -         -         -         -         -         -         -         -         -         -         -         -         -         -         -         -         -         -         -         -         -         -         -         -         -         -         -         -         -         -         -         -         -         -         -         -         -         -         -         -         -         -         -         -         -         -         -         -         -         -         -         -         -         -         -         -         -         -         -         -         -         -         -         -         -         -         -         -         -         -         -         -         -         -         -         -         -         -         -         -         -         -         -         -         -         -         -         -         -         -         -          -         -         - |  |  |  |  |  |  |  |
| База распределения:                                                            | Оплата труда 🔹                                                                                                    |  |  |  |  |  |  |  |
| Список статей затрат:                                                          | □                                                                                                    |  |  |  |  |  |  |  |
| Счет прямых затрат:                                                            |                                                                                                    |  |  |  |  |  |  |  |
| Подразделение затрат:                                                          |                                                                                                    |  |  |  |  |  |  |  |

Рисунок 6- Форма ввода сведений о методах распределения общехозяйственных и общепроизводственных расходов

Задание № 6

Проверьте бухгалтерские записи документа «Регламентная операция» за февраль 202\_ года по закрытию счета 25 и счета 26.

Решение

• находясь в форме *помощника* Закрытие месяца, щелкнуть по гиперссылке Закрытие счетов 20, 23, 25, 26;

•из выпадающего списка действий, доступных для данной операции, выбрать курсором строку Показать проводки.

#### Результат

В рамках выполнения настоящего задания из всего перечня сформированных документом проводок нас будут интересовать только бухгалтерские записи списания затрат со счетов 25 и 26.

Затраты со счета 25 списываются бухгалтерскими записями, представленными на рис. 7.

| <mark>аписать и з</mark><br>Ручная корр | акрыть С Обнов<br>ектировка (разрешает р | редактировани | ие движений док | умента)                |     |                |          | Еще •     |
|-----------------------------------------|------------------------------------------|---------------|-----------------|------------------------|-----|----------------|----------|-----------|
| Бухгалтерс                              | кий 🔠 Калькуля                           | ции с 🖽       | Расчет порядк   | . 🗮 Расчет распре      | . 🖽 | Расчет себесто | 🗐 Расчет | г списан. |
|                                         |                                          |               |                 |                        |     |                |          | Еще       |
| Дата                                    | Дебет                                    | Кредит        | Су              | мма                    |     | Сумма Дт       | Сумма Кт |           |
| 29.02.2020                              | 20.01                                    | 25            |                 | 1 812,00               | НУ: |                |          |           |
| 1                                       | Столярный цех                            | Столярны      | i yex Pa        | Распределение ОПР и    |     |                |          |           |
|                                         | Столы обеденные                          | Страховые     | е взносы        | p                      | BP: | 1 812,00       | 1 812,00 |           |
|                                         | Страховые взносы                         |               |                 |                        |     |                |          |           |
|                                         | <>                                       |               |                 |                        |     |                |          |           |
| 29.02.2020                              | 20.01                                    | 25            |                 | 1 711,33               | HY: |                |          |           |
| 2                                       | Столярный цех                            | Столярны      | й цех Ра        | Распределение ОПР и    |     |                |          |           |
|                                         | Столы письменные                         | Страховые     | е взносы        | OXP                    | BP: | 1 711,33       | 1 711,33 |           |
|                                         | Страховые взносы                         |               |                 |                        |     |                |          |           |
|                                         | <>                                       |               |                 |                        |     |                |          |           |
| 29.02.2020                              | 20.01                                    | 25            |                 | 1 912,67               | HY: |                |          |           |
| 3                                       | Столярный цех                            | Столярны      | i yex Pa        | спределение ОПР и<br>Ф | NP: |                |          |           |
|                                         | Столы кухонные                           | Страховые     | в взносы        |                        | BP: | 1 912,67       | 1 912,67 |           |
|                                         | Страховые взносы                         |               |                 |                        |     |                |          |           |

Рисунок 7- Бухгалтерские записи по распределению общепроизводственных расходов

В бухгалтерском учете списание общепроизводственных расходов производится по следующей схеме:

• поскольку два аналитических разреза на счетах 20.01 и 25 совпадают (виды субконто Подразделения и Статьи затрат), то расходы по этим видам субконто списываются по схеме «объект в объект», то есть общепроизводственные расходы подразделения Столярный цех переносятся на расходы основного производства подразделения Столярный цех; общепроизводственные расходы по статье Амортизация переносятся на статью Амортизация основного производства и т. д.;

• при этом сумма общепроизводственных расходов подразделения *Столярный цех* по каждой статье затрат распределяется между номенклатурными группами (третий аналитический разрез по счету 20.01) пропорционально расходам на оплату труда основных производственных рабочих.

Определение коэффициента распределения иллюстрирует таблица № 1. Таблица № 1

| Номенклатурная<br>группа | Расходы на оплату труда<br>рабочих, руб. | Коэффициент<br>распределения |
|--------------------------|------------------------------------------|------------------------------|
| Столы кухонные           | 19 000,00                                | 0,351852                     |
| Столы обеденные          | 18 000,00                                | 0,333333                     |
| Столы письменные         | 17 000,00                                | 0,314815                     |

Распределение общепроизводственных расходов в бухгалтерском учете иллюстрирует таблица № 2. Таблица № 2.

| C                   | C                     | Номенклатурная группа |                    |                     |  |  |  |  |
|---------------------|-----------------------|-----------------------|--------------------|---------------------|--|--|--|--|
| Статья<br>расходов  | Сумма затрат,<br>руб. | Столы<br>кухонные     | Столы<br>обеденные | Столы<br>письменные |  |  |  |  |
| Амортизация         | 5 381,11              | 1 893,35              | 1 793,71           | 1 694,05            |  |  |  |  |
| Оплата труда        | 18 000,00             | 6 333,33              | 6 000,00           | 5 666,67            |  |  |  |  |
| Страховые<br>взносы | 5 436,00              | 1 912,67              | 1 812,00           | 1 711,33            |  |  |  |  |

В налоговом учете порядок списания расходов со счета 25 несколько отличается:

• те расходы на счете 25, которые считаются прямыми (расходы по статьям *Амортизация*, *Оплата труда* и *Страховые взносы*), списываются на счет 20.01 по описанным выше правилам;

• остальные расходы (в рамках Практикума – расходы по статье Амортизационная премия) считаются косвенными и списываются со счета 25 на счет 90.08.1 «Управленческие расходы по деятельности».

| 🔟 🕂 🏠 Движения документа: Регламентная операция 0000-000012 от 29.02.2020 23:59:59 |                       |                                 |                        |                                       |         |                 |       |                      | ر <sup>ر</sup> ی |                     |
|------------------------------------------------------------------------------------|-----------------------|---------------------------------|------------------------|---------------------------------------|---------|-----------------|-------|----------------------|------------------|---------------------|
| Записать и закрыть С Обновить                                                      |                       |                                 |                        |                                       |         |                 |       |                      |                  | Еще • ?             |
| Ручная корректиров                                                                 | вка (разрешает редакт | ирование движе                  | ний документ           | та)                                   |         |                 |       |                      |                  |                     |
| 🕂 Бухгалтерский и нал 🏢 Калькуляци                                                 |                       | и себест 🏢 Расчет по            |                        | орядка пер 🗮 Рас                      |         | чет распределен |       | 🕱 Расчет себестоимос |                  | Расчет списания кос |
|                                                                                    |                       |                                 |                        |                                       |         |                 |       |                      |                  | Еще 👻               |
| Дата                                                                               | Дебет                 | Кредит                          |                        | Сумма                                 |         |                 | Сумма | а Дт                 | Сумма            | <b>۲</b>            |
| 29.02.2020                                                                         | 2.2020 90.08.1        |                                 | 26                     |                                       |         |                 |       | 4 228,00             |                  | 4 228,00            |
| 45                                                                                 |                       | Бухгалтерия<br>Страховые взносы |                        | Закрытие счетов<br>косвенных расходов |         | ΠP:             |       |                      |                  |                     |
|                                                                                    |                       |                                 |                        |                                       |         | BP:             |       | -4 228,00            |                  | -4 228,00           |
| 29.02.2020                                                                         | 90.08.1               | 26                              |                        |                                       |         | HY:             |       | 3 020,00             |                  | 3 020,00            |
| 46                                                                                 |                       | Администраци                    | RN                     | Закрытие счетов                       |         | ΠP:             |       |                      |                  |                     |
|                                                                                    |                       | Страховые взи                   | косвенных ра<br>ззносы |                                       | ICX0008 | BP:             |       | -3 020,00            |                  | -3 020,00           |
| 29.02.2020                                                                         | 90.08.1               | 26                              |                        |                                       |         | HY:             |       | 174,56               |                  | 174,56              |
| 47                                                                                 |                       | Администраци                    | RN                     | Закрытие сч                           | етов    | NP:             |       |                      |                  |                     |
|                                                                                    |                       | Ремонт основя                   | новных сре             |                                       | 00008   | BP:             |       | -174,56              |                  | -174,56             |
| Бухгалтерск | сий и | нал 🗮 Калькуляц   | ии себест | 🕱 Расчет п      | орядка пер  | 🗒 Pac    | чет распре, | делен | III Pac | чет себесто | имос  | 🗒 Расч | ет списания к |
|-------------|-------|-------------------|-----------|-----------------|-------------|----------|-------------|-------|---------|-------------|-------|--------|---------------|
|             |       |                   |           |                 |             |          |             |       |         |             |       |        | Еще           |
| Дата        |       | Дебет             | Кредит    |                 | Сумма       |          |             | Суми  | ла Дт   |             | Сумма | Кт     |               |
| 29.02.2020  |       | 20.01             | 26        |                 |             | 1 006,67 | НУ:         |       |         |             |       |        |               |
|             | 7     | Столярный цех     | Администр | ация            | Распределен | iue      | ΠP:         |       |         |             |       |        |               |
|             |       | Столы обеденные   | Страховые | ВЗНОСЫ          | ΟΠΡ и ΟΧΡ   |          | BP:         |       |         | 1 006,67    |       |        | 1 006,67      |
|             |       | Страховые взносы  |           |                 |             |          |             |       |         |             |       |        |               |
|             |       | $\langle \rangle$ |           |                 |             |          |             |       |         |             |       |        |               |
| 29.02.2020  |       | 20.01             | 26        |                 |             | 950,74   | НУ:         |       |         |             |       |        |               |
|             | 8     | Столярный цех     | Администр | Администрация Р |             | łUĐ      | ΠP:         |       |         |             |       |        |               |
|             |       | Столы письменные  | Страховые | ВЗНОСЫ          | OFIP & OXP  |          | BP:         |       |         | 950,74      |       |        | 950,74        |
|             |       | Страховые взносы  |           |                 |             |          |             |       |         |             |       |        |               |
|             |       | <>                |           |                 |             |          |             |       |         |             |       |        |               |
| 29.02.2020  |       | 20.01             | 26        |                 |             | 1 062,59 | HY:         |       |         |             |       |        |               |
|             | 9     | Столярный цех     | Администр | ация            | Распределен | lue      | ΠP:         |       |         |             |       |        |               |
|             |       | Столы кухонные    | Страховые | ВЗНОСЫ          | OFIP & OXP  |          | BP:         |       |         | 1 062,59    |       |        | 1 062,59      |
|             |       | Страховые взносы  |           |                 |             |          |             |       |         |             |       |        |               |
|             |       | <>                |           |                 |             |          |             |       |         |             |       |        |               |

Рисунок 8- Бухгалтерские записи по распределению общехозяйственных расходов

Обратите внимание (см. рис. 8), что по статьям расходов Оплата труда и Страховые взносы значения Сумма НУ Дт и Сумма НУ Кт совпадают со значением Сумма (БУ), а по статье Амортизация – нет. Это обусловлено разной оценкой стоимости основных средств Станок СДУ 11 и Автомобиль Газель по данным бухгалтерского учета и для целей налогообложения прибыли, а также применением в налоговом учете амортизационной премии по объекту Станок сверлильный СДС-1.

Возникшие вследствие этого временные и постоянные разницы при закрытии счета 25 также распределяются на счет 20.01, то есть по этой статье *Сумма (БУ)* = *Сумма НУ* + *Сумма ПР* + *Сумма ВР*.

Затраты со счета 26 списываются бухгалтерскими записями, представленными на рис. 8.

Списание общехозяйственных расходов в бухгалтерском учете производится по следующей схеме:

• поскольку на счете 20 все затраты обобщаются только по одному подразделению, то затраты каждого административного подразделения по каждой аналитической статье счета 26 переносятся на подразделение Столярный цех – с распределением между номенклатурными группами пропорционально коэффициенту, рассчитанному выше;

• при этом подсчитанная к распределению сумма переносится по Дебету счета 20 по той же статье затрат.

Распределение общехозяйственных расходов в бухгалтерском учете иллюстрирует таблица № 3.

Таблица № 3

| Полгориона /Столи л                        | Comme                 | Номенклатурная группа |                    |                     |  |  |  |  |
|--------------------------------------------|-----------------------|-----------------------|--------------------|---------------------|--|--|--|--|
| подразделение /Статья<br>затрат            | Сумма<br>затрат, руб. | Столы<br>кухонные     | Столы<br>обеденные | Столы<br>письменные |  |  |  |  |
| Администрация / Ремонт<br>основных средств | 174,56                | 61,42                 | 58,19              | 54,95               |  |  |  |  |
| Администрация / Оплата<br>труда            | 10 000,00             | 3 518,52              | 3 333,33           | 3 148,15            |  |  |  |  |
| Администрация /<br>Страховые взносы        | 3 020,00              | 1 062,59              | 1 006,67           | 950,74              |  |  |  |  |
| Бухгалтерия / Оплата труда                 | 14 000,00             | 4 925,93              | 4 666,66           | 4 407,41            |  |  |  |  |
| Бухгалтерия / Страховые<br>взносы          | 4 228,00              | 1 487,63              | 1 409,33           | 1 331,04            |  |  |  |  |

Поскольку в налоговом учете общехозяйственные расходы в рамках *Практикума* считаются косвенными, то они списываются не на счет 20.01, а на счет 90.08.1.

Из-за разных общехозяйственных расходов схем списания В счета 90.08.1 и бухгалтерских записях Дебету Кредиту ПО счета 26 значение Сумма (БУ) равно нулю (не заполнено), Сумма НУ списываемых Дт и Сумма НУ Кт представляют собой сумму co счета 26 косвенных расходов.

Реквизиты *Сумма ВР Дт* и *Сумма ВР Кт* представляют собой суммы возникающих по этой бухгалтерской записи временных разниц с «минусом» (в соответствии с формулой *Сумма ВР = Сумма БУ – Сумма НУ – Сумма ПР*).

В бухгалтерских записях по Дебету счета 20.01 и Кредиту счета 26 – наоборот: значения Сумма НУ Дт и Сумма НУ Кт равны нулю, а Сумма ВР Дт и Сумма ВР Кт также представляют собой суммы возникающих по этой бухгалтерской записи временных разниц, но уже с «плюсом».

## Списание затрат со счета 20

На следующем этапе расчетов производится списание затрат со счета 20.01.

При выполнении этой операции на счет 43 «Готовая продукция» со счета 20.01 «Основное производство» списывается отклонение (положительное или отрицательное) между фактическими расходами основного производства с учетом общепроизводственных и общехозяйственных расходов на производство продукции и плановой стоимостью продукции.

В общем случае на счете 20.01 могут быть остатки, которые соответствуют сумме затрат незавершенного производства. В рамках настоящего *Практикума* считается, что незавершенное производство отсутствует.

Отклонение по каждой номенклатурной группе между номенклатурными единицами распределяется пропорционально выпуску по плановой себестоимости. Результат распределения можно увидеть в составе проводок регламентной операции **Закрытие счетов 20, 23, 25, 26**, а также в стандартных и специализированных отчетах.

Задание № 7

Определить фактическую себестоимость выпуска продукции по данным бухгалтерского учета.

# Решение

Получить ответ на поставленный вопрос можно разными способами – используя стандартные или специализированные отчеты.

Прежде всего, убедимся, что регламентной операцией Закрытие счетов сформированы проводки корректировке по списания производственных затрат с Кредита счета 20.01 в Дебет счета 43. Благодаря этим проводкам, обеспечивается корректировка списания по плановой результате корректировок себестоимости, которая В доводится ДО фактической производственной себестоимости.

Еще раз напомним, что просмотреть проводки регламентных операций удобно следующим образом:

• находясь в форме *помощника* Закрытие месяца, щелкнуть по гиперссылке Закрытие счетов 20, 23, 25, 26;

• из выпадающего списка действий, доступных для данной операции, выбрать курсором строку Показать проводки;

• раскроется форма Движения документа: Регламентная операция, в которой на закладке Бухгалтерский и налоговый учет будет представлен достаточно внушительный список проводок данной регламентной операции. Перемещая этот список вертикальным скроллингом, можно обнаружить искомые проводки. Для удобства они сгруппированы все вместе на рис. 9.

## Результат

Анализируя бухгалтерские проводки по корректировке списания производственных затрат, заметим, что программа для каждой номенклатурной позиции создала необходимые корректирующие проводки.

Так, для единицы продукции *Стол кухонный обеденный* корректировка списания затрат составила положительную величину 9 705,25 руб., а для единицы продукции *Стол-книжка* – отрицательную, -13 495,07 руб. То есть себестоимость выпуска готовой продукции, которая была учтена в плановых ценах, корректируется на соответствующую величину, после чего себестоимость доводится до фактического значения.

| Ручная корр               | ректировка (ра | зрешает редактирование дв | ижений документа)    |                      |          |        |          |                |       |
|---------------------------|----------------|---------------------------|----------------------|----------------------|----------|--------|----------|----------------|-------|
| Бухгалтер                 | ский и нал     | Калькуляции себест        | 🔳 Расчет порядка пер | 📰 Расчет распределен | Расчет   | себест | оимос    | Расчет списани | ия кі |
|                           |                |                           |                      |                      |          |        |          | E              | ще    |
| Дата                      | Дебет          |                           | Кредит               | Сумма                |          |        | Сумма Дт | Сумма Кт       | ł     |
| 29.02.2020                | 43             | Kon.:                     | 20.01                | 20.01 .13 49         |          |        | -12 56   | 5,40           |       |
| 29                        | Стол-книжка    |                           | Столярный цех        | Корректировка вы     | пуска    | ΠP:    | 12       | 6,58           |       |
|                           | Склад готов    | юй продукции              | Столы обеденные      | продукции (услуг)    |          | BP:    | -1 05    | 6,25           |       |
|                           |                |                           | $\sim$               |                      |          |        |          |                |       |
|                           |                |                           | <>                   |                      |          |        |          |                |       |
| 29.02.2020                | 43             | Кол                       | 20.01                | 1                    | 7 532,37 | HY:    | -6 18    | 1,80           |       |
| 30                        | Стол Директ    | горский                   | Столярный цех        | Корректироека вы     | пуска    | ΠP:    | 18       | 2,47           |       |
|                           | Склад готов    | юй продукции              | Столы письменные     | продукции (услуг)    |          | BP: -  | -1 53    | 3,04           |       |
|                           |                |                           | <>                   |                      |          |        |          |                |       |
|                           |                |                           | $\sim$               |                      |          |        |          |                |       |
| 29. <mark>0</mark> 2.2020 | 43             | Kon.:                     | 20.01                |                      | 8 369,29 | HY.    | -6 86    | 8,66           |       |
| 31                        | Стол Клерк     |                           | Столярный цех        | Корректировка вы     | пуска    | ΠP.    | 20       | 2,74           |       |
|                           | Склад готов    | юй продукции              | Столы письменные     | продукции (услуг)    |          | BP     | -1 70    | 3,37           |       |
|                           |                |                           | $\bigcirc$           |                      |          |        |          |                |       |
|                           |                |                           | $\sim$               |                      |          |        |          |                |       |
| 29.02.2020                | 43             | Кол.:                     | 20.01                |                      | 9 705,25 | HY:    | 11 26    | 2,73           |       |
| 32                        | Стол кухонн    | ный обеленный             | Столярный цех        | Корректироека ен     | DVCKA    | ПР     | 20       | 9.54           |       |

Рисунок 9- Бухгалтерские проводки по корректировке списания производственных затрат

Аналогично можем увидеть и оценить корректировки, проведенные и по другим номенклатурным позициям готовой продукции.

Из этого можно сделать вывод, что если мы сформируем стандартный отчет Анализ счета 43 или Оборотно-сальдовую ведомость по счету 43 до выполнения регламентной операции, то мы увидим оценку себестоимости выпуска продукции в плановых ценах, если сформируем эти отчеты после проведения регламентной операции, то увидим оценку выпуска продукции по фактической себестоимости.

В рамках учебного примера это легко сделать следующим образом: сформировать **Оборотно-сальдовую ведомость по счету 43** за период с 01.02.202\_ по 29.02.202\_, когда еще не было выполнено регламентной операции, и тогда мы увидим данные о выпуске готовой продукции в *плановых ценах*.

Данный отчет показан на рис. 10.

| ← → ☆ Оборотно-са                 | льдова  | я ведомость    | по счету 43 з   | за Февраль 20 | 20 г. АО ЭП( | C             |             | c? 1 |
|-----------------------------------|---------|----------------|-----------------|---------------|--------------|---------------|-------------|------|
| Териод: 01.02.2020 💼 – 29.        | 02.2020 | 💼 📖 Cue        | r: 43 •         | ₽ ЭПОС АО     |              |               | • @         |      |
| Сформировать Показать нас         | гройки  | Печать 🔛       | Регистр учета 🕶 |               |              | Σ             | 19 467,63   | Еще  |
| АО ЭПОС<br>Оборотно-сальдовая ве; | цомость | по счету 43 за | Февраль 202     | 0 r.          |              |               |             |      |
| Счет                              | Показа- | Сальдо на на   | чало периода    | Обороты за    | период       | Сальдо на кон | нец периода |      |
| Номенклатура                      | тели    | Дебет          | Кредит          | Дебет         | Кредит       | Дебет         | Кредит      |      |
| 43                                | БУ      |                |                 | 217 350,00    | 127 119,00   | 90 231,00     |             |      |
| -                                 | Кол.    |                |                 | 272.000       | 170,000      | 102,000       |             |      |
| Стол Директорский                 | БУ      |                |                 | 27 000,00     | 19 800,00    | 7 200,00      |             |      |
|                                   | Кол.    |                |                 | 30,000        | 22,000       | 8,000         |             |      |
| Стол Клерк                        | БУ      |                |                 | 30 000,00     | 30 000,00    |               |             |      |
|                                   | Кол.    |                |                 | 60,000        | 60,000       |               |             |      |
| Стол кухонный обеденный           | БУ      |                |                 | 35 700,00     | 17 000,00    | 18 700,00     |             |      |
|                                   | Кол.    |                |                 | 42,000        | 20,000       | 22,000        |             |      |
| Стол кухонный рабочий             | БУ      |                |                 | 37 650,00     | 17 319,00    | 20 331,00     |             |      |
|                                   | Кол.    |                |                 | 50,000        | 23,000       | 27,000        |             |      |
| Стол обеденный                    | БУ      |                |                 | 60 000,00     | 25 000,00    | 35 000,00     |             |      |
|                                   | Кол.    |                |                 | 60,000        | 25,000       | 35,000        |             |      |
| Стол-книжка                       | БУ      |                |                 | 27 000,00     | 18 000,00    | 9 000,00      |             |      |
|                                   | Кол.    |                |                 | 30,000        | 20,000       | 10,000        |             |      |
| Итого                             | БУ      |                |                 | 217 350,00    | 127 119,00   | 90 231,00     |             |      |
|                                   | Кол.    |                |                 | 272,000       | 170,000      | 102,000       |             |      |

Рисунок 10–Данные об остатках и движении готовой продукции по плановой себестоимости

На рис. 11 представлена **Оборотно-сальдовая ведомость по счету 43**, сформированная после выполнения регламентной операции. В этом отчете данные о движении и остатках готовой продукции представлены *по фактической себестоимости*.

| +   | _ → ☆ Оборотно-са                 | пьдова  | я ведомость    | по счету 43   | за Февраль 20 | )20 г. АО ЭПС | C             |            | ∂ I × |
|-----|-----------------------------------|---------|----------------|---------------|---------------|---------------|---------------|------------|-------|
| Пер | иод: 01.02.2020 💼 – 29.           | 02.2020 | 🔲 📖 Счет       | : 43 🔹        | P 300C AO     |               |               | * @        |       |
| C   | рормировать Показать наст         | ройки   | Печать         | Регистр учета | ·             |               | Σ             | 19 467,63  | Еще 🕶 |
|     | АО ЭПОС<br>Оборотно-сальдовая вед | омость  | по счету 43 за | Февраль 202   | Ю г.          |               |               |            | Î     |
|     | Счет                              | Показа- | Сальдо на на   | ало периода   | Обороты за    | а период      | Сальдо на кон | ец периода |       |
|     | Номенклатура                      | тели    | Дебет          | Кредит        | Дебет         | Кредит        | Дебет         | Кредит     | I     |
|     | 43                                | БУ      |                |               | 177 904,85    | 101 063,65    | 76 841,20     |            |       |
| Ξ   |                                   | Кол.    |                |               | 272.000       | 170,000       | 102,000       |            |       |
|     | Стол Директорский                 | БУ      |                |               | 19 467,63     | 14 276,26     | 5 191,37      |            |       |
|     |                                   | Кол.    |                |               | 30,000        | 22,000        | 8,000         |            |       |
|     | Стол Клерк                        | БУ      |                |               | 21 630,71     | 21 630,71     |               |            |       |
|     |                                   | Кол.    |                |               | 60,000        | 60,000        |               |            |       |
|     | Стол кухонный обеденный           | БУ      |                |               | 45 405,25     | 21 621,55     | 23 783,70     |            |       |
|     |                                   | Кол.    |                |               | 42,000        | 20,000        | 22,000        |            |       |
|     | Стол кухонный рабочий             | БУ      |                |               | 47 885,37     | 22 027,27     | 25 858,10     |            |       |
|     |                                   | Кол.    |                |               | 50,000        | 23,000        | 27,000        |            |       |
|     | Стол обеденный                    | БУ      |                |               | 30 010,96     | 12 504,57     | 17 506,39     |            |       |
|     |                                   | Кол.    |                |               | 60,000        | 25,000        | 35,000        |            |       |
|     | Стол-книжка                       | БУ      |                |               | 13 504,93     | 9 003,29      | 4 501,64      |            |       |
|     |                                   | Кол.    |                |               | 30,000        | 20,000        | 10,000        |            |       |
|     | Итого                             | БУ      |                |               | 177 904,85    | 101 063,65    | 76 841,20     |            |       |
|     |                                   | Кол.    |                |               | 272,000       | 170,000       | 102,000       |            |       |

Рисунок 11– Данные об остатках и движении готовой продукции в оценке по фактической себестоимости

Из отчета видим, что себестоимость выпуска готовой продукции Стол *директорский* составила 19 467,63 руб., а объем выпуска за месяц – 30 единиц продукции. Из них 22 единицы были списаны со счета 43 (в результате реализации) по фактической себестоимости 14 276,26 руб. Остаток продукции на складе в натуральном выражении составляет 8 единиц, а в стоимостном – оценивается в 5 191,37 руб. Отсюда несложно посчитать фактическую себестоимость единицы продукции Стол директорский, которая составляет 648,92, в то время как плановая себестоимость составляет 900,00 руб.

Аналогичным образом из этого отчета можно увидеть информацию о фактической себестоимости выпуска всех остальных наименований готовой продукции.

Информацию по расчетам фактической себестоимости готовой продукции также можно получить в форме Движения документа: Регламентная операция, в которой помимо закладки Бухгалтерский и налоговый учет имеется ряд других закладок, среди которых для решения поставленной задачи интерес представляет закладка Расчет себестоимости продукции.

Эта форма имеет достаточно большой горизонтальный размер, так что для ее просмотра нужно воспользоваться горизонтальным скроллингом. На рис. 12 показан фрагмент этой формы.

| + → ☆↓                      | Движения докум        | ента: Регла     | ментная операция     | 00 | )00 | -000012 от 29.0     | 02.2020 23:59:59   | er ×                  |
|-----------------------------|-----------------------|-----------------|----------------------|----|-----|---------------------|--------------------|-----------------------|
| Записать и закр             | ыть С Обновить        |                 |                      |    |     |                     |                    | Еще - ?               |
| Ручная корректи             | ровка (разрешает реда | ктирование движ | ений документа)      |    |     |                     |                    |                       |
| <sup>4т</sup> Бухгалтерский | и нал 🗮 Калькуля      | ации себест     | 📱 Расчет порядка пер |    | P   | асчет распределен   | Расчет себестоимос | 📱 Расчет списания кос |
|                             |                       |                 |                      |    |     |                     |                    | Еще -                 |
| кенклатурная г              | Продукция             | Себестоимость   | Себестоимость (НУ)   | (  | С   | Вид базы распредели | Rине               | База распределения    |
| лы обеденные                | Стол обеденный        | 30 010,         | 32 076,88            |    |     | Плановая себестоим  | ость выпуска       | 60 000,000            |
| лы обеденные                | Стол-книжка           | 13 504,         | 93 14 434,60         |    |     | Плановая себестоим  | ость выпуска       | 27 000,000            |
| лы письменные               | Стол Директорский     | 19 467,         | 53 20 818,20         |    |     | Плановая себестоим  | ость выпуска       | 27 000,000            |
| лы письменные               | Стол Клерк            | 21 630,         | 71 23 131,34         |    |     | Плановая себестоим  | ость выпуска       | 30 000,000            |
| лы кухонные                 | Стол кухонный об      | 45 405,2        | 46 962,73            |    |     | Плановая себестоим  | ость выпуска       | 35 700,000            |
| лы кухонные                 | Стол кухонный ра      | 47 885,         | 49 527,93            |    |     | Плановая себестоим  | ость выпуска       | 37 650,000            |

Рисунок 12- Данные о расчете себестоимости готовой продукции

В данной форме для каждой номенклатурной позиции можно увидеть много полезной информации, связанной с расчетом фактической себестоимости для целей бухгалтерского и налогового учета. В частности, для каждой номенклатурной позиции можем увидеть себестоимость в плановых ценах, а также величину, скорректированную до фактического значения. Конкретно для номенклатурной позиции *Стол директорский* видим, что плановая себестоимость выпуска в текущем месяце составила 27 000,00 руб., фактическая себестоимость выпуска в БУ – 19 467,63 руб., а в НУ – 20 818,20 руб.

Аналогичным образом из этой формы можно получить информацию о фактической себестоимости выпуска всех остальных наименований готовой продукции.

## Задание № 8

Определить фактическую себестоимость выпуска готовой продукции по данным налогового учета.

## Решение

Для того чтобы увидеть данные выпуска готовой продукции по фактической себестоимости для целей налогового учета необходимо сформировать стандартный отчет Анализ счета 43 или Оборотно-сальдовая ведомость по счету 43 за февраль 202\_ г. и, разумеется, сделать это нужно после выполнения регламентной операции Закрытие счетов 20, 23, 25, 26. В настройке отчета нужно обязательно установить флажок *HУ*, тогда информация в отчете будет представлена в оценке налогового учета. Если одновременно с этим установить и флажок *БУ*, то в отчете будет одновременно представлена информация в бухгалтерской и налоговой оценках.

| формикровать         Показать настройки         Печать         Image: Perincip yuera         Image: Displayment in the image: Displayment in the image: Displayment in                                                                                                    | оиод: 01.02.2020 🖄 –    | 29.02.2020 | 🗎 C4         | ет: 43 🔹        | P SUDC NO    |            |                | •       |
|----------------------------------------------------------------------------------------------------|-------------------------|------------|--------------|-----------------|--------------|------------|----------------|---------|
| АО ЭПОС<br>Оборотно-сальдовая ведомость по счету 43 за Февраль 2020 г.<br>Счет Показа-<br>Номенклатура Тели Дебет Кредит Дебет Кредит Дебет Кредит<br>43 БУ Сальдо на начало периода<br>БУ 101 063,65 76 841,20<br>НУ 186 951,68 106 532,51 80 419,17<br>Кол. 272,000 170,000 102,000<br>Стоп Директорский НУ 20818,20 15266,88 5551,52<br>Кол. 30,000 22,000 8,000<br>Стоп Клерк БУ 2 21630,71 21630,71<br>НУ 221313,14 2313,34<br>НУ 221313,14 2313,34<br>Стоп кухонный обеденный БУ 2 24599,53<br>Кол. 60,000 60,000<br>Стоп кухонный рабочий БУ 2 24599,53<br>Кол. 49527,32 22 027,27 25 858,10<br>Кол. 50,000 22,000<br>Стоп кухонный рабочий БУ 2 24599,53<br>Кол. 50,00 22,000<br>Стоп кухонный рабочий БУ 2 24599,53<br>Кол. 60,000 22,000<br>Стоп кухонный рабочий БУ 2 2459,73 22 027,27 25 858,10<br>Кол. 50,000 22,000<br>Стоп кухонный рабочий БУ 2 2459,73 22 027,27 25 858,10<br>Кол. 50,000 22,000<br>Стоп кухонный рабочий БУ 2 200,00 22,000<br>Стоп кухонный рабочий БУ 2 2459,93<br>Кол. 60,000 27,000<br>Стоп кухонный рабочий БУ 2 200,00 22,000<br>Стоп кухонный рабочий БУ 2 2459,93<br>Кол. 60,000 25,000 27,000<br>Стоп беденный БУ 2 207,93 22 782,93<br>Кол. 700<br>Стоп 44,2000 20,000 27,000<br>Стоп кухонный рабочий БУ 2 207,93 22 782,93<br>Кол. 700<br>Стоп 44,2000 20,000 27,000<br>Стоп 44,2000 20,000 27,000<br>Стоп 65,000 23,000 27,000<br>Стоп 44,44,450 9623,07 44,81,53<br>Кол. 80,000 20,000 10,000<br>Стоп 44,44,450 9623,07 44,81,53<br>Кол. 100,000 24,000<br>Стоп 44,450,00 20,000 27,000<br>Стоп 44,450,00 20,000 27,000<br>Стоп 44,450,00 20,000 27,000<br>Стоп 44,450,00 20,000 27,000<br>Стоп 44,450,00 20,000 27,000<br>Стоп 44,450,00 20,000 27,000<br>Стоп 44,450,00 20,000 27,000<br>Стоп 44,450,00 20,000 27,000<br>Стоп 44,450,00 20,000 27,000<br>Стоп 44,450,00 20,000 27,000<br>Стоп 44,450,00 20,000 27,000<br>Стоп 44,450,00 20,000 27,000<br>Стоп 44,450,00 20,000 27,000<br>Стоп 44,450,00 20,000 27,000<br>Стоп 44,450,00 20,000 20,000<br>Стоп 44,450,00 20,000 20,000<br>Стоп 44,450,00 20,000 20,000<br>Стоп 44,450,00 20,000 20,000<br>Стоп 44,450,00 20,000<br>Стоп 44,450,00 20,000<br>Стоп 44,450,00 20,000<br>Стоп 44,450,00 20,000<br>Стоп 44,450,00 20,000<br>Стоп 44,450,00 44,500<br>Сто                        | ормировать Показать н   | астройки   | Печать  🖂    | Регистр учета 🔻 |              |            | Σ              | 0,      |
| Оборотно-сальдовая ведомость по счету 43 за Февраль 2020 г.           Счет         Показа-<br>тели         Сальдо на начало периода         Обороты за период         Сальдо на конец периода           43         БУ         Дебет         Кредит         Дебет         Кредит         Дебет         Кредит           43         БУ         177 904,85         101 063,65         76 841,20         Кредит           43         БУ         186 951,68         106 532,51         80 419,17         Кол.           Соп Директорский         БУ         19 467,63         14276,26         5 191,37           Кол.         20 818,20         15 266,68         5 551,52           Кол.         30,000         22,000         8,000           Стоп Клерк         НУ         21 630,71         21 630,71           НУ         21 630,71         21 630,71         21 630,71           НУ         45 405,25         21 621,55         23 783,70           Кол.         42 400         20,000         22,000           Стоп кухонный рабочий         БУ         44 9 492,73         22 203,320         24 599,53           Кол.         БУ         24 792,85         27 454,08         11           Кол.         42,000                                                                                                    | AO 3IIOC                |            |              |                 |              |            |                |         |
| Счет         Показа-<br>Номенклатура         Сальдо на начало периода         Обороты за период         Сальдо на конец периода           43         БУ         177 904,85         101 063,65         76 841,20           Ну         186 951,68         106 532,51         80 419,17           Кол.         272,000         170,000         102,000           Стоп Директорский         БУ         19 467,63         14 276,26         5 191,37           Кол.         20 818,20         15 266,68         5 551,52<br>8,000<br>8,000                                                                                                    | Оборотно-сальдовая в    | едомость п | ю счету 43 з | а Февраль 202   | 0 г.         |            |                |         |
| Осно.         Пели         Дебет         Кредит         Дебет         Кредит         Дебет         Кредит         Дебет         Кредит           43         БУ         177 904,85         101 063,65         76 841,20           НУ         186 951,68         106 532,51         80 419,17           Кол.         272,000         170,000         102,000           Стоп Директорский         БУ         19 457,63         14 276,26         5 191,37           Кол.         20 818,20         15 266,68         5 551,52         80,000           Кол.         30,000         22,000         8,000         8,000           Стоп Клерк         БУ         21 630,71         21 630,71         21 630,71           НУ         60,000         60,000         00         00           Стоп кухонный обеденный         БУ         445 495,25         21 621,55         23 783,70           НУ         46 962,73         22 363,20         24 599,53         0           Кол.         47 885,37         22 027,27         25 858,10           НУ         47 885,37         22 027,27         25 858,10           Кол.         50,000         23,000         27,000           Стоп кухонный рабочий <td>Сцет</td> <td>Показа-</td> <td>Сальло на н</td> <td>ачало периола</td> <td>Обороты за г</td> <td>периол</td> <td>Сальдо на коне</td> <td>периода</td>                                                                                                    | Сцет                    | Показа-    | Сальло на н  | ачало периола   | Обороты за г | периол     | Сальдо на коне | периода |
| 43         БУ         177 904,85         101 063,65         76 841,20           НУ         186 951,68         106 532,51         80 419,17           Кол.         272,000         170,000         102,000           Стол Директорский         БУ         19 467,63         14 276,26         5 191,37           Кол.         20 818,20         15 266,68         5 551,52         5000         8,000           Стол Клерк         БУ         21 630,71         21 630,71         9,000         8,000           Стол Клерк         БУ         23 131,34         23 131,34         3,000         22,000         8,000           Стол кухонный обеденный         БУ         45 405,25         21 621,55         23 783,70         44         45 405,25         21 621,55         23 783,70           НУ         46 962,73         22 207,27         25 858,10         24 599,53         55         56,00         23,000         27,000         23,000         27,000         23,000         27,000         23,000         27,000         23,000         27,000         23,000         27,000         23,000         27,000         23,000         27,000         23,000         27,000         23,000         27,000         23,000         27,000         23,                                                                                                    | Номенклатура            | тели       | Дебет        | Кредит          | Дебет        | Кредит     | Дебет          | Кредит  |
| НУ         186 951,68         106 532,51         80 419,17           Кол.         272,000         170,000         102,000           Стол Директорский         БУ         19 467,63         14 276,26         5 191,37           НУ         20 818,20         15 266,68         5 551,52           Кол.         30,000         22,000         8,000           Стол Клерк         БУ         21 630,71         21 630,71           НУ         23 131,34         23 131,34         23 131,34           Стол кухонный обеденный         БУ         45 405,25         21 621,55         23 783,70           НУ         46 982,73         22 363,20         24 599,53            Кол.         47 885,37         22 027,27         25 858,10           НУ         49 9527,93         22 782,85         26 745,08           Кол.         50,000         23,000         27,000           Стоп обеденный         БУ         30 010,96         12 504,57         17 506,39           Кол.         50,000         23,000         27,000         35,000           Стоп обеденный         БУ         13 504,93         9 003,29         4 501,84           Кол.         30,000         25,000                                                                                                    | 43                      | БУ         |              |                 | 177 904.85   | 101 063,65 | 76 841,20      |         |
| Кол.         272,00         170,00         102,000           Стол Директорский         БУ         19,467,63         14,276,26         5,191,37           НУ         20,818,20         15,266,68         5,551,52         5,000           Кол.         30,000         22,000         8,000           Стол Клерк         БУ         21,630,71         21,630,71         60,000           Кол.         60,000         60,000         60,000         60,000           Стол кухонный обеденный         БУ         45,405,25         21,621,55         23,783,70           НУ         46,962,73         22,363,20         24,599,53         60,000         22,000         22,000         22,000         22,000         22,000         22,000         22,000         22,000         22,000         22,000         22,000         22,000         22,000         22,000         22,000         22,000         22,000         22,000         22,000         22,000         22,000         22,000         22,000         22,000         22,000         22,000         22,000         22,000         22,000         22,000         22,000         22,000         22,000         22,000         22,000         22,000         22,000         22,000         22,000                                                                                                    |                         | НУ         |              |                 | 186 951.68   | 106 532.51 | 80 419,17      |         |
| Стоп Директорский         БУ         19 467,63         14 276,26         5 191,37           НУ         20 818,20         15 266,68         5 551,52         500         8,000         8,000         22,000         8,000         60,000         60,000         60,000         60,000         60,000         60,000         60,000         60,000         60,000         60,000         60,000         60,000         60,000         60,000         60,000         60,000         60,000         60,000         60,000         60,000         60,000         60,000         60,000         60,000         60,000         60,000         60,000         60,000         60,000         60,000         60,000         60,000         60,000         60,000         60,000         60,000         60,000         60,000         60,000         60,000         60,000         60,000         60,000         60,000         60,000         60,000         60,000         60,000         60,000         60,000         60,000         60,000         7,000         60,000         7,000         60,000         7,000         60,000         25,000         35,000         7,000         7,000         7,000         7,000         7,000         7,000         7,000         7,000         7,000         7,000                                                                                                    |                         | Кол.       |              |                 | 272.000      | 170,000    | 102.000        |         |
| НУ         20 818,20         15 266,68         5 551,52           Кол.         30,000         22,000         8,000           Стол Клерк         БУ         21 630,71         21 630,71           НУ         23 131,34         23 131,34         23 131,34           Кол.         60,000         60,000           Стол кухонный обеденный         БУ         45 405,25         21 621,55         23 783,70           НУ         46 962,73         22 363,20         24 599,53         24 599,53           Кол.         42,000         20,000         22,000         20,000           Стол кухонный рабочий         БУ         47 885,37         22 027,27         25 858,10           НУ         49 527,93         22 782,85         26 745,08           Кол.         50,000         23,000         27,000           Стол обеденный         БУ         30 010,96         12 504,57         17 506,39           НУ         32 076,88         13 365,37         18 711,51         18 711,51           Кол.         60,000         25,000         35,000         25,000           Стол-книжка         БУ         13 504,93         9 003,29         4 501,64           НУ         14 434,60                                                                                                    | Стол Директорский       | БУ         |              |                 | 19 467,63    | 14 276,26  | 5 191,37       |         |
| Кол.         30,000         22,000         8,000           Стоп Клерк         БУ         21 630,71         21 630,71         21 630,71           НУ         23 131,34         23 131,34         23 131,34         23 131,34           Кол.         60,000         60,000         60,000           Стоп кухонный обеденный         БУ         45 405,25         21 621,55         23 783,70           НУ         46 962,73         22 363,20         24 599,53         24 599,53           Кол.         42,000         20,000         22,000           Стоп кухонный рабочий         БУ         47 885,37         22 027,27         25 858,10           Кол.         50,000         23,000         27,000         27,000         27,000           Стоп обеденный         БУ         30 010,96         12 504,57         17 506,39           ЧУ         32 076,88         13 365,37         18 711,51           Кол.         60,000         25,000         35,000           Стоп-книжка         БУ         13 504,93         9 003,29         4 501,64           НУ         14 434,60         9 623,07         4 811,53         30,000           Кол.         30,000         20,000         10,000                                                                                                    |                         | (НУ        |              |                 | 20 818,20    | 15 266,68  | 5 551,52       |         |
| Стоп Клерк         БУ         21 630,71         21 630,71           НУ         23 131,34         23 131,34         23 131,34           Кол.         60,000         60,000           Стол кухонный обеденный         БУ         45 405,25         21 621,55         23 783,70           НУ         46 962,73         22 363,20         24 599,53         Kon.         42,000         20,000         22,000           Стол кухонный рабочий         БУ         47 885,37         22 027,27         25 858,10           НУ         49 527,93         22 782,85         26 745,08           Кол.         50,000         23,000         27,000           Стол обеденный         БУ         30 010,96         12 504,57         17 506,39           Кол.         50,000         25,000         35,000         25,000         35,000           Стол-книжка         БУ         13 504,93         9 003,29         4 501,64           НУ         14 434,60         9 623,07         4 811,53           Кол.         30,000         20,000         10,000           Итого         БУ         177 904,85         101 063,65         76 841,20           НУ         186 951,68         106 532,51         80 419,17 <td></td> <td>Кол.</td> <td></td> <td></td> <td>30,000</td> <td>22,000</td> <td>8,000</td> <td></td>                                                                                                    |                         | Кол.       |              |                 | 30,000       | 22,000     | 8,000          |         |
| НУ         23 131,34         23 131,34         23 131,34           Кол.         60,000         60,000         60,000           Стол кухонный обеденный         БУ         45 405,25         21 621,55         23 783,70           НУ         46 962,73         22 363,20         24 599,53         24 599,53           Кол.         42,000         20,000         22,000         22,000           Стол кухонный рабочий         БУ         47 885,37         22 027,27         25 858,10           НУ         49 527,93         22 782,85         26 745,08           Кол.         50,000         23,000         27,000           Стол обеденный         БУ         30 010,96         12 504,57         17 506,39           Кол.         60,000         25,000         35,000         25,000         35,000           Стол-книжка         БУ         13 504,93         9 003,29         4 501,64           НУ         14 434,60         9 623,07         4 811,53           Кол.         30,000         20,000         10,000           Итого         БУ         177 904,85         101 063,55         76 841,20           НУ         186 951,68         106 532,51         80 419,17         101                                                                                                    | Стол Клерк              | БУ         |              |                 | 21 630,71    | 21 630,71  |                |         |
| Кол.         60,000         60,000           Стол кухонный обеденный         БУ         45 405,25         21 621,55         23 783,70           НУ         46 962,73         22 363,20         24 599,53         24 599,53           Кол.         42,000         20,000         22,000           Стол кухонный рабочий         БУ         47 885,37         22 027,27         25 858,10           НУ         49 527,93         22 782,85         26 745,08           Кол.         50,000         23,000         27,000           Стол кухонный рабочий         БУ         30 010,96         12 504,57         17 506,39           Кол.         60,000         25,000         35,000         25,000         35,000           Стол кухонный         БУ         32 076,88         13 365,37         18 711,51         15           Кол.         60,000         25,000         35,000         25,000         35,000         25,000         35,000         25,000         35,000         25,000         35,000         25,000         35,000         26,000         11,53         11,53         11,53         11,53         11,53         11,53         11,53         11,53         11,53         11,53         11,53         11,53                                                                                                    |                         | НУ         |              |                 | 23 131,34    | 23 131,34  | $\supset$      |         |
| Стол кухонный обеденный         БУ         45 405,25         21 621,55         23 783,70           НУ         44 962,73         22 363,20         24 599,53         24 599,53         24 599,53         20 20,000         22,000         22,000         22,000         22,000         22,000         22,000         22,000         22,000         22,000         22,000         22,000         22,000         22,000         22,000         22,000         22,000         22,000         22,000         22,000         22,000         22,000         22,000         22,000         22,000         22,000         20,000         22,000         20,000         22,000         20,000         22,000         20,000         22,000         20,000         22,000         20,000         22,000         20,000         20,000         20,000         20,000         20,000         20,000         20,000         20,000         20,000         20,000         20,000         20,000         20,000         20,000         20,000         20,000         35,000         25,000         35,000         25,000         35,000         25,000         35,000         25,000         35,000         25,000         35,000         20,000         10,000         20,000         10,000         20,000         10,000 <td< td=""><td></td><td>Кол.</td><td></td><td></td><td>60,000</td><td>60,000</td><td></td><td></td></td<>                                                                                                    |                         | Кол.       |              |                 | 60,000       | 60,000     |                |         |
| НУ         46 962,73         22 363,20         24 599,53           Кол.         42,000         20,000         22,000           Стол кухонный рабочий         БУ         47 885,37         22 027,27         25 858,10           НУ         49 527,93         22 782,85         26 745,08           Кол.         50,000         23,000         27,000           Стол обеденный         БУ         30 010,96         12 504,57         17 506,39           НУ         32 076,88         13 365,37         18 711,51           Кол.         60,000         25,000         35,000           Стол-книжка         БУ         13 504,93         9 003,29         4 501,64           НУ         14 434,60         9 623,07         4 811,53         10,000           Итого         БУ         177 904,85         101 063,65         76 841,20           НУ         186 951,68         106 632,51         80 419,17                                                                                                    | Стол кухонный обеденный | БУ         |              |                 | 45 405,25    | 21 621,55  | 23 783,70      |         |
| Кол.         42,000         20,000         22,000           Стол кухонный рабочий         БУ         47 885,37         22 027,27         25 858,10           НУ         49 527,93         22 782,85         26 745,08           Кол.         50,000         23,000         27,000           Стол обеденный         БУ         30 010,96         12 504,57         17 506,39           НУ         32 076,88         13 365,37         18 711,51           Кол.         60,000         25,000         35,000           Стол-книжка         БУ         13 504,93         9 003,29         4 501,64           НУ         14 434,60         9 623,07         4 811,53         10,000           Итого         БУ         177 904,85         101 063,65         76 841,20           НУ         186 951,68         106 532,51         80 419,17                                                                                                    |                         | СНУ        |              |                 | 46 962,73    | 22 363,20  | 24 599,53      |         |
| Стоп кухонный рабочий<br>БУ 47 885,37 22 027,27 25 858,10<br>НУ 49 527,93 22 782,85 26 745,08<br>Кол. 50,000 23,000 27,000<br>Стоп обеденный<br>БУ 30 010,96 12 504,57 17 506,39<br>НУ 32 076,88 13 365,37 18 711,51<br>Кол. 60,000 25,000 35,000<br>Стоп-книжка БУ 13 504,93 9 003,29 4 501,64<br>НУ 14 434,60 9 623,07 4 811,53<br>Кол. 30,000 20,000 10,000<br>Итого<br>БУ 177 904,85 101 063,65 76 841,20<br>НУ 186 951,68 106 532,51 80 419,17                                                                                                    |                         | Кол.       |              |                 | 42,000       | 20,000     | 22,000         |         |
| НУ         49 527,93         22 782,85         26 745,08           Кол.         50,000         23,000         27,000           Стол обеденный         БУ         30 010,96         12 504,57         17 506,39           ИУ         32 076,88         13 365,37         18 711,51           Кол.         60,000         25,000         35,000           Стол-книжка         БУ         13 504,93         9 003,29         4 501,64           НУ         14 434,60         9 623,07         4 811,53           Кол.         30,000         20,000         10,000           Итого         БУ         177 904,85         101 063,55         76 841,20           И         186 951,68         106 632,51         80 419,17         10                                                                                                    | Стол кухонный рабочий   | БУ         |              |                 | 47 885,37    | 22 027,27  | 25 858,10      |         |
| Кол. 50,000 23,000 27,000<br>Стол обеденный БУ 30 010,96 12 504,57 17 506,39<br>НУ 32 076,88 13 365,37 18 711,51<br>Кол. 60,000 25,000 35,000<br>Стол-книжка БУ 13 504,93 9 003,29 4 501,64<br>НУ 14 434,60 9 623,07 4 811,53<br>Кол. 30,000 20,000 10,000<br>Итого БУ 177 904,85 101 063,55 76 841,20<br>НУ 186 951,68 106 532,51 80 419,17                                                                                                    |                         | СНУ        |              |                 | 49 527,93    | 22 782,85  | 26 745,08      |         |
| Стол обеденный БУ 30.010.96 12.504.57 17.505.39<br>НУ 32.076,88 13.365,37 18.711,51<br>Кол. 60,000 25,000 35,000<br>БУ 13.504,93 9.003,29 4.501,64<br>НУ 14.434,60 9.623,07 4.811,53<br>Кол. 30,000 20,000 10,000<br>Итого БУ 177.904,85 101.063,65 76.841,20<br>НУ 186.951,68 106.532,51 80.419,17                                                                                                    |                         | Кол.       |              |                 | 50,000       | 23,000     | 27,000         |         |
| НУ         32.076,88         13.365,37         18.711,51           Кол.         60,000         25,000         35,000           Стол-книжка         БУ         13.504,93         9.003,29         4.501,64           НУ         14.434,60         9.623,07         4.811,53           Кол.         30,000         20,000         10,000           Итого         БУ         177.904,85         101.063,55         76.841,20           НУ         186.951,68         106.532,51         80.419,17                                                                                                    | Стол обеденный          | БУ         |              |                 | 30 010,96    | 12 504,57  | 17 506,39      |         |
| Кол. 60,000 25,000 35,000<br>БУ 13504,93 9 003,29 4 501,64<br>НУ 14 434,60 9 623,07 4 811,53<br>Кол. 30,000 20,000 10,000<br>Итого БУ 177 904,85 101 063,65 76 841,20<br>НУ 186 951,68 106 532,51 80 419,17                                                                                                    |                         | СНУ        |              |                 | 32 076,88    | 13 365,37  | 18 711,51      |         |
| БУ         13.504,83         9.003,29         4.501,64           НУ         14.434,60         9.623,07         4.811,53           Кол.         30,000         20,000         10,000           Итого         БУ         177.904,85         101.063,65         76.841,20           НУ         186.951,68         106 532,51         80.419,17                                                                                                    | 0745                    | Кол.       |              |                 | 60,000       | 25,000     | 35,000         |         |
| НУ         14 434,00         9 623,07         4 811,53           Кол.         30,000         20,000         10,000           БУ         177 904,85         101 063,65         76 841,20           НУ         186 951,68         106 532,51         80 419,17                                                                                                    | стол-книжка             | БУ         |              |                 | 13 504,93    | 9 003,29   | 4 501,64       |         |
| Итого<br>БУ<br>НУ<br>177 904,85<br>101 063,65<br>76 841,20<br>НУ<br>186 951,68<br>106 532,51<br>80 419,17<br>101 063,65<br>101 063,65<br>101 063,6 |                         | Kon        |              |                 | 14 434,00    | 9 623,07   | 4 811,03       |         |
| HIGG BY HIGGS 101 05,55 76 841,20<br>HY 186 951,68 106 532,51 80 419,17                                                                                                    | MTOTO .                 | EV         |              |                 | 177 004 85   | 101 062 65 | 76 941 30      |         |
| 100 501,00 100 502,01 00 419,17                                                                                                    | niolo                   | Dy<br>UV   |              |                 | 111 304,63   | 101 003,03 | 10 041,20      |         |
| 373 000 470 000 400 000                                                                                                    |                         | Kar        |              |                 | 100 901,08   | 106 332,31 | 00 419,17      |         |

+ 🔿 ☆ Оборотно-сальдовая ведомость по счету 43 за Февраль 2020 г. АО ЭПОС

Рисунок 13- «Оборотно-сальдовая ведомость по счету 43» в оценке по фактической себестоимости

## Результат

На рис. 13 в стандартном отчете **Оборотно-сальдовая ведомость по** счету 43 по каждой номенклатурной позиции видим данные о выпуске готовой продукции в оценке по фактической себестоимости для целей налогового учета (показатель *HУ*).

Также себестоимость выпущенной готовой продукции в плановых ценах и ее корректировку для целей налогового учета можно увидеть в

форме Движения документа: Регламентная операция на закладке Расчет себестоимости продукции (см. рис. 12).

Списание постоянных и временных разниц, приходящихся на выпущенную продукцию

При выполнении операции «закрытия» счета 20.01 на счет 43 списываются также постоянные и временные разницы, приходящиеся на выпущенную продукцию.

Поскольку в рамках *Практикума* считается, что незавершенное производство отсутствует, то на счет 43 списывается вся сумма имеющихся на счете 20.01 постоянных и временных разниц.

Для получения справки о суммах временных и постоянных разниц в оценке расходов основного производства, списанных со счета 20.01 на счет 43, можно воспользоваться рассмотренными нами стандартными отчетами, указав в параметрах настройки необходимость отражать данные ПР и ВР.

Также информацию о постоянных и временных разницах в оценке выпущенной готовой продукции можно увидеть в форме Движения документа: Регламентная операция на закладке Расчет себестоимости продукции (см. рис. 12).

Задание № 9

Сформируйте отчет, раскрывающий информацию о постоянных и временных разницах в оценке себестоимости выпуска готовой продукции.

## Решение

Выполните задание самостоятельно, руководствуясь рекомендациями, изложенными в данном параграфе.

## Результат

Сверьте полученный результат со следующими данными для контроля: Таблица № 4

| Номенклатура          | ПР     | BP        |
|-----------------------|--------|-----------|
| Стол кухонный         | 209 54 | 1 767 02  |
| обеденный             | 209,54 | -1 707,02 |
| Стол кухонный рабочий | 220,99 | -1 863,55 |
| Стол-книжка           | 126,58 | -1 056,25 |
| Стол «Обеденный»      | 281,29 | -2 347,21 |
| Стол «Клерк»          | 202,74 | -1 703,38 |
| Стол «Директорский»   | 182,47 | -1 533,03 |

## Корректировка стоимости готовой продукции

Поскольку в течение месяца отпускаемая со склада продукция списывается по плановой себестоимости, то на следующем этапе списанные на счет 43 суммы отклонений (по данным бухгалтерского и налогового учета), а также постоянных и временных разниц распределяются между остатками готовой продукции на складе и реализованными в течение текущего месяца.

По тем суммам, которые относятся к реализованной продукции, вводятся корректирующие бухгалтерские записи – с той же корреспонденцией, что и в операциях реализации продукции: в Дебет счета 90.02.1 с Кредита счета 43.

Задание № 10

Определить фактическую себестоимость реализованной продукции по данным бухгалтерского учета.

### Решение

Прежде всего, убедимся, что регламентной операцией Закрытие счетов сформированы проводки по корректировке себестоимости реализованной продукции с Кредита счета 43 в Дебет счета 90.02.1.

Еще раз обратимся к форме *помощника* Закрытие месяца и откроем проводки регламентной операции Закрытие счетов 20, 23, 25, 26. На закладке Бухгалтерский и налоговый учет найдем интересующие нас проводки. Как и в случае с корректировкой производственной себестоимости, здесь также формируется по две проводки на каждую номенклатурную позицию реализованной продукции.

Данные о реализации готовой продукции по фактической себестоимости можно получить из стандартного отчета Оборотно-сальдовая ведомость по счету 43, сформированного за *февраль 202\_года* с учетом проводок рассматриваемой регламентной операции (см. рис. 11).

В этом отчете кредитовый оборот счета 43 раскрывает данные о реализации готовой продукции в натуральном выражении и в стоимостном по фактической себестоимости.

#### Результат

Проводки регламентной операции Закрытие счетов 20, 23, 25, 26 по корректировке себестоимости реализованной продукции представлены на одном рисунке (рис. 14).

| + → ☆          | с Де    | ижения документа: Регламен             | тная операция 00     | 00-000012 от 29         | 02.2020 23:59    | :59                    |             |               | $\mathcal{O}$    |
|----------------|---------|----------------------------------------|----------------------|-------------------------|------------------|------------------------|-------------|---------------|------------------|
| Записать и за  | акрыт   | С Обновить                             |                      |                         |                  |                        |             |               | Еще +            |
| ) Ручная корре | жтиро   | вка (разрешает редактирование движений | документа)           |                         |                  |                        |             |               |                  |
| Бухгалтерск    | кий и і | налогов 🕅 Калькуляции себестоимо       | . 🗊 Расчет порядка п | ередепо 📰 Расчет        | распределения ко | 🕱 Расчет с             | ебестоимост | и пр 🕅 Расчет | списания косвенн |
|                |         |                                        |                      |                         |                  |                        |             |               | Еще -            |
| Дата           |         | Дебет                                  | Кредит               |                         | Сумма            |                        |             | Сумма Дт      | Сумма Кт 👘       |
| 29.02.2020     |         | 90.02.1                                | 43                   | Кал.:                   |                  | -12 495,43             | HY:         | -11 634,63    | -11 634,63       |
|                | 34      | Столы обеденные                        | Стоп обеденны        | ñ                       | Корректиј        | оека                   | NP:         | 117,20        | 117,20           |
|                |         |                                        | Склад готовой г      | продукции               | стоимост         | и списания             | BP:         | -978,00       | -978,00          |
| 29.02.2020     |         | 90.02.1                                | 43                   | Kan.:                   |                  | -8 996,71              | HY:         | -8 376,93     | -8 376,93        |
|                | 35      | Стопы обеденные                        | Стоп-книжка          |                         | Корректиј        | оека                   | ΠP:         | 84,39         | 84,39            |
|                |         |                                        | Склад готовой        | Склад готовой продукции |                  | Constantion of Charles |             | -704,17       | -704,17          |
| 29.02.2020     |         | 90.02.1                                | 43                   | Кол.:                   |                  | 4 621,55               | HY:         | 5 363,20      | 5 363,20         |
|                | 36      | Столы кухонные                         | Стол кухонный        | обеденный               | Корректир        | осека                  | TIP:        | 99,78         | 99,78            |
|                |         |                                        | Склад готовой        | продукции               | Chickwoon        | a chucantai            | BP:         | -841,43       | -841,43          |
| 29.02.2020     |         | 90.02.1                                | 43                   | Кал.:                   |                  | 4 708,27               | HY:         | 5 463,85      | 5 463,85         |
|                | 37      | Столы кухонные                         | Стол кухонный        | рабочий                 | Корректи         | оска                   | NP:         | 101,66        | 101,66           |
|                |         |                                        | Склад гетовой        | продукции               | CARDOMOCIA       | o onocarca             | BP:         | -857,24       | -857,24          |
| 29.02.2020     |         | 90.02.1                                | 43                   | Кал.:                   |                  | -5 523,74              | HY:         | -4 533,32     | -4 533,32        |
|                | 38      | Столы письменные                       | Стоп Директоро       | ский                    | Корректи         | Корректировке          |             | 133,81        | 133,81           |
|                |         |                                        | Склад готовой г      | продукции               | Childwoon        | o chocanon             | BP:         | -1 124,23     | -1 124,23        |
| 29.02.2020     |         | 90.02.1                                | 43                   | Kon.:                   |                  | -8 369,29              | HY:         | -6 868,66     | -6 868,66        |

Рисунок 14- Бухгалтерские проводки по корректировке себестоимости реализованной продукции

В Оборотно-сальдовой ведомости по счету 43, сформированной за *февраль* 202\_ года, увидим следующие данные о реализации готовой продукции – см. таблицу № 5.

Таблица № 5

| Номенклатура            | Реализовано, шт. | Себестоимость, руб. |
|-------------------------|------------------|---------------------|
| Стол «Директорский»     | 22               | 14 276,26           |
| Стол «Клерк»            | 60               | 21 630,71           |
| Стол «Обеденный»        | 25               | 12 504,57           |
| Стол-книжка             | 20               | 9 003,29            |
| Стол кухонный обеденный | 20               | 21 621,55           |
| Стол кухонный рабочий   | 23               | 22 027,27           |

Задание № 15-11

Определить фактическую себестоимость реализованной продукции по данным бухгалтерского учета.

## Решение

Выполните задание самостоятельно. В качестве образца рекомендуется использовать решение *Задания* № 9.

## Закрытие счетов 90, 91

В рамках настоящего *Практикума* счет 91 «Прочие доходы и расходы» не используется, поэтому далее рассматривается порядок закрытия только счета 90 «Продажи».

Для видов деятельности, производится сравнение оборотов по Кредиту счета 90.01.1 «Выручка от продаж» и Дебету счетов:

• 90.02.1 «Себестоимость продаж»;

• 90.03 «Налог на добавленную стоимость»;

• 90.4 «Акцизы»;

• 90.5 «Экспортные пошлины»;

•90.07.1 «Расходы на продажу по деятельности, не облагаемой ЕНВД»;

•90.08.1 «Управленческие расходы по деятельности, не облагаемой ЕНВД».

Прибыль от продаж (положительная разница) списывается бухгалтерской записью по Дебету счета 90.09 «Прибыль/убыток от продаж» и Кредиту счета 99.01.1 «Прибыли и убытки по деятельности». Убыток от продаж списывается записью по Кредиту счета 90.09 в Дебет счета 99.01.1.

Для видов деятельности, облагаемых ЕНВД, производится сравнение оборотов по Кредиту счета 90.01.2 «Выручка от продаж, облагаемых ЕНВД» и Дебету счетов:

• 90.02.2 «Себестоимость продаж»;

• 90.07.2 «Расходы на продажу по деятельности, облагаемой ЕНВД»;

•90.08.2 «Управленческие расходы по деятельности, облагаемой ЕНВД».

Прибыль от продаж (положительная разница) списывается бухгалтерской записью по Дебету счета 90.09 «Прибыль/убыток от продаж» и Кредиту счета 99.01.2 «Прибыли и убытки по деятельности». Убыток от продаж списывается записью по Кредиту счета 90.09 в Дебет счета 99.01.2.

Задание № 12

Определить финансовый результат (прибыль, убыток) за февраль 202\_года по данным бухгалтерского и налогового учета.

Решение

Финансовый результат выявляется и отражается в учете документом **Регламентная операция**. Если регламентные операции за *февраль 202\_* года к данному моменту выполнены, то еще раз обратимся к форме *помощника* Закрытие месяца и откроем проводки регламентной операции Закрытие счетов 90, 91.

## Результат

В рамках настоящего *Практикума* АО ЭПОС осуществляет только деятельность, необлагаемую.

феврале В эта деятельность является прибыльной, чем 0 сформированная свидетельствует бухгалтерская запись, документом Регламентная операция, с помощью которого выполнена процедура закрытия счета 90 за февраль (рис. 15-15). Сумма прибыли по данным бухгалтерского учета составляет 88 263,35 руб.

В налоговом учете предусмотрено выявление финансового результата только по деятельности, необлагаемой ЕНВД. Выявляется он по тем же правилам, но путем сопоставления сумм в налоговой оценке (*Сумма НУ*). Сумма прибыли по данным бухгалтерского учета составляет 56 900,93 руб.

«Финансовый» результат выявляется также в отношении постоянных и временных разниц на счете 90. При этом знак значений Сумма ПР и Сумма ВР определяется корреспонденцией, которой отражается финансовый результат в бухгалтерском учете.

В рамках настоящего *Практикума* по данным бухгалтерского учета получена прибыль. Постоянная разница (в сумме 739,58 руб.) имеет место только в части расходов на продажу, поэтому в реквизите *Сумма ПР* указывается значение 0 - 739,58 руб. = -739,58 руб. Аналогично временная разница (в сумме -32 075,00 руб.) имеет место только в части расходов на продажу, поэтому в реквизите *Сумма ВР* указывается значение 0 - (-32 075,00 руб.) = 32 075,00 руб.

|   | ♠ ←           | 🔸 ☆ Движения дон              | кумента: Регламен        | тная операци | я 000 | 0-000014 c | т 29.02.2020 |
|---|---------------|-------------------------------|--------------------------|--------------|-------|------------|--------------|
|   | Записать и з  | акрыть С Обновить             |                          |              |       |            |              |
|   | ] Ручная корр | ектировка (разрешает редактир | оование движений докумен | та)          |       |            |              |
| 4 | кт Бухгалтерс | жий и налоговый учет (1)      |                          |              |       |            |              |
|   |               |                               |                          |              |       |            |              |
|   | Дата          | Дебет                         | Кредит                   | Сумма        |       | Сумма Дт   | Сумма Кт     |
|   | 29.02.2020    | 90.09                         | 99.01.1                  | 88 236,35    | HY:   | 56 900,93  | 56 900,93    |
|   | 1             | <>                            | Прибыль (убыток) от      | Определение  | ΠP:   | -739,58    | -739,58      |
|   |               |                               | продаж                   | финансовых   | BP:   | 32 075,00  | 32 075,00    |
|   |               |                               |                          |              |       |            |              |

Рисунок 15- Бухгалтерская запись операции закрытия счета 90 за февраль 202\_года

## Расчет налога на прибыль

Расчеты по налогу на прибыль выполняются в соответствии с Положением по бухгалтерскому учету «Учет расчетов по налогу на прибыль» ПБУ 18/02, а их результаты отражаются записями на счетах бухгалтерского учета.

Выполнение расчета по налогу на прибыль включает:

• расчет суммы постоянного налогового обязательства и формирование проводки по Дебету счета 99.02.3 «Постоянное налоговое обязательство» и Кредиту счета 68.04.2 «Расчет налога на прибыль»;

• расчет суммы постоянного налогового актива и формирование проводки по Дебету счета 68.04.2 «Расчет налога на прибыль» и Кредиту счета 99.02.3 «Постоянное налоговое обязательство»;

• расчет суммы отложенного налогового актива, подлежащего признанию в текущем периоде и формирование проводки по Дебету счета 09 «Отложенные налоговые активы» и Кредиту счета 68.04.2 «Расчет налога на прибыль»;

• расчет суммы отложенного налогового актива, подлежащего уменьшению (списанию) в текущем периоде и формирование проводки по Дебету счета 68.04.2 «Расчет налога на прибыль» и Кредиту счета 09 «Отложенные налоговые активы»;

• расчет суммы отложенного налогового обязательства, подлежащего признанию в текущем периоде и формирование проводки по Дебету счета 68.04.2 «Расчет налога на прибыль» и Кредиту счета 77 «Отложенные налоговые обязательства»;

• расчет суммы отложенного налогового обязательства, подлежащего уменьшению (списанию) в текущем периоде и формирование проводки по Дебету счета 77 «Отложенные налоговые обязательства» и Кредиту счета 68.04.2 «Расчет налога на прибыль»;

• расчет условного расхода по налогу на прибыль и формирование проводки по Дебету счета 99.02.1 «Условный расход по налогу на прибыль» и

Кредиту счета 68.04.2 «Расчет налога на прибыль» (если по данным бухгалтерского учета получена прибыль);

• расчет условного дохода по налогу на прибыль и формирование проводки по Дебету счета 68.04.2 «Расчет налога на прибыль» и Кредиту счета 99.02.2 «Условный доход по налогу на прибыль» (если по данным бухгалтерского учета получен убыток).

Задание № 13

Выполнить расчеты по налогу на прибыль за февраль 202\_года.

## Решение

Выполнение описанных выше расчетных процедур и формирование проводок осуществляется автоматически при выполнении регламентной операции **Расчет налога на прибыль**. Выполнить данную операцию и посмотреть сформированные ею результаты можно, используя помощник **Закрытие месяца**.

Результат

В результате выполнения операции будут сформированы проводки, приведенные на рис. 16а.

|                  | <u>→</u> ☆  | Движения     | я документа: Регламентн     | ая операция 0000- | -000015 |
|------------------|-------------|--------------|-----------------------------|-------------------|---------|
| Записать и з     | акрыть      | С Обнов      | ить                         |                   |         |
| ) Ручная корр    | ектировка ( | (разрешает р | едактирование движений доку | мента)            |         |
| т.<br>Бухгалтеро | ский и нало | говый учет ( | 2)                          |                   |         |
|                  |             |              |                             |                   |         |
| Пата             | Побот       |              | Кродит                      | Cumus             |         |
| дага             | деоет       |              | кредит                      | Сумма             |         |
| 29.02.2020       | 68.04.2     |              | 68.04.1                     | 1 706,00          | НУ:     |
| 1                |             |              | Налог (взносы): начисле     | Налог на          | ΠP:     |
|                  |             |              | Федеральный бюджет          | прибыль           | BP:     |
| 29.02.2020       | 68.04.2     |              | 68.04.1                     | 9 665,00          | HY:     |
| 2                |             |              | Налог (взносы): начисле     | Налог на          | ΠP:     |
|                  |             |              | Региональный бюджет         | прибыль           | BP:     |
|                  |             |              |                             |                   |         |

Рисунок 16а – Бухгалтерские проводки, сформированные в результате выполнения регламентной операции «Расчет налога на прибыль»

Напомним, что все расчеты по налогу на прибыль производятся исходя из ставки, установленной в форме Ставки налога на прибыль, которая доступна через Панель разделов  $\rightarrow$  Учет, налоги, отчетность  $\rightarrow$  Налог на прибыль  $\rightarrow$  Ставки налога на прибыль для всех организаций.

Ставка налога на прибыль (20 %) устанавливается с разбивкой на две составные части:

• в Федеральный бюджет (2 %);

• и в бюджет субъекта Российской Федерации (18 %).

Согласно данным бухгалтерского учета, прибыль составляет 88 236,35 руб., следовательно, налог на прибыль, исчисленный по данным бухгалтерского учета равен:

88 236,35 x 20 % = 17 647,27 py6.

Однако уплате подлежит сумма налога на прибыль, исчисленная по данным налогового учета, поэтому рассчитанная сумма называется Условным расходом по налогу на прибыль. Эта сумма отражена в одной из проводок операции в Дебет счета 99.02.1 с Кредита счета 68.04.2 (см. рис. 16б).

| Ручная корр | ектировка (разрешает редактирование де | вижений документа)                 |                                         |         |                 |          |
|-------------|----------------------------------------|------------------------------------|-----------------------------------------|---------|-----------------|----------|
| Бухгалтеро  | ский и налоговый учет (7) 🗮 Примене    | нные ставки отложенного налога (3) | Расчет отложенных налоговы              | х актив | ов и обязательс | тв (7)   |
|             |                                        |                                    |                                         |         |                 | Еш       |
| Дата        | Дебет                                  | Кредит                             | Сумма                                   |         | Сумма Дт        | Сумма Кт |
| 29.02.2020  | 09                                     | 68.04.2                            | 812,40                                  | HY:     |                 |          |
| 1           | Готовая продукция                      |                                    | Признание отложенного                   | ΠP:     |                 |          |
|             |                                        |                                    | налогового актива                       | BP:     |                 |          |
| 9.02.2020   | 68.04.2                                | 77                                 | 7 237,00                                | HY:     |                 |          |
| 2           |                                        | Основные средства                  | Признание отложенного                   | ΠP:     |                 |          |
|             |                                        |                                    | Ha/10208020                             | BP:     |                 |          |
| 29.02.2020  | 68.04.2                                | 77                                 | -9,60                                   | НУ:     |                 |          |
| 3           |                                        | Незавершенное производств          | о Признание отложенного<br>налогового   | ΠP:     |                 |          |
|             |                                        |                                    | Nanoco60c0                              | BP:     |                 |          |
| 29.02.2020  | 99.02.1                                | 68.04.2                            | 17 647,27                               | HY:     |                 |          |
| 4           |                                        |                                    | Условный расход по<br>налогу на прибыль | ΠP:     |                 |          |
|             |                                        |                                    |                                         | BP:     |                 |          |

Рисунок 166 – Бухгалтерские проводки, сформированные в результате выполнения регламентной операции «Расчет отложенного налога по ПБУ 18»

Согласно данным налогового учета, прибыль составляет 56 900,93 руб., следовательно, налог на прибыль, исчисленный по данным налогового учета равен:

#### 56 900,93 x 20 % = 11 380,19 py6.

Эта сумма отражена двумя проводками в Дебет счета 68.04.2 с Кредита счета 68.04.1 с разбивкой по бюджетам:

• в федеральный – 1 706,00 руб.;

• в региональный – 9 665,00 руб.

Тем самым, налог на прибыль, подлежащий уплате в бюджет, отражен по Кредиту счета 68.04.1, как и полагается, в налоговой оценке.

Проводки, отражающие ОНА, ОНО, ПНО, ПНА, корректируют сумму налога на прибыль, рассчитанную по правилам бухгалтерского учета (отражается по Кредиту счета 68.04.2), доводя ее до налоговой оценки.

По итогам операций за *февраль* 202\_ года выявлены и отражены суммы:

• ПНО: 147,92 руб.;

• ОНО (по объекту учета Основные средства): 7 237,00 руб.;

• ОНО (по объекту учета Незавершенное производство): -9,60 руб.

• ОНА (по объекту учета Готовая продукция): 812,40 руб.

Проверим, что по Кредиту счета *68.04.2* в результате отраженных в бухгалтерском учете расчетов по налогу на прибыль сформировалась сумма налога на прибыль в налоговой оценке:

## $17\ 647,27 + 147,92 - 7\ 237,00 + 9,60 + 812,40 = 11\ 380,19$ руб.

ОНА, ОНО, ПНО, ПНА рассчитываются как результат от выявленных в течение отчетного периода постоянных и временных разниц по правилам ПБУ 18/02.

Рассмотрим, как и за счет чего сформировалась сумма ОНО по объекту учета *Основные средства*.

1. Вспомним, что при принятии к учету объекта основных средств *Станок СДС-1* в налоговом учете было использовано право на амортизационную премию в сумме 12 900,00 руб. (см. *Задание № 9-6*). В результате в феврале 202\_года при начислении амортизации (см. *Задание №* 9-36) в НУ данная сумма была списана на расходы текущего периода, понизив на эту сумму стоимость основного средства в НУ. В результате возникла и была отражена временная разница в сумме -12 900 руб. по Кредиту счета 01 «Основные средства» по объекту СДС-1.

При начислении амортизации за месяц ежемесячные суммы амортизации по данному объекту ОС в БУ и НУ рассчитывались по-разному, исходя из различной стоимости ОС (в НУ стоимость ОС – на 12 900,00 руб. меньше). В результате сумма амортизации за *февраль 202\_ года* по данным БУ составила 2 150,00 руб., а по данным НУ – 1 935,00 руб. При этом по Кредиту счета 02.01 была выявлена временная разница в сумме 215,00 руб. по объекту учета *СДС-1*.

В итоге временная разница за *февраль* 202\_ г. по объекту учета СДС-1 составила:

12 900,00 руб. – 215,00 руб. = 12 685,00 руб.

Исходя из этой временной разницы, в регламентной операции Расчеты по налогу на прибыль была рассчитана сумма ОНО:

12 685,00 руб. х 20 % = 2 537,00 руб.

2. При принятии к учету объекта основных средств Пилорама «Галактика-З» в налоговом учете был выбран порядок включения стоимости в состав расходов – Включение в расходы при принятии к учету. В связи с этим в рамках налогового учета была сформирована полная стоимость объекта с одновременным ее включением в состав расходов и отражением отрицательной временной разницы в сумме 23 500,00 руб.

Исходя из этой временной разницы, в регламентной операции Расчеты по налогу на прибыль была рассчитана сумма ОНО:

23 500,00 руб. х 20 % = 4 700,00 руб.

Итоговая сумма ОНО по двум *объектам основных средств* составила: **2 537,00 + 4 700,00 = 7 237,00 руб.** 

Так же рекомендуется проверить правильность расчета суммы ОНА по объекту учета **Готовая продукция** и суммы ПНО.

## Обобщенная информация о движении на счетах

Обобщенную картину состояния остатков и оборотов по всем счетам бухгалтерского учета за *февраль* 202\_ года можно получить из Оборотносальдовой ведомости.

Задание № 14

Сформировать «Оборотно-сальдовую ведомость» за февраль 202\_года без группировки по субсчетам, и только в бухгалтерской оценке.

## Решение

Сформируйте самостоятельно стандартный отчет **Оборотно-сальдовая ведомость** за период *февраль* 202\_ года, установив указанные в задании параметры настройки отчета.

## Результат

Оборотно-сальдовая ведомость за февраль 202\_ года, сформированная с указанными в задании параметрами настройки, представлена на рис. 17.

🗲 🔿 ☆ Оборотно-сальдовая ведомость за Февраль 2020 г. АО ЭПОС

| Период:  | 01.02.2020             | - 29.02.2020         | а эп          | OC AO         |                |              |  |
|----------|------------------------|----------------------|---------------|---------------|----------------|--------------|--|
| Сформ    | ировать Пока           | зать настройки       | Печать 🖂      | Регистр учета | ·              |              |  |
| AO 3000  | C                      |                      |               |               |                |              |  |
| Ofono    |                        |                      | Февраль 2020  | r             |                |              |  |
| ocopo    | по-сальдовая           | ведолюств за         | *CDP011D 2020 |               |                |              |  |
| опродимы | е данные: Бу (данные ( | ухгалтерского учета, | 05            |               | 0              |              |  |
| Счет     | Сальдо на нача         | по периода           | Осороты за Г  | период        | Сальдо на коне | зцпериода    |  |
| 0.4      | дерет                  | кредит               | дерет         | кредит        | <u>Дебет</u>   | кредит       |  |
| 01       | 458 600,00             |                      | 263 900,00    | 5 204 44      | 722 500,00     | E 204 44     |  |
| 02       | 000 400 00             |                      |               | 5 381,11      |                | 5 361,11     |  |
| 07       | 232 100,00             |                      | 000.000.00    | 232 100,00    |                |              |  |
| 08       | 0.60                   |                      | 263 900,00    | 263 900,00    | 040.40         |              |  |
| 10       | 9,60                   |                      | 812,40        | 9,00          | 812,40         |              |  |
| 10       | 46,400,00              |                      | 65 051,00     | 47 531,74     | 17 519,20      |              |  |
| 19       | 46 420,00              |                      | 18 / / 5,00   | 05 195,00     |                |              |  |
| 20       |                        |                      | 177 904,85    | 177 904,85    |                |              |  |
| 25       |                        |                      | 28 817,11     | 28 817,11     |                |              |  |
| 26       |                        |                      | 31 422,56     | 31 422,56     |                |              |  |
| 43       |                        |                      | 177 904,85    | 101 063,65    | 76 841,20      |              |  |
| 50       | 20 000,00              |                      | 24,00         | 3 000,00      | 17 024,00      |              |  |
| 51       | 1 256 110,00           |                      | 33 000,00     | 38 160,00     | 1 250 950,00   |              |  |
| 60       | 81 170,00              |                      | 99 330,00     | 173 820,00    | 6 680,00       |              |  |
| 62       |                        | 200 600,00           | 272 760,00    | 78 600,00     |                | 6 440,00     |  |
| 68       |                        | 7 633,33             | 91 403,00     | 76 484,00     | 7 285,67       |              |  |
| 69       |                        |                      |               | 28 992,00     |                | 28 992,00    |  |
| 70       |                        |                      | 15 605,00     | 96 000,00     |                | 80 395,00    |  |
| 71       |                        |                      | 3 000,00      | 3 000,00      |                |              |  |
| 75       | 1 080 400,00           |                      |               |               | 1 080 400,00   |              |  |
| 76       | 33 433,33              |                      |               | 14 560,00     | 18 873,33      |              |  |
| 77       |                        | 9,60                 |               | 7 227,40      |                | 7 237,00     |  |
| 80       |                        | 3 000 000,00         |               |               |                | 3 000 000,00 |  |
| 90       |                        |                      | 227 160,00    | 227 160,00    |                |              |  |
| 99       |                        |                      | 17 795,60     | 88 236,35     |                | 70 440,75    |  |
| Итого    | 3 208 242,93           | 3 208 242,93         | 1 788 565,37  | 1 788 565,37  | 3 198 885,86   | 3 198 885,86 |  |

Рисунок 17- «Оборотно-сальдовая ведомость за февраль 202\_ года»

Формирование регламентированных отчетов

Под регламентированной отчетностью понимается отчетность, порядок составления и представления которой регламентирован уполномоченными на это органами законодательной и исполнительной власти.

К такой отчетности, в частности, относятся:

- бухгалтерская отчетность;
- налоговая отчетность;
- отчетность в фонды;
- отчетность по физическим лицам;
- статистическая отчетность.

Подготовка регламентированной отчетности производится с помощью специально настроенных отчетов. Для работы со списком регламентированных отчетов предназначена форма **Регламентированная и финансовая отчетность**. Ее можно открыть через Панель разделов  $\rightarrow$  Отчеты  $\rightarrow 1C$ -Отчетность  $\rightarrow Pегламентированные отчеты.$ 

В едином рабочем окне можно открывать формы отчетов, формировать пакеты отчетности, письма и уведомления ФНС, производить сверки с ПФР, видеть состояние отправки отчетности и других форм (подтвержденные даты отправки, квитанции о приеме, извещения о вводе, протоколы).

Переход к нужному разделу происходит по гиперссылке в верхней части рабочего окна **1С-Отчетность**.

Раздел Отчеты содержит все сохраненные формы отчетности для всех организаций, введенных в базу.

Из раздела можно:

• создать новый отчет;

• открыть ранее сохраненный отчет;

• скопировать существующий отчет, чтобы на его основе создать отчет за другой отчетный период;

• пометить на удаление отчет;

• проверить отчет на ошибки;

• сформировать электронное представление отчета;

• отправить отчет напрямую в контролирующий орган без входа в другие программы.

Для того чтобы создать нужную форму отчета необходимо нажать на кнопку создать, перейти к нужному *Budy отчетов* и указать необходимый *Период формирования отчетов*  $\rightarrow$  **Создать** (рис. 18).

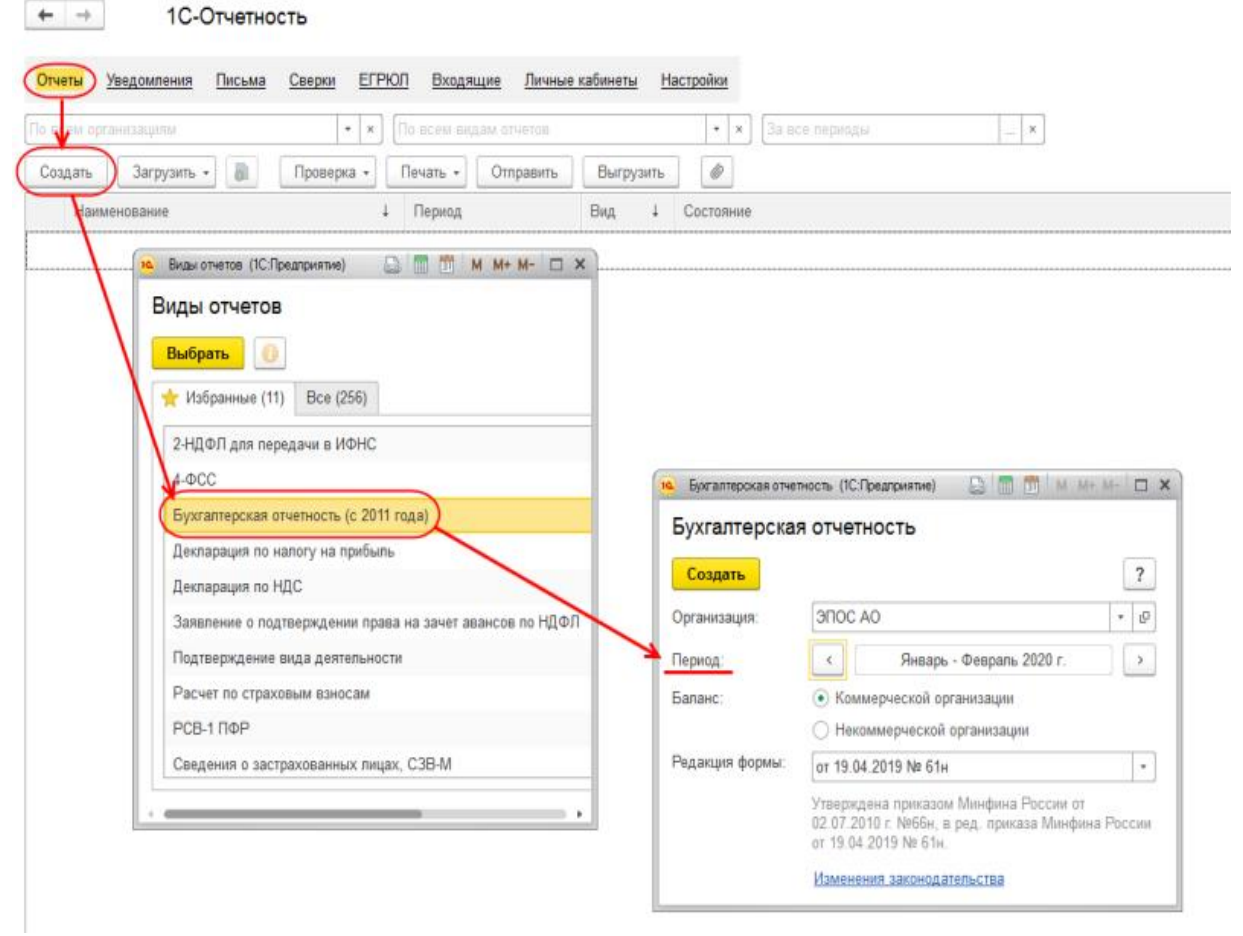

Рисунок 18– Форма «Регламентированная и финансовая отчетность» Составление бухгалтерского баланса

## Задание № 15

Откройте форму «Бухгалтерская отчетность» для формирования бухгалтерского баланса за период «Январь-февраль 202\_года».

## Решение

• через Панель разделов  $\rightarrow$  Отчетность  $\rightarrow$  1С-Отчетность  $\rightarrow$ Отчеты  $\rightarrow$  Создать открыть форму Виды отчетов;

• в форме Виды отчетов выделить группу отчетов Бухгалтерская отчетность (с 2011 года) и щелкнуть по кнопке Выбрать в командной панели списка видов отчетов;

• в стартовой форме Бухгалтерская отчетность (с 2011 года) с помощью стрелок установить период формирования отчетности: *Январь-Февраль* 202\_г. (рис. 18);

• нажать на кнопку Создать

Результат

В результате на экран будет выведена форма отчета Бухгалтерская отчетность за январь-февраль 202\_ г. (рис. 19).

В левой части формы имеется возможность выбрать один из бухгалтерских отчетов:

• Бухгалтерский баланс;

## • Отчет о прибылях и убытках.

Выбранный отчет отображается в правой части формы.

Регламентированные отчеты настроены на совместное использование в одном окне двух частей формы: *экранного диалога* и *таблицы*.

| ♠ ← → Бухгалтерс                          | кая отчетность за Январь - Февраль 2020 г. (ЭПОС АО) *                                                                                                    |                              |  |  |  |
|-------------------------------------------|----------------------------------------------------------------------------------------------------|------------------------------|--|--|--|
| Записать Заполнить • Расши                | ровать Проверка • Печать Отправить Выгрузить 🕼                                                                                                    |                              |  |  |  |
| В работе Отправьте отчет через 10         | Отчетность - самый удобный способ сдачи отчетности. Все способы                                                                                                   |                              |  |  |  |
| Бухгалтерский баланс Бухгалтерский баланс |                                                                                                    |                              |  |  |  |
| Отчет о финансовых результатах            | на 29 февраля 2020 г.                                                                                                    |                              |  |  |  |
|                                           | Номер корректировки 0                                                                                                    |                              |  |  |  |
|                                           | Вид сдачи отчетности Обычная                                                                                                    | Коды                         |  |  |  |
|                                           | Формано окуд                                                                                                    | 20 02 2020                   |  |  |  |
|                                           | Организация Акционерное общество "ЭПОС" по ОКПО                                                                                                    | 52707832                     |  |  |  |
|                                           | Идентификационный номер налогоплательщика ИНН                                                                                                    | 7705200107                   |  |  |  |
|                                           | Вид экономической по                                                                                                    |                              |  |  |  |
|                                           | ОКВОД 2 Организационно-правовая форма / форма собственности                                                                                                    |                              |  |  |  |
|                                           | Непубличные акционерные<br>общества / Частная собственность по ОКОПФ / ОКФС                                                                                       | 12267 16                     |  |  |  |
|                                           | Единица измерения: в тыс. рублей по ОКЕИ                                                                                                    | 384                          |  |  |  |
|                                           | Местонахождение (адрес)<br>109240 Москва с Бончариа ул. л. № 22                                                                                                   |                              |  |  |  |
|                                           | Буктаптерская отчетность подлежит обязательному аудиту ДА НЕТ<br>Наименование аудиторской организации/фамилия, имя, отчество (при наличии) индивидуального аудито | pa                           |  |  |  |
|                                           | Идентификационный номер налогоппательщика аудиторской ИНН                                                                                                    |                              |  |  |  |
|                                           | Основной государственный регистрационный номер аудиторской ОГРН/                                                                                                  |                              |  |  |  |
|                                           | организациилиндивидуального аудитора ОГРНИП                                                                                                    |                              |  |  |  |
|                                           | Организации для заполнения отчета                                                                                                    |                              |  |  |  |
|                                           | Настройка состава строк                                                                                                    |                              |  |  |  |
|                                           | Пояснения Наименование показателя Код На 29 февраля На 31 декаб<br>2020 г. На 29 февраля 2020 г.                                                                  | іря На 31 декабря<br>2018 г. |  |  |  |
|                                           | АКТИВ                                                                                                    |                              |  |  |  |
|                                           | І. ВНЕОБОРОТНЫЕ АКТИВЫ                                                                                                    |                              |  |  |  |
|                                           | В ТОМ ЧИСЛЕ:                                                                                                    |                              |  |  |  |
|                                           |                                                                                                    |                              |  |  |  |
|                                           | + дозавить строку<br>Результаты исследований и разработок 1120 -                                                                                                  |                              |  |  |  |
|                                           | в том числе:                                                                                                    |                              |  |  |  |
|                                           | + Добавить строку                                                                                                    |                              |  |  |  |
|                                           | Нематериальные поисковые активы 1130 -                                                                                                    |                              |  |  |  |

Рисунок 19- Форма отчета «Баланс»

В экранный диалог включены кнопки:

- <Записать>; <Заполнить>; <Расшифровать>;
- -пасшифровать-
- <Проверка>; <Печать>;
- <печать>,
- <Отправить>;
- <Выгрузить>;

<Присоединить

```
•<Очистить>;
```

- «Сохранить пояснения в формате MS Excel»;
- <Обновить>;
- <Настройка>;
- •и др.

Таблица является представлением типовой формы. Все ячейки таблицы, в которых предусмотрен вывод результатной информации, выделены желтым или зеленым цветом. Желтый цвет означает, что значение ячейки можно редактировать. Зеленый цвет означает, что значение рассчитывается автоматически по некоторой формуле.

| Выбор печатной формы |                                                                                                    |               |    |  |  |
|----------------------|----------------------------------------------------------------------------------------------------|---------------|----|--|--|
|                      | Формы в виде машиночитаемого бланка с двухмерным штрихкодом РС<br>Предназначена для сдачи бухгалтерской отчетности в налоговую инспекци<br>бумажном носителе. На полях листа будет напечатан штрихкод, в котором<br>зашифрованы все данные отчетности. | )F417<br>ю на |    |  |  |
|                      | Формы в редакции приказа Минфина России от 19.04.2019 № 61н<br>Рекомендуется для представления бухгалтерской отчетности в органы стат<br>собственникам предприятия, акционерам, а также по запросу в банки и дру<br>организации.                       | истик<br>/гие | И, |  |  |
|                      | <ul> <li>Формы с титульным листом бланка по КНД 0710099</li> <li>Используется по требованию ФНС, если нет возможности напечатать бланк<br/>двухмерным штрихкодом.</li> </ul>                                                                           | c             |    |  |  |
|                      | 🔎 Показать бланк 🗙 Закрыть                                                                                                    | ] [ ?         | ,  |  |  |

Рисунок 20- Виды печатных форм регламентированных отчетов

При составлении нового отчета результатная информация в таблице отсутствует. Если в модуле отчета описан алгоритм автоматического расчета отдельных показателей, то для его выполнения используется кнопка Заполнить. Если рассчитанные показатели выводятся в ячейках, выделенных желтым цветом, то они доступны для редактирования. При их изменении значение других показателей, связанных формулой с корректируемым показателем, пересчитывается автоматически.

<u>Кнопка **«Очистить»** предназначена для удаления всех текущих</u> <u>числовых показателей отчета.</u>

Вывод заполненной типовой формы на бумажный носитель производится с помощью кнопки **«Печать»**. В форме **Выбор печатной формы** представлено три варианта печатных форм (см. рис. 20). Кроме того, в нижней части каждого показателя формы расположена <u>гиперссылка + Добавить строку</u>, которая позволяет добавить дополнительную строку отчета.

<u>Задание № 16</u>

Составить баланс в режиме автозаполнения. Показатели отчета выводить в рублях, с точностью до 0 знаков после запятой.

<u>Сформировать печатную форму баланса и, если имеется</u> возможность, вывести отчет на бумажный носитель.

<u>Решение</u>

• находясь в форме Бухгалтерская отчетность (с 2011 года) за январь– февраль 202\_ г., нажать кнопку <Настройка> (Еще → Настройки). В результате откроется форма Настройка отчета:

• <u>в</u> форме **Настройка** отчета установить *Отображать* суммы – в рублях, с точностью – 0 и нажать кнопку **<Сохранить>** (рис. 21);

• <u>в форме Бухгалтерская отчетность (с 2011 года) за январь</u>февраль 202\_ г. нажать кнопку <Заполнить> → *Текущий отчет* в результате все показатели бухгалтерского баланса будут рассчитаны и заполнены автоматически;

• <u>щелкнуть</u> по кнопке **«Печать»** и выбрать вид печатной формы **Оказать бланк**, в результате откроется форма предварительного просмотра документа перед печатью;

• <u>для сохранения данных в форме отчета Баланс нажать на</u> кнопку <Сохранить>.

Рисунок 21- Форма «Настройки отчета»

# Результат

Бухгалтерский баланс организации АО ЭПОС по состоянию на 29 февраля 202\_ года приведен в **Приложении № 2**.

Сверьте значения показателей вашего баланса с образцом.

Валюта баланса должна составлять 3 356 527 руб.

Интересно сопоставить показатели баланса с данными стандартного отчета **Оборотно-сальдовая ведомость за февраль 202\_ г.** (см. рис. 17).

Так, показатель *Основные средства* (строка 1150 баланса) имеет значение 717 119,00 руб.:

• в Оборотно-сальдовой ведомости видим, что на счете 01 на балансе предприятия числятся основные средства общей стоимостью 722 500,00 руб.;

• начисленный износ ОС составляет (счет 02) 5 381,11 руб.;

• Итого: остаточная стоимость ОС, числящихся на балансе организации, составляет 717 119,00 руб.

Показатель *Денежные средства* (строка 1250) имеет значение 1 267 974,00 руб.:

•В Оборотно-сальдовой ведомости видим, что на счете 50 в учете числятся наличные денежные средства в кассе на сумму 17 024,00 руб.;

• на расчетном счете в банке (счет 51) – 1 250 950,00 руб.;

• Итого: общая сумма денежных средств составляет 1 267 974,00 руб.

Аналогичным образом желательно проанализировать правильность расчета всех других показателей бухгалтерского баланса.

# Составление отчета о финансовых результатах

Задание № 17

Составить «Отчет о финансовых результатах» за период «январьфевраль 202\_года». Показатели отчета выводить в рублях, с точностью до 0 знаков после запятой.

## Решение

• находясь в форме Бухгалтерская отчетность (с 2011 года) за январь-февраль 202\_ г. (см. рис. 19), в левой части формы выбрать вид отчета Отчет о финансовых результатах;

• нажать кнопку **<Настройка>**, в результате откроется форма **Настройка отчета**;

•в форме Настройка отчета установить единицу измерения – в рублях, точность – 0 и нажать кнопку <Заполнить> → Текущий отчет;

• щелкнуть по кнопке **«Печать»** и выбрать вид печатной формы Формы Показать бланк В результате откроется форма предварительного просмотра документа перед печатью;

• для сохранения данных в форме отчета Отчет о финансовых результатах за период Январь-февраль 202\_ года нажать на кнопку <Сохранить>.

## Результат

Отчет о финансовых результатах организации АО ЭПОС за период *с 1 января по 29 февраля 202\_ года* приведен в **Приложении № 3** настоящего издания.

Сверьте значения показателей вашего отчета с образцом.

Сумма чистой прибыли (строка 2400) должна составлять 70 441,00 руб.

# Составление декларации по налогу на прибыль

Задание № 18

Составить «Декларацию по налогу на прибыль» за период «Январьфевраль 202\_года». Показатели отчета выводить в рублях, с точностью до 0 знаков после запятой.

Если имеется возможность, вывести «Декларацию» на бумажный носитель.

# Решение

Выполните задание самостоятельно, ориентируясь на рекомендации по решению двух предыдущих заданий.

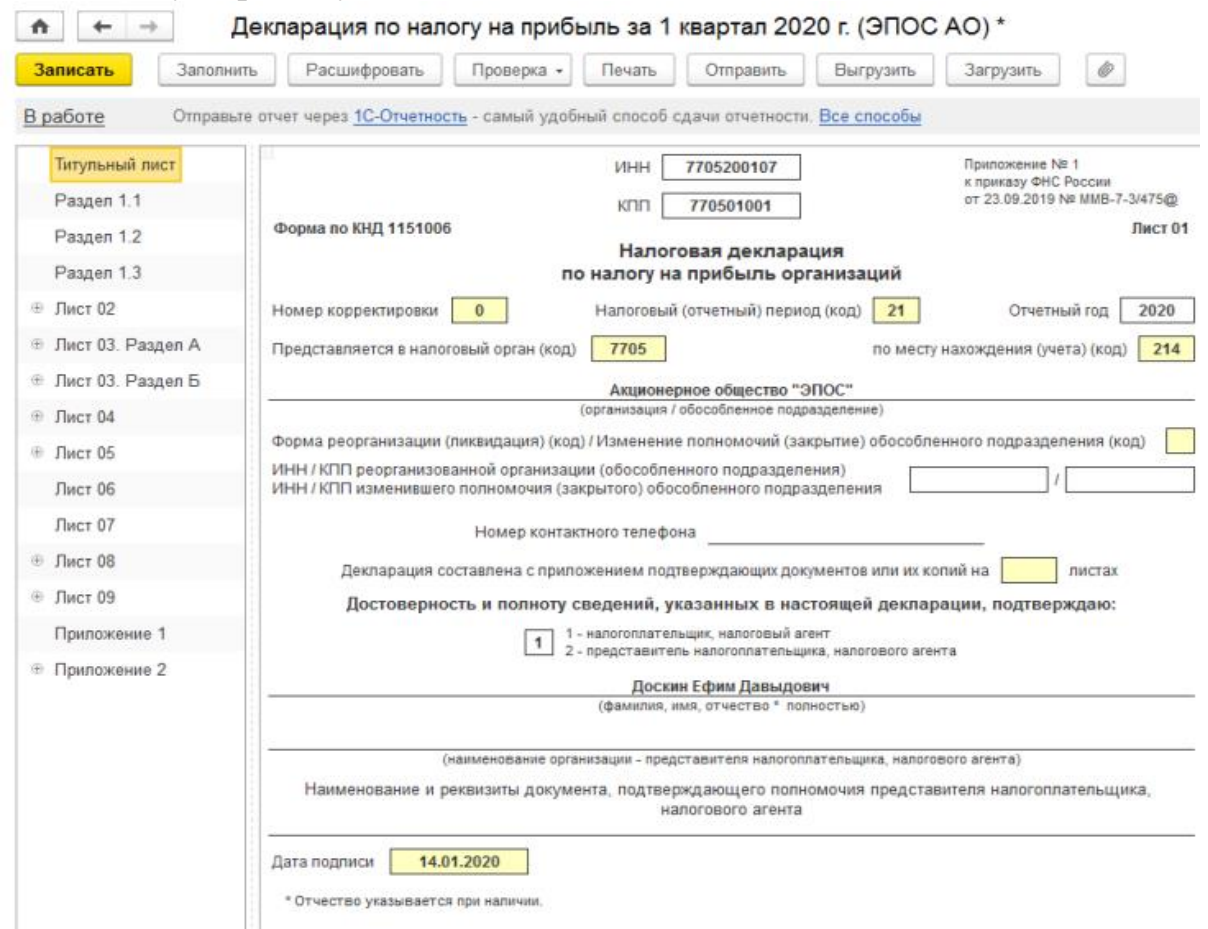

Рисунок 22- Форма отчета «Декларация по налогу на прибыль»

## Результат

Форма регламентированного отчета Декларация по налогу на прибыль показана на рис. 22.

Левая часть формы содержит перечень страниц (оглавление) *налоговой декларации*, что позволяет осуществлять быструю и удобную навигацию по этой громоздкой форме.

Сверьте значения показателей вашего отчета с образцом, представленном в Приложении 4.

Значение показателя *Сумма исчисленного налога всего* (Приложение 4, лист 02) должно составлять 13 240,00 руб.

По данным бухгалтерского учета сумма налога составляет 13 240,00 руб. (Оборотно-сальдовая ведомость, сальдо кредитовое по счету 68.04.1, а также строка 2410 формы Отчет о финансовых результатах за февраль 202\_ г.), что подтверждает полное соответствие данных бухгалтерского и налогового учета.

АДЖИЕВА Кулистан Исмаиловна

# МДК.01.01. ПРАКТИЧЕСКИЕ ОСНОВЫ БУХГАЛТЕРСКОГО УЧЕТА АКТИВОВ ОРГАНИЗАЦИИ

Практикум для обучающихся 3 курса специальности 38.02.01 Экономика и бухгалтерский учет (по отраслям)

Корректор Чагова О.Х. Редактор Чагова О.Х.

Сдано в набор 27.01.2025 г. Формат 60х84/16 Бумага офсетная Печать офсетная Усл. печ. л. 13,95 Заказ № 5030 Тираж 100 экз.

Оригинал-макет подготовлен в Библиотечно-издательском центре СКГА 369000, г. Черкесск, ул. Ставропольская, 36